# リストモジュールTypeO1 (画像左)の編集方法

■写真つきで更新頻度の高い記事を作成したい時

|                                                   | 画像、見出し、本文を含む記事タイプを<br>複数配置します。 |
|---------------------------------------------------|--------------------------------|
| IDEE     MAN     ORMEGING     ORMANYANG     RECHT | 複数配置します。                       |

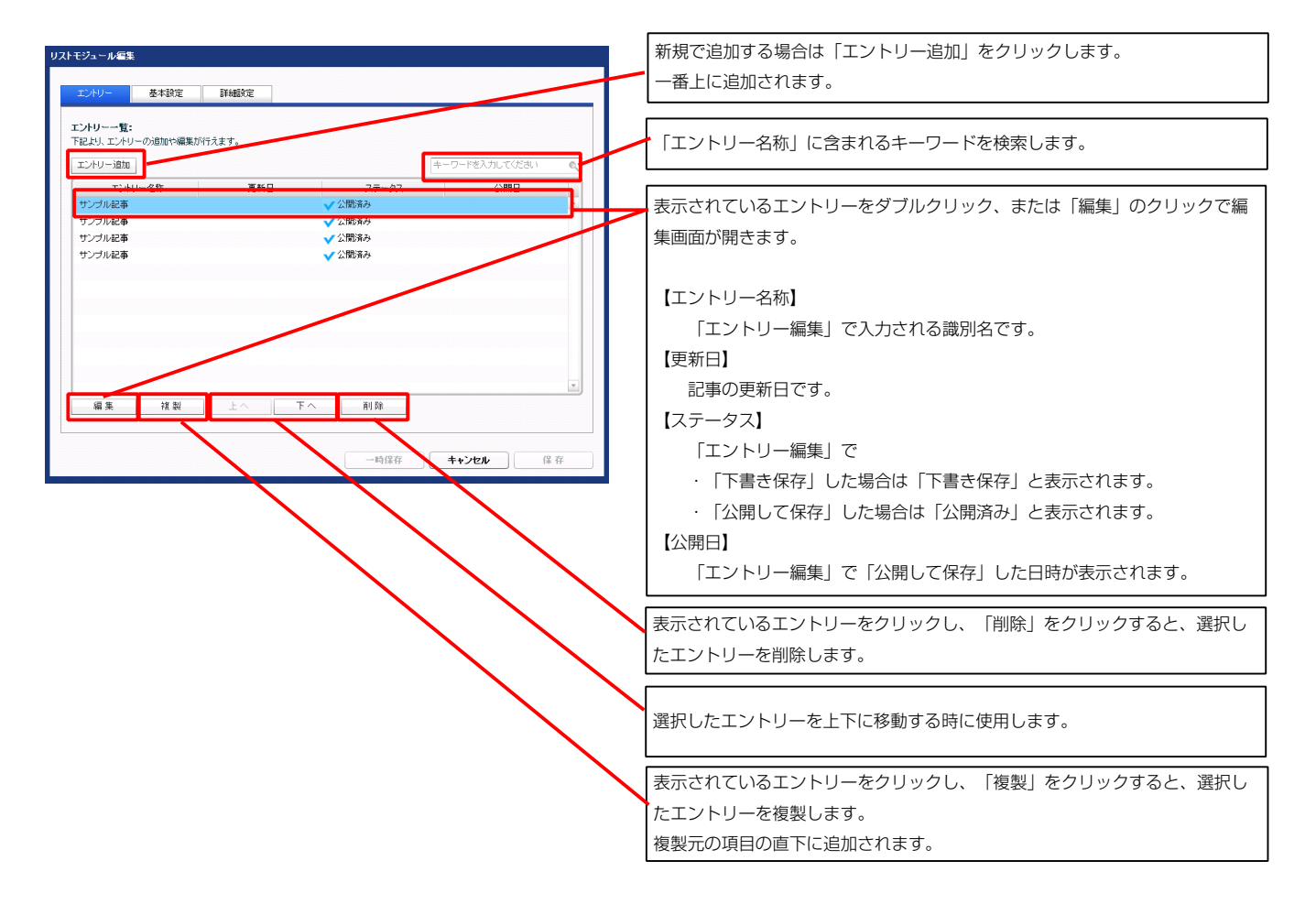

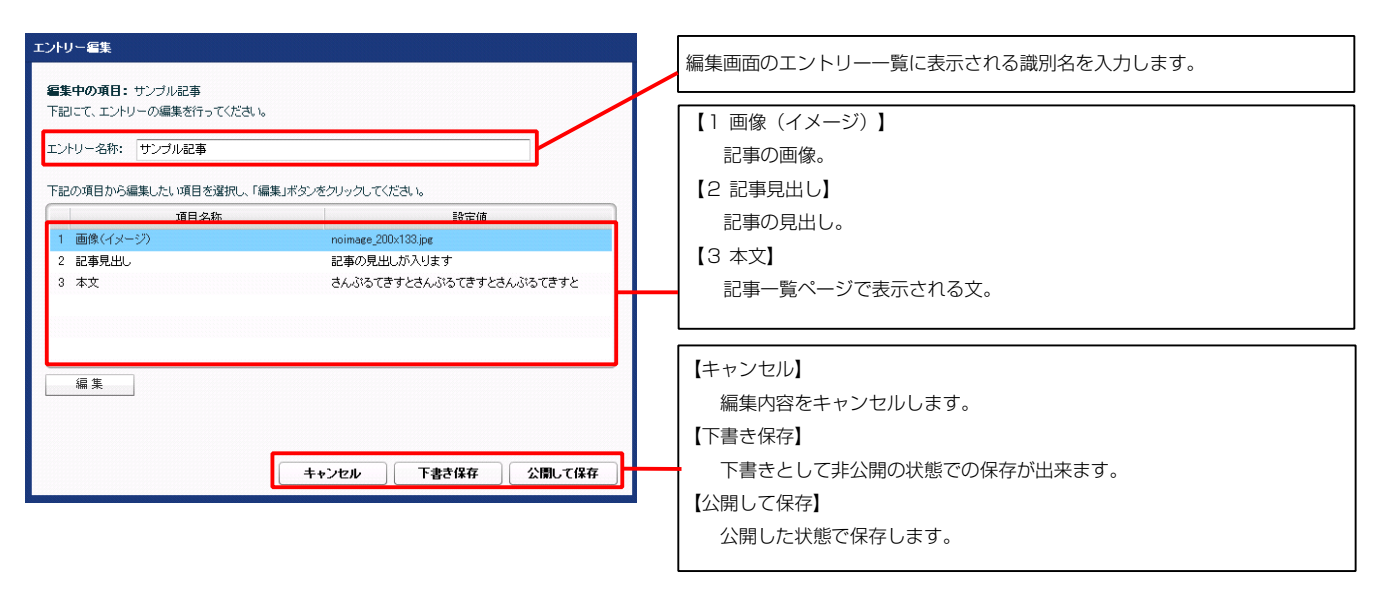

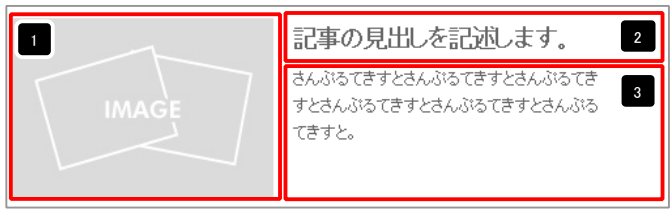

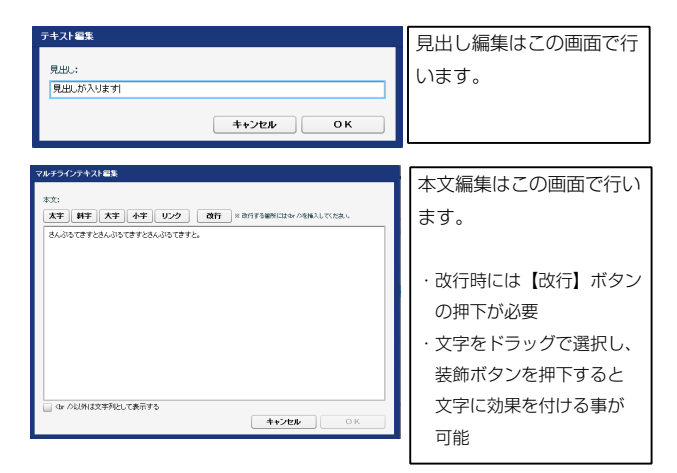

| ファイル通用<br>実売/くジー: 35.             | 画像追加はこの画面で行い           |
|-----------------------------------|------------------------|
| auxy ( ) クライル<br>ファイル ローガルファイル    | ます。                    |
| 参照ファイル: 参照<br>登録名称:               | ・画像のリサイズが可能            |
| 代替7+21: 「 <b>代替画体</b><br>リンク: リンク | ・代替テキスト(ALT)の<br>編集が可能 |
| 2>+/A <b>MMS:</b> 200 pr []       | ・リンクの設定が可能             |
| 4+>221 OK                         |                        |

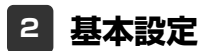

| ■読定ハウメータの設定:<br>とより、バラメータの設定が行えます。                                   |                  |                                   |       |
|----------------------------------------------------------------------|------------------|-----------------------------------|-------|
| 項目名称                                                                 | 設定値              | 5 9                               |       |
| 1 モジュール:サイズ(横)                                                       | 100%             |                                   |       |
| 2 モジュール:サイズ(縦)                                                       | 100%             |                                   | MA    |
| 3 モジュール:マージン(上)                                                      | Opx              |                                   |       |
| 4 モジュール:マージン(下)                                                      | Opx              |                                   |       |
| 5 モジュール:マージン(左)                                                      | Opx              | 2                                 |       |
| b モジュール:マージン(石)<br>コーエン: ・・・・・・・・・・・・・・・・・・・・・・・・・・・・・・・・・・・・        | Upx              |                                   |       |
| 7 モジュール:ハティング(上)<br>9 エジュール:ハディング(下)                                 | upx<br>0px       | 13                                | _     |
| 。 モンユール・ハリオンシ(ド)<br>9 モジュール・パディング(左)                                 | Opx<br>Opx       |                                   | _ 1   |
| 0 モジュール:パディング(右)                                                     | Opx<br>Dox       |                                   |       |
| <ol> <li>モジュール:ボーダー(上)</li> </ol>                                    | none             |                                   |       |
| <ol> <li>モジュール:ボーダー(下)</li> </ol>                                    | none             |                                   |       |
| 3 モジュール:ボーダー(左)                                                      | none             |                                   |       |
| 4 モジュール:ボーダー(右)                                                      | none             | 22                                |       |
| 5 モジュール:ボーダー(色)                                                      | #cccccc          |                                   |       |
| 6 モジュール:ボーダー(幅)                                                      | 1px              |                                   |       |
| 7 モジュール:背景(色)                                                        |                  |                                   |       |
| 8 モジュール:背景(画像)                                                       |                  |                                   |       |
| 9 モジュール:背景(画像開始位置(水平))                                               | left             | 記事の見                              | LLを記  |
| 0 モジュール:背景(画像開始位置(垂直))                                               | top              | 263557295<br>375236355<br>0019975 | 37236 |
| 1 モシュール:背景(画像線小返し)<br>9 王徳(ノーニン:和男(ナナ)                               | no-repeat        | 000390                            |       |
| 2 回床(1メニン):III直(左右)<br>の 画像(イリー:フ)・フー:ファ./ト)                         | lett<br>Dov      |                                   |       |
| 2 mark(アンフィーンノート)<br>M 画像(イリード)・マードアノ下)                              | upx<br>15ev      |                                   |       |
| マーロはかいアン シノ・Y ニンシンドノ<br>5. 画像(イメード):マードアバ左)                          | Торх             |                                   |       |
| - 画像(イメージ):マージン(右)                                                   | 15px             |                                   |       |
| 7 画像(イメージ):ボーダー(上下左右)                                                | none             |                                   |       |
| <br>18 画像(イメージ):ボーダー(幅)                                              | 1px              |                                   |       |
| 9 画像(イメージ):ボーダー(色)                                                   | #cccccc          |                                   |       |
| 10 見出し:マージン(上)                                                       | 0px              |                                   |       |
| 11 見出し:マージン(下)                                                       | Брх              | 25                                |       |
| 12 見出し:バディング(左)                                                      | 0px              |                                   |       |
| 13 見出し:パディング(右)                                                      | 0px              |                                   |       |
| 4 見出し:サイズ(横)                                                         |                  |                                   |       |
| 5 見出し:サイズ(縦)                                                         |                  |                                   |       |
| 10 見出し:背景(色)<br>12 見出し:背景(王)                                         |                  |                                   |       |
| 77 元出し:首条(囲隙)<br>10 日山 - 地見(画像)開始(6年(北平))                            | laft             | È l                               |       |
| <ul> <li>元山し・日本(国际)期時は直び(干)/</li> <li>日山・北京(高徳期)4(合果(高吉))</li> </ul> | ien.             |                                   |       |
| ✓ フႠLLO・目示で回び頃№10LLで雪ピパ ① 見中に背景(画像線)100.)                            | iup<br>no-reneat |                                   |       |
| <ul> <li>フロロン・目前 (maintain 2000/<br/>1 見出し:フォント(サイズ))</li> </ul>     | 18nx             |                                   |       |
| 2 見出し:フォント(ウェイト)                                                     | bold             | 35                                |       |
| 3 見出し:HTML9グ                                                         | <br>h3           |                                   |       |
| 4 本文:フォント(サイズ)                                                       | 12px             |                                   | _     |
| 5 本文:フォント(色)                                                         |                  |                                   |       |
| 6 本文:フォント(ウェイト)                                                      | normal           |                                   | -1    |
| 7 本文:フォント(スタイル)                                                      | normal           |                                   | 51.4  |
| 8 本文:行間                                                              | inherit          | 32                                |       |
| 19 記事(表示領域):パディング(上下)                                                | 10px             |                                   |       |
| 10 記事(表示領域):ボーダー(下)                                                  | none             |                                   |       |
| 1 記事(表示領域):ボーダー(幅)                                                   | 1px              |                                   |       |
| 2 記事(表示領域):ボーダー(色)                                                   | #cccccc          |                                   | -     |
| ○ L人マードノオノ設定は記事(表示領境):コンテンツフォーマット<br>3. 『フラートラム: 20字1日山 → 5.830/2    | conapsible       |                                   | 101   |
| * レベィードンオン訳だは兄出し、目動にXIT<br>5 『フラートフォン設定7目中」・1ナム中国東京の処理               | vicible          |                                   |       |
| ■ LAY = 「フオノロルE」元正し:18の出し要素の)処理                                      | AIZIDIG          | 🖸 📃 🔄                             |       |
| 編集                                                                   |                  |                                   |       |

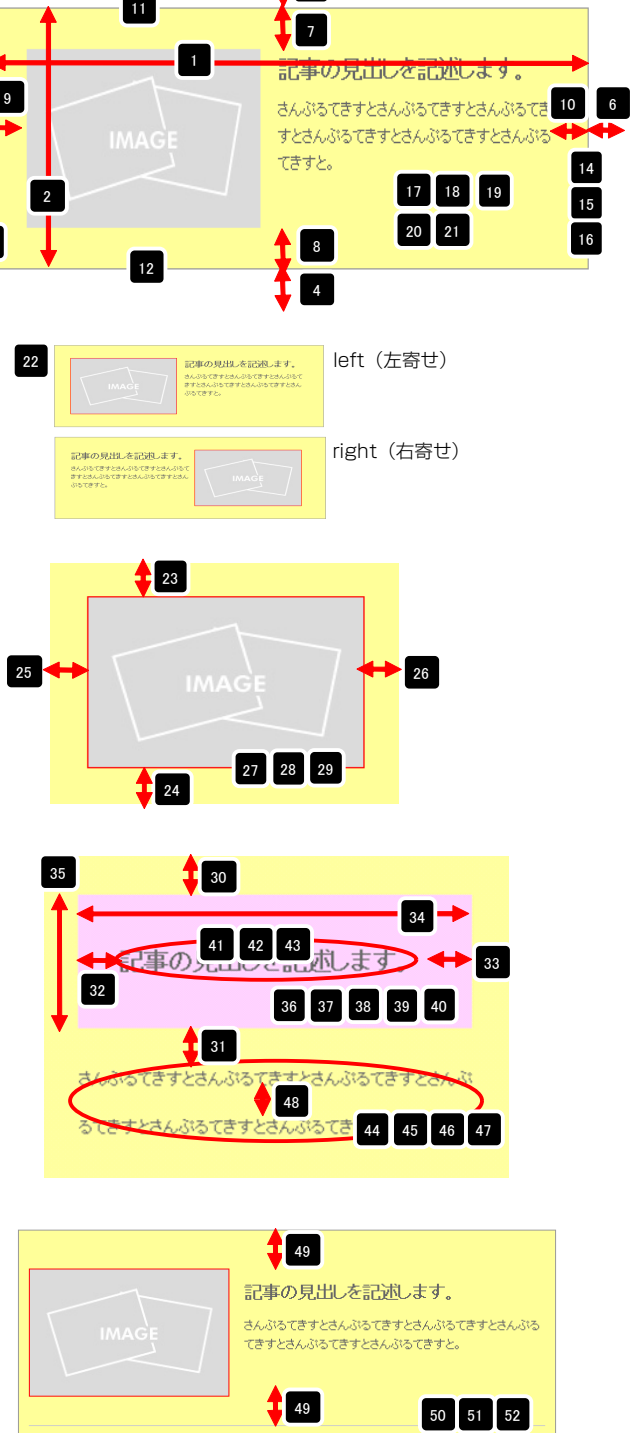

3

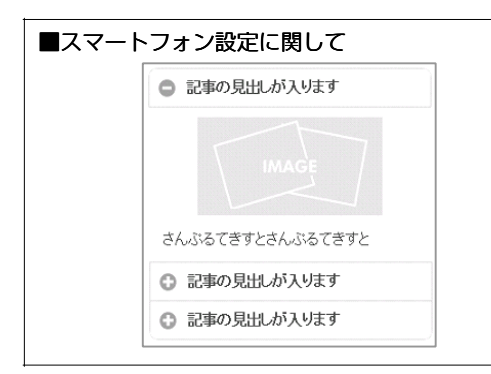

3 詳細設定

詳細設定の「【スマートフォン設定】記事(表示領域):コンテンツフォーマット」で 「開閉式コンテンツ(collapsible)」を選択している場合は、エントリーがグループ 化されます。

# リストモジュールTypeO2(画像右)の編集方法

■写真つきで更新頻度の高い記事を作成したい時

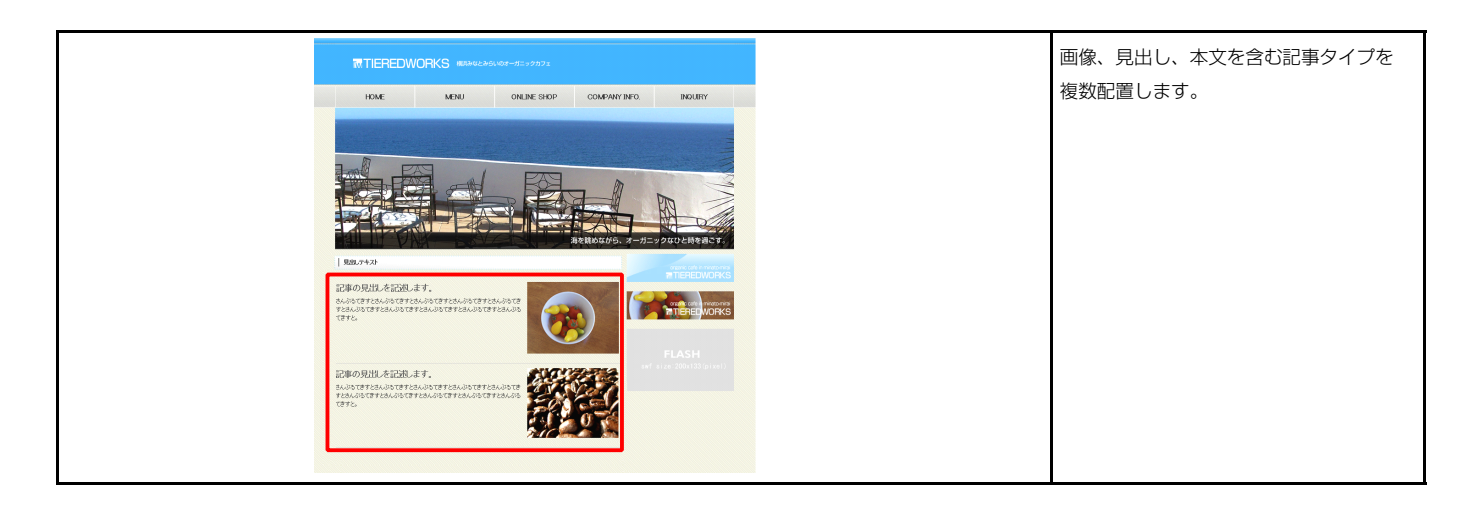

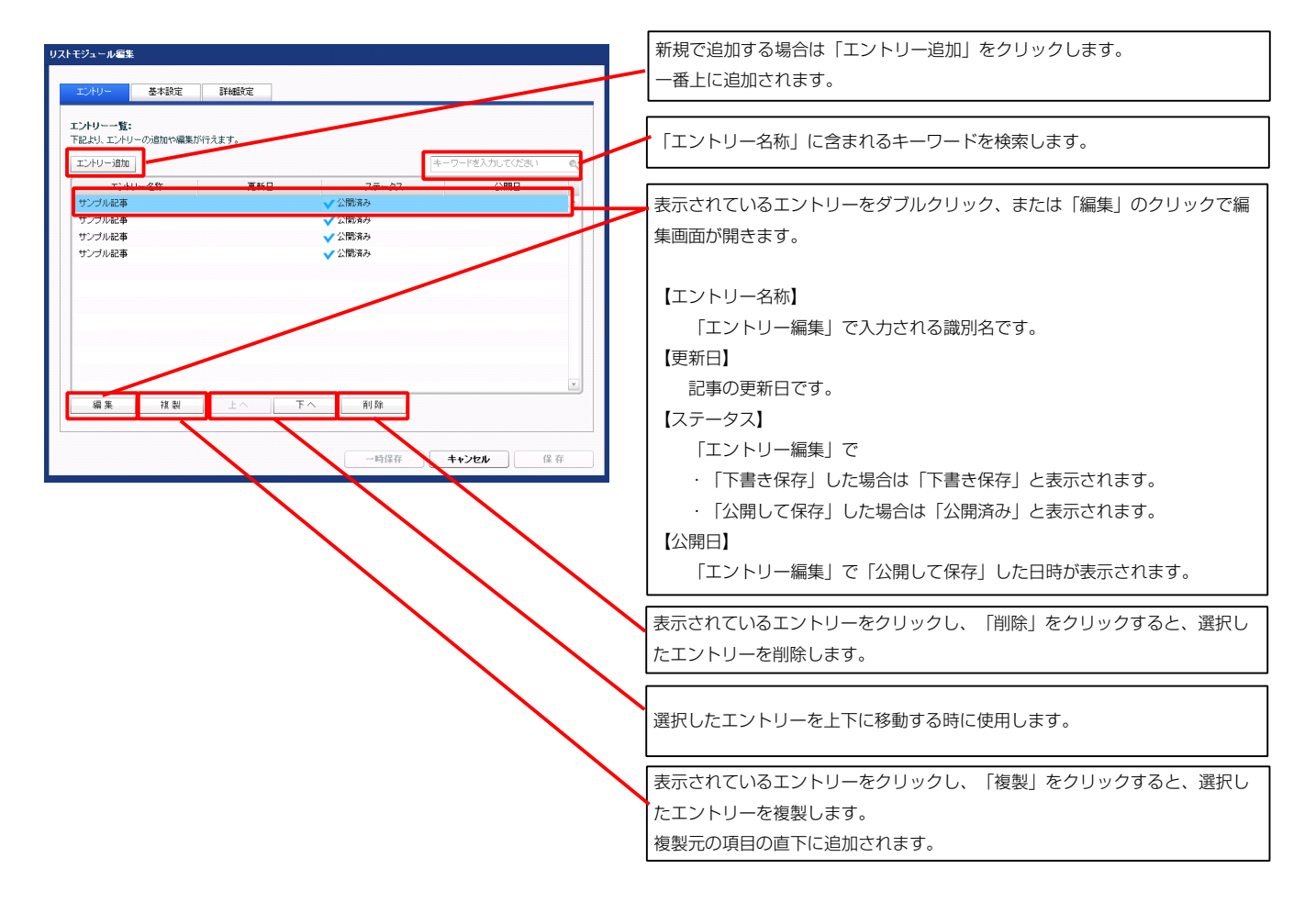

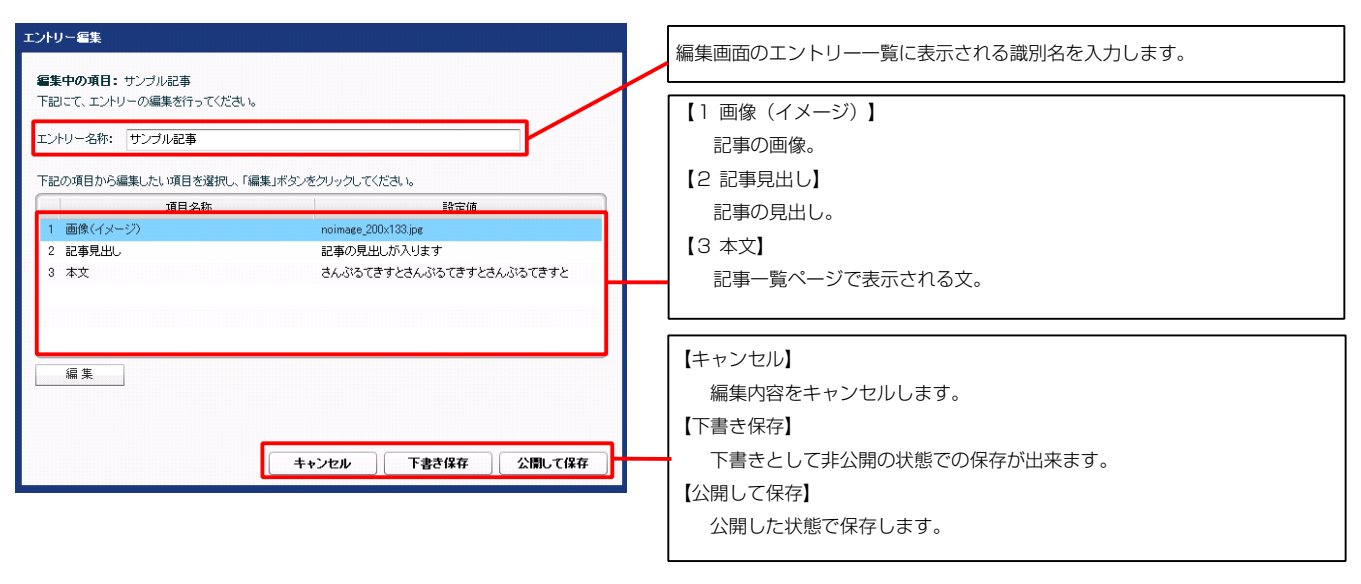

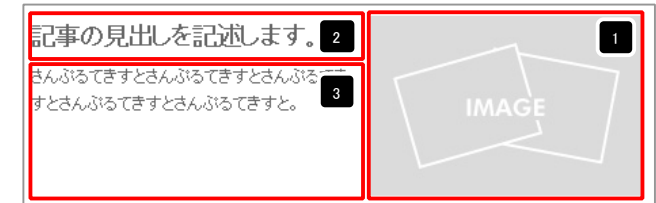

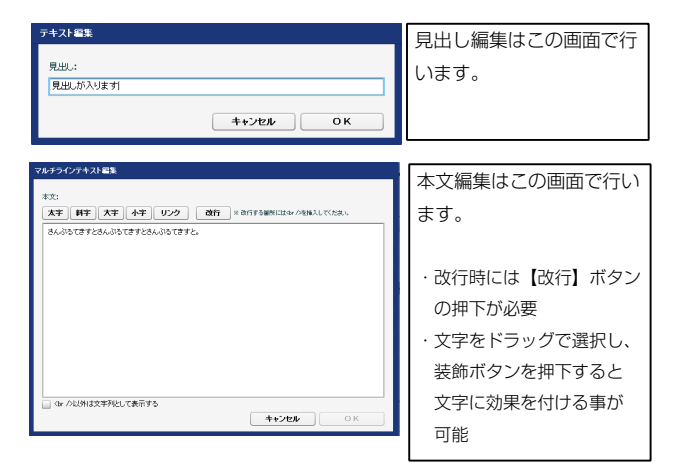

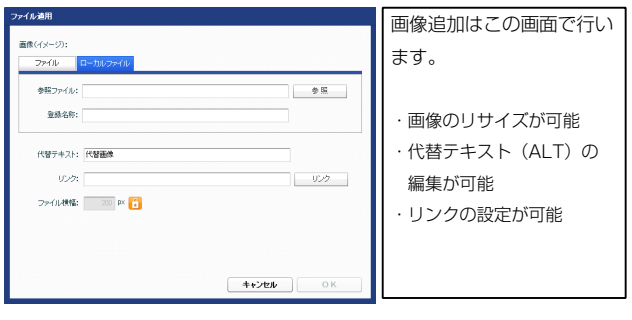

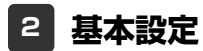

| 道日久称                                       |             | 記事の見出しを記述します。                                                                                                    |
|--------------------------------------------|-------------|----------------------------------------------------------------------------------------------------|
| -80-011                                    | 設定値         |                                                                                                    |
| モジュール:サイズ(横)                               | 100%        |                                                                                                    |
| モジュール:サイズ(縦)                               | 100%        | てきとさんぶるてきすとさんぶるてきすと。 IMAGE /                                                                                                    |
|                                            | Upx         |                                                                                                    |
| モジュール:マージン(ト)                              | Upx         |                                                                                                    |
| モジュール:マーンン(左)                              | upx         | 2                                                                                                    |
|                                            | upx<br>a    |                                                                                                    |
|                                            | upx<br>9=   |                                                                                                    |
|                                            | upx<br>0    |                                                                                                    |
|                                            | opx<br>Dex  |                                                                                                    |
|                                            | upx         |                                                                                                    |
|                                            | none        |                                                                                                    |
|                                            | none        |                                                                                                    |
| モンユーバーボーダー(本)                              | none        | 20 loft (七央++)                                                                                                    |
| モジュール・ボーダー (曲)                             | ancecee     | 22 記事の見出、を記述します。<br>さんからでまたかいかくますたかいかく                                                                                                    |
| モンコー シン・ローン (二)                            | Inv         | IMAGE #TEALBETTEALBETTEAL                                                                                                    |
|                                            | 1 per       |                                                                                                    |
| モジュール:背景(画像)                               |             |                                                                                                    |
| モジュール:背景(画像開始位置(水平))                       | left        | right (方容计)                                                                                                    |
| モジュール:背景(画像開始位置(垂直))                       | top         | action of the action of the ac |
| モジュール:背景(画像編り返し)                           | no-repeat   | BERLEISE IMAGE                                                                                                    |
| 画像(イメージ):記置(左右)                            | left        |                                                                                                    |
| 画像(イメージ):マージン(上)                           | Opx         |                                                                                                    |
| 画像(イメージ):マージン(下)                           | 15p×        |                                                                                                    |
| 画像(イメージ):マージン(左)                           | Opx         |                                                                                                    |
| 画像(イメージ):マージン(右)                           | 15p×        | 23                                                                                                    |
| 画像(イメージ):ボーダー(上下左右)                        | none        |                                                                                                    |
| 画像(イメージ):ボーダー(幅)                           | 1px         |                                                                                                    |
| 画像(イメージ):ボーダー(色)                           | #000000     |                                                                                                    |
| 見出し、マージン(ト)                                | Opx         |                                                                                                    |
| 見出はマージン(下)                                 | 5px         | 25 + 26                                                                                                    |
| 見出して、デング(方)                                | Opx<br>Dex  | 20 \ IMAGE / 20                                                                                                    |
| 1000000000000000000000000000000000000      | op.v<br>Dov |                                                                                                    |
|                                            | up.         |                                                                                                    |
| 日本 (1) (1) (1) (1) (1) (1) (1) (1) (1) (1) |             |                                                                                                    |
| 日本(本)                                      |             |                                                                                                    |
| 見出:背景(画像)                                  |             |                                                                                                    |
| 見出:背景(画像開始位置(水平))                          | left        | ★ 24                                                                                                    |
| 見出:背景(画像関始位着(垂直))                          | top         |                                                                                                    |
| 見出:背景(画像線小洞。)                              | norrepeat   |                                                                                                    |
| 見出、フォント(サイズ)                               | 18nx        |                                                                                                    |
| 見出 :フォント(ウェイト)                             | bold        | 35                                                                                                    |
| 見出し:HTMLタグ                                 | h3          |                                                                                                    |
| 本文:フォント(サイズ)                               | 12px        |                                                                                                    |
| 本文:フォント(色)                                 |             |                                                                                                    |
| 本文:フォント(ウェイト)                              | normal      | 41 42 43                                                                                                    |
| 本文:フォント(スタイル)                              | normal      | → に事の元山って記述します → 33                                                                                                    |
| 本文:行間                                      | inherit     | 32                                                                                                    |
| 記事(表示領域):バディング(上下)                         | 10px        |                                                                                                    |
| 記事(表示領域):ボーダー(下)                           | none        |                                                                                                    |
| 記事(表示領域):ボーダー(幅)                           | 1px         |                                                                                                    |
|                                            | #cccccc     | sta 11                                                                                                    |
| 【スマートフォン設定】記事(表示領域):コンテンソフォーマット            | collapsible | さんかってきすとさんぶろてきすとさんぶろてきすときんが                                                                                                    |
| 【スマートフォン設定】見出し、自動的行                        | normal      |                                                                                                    |
| 「コー、トー、··································  | visible     |                                                                                                    |
|                                            | T TO TO TO  | るてきまとさんぶるてきすとさんぶるてき 44 45 46 47                                                                                                    |

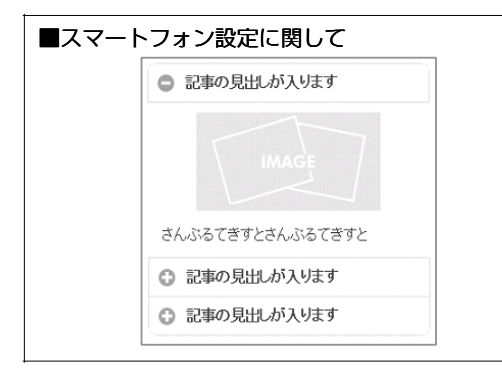

3 詳細設定

詳細設定の「【スマートフォン設定】記事(表示領域):コンテンツフォーマット」で 「開閉式コンテンツ(collapsible)」を選択している場合は、エントリーがグループ 化されます。

49

50 51 52

# リストモジュールTypeO3(画像下)の編集方法

■写真つきで更新頻度の高い記事を作成したい時

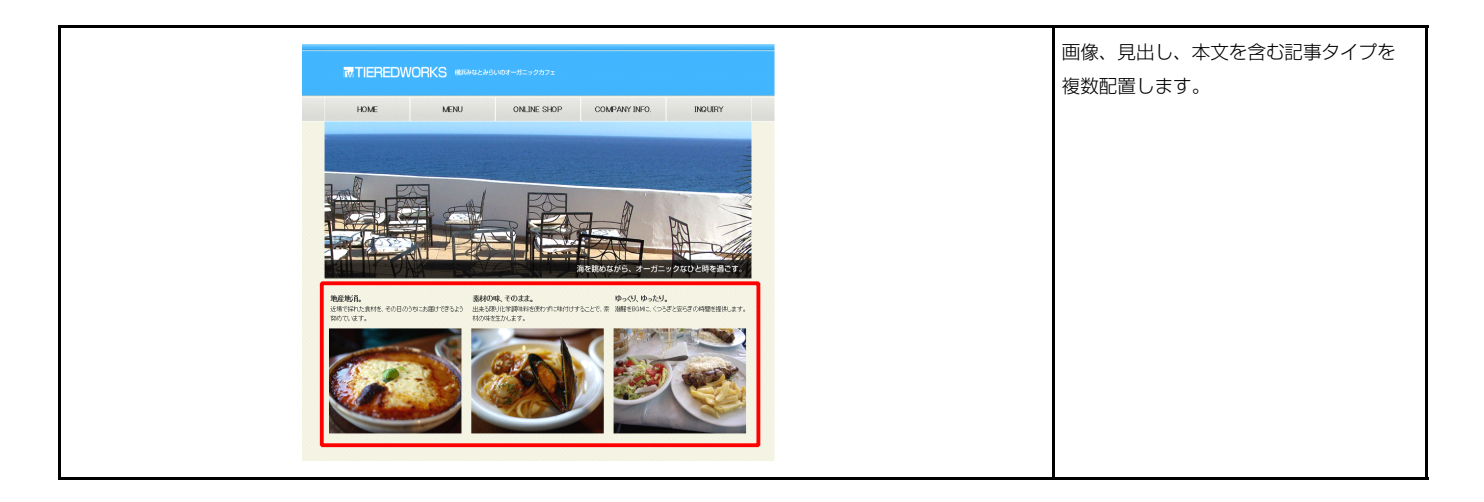

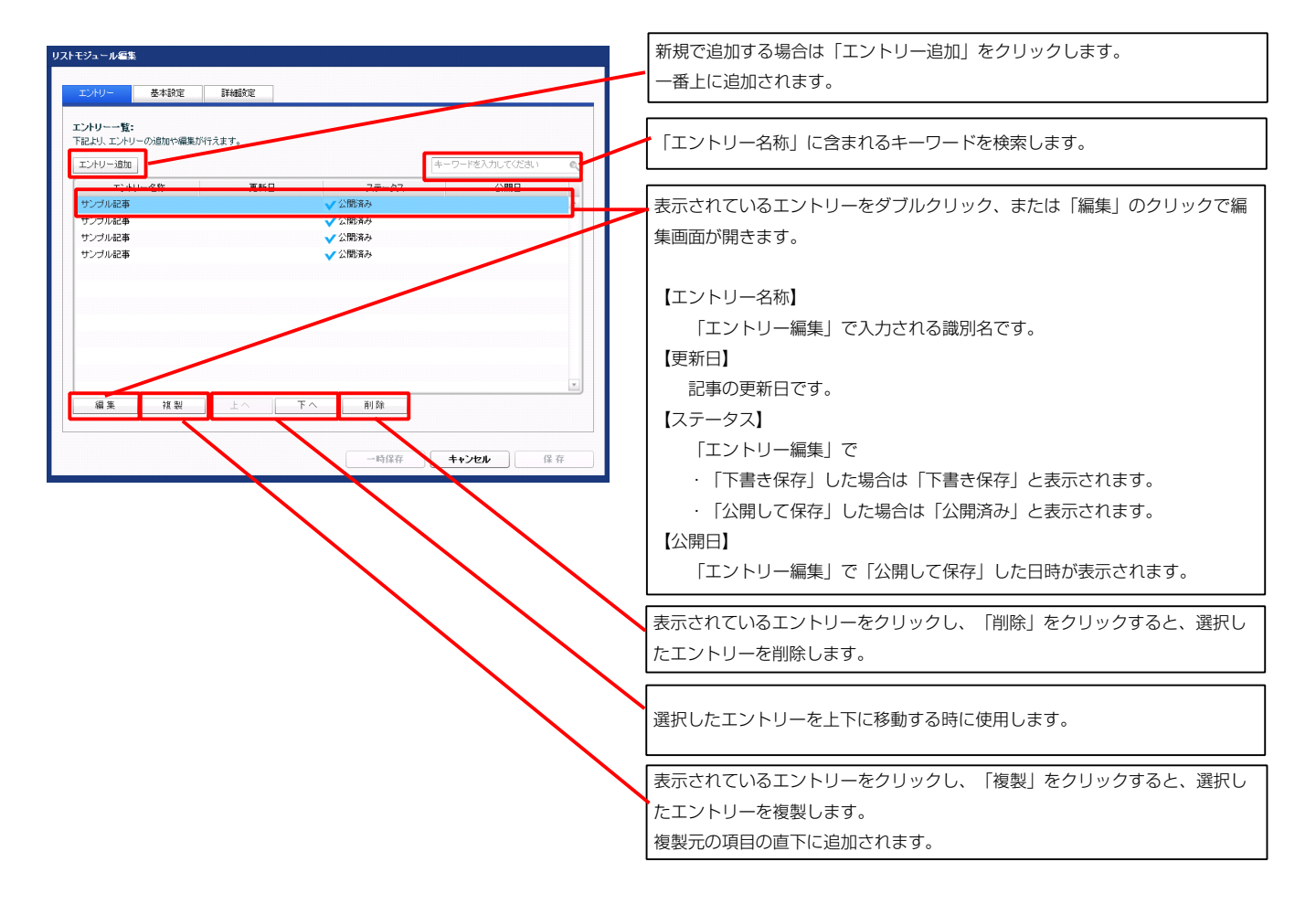

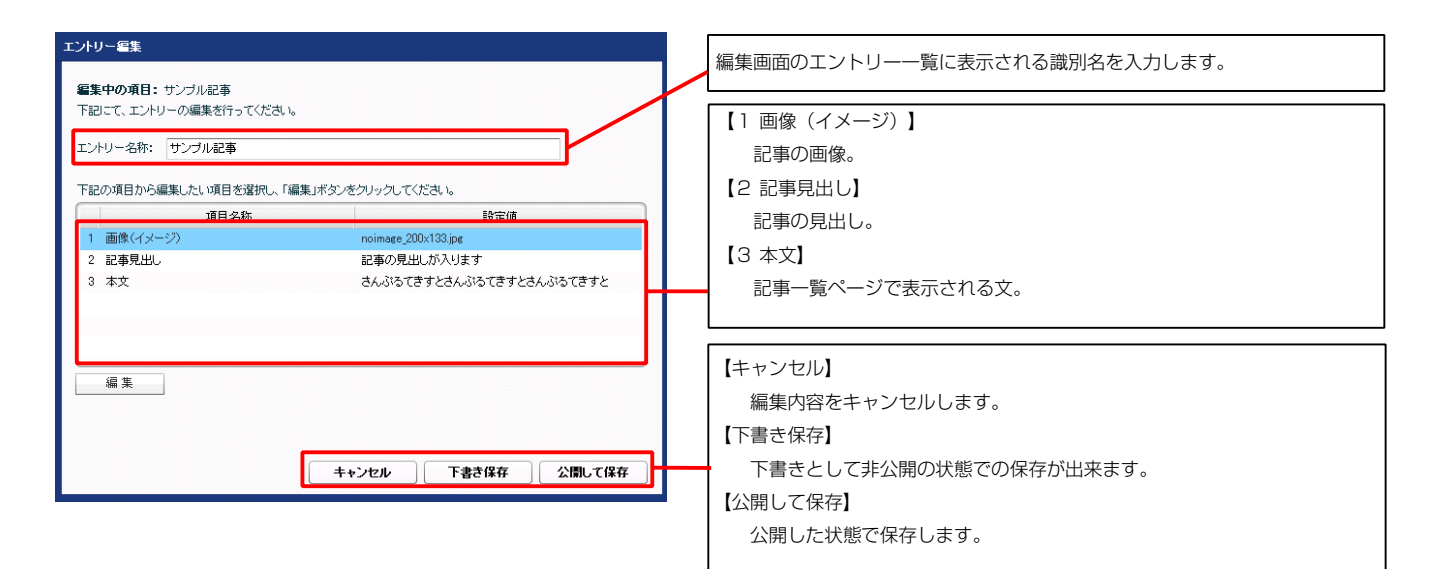

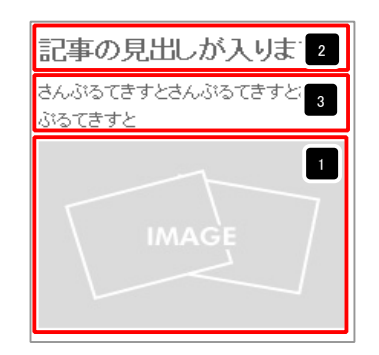

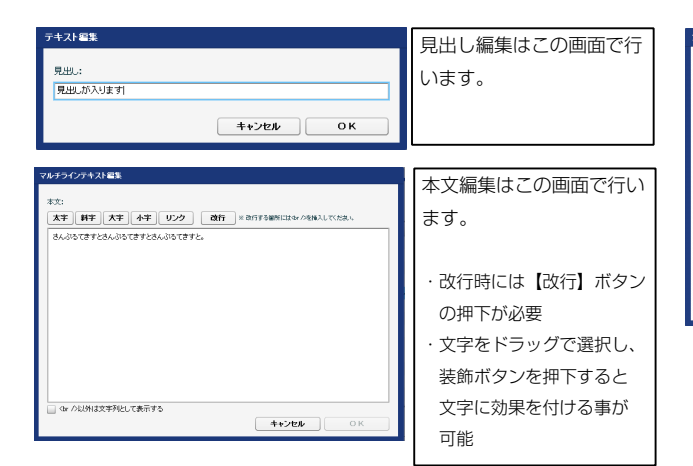

| ファイル通用                             | 画像追加はこの画面で行い            |
|------------------------------------|-------------------------|
| 画像(イメージ):<br>マテイル ローカルファイル         | ます。                     |
| 今班ファイル:         今班           登録名称: | ・画像のリサイズが可能             |
| 代替学年スト:(代替面除                       | ・代替テキスト(ALT)の           |
| リン2:<br>ファイル機能: 200 px (2)         | 編集が可能<br>・<br>リンクの設定が可能 |
| <b>4+&gt;tt</b> OK                 |                         |

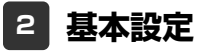

|         | V            |              |           |     |
|---------|--------------|--------------|-----------|-----|
| エントリー   | 基本設定         | 詳細設定         |           |     |
| 細設定パラ   | メータの設定:      |              |           |     |
| 記より、パラ. | メータの設定が行えま   | :す。          |           |     |
|         |              | 項目名称         | 設定値       |     |
| 1       | ール:サイズ(横)    |              | 100%      | -   |
| 2 モジュ   | ール:サイズ(縦)    |              | 100%      | =   |
| 3 モジュ   | ール:マージン(上)   |              | Op×       |     |
| 4 モジュ   | ール:マージン(下)   |              | Op×       |     |
| 5 モジュ   | ール:マージン(左)   |              | Op×       |     |
| 6 モジュ   | ール:マージン(右)   |              | 0p×       |     |
| 7 モジュ   | ール:パディング(上)  |              | 0p×       |     |
| 8 モジュ   | ール:パディング(下)  |              | Op×       |     |
| 9 モジュ   | ール:パディング(左)  |              | Opx       |     |
| 10 モジュ  | ール:バディング(右)  |              | Op×       |     |
| 11 モジュ  | ール:ボーダー(上)   |              | none      |     |
| 12 モジュ  | ール:ボーダー(下)   |              | none      |     |
| 13 モジュ  | ール:ボーダー(左)   |              | none      |     |
| 14 モジュ  | ール:ボーダー(右)   |              | none      |     |
| 15 モジュ  | ール:ボーダー(色)   |              | #cccccc   |     |
| 16 モジュ  | ール:ボーダー(幅)   |              | 1p×       | =   |
| 17 モジュ  | ール:背景(色)     |              |           |     |
| 18 モジュ  | ール:背景(画像)    |              |           |     |
| 19 モジュ  | ール:背景・画像開始   | 位置(水平))      | left      |     |
| 20 モジュ  | ール:背景・画像開始   | 位置(垂直))      | top       |     |
| 21 モジュ  | ール:背景(画像繰り)  | 返し)          | no-repeat |     |
| 22 画像(- | イメージ):マージン(_ | Ð            | 5p×       |     |
| 23 画像(- | イメージ):マージン(  | (7           | Opx       |     |
| 24 画像(- | イメージ):マージン(を | 토)           | Op×       |     |
| 25 画像(- | イメージ):マージン(オ | 5)           | 0p×       | - L |
| 26 画像(- | イメージ):ボーダー(  | 上下左右〉        | none      |     |
| 27 画像(- | イメージ):ボーダー(1 | <b>留</b> )   | 1px       |     |
| 28 画像(- | イメージ):ボーダー(t | <b>也</b> )   | #cccccc   |     |
| 29 見出し  | ・本文(表示領域):表  | 示形式          | inline    |     |
| 30 見出し  | ・本文(表示領域):サ  | イズ(縦)        | 50p×      | =   |
| 31 見出し  | ・本文(表示領域):イ  | ンライン要素(水平揃え) | left      | - F |
| 32 見出し  | :表示形式        |              | inline    |     |
| 33 見出し  | ・サイズ(横)      |              |           |     |
| 34 見出し  | ・サイズ(縦)      |              |           |     |
| 35 見出し  | :マージン(上)     |              | Op×       |     |
| 36 見出し  | :マージン(下)     |              | 5p×       |     |
| 37 見出し  | :パディング(左)    |              | Op×       |     |
| 38 見出し  | :パディング(右)    |              | 0p×       | - 1 |
| 39 見出し  | :背景(色)       |              |           |     |
| 40 見出し  | :背景(画像)      |              |           |     |
| 41 見出し  | :背景、画像開始位置   | (水平))        | left      |     |
| 42 見出し  | :背景.画像開始位置   | (垂直))        | top       |     |
| 43 見出し  | :背景(画像編リ返し)  |              | no-repeat | . E |
| 44 見出し  | :フォント(サイズ)   |              | 18p×      |     |
| 45 見出し  | :フォント(ウェイト)  |              | bold      |     |
| 46 見出し  | :行間          |              | inherit   |     |
| 47 見出し  | :HTMLタグ      |              | h3        |     |
| 48 本文:: | フォント(サイズ)    |              | 12p×      |     |
| 49 本文:: | フォント(色)      |              |           |     |
| 50 本文:: | フォント(ウェイト)   |              | normal    |     |
| 51 本文:: | フォント(スタイル)   |              | normal    |     |
| 52 本文:1 | 行間           |              | inherit   |     |
| 53 印塞全  | (休(表示領域)・マー・ | (ア)(女)       | 0nv       |     |

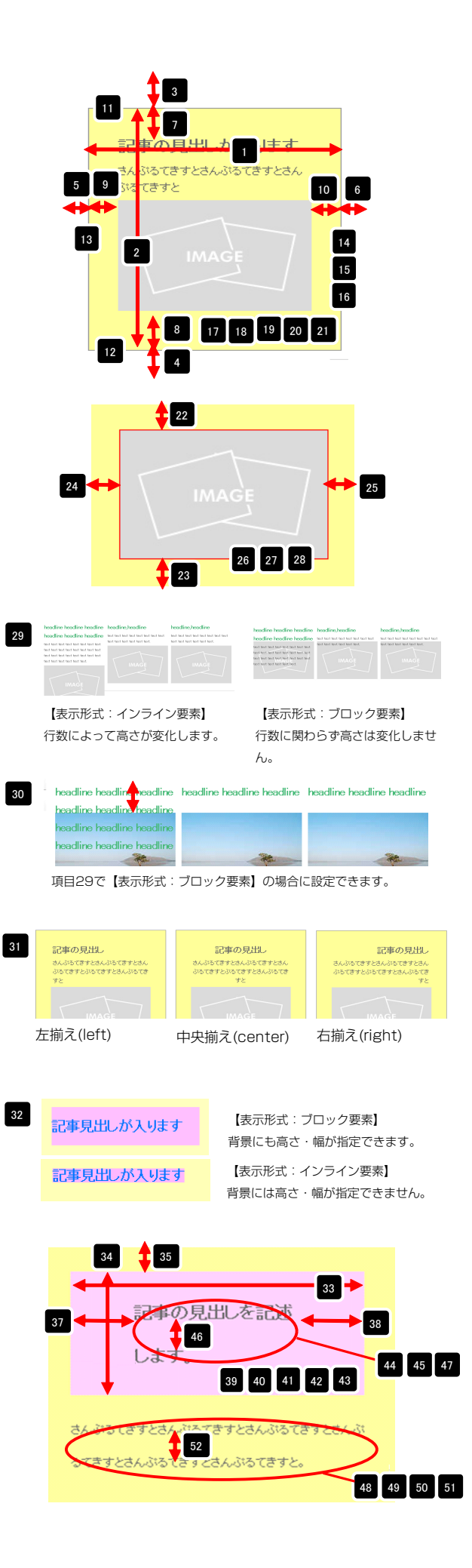

| 04 | 平天-1月間                          | IT IT PET 13.   | 1.11 |
|----|---------------------------------|-----------------|------|
| 53 | 記事全体(表示領域):マージン(左)              | Opx             |      |
| 54 | 記事全体(表示領域):マージン(右)              | 0p×             |      |
| 55 | 記事(表示領域):左右配置                   | left            |      |
| 56 | 記事(表示領域):サイズ(横)                 | 200px           |      |
| 57 | 記事(表示領域):サイズ(縦)                 | 230p×           | -    |
| 58 | 記事(表示領域):マージン(上)                | Opx             | -    |
| 59 | 記事(表示領域):マージン(下)                | 0px             |      |
| 60 | 記事(表示領域):マージン(左)                | 0px             |      |
| 61 | 記事(表示領域):マージン(右)                | Opx             | -    |
| 62 | 記事(表示領域):パディング(上)               | 10px            |      |
| 63 | 記事(表示領域):パディング(下)               | 10px            |      |
| 64 | 記事(表示領域):パディング(左)               | Opx             |      |
| 65 | 記事(表示領域):パディング(右)               | 10p×            |      |
| 66 | 記事(表示領域):ボーダー(上)                | none            |      |
| 67 | 記事(表示領域):ボーダー(下)                | none            | 1    |
| 68 | 記事(表示領域):ボーダー(左)                | none            |      |
| 69 | 記事(表示領域):ボーダー(右)                | none            |      |
| 70 | 記事(表示領域):ボーダー(幅)                | 1px             |      |
| 71 | 記事(表示領域):ボーダー(色)                | #cccccc         |      |
| 72 | 記事(表示領域):背景(色)                  |                 |      |
| 73 | 記事(表示領域):背景(画像)                 |                 |      |
| 74 | 記事(表示領域):背景(画像開始位置(水平))         | left            |      |
| 75 | 記事(表示領域):背景(画像開始位置(垂直))         | top             |      |
| 76 | 記事(表示領域):皆景(画像編り返し)             | no-repeat       |      |
| 77 | 【スマートフォン設定】記事(表示領域):コンテンツフォーマット | collapsible     |      |
| 78 | 【スマートフォン設定】見出し:自動政行             | normal          | =    |
| 79 | 【スマートフォン設定】見出し:はみ出し要素の処理        | visible         |      |
|    | 晶集                              |                 |      |
|    |                                 | - 時保存 キャンセル (1) | 保存   |

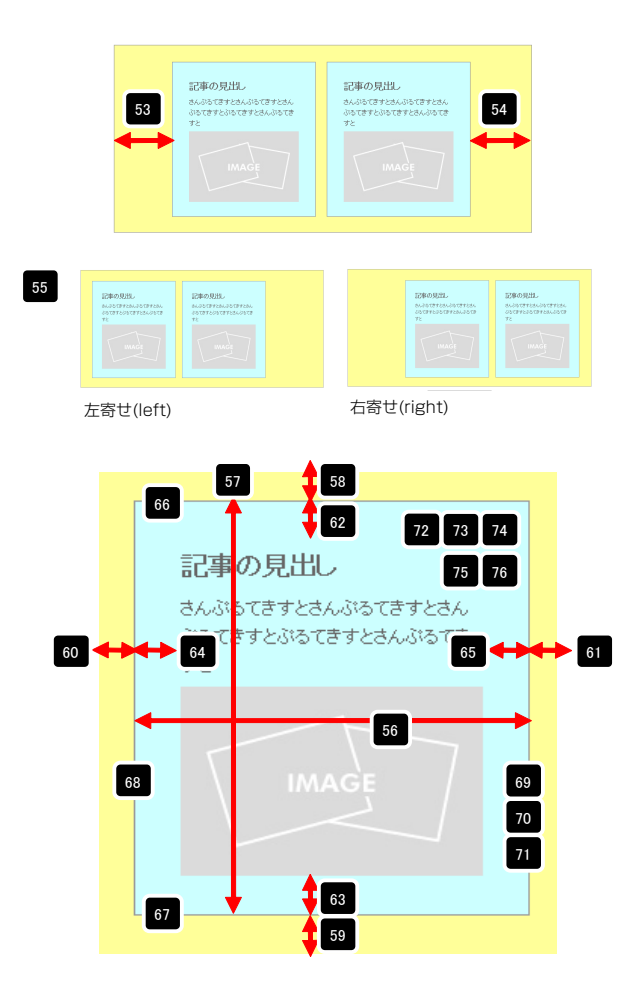

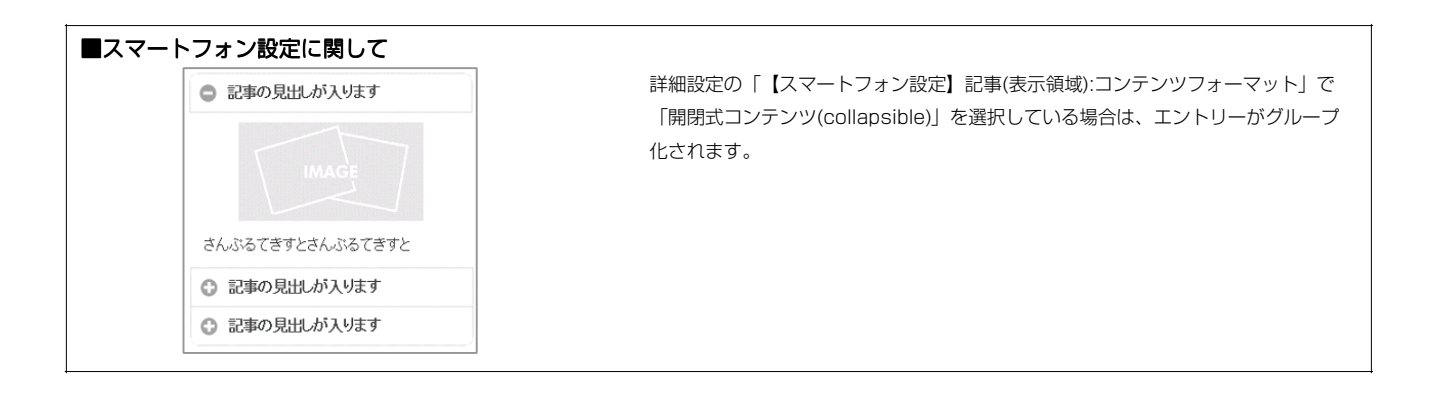

# リストモジュールTypeO4(画像上)の編集方法

■写真つきで更新頻度の高い記事を作成したい時

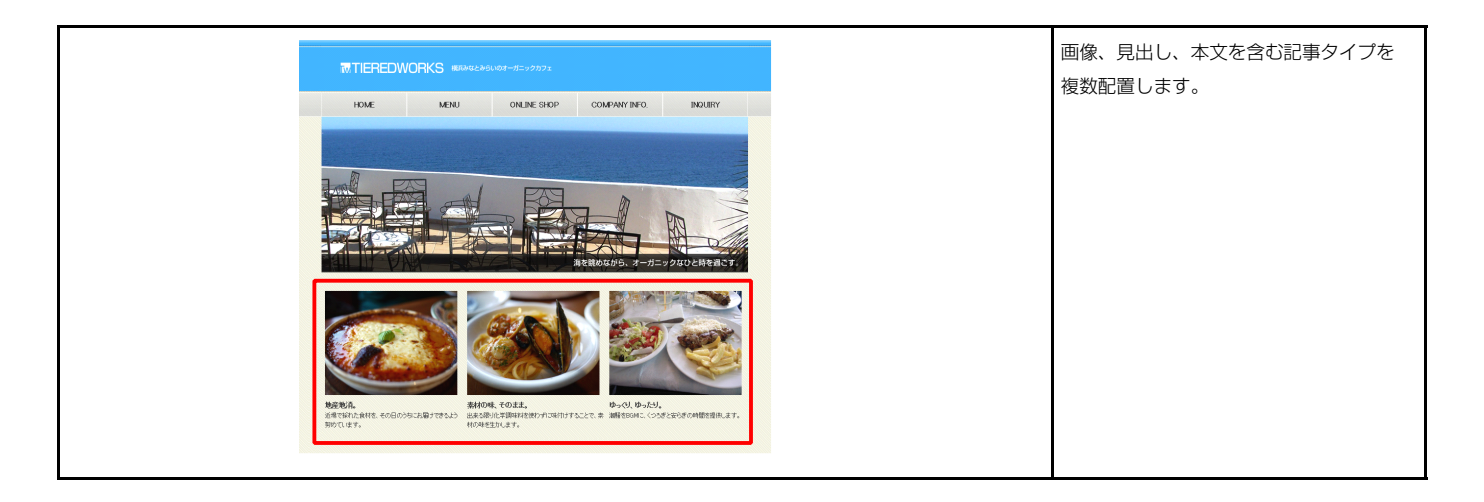

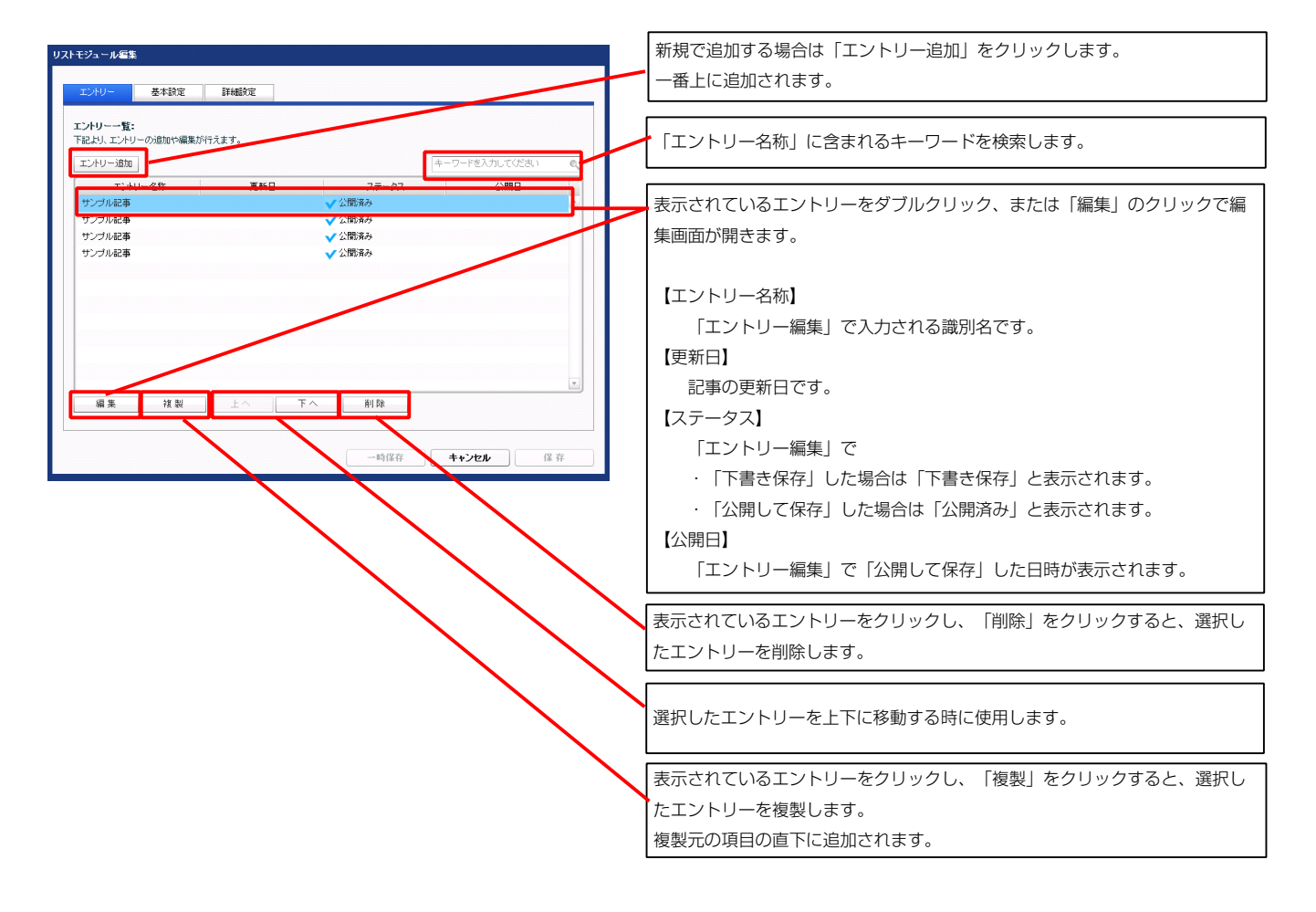

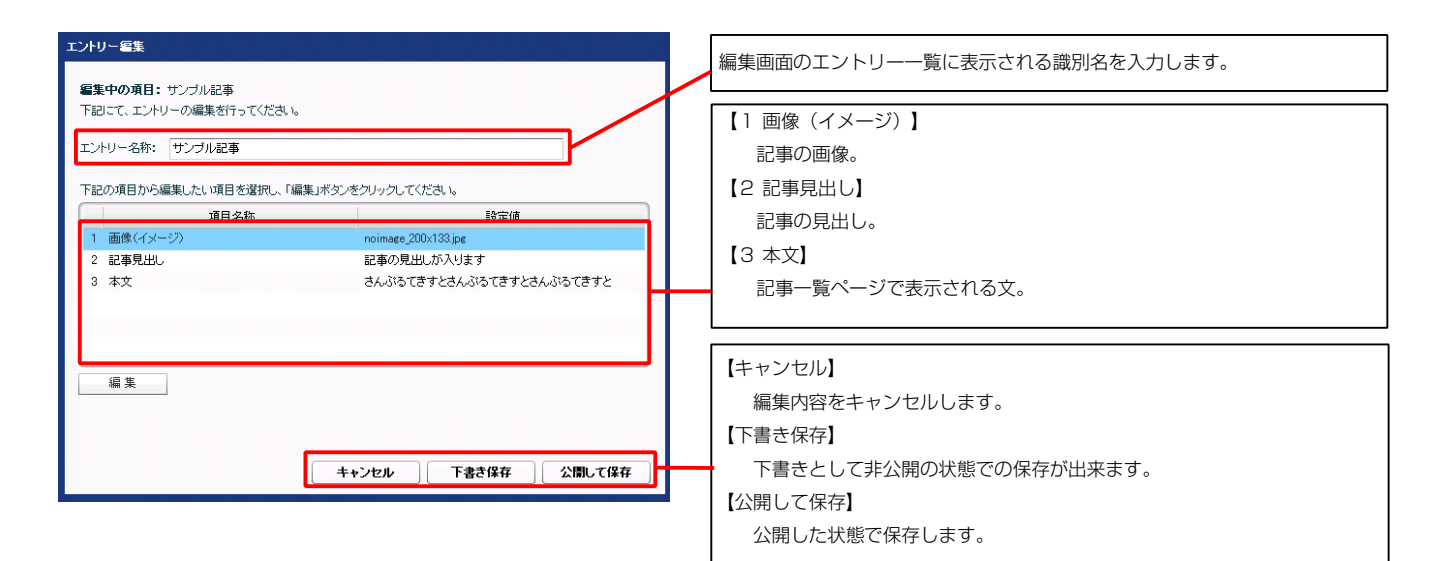

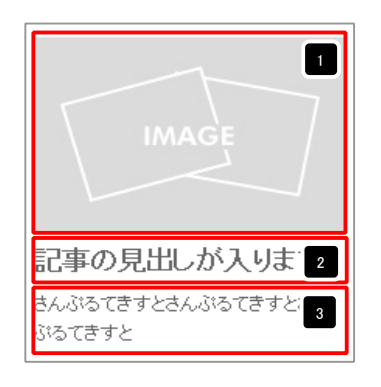

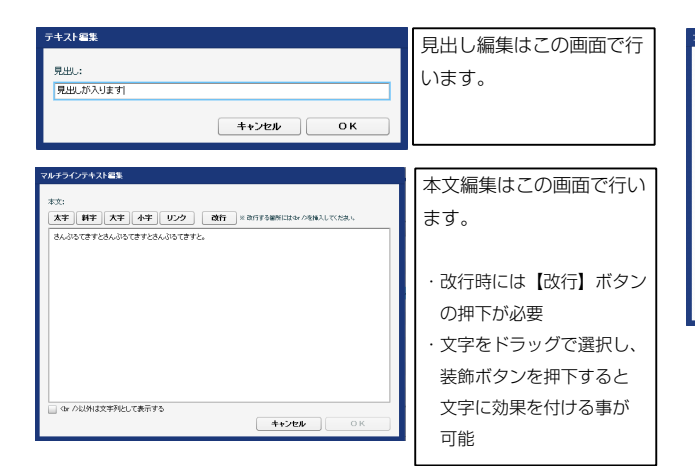

| アイル適用                      | 画像追加はこの画面で行い  |
|----------------------------|---------------|
| 画像〈イメージ〉:<br>ファイル ローカルファイル | ます。           |
| 参照ファイル: 参照<br>登品会称:        |               |
|                            | ・ 画像のリサイスか可能  |
| 代替テキスト:(代替画像               | ・代替テキスト(ALT)の |
|                            | 編集が可能         |
| ファイル機能: 200 pc 1           | ・リンクの設定が可能    |
| *+>tz# 0                   | к             |

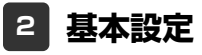

| エントリー                           | 基本設定詳細設定                |                  |     |
|---------------------------------|-------------------------|------------------|-----|
|                                 |                         |                  |     |
| 雑読定パラ。<br>記より、パラ:               | メータの設定:<br>ペータの設定が行えます。 |                  |     |
|                                 | 項目名称                    | 設定値              |     |
| 1 モジュ・                          | -ル:サイズ(横)               | 100%             |     |
| 2 モジュ・                          | ール:サイズ(縦)               | 100%             | -   |
| 3 モジュ・                          | ール:マージン(上)              | Opx              |     |
| 4 モジュ・                          | ール:マージン(下)              | Opx              | - F |
| 5 モジュ・                          | -ル:マージン(左)              | 0px              |     |
| 6 E2-                           | ール:マージン(右)              | Opx              |     |
| 7 モジュ・                          | ール:パディング(上)             | Opx              |     |
| 8 E2a                           | ール:パディング(下)             | 0p×              |     |
| 9 ∓ <sup>∞</sup> / <sub>2</sub> | ール:パディング(左)             | Opx              |     |
| 10 干ジュ・                         | ール:パディング(右)             | 0px              |     |
| 11 モジュ・                         | -ル:ボーダー(上)              | none             |     |
| 12 ±2a                          | -ル:ボーダー(下)              | none             |     |
| 13 干ジュ・                         | -ル:ボーダー(左)              | none             |     |
| 14 == 25                        | -山:ボーダー(右)              | none             | - T |
| 15 ±22-1                        | - ル・ボーダー(曲)             |                  |     |
| 16 == 2-                        | - ル・ボーダー (幅)            | 102              |     |
| 17 ±02                          |                         | ipo              |     |
| 18 = 22                         | - ル·音泉(三)<br>- ル·背泉(画像) |                  | - F |
| 10 ±37_                         | 1. 後見(面像開始(清華(永平))      | loft             |     |
| 20 237-                         | 1. 我見(面倫開始)合筆(重古))      | ten              |     |
| 01 X27                          |                         | up               |     |
| 21 モンユ<br>02 画像(。               |                         | nu-repeat<br>Few |     |
| 22 回床(*<br>00 赤峰/)              |                         | орх<br>0         |     |
| 20 Ella (*                      |                         | opx              |     |
| 29 回床(*<br>05 王帅(*              |                         | opx              |     |
| 20 画家(~                         |                         | Upx              | - P |
| 20 画際(~                         | メーン):ホーター(上下左右)         | none             |     |
| 27 画家(~                         | メージ/:ホージー(幅)            | Ipx              |     |
| 28 画像(~                         |                         | #cccccc          |     |
| 29 見出し                          | 本义(表示辩教):表示形式           | inine            | -   |
| 30 見出し                          | 本文(表示領域):サイス(紙)         | 50p×             | -   |
| 31 見出し                          | 本文(表示領境):インライン要素(水平領え)  | lett             | - F |
| 32 見出し:                         | 表示形式                    | nine             |     |
| 33 見出し:                         | サイズ(検)                  |                  |     |
| 34 見出し:                         | サイズ(縦)                  |                  |     |
| 35 見出し:                         | マージン(上)                 | Opx              |     |
| 36 見出し:                         | マージン(下)                 | 5px              |     |
| 37 見出し:                         | パティング(左)                | Opx              |     |
| 38 見出し:                         | パディング(右)                | Opx              |     |
| 39 見出し:                         | 背景(色)                   |                  |     |
| 40 見出し:                         | 背景(画像)                  |                  |     |
| 41 見出し:                         | 背景(画像開始位置(水平))          | left             |     |
| 42 見出し:                         | 背景(画像開始位置(垂直))          | top              |     |
| 43 見出し:                         | 背景(画像繰り返し)              | no-repeat        |     |
| 44 見出し:                         | フォント(サイズ)               | 18p×             |     |
| 45 見出し:                         | フォント(ウェイト)              | bold             | F   |
| 46 見出し                          | 行間                      | inherit          |     |
| 47 見出し                          | HTMLタグ                  | h3               |     |
| 48 本文: 7                        | フォント(サイズ)               | 12p×             |     |
| 49 本文::                         | カント(色)                  |                  |     |
| 50 本文::                         | 7ォント(ウェイト)              | normal           |     |
| 51 本文::                         | マォント(スタイル)              | normal           |     |
| 52 本文:行                         | 7間                      | inherit          |     |
| 53 記憲会                          | 休(表示領域)・マードアバ左)         | Ûnv              |     |

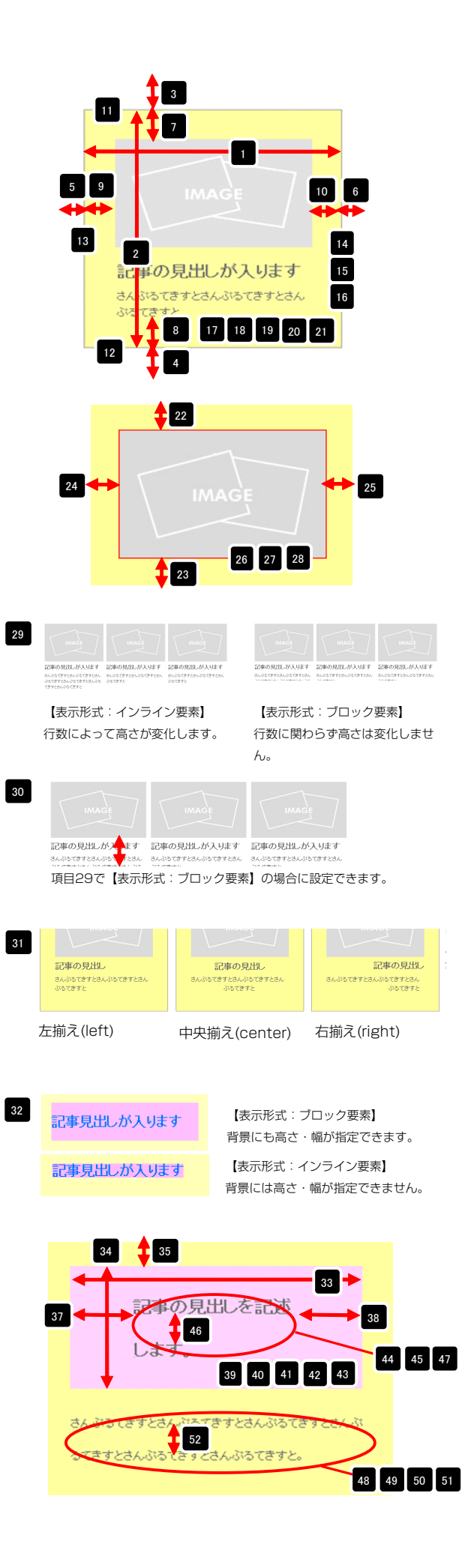

| 04 | 至天司11回                          | at at sect 11.     | 100 |
|----|---------------------------------|--------------------|-----|
| 53 | 記事全体(表示領域):マージン(左)              | 0p×                |     |
| 54 | 記事全体(表示領域):マージン(右)              | 0p×                |     |
| 55 | 記事(表示領域):左右配置                   | left               |     |
| 56 | 記事(表示領域):サイズ(横)                 | 200p×              |     |
| 57 | 記事(表示領域):サイズ(縦)                 | 230p×              | -   |
| 58 | 記事(表示領域):マージン(上)                | Op×                | -   |
| 59 | 記事(表示領域):マージン(下)                | Opx                |     |
| 60 | 記事(表示領域):マージン(左)                | 0p×                |     |
| 61 | 記事(表示領域):マージン(右)                | Op×                | -   |
| 62 | 記事〈表示領域〉:パディング〈上〉               | 10px               |     |
| 63 | 記事(表示領域):パディング(下)               | 10px               |     |
| 64 | 記事(表示領域):パディング(左)               | Op×                |     |
| 65 | 記事(表示領域):パディング(右)               | 10p×               |     |
| 66 | 記事(表示領域):ボーダー(上)                | none               |     |
| 67 | 記事(表示領域):ボーダー(下)                | none               | 1   |
| 68 | 記事〈表示領域〉:ボーダー〈左〉                | none               |     |
| 69 | 記事(表示領域):ボーダー(右)                | none               |     |
| 70 | 記事(表示領域):ボーダー(幅)                | 1px                |     |
| 71 | 記事(表示領域):ボーダー(色)                | #cccccc            |     |
| 72 | 記事(表示領域):背景(色)                  |                    |     |
| 73 | 記事〈表示領域〉:皆景〈画像〉                 |                    |     |
| 74 | 記事(表示領域):背景(画像開始位置(水平))         | left               |     |
| 75 | 記事(表示領域):背景(画像開始位置(垂直))         | top                |     |
| 76 | 記事(表示領域):背景(画像繰り返し)             | no-repeat          |     |
| 77 | 【スマートフォン設定】記事(表示領域):コンテンツフォーマット | collapsible        |     |
| 78 | 【スマートフォン設定】見出し:自動政行             | normal             | =   |
| 79 | 【スマートフォン設定】見出し:はみ出し要素の処理        | visible            |     |
| á  | 幕集                              |                    |     |
|    |                                 | 時保存 <b>キャンセル</b> ( | 呆存  |

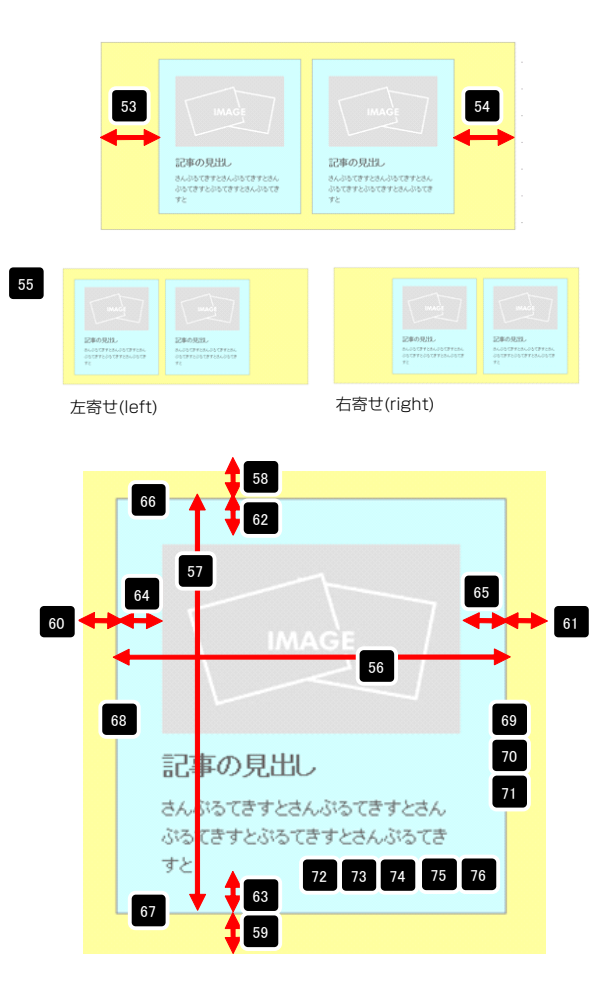

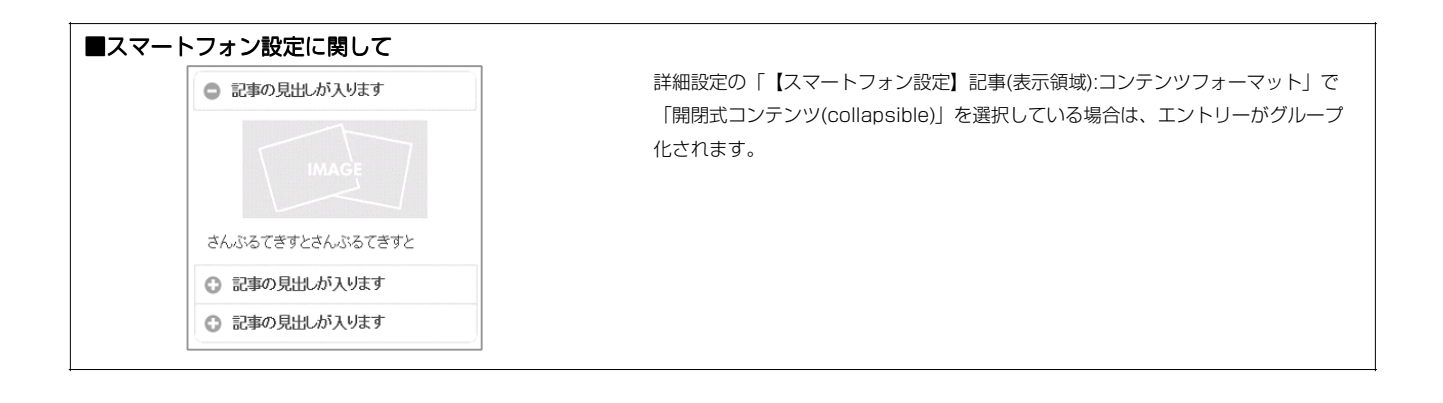

# リストモジュールTypeO5(スクロールギャラリー)の編集方法

■複数の画像をギャラリーのように表示したい時

| a fall 1           | 【 <b>画像表示エリア】</b> 「コントロールエリア」で選択された画像が表示されます。                                           | 画像ファイル(jpg.gif.png)をスクロー<br>ルギャラリーとして配置します。 |
|--------------------|-----------------------------------------------------------------------------------------|---------------------------------------------|
|                    | 【テキスト表示領域】<br>「コントロールエリア」で選択された画像の「代替<br>テキスト」の内容が表示されます。(代替テキスト<br>の文字数は128文字までとなります。) |                                             |
| DV7776-0607 582198 | 【コントロールエリア】<br>サムネイル画像・コントロールボタンを表示します<br>。コントロールボタンでサムネイル画像をスクロー<br>ルできます。             |                                             |

構成

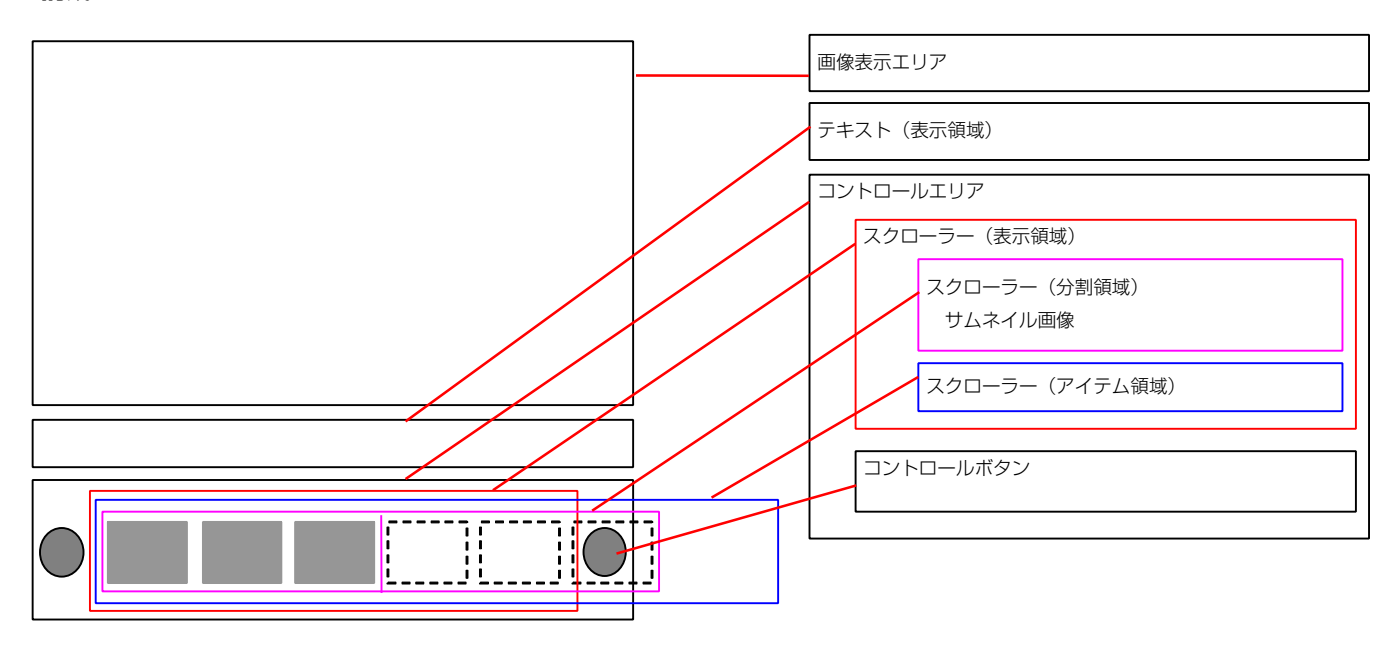

・リストモジュールはページ内に複数配置できます。

- ・画像は、「画像表示エリア:サイズ(横)」以上のサイズで登録してください。
- ・「テキスト(表示領域)」に表示されるテキストは画像の「代替テキスト」の内容です。最大文字数は128文字となります。
- ・リストモジュールType05では、サムネイル画像の選択や、スマートフォンのスワイプ操作に影響があるため、「ファイル適用画面」の「リンク」の 設定は使用しないようにしてください。
- ・リストモジュールType05では、通常、使用する画像ファイル名の最後に「\_t」は使用しないようにしてください。 (例:sample\_t.jpg、sample\_t.gif) サムネイルとプレビュー画像に別画像を利用したい場合の応用パターンとして利用できます。

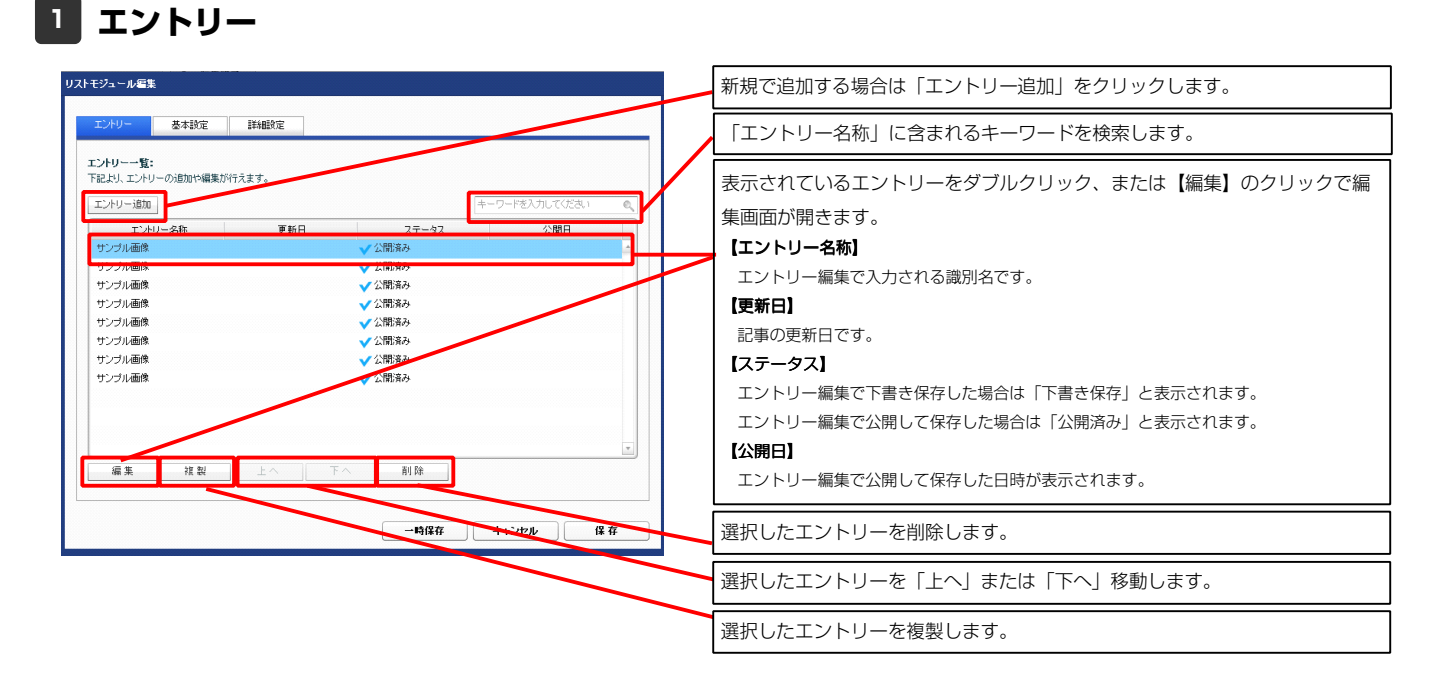

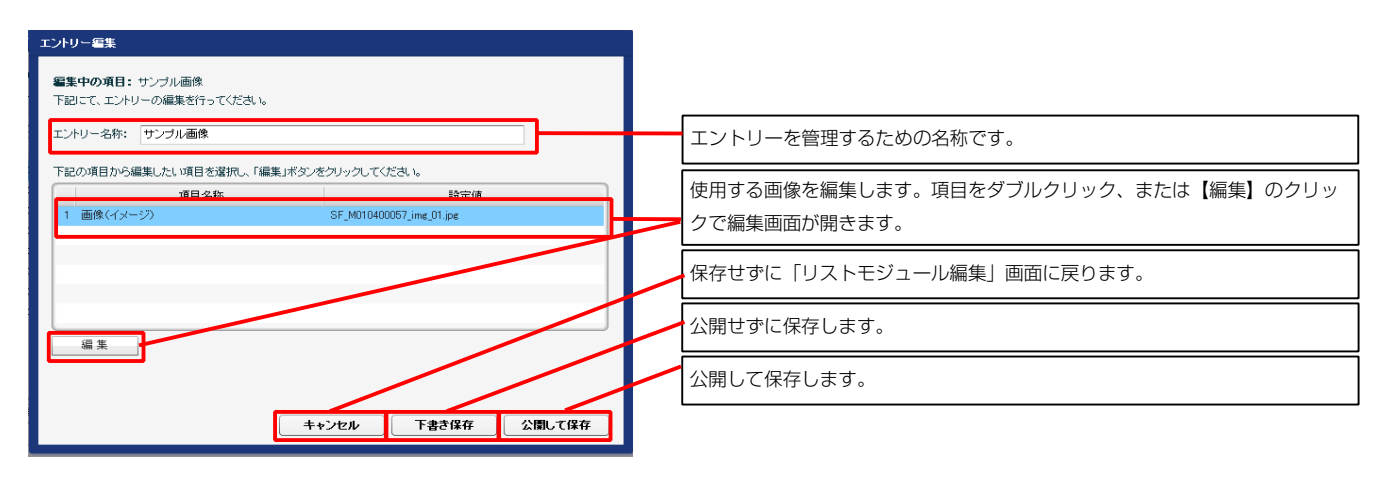

### 2 基本設定

|                            | e    | 設定値 |  |
|----------------------------|------|-----|--|
| スクローフー: リムイイルの制鉄           | 5    |     |  |
| - スクローラー:移動速度(ミリ秒)         | 1000 |     |  |
| i 画像表示エリア:フェード設定(duration) | slow |     |  |
|                            |      |     |  |

#### 【スクローラー:サムネイル分割数】

スクローラーの分割領域にいくつのサムネイルを表示するか設定できます。

#### 【スクローラー:ループ設定】

「ループする (true) 」「ループしない (false) 」を選択することができます。

#### 【スクローラー:移動速度(ミリ秒)】 数値が多くなるほど遅くなります。

#### 【画像表示エリア:フェード設定(duration)】

画像表示エリアに選択した画像が表示される際のエフェクト開始から終了 までの時間を「速い(fast)」「遅く(slow)」から選択することができ ます。

### 3 詳細設定

| エハリー     医林田       21010     第482       第21311     第416年       第21311     第416年       第21311     第416年       第21311     第21411       第21311     第21411       第21311     第21411       第21311     第21411       第21311     第21411       第21311     第21411       第21311     第21411       第21311     第21411       第21311     第21411       第21311     第21411       第21311     第21411       第21311     第21411       第21311     第21411       第213111     第21411       第213111     第21311       第213111     第21311       第213111     第21311       第213111     第21311       第213111     第21311                                                                                                    | モジュール編集             | E.                                                                       |                                    |                |
|----------------------------------------------------------------------------------------------------|---------------------|--------------------------------------------------------------------------|------------------------------------|----------------|
| エノヤノ     基本規定     単規方       第二日本       第二日本       第二日本     第二日本       第二日本     第二日本       第三日本     第二日本       第三日本     第二日本       第三日本     第二日本       第三日本     第二日本       第三日本     第二日本       第三日本     第二日本       第三日本     第二日本       第三日本     第三日本       第三日本     第三日本       第三日本     第三日本       第三日本     第三日本       第三日本     第三日本 <th></th> <th></th> <th></th> <th></th>                                                                                                    |                     |                                                                          |                                    |                |
| 新聞名称     Solution (1994-900)       第二日の日本のののののののののののののののののののののののののののののののののの                                                                                                    | エントリー               | 基本設定 詳細致                                                                 | 定。                                 |                |
| #######         ######         ######         ######         ######         ####################################                                                                                                    |                     | . homen-                                                                 |                                    |                |
| $ \frac{1}{2} \frac{1}{2^{3}2 - h^{2}2^{2}\sqrt{(k)}} $ $ \frac{1}{2} \frac{1}{2^{3}2 - h^{2}2^{2}\sqrt{(k)}} $ $ \frac{1}{2} \frac{1}{2^{3}2$                                                                                                    | 詳雑設定ハラン<br>下記より、バラメ | (ータの設定)<br>ータの設定が行えます。                                                   |                                    |                |
| $\pi l = \delta h$ $H \equiv \delta h$ $H \equiv \delta h$ 1 $t = h = h = h = h = h = h = h = h = h = $                                                                                                    |                     |                                                                          |                                    |                |
| 1 $\frac{1}{1}$ $\frac{1}{1}$ $\frac{1}{1}$ 1 $\frac{1}{1}$ $\frac{1}{1}$ $\frac{1}{1}$ $\frac{1}{1}$ 2 $\frac{1}{1}$ $\frac{1}{1}$                                                                                                    |                     |                                                                          | 項目名称 設定値                           |                |
| $ \frac{1}{2} + \frac{1}{2} + 1$                                                                                                    | 1 モジュー              | ル:サイズ(検)                                                                 | 100%                               | n êl           |
|                                                                                                    | 2 Eジュー              | ・ル:サイス(艇)                                                                | 100%                               |                |
|                                                                                                    | 3 モジュー<br>4 エジュー    | ツバマーン/(工)<br>- ル・マージン(工)                                                 |                                    |                |
| $ \frac{1}{2} \frac{1}{2} 1$ | 5 Ŧジュー              | ・ル:マージン(左)                                                               |                                    | -              |
| $\begin{array}{cccccc} & \pm 1 & \pm 1 $                                                                                                    | 6 モジュー              | ・ル:マージン(右)                                                               | 全体の設定を行いま                          |                |
|                                                                                                    | 7 モジュー              | ・ル:バディング(上)                                                              | 王仲の政定で11016                        |                |
| $\begin{array}{cccccc} & & & & & & & & & & & & & & & & $                                                                                                    | 8 モジュー              | ル:バディング(下)                                                               | <b>क</b>                           |                |
| 10 t t = t = t = t = t = t = t = t = t =                                                                                                    | 9 モジュー              | ル:パディング(左)                                                               |                                    |                |
| 11 $t = t_{23} - t_{12} t_{3} - t_{12} t_{3} t_{3} - t_{12} t_{3} t_{3} t_{3} - t_{12} t_{3} t_{3} t_{3} t_{3} - t_{12} t_{3} t_{3} t_{3} t_{3} t_{3} - t_{12} t_{3} t_{3$                                                                                                    | 10 モジュー             | ・ル・パディング(右)                                                              | upx                                |                |
| 12 $t^{12} - t^{1/2} - t^{1/2} - t^{1/2} + t^{-1/2} - t^{1/2} + t^{-1/2} - t^{1/2} + t^{-1/2} - t^{1/2} + t^{-1/2} - t^{1/2} + t^{-1/2} - t^{1/2} + t^{-1/2} - t^{1/2} - t^{1/2} + t^{-1/2} - t^{1/2} + t^{1/2} - t^{1/2} + t^{1/2} - t^{1/2} + t^{1/2} - t^{1/2} + t^{1/2} - t^{1/2} + t^{1/2} - t^{1/2} + t^{1/2} - t^{1/2} + t^{1/2} + t^{1/2} - t^{1/2} + t^{1/2} +$                                                                                                    | 11 モジュー             | ル:ボーダー(上)                                                                | none                               |                |
|                                                                                                    | 12 モジュー<br>12 エイ    | ·ル:ホーダー(下)                                                               | none                               |                |
| $ \begin{array}{c} 1 \\ 1 \\ 1 \\ 1 \\ 1 \\ 2 \\ 2 \\ 2 \\ 2 \\ 2 \\$                                                                                                    | 13 モンユー<br>14 モジーー  | ツル・ホージー(左)                                                               | none                               |                |
| $ \begin{array}{c} 1 \\ \hline 1 \\ \hline 1 \\ \hline 1 \\ \hline 1 \\ \hline 2 \\ \hline 2 \\ 2 \\$                                                                                                    | バキーモンユー<br>15 モジュー  | ·ル・ホージー (白)                                                              | inne<br>ännenen                    |                |
| $\begin{array}{cccccccccccccccccccccccccccccccccccc$                                                                                                    | 16 モジュー             | ·ル:ボーダー(幅)                                                               | 1px                                |                |
| 19< モジュール: 目音(通常知道度(小平))                                                                                                    | 17 モジュー             | ル:背景(色)                                                                  |                                    |                |
| 19 $\pm b_{2-n} + u_{1}^{2} \# add g B b (d g (d + T))$ int         20 $\pm b_{2-n} + u_{1}^{2} \# add g B b (d g (d + T))$ to         21 $\pm b_{2-n} + u_{1}^{2} \# add g B b (d g (d + T))$ to         22 $\pm b_{2-n} + u_{1}^{2} \# add g B b (d g (d + T))$ to         23 $\pm b_{2-n} + u_{1}^{2} \# add g B b (d g (d + T))$ to         24 $\pm b_{2-n} + u_{1}^{2} \# add g B b (d g (d + T))$ $\pm b_{2-n} + u_{2-n}^{2} \# add g B b (d + T)^{2} + (d g (d + T))$ $\pm b_{2-n}^{2} + u_{2-n}^{2} + u_{2-n}^{2} + $                                                                                                    | 18 モジュー             | ル:背景(画像)                                                                 |                                    |                |
| 10       モンコール128(国際制造置電源)       top         12       モンコール128(国際制造置電源)       10 creptedt         13       国際売工リア:サイズ(例)       6550x         14       エンパロール127:17-274/14/3-12/国際)       55 f MitBUOS7.ing (2 cf)         15       スプローラー(会評場物):サイズ(例)       500x         15       スプローラー(会評場物):サイズ(例)       500x         16       スプローラー(会評場物):サイズ(例)       500x         17       スプローラー(会評場物):サイズ(例)       500x         18       ウスローラー(会評場物):サイズ(例)       500x         19       ウスイル14日歳:サイズ(例)       500x         19       ウスイル電機:アージン(上)       50x         19       ウスイル電機:アージン(上)       50x         19       ウスイル電機:アージン(上)       50x         19       ウスイル電機:アージン(上)       50x         19       ウスイル電機:アージン(上)       50x         19       ウスイル電機:アージン(上)       50x         19       ウスイル電機:アシッジ(上)       50x         19       ウスイル電機:アクライジ:ボージー(上下左右)       50x         19       ウスイルール構:アラ・(上下左右)       50x         10       ウスイルール構:アラ・(上下左右)       50x         10       ウスイル電機:アラ・(ア)       50x         10       ウスイルモールボッジン(上下左右)       50x         10       ウスイ                                                                                                    | 19 モジュー             | ル:背景(画像開始位置(水平))                                                         | left                               |                |
| 21 日シールボタモ(画像物)(四) 00-11-0-0-0-0-0-0-0-0-0-0-0-0-0-0-0-0-0                                                                                                    | 20 モジュー             | ル:背景(画像開始位置(垂直))                                                         | top                                |                |
| 2 画像表示U7: $f^{(4)}$ (4) (55x (55x) (55x) (55x                                                                                                    | 21 モジュー             | ル:背景(画像繰り返し)                                                             | no-repeat                          |                |
| 3         動産ホエリパテンマルトシーン(血液)         51 MOREDON (me Uker)           3         エパーールパン(アンアンドアン(生))         50 me           3         スクローラー(余戸橋物):サイズ(砲)         50 me           3         スクローラー(余戸橋物):サイズ(砲)         50 me           3         スクローラー(小青)(小青)(市廠):サイズ(砲)         50 me         50 me           3         スクローラー(小青)(小青)(市廠):サイズ(砲)         50 me         50 me           3         フムマーラー(小青)(小青)(小雨)(小石(地))         50 me         50 me           3         サムネイル画像: サイズ(砲)         50 me         70 me           3         サムネイル画像: マージン(上)         50 me         50 me           3         サムネイル画像: マージン(上)         50 me         50 me           3         サムネイル画像: マージン(上)         50 me         50 me           3         サムネイル画像: マージン(上)         50 me         50 me           3         サムネイル画像: マージン(上)         50 me         50 me           3         サムネイル画像: マージン(上)         50 me         50 me           3         サムネイル画像: マージン(上)         50 me         50 me           3         サムネイル画像: マージー(上下ダ(上)         50 me         50 me           4         エントロールボタン(上)         50 me         50 me           5         エントロールボタン(上)         50 me                                                                                                    | 22 画像表:             | 〒エリア:サイズ (積)                                                             | 655px                              |                |
| $3 = 2/Ph - P_{MD} P_{MD} P_{M} P_{A} P_{A} P_{A}$ 100x $3 = 2/Ph - P_{MD} P_{M} P_{A} P_{A} P_{A}$ 100x       2 $3 = 2/2h - P_{A} (\frac{2}{8}) \frac{1}{8} \frac{1}{4} \frac{1}{4} \frac{1}{8} \frac{1}{8} \frac{1}{4} \frac{1}{4} \frac{1}{4} \frac{1}{8} \frac{1}{8} \frac{1}{4} \frac{1}{4} \frac{1}{4} \frac{1}{8} \frac{1}{8} \frac{1}{4} \frac{1}{4} \frac{1}{4} \frac{1}{8} \frac{1}{8} \frac{1}{4} \frac{1}{4} \frac{1}{4} \frac{1}{8} \frac{1}{8} \frac{1}{4} \frac{1}{4} \frac{1}{4} \frac{1}{8} \frac{1}{8} \frac{1}{4} \frac{1}{4} \frac{1}{4} \frac{1}{8} \frac{1}{8} \frac{1}{4} \frac{1}{4} \frac{1}{4} \frac{1}{8} \frac{1}{8} \frac{1}{4} \frac{1}{4} \frac{1}{4} \frac{1}{8} \frac{1}{8} \frac{1}{4} \frac{1}{4} \frac{1}{4} \frac{1}{8} \frac{1}{8} \frac{1}{4} \frac{1}{4} \frac{1}{8} \frac{1}{8} \frac{1}{4} \frac{1}{4} \frac{1}{8} \frac{1}{8} \frac{1}{4} \frac{1}{4} \frac{1}{8} \frac{1}{8} \frac{1}{4} \frac{1}{4} \frac{1}{8} \frac{1}{8} \frac{1}{4} \frac{1}{4} \frac{1}{8} \frac{1}{8} \frac{1}{4} \frac{1}{4} \frac{1}{8} \frac{1}{8} \frac{1}{4} \frac{1}{4} \frac{1}{8} \frac{1}{8} \frac{1}{4} \frac{1}{4} \frac{1}{8} \frac{1}{4} \frac{1}{8} \frac{1}{4} \frac{1}{8} \frac{1}{4} \frac{1}{4} \frac{1}{8} \frac{1}{4} \frac{1}{4$                                                                                                    | 23 画像表:             | アエリア・テフォルトイメージ(画像                                                        | R) SF_M010400057_ime_02.eif<br>100 | _              |
| $ \begin{array}{c} 2 & 2DL - 5 - (&BT & W \\ 1 & 2DL - 5 - (&BT & W \\ 1 & 2DL & 1 & 2DL & 1 \\ 1 & 2DL & 1 & 2DL & 1 \\ 1 & 2DL & 1 $                                                                                                    | 24 1/14             | ニルエリア・ハティンク(左)<br>・ラー(表示領域)・サイブ(種)                                       | F62ny                              |                |
| 2 スクローラー(分割雑物):サイズ(物)<br>3 フクローラー(アイラム物):素ス雑物<br>3 サムネイル繊索:サイズ(の)<br>3 サムネイル繊索:サイジ(の)<br>3 サムネイル繊索:マージン(上)<br>3 サムネイル繊索:マージン(上)<br>4 サムネイル繊索:マージン(古)<br>5 サムネイル繊索:マージン(古)<br>5 サムネイルシス(小)<br>5 サムキールが多ジン:サイズ(破)<br>5 ナムヤロールが多ジン:ケイズ(破)<br>5 ナムヤロールが多ジン:ケイズ(破)<br>5 ナムヤロールが多ジン:ケイズ(破)<br>5 ナムヤロールが多ジン:ケイズ(な)<br>5 ナムヤロールが多ジン:ケイズ(な)<br>5 ナムヤロールが多ジン:ケイズ(な)<br>5 ナムヤロールが多ジン:ケージ、(古)<br>5 ナムロールが多ジン:ケージ、(古)<br>5 ナムロールが多)<br>5 ナムロールが多シン:ケージ、(古)<br>5 ナムロールが多)<br>5 ナムロールが多シン:ケージ、(古)<br>5 ナムロールが多)<br>5 ナムロールが多シン:ケージン:<br>5 ナムロールが多シン:ケージ、(古)<br>5 ナムロールが多シン:ケージ、(古)<br>5 ナムロールが多シン:<br>5 ナムロールが多シン:<br>5 ナムローが<br>5 ナムロールが多シン:<br>5 ナムロールが多シン:<br>5 ナムローが<br>5 ナムローが<br>5 ナムローが<br>5 ナムローが<br>5 + 5 + 5 + 5 + 5 + 5 + 5 + 5 + 5 + 5 +                                                                                                    | 26 7.70-            | ラー(表示領域):サイズ(縦)                                                          | 120px 2                            |                |
| <ul> <li>20 20 - ラ-(アイラム(細の): 法大規則):低大規則(低)</li> <li>20 - ジムネイル通数: ビナズ(物)</li> <li>21 - ジムネイル通数: ビナズ(なの)</li> <li>22 - ジムネイル通数: ビナジ(上)</li> <li>23 - ジムネイル通数: ビナジ(上)</li> <li>24 - ジムネイル通数: ビナジ(上)</li> <li>25 - ジムネイル通数: ビナジ(上)</li> <li>25 - ジムネイル通数: ビナジ(上)</li> <li>25 - ジムネイル通数: ビナジ(上)</li> <li>25 - ジムネイル通数: ビナジ(上)</li> <li>25 - ジムネイル通数: ビナジ(上)</li> <li>25 - ジムネイル通数: ビナジ(上)</li> <li>25 - ジムネイル通数: ビナジ(上)</li> <li>26 - ジムネイル通数: ビナジ(上)</li> <li>27 - シムネイル通数: ビナジ(上)</li> <li>27 - シムネイル通数: ビナジ(上)</li> <li>27 - シムネイル通数: ビナジ(二)</li> <li>27 - シムネイル通数: ビナジ(二)</li> <li>27 - シムネ(小通数: ビナジ(二)</li> <li>27 - シムネ(小通数: ビナジ(二)</li> <li>27 - シムネ(小声)</li> <li>27 - シムネ(小声): 営業(通貨)</li> <li>27 - シムネ(小声): 営業(通貨)</li> <li>27 - シムネ(小声): 学(二): (12 - 12 - 12 - 12 - 12 - 12 - 12 - 12</li></ul>                                                                                                    | 27 スクロー             | -<br>ラー(分割領城):サイズ(横)                                                     |                                    |                |
| 39       サムネイル通数:サイズ(御)       スノローノーのの広义定を         31       サムネイル通数:サイズ(御)       行います。         32       サムネイル通数:マージン(上)       ケンローノーのの広义定を         33       サムネイル通数:マージン(上)       ケンローノーのの広义定を         34       サムネイル通数:マージン(上)       ケンローノーのの広义定を         35       サムネイル通数:マージン(上)       ケンローノーのの広义にを         36       サムネイル通数:マージン(上)       ケンローノーのの広义にを         37       サムネイル通数:マージン(上)       ケンローノーのの広义にを         36       サムネイル通数:マージン(上)       ケンローノーのの広义にを         37       サムネイル通数:マージン(上)       ケンローノーのの広义にを         38       サムネイル通数:マージン(上)       ケンローノーののの広义に         39       サムネイル通数:アージン(上)       ケンローノーののののした         39       サムネイル通数:アウッジ(上)       ケンローノーののののした         40       サムネイル通数:アウッジ(本)       チック(個)       ケンローノーののののした         41       サムヤローノルボタン(生): (日本のののした)       チャク(個)       ケンローノルボタン(中ののした)         42       エークールボタン(生): (日本のののした): (日本ののした): (日本ののした): (日                                                                                                    | 28 スクロー             | ラー(アイテム領域):最大領域制                                                         | ● フクローラーの設定な                       | ≂              |
| 30 リエネイル確認:マージン(金)     1 サムネイル確認:マージン(上)     3 リエネイル確認:マージン(上)     3 リエネイル確認:マージン(本)     3 リエネイル確認:マージン(本)     3 リエネイル確認:マージン(本)     3 リエネイル確認:マージン(本)     5 ロエネイル確認:マージン(本)     1 リエネイル確認:マージン(本)     1 リエネイル体認:マージン(本)     1 リエネイル体認:マージン(本)     1 リエネイル体認:マージン(本)     1 リエネイル体認:マージン(本)     1 リエネールがタン(本)     1 日本)     1 コントロールがタン(本)     1 日本)     1 コントロールがタン(本)     1 日本)     1 コントロールがタン(本)     1 日本)     1 コントロールがタン(本)     1 日本)     1 コントロールがタン(本)     1 日本)     1 コントロールがタン(本)     1 日本)     1 コントロールがタン(本)     1 日本)     1 コントロールがタン(本)     1 日本)     1 コントロールがタン(本)     1 日本)     1 日本)     1 小日)     1 小日                                                                                                    | 29 サムネー             | (ル画像:サイズ(横)                                                              | ヘノローノーの設定                          | ے ا            |
| 1) サムネイル画能:マージン(E)<br>1) サムネイル画能:マージン(E)<br>2) サムネイル画能:マージン(E)<br>3) サムネイル画能:マージン(E)<br>3) サムネイル画能:ボージー(E)<br>3) サムネイル画能:ボージー(E)<br>3) サムネイル画能:ボージー(E)<br>3) サムネイル画能:ボージー(E)<br>4) サムネイル画能(アジァイジ):ボージー(E)<br>4) サムネイル画能(アジァイジ):ボージー(E)<br>4) サムネイル画能(アジァイジ):ボージー(E)<br>4) サムネイル画能(アジァイジ):ボージー(E)<br>4) サムネイル画能(アジァイジ):ボージー(E)<br>4) サムネイル画能(アジァイジ):ボージー(E)<br>4) サムネイル画能(アジァイジ):ボージー(E)<br>4) サムネイル画能(アジァイジ):ボージー(E)<br>4) サムネイル画能(アジァイジ):ボージー(E)<br>4) サムネイル画能(アジァイジ):ボージー(E)<br>4) サムネイル画能(アジァイジ):ボージー(E)<br>4) サムネイル画能(アジァイジ):ボージー(E)<br>4) サムネイル画能(P)<br>5) エントロールボタン(E) tell Genetic (E)<br>5) エントロールボタン(E) tell Genetic (E)<br>5) エントロールボタン(E) tell Genetic (E)<br>5) エントロールボタン(E) tell Genetic (E)<br>5) エントロールボタン(E) tell Genetic (E)<br>5) エントロールボタン(E) tell Genetic (E)<br>5) エントロールボタン(E) tell Genetic (E)<br>5) エントロールボタン(E) tell Genetic (E)<br>5) エントロールボタン(E)<br>5) エントロールボタン(E)<br>5) エントロー                                                                                                    | 30 サムネー             | (ル画像:サイズ(縦)                                                              | 行います。                              |                |
| 2 サムネイル画像:マージン(な)     3 サムネイル画像:マージン(な)     3 サムネイル画像:マージン(な)     3 サムネイル画像:マージン(な)     3 サムネイル画像:アージン(な)     3 サムネイル画像:アライン(まちち)     3 サムネイル画像:アライン(まちち)     3 サムネイル画像:アライン(まちち)     4 サムネイル画像:アライン(まちち)     4 サムネイル画像:アライン(まちても)     4 サムネイル画像:アライン(まちても)     4 サムネイル画像:アライン(まちても)     4 サムネイル画像:アライン(まちての)     4 ロットロールボタン(ち(ないの): 18号画像)     5 ロントロールボタン(なたいの): 18号画像開始(出意(水平))     3 エハトロールボタン(たちいの): 18号画像開始(出意(水平))     5 エハトロールボタン(たちいの): 18号画像開始(出意(水平))     5 エハトロールボタン(たちいの): 18号画の開始(出意(水平))     5 エハトロールボタン(たちいの): 18号画像開始(出意(水平))     5 エハトロールボタン(たちいの): 18号画像開始(出意(水平))     5 エハトロールボタン(たちいの): 18号画像開始(出意(水平))     5 エハトロールボタン(たちいの): 18号画像開始(出意(水平))     5 エハトロールボタン(たちいの): 18号画像開始(出意(水平))     5 エハトロールボタン(たちいの): 18号画像開始(出意(水平))     5 エハールボタン(たちいの): 18号画像開始(出意(水平))     5 エハロールボタン(たちいの): 18号画像開始(出意(水平))     5 エハロールボタン(たちいの): 18号画像開始(出意(水平))     5 エハロールボタン(たちいの): 18号画像開始(出意(水平))     5 エハロールボタン(たちいの): 18号画像開始(出意(水平))     5 エハロールボタン(たちいの): 18号画像開始(出意(水平))     5 エハロールボタン(たちいの): 18号画像開始(出意(水平))     5 エハロールボタン(たちいの): 18号画像開始(出意(水平))     5 エハロールボタン(たちいの): 18号画像像開始(出意(水平))     5 エハロールボタン(たちいの): 18号画像開始(出意(派))     5 エハロールボタン(たちいの): 18 三〇〇〇〇〇〇〇〇〇〇〇〇〇〇〇〇〇〇〇〇〇〇〇〇〇〇〇〇〇〇〇〇〇〇〇                                                                                                    | 31 サムネー             | 「ル画像:マージン(上)                                                             | 130.000                            |                |
| 3 3 3 3 3 3 3 3 3 3 3 3 3 3 3 3 3                                                                                                    | 32 サムネー             | ・ル画像:マーシン(ト)                                                             |                                    | _              |
|                                                                                                    | 24 #1.2             | ル画像・マーンノ(左)<br>(山画像・マージン(左)                                              | apx<br>Inv                         |                |
| 8         サムネイル画像:背景(他)           9         サムネイル画像:ボーダー(生)をお)           9         サムネイル画像:ボーダー(生)をお)           9         サムネイル画像:ボーダー(生)           9         サムネイル画像:ボーダー(金)           9         サムネイル画像:アライ:ジ:ボーダー(金)           19         サムネイル画像:アライ:ジ:ボーダー(金)           19         サムネイル画像:アライ:ボーダー(金)           19         サムネイル画像:アライ:ボーダー(金)           19         サムネイル画像:アライ:ボーダー(金)           19         サムネイル画像:アライ:ボーダー(金)           19         サムネイル画像:アライ:ボーダー(金)           19         サムネイル画像:アライ:ボーダー(金)           10         サムネイル画像:アライ:ボーダー(金)           10         エトロールボタ: 生気(の)           10         エトロールボタ: 生気(の)           11         エトロールボタ: 生気(の)           12         エールールボタ: 生気(の)           12         エールールボタ: 生気(の)           12         エールールボタ: 生気(の)           13         エトールボタ: 生気(の)           14         エトールボタ: 生気(の)           15         エトールボタ: 生気(の)           15         エトールールボタ: 生気(の)           15         エトールールボタ: 生気(小ー)           15         エトールボタ: 生気(小ー)           15         エトールールボタ: 生気(小ー)           15         エトールボタ: 生気(小山)                                                                                                    | 35 サムネ              | (ル画像:バディング(上下左右)                                                         | 2px 3                              |                |
| 77 サムネイル画像:ボーダー(上下左右)     75 サムネイル画像:ボーダー(上下左右)     75 サムネイル画像:ボーダー(型)     75 サムネイル画像:ボーダー(型)     75 サムネイル画像:バーダー(型)     75 サムネイル画像:バーダー(型)     75 サムネイル画像: 「雪人の個)     75 サムネイル画像:バーダー(型)     75 サムネールボタン(なったい): 「雪風商幣的(位置)(本P))     75 サムトールボタン(なったい): 「雪風商幣的(位置)(水P))     75 サムトールボタン(なったい): 「雪風商幣的(位置)(水P))     75 サムトールボタン(なったい): 「雪風商幣的(位置)(水P))     75 サムトールボタン(なったい): 「雪風商幣的(位置)(水P))     75 サムトールボタン(なったい): 「雪風商幣的(位置)(水P))     75 サムトールボタン(なったい): 「雪風商幣的(位置)(水P))     75 サムトールボタン(なったい): 「雪風商幣的(位置)(水P))     75 サムトールボタン(なったい): 「雪風商幣的(位置)(水P))     75 サムトールボタン(なったい): 「雪風商幣的(位置)(水P))     75 サムトールボタン(なったい): 「雪風商幣的(位置)(水P))     75 サムトールボタン(なったい): 「雪風商幣的(位置)(水P))     75 サムトールボタン(なったい): 「雪風商幣的(位置)(水P))     75 サムトールボタン(なったい): 「雪風商幣的(位置)(水P))     75 サムトールボタン(なったい): 「雪風商幣)(位置)(水P)     75 サムトールボタン(なったい): 「雪風商幣)(位置)(本P)     75 サムトールボタン(なったい): 「雪風商幣)(位置)(本P)     75 サムトールボタン(なったい): 「雪風商幣)(位置)(本P)     75 サムトールボタン(なったい): 「雪風商幣)(位置)(本P)     75 サムトールボタン(なったい): 「雪風商幣)(位置)(本P)     75 サムトールボタン(なったい): 「雪風商幣)(位置)(本P)     75 サムトールボタン(なったい): 「雪風商幣)(位置)(本P)     75 サムトールボタン(なったい): 「雪風商幣)(位置)(本P)     75 サムトールボタン(なったい): 「雪風商幣)(位置)(本P)     75 サムトールボタン(なったい): 「雪価幣)(位置)(本P)     75 サムトールボタン(なったい): 「雪価幣)(位置)(本P)     75 サムトールボタン(なったい): 「雪価商幣)(位置)(本P)     75 サムトールボタン(なったい): 「雪価幣)(位置)(本P)     75 サムトールボタン(なったい): 「雪価商幣)(位置)(本P)     75 サムトールボタン(なったい): 「雪価商幣)(位置)(本P)     75 サムド(本P)     75 サムト(本P)     75 サムト(-ルボタ)(なったい): 「雪価商幣)(位置)(本P)     75 サム(-ルボタ)(なったい): 「雪価商幣)(位置)(本P)     75 サム(-ルボタ)(なったい): 「雪価商幣)(位置)(本P)     75 サム(-ルボタ)(なったい): 「雪価商幣)(位置)(本P)     75 サム(-ルボタ)(なったい): 「雪価商幣)(位置)(本P)     75 サム(-ルボタ)(x)     75 サム(-ルボタ)(x)     75 サム(-ルボタ)(x)     75 サム(-ルボタ)(x)     75 サム(-ルボタ)(x)     75 サム(-ルボタ)(x)     75 サム(-ルボタ)(x)                                                                                                    | 36 サムネー             | (ル画像:背景(色)                                                               |                                    |                |
|                                                                                                    | 37 サムネー             | (ル画像:ボーダー(上下左右)                                                          | サムネイル両僚の認知                         | <del>,</del> 1 |
| 9 サムネイル画像:パーラティー(血)<br>4 サムネイル画像:(アクラィブ):ボージー(上下左右)<br>1 サムネイル画像:(アクラィブ):ボージー(電)<br>2 サムネイル画像:(アクラィブ):ボージー(電)<br>3 サムネイル画像:(アクラィブ):ボージー(電)<br>4 コントロールボタン:サイズ(欄)<br>4 コントロールボタン:サイズ(欄)<br>5 コントロールボタン:甘菜(画像)<br>4 コントロールボタン:甘菜(画像)<br>5 コントロールボタン(空):甘菜(画像)間給(加重(水平))<br>9 コントロールボタン(空):甘菜(画像)間給(加重(水平))<br>9 コントロールボタン(空):甘菜(画像)間給(加重(水平))<br>10 コントロールボタン(空):甘菜(画像)間給(加重(水平))<br>10 コントロールボタン(空):甘菜(画像)間給(加重(水平))<br>10 コントロールボタン(空):甘菜(画像)間給(加重(水平))<br>10 コントロールボタン(空):甘菜(画像)間給(加重(水平))<br>10 コントロールボタン(空):甘菜(画像)間給(加重(水平))<br>10 コントロールボタン(三):<br>11 コントロールボタン(三):<br>11 コントロールボタン(三                                                                                                    | 38 サムネー             | (ル画像:ボーダー(幅)                                                             |                                    | <u> </u>       |
| 10 サムネイル画像(アクライ): ポーダー(上下左右)     11 サムネイル画像(アクライ): ポーダー(低)     12 サムネイル画像(アクライ): ポーダー(低)     12 サムネイル画像(アクライ): ポーダー(低)     12 サムネイル画像(アクライ): ポーダー(低)     12 サムネイル画像(アクライ): ポーダー(低)     12 サムールポタン: サイズ(低)     12 サムールポタン: サイズ(低)     12 サムールポタン: サイズ(低)     12 サムールポタン: 日本(明金)     12 サムールポタン: 日本(明金)                                                                                                    | 39 サムネー             | (ル画像:ボーダー(色)                                                             | を行います。                             |                |
| 11 サムマル画像(アクマンボージー(他)     12 サムマル画像(アクマンボージー(他)     12 サムマル画像(アクマンボージー(他)     12 サムマル画像(アクテマンボージー(他)     12 サムマル画像(アクテマンボージー(他)     12 サムマルーが多ン(生)では、(日本の単位)     12 サムマルーが多ン(生)では、(日本の単位)     12 サムマルーが多ン(生)では、(日本の単位)     12 サムマルーが多ン(生)では、(日本の単位)     12 サムマルーが多ン(生)では、(日本の単位)     12 サムマルーが多ン(生)では、(日本の単位)     12 サムマルーが多ン(生)では、(日本の単位)     12 サムマルーが多ン(日本の単位)     12 サムマルーが多ン(日本の単位)     12 サムマルーが多ン(日本の単位)     12 サムマルーが多ン(日本の単位)     12 サムマルーが多ン(日本の単位)     12 サムマルーが多ン(日本の単位)     12 サムマルーがあン(日本の単位)     12 サムマルーがあい)     13 サムマルーがあい(日本の単位)     12 サムマルーがあい(日本の単位)     12 サムマル(日本の単位)     12 サムマル(日本の単位)     12 サムマル(日本の一位)     12 サムマル(日本の一位)     12 サムマル(日本の一位)     12 サムマル(日本の一位)     12 サムマル(日本の一位)     12 サムマル(日本の                                                                                                    | 40 サムネー             | 「ル画像(アクティブ):ボーダー(                                                        |                                    |                |
| 1         シュルマール構成・角丸(odius)         和のののののののののののののののののののののののののののののののののののの                                                                                                    | 41 サムネ-<br>40 サン・・  | ル画像(アクティブ):ボーダー()<br>(1) 茶魚(フター・ゴン・ゴー)                                   |                                    |                |
|                                                                                                    | 42 サムネー<br>42 サムネー  | ル画味(アクティフ):ホーダー()<br>(山画像・魚丸 (radius)                                    | 巴) 和UUUUU<br>4n~                   | -              |
|                                                                                                    |                     | ールボダン:サイズ(積)                                                             | 9µA<br>30px                        |                |
| 46 コントロールボタン: 皆豪(画像)<br>47 コントロールボタン: 佐わrow) 皆豪(画像開始(血虚(水平))<br>48 コントロールボタン: 佐わrow): 皆豪(画像開始(血虚(水平))<br>49 コントロールボタン: 佐わrow): 皆豪(画像開始(血虚(水平))<br>50 コントロールボタン: 佐わrow): 皆豪(画像開始(血虚(水平))<br>51 コントロールボタン: 佐わrow): 皆豪(画像開始(血虚(水平))<br>52 コントロールボタン: 佐わrow): 皆豪(画像開始(血虚(水平))<br>53 コントロールボタン: マージン(上下)<br>40 ロン                                                                                                    | 45 二/小口             | ールボタン:サイズ(縦)                                                             | 30p×                               |                |
| 47 コントロールボタン(左):皆最価償期給(近愛(水平))     49 コントロールボタン(左):000): 冒最価償期給(近愛(水平))     50 コントロールボタン(左):000): 冒最価償期給(近愛(水平))     51 コントロールボタン(右):0000): 冒最価償期給(近愛(水平))     52 コントロールボタン(右):0000): 冒最価償期給(近愛(水平))     52 コントロールボタン(古):001 電磁(開始(近愛(水平)))     52 コントロールボタン(古):001 電磁(開始(近愛(水平)))     53 コントロールボタン(コントローロ)                                                                                                    | 46 コントロ             | ールボタン:背景(画像)                                                             | SF_M010400057_btn 4                |                |
| 40 コントロールボタン(5aviney):皆量価機関始は違い中))     40 コントロールボタン(5aviney):皆量価機関始は違い中))     50 コントロールボタン(5aviney):皆量価機関始は違い中))     51 コントロールボタン(5aviney):皆量価機関始(違い中))     52 コントロールボタン(5avine):皆量価機関始(違い中))     52 コントロールボタン(5avine):皆量価機関始(違い中))     52 コントロールボタン(5avine):皆量価機関始(違い中))     52 コントロールボタン(5avine):皆量価機関始(違い中))     52 コントロールボタン(5avine):皆量価機関始(違い中))                                                                                                    | 47 コントロ             | ールボタン(左):背景(画像開始)                                                        | 立置(水平)) 0mm                        |                |
| 49 コントロールボジン(Exotine):皆泉価機関給(協選(水平))<br>50 コントロールボジン(Exotine):皆泉価機関給(協選(水平))<br>51 コントロールボジン(Exotine):皆泉価機関給(協選(水平))<br>52 コントロールボジン(Exotine):皆泉価機関給(協選(水平))<br>53 コントロールボジン(Exotine):皆泉価機関給(協選(水平))<br>53 コントロールボジン(Exotine):皆泉価機関給(協選(水平))<br>53 コントロールボジン(Exotine):皆泉価値関係(協選(水平))<br>54 コントロールボジン(Exotine):皆泉価値関係(協選(水平))<br>55 コントロールボジン(Exotine):皆泉価値関係(協選(水平))<br>56 コントロールボジン(Exotine):皆泉価値関係(協選(水平))<br>57 コントロールボジン(Exotine):皆泉価値関係(協選(水平))<br>57 コントロールボジン(Exotine):皆泉価値関係(協選(水平))<br>57 コントロールボジン(Exotine):皆泉価値関係(協選(水平))<br>57 コントロールボジン(Exotine):皆泉価値関係(協選(水平))<br>57 コントロールボジン(Exotine):皆泉価値関係(協選(水平))<br>57 コントロールボジン(Exotine):皆泉価値関係(協選(水平))<br>57 コントロールボジン(Exotine):皆泉価値関係(協選(水平))<br>57 コントロールボジン(Exotine):皆泉価値関係(協選(水平))<br>57 コントロールボジン(Exotine):皆泉価値関係(協選(水平))<br>57 コントロールボジン(Exotine):皆泉価値関係(協選(水平))<br>57 コントロールボジン(Exotine):皆泉価値関係(協選(K平))<br>57 コントロールボジン(Exotine):皆泉価値関係(協選(K平))<br>57 コントロールボジン(Exotine):皆泉価値関係(協選(K平))<br>57 コントロールボジン(Exotine):皆泉価値関係(協選(K平))<br>57 コントロールボジン(Exotine):皆泉価値関係(協選(K平))<br>57 コントロールボジン(Exotine):皆泉価値関係(協選(K平))<br>57 コントロールボジン(Exotine):皆泉価値関係(協選(K平))<br>57 コントロールボジン(Exotine):<br>57 コントロールボジン(Exotine):<br>57 コントロール                                                                                                    | 48 그ントロ             | ールボタン(左hover):背景・画像                                                      |                                    | τ              |
| 90 コントロールオシン(お) 建築価額階に運転(中))<br>51 コントロールオシン(おtowa): 建築価額階に位置(水中))<br>52 コントロールオシン(おtowa): 建築価額階に位置(水中))<br>53 コントロールオシン(コンドロー)                                                                                                    | 49 그가ㅁ              | ールボタン(左:active):背景・画像                                                    | 開始位置(水平)) コノトロールホタノ(               | ע              |
| 51 コントロールボタン(51000):12番(画像開始)は違い中か)     1ントロールボタン(51000):12番(画像開始)は違い中か)     2ントロールボタン(51000):12番(画像開始)は違い中か)     31 コントロールボタン:マージン(上下)     40px                                                                                                    | 50 그가ㅁ              | ールボタン(右):背景(画像開始()                                                       | <sup>盧(()平))</sup>                 |                |
| 22 コノトロールボタノ(Aaactive): 智景(画像開始位置(水平))<br>53 ゴノトロールボダン:マージノ(上下) 40px                                                                                                    | 51 그가미              | -ルボタン(右hover):背景(画像)                                                     | 開始位置のポキリ)                          |                |
| 53 J/THTT////X/YYTY//CET/) 40px                                                                                                    | 52 J/H              | <ul> <li>ルボタン(石:active):背景(画像)</li> <li>ロボタン(石:active):背景(画像)</li> </ul> | (開始)口直(水平)) (0                     |                |
| F4 コンホロールボダッフージン(ナナ) F                                                                                                    | 53 二/h口<br>54 二/h口  | ールホッノ: イーンノ(上下)<br>ニルボか パラーミア パナナ)                                       | 4upx                               |                |
| 01         コノトロ・パケルシン・Y         ンパムセノ         VDX           55         テキフト(場示編成)・場示設定         block                                                                                                    | 34 コノドロ<br>55 テキフト  | //・//////////////////////////////////                                    | upx<br>block                       |                |

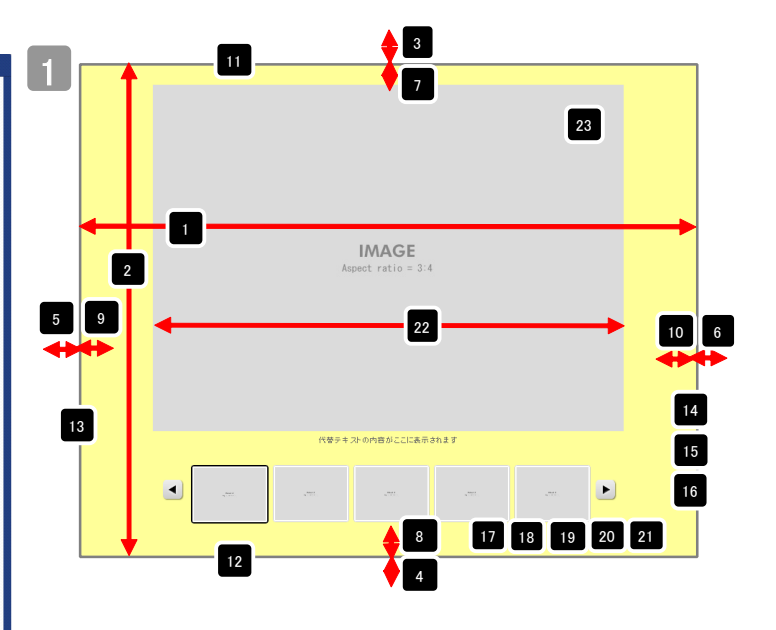

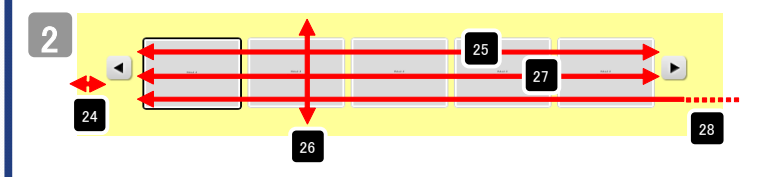

#### 構成要素の求め方

スクローラー(表示領域)=サムネイル横幅総和×分割数+(ボーダー幅(アクティブ)ーボーダー幅) スクローラー(分割領域)=スクローラー(表示領域)の値以上を設定

モジュール横幅=スクローラー(分割領域)+ボタン横幅総和((画像幅)+マージン左右÷2))×2)

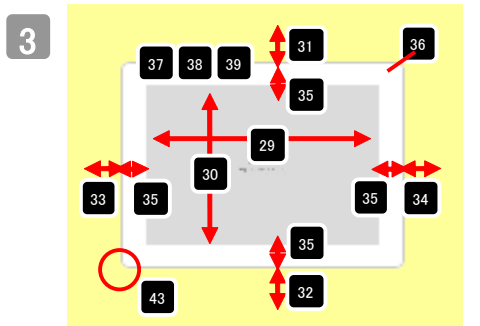

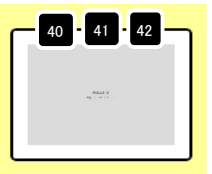

↑サムネイル選択時のボーダ 一の設定

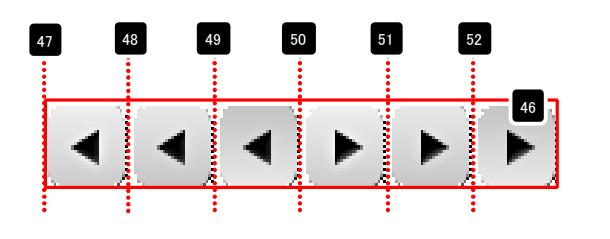

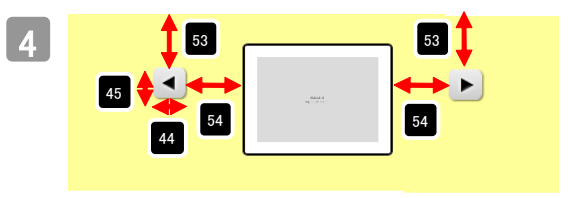

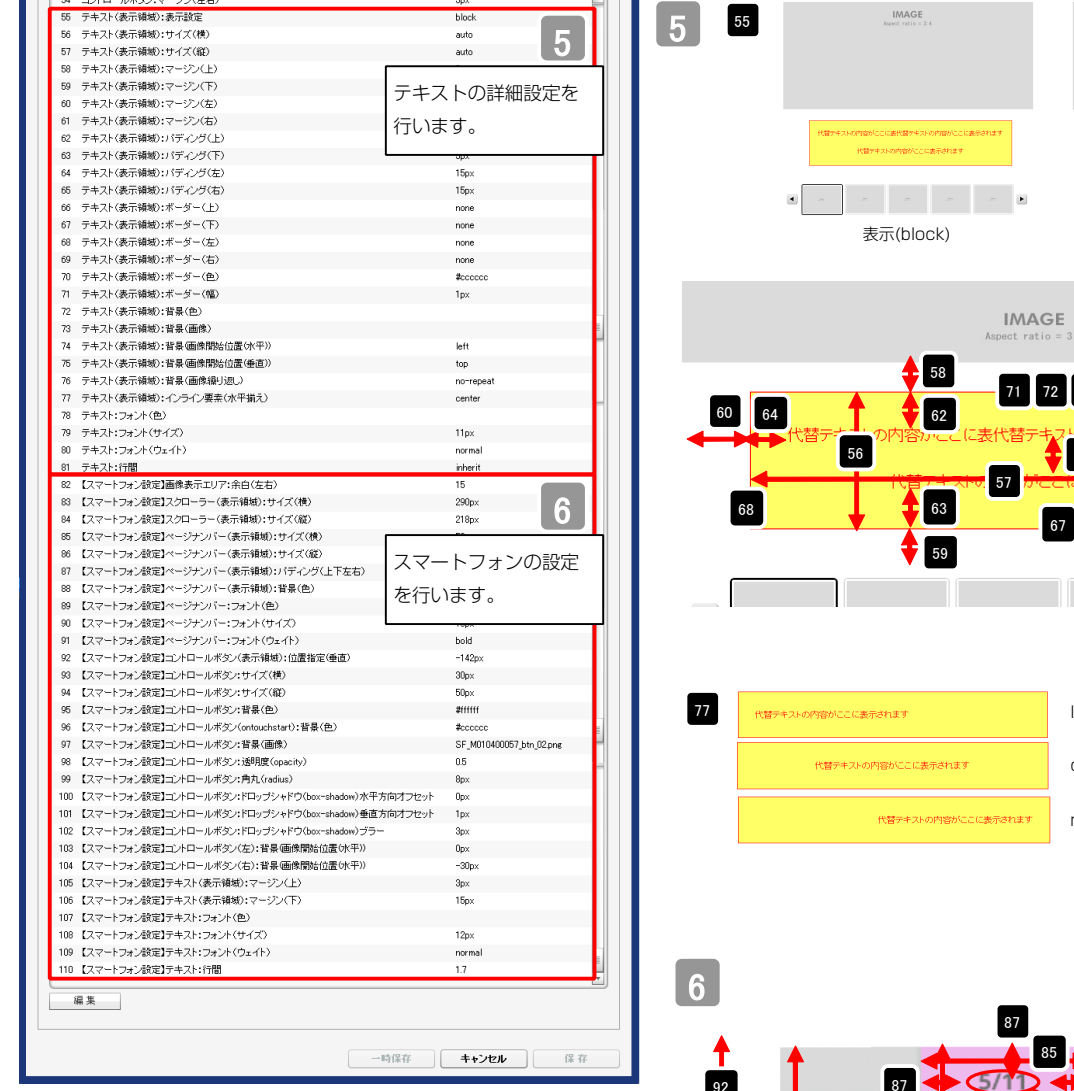

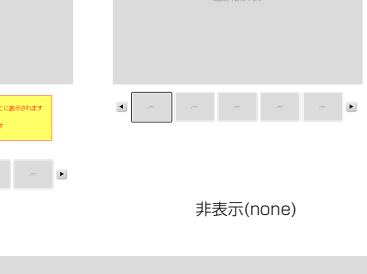

IMAGE

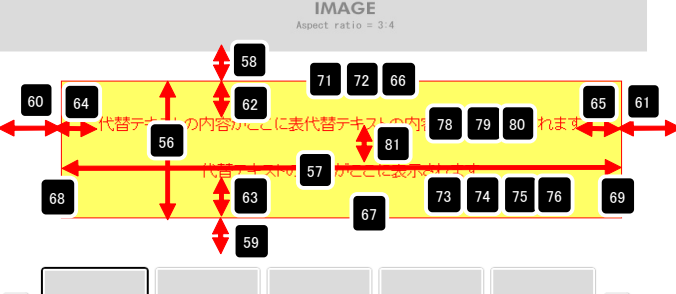

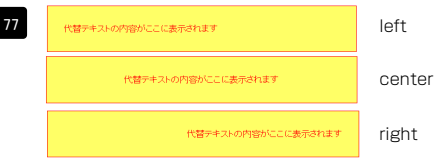

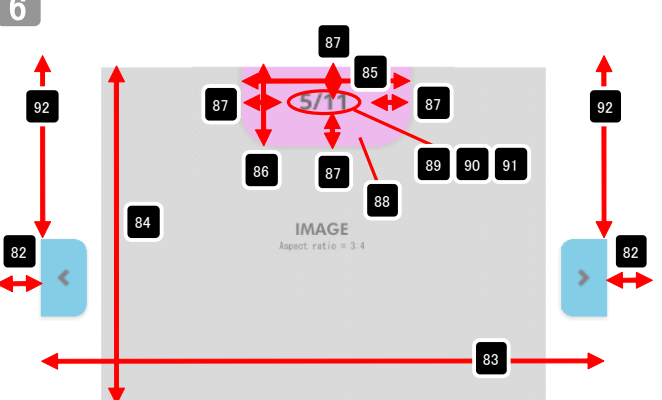

※「82 【スマートフォン設定】画像表示エリア:余白(左右)」は15以上を入れること。

※「92 【スマートフォン設定】コントロールボタン(表示領域):位置指定(垂直)」 こちらは基準点を仮想位置としてピクセル単位で設定を行う。入力は負の整数。

基準点の求め方 = (ページナンバー総和)+(スクローラー総和)

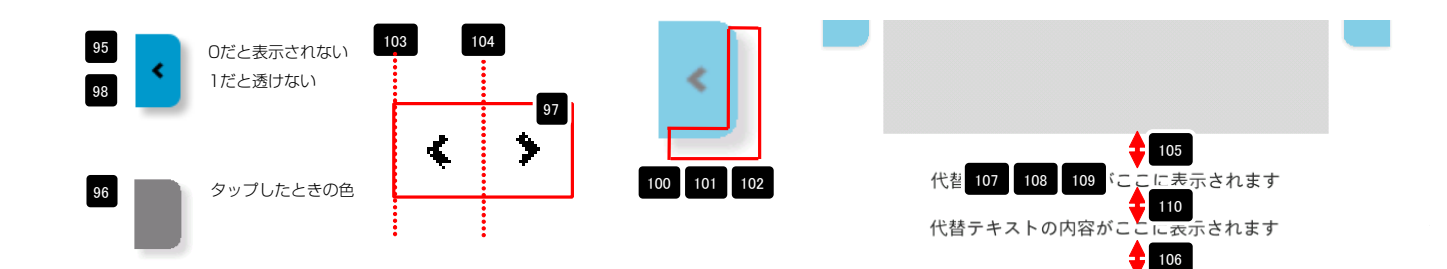

IMAGE

99

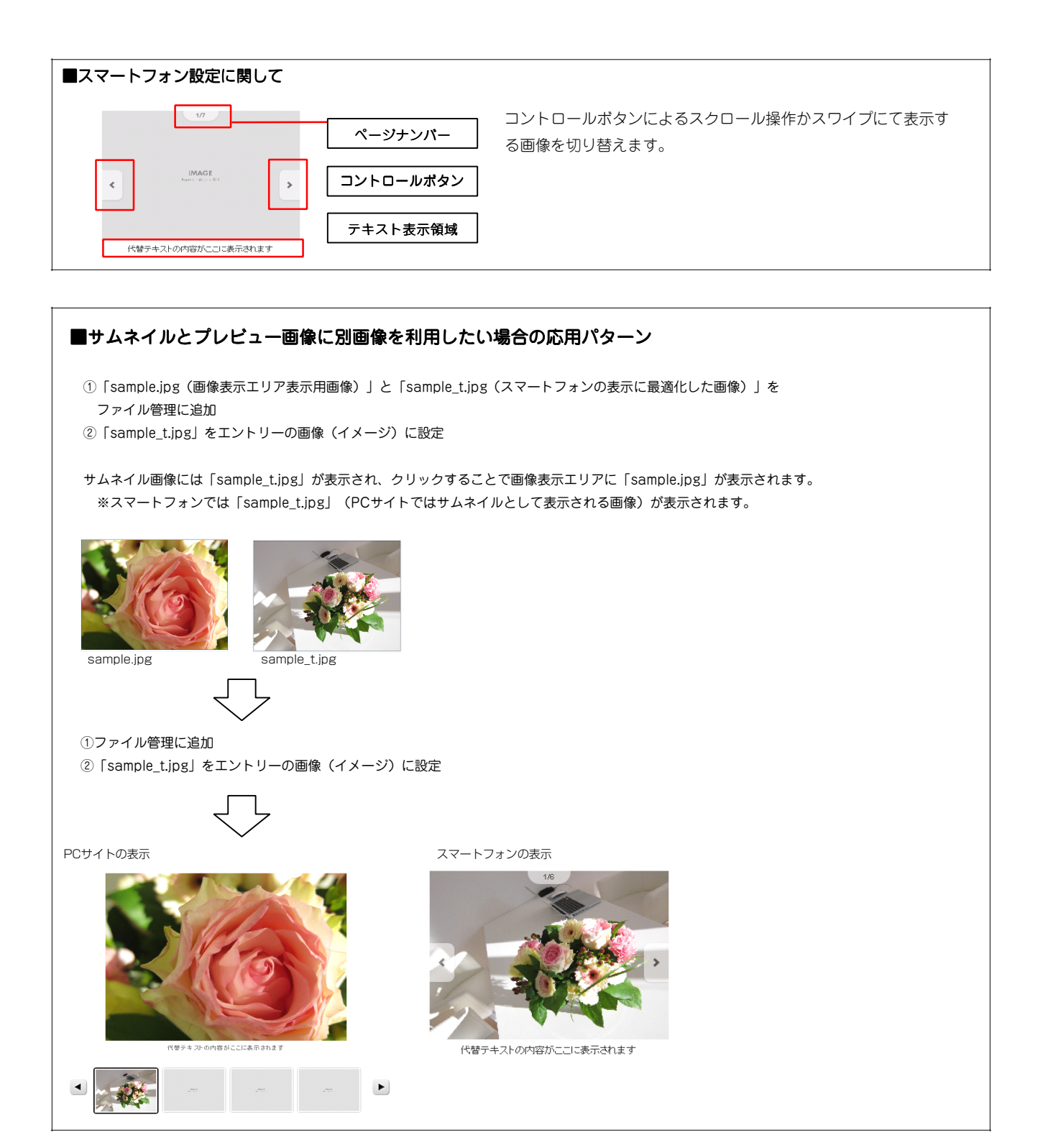

#### ■詳細設定での負の整数値の入力方法

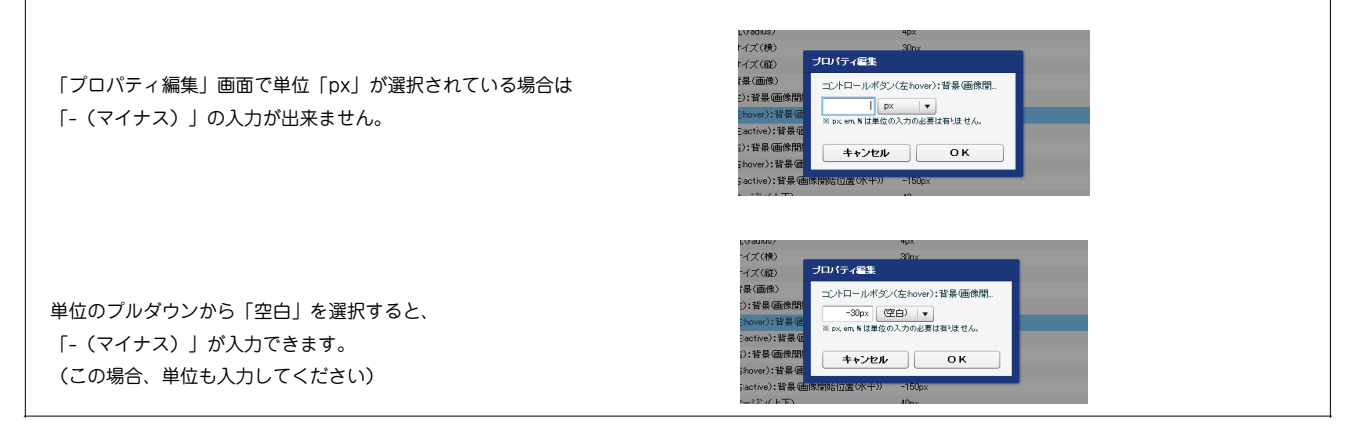

# リストモジュールTypeO6(リンク見出し、画像左)の編集方法

■写真つきで更新頻度の高い記事を作成したい時

|                                                                                                    | 画像、見出し、本文を含む記事タイプを<br>複数配置します。 |
|----------------------------------------------------------------------------------------------------|--------------------------------|
| Total     Total     Total </th <th>見出しに固定でリンクが入ります。</th> | 見出しに固定でリンクが入ります。               |

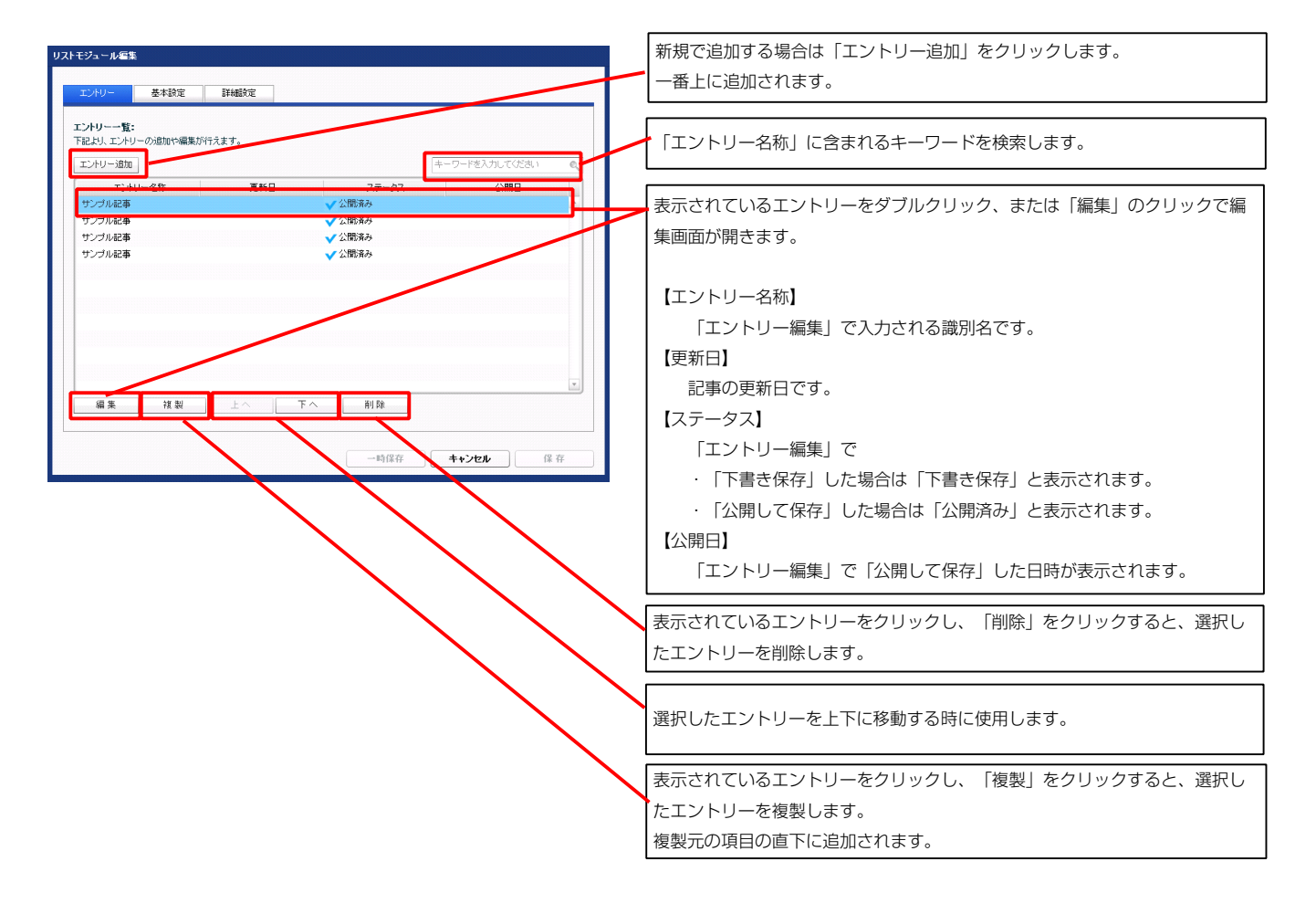

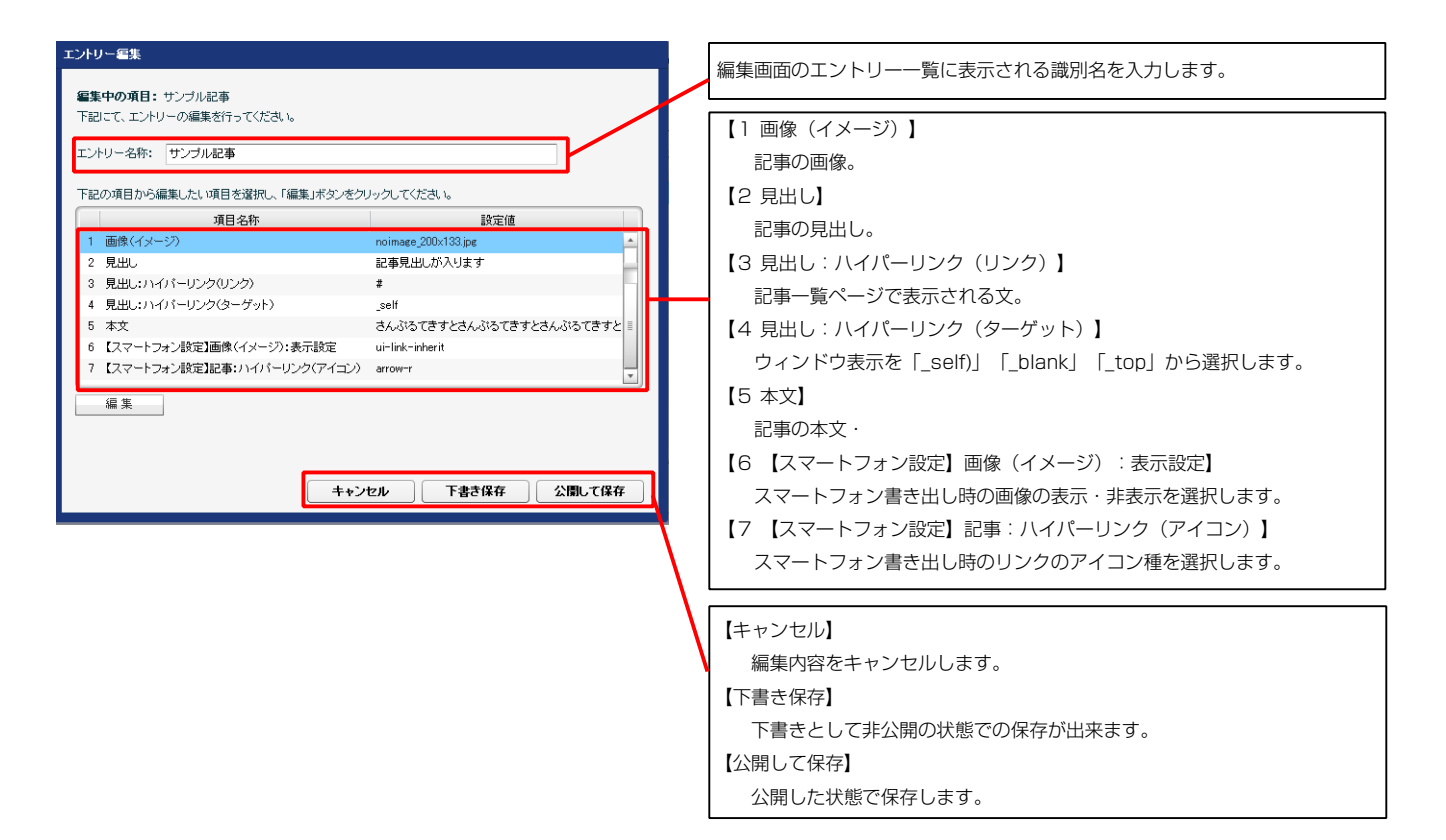

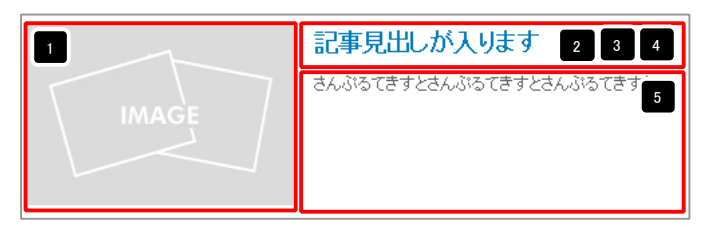

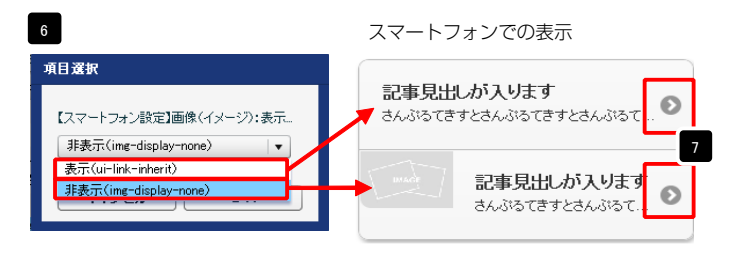

| テキスト編集<br>見出:<br>見出,旅入以ます<br>キャンセル OK                                      | 見出し等の編集はこの画面<br>で行います。                                                                              |
|----------------------------------------------------------------------------|----------------------------------------------------------------------------------------------------|
| 22532579423438<br>本2<br>本2<br>本2<br>本2<br>本2<br>本2<br>本2<br>本2<br>本2<br>本2 | 本文編集はこの画面で行い<br>ます。<br>・改行時には【改行】ボタン<br>の押下が必要<br>・文字をドラッグで選択し、<br>装飾ボタンを押下すると<br>文字に効果を付ける事が<br>可能 |

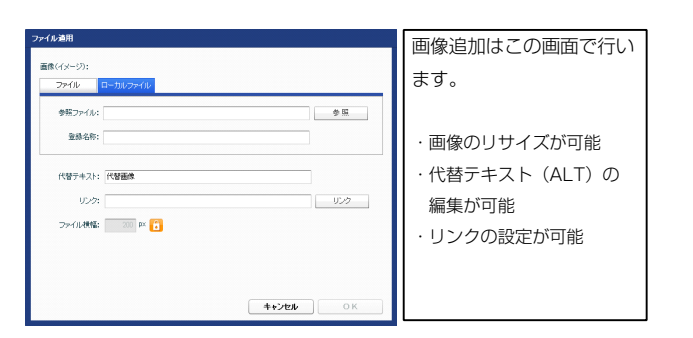

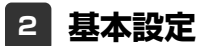

| Brite/itit           100%           00x           0px           0px                                                                                                    |                                                                                                    | 9<br>IMAGE<br>2<br>12                                                                                                    | <ul> <li>□こ事の見正しを記処します。</li> <li>さんぶるてきすとさんぶるてきすとさんぶるてきすとさんぶるてきすとさんぷるてきすとさんぷるてきすとさんぷるできすとさんぷる</li> <li>17 18 19</li> <li>20 21</li> <li>4</li> </ul>                                                                                                    |
|----------------------------------------------------------------------------------------------------|----------------------------------------------------------------------------------------------------|----------------------------------------------------------------------------------------------------|----------------------------------------------------------------------------------------------------|
| Власия     100%     100%     0px     0px     0px     0px     0px     0px     0px     0px     0px     0px     0px     0px     0px     10px     10px |                                                                                                    | IMAGE<br>2<br>12<br>12<br>22<br>22<br>22<br>22<br>22<br>22<br>22<br>22<br>22<br>22<br>2                                                                                                    | <ul> <li>こんぷってきすとさんぷってきすとさんぷってきすとさんぷってきすとさんぷってきすとさんぷってきすとさんぷってきすと</li> <li>17 18 19</li> <li>20 21</li> <li>4</li> </ul>                                                                                                    |
| 100%<br>100%<br>Opx<br>Opx<br>Opx<br>Opx<br>Opx<br>Opx<br>Opx<br>Opx<br>Opx<br>Opx                                                                                                    | 13                                                                                                    | IMAGE<br>2<br>12<br>2<br>2<br>2<br>2<br>2<br>2<br>2<br>2<br>2<br>2<br>2<br>2<br>2<br>2<br>2<br>2<br>2                                                                                                    | すとさんぷるてきすとさんぷるてきすとさんぷる<br>てきすと。<br>17 18 19<br>20 21<br>↓ 4                                                                                                    |
| 100% 0px 0px 0px 0px 0px 0px 0px 0px 0px 0px                                                                                                    | 13                                                                                                    |                                                                                                    | てきすと。<br>17 18 19<br>20 21<br>◆ 4                                                                                                    |
| 0px<br>0px<br>0px<br>0px<br>0px<br>0px<br>0px<br>0px<br>0px<br>0px                                                                                                    | 13                                                                                                    | 2<br>12<br>22<br>22<br>22<br>22<br>22<br>22<br>20<br>20<br>20<br>20<br>20<br>20<br>20                                                                                                    | 17 18 19<br>20 21<br>↓ 4<br>↓ 4                                                                                                    |
| 0px<br>0px<br>0px<br>0px<br>0px<br>0px<br>0px<br>0px<br>none<br>none<br>none<br>none<br>tecccoc                                                                                                    | 13                                                                                                    | 2<br>12<br>22<br>12<br>22<br>22<br>22<br>22                                                                                                    | 20 21<br>€ 4                                                                                                    |
| 0px<br>0px<br>0px<br>0px<br>0px<br>0px<br>none<br>none<br>none<br>none<br>none<br>1px                                                                                                    | 13                                                                                                    | 22 22 200000                                                                                                    | 20 21<br>€ 4                                                                                                    |
| 0px<br>0px<br>0px<br>0px<br>0px<br>0px<br>none<br>none<br>#cocccc<br>1px                                                                                                    | 13                                                                                                    | 12<br>22 22 22 22 22 22 22 22 22 22 22 22 22                                                                                                    | 8 20 21<br><b>₹</b> 4                                                                                                    |
| 0px<br>0px<br>0px<br>0px<br>0px<br>none<br>none<br>none<br>teccccc<br>1px                                                                                                    | Ĺ                                                                                                    | 22 12<br>12                                                                                                    |                                                                                                    |
| 0px<br>0px<br>none<br>none<br>none<br>#cccccc<br>1px                                                                                                    |                                                                                                    | 22 22 200005                                                                                                    |                                                                                                    |
| Opx<br>Opx<br>none<br>none<br>none<br>#cccccc<br>1px                                                                                                    | -                                                                                                    | 22                                                                                                    | ↓     ↓     ↓     ↓     ↓     ↓     ↓     ↓     ↓     ↓     ↓     ↓     ↓     ↓     ↓     ↓     ↓     ↓     ↓     ↓     ↓     ↓     ↓     ↓     ↓     ↓     ↓     ↓     ↓     ↓     ↓     ↓     ↓     ↓     ↓     ↓     ↓     ↓     ↓     ↓     ↓     ↓     ↓     ↓     ↓     ↓     ↓     ↓     ↓     ↓     ↓     ↓     ↓     ↓     ↓     ↓     ↓     ↓     ↓     ↓     ↓     ↓     ↓     ↓     ↓     ↓     ↓     ↓     ↓     ↓     ↓     ↓     ↓     ↓     ↓     ↓     ↓     ↓     ↓     ↓     ↓     ↓     ↓     ↓     ↓     ↓     ↓     ↓     ↓     ↓     ↓     ↓     ↓     ↓     ↓     ↓     ↓     ↓     ↓     ↓     ↓     ↓     ↓     ↓     ↓     ↓     ↓     ↓     ↓     ↓     ↓     ↓     ↓     ↓     ↓     ↓     ↓     ↓     ↓     ↓     ↓     ↓     ↓     ↓     ↓     ↓     ↓     ↓     ↓     ↓     ↓     ↓     ↓     ↓     ↓     ↓     ↓     ↓     ↓     ↓     ↓     ↓     ↓     ↓     ↓     ↓     ↓     ↓     ↓     ↓     ↓     ↓     ↓     ↓     ↓     ↓     ↓     ↓     ↓     ↓     ↓     ↓     ↓     ↓     ↓     ↓     ↓     ↓     ↓  ↓     ↓     ↓     ↓     ↓     ↓     ↓     ↓     ↓     ↓     ↓     ↓     ↓     ↓     ↓     ↓     ↓     ↓     ↓     ↓     ↓     ↓     ↓     ↓     ↓     ↓     ↓     ↓     ↓     ↓     ↓     ↓     ↓     ↓     ↓     ↓     ↓     ↓     ↓     ↓     ↓     ↓     ↓     ↓     ↓     ↓     ↓     ↓     ↓     ↓     ↓     ↓     ↓     ↓     ↓     ↓     ↓     ↓     ↓     ↓     ↓     ↓     ↓     ↓     ↓     ↓     ↓     ↓     ↓     ↓     ↓     ↓     ↓     ↓     ↓     ↓     ↓     ↓     ↓     ↓     ↓     ↓     ↓     ↓     ↓     ↓     ↓     ↓     ↓     ↓     ↓     ↓     ↓     ↓     ↓     ↓     ↓     ↓     ↓     ↓     ↓     ↓     ↓     ↓     ↓     ↓     ↓     ↓     ↓     ↓     ↓     ↓     ↓     ↓     ↓     ↓     ↓     ↓     ↓     ↓     ↓     ↓     ↓     ↓     ↓     ↓     ↓     ↓     ↓     ↓     ↓     ↓     ↓     ↓     ↓     ↓     ↓     ↓     ↓     ↓     ↓     ↓     ↓     ↓     ↓     ↓     ↓     ↓     ↓     ↓     ↓     ↓     ↓     ↓     ↓     ↓     ↓     ↓     ↓     ↓ |
| 0px<br>none<br>none<br>none<br>#cccccc<br>1px                                                                                                    | -                                                                                                    | 22 Entropy Strategy                                                                                                    |                                                                                                    |
| none<br>none<br>none<br>accecec<br>1px                                                                                                    | <u> </u>                                                                                                    | 22                                                                                                    |                                                                                                    |
| none<br>none<br>Accecce<br>Tpx                                                                                                    | -                                                                                                    |                                                                                                    |                                                                                                    |
| none<br>none<br>#cccccc<br>1px                                                                                                    | <u> </u>                                                                                                    | 22                                                                                                    | loft (七安井)                                                                                                    |
| none<br>#cccccc<br>1px                                                                                                    |                                                                                                    | 1日本のJ<br>IMAGE 記事のJ<br>BASIDTS<br>BTESALD<br>BTESALD                                                                                                    | - · · · · · · · · · · · · · · · · · · ·                                                                                                    |
| #cccccc<br>1px                                                                                                    |                                                                                                    | IMAGE BTESAG                                                                                                    |                                                                                                    |
| 1px<br>left                                                                                                    |                                                                                                    |                                                                                                    | in cere convin cerecon.<br>La                                                                                                    |
| left                                                                                                    |                                                                                                    |                                                                                                    |                                                                                                    |
| left                                                                                                    | =                                                                                                    |                                                                                                    |                                                                                                    |
| left                                                                                                    |                                                                                                    | 記事の見出。を記述します。                                                                                                    | right (右寄廿)                                                                                                    |
|                                                                                                    |                                                                                                    | さんぶらてきすとさんぶらてきすとさんぶらて                                                                                                    |                                                                                                    |
| top                                                                                                    |                                                                                                    | STORES.                                                                                                    | INAGE                                                                                                    |
| no-repeat                                                                                                    |                                                                                                    |                                                                                                    |                                                                                                    |
| left                                                                                                    |                                                                                                    |                                                                                                    |                                                                                                    |
| 0ox                                                                                                    |                                                                                                    |                                                                                                    |                                                                                                    |
| 15nx                                                                                                    |                                                                                                    | •                                                                                                    |                                                                                                    |
|                                                                                                    |                                                                                                    | 4 00                                                                                                    |                                                                                                    |
| <br>15ov                                                                                                    |                                                                                                    |                                                                                                    |                                                                                                    |
| nope                                                                                                    |                                                                                                    |                                                                                                    |                                                                                                    |
| 1.00                                                                                                    |                                                                                                    |                                                                                                    |                                                                                                    |
| ten<br>Transcore                                                                                                    |                                                                                                    |                                                                                                    |                                                                                                    |
| moodudu                                                                                                    |                                                                                                    | 25                                                                                                    | 26                                                                                                    |
| nune                                                                                                    |                                                                                                    |                                                                                                    | AGE /                                                                                                    |
|                                                                                                    | =                                                                                                    |                                                                                                    |                                                                                                    |
| <b>0</b>                                                                                                    |                                                                                                    |                                                                                                    |                                                                                                    |
| upx<br>En:                                                                                                    |                                                                                                    |                                                                                                    |                                                                                                    |
| apx                                                                                                    |                                                                                                    |                                                                                                    |                                                                                                    |
| upx                                                                                                    |                                                                                                    |                                                                                                    | <u> </u>                                                                                                    |
| upx                                                                                                    |                                                                                                    | 4 24                                                                                                    |                                                                                                    |
|                                                                                                    | Ê                                                                                                    | ·                                                                                                    |                                                                                                    |
|                                                                                                    |                                                                                                    | -                                                                                                    |                                                                                                    |
| lett                                                                                                    | 30                                                                                                    |                                                                                                    | 【表示形式:ブロック要素】                                                                                                    |
| top                                                                                                    |                                                                                                    | 記事見出しが入りま                                                                                                    | す                                                                                                    |
| no-repeat                                                                                                    |                                                                                                    | +/ 375-78-+ L+/ 37-77-                                                                                                    | ***/ 背景にも高さ・幅が指定できます                                                                                                    |
| 18px                                                                                                    |                                                                                                    | さんいつしざすとさんいつしざす<br>いたできます。                                                                                                    |                                                                                                    |
| bold                                                                                                    |                                                                                                    |                                                                                                    |                                                                                                    |
| h3                                                                                                    |                                                                                                    |                                                                                                    | <ul> <li>【表示形式:インライン要素】</li> </ul>                                                                                                    |
| 12px                                                                                                    |                                                                                                    | 記事見出しか入ります                                                                                                    |                                                                                                    |
|                                                                                                    |                                                                                                    | さんぶるてきすとさんぶるてきす                                                                                                    | <u>アとさん</u> 肖景には局さ・幅が指定できませ                                                                                                    |
| normal                                                                                                    |                                                                                                    | ふるてきすと。                                                                                                    |                                                                                                    |
| normal                                                                                                    |                                                                                                    |                                                                                                    |                                                                                                    |
| inherit                                                                                                    |                                                                                                    |                                                                                                    |                                                                                                    |
| 10px                                                                                                    |                                                                                                    | 32                                                                                                    |                                                                                                    |
| none                                                                                                    |                                                                                                    |                                                                                                    | 3                                                                                                    |
| 1px                                                                                                    |                                                                                                    |                                                                                                    |                                                                                                    |
| #cccccc                                                                                                    |                                                                                                    |                                                                                                    | 31                                                                                                    |
| normal                                                                                                    |                                                                                                    |                                                                                                    | 2 42 44                                                                                                    |
| visible                                                                                                    |                                                                                                    | 4月1日                                                                                                    |                                                                                                    |
| nowrap                                                                                                    |                                                                                                    | いまいした                                                                                                    |                                                                                                    |
| hidden                                                                                                    |                                                                                                    | 35                                                                                                    |                                                                                                    |
|                                                                                                    |                                                                                                    | 1 —                                                                                                    | 37 38 39 4 41                                                                                                    |
|                                                                                                    |                                                                                                    |                                                                                                    |                                                                                                    |
|                                                                                                    |                                                                                                    | <b>T</b> 3                                                                                                    | 4                                                                                                    |
| キャンセル                                                                                                    | 保存                                                                                                    | さんがってきすとさん                                                                                                    | いぶるてきすとさんぶるてきすとさんぶ                                                                                                    |
|                                                                                                    | Ispx<br>Opx<br>Opx<br>15px<br>none<br>15px<br>#cccccc<br>inline<br>Opx<br>5px<br>Opx<br>0px<br>0px<br>0px<br>0px<br>0px<br>0px<br>0px<br>0 | 15px<br>のx<br>15px<br>nore<br>15px<br>nore<br>15px<br>20px<br>20px | 15x         15x         15x         15x         15x         23         15x         25         26         27         28         29x         20x         21         22         23         24         25         26         27         28         29x         24         230         230         230         24         24         25         24         25         24         25         24         25         24         20         24         20         24         25         24         25         26         27         28         29         20         21         22         23         24         25         24         25 </td                                                                                                    |

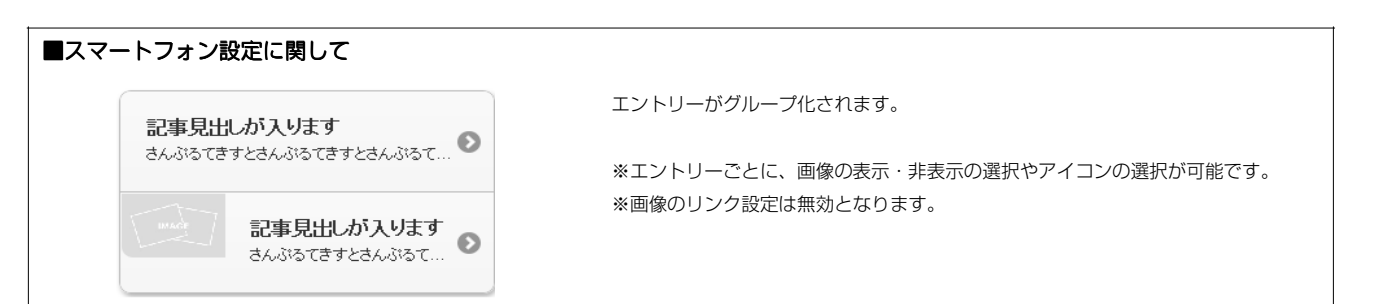

50

51 52 53

# リストモジュールTypeO7(リンク見出し、画像右)の編集方法

■写真つきで更新頻度の高い記事を作成したい時

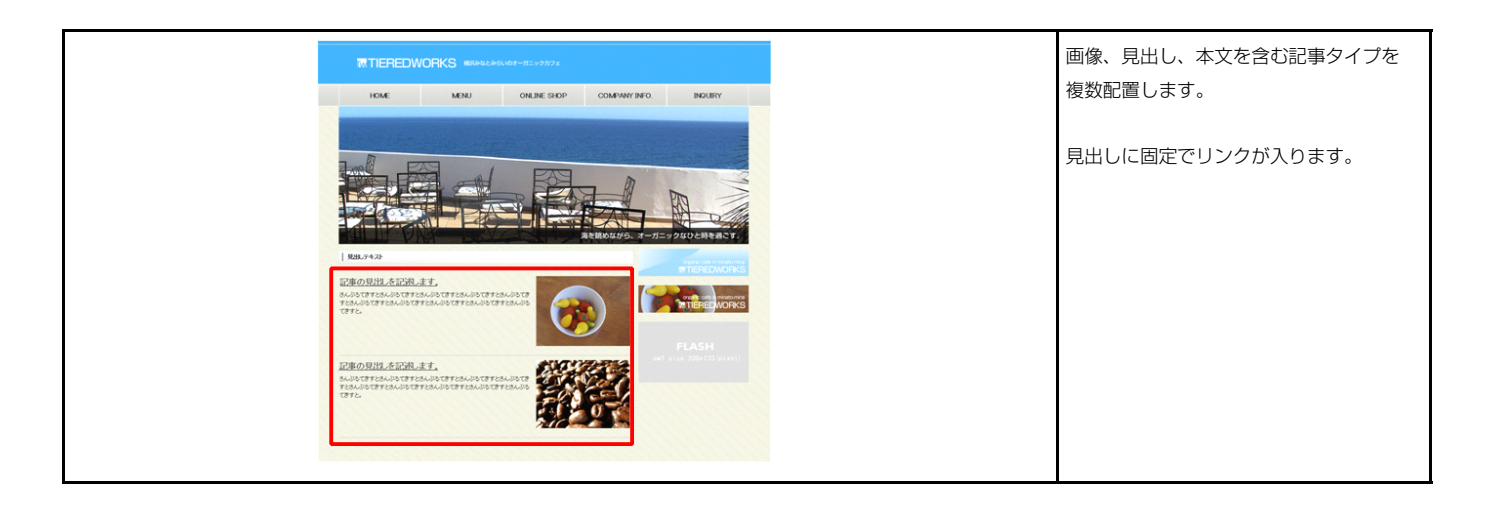

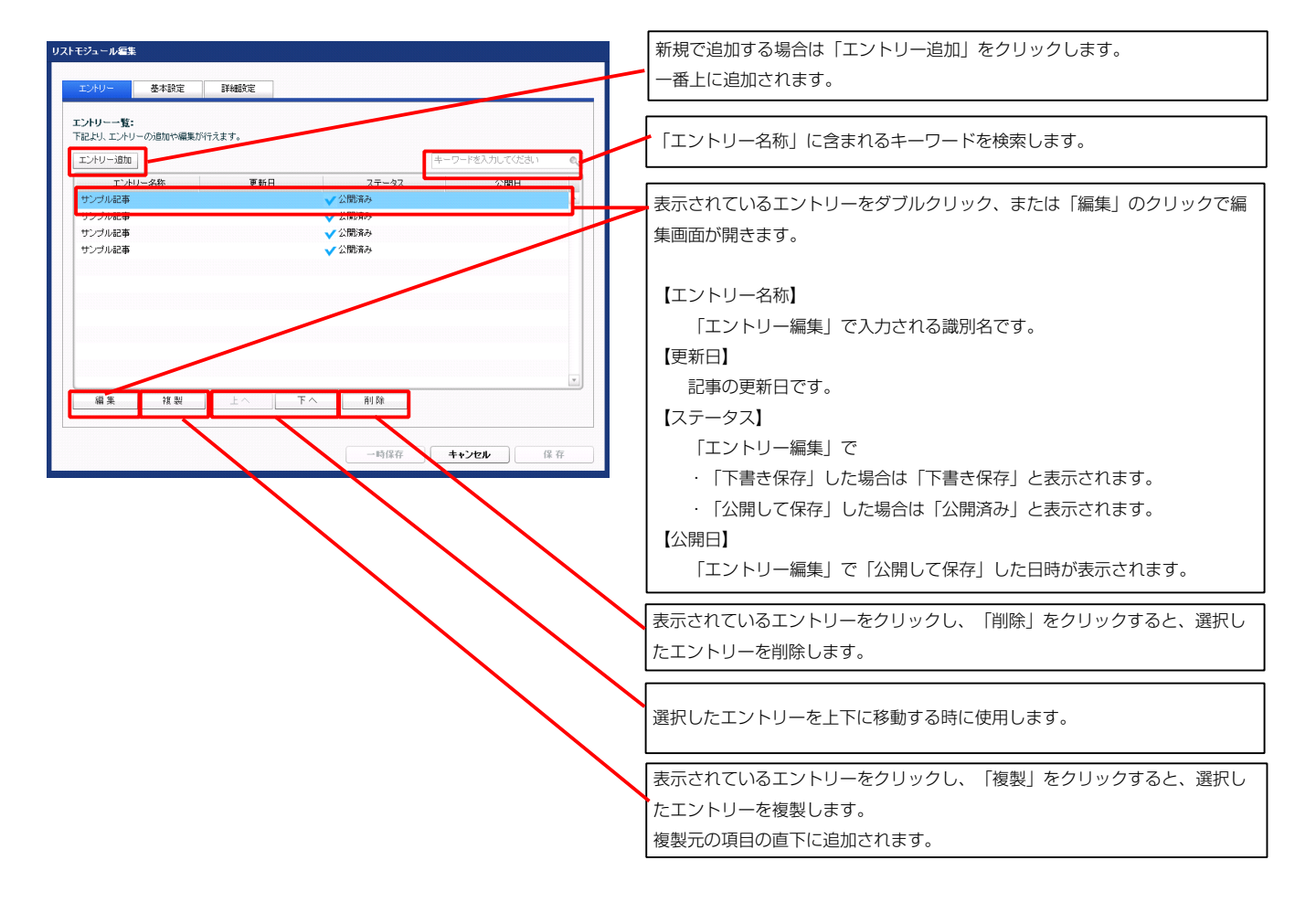

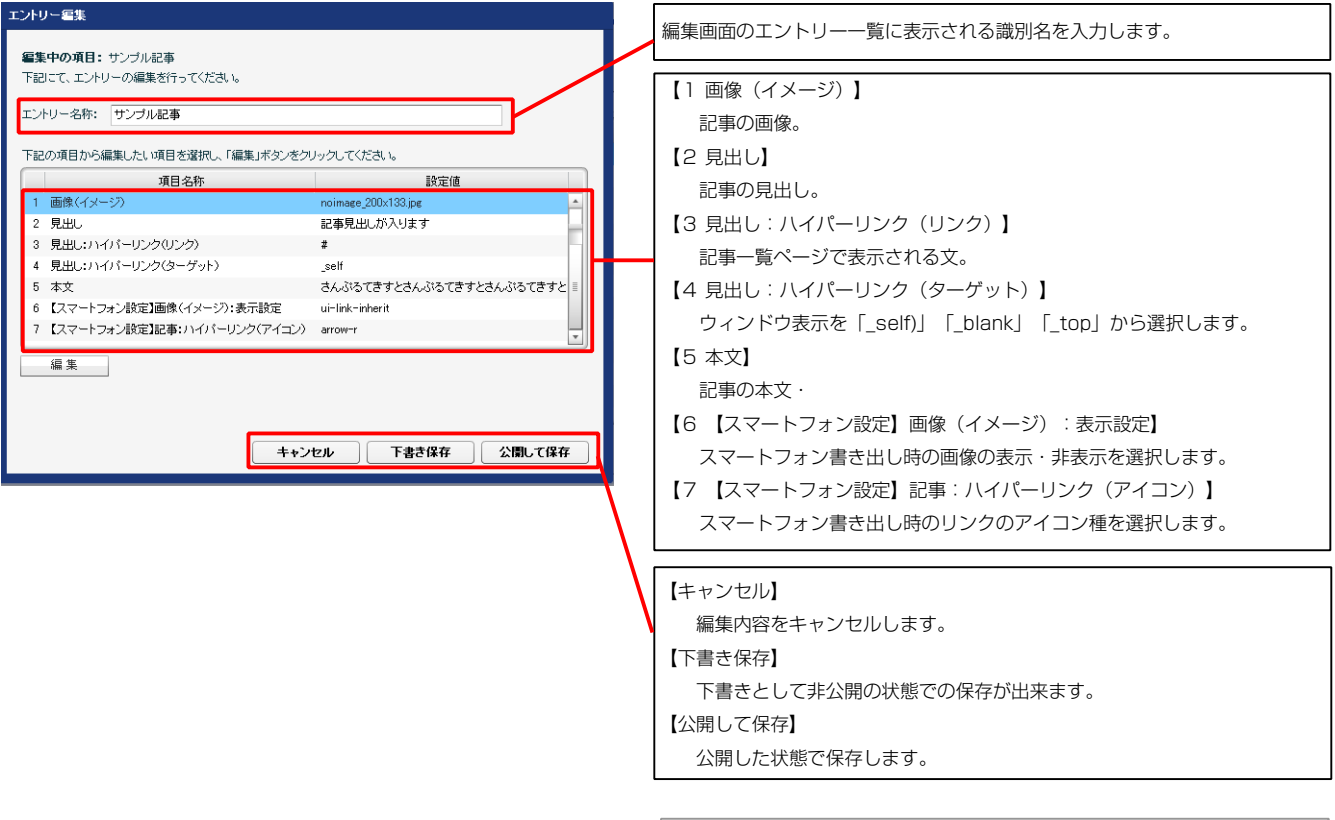

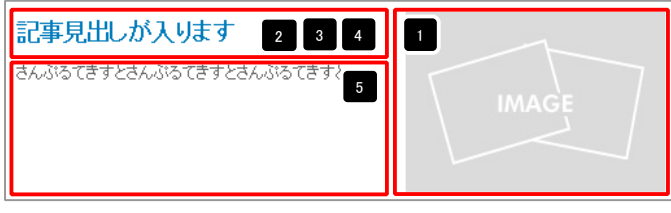

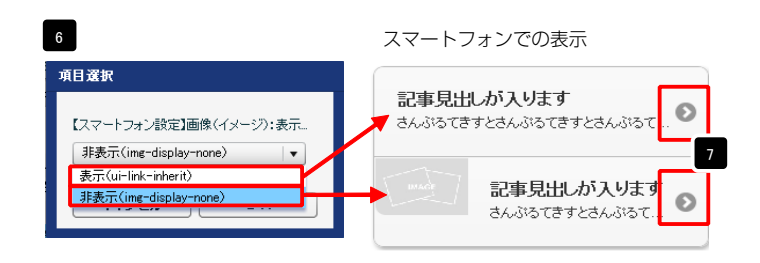

| テキスト編集                         | 見出し等の編集はこの画面                                                                          |
|--------------------------------|---------------------------------------------------------------------------------------|
| 見出し:<br>見出しが入ります               | で行います。                                                                                |
| \$+>tu ок                      |                                                                                       |
| マルチラインテキスト編集                   |                                                                                       |
|                                |                                                                                       |
|                                | τ9°                                                                                   |
|                                | <ul> <li>・ 改行時には【改行】ボタンの押下が必要</li> <li>・ 文字をドラッグで選択し、</li> <li>装飾ボタンを押下すると</li> </ul> |
| □ & AUMは文字列として表示する<br>キャンセル OK | 文字に効果を付ける事が<br>可能                                                                     |

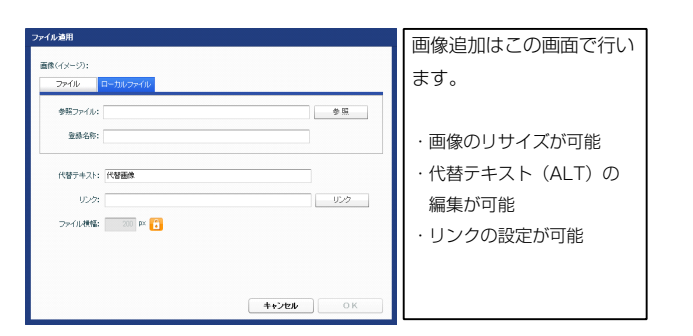

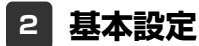

| NUMBER / JAN / - WARKER         NUMBER / JAN / - WARKER                                                                                                    | Play - Mark 200<br>Play - Mark 200<br>Play - M                                                                                                    | <b>パリー 基本設定 詳細設定</b>                     |                 |     |                                                |                     |
|----------------------------------------------------------------------------------------------------|----------------------------------------------------------------------------------------------------|------------------------------------------|-----------------|-----|------------------------------------------------|---------------------|
| Barlow         単日本         単日本         単日本         ●日本         ●日                                                                                                    |                                                                                                    | 設定 <b>バラメータの設定:</b><br>ドレノバラメータの設定が行えます。 |                 |     | 記事の見出しを記述します。                                  | ~                   |
| 12. Note1. Note1. Note12. Note0.12. Note0.22. Note0.22. Note0. </th <th>Number 1         Nume         Nume         Nume           日本の日本のの         日本の日本のの<th>· · · · · · · · · · · · · · · · · · ·</th><th>i於宁(市</th><th>59</th><th>さんがるてきすとさんぶるてきすとさんぶるてき</th><th>すとさんぶる</th></th>                                                                                                    | Number 1         Nume         Nume         Nume           日本の日本のの         日本の日本のの <th>· · · · · · · · · · · · · · · · · · ·</th> <th>i於宁(市</th> <th>59</th> <th>さんがるてきすとさんぶるてきすとさんぶるてき</th> <th>すとさんぶる</th>                                                                                                    | · · · · · · · · · · · · · · · · · · ·    | i於宁(市           | 59  | さんがるてきすとさんぶるてきすとさんぶるてき                         | すとさんぶる              |
| 22444224444556645566556665566655666556665566655666556665566655666556665566655666556666666676666666667666666666766667666666666766667666676666766667666676666766667666677666776 </th <th>ビール・マンスの ビール・マンスの   ビール・マンスの ビール・マンスの   ビール・マンスの ビール・マンスの   ビール・マンスの ビール・マンスの   ビール・マンスの ビール・マンスの   ビール・マンスの ビール・マンスの   ビール・マンスの ビール・マンスの   ビール・マンスの ビール・マンスの   ビール・マンスの ビール・マンスの   ビール・マンスの ビール・マンスの   ビール・マンスの ビール・マンスの   ビール・マンスのの ビール・マンスの   ビール・マンスのの ビール・マンスの   ビール・アンスのの ビール・マンスの   ビール・アンスのの ビール・マンスの   ビール・アンスのの ビール・マンスの   ビール・アンスのの ビール・マンスの   ビール・アンスのの ビール・ビール・ビール・ビール・ビール・ビール・ビール・ビール・ビール・ビール・</th> <th>モジュール:サイズ(横)</th> <th>#RAE NR<br/>100%</th> <th></th> <th>てき、とさんパスてきすとさんパスてきすと、</th> <th>IMAGE</th>                                                                                                    | ビール・マンスの ビール・マンスの   ビール・マンスの ビール・マンスの   ビール・マンスの ビール・マンスの   ビール・マンスの ビール・マンスの   ビール・マンスの ビール・マンスの   ビール・マンスの ビール・マンスの   ビール・マンスの ビール・マンスの   ビール・マンスの ビール・マンスの   ビール・マンスの ビール・マンスの   ビール・マンスの ビール・マンスの   ビール・マンスの ビール・マンスの   ビール・マンスのの ビール・マンスの   ビール・マンスのの ビール・マンスの   ビール・アンスのの ビール・マンスの   ビール・アンスのの ビール・マンスの   ビール・アンスのの ビール・マンスの   ビール・アンスのの ビール・マンスの   ビール・アンスのの ビール・ビール・ビール・ビール・ビール・ビール・ビール・ビール・ビール・ビール・                                                                                                    | モジュール:サイズ(横)                             | #RAE NR<br>100% |     | てき、とさんパスてきすとさんパスてきすと、                          | IMAGE               |
| $ \begin{array}{c} 2 \\ 2 \\ 2 \\ 2 \\ 2 \\ 2 \\ 2 \\ 2 \\ 2 \\ 2 $                                                                                                    |                                                                                                    | モジュール:サイズ(縦)                             | 100%            |     | ce conora ce a conora ce a ca                  |                     |
|                                                                                                    | 101         101           101         101           101         101           101         101           101         101           101         101           101         101           101         101           101         101           101         101           101         101           101         101           101         101           101         101           101         101           101         101           101         101           101         101           101         101           101         101           101         101           101         101           101         101           101         101           101         101           101         101           101         101           101         101           101         101           101         101           101         101           101         101           101         101           101                                                                                                    | モジュール・マージン(ト)                            | Dox             | E   |                                                |                     |
| $ \begin{array}{c} U_{2} = U_{2} = U_{2} $                                                                                                    | 201-07-07-00       00         201-07-07-00       00         201-07-07-00       00         201-07-07-00       00         201-07-07-00       00         201-07-07-00       00         201-07-07-00       00         201-07-07-00       00         201-07-07-00       00         201-07-07-00       00         201-07-07-00       00         201-07-07-00       00         201-07-07-00       00         201-07-07-00       00         201-07-07-00       00         201-07-07-00       00         201-07-07-00       00         201-07-07-00       00         201-07-07-00       00         201-07-07-00       00         201-07-07-00       00         201-07-07-00       00         201-07-07-00       00         201-07-07-00       00         201-07-07-00       00         201-07-07-00       00         201-07-07-07-00       00         201-07-07-07-00       00         201-07-07-07-07-07-07-07-07-07-07-07-07-07-                                                                                                    |                                          | oper<br>Desc    |     |                                                |                     |
| 1 = 0 + 0 - 0 + 0 + 0 + 0 + 0 + 0 + 0 + 0 +                                                                                                    | $ \begin{array}{c} 1 \\ 1 \\ 2 \\ 2 \\ 2 \\ 2 \\ 2 \\ 2 \\ 2 \\ 2 \\$                                                                                                    |                                          | opx<br>Gene     |     | 2                                              |                     |
| $ = 02 - 16^{1/2} - 26^{1/2} - 2$                                                                                                    | $ \frac{1}{2} - \frac{1}{2} - \frac{1}{2} + \frac{1}{2} + 1$ | モジュール:マージン(左)                            | Upx             |     |                                                |                     |
|                                                                                                    | Page                                                                                                    | モジュール:マージン(右)                            | Opx             | 12  |                                                |                     |
| 1 としたールパケング(な)         00           2 としたールパケング(な)         00           2 としたしパケング(な)         00           2 としたいパケング(な)         000           2 としたいパケング(な)         000           2 としたいパケン(な)         000           2 としたいパケン(な)         000           2 としたいパケン(な)         000           2 としたいパケン(な)         000           2 としたいパケン(な)         000           2 としたいパケッシン(な)         000           2 としたいパケッシン(な)         000           2 としたいパケッシン(な)         000           2 としたいパケッシン(な)         000           2 したいパケッシン(な)         000 </td <td>the set of the set of the</td> <td>モジュール:パディング(上)</td> <td>Opx</td> <td></td> <td><b>• • I</b></td> <td>8 1/ 18 19 20 2</td>                                                                                                    | the set of the set of the                                                                                                    | モジュール:パディング(上)                           | Opx             |     | <b>• • I</b>                                   | 8 1/ 18 19 20 2     |
|                                                                                                    | the                                                                                                    | モジュール:バディング(下)                           | Opx             |     | 12                                             |                     |
| 9         PA         Pa           9         PA         PA           9         PA         PA                                                                                                    | しまったがすっしい<br>やったがすってい<br>やったがすってい<br>やったがすってい<br>やったがすってい<br>やったがすってい<br>やったがすってい<br>やったがすってい<br>やったがすってい<br>やったがすってい<br>やったがすってい<br>やったがするい<br>やったがすってい<br>やったがするい<br>やったがすってい<br>やったがするい<br>やったがするい                                                                                                    | モジュール:パディング(左)                           | Opx             |     |                                                | 4                   |
| 1Non-Ker-J-(1)Nord2Non-Ker-J-(2)Nord2Nork-J-(2)Nork-J-(2)2Nork-J-(2)Nork-J-(2)3Nork-J-(2)3Nork-J-(2)4Nork-J-(2)4Nork-J-(2)4Nork-J-(2)4Nork-J-(2)4Nork-J-(2)4<                                                                                                    | ちょくボッチ・C1<br>ちょくボッチ・C1<br>ちょ、ズッチ・C1<br>ちょ、ズッチ・C1<br>ちょ、ズッチ・C1<br>ちょ、ズッチ・C1<br>ちょ、ズッチ・C1<br>ちょ、ズッチ・C1<br>ちょ、ズッチ・C1<br>ちょ、ズッチ・C1<br>ちょ、ズッチ・C1<br>ちょ、ズッチ・C1<br>ちょ、ズッチ・C1<br>ちょ、ズッチ・C1<br>ちょ、ズッチ・C1<br>ちょ、ズッチ・C1<br>ちょ、ズッチ・C1<br>ちょ、ズッチ・C1<br>ちょ、ズッチ・C1<br>ちょ、ズッチ・C1<br>ちょ、ズッチ・C1<br>ちょ、ズッチ・C1<br>ち                                                                                                    | ) モジュール:パディング(右)                         | Opx             |     | •                                              |                     |
| 1000-100-100         1000           1000-100-100         1000           1000-100-100         1000           1000-100-100         1000           1000-100-100         1000           1000-100-100         1000           1000-100-100         1000           1000-100-100         1000           1000-100-100         1000           1000-100-100         1000           1000-100-100         1000           1000-100-100         1000           1000-100-100         1000           1000-100-100         1000           1000-100-100         1000           1000-100-100         1000           1000-100-100         1000           1000-100-100         1000           1000-100-100         1000           1000-100-100         1000           1000-100-100         1000           1000-100-100         1000           1000-100-100         1000           1000-100-100         1000           1000-100-100         1000           1000-100-100         1000           1000-100-100         1000           1000-100-100         1000           1000-100         1000 <td>マンマンクトラーイ(1)         マロマ           マンマンクトラーイ(2)         マロマ           ジーンボンラーイ(2)         マロマ           ジーンボンラー(2)         マロマ           ジーンボンラー(2)         マロマ           ジーンボンラー(2)         マロマ           第ペインシンテンク(2)         マロマ           第ペインシンテンク(2)         マロマ           第ペインシンテンク(2)         マロマ           第ペインシンテンク(2)         マロマ           第ペインシンテンク(2)         マロマ           第ペインシンテンク(2)         マロマ           第ペインシンテンク(2)         マロマ           第ペインシンテンク(2)         マロマ           第ペインシンテンク(2)         マロマ           第ペインシンテンク(2)         マロマ           第ペインシンテンテンク(2)         マロマ           第ペインシンテンテンク(2)         マロマ           第ペインシンテンテンク(2)         マロマ           第ペインシンテンテンク(2)         マロマ           第ペインシンテンテンク(2)         マロマ           第ペインシン         マロマ           第ペインシン         マロマ           第回しいアンク(2)         マロマ           第回しいアンク(2)         マロマ           第回しいアンク(2)         マロマ           第回しいアンク(2)         マロマ           第回しいアンク(2)         ロロマ           第回しいアンク(2)         ロロマ           第回しいアンク(2)<!--</td--><td>モジュール:ボーダー(ト)</td><td>none</td><td></td><td>•</td><td></td></td>                                                                                                    | マンマンクトラーイ(1)         マロマ           マンマンクトラーイ(2)         マロマ           ジーンボンラーイ(2)         マロマ           ジーンボンラー(2)         マロマ           ジーンボンラー(2)         マロマ           ジーンボンラー(2)         マロマ           第ペインシンテンク(2)         マロマ           第ペインシンテンク(2)         マロマ           第ペインシンテンク(2)         マロマ           第ペインシンテンク(2)         マロマ           第ペインシンテンク(2)         マロマ           第ペインシンテンク(2)         マロマ           第ペインシンテンク(2)         マロマ           第ペインシンテンク(2)         マロマ           第ペインシンテンク(2)         マロマ           第ペインシンテンク(2)         マロマ           第ペインシンテンテンク(2)         マロマ           第ペインシンテンテンク(2)         マロマ           第ペインシンテンテンク(2)         マロマ           第ペインシンテンテンク(2)         マロマ           第ペインシンテンテンク(2)         マロマ           第ペインシン         マロマ           第ペインシン         マロマ           第回しいアンク(2)         マロマ           第回しいアンク(2)         マロマ           第回しいアンク(2)         マロマ           第回しいアンク(2)         マロマ           第回しいアンク(2)         ロロマ           第回しいアンク(2)         ロロマ           第回しいアンク(2) </td <td>モジュール:ボーダー(ト)</td> <td>none</td> <td></td> <td>•</td> <td></td>                                                                                                    | モジュール:ボーダー(ト)                            | none            |     | •                                              |                     |
| 1000000000000000000000000000000000000                                                                                                    |                                                                                                    |                                          | none            |     |                                                |                     |
| マンコールパーシーロン         NOV         NOV           マンコールパーシーロン         NOV         NOV           マンコールパーシーロン         RCCCC         NOV           マンコールパーシーロン         RCCCC         NOV           マンコールパーシーロン         RCCCC         NOV           マンコールパーシーロン         RCCCC         NOV           マンコールパーシーロン         RCCCC         NOV           マンコールパーシーロン         RCCCC         NOV           マンコールパーシーロン         RCCCC         NOV           マンコールパーシーロン         RCCCC         NOV           マンコールパーシーロン         RCCCC         NOV           マンコールパーシン         RCCCC         NOV           マンコールパーシン         RCCCC         NOV           マンコール         RCCCC         NOV           マンコール         RCCCC         NOV           REG(インジニアン         RCCCC         NOV           REG(インジニアン         RCCCC         NOV           REG(インジェアン         RCCCC         RCCCCC           REG(インジェアン         RCCCC         RCCCCC           REG(インジェアン         RCCCCC         RCCCCC           REG(インジェアン         RCCCCC         RCCCCCC           REG(インジェアン         RCCCCCC         RCCCCCC           RE                                                                                                    |                                                                                                    | - ビノエール・ホージー ヽ1ノ<br>1 - エパー・ロッデーが、ノナン    | i Mine          |     |                                                |                     |
| $t_{2} = t_{2} + t_{2} + t_{2$                                                                                                    | ty                                                                                                    |                                          | none            | Ĥ L | 22 記事の見出しを記述                                   | National IETT (左奇せ) |
| 5500Nacconstruction5500-Net $\pi^{-1}$ (m)Nacconstruction7500-Net $\pi^{-1}$ (m)Nation8500-Net $\pi^{-1}$ (m)Nation9500-Net $\pi^{-1}$ (m)Nation9500-Net $\pi^{-1}$ (m)Natio                                                                                                    | two server - (色)         two server         two server                                                                                                    | ・ センュール:ホーター(石)                          | none            |     | IMAGE STEAMORTSTEAMORTS                        | すどさんのもて<br>もできすとさん  |
| 0 $0$ $0$ </td <td>としょくまる「小(中) すっ としょくまる「小(中) すっ レーマーン 体験な感触的ななかり レーマーン 体験な感触的ななかり レーマーン 体験な感触的ななかり レーマーン 体験な感触的ななかり レーマーン 体験な感触的ななかり レーマーン 体験な感触的ななかり レーマーン 体験な感触的ななかり レーマーン 体験な感触的ななかり レーマーン 体験な感触的ななかり レーマーン 体験ならない レーマーン 体験ならない レーマーン 体験ならない レーマーン 体験ならない レーマーン 体験ならない レーマーン 体験ならない レーマーン 体験ならない レーマーン 体験ならない レーマーン 体験ならない レーマーン 体験ならない レーマーン 体験ならない レーマーン 体験ならない レーマーン 体験ならない レーマーン 体験ならない レーマーン 体験ならない レーマーン 体験ならない レーマーン 体験ならない レーマーン 体験ならない レーマーン 体験ならない レーマーン 体験ならない レーマーン 体験ならない レーマーン 体験ならない レーマーン 体験ならない レーマーン 体験ならい レーマーン 体験ならない レーマーン 体験ならい レーマーン 体験ならい レーマーン レーマーン 体験ならい レーマーン 体験ならい レーマーン レーマーン 体験ならい レーマーン 体験ならい レーマーン 体験ならい レーマーン 体験ならい レーマーン 体験ならい レーマーン 体験ならい レーマーン レーマーン 体験ならい レーマーン レーマーン レーマーン 体験ならい レーマーン レーマーン 体験ならい レーマーン レーマーン レーマーン レーマーン レーマーン レーマーン レーマーン レーマーン レーマーン レーマーン レーマーン レーマーン レーマーン レーマーン</td> <td>) モジュール:ボーダー(色)</td> <td>#cccccc</td> <td></td> <td>2001345</td> <td></td>                                                                                                    | としょくまる「小(中) すっ としょくまる「小(中) すっ レーマーン 体験な感触的ななかり レーマーン 体験な感触的ななかり レーマーン 体験な感触的ななかり レーマーン 体験な感触的ななかり レーマーン 体験な感触的ななかり レーマーン 体験な感触的ななかり レーマーン 体験な感触的ななかり レーマーン 体験な感触的ななかり レーマーン 体験な感触的ななかり レーマーン 体験ならない レーマーン 体験ならない レーマーン 体験ならない レーマーン 体験ならない レーマーン 体験ならない レーマーン 体験ならない レーマーン 体験ならない レーマーン 体験ならない レーマーン 体験ならない レーマーン 体験ならない レーマーン 体験ならない レーマーン 体験ならない レーマーン 体験ならない レーマーン 体験ならない レーマーン 体験ならない レーマーン 体験ならない レーマーン 体験ならない レーマーン 体験ならない レーマーン 体験ならない レーマーン 体験ならない レーマーン 体験ならない レーマーン 体験ならない レーマーン 体験ならない レーマーン 体験ならい レーマーン 体験ならない レーマーン 体験ならい レーマーン 体験ならい レーマーン レーマーン 体験ならい レーマーン 体験ならい レーマーン レーマーン 体験ならい レーマーン 体験ならい レーマーン 体験ならい レーマーン 体験ならい レーマーン 体験ならい レーマーン 体験ならい レーマーン レーマーン 体験ならい レーマーン レーマーン レーマーン 体験ならい レーマーン レーマーン 体験ならい レーマーン レーマーン レーマーン レーマーン レーマーン レーマーン レーマーン レーマーン レーマーン レーマーン レーマーン レーマーン レーマーン レーマーン                                                                                                    | ) モジュール:ボーダー(色)                          | #cccccc         |     | 2001345                                        |                     |
| <ul> <li>2) やしんに移住(の)</li> <li>2) やしんに移住(の)</li> <li>2) やしんに移住(の)</li> <li>2) やしんに移住(の)</li> <li>2) やしんに移住(の)</li> <li>2) やしんに移住(の)</li> <li>2) やした(おくびの)</li> <li>2) やした(おくびの)</li> <li>2) やした(おいの)</li> <li>2) やした(おいの)</li> <li>2) やした(おいの)</li> <li>2) やした(おいの)</li> <li>2) やした(おいの)</li> <li>2) やした(おいの)</li> <li>2) やした(おい</li></ul>                                                                                                    | ビュー、                                                                                                    | ; モジュール:ボーダー(幅)                          | 1p×             |     |                                                |                     |
| <ul> <li>8 セントはなられていたいでは、していたいないでは、「「「「」」」」」」」」」」」」」」」」」」」」」」」」」」」」」」」」」</li></ul>                                                                                                    |                                                                                                    | 7 モジュール:背景(色)                            |                 | =   |                                                |                     |
| <ul> <li>19 - 20-3-2-20-20 (1)</li> <li>19 - 20-3-20-20 (2)</li> <li>19 - 20-3-20-20 (2)</li> <li>10 - 20-3-20-20 (2)</li> <li>10 - 20-3-20-20 (2)</li> <li>10 - 20-3-20-20</li></ul>                                                                                                    | しょうしな場合研究は低きない<br>しょうしな場合研究は低きない<br>しょうしな場合研究は低きない<br>しょうしな場合研究は低きない<br>しょうしな場合研究になったい<br>しょうしなしていたい<br>しょうしなしていたい<br>しょうしなしたいたい<br>しょうしなしたいたい<br>しょうしなしたいたいたい<br>しょうしなしたいたいたい<br>しょうしなしたいたいたい<br>しょうしなしたいたいたい<br>しょうしなしたいたいたい<br>しょうしなしたいたいたい<br>しょうしなしたいたいたい<br>しょうしなしたいたいたいたい<br>しょうしなしたいたいたい<br>しょうしなしたいたいたいたいたい<br>しょうしなしたいたいたい<br>しょうしなしたいたいたいたい<br>しょうしなしたいたいたいたい<br>しょうしなしたいたいたいたい<br>しょうしなしたいたいたいたい<br>しょうしなしたいたいたいたいたいたい<br>しょうしなしたいたいたいたいたい<br>しょうしなしたいたいたいたいたいたいたいたい<br>しょうしなしたいたいたいたいたいたいたいたいたい<br>しょうしなしたいたいたいたいたいたいたいたいたいたいたいたいたいたいたいたいたいたいた                                                                                                    | 3 モジュール:背景(画像)                           |                 |     | Parの目出 みにお キオ                                  | right (右寄せ)         |
| 1 やちールは単価構動処正のの       trc         2 やちールは単価構動処正のの       ので実施用         2 やちールは単価構動処正のの       ので実施用         2 膨くインランドとない       Disc         2 膨くインランドンない       Disc         2 膨くインランドンない       Disc         2 膨くインランドンない       Disc         2 膨くインランドンない       Disc         2 膨くインランドンない       Disc         2 膨くインランドンない       Disc         2 膨くインランドンない       Disc         2 膨くインランドンない       Disc         2 膨くインランドンない       Disc         2 膨くインランドンない       Disc         2 膨いたがない       Disc         2 膨いたがない       Disc                                                                                                    | とシューな資産が開始になった。<br>したったな資産が開かした。<br>通信ペーシッシア・クスクト<br>通信ペーシッシア・クスクト<br>通信ペーシッシア・クスクト<br>通信ペーシッシア・クスクト<br>通信ペーシッシア・クスクト<br>通信ペーシッチ・ク、(***)<br>通信ペーシッチ・ク、(***)<br>通信ペーシッチ・ク、(***)<br>通信ペーシッチ・ク、(***)<br>通信ペーシッチ・ク、(***)<br>通信ペーシッチ・ク、(***)<br>通信ペーシッチ・ク、(***)<br>通信ペーシッチ・ク、(***)<br>通信ペーシッチ・ク、(***)<br>通信ペーシッチ・ク、(***)<br>通信ペーシッチ・ク、(***)<br>通信ペーシッチ・ク、(***)<br>通信(***)<br>見思い:する(***)<br>見思い:する(***)<br>見思い:する(***)<br>見思い:する(***)<br>見思い:する(***)<br>見思い:する(***)<br>見思い:する(***)<br>見思い:する(***)<br>見思い:する(***)<br>見思い:する(***)<br>見思い:する(***)<br>見思い:する(***)<br>見思い:する(***)<br>して、シンタント(**)<br>して、シンタント(**)<br>して、シンタント(**)<br>して、シンタント(**)<br>しい:する(***)<br>しい:する(**)<br>しい:する(**)<br>しい:する(**)<br>しい:する(**)<br>しい:する(**)<br>しい:する(**)<br>しい:する(**)<br>しい:する(**)<br>しい:する(**)<br>しい:する(**)<br>し                                                                                                    | ) モジュール:背景(画像開始位置(水平))                   | left            |     | alarter aller aller a                          |                     |
| 2 小小 株式 建築 (1)         000000000000000000000000000000000000                                                                                                    | Compared and a compared and a compared and compared and compared and a compared and a compared and a com                                                                                                    | ) モジュール:背星(画像開始位置(垂直))                   | top             |     | STERNARTETERNARTETERN IMAGE                    |                     |
| $0 - \sqrt{1 + 1} + \sqrt{1 + 1} + $                                                                                                    | Culture and analyze (Constraint)     Culture and analyze (Constraint)     Cul                                                                                                    |                                          | top             |     |                                                |                     |
| 2 画形(かつ?)TEXT(x6.6)         Int           3 画が(かつ?)T=>2/CD         15%           4 画が(かつ?)T=>2/CD         15%           5 画が(かつ?)T=>2/CD         15%           5 画が(かつ?)T=>2/CD         15%           5 画が(かつ?)T=>2/CD         15%           5 画が(かつ?)T=>2/CD         15%           5 画が(かつ?)T=>2/CD         15%           5 画が(かつ?)T=>2/CD         15%           6 画が(かつ?)T=>2/CD         15%           6 画が(かつ?)T=>2/CD         15%           6 画が(かつ?)T=>2/CD         15%           7 画がい(アン(TAGO)         15%           7 目かい(アジ(TAGO)         15%           8 見い(アジ(TAGO)         15%           8 見い(アジ(TAGO)         15%           8 見い(アジ(TAGO)         15%           8 見い(アジ(TAGO)         15%           8 見い(アジ(TAGO)         15%           8 見い(アジ(TAGO)         15%           8 見い(アジ(TAGO)         15%           8 見い(アジ(TAGO)         15%           8 見い(F2/C)(TA)         15%           8 見い(F2/C)(TA)         15%           8 見い(F2/C)(TA)         15%           8 見い(F2/C)(TA)         15%           8 見い(F2/C)(TA)         15%           8 見い(F2/C)(TA)         15% <tr< td=""><td><ul> <li>         if if if if if if if if if if if</li></ul></td><td>モンユール: 資源(画) 深くしい</td><td>no-repeat</td><td></td><td></td><td></td></tr<>                                                                                                    | <ul> <li>         if if if if if if if if if if if</li></ul>                                                                                                    | モンユール: 資源(画) 深くしい                        | no-repeat       |     |                                                |                     |
| above<br>above<br>above<br>balk(x-y):r-y2(b)<br>balk(x-y):r-y2(b)<                                                                                                    | ■(4)-07)-7-27-05)<br>■(4)-07)-7-27-05)<br>■(4)-07)-7-9-05)<br>■(4)-07)-7-9-05)<br>■(4)-07)-7-9-05)<br>■(4)-07)-7-9-05)<br>■(4)-07-07-05)<br>■(4)-07-07-05)<br>■(4)-07-07-05)<br>■(4)-07-05)<br>■(4)-07-05)<br>=(4)-07-05)<br>=(4)-07-05)                                                                                                    | : 画像(イメージ):配置(左石)                        | left            |     |                                                |                     |
| I = I = I = I = I = I = I = I = I = I =                                                                                                    |                                                                                                    | ) 画像(イメージ):マージン(上)                       | Opx             |     | •                                              |                     |
| $i = \inf(A_1 - 2\gamma_1 - 2\gamma_2 (t_2) \qquad 0_{\text{ex}}$ $i = \inf(A_1 - 2\gamma_1 + 2\gamma_2 - (1 + 5 + 2) \qquad 0_{\text{ex}}$ $i = \inf(A_1 - 2\gamma_1 + 2\gamma_2 - (1 + 5 + 2) \qquad 0_{\text{ex}}$ $i = \inf(A_1 - 2\gamma_1 + 2\gamma_2 - (1 + 5 + 2) \qquad 0_{\text{ex}}$ $i = \inf(A_1 - 2\gamma_1 + 2\gamma_2 - (1 + 5 + 2) \qquad 0_{\text{ex}}$ $i = \lim_{k \to 1^{-1}} \frac{1}{\sqrt{24}} + \frac{1}{\sqrt{24}} + \frac{1}{24$                                                                                                    | ■ (4 - 0 - 2 - 2 - 2 - 2 - 2 - 2 - 2 - 2 - 2                                                                                                    | ■ 画像(イメージ):マージン(下)                       | 15p×            |     | <b>4</b> 60                                    |                     |
| 諸様(イク)?(マージ?(5)       1502         諸様(イク)?(マージ?(5)       1002         諸様(イク)?(マージ?(5)       102         諸様(イン?)?(マージ?(6)       2000         諸様(イン?)?(マージ?(6)       2000         諸様(イン?)?(マージ?(6)       2000         見出,?マジ(7)       602         見出,?マジ(7)       602         見出,?マジ(7)       602         見出,?マジ(7)       602         見出,?マジ(7)       602         見出,??マジ(7)       602         見出,??マジ(7)       602         見出,??マジ(7)       602         見出,??マジ(7)       602         見出,??マジ(7)       102         見出,??マジ(7)       102         見出,???マジ(7)       102         見出,???マジ(7)       102         見出,???マ(?)       102         見出,???マ(?)       102         見出,???マ(?)       102         見出,???マ(?)       102         見出,???マ(?)       102         見出,???マ(?)       102         見出,???マ(?)       102         見し,??マ(?)       102         日本       102         また????????????????????????????????????                                                                                                    | <ul> <li>         ・</li></ul>                                                                                                    | 画像(イメージ):マージン(左)                         | 0px             |     |                                                |                     |
| 通販(パージ)ボージー(上下広)         row           通販(パージ)ボージー(2)         1x           通販(パージ)ボージー(2)         1x           直販(パージ)ボージー(2)         5           見思い:ボボボ         10%           見思い:ボボボ         10%           見思い:ボイス(20)         0x           見思い:ボデン(2)         0x           見思い:ボデン(2)         0x           見思い:ボデン(2)         0x           見思い:ボデン(2)         0x           見思い:ボデン(2)         0x           見思い:ボデン(2)         0x           見思い:ボデン(2)         0x           見思い:ボデン(2)         0x           見思い:ボデン(2)         0x           見思い:ボデン(2)         0x           見思い:ボボボ(2)         0x           見思い:ボボボ(2)         0x           見思い:ボボボボ(2)         0x           見思い:ボボボボ(2)         0x           見思い:ボボボボ(2)         0x           見思い:ボボボボボ(2)         0x           またい:ボボボボボ(2)         0x           見い:ボボボボボボ(2)         0x           またい:ボボボボボボボボボボボボボボボボボボボボボボボボボボボボボボボボボボボボ                                                                                                    | March (1) (1) (1) (1) (1) (1) (1) (1) (1) (1)                                                                                                    | 画像(イメージ):マージン(右)                         | 15px            |     |                                                |                     |
| Image: Mark (1) (2) (2) (2) (2) (2) (2) (2) (2) (2) (2                                                                                                    |                                                                                                    | 二人 シー・シー・シー・コーク                          | ropo.           |     |                                                |                     |
| 画館(メーン)ホーター(他)       1x         配線(メーン)ホーター(他)       5x0000         見出、ボイズ(修)       1x         見出、ボイズ(修)       1x         見出、ボイズ(W)       1x         見出、ボイズ(W)       1x         見い、ボイズ(W)       1x         日本、ボイズ(W)       1x         日本、ボイズ(W)       1x         日本、ボイズ(W)                                                                                                    | ist (インジボラー(**) (**) (**) (**) (**) (**) (**) (**)                                                                                                    | 国际パリステンパルテジェリエア左右と                       | none            |     |                                                |                     |
| inde (ハ-ワ)ボーダー(色)                                                                                                    |                                                                                                    | 回隊(イメージ):ホーター(幅)                         | Трх             |     |                                                |                     |
| 現出:お布法: nine 現出:オイズ(%) 現出:オイズ(%) 現出:オイズ(%) 現出:オイズ(%) 現出:オイズ(%) 現出:オイズ(%) 取い:オージ・(山) (%) (日) (日)                                                                                                    | 現し、日本語が、 mine mine mine mine mine mine mine mine                                                                                                    | 画像(イメージ):ボーダー(色)                         | #cccccc         |     | 05                                             |                     |
| <ul> <li>現出:マナス(常)</li> <li>現出:マナス(第)</li> <li>現出:マナス(第)</li> <li>現出:マナス(第)</li> <li>現出:マナス(第)</li> <li>現出:マキン(下)</li> <li>5x</li> <li>現出:(下マン(下)</li> <li>5x</li> <li>現出:(下マン(下)</li> <li>5x</li> <li>現出:(下マン(下)</li> <li>5x</li> <li>現出:(下マン(下)</li> <li>5x</li> <li>現出:(下マン(下)</li> <li>5x</li> <li>現出:(下マン(下)</li> <li>5x</li> <li>日本(市マン(下))</li> <li>5x</li> <li>日本(市マン(下))</li> <li>5x</li> <li>10x</li> <li>10x</li></ul>                                                                                                    | 現していてく(特)<br>現していてく(特)<br>現していてっく(な))<br>見していてっく(な))<br>見していてっく(な))<br>見していてっく(な))<br>見していていく(な))<br>見していていく(な))<br>見していていく(な))<br>見していていく(な))<br>見していていく(な))<br>見していていく(な))<br>見していていく(な))<br>見していていく(な))<br>見していていく(な))<br>見していていく(な))<br>見していていく(な))<br>見していていく(な))<br>見していていく(な))<br>見していていく(な))<br>見していていく(な))<br>日本<br>思していていく(な))<br>日本<br>思していていく(な))<br>日本<br>思していていく(な))<br>日本<br>思していていく(な))<br>日本<br>思していていく(な))<br>日本<br>日本<br>日本<br>日本<br>日本<br>日本<br>日本<br>日本<br>日本<br>日本                                                                                                    | 見出し:表示形式                                 | inline          |     |                                                | 26                  |
| <ul> <li>思想:マージへ(2)</li> <li>思知:マージへ(2)</li> <li>思知:マージへ(2)</li> <li>思知:マージへ(2)</li> <li>(2)</li> <li>(3)</li> <li>(4)</li> <li>(4)&lt;</li></ul>                                                                                                    | <ul> <li>現出:サイズ(個)</li> <li>現出:サイズ(個)</li> <li>現出:サイズ(個)</li> <li>現出:サイズ(個)</li> <li>現出:サイズ(日)</li> <li>現出:サイズ(日)</li> <li>現代:サイズ(日)</li> <li>現代:サイズ(日)</li> <li>現代:サイズ</li></ul>                                                                                                    | 見出し:サイズ(横)                               |                 |     | IWAGE                                          |                     |
| Bulk: マージへた)       Gxi         Bulk: マージへた)       Gxi         Bulk: マージへた)       Gxi         Bulk: マージへた)       Gxi         Bulk: マージへた)       Gxi         Bulk: マージへた)       Gxi         Bulk: マージへた)       Gxi         Bulk: マージへた)       Gxi         Bulk: マージへ(x)       Gxi         Bulk: マージス       Gxi         Bulk: マージス       Gxi         Bulk: マージス       Gxi         Bulk: マージス       Gxi         Bulk: マージス       Gxi         Bulk: マージス       Gxi         Bulk: マージス       Gxi         Bulk: マージス       Gxi         Bulk: マージス       Gxi         Bulk: マージス       Gxi         Bulk: マージス       Gxi         Bulk: マージス       Gxi         Bulk: T       Gxi         Bulk: T       Gxi         Bulk: T       Gxi         Bulk: T       Gxi         Bulk: T       Gxi         Bulk: T       Gxi         Bulk: T       Gxi         Bulk: T       Gxi         Bulk: T       Gxi         Bulk: T       Gxi         Bait       Gxi                                                                                                    | Rux (マーン)(1)     Rux (マーン)(1)     Sor     Rux (マーン)(1)     Sor     Sor     Rux (マーン)(1)     Sor     Sor     So                                                                                                    | 見出し、サイズ(縦)                               |                 | Ξ   |                                                |                     |
| July マーンハン         URX           July マーンハン         Sp            July マーンハン         Sp                                                                                                    | Radue (1-2) (1-2)     So     So     Su     Su                                                                                                    |                                          | 0               |     |                                                |                     |
| Attb://>       ****/********************************                                                                                                    | Rux: (マングハア)     Bux: (マングハア)     Dox     Bux: (マングハア)     Dox     Bux: (マングハア)     Dox     Bux: (マングハア)     Dox     Bux: (マングハア)     Dox     Bux: (マングハア)     Bux: (マングハア)     Bux: (マングハア)     Bux: (マングハア)     Bux: (マングハア)     Bux: (マングハア)     Bux: (マングハア)     Bux: (マングハア)     Bux: (マングハア)     Bux: (マングハア)     Bux: (マングハア)     Bux: (マングハア)     Bux: (マングハア)     Bux: (マングルア)     Bux: (マングルア)     Dox     Bux: (マングルア)     Dox     Bux: (ロングルア)     Dox     Bux: (ロングルア)     Dox     Bux: (ロングルア)     Dox     Bux: (ロングルア)     Dox     Bux: (ロングルア)     Dox     Bux: (ロングルア)     Dox     Bux: (ロングルア)     Dox     Bux: (ロングルア)     Dox     Bux: (ロングルア)     Dox     Bux: (ロングルア)     Dox     Bux: (ロングルア)     Dox     Bux: (ロングル     Dox     Bux: (ロングル     Bux: (ロングル     Dox     Bux: (ロングル     Bux: (ロングル     Bu                                                                                                    |                                          | upx             |     |                                                |                     |
| 1       見思い1等人の(な)       0x         1       見思い1等人の(な)       0px         1       見思い1等人の(な)       0px         1       見思い1等人の(な)       0px         1       見思い1等人の(な)       0px         1       見思い1等人の(な)       0px         1       見思い1等人の(な)       0px         1       見思い1等人の(な)       0px         1       見思い1等人の(な)       0px         1       見思い1等人の(な)       0px         1       見思い1等人の(な)       0px         1       見思い1等人の(な)       0px         1       見出い1時人の(な)       0px         1       見出い1時人の(な)       0px         1       見出い1時人の(な)       0px         1       和ないうかい(な)       0px         1       和ないうかい(な)       0px         1       和ないうかい(な)       0px         1       和ないうかい(な)       0px         1       和ないうかい(な)       0px         1       和ないうかい(な)       0px         1       和ないうかい(な)       0px         1       和ないうかい(な)       0px         1       和ないうかい(な)       0px         1       和ないうかい(な)       0px <td< td=""><td>現し、175-07(50) 0x<br/>見し、17音(150) 0x<br/>見し、17音(150) 0x<br/>見し、17音(150) 0x<br/>見し、17音(150) 0x<br/>見し、17音(150) 0x<br/>見し、17音(150) 0x<br/>見し、17音(150) 0x<br/>見し、17音(150) 0x<br/>見し、17音(150) 0x<br/>見し、17音(150) 0x<br/>見し、17音(150) 0x<br/>見し、17音(150) 0x<br/>日本(150) 0x<br/>日本(150) 0x</td><td>元田し、イーンノ(ト)</td><td>брх</td><td></td><td></td><td></td></td<> | 現し、175-07(50) 0x<br>見し、17音(150) 0x<br>見し、17音(150) 0x<br>見し、17音(150) 0x<br>見し、17音(150) 0x<br>見し、17音(150) 0x<br>見し、17音(150) 0x<br>見し、17音(150) 0x<br>見し、17音(150) 0x<br>見し、17音(150) 0x<br>見し、17音(150) 0x<br>見し、17音(150) 0x<br>見し、17音(150) 0x<br>日本(150) 0x<br>日本(150) 0x                                                                                                    | 元田し、イーンノ(ト)                              | брх             |     |                                                |                     |
| 現し:1等年(0)       (px)         見し:1等年(0)       (         見し:1等年(0)       (         見し:1等年(0)       (         見し:1等年(0)       (         見し:1等年(0)       (         見し:1等年(0)       (         見し:1等年(0)       (         見し:1等年(0)       (         見し:1等年(0)       (         見し:1等年(0)       (         見し:1等年(0)       (         見し:1等年(0)       (         見し:1等年(0)       (         見し:1等年(0)       (         日(1)       (         日(1)       (                                                                                                    | 現し、197-07(5) の の の 、 見思し、 注意価格 し 見思し、 注意価格 し に し い た の に た の に た た の に た の に た の に た の に た の に た の に た の に た の に た の に た た の た の                                                                                                    | 見出し:バディング(左)                             | Opx             |     | 27                                             | 28 29               |
| 見出: 1著&(面像)       If         見出: 1著&(面像)       If         見出: 1著&(面像)       If         見出: 1著&(面像)       If         見出: 1著       If         見出: 1者       If         見出: 1者       If         見出: 1者       If         見出: 1者       If         見出: 1者       If         見出: 1者       If         見出: 174/01       If         見出: 174/01       If         見出: 174/01       If         見出: 174/01       If         なた357 (5) (17)       If         なた357 (5) (17)       If         なた357 (5) (17)       If         なた357 (5) (17)       If         なた357 (5) (17)       If         なた357 (5) (17)       If         なた357 (5) (17)       If         日本 (5) (17)       If         日本 (5) (17)       If         日本 (5) (17)       If         日本 (5) (17)       If         日本 (5) (17)       If         日本 (5) (17)       If         日本 (5) (17)       If         日本 (5) (17)       If         日本 (5) (17)       If         日本 (5) (17)       If                                                                                                    | 現し:日報(の)<br>見U:日報(の)<br>見U:日報(の)<br>見U:日報(の)<br>見U:日報(の)<br>見U:日報(の)<br>見U:日本()<br>見U:日本()<br>見U:日本()<br>見U:日本()<br>見U:日本()<br>見U:日本()<br>見U:日本()<br>見U:日本()<br>見U:日本()<br>見U:日本()<br>見U:日本()<br>見U:日本()<br>見U:日本()<br>見U:日本()<br>日本()<br>日本()                                                                                                    | 見出し:パディング(右)                             | 0p×             |     | <b>1</b> 24                                    |                     |
| 見出: 詳書価価額価値(低)(や1)       「なり         見出: 背書価値線/近回)       100         見出: 背書価値線/近回)       100         見出: 方子/(ワイズ)       100x         見出: 方子/(ワイズ)       100x         見出: 方子/(ワイズ)       100x         見出: 方子/(ワイズ)       100x         見出: 方子/(ワイズ)       100x         東北: 古子/(ワイズ)       100x         東北: 古子/(ワイズ)       100x         東北: 古子/(ワイズ)       100x         東北: 古子/(ワイズ)       100x         東北: 古子/(ワイズ)       100x         東太: フナ/(ワス)       100x         東太: フナ/(ワス)       100x         東太: フナ/(ワス)       100x         東太: 古子/(ワス)       100x         東太: 古子/(ワス)       100x         日本(青天振観の): ボーク - (下)       100x         日本(青天振観の): ボーク - (下)       100x         日本(青天振観の): ボーク - (下)       100x         日本(青天振観の): ボーク - (下)       100x         日本(青天振観の): ボーク - (下)       10x         日本(青天振観の): ボーク - (下)       10x         日本(青天振観の): ボーク - (下)       10x         日本(古人): 古女に): 自然(市)       10x         日本(古人): 古女に): 自然(市)       10x         日本(古人): 古女に): 自然(市)       10x         日本(古人): 古女に): 自然(市)       10x                                                                                                    | <ul> <li>現出::音景価構築は温泉価(素)</li> <li>は</li> <li>は</li> <li>(株式 (株式))</li> <li>(な)</li> <li>(株式)::(本式)</li> <li>(ホーマークマン):(金):(日本))</li> <li>(ホーマークマン):(金):(日本))</li> <li>(ホーマーマン):(金):(日本))</li> <li>(ホーマーマン):((1+1))</li> <li>(ホーマーマン):((1+1))</li> <li>(ホーマーマン):((1+1))<td>見出し:背景(色)</td><td></td><td></td><td></td><td></td></li></ul>                                                                                                    | 見出し:背景(色)                                |                 |     |                                                |                     |
| 1     1     1     1     1     1     1     1     1     1     1     1     1     1     1     1     1     1     1     1     1     1     1     1     1     1     1     1     1     1     1     1     1     1     1     1     1     1     1     1     1     1     1     1     1     1     1     1     1     1     1     1     1     1     1     1     1     1     1     1     1     1     1     1     1     1     1     1     1     1     1     1     1     1     1     1     1     1     1     1     1     1     1     1     1     1     1     1     1     1     1     1     1     1     1     1     1     1     1     1     1     1     1     1     1     1     1     1     1     1     1     1     1     1     1     1     1     1     1     1     1     1     1     1     1     1     1     1     1     1     1     1     1     1     1     1<                                                                                                    | 現出::音楽 価償間は値度かり       int         見出::音楽 価償間は値度かり       100         見出::日楽 価償間は値度かり       100         見出::日楽 価償間は値度かり       100         見出::日楽 価償間は位置かり       100         見出::日楽 価償間は位置かり       100         見出::日楽 価償間は位置かり       100         見出::日本(二人)       100         見出::日本(二人)       100         見出::日本(二人)       100         見出::日本(二人)       100         ないたったさまた。       100         ないたったさまた。       100         ないたったさまた。       100         ないたったさまた。       100         なたいたったいたったいたったいたったいたったいたったいたったいたったいたったいた                                                                                                    | : 見出し:背景(画像)                             |                 |     |                                                |                     |
| 30     1     1     1     1     1     1     1     1     1     1     1     1     1     1     1     1     1     1     1     1     1     1     1     1     1     1     1     1     1     1     1     1     1     1     1     1     1     1     1     1     1     1     1     1     1     1     1     1     1     1     1     1     1     1     1     1     1     1     1     1     1     1     1     1     1     1     1     1     1     1     1     1     1     1     1     1     1     1     1     1     1     1     1     1     1     1     1     1     1     1     1     1     1     1     1     1     1     1     1     1     1     1     1     1     1     1     1     1     1     1     1     1     1     1     1     1     1     1     1     1     1     1     1     1     1     1     1     1     1     1     1     1     1     1     1                                                                                                    | 30       12事見出し:おく何かい       10                                                                                                    | 員出1:背景(画像開始位置(水平))                       | left            |     |                                                |                     |
| ALL: 1書を個別地には変通が     100       見出: 1書を個点地にないないの     180×       見出: 1号の((1))     180×       見出: 170×170×170     180×       月出: 170×170×170     180×       日出: 170×170×170     120×       本文: 73/7 (12-11)     120×       本文: 73/7 (12-11)     120×       本文: 73/7 (12-11)     120×       本文: 73/7 (12-11)     120×       本文: 73/7 (12-11)     120×       本文: 73/7 (12-11)     100×       日本(1)     100×       日本(1)     100×       日本(1)     100×       日本(1)     100×       日本(1)     100×       日本(1)     10×       日本(1)     10× <t< td=""><td>Yacu is a dambasi use galo/     up       Rut: is a dambasi use galo/     io       Rut: is a dambasi use galo/     io       Rut: is a dambasi use galo/     io       Rut: is a dambasi use galo/     io       Rut: is a dambasi use galo/     io       Rut: is a dambasi use galo/     io       Rut: is a dambasi use galo/     io       Rut: is a dambasi use galo/     io       Rut: is a dambasi use galo/     io       Rut: is a dambasi use galo/     io       Rut: is a dambasi use galo/     io       Rut: is a dambasi use galo/     io       Rut: is a dambasi use galo     io       Rut: is a dambasi use galo</td><td></td><td>t</td><td>30</td><td></td><td>【表示形式:ブロック要素】</td></t<>                                                                                                    | Yacu is a dambasi use galo/     up       Rut: is a dambasi use galo/     io       Rut: is a dambasi use galo/     io       Rut: is a dambasi use galo/     io       Rut: is a dambasi use galo/     io       Rut: is a dambasi use galo/     io       Rut: is a dambasi use galo/     io       Rut: is a dambasi use galo/     io       Rut: is a dambasi use galo/     io       Rut: is a dambasi use galo/     io       Rut: is a dambasi use galo/     io       Rut: is a dambasi use galo/     io       Rut: is a dambasi use galo/     io       Rut: is a dambasi use galo     io       Rut: is a dambasi use galo                                                                                                    |                                          | t               | 30  |                                                | 【表示形式:ブロック要素】       |
| 月出し:フォント(ウィズ)       18% (中学校)         月出し:フォント(ウィズ)       18% (中学校)         月出し:フォント(ウィズ)       18% (中学校)         月出し:フォント(ウィズ)       18         月出し:フォント(ウィズ)       120x         第二世(大日大)(シュイト)       120x         第二世(大日大)(シュイト)       120x         東次:フォント(ウイズ)       120x         東次:フォント(ウイズ)       120x         東次:フォント(ウイズ)       120x         東次:フォント(中ズ)       120x         東次:フォント(ウイズ)       120x         東次:フォント(ウイズ)       120x         東次:フォント(ウイズ)       100x         日本(表示特徴):ボージー(下)       100x         日本(表示特徴):ボージー(下)       10x         日本(表示特徴):ボージー(10)       10x         日本(表示特徴):ボージー(10)       10x         日本(表示特定):ボージー(10)       10x         日本(表示特定):ボージー(10)       10x         日本(表示特定):ボージー(10)       10x         日本(表示特定):ボージー(10)       10x         日本(表示特定):ボージー(10)       10x         日本(表示特定):ボージー(10)       10x         日本(表示特定): 自然): 自然): 日本(10)       10         「スマート)       100x       10         「スマート)       100x       10         「スマート)       100x       100x         「スート)       100x </td <td>短い(清茶)(から) (10 mm main marked) (10 mm main marked) (10 mm marked) (10 mm</td> <td>見出し:音楽・画像開始位置、筆道が</td> <td>top</td> <td></td> <td>記事見出しが入ります</td> <td></td>                                                                                                    | 短い(清茶)(から) (10 mm main marked) (10 mm main marked) (10 mm marked) (10 mm                                                                                                    | 見出し:音楽・画像開始位置、筆道が                        | top             |     | 記事見出しが入ります                                     |                     |
| <ul> <li>1 見思い:(アオンドウイズ)</li> <li>1 目9x</li> <li>1 見思い:(アオンドウイズ)</li> <li>1 見思い:(TM35)<sup>4</sup></li> <li>1 見思い:(TM35)<sup>4</sup></li> <li>1 表示アオンドウイズ)</li> <li>1 スポンランド(サイズ)</li> <li>1 スポンランド(サイズ)</li> <li>1 スポンランド(サイズ)</li> <li>1 スポンランド(ウイズ)</li> <li>1 スポンランド(ウイズ)</li> <li>1 スポンランド(ウイズ)</li> <li>1 スポンランド(ウイズ)</li> <li>1 スポンランド(ワイズ)</li> <li>1 スポンランド(ワイズ)</li> <li>1 スポンランド(ロービー・ロービー・ロービー・ロービー・ロービー・ロービー・ロービー・ロービー</li></ul>                                                                                                    | 現し:コンド(ウイス) 19x<br>見出:コンド(ウイス) 19x<br>見出:コンド(ウイス) 19x<br>ないっていた(ウェイト) 10x<br>ないっていた(ウェイト) 10x<br>ないっていた(ウェイト) 10x<br>日本文:コンド(ウェイト) 10x<br>日本文:コンド(ウェイト) 10x<br>日本文:コンド(ウェイト) 10x<br>日本文:コンド(ウェイト) 10x<br>日本文:オードの 10x<br>日本文:オードの 10x<br>日本文:オート                                                                                                    | 兄出し:背景(画際線り返し)                           | no-repeat       |     | and a long strategic to the state of the state | 皆書にも高さ・幅が指定でき       |
| <ul> <li>現出:(Tayle (Og-(A))</li> <li>bold</li> <li>パムでなった)</li> <li>リニレード(M)(2)</li> <li>ト3</li> <li>リニレード(M)(2)</li> <li>ト3</li> <li>コロンド(M)(2)</li> <li>ロロンド(M)(2)</li> <li>ロロンド</li></ul>                                                                                                    | 現出:(17MLダダ M3<br>見出:(17MLダダ M3<br>れたしてオンシント(14プン) 12px<br>本た:フォント(14プン) 12px<br>本た:フォント(14プン) 12px<br>本た:フォント(14プン) 12px<br>本た:フォント(15プレジント(15) 10px<br>国家(伝示編物):ボーダー(15) 10px<br>国家(伝示編物):ボーダー(15) 10px<br>国家(伝示編物):ボーダー(15) 10px<br>国家(伝示編物):ボーダー(15) 10px<br>国家(伝示編物):ボーダー(15) 10px<br>国家(伝示編物):ボーダー(15) 10px<br>国家(伝示編物):ボーダー(15) 10px<br>国家(伝示編物):ボーダー(15) 10px<br>国家(伝示編物):ボーダー(15) 10px<br>国家(伝示編和):ボーダー(15) 10px<br>国家(伝示編和):ボーダー(15) 10px<br>国家(伝示和):ボーダー(15) 10px<br>国家(伝示和): (15) 10px<br>国家(Gram): (15) 10px<br>国家(Gram): (15) 10px<br>国家(Gram): (15) 10px<br>国家(Gram): (15) 10px<br>国家(Gram): (15) 10px<br>Gram): (15) 10px<br>Gram): (1                                                                                                    | 見出し:フォント(サイズ)                            | 18p×            |     | さんぶってきすとさんぶってきすとさん                             |                     |
| <ul> <li>見出にHTML99</li> <li>N3</li> <li>本文:フナ/(ワイズ)</li> <li>なた、コナノ(ワイズ)</li> <li>なた、コナノ(ワイズ)</li> <li>なた、コナノ(ワイズ)</li> <li>なた、コナノ(ワイズ)</li> <li>なた、コナノ(ワイズ)</li> <li>たな、コナノ(ワイズ)</li> <li>たな、コナノ(ワイズ)</li> <li>たな、コナノ(ワイズ)</li> <li>たな、コナノ(ワイズ)</li> <li>たな、コオノ(ワイズ)</li> <li>たな、コオノ(ワイズ)</li> <li>たな、コオノ(ワイズ)</li> <li>たな、コオーズ</li> <li>たな、コオーズ</li> <li>たな、コオーズ</li> <li>たな、コオーズ</li> <li>たな、コオーズ</li> <li>たな、コオーズ</li> <li>たな、コスーズ</li> <li>ため、コスーズ</li> <li>ため、コスー</li></ul>                                                                                                    | 見出し;HTML9ダ     N3       東北::けか(けな)     12x       本北::ウナ/(比     12x       本ホ::ウナ/(比                                                                                                    | 見出し:フォント(ウェイト)                           | bold            |     | いるてきすと、                                        |                     |
| 5 本文:フィン(1)       12px       記事見出しが入ります       読太小ドス・イノフライ)         本ズ:フィン(2)       ハン(2)       パン(2)       ご事見出しが入ります       読品できすとさんぷるできすとさん         オズ:フィン(2)       ハン(2)       ハン(2)       ご事見出しが入ります       読品できすとさんぷるできすとさん         オズ:フィン(2)       ハン(2)       パン(2)       「いいへいいいいいいいいいいいいいいいいいいいいいいいいいいいいいいいいいい                                                                                                    | 本文:フォンバ(ロ/ス)     12px       本文:フォンバ(2)     normal       本文:フォンバ(2)     normal       本文:フォンバ(2)     normal       本文:フォンバ(2)     normal       本文:フォンバ(2)     normal       本文:フォンバ(2)     normal       本文:フォンバ(2)     normal       本文:TB     inherit       国家低天開報の:ボーター(10)     normal       国家低天開報の:ボーター(10)     normal       国家低天開報の:ボーター(10)     normal       ロマーレフィ治理見思い:目前政行     normal       エ     31       エ     32       エ     33       国家低大開報の:ボーター(10)     normal       ロマーレフィ治理見思い:日朝政行     normal       エ     31       エ     33       コー     34                                                                                                    | に見出し:HTMLタグ                              | h3              |     |                                                |                     |
|                                                                                                    |                                                                                                    | 本文:フォント(サイズ)                             | 12px            |     | 記事見出しが入ります                                     | 【衣尓形式・1 ノフ1 ノ安系     |
| オス:フィン(23-fl)     normal     第京(フィン(23-fl))     前か用       オス: 7日     inherit     inherit       国際(赤清朝の): デッジ(C3-fl)     10p.       国際(赤清朝の): ボージー(名)     10p.       国際(赤清朝の): ボージー(名)     1p.       国際(赤清朝の): ボージー(名)     1p.       国際(赤清朝の): ボージー(名)     1p.       国際(赤清朝の): ボージー(名)     1p.       ロア(古): 「(スマートフォン): 4582[月出): (13:34)出(男素の処理)     1ible       (スマートフォン): 4582[月本): (13:44)出(男素の処理)     1ible       (スマートフォン): 4582[月本): (13:44)出(男素の処理)     1ible                                                                                                    |                                                                                                    | 木立・フィント(色)                               |                 |     |                                                | おりにはちも あいややすよ       |
| A-X-3-7-(V2-11) normal A-X-3-7-(V2-11) normal A-X-3-7-(V2-11) Normal A-X-3-7-(V2-11) Norm                                                                                                    | 4.xL: J / (V241)/ normal<br>本文: J / (V250)/ normal<br>本文: J / (V250)/ normal<br>本文: J / (V250)/ normal<br>国家(長市編約): ポージー(協) 1 px<br>国家(長市編約): ポージー(協) 1 px<br>国家(長市編約): ポージー(協) 1 px<br>国家(長市編約): ポージー(協) 1 px<br>国家(長市編約): ポージー(協) 1 px<br>国家(長市編約): ポージー(協) 1 px<br>ロットンナン接近見思): (自然分行 normal<br>(Xマートンナン接近見思): (自然分行 normal<br>(Xマートンナン接近見思): (自然分行 normal<br>(Xマートンナン接近見思): (自然分行 normal<br>(Xマートンナン接近目本文: (自然分行 normal<br>(Xマートンナン接近目本文: (自然分行 normal<br>(Xマートンナン接近目本文: (自然分行 normal<br>(Xマートンナン接近日本文: (自然分行 normal<br>(Xマートンナン接近日本文: (自然分行 normal<br>(Xマートンナン接近日本文: (自然分行 normal<br>(Xマートンナン接近日本文: (自然分行 normal<br>(Xマートンナン接近日本文: (自然分行 normal<br>(Xマートンナン接近日本文: (自然分子 normal<br>(Xマートンナン接近日本文: (自然分子 normal<br>(Xマートンナ): (自然分子 normal<br>(Xマートンナ): (自然分子 normal<br>(Xマートンナ): (自然分子 normal<br>(Xマートンナ): (自然分子 normal<br>(Xマートンナ): (自然分子 normal<br>(Xマートンナ): (日本): (日本): (1 (1 (1 (1 (1 (1 (1 (1 (1 (1 (1 (1 (1                                                                                                    |                                          |                 |     | さんぶるてきすとさんぶるてきすとさん                             | 育亰には尚さ・幅か指定でき       |
|                                                                                                    |                                                                                                    | 本又: フォント(ワェイト)                           | normal          |     | ぶるてきすと。                                        |                     |
| 本文:f問     inhert       記事(表示補助):ポージー(下)     10x       記事(表示補助):ポージー(E)     nore       記事(表示補助):ポージー(E)     1x       記事(表示補助):ポージー(E)     たocccc       (スートウォン設定見出):目的次行     normal       (スマートウォン設定見上):13か出、要素の処理     vible       (スマートウォン設定記字、i13か出、要素の処理     vible       (スマートウォン設定注文:13か出、要素の処理     vible       (スマートウォン設定注文:13か出、要素の処理     hidden                                                                                                    | 本文: (間                                                                                                    | 本文:フォント(スタイル)                            | normal          |     |                                                |                     |
| 記事(表示雑胞):パデック(上下) 10px<br>記事(表示雑胞):ボーダー(下) none<br>記事(表示雑胞):ボーダー(T) 10px<br>記事(表示雑胞):ボーダー(T) 10px<br>記事(表示雑胞):ボーダー(T) 10px<br>記事(表示雑胞):ボーダー(T) 10px<br>記事(表示雑胞):ボーダー(T) 10px<br>記事(表示雑胞):ボーダー(T) 10px<br>記事(表示雑胞):ボーダー(T) 10px<br>10px<br>10px                                                                                                    | 記事(表示編約):パディング(上下) 10px<br>記事(表示編約):ポージー(下) none<br>記事(表示編約):ポージー(下) none<br>記事(表示編約):ポージー(下) かっnel<br>記事(表示編約):ポージー(中) かっnel<br>記事(表示編約):ポージー(中) かっnel<br>にスマートフォン検討見出:(はみ出)要示の処理 vizble<br>(スマートフォン検討本文:(はみ出)要示の処理 hidden<br>正<br>正<br>正<br>正<br>正<br>正<br>二<br>二<br>二<br>二<br>二<br>二<br>二<br>二<br>二<br>二<br>二<br>二<br>二                                                                                                    | 本文:行間                                    | inherit         |     |                                                |                     |
| 記事(表示報約:ボーダー(下) none<br>記事(表示報約:ボーダー(電) 1px<br>記事(表示報約:ボーダー(電) 1px<br>記事(表示報約:ボーダー(電) 1px<br>記事(表示報約:ボーダー(電) 1px<br>記事(表示報約:ボーダー(電) 1px<br>記事(表示報約:ボーダー(電) 1px<br>記事(表示報約:ボーダー(電) 1px<br>記事(表示報約:ボーダー(電) 1px<br>記事(表示報約:ボーダー(電) 1px<br>記事(表示報約:ボーダー(電) 1px<br>記事(表示報約:ボーダー(電) 1px<br>記事(表示報約:ボーダー(電) 1px<br>記事(表示報約:ボーダー(電) 1px<br>1px<br>1px<br>1px<br>1px<br>1px<br>1px<br>1px<br>1px<br>1px                                                                                                    | 記事後売請報の:ボーダー(下) none<br>記事後売請報の:ボーダー(国) 1px<br>記事後売請報の:ボーダー(国) 2px<br>記事(表示請報の:ボーダー(国) 2px<br>記事(表示請報の:ボーダー(国) 2px<br>記事(表示請報の:ボーダー(国) 2px<br>になーレフォン論定見知::18か以行 normal<br>(スマーレフォン論定見知::18か以行 normal<br>(スマーレフォン論定見本文:18か以近 0,00% 0,00% 0,0                                                                                                    | 記事(表示領域):パディング(上下)                       | 10p×            |     |                                                |                     |
| は<br>部(表示領地)ホーダー(他)<br>記事(表示領地)ホーダー(他)<br>記事(表示)<br>記事(表示領地)ホーダー(他)<br>記事(表示)<br>記事(表示)<br>記<br>記事(表示)<br>記<br>記<br>記<br>記<br>記<br>記<br>記<br>記<br>記<br>記<br>記<br>記<br>記                                                                                                    | 記事(表示機物)ボーター(幅) 1px<br>記事(表示機物)ボーター(個) 1px<br>記事(表示機物)ボーター(他) #cccccc<br>1Cマートフォン検定見思し:13か出、要素の処理 visble<br>Cスマートフォン検定は支注:13か出、要素の処理 hidden 0<br>スマートフォン検定は支注:13か出、要素の処理 hidden 0<br>31<br>31<br>31<br>31<br>35<br>37<br>38<br>39<br>4<br>41<br>34                                                                                                    | 記事(表示領域);ボーダー(下)                         | none            |     | 32 33                                          |                     |
| ローキャンパック・フィッシン (DZ ) ローキャンパックン (DZ ) ローキャンパックン (DZ ) ローキャンパックン (DZ ) ローナン (DZ ) ローナン                                                                                                    | は年10年3月19日20日で10日1日1日<br>国家(赤田橋)、「小田(小三)」「20<br>国家(赤田橋)、「小田(小三)」「20<br>国家(赤田橋)、「二〇二日日<br>国家(赤田橋)、「二〇二日日<br>国家(赤田橋)、「二〇二日日<br>国家(赤田橋)、「二〇二日日<br>国家(六田橋)、「二〇二日日<br>国家(六田橋)、「二〇二日日<br>国家(六田橋)、「二〇二日日<br>国家(六田橋)、「二〇二日日<br>国家(六田橋)、「二〇二日日<br>国家(六田橋)、「二〇二日日<br>国家(六田橋)、「二〇二日日<br>国家(六田橋)、「二〇二日日<br>国家(六田橋)、「二〇二日日<br>国家(六田橋)、「二〇二日日<br>国家(六田橋)、「二〇二日日<br>国家(六田橋)、「二〇二日日<br>国家(六田橋)、「二〇二日日<br>国家(六田橋)、「二〇二日日<br>国家(六田県)、「日本(二〇二日日<br>国家(六田県)、「日本(二〇二日日<br>国家(六田県)、「日本(二〇二日日<br>国家(六田県)、「日本(二〇二日日<br>国家(六田県)、「日本(二〇二日日<br>国家(六田県)、「二〇二日日<br>国家(六田県)、「日本(二〇二日日<br>国家(六田県)、「日本(二〇二日日<br>国家(六田県)、「日本(二〇二日日<br>国家(六田県)、「日本(二〇二日日<br>国家(六田県)、「日本(二〇二日日<br>国家(二日日日<br>国家(二日日<br>国家(二日日日<br>国家(二日日<br>国家(二日日日<br>国家(二日日日<br>国家(二日日日<br>国家(二日日<br>国家(二日日日<br>国家(二日日<br>国家(二日))<br>国家(二日))<br>国家(二日))<br>国田(二日))<br>国子(二日))<br>国子(二日))<br>国子(二日))<br>国子(二日))<br>国子(二日))<br>国子(二日))<br>国子(二                                                                                                    |                                          | 1               |     |                                                |                     |
| ibide     ibide     ibide     31       iZマートフィン修定見出し:は約灯行     normal     ibide       iZマートフィン修定はな):は約出し要素の処理     vible       iZマートフォン修定はな):は約出し要素の処理     hidden       iZマートフォン修定はな):は約出し要素の処理     hidden                                                                                                    | は後し気が開始がホッラー(E) 参 Cocccc<br>は後し気が開始がホッラー(E) 後の<br>(スマートフォン設定]見出:148が行 normal<br>(スマートフォン設定]また:143出し裏本の処理 vizble<br>にマートフォン設定は本文:143出し裏本の処理 hidden<br>集<br>36<br>スマートフォン設定本文:143出し裏本の処理 144<br>37<br>38<br>39<br>4<br>41<br>30<br>31<br>42<br>43<br>44<br>41<br>36<br>37<br>38<br>39<br>4<br>41<br>31<br>31<br>31<br>31<br>42<br>43<br>44<br>41<br>41<br>36<br>37<br>38<br>39<br>4<br>41<br>41<br>41<br>41<br>41<br>41<br>41<br>41<br>41                                                                                                    |                                          | ipx             |     | 4                                              |                     |
| 12     12     12     12     12     12     12     12     12     12     12     12     12     12     12     12     12     12     12     12     12     12     12     12     12     12     12     12     12     12     12     12     12     12     12     12     12     12     12     12     12     12     12     12     12     12     12     12     12     12     12     12     12     12     12     12     12     12     12     12     12     12     12     12     12     12     12     12     12     12     12     12     12     12     12     12     12     12     12     12     12     12     12     12     12     12     12     12     12     12     12     12     12     12     12     12     12     12     12     12     12     12     12     12     12     12     12     12     12     12     12     12     12     12     12     12     12     12     12     12     12     12     12     12     12     12     12                                                                                                        | (スマートフォン検定見知::64枚行     normal       (スマートフォン検定見知::65枚円     normal       (スマートフォン検定はた:64枚円     42       (スマートフォン検定はた:16枚円)要素の処理     normal       (スマートフォン検定はた:16枚円)要素の処理     hidden       (スマートフォン検定はた:16枚円)要素の処理     hidden       (スマートフォン検定はた:16枚円)要素の処理     hidden       (スマートフォン検定はた:16枚円)要素の処理     hidden                                                                                                    | 3 記事(表示領域):ボーダー(色)                       | #cccccc         |     |                                                | 31                  |
| はスマートフォン総定規思し:はみ出し要素の処理     vizble       はスマートフォン総定は本文:自動次行     nowrap       はスマートフォン総定は本文:自動次行     nowrap       はden     35       27     20       27     20       20     20       41     41                                                                                                    | (スマートフォン検閲見出):(はか出) 要素の処理     visble       (スマートフォン検閲目本文:自動放行     nowrap       (スマートフォン検閲目本文:自動放行     nowrap       (スマートフォン検閲目本文:自動放行     36       (スマートフォン検閲目本文:自動放行     37       (37     38       (37     38       (37     38       (37     38       (37     38       (37     38       (37     38       (37     38       (38     39       (37     38       (38     39       (39)     (4)       (41)     (41)                                                                                                    | 【スマートフォン設定】見出し:自動政行                      | normal          |     |                                                |                     |
| Lスマートフォン教定は文:自動が行     nowrap       Lスマートフォン教定は文:自動が行     nowrap       パスマートフォン教定は文:自動が行     100       35     27       20     20       4     41                                                                                                    | (スマートフォン設定体文:自動放行     rowrap       1次マートフォン設定体文:自动出し要素の処理     hidden       第     35       37     38       39     4       4     41                                                                                                    | 【スマートフォン設定】見出し:はみ出し要素の処理                 | visible         |     | 42 43                                          |                     |
| 2 (スマートフォン総定)本文:はみ出し要素の処理 hidden                                                                                                    | スマートフォン計算は本文:はみ出し要素の処理     hidden       第     35       第     34                                                                                                    | ) 【スマートフォン設定】本文:自動政行                     | nowrap          |     | に事の元山の                                         | と言い生しま ター・36        |
|                                                                                                    |                                                                                                    | 「フラートフィン設定]太安川大安川                        | hidden          |     | 25                                             |                     |
|                                                                                                    |                                                                                                    | ▲人マニドノオノ設定』本人引きの出し要素の処理                  | nidden          | •   | 35                                             |                     |
|                                                                                                    |                                                                                                    | 編集                                       |                 |     | +                                              | 37 38 39 4 41       |

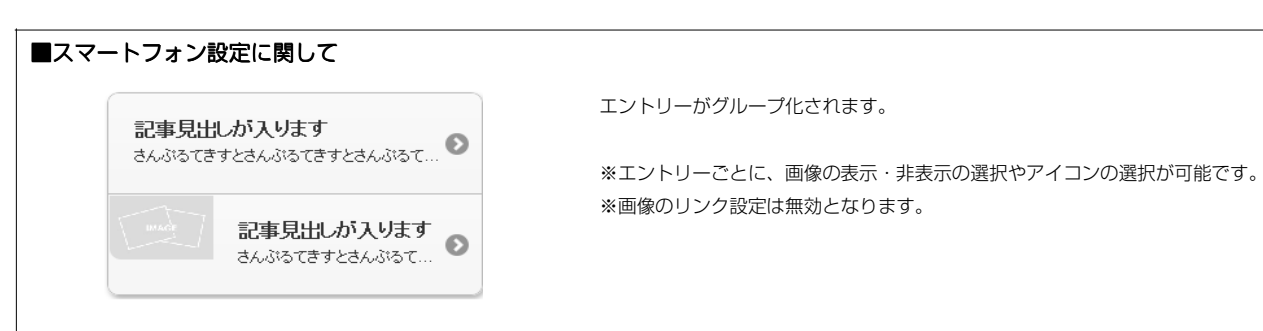

さんぶるてきすとさんぶるてきすとさんぶるてきすとさんぶる てきすとさんぶるてきすとさんぶるてきすと。

51 52 53

50

### 3 詳細設定

# リストモジュールTypeO8(リンク見出し、画像下)の編集方法

■写真つきで更新頻度の高い記事を作成したい時

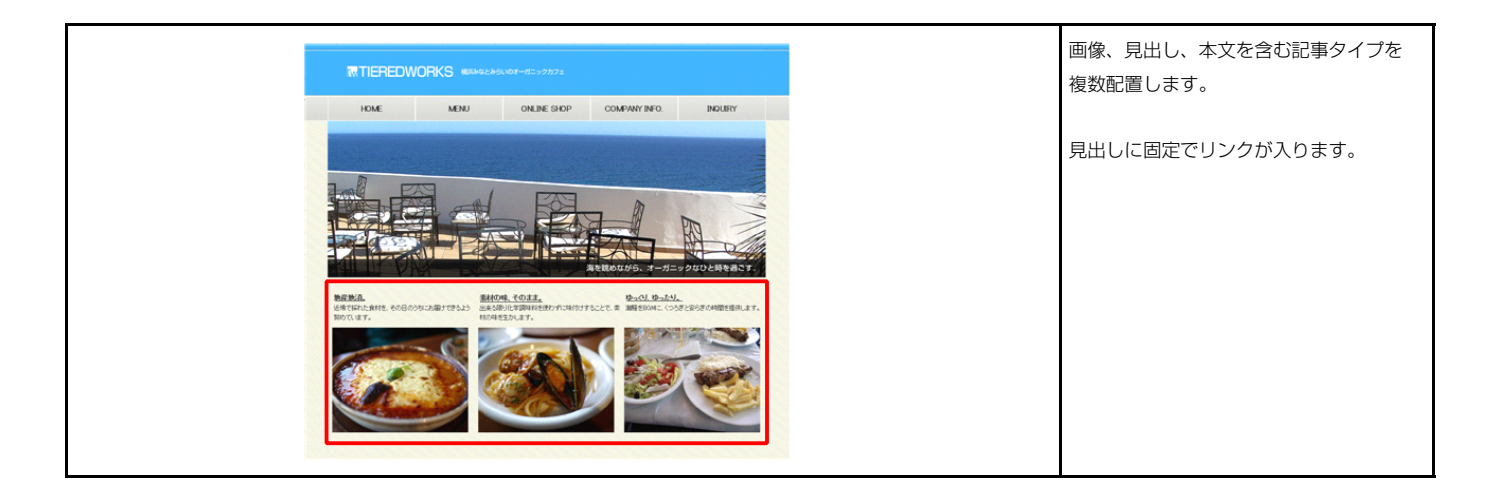

### 🚺 エントリー

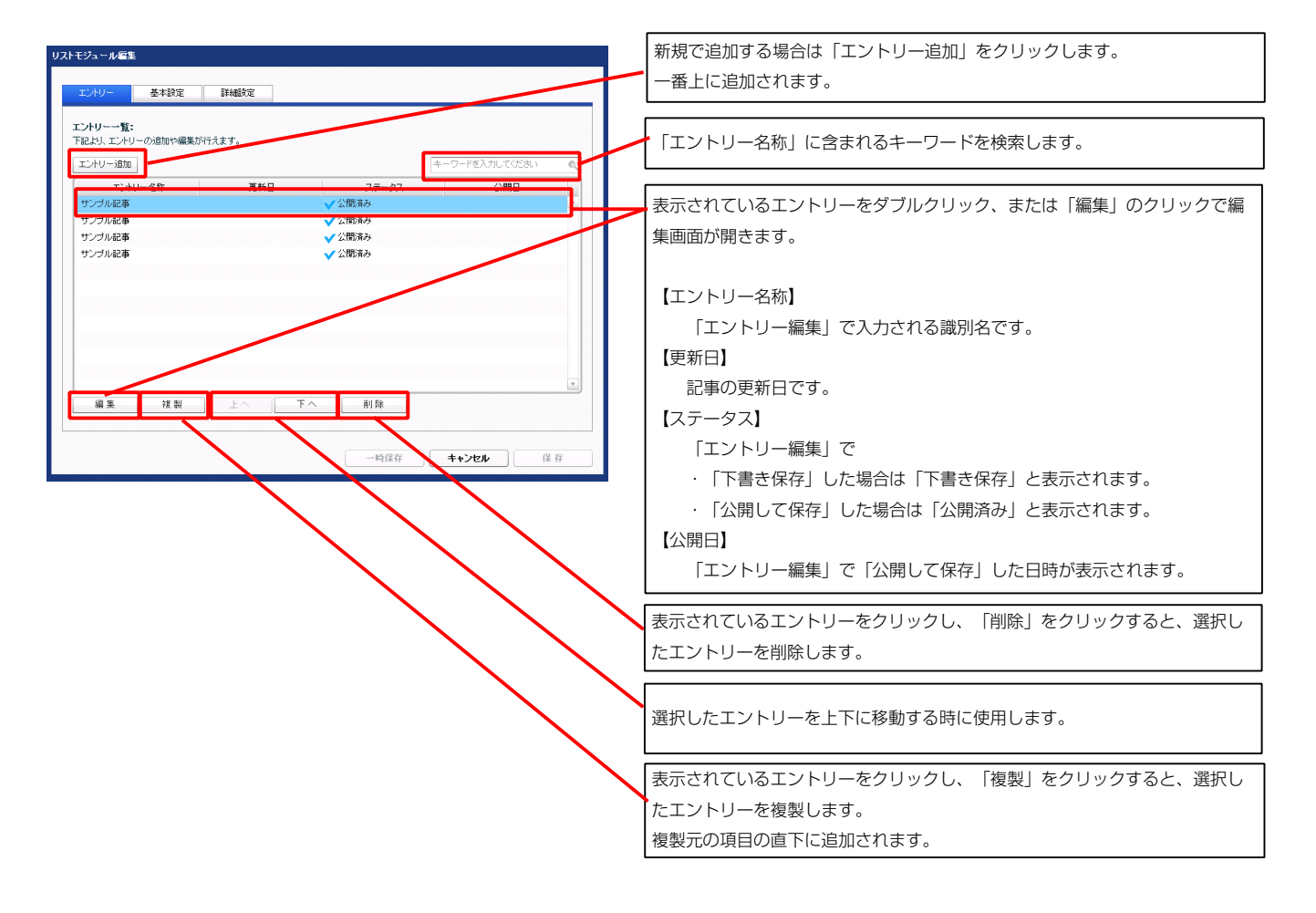

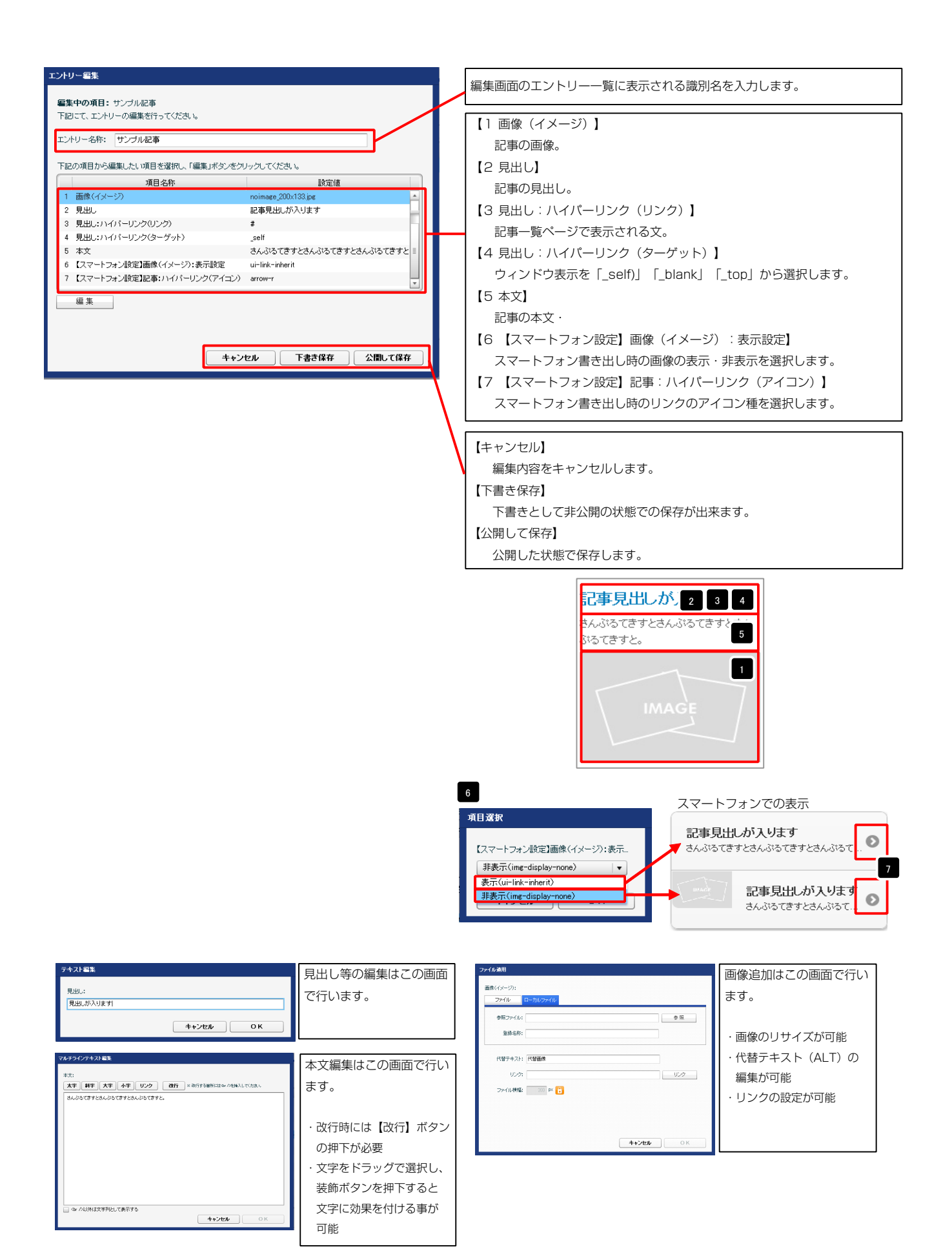

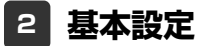

| 3 詳細設 | 淀 |
|-------|---|
|-------|---|

| トモジュ     | レール編集                                           |              |         |
|----------|-------------------------------------------------|--------------|---------|
|          |                                                 |              |         |
| エン       | リー 基本設定 詳細設定                                    |              |         |
| TX Ser 2 | ティーシータの教室・                                      |              |         |
| 下記よ      | リ、パラメータの設定が行えます。                                |              |         |
| _        |                                                 |              |         |
|          | 項目名称                                            | 設定値          |         |
| 1        | モジュール:サイズ(積)                                    | 100%         | <b></b> |
| 2        |                                                 | 100%         | =       |
| 0        | モジュール:マージン(王)                                   | upx<br>Dov   |         |
| 5        | モジュール・マー・アン(左)                                  | Onx          |         |
| 6        | モジュール:マージン(右)                                   | Opx          |         |
| 7        | モジュール:パディング(上)                                  | 0p×          |         |
| 8        | モジュール:パディング(下)                                  | Opx          |         |
| 9        | モジュール:パディング(左)                                  | Opx          |         |
| 10       | モジュール:パディング(右)                                  | Opx          |         |
| 11       | モジュール:ボーダー(上)                                   | none         |         |
| 12       | モジュール:ボーダー(下)                                   | none         |         |
| 13       | モジュール:ボーダー(左)                                   | none         | -       |
| 14       | モジュール:ホーター(石)                                   | none         |         |
| 10       | モンュール:ホーター(巴)                                   | #000000      | =       |
| 17       | モンユール・ポージー(幅)                                   | ipx          |         |
| 18       | モジュール:背景(三)<br>モジュール:背景(画像)                     |              |         |
| 19       | モジュール:背景(画像開始位置(水平))                            | left         |         |
| 20       | モジュール:皆景(画像開始位置(垂直))                            | top          |         |
| 21       | モジュール:背景(画像繰り返し)                                | no-repeat    |         |
| 22       | 画像(イメージ):マージン(上)                                | Брх          |         |
| 23       | 画像(イメージ):マージン(下)                                | Opx          |         |
| 24       | 画像(イメージ):マージン(左)                                | 0p×          |         |
| 25       | 画像(イメージ):マージン(右)                                | Opx          |         |
| 26       | 画像(イメージ):ボーダー(上下左右)                             | none         |         |
| 27       | 画像(イメージ):ボーダー(幅)                                | 1px          |         |
| 28       | 画像(イメージ):ホーター(色)                                | #000000      |         |
| 29       | 見出し、本文(表示領現):表示形式、<br>目出し、本文(表示領現):また(考/200)    | inline<br>E0 | =       |
| 21       | 兄田し、本文(表示構成)、リイス(能)<br>目山、本立(主子領域)、ムニス(憲夫(水平満子) | supx<br>laft | -       |
| 32       | 見出しま示形式                                         | inline       |         |
| 33       | 見出し:サイズ(積)                                      |              |         |
| 34       | 見出し:サイズ(縦)                                      |              |         |
| 35       | 見出し:マージン(上)                                     | Opx          |         |
| 36       | 見出し:マージン(下)                                     | 5p×          |         |
| 37       | 見出し:マージン(左)                                     | Opx          |         |
| 38       | 見出し:マージン(右)                                     | Op×          |         |
| 39       | 見出し:パディング(上)                                    | Opx          |         |
| 40       | 見出し:パディング(下)                                    | Opx          |         |
| 41       | 見出し:パティング(左)                                    | Upx          |         |
| 42       | 見出し:ハティング(石)<br>目山 (北日/石)                       | upx          |         |
| 43       | 見出し:百奈(巴)<br>目山・北見(高條)                          |              | Ξ       |
| 45       | 見出し:背景(画像開始位置(水平))                              | left         |         |
| 46       | 見出し;背景(画像開始位置(垂直))                              | top          |         |
| 47       | 見出し:背景(画像繰り返し)                                  | no-repeat    |         |
| 48       | 見出し:フォント(サイズ)                                   | 18px         |         |
| 49       | 見出し:フォント(ウェイト)                                  | bold         |         |
| 50       | 見出し:行間                                          | inherit      |         |
| 51       | 見出し:HTMLタグ                                      | h3           |         |
| 52       | 本文:フォント(サイズ)                                    | 12px         |         |
| 53       | 本文:フォント(色)                                      |              |         |
| 54       | 本文:フォント(ウェイト)                                   | normal       |         |
| 55       | 本文:フォント(スタイル)                                   | normal       |         |
| 56       | ◆又行間<br>ニュートン・(+)                               | inherit      |         |
|          |                                                 |              |         |

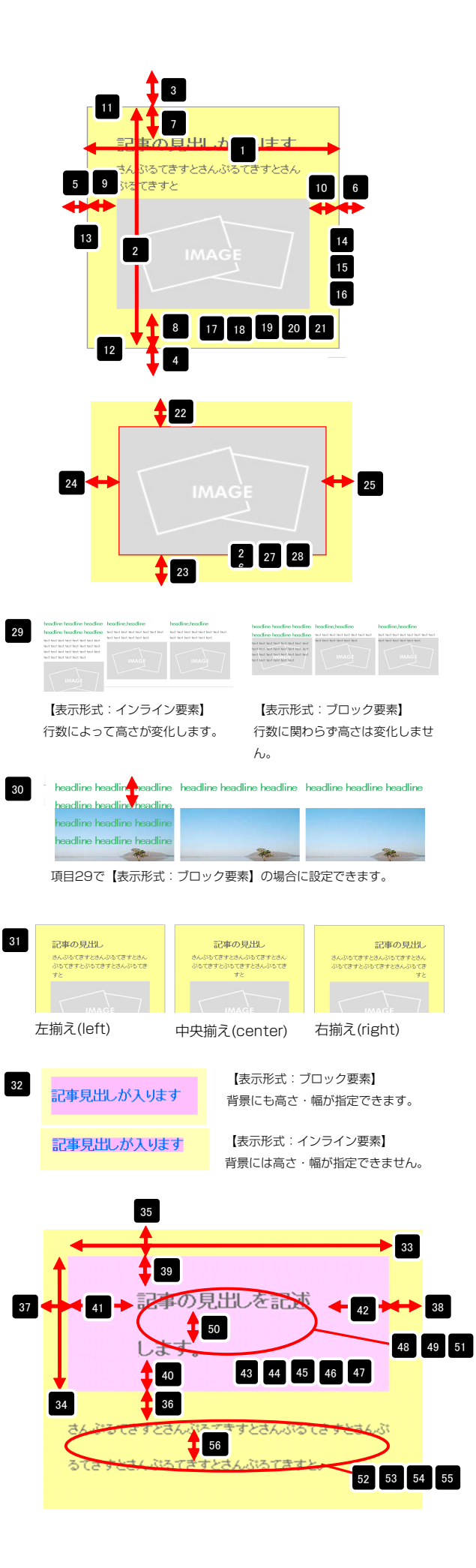

| ~  | 145,45,41,2180           | 111164 IS |     |
|----|--------------------------|-----------|-----|
| 57 | 記事全体(表示領域):マージン(左)       | 0px       | =   |
| 58 | 記事全体(表示領域):マージン(右)       | Op×       |     |
| 59 | 記事(表示領域):左右配置            | left      |     |
| 60 | 記事(表示領域):サイズ(横)          | 200p×     |     |
| 61 | 記事(表示領域):サイズ(縦)          | 230p×     | -   |
| 62 | 記事(表示領域):マージン(上)         | 0px       |     |
| 63 | 記事(表示領域):マージン(下)         | Opx       |     |
| 64 | 記事(表示領域):マージン(左)         | 0px       |     |
| 65 | 記事(表示領域):マージン(右)         | Op×       |     |
| 66 | 記事(表示領域):パディング(上)        | 10px      |     |
| 67 | 記事(表示領域):パディング(下)        | 10px      |     |
| 68 | 記事(表示領域):パディング(左)        | Opx       |     |
| 69 | 記事(表示領域):バディング(右)        | 10px      |     |
| 70 | 記事(表示領域):ボーダー(上)         | none      |     |
| 71 | 記事(表示領域):ボーダー(下)         | none      | =   |
| 72 | 記事(表示領域):ボーダー(左)         | none      |     |
| 73 | 記事(表示領域):ボーダー(右)         | none      |     |
| 74 | 記事(表示領域):ボーダー(幅)         | 1px       |     |
| 75 | 記事(表示領域):ボーダー(色)         | #cccccc   |     |
| 76 | 記事(表示領域):皆暴(色)           |           |     |
| 77 | 記事〈表示領域〉:皆景(画像〉          |           |     |
| 78 | 記事(表示領域):背景・画像開始位置(水平))  | left      |     |
| 79 | 記事(表示領域):皆景(画像開始位置(垂直))  | top       |     |
| 80 | 記事(表示領域):背景(画像繰り返し)      | no-repeat |     |
| 81 | 【スマートフォン設定】見出し:自動政行      | normal    |     |
| 82 | 【スマートフォン設定】見出し:はみ出し要素の処理 | visible   |     |
| 83 | 【スマートフォン設定】本文:自動政行       | nowrap    | =   |
| 84 | 【スマートフォン設定】本文:はみ出し要素の処理  | hidden    | -   |
| g  | = thr                    |           |     |
| 8  | ¥                        |           |     |
|    |                          |           |     |
|    | 一時保存                     | キャンセル     | * 存 |
| _  |                          |           | _   |

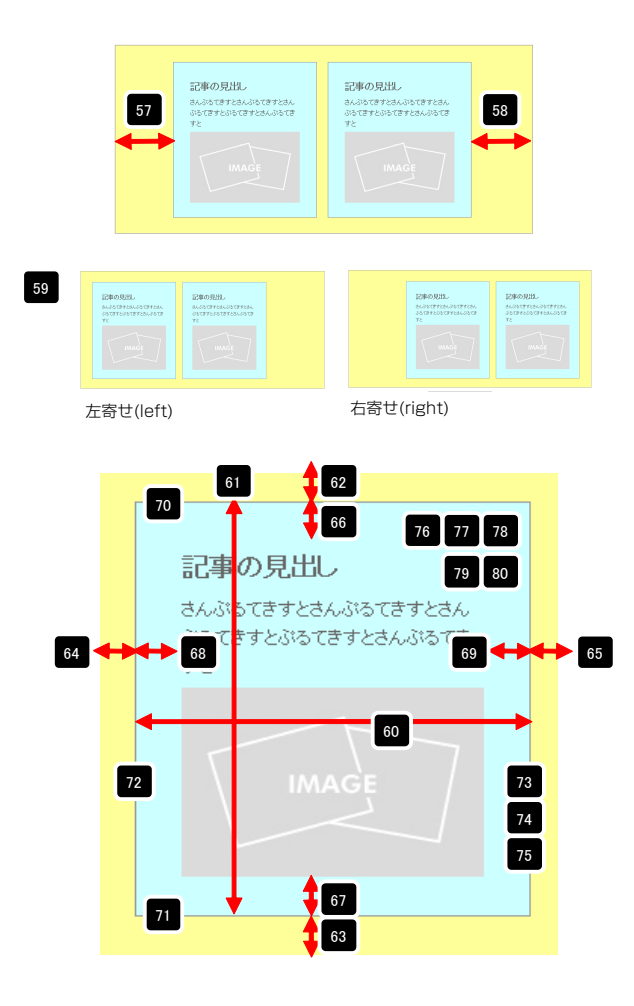

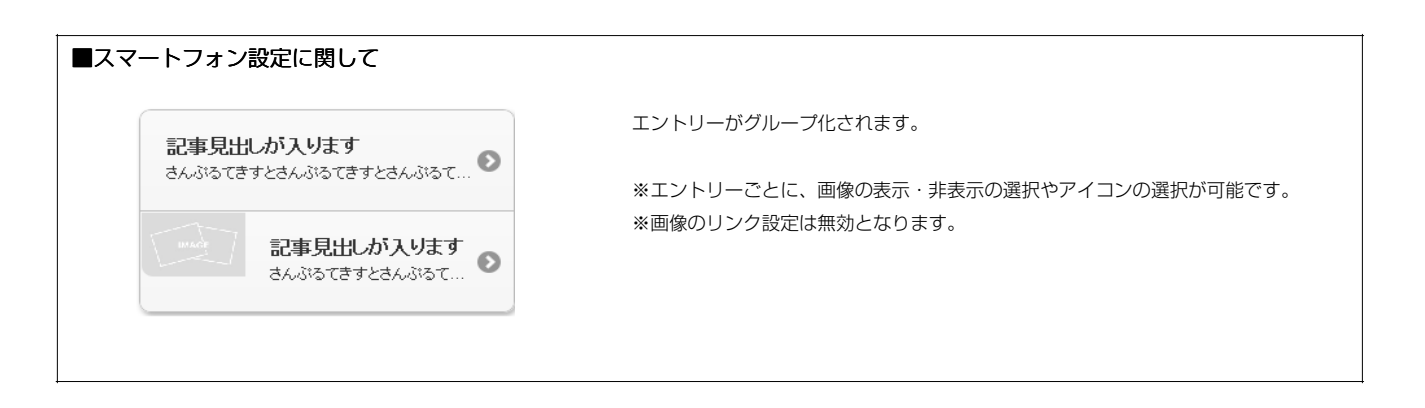

# リストモジュールTypeO9(リンク見出し、画像上)の編集方法

■写真つきで更新頻度の高い記事を作成したい時

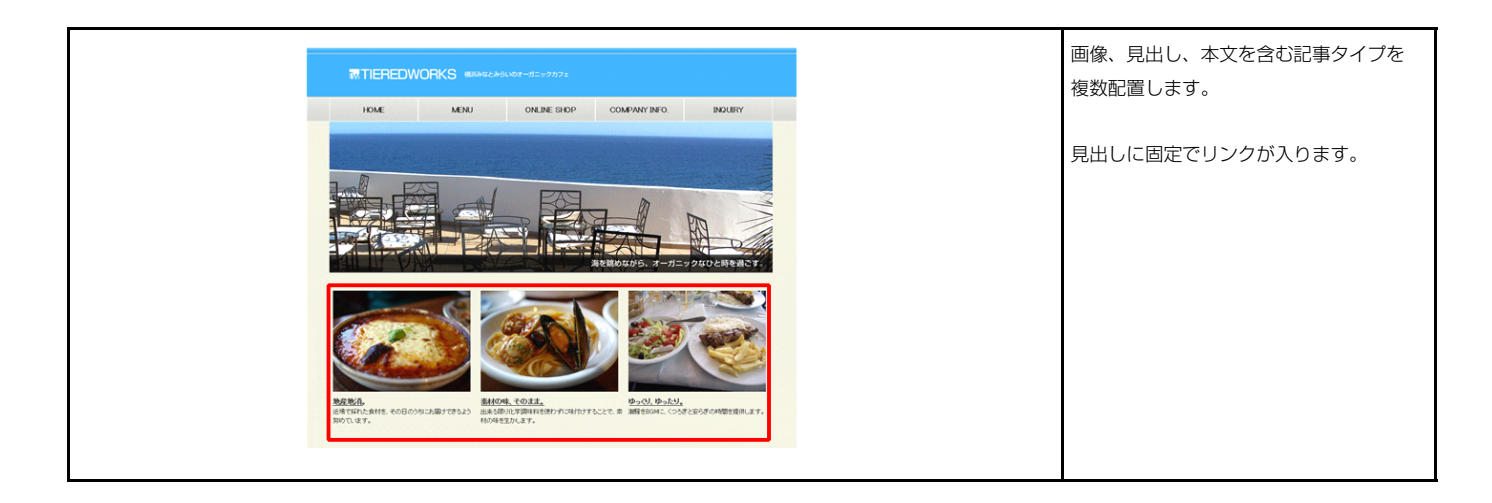

### 🚺 エントリー

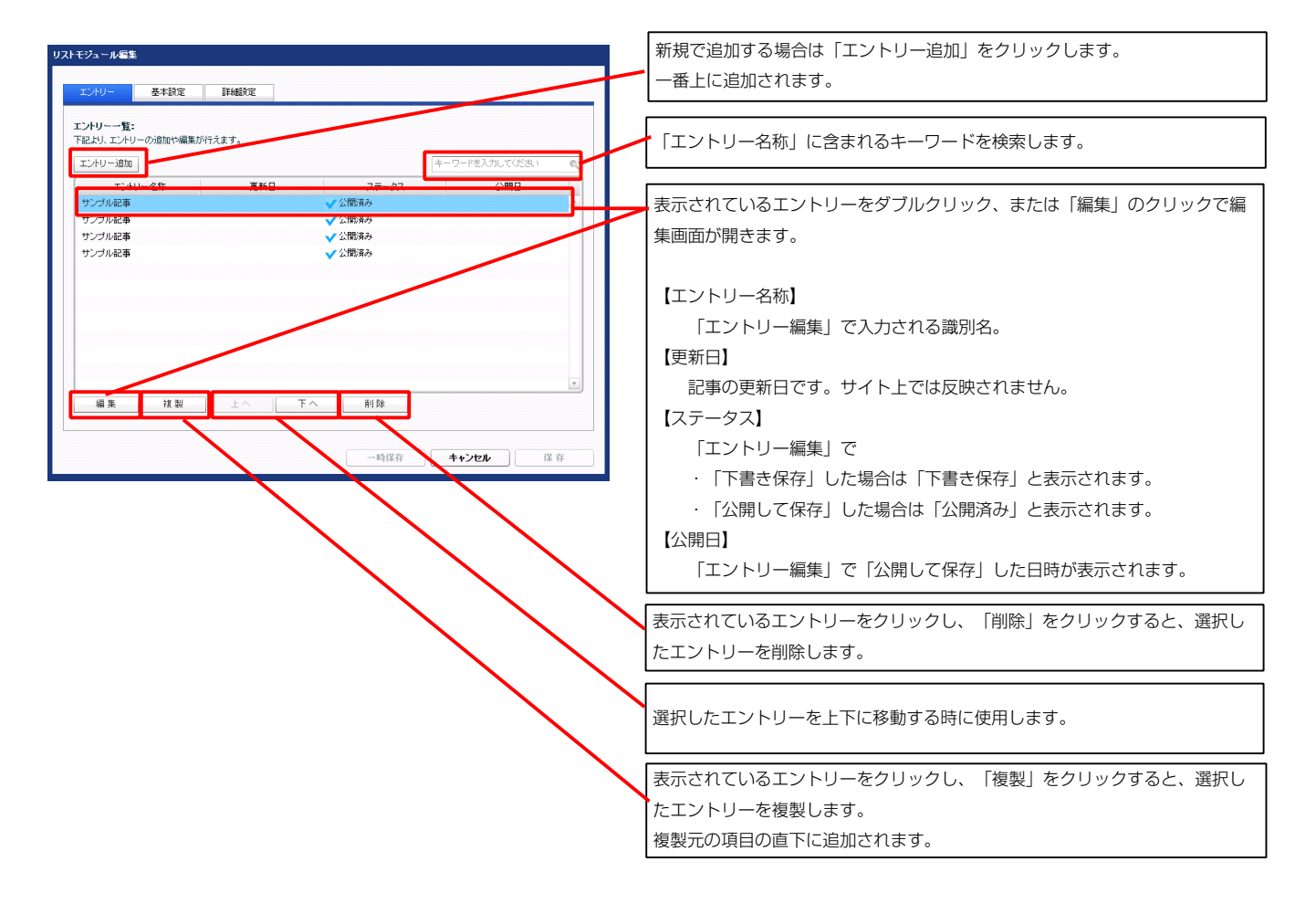

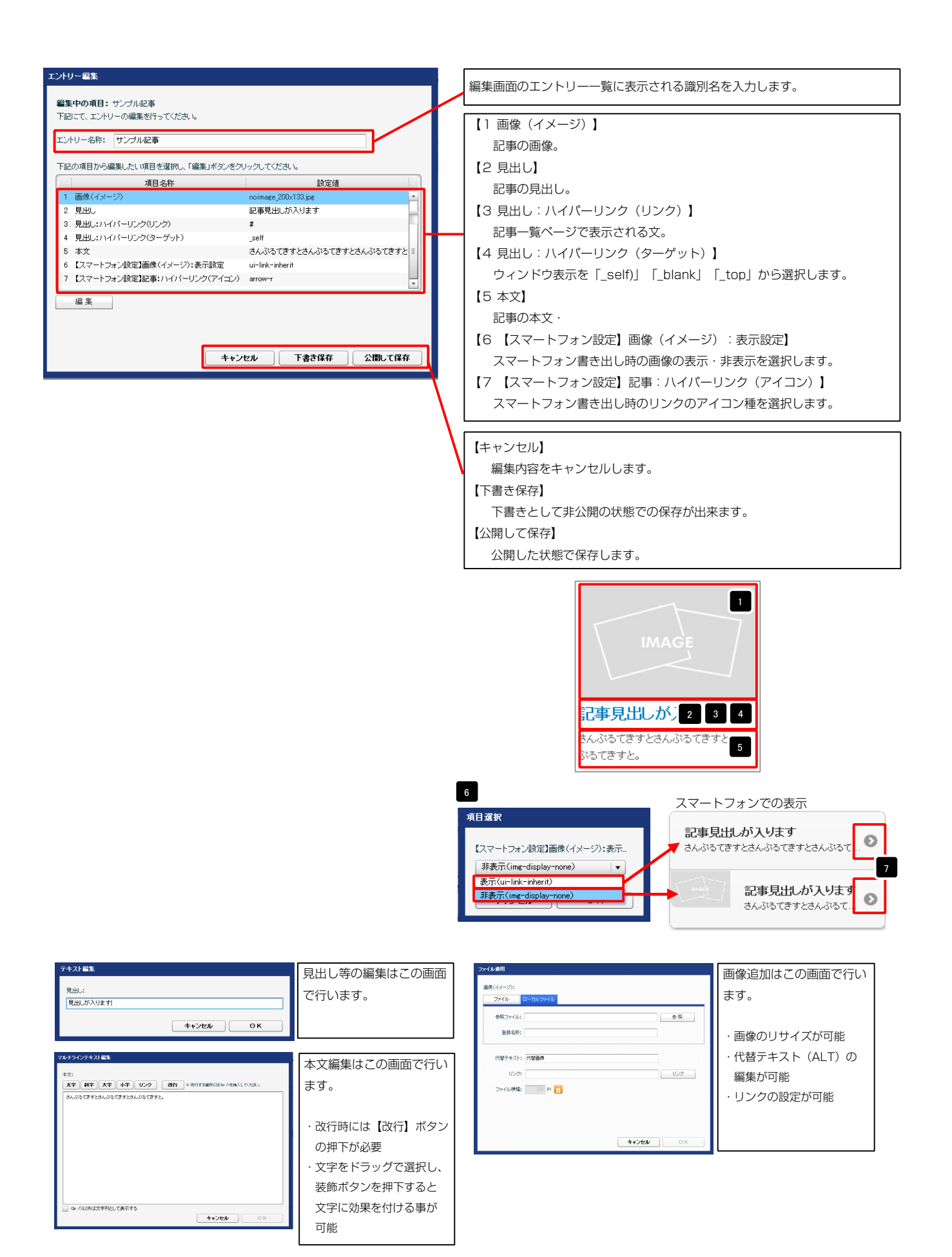

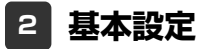

### 3 詳細設定

| <b>₹</b> トモジ= | レール編集                           |                 |        |
|---------------|---------------------------------|-----------------|--------|
| エン            | -リー 基本設定 詳細設定                   |                 |        |
| ET ALLE       | き定パラメータの設定:                     |                 |        |
| 下記よ           | リ、パラメータの設定が行えます。                |                 |        |
|               | 項目名称                            | 設定値             |        |
| 1             | モジュール:サイズ(積)                    | 100%            | 1      |
| 2             | モジュール:サイズ(縦)                    | 100%            | =      |
| 3             | モジュール:マージン(上)                   | Opx             | _      |
| 4             | モジュール:マージン(下)                   | 0p×             |        |
| 5             | モジュール:マージン(左)                   | Opx             |        |
| 6             | モジュール:マージン(右)                   | 0p×             |        |
| 7             | モジュール:パディング(上)                  | 0p×             |        |
| 8             | モジュール:パディング(下)                  | 0p×             |        |
| 9             | モジュール:パディング(左)                  | Op×             |        |
| 10            | モジュール:パディング(右)                  | Opx             |        |
| 11            |                                 | none            |        |
| 12            |                                 | none            |        |
| 13            |                                 | none            | E I    |
| 14            | t = -1 + t = -(t = -1)          | none<br>Hospess |        |
| 16            | モンユール:ホージー(巴)                   | #000000         | =      |
| 17            | モンユール・ボージー(油)<br>エジュール・ボ県(缶)    | Thx             | _      |
| 18            | ビノユ ル・日奈(三)<br>〒ジュール・お星(画像)     |                 |        |
| 19            | モジュール:背景(画像開始位置(水平))            | left            |        |
| 20            | モジュール:背島(画像開始位置(垂直))            | top             |        |
| 21            | モジュール:背景(画像線)波(.)               | no-repeat       |        |
| 22            | 画像(イメージ):マージン(上)                | 5p×             |        |
| 23            | 画像(イメージ):マージン(下)                | Opx             |        |
| 24            | 画像(イメージ):マージン(左)                | Op×             |        |
| 25            | 画像(イメージ):マージン(右)                | Opx             |        |
| 26            | 画像(イメージ):ボーダー(上下左右)             | none            |        |
| 27            | 画像(イメージ):ボーダー(幅)                | 1px             |        |
| 28            | 画像(イメージ):ボーダー(色)                | #cccccc         |        |
| 29            | 見出し·本文(表示領域):表示形式               | inline          |        |
| 30            | 見出し・本文(表示領域):サイズ(縦)             | 50p×            | =      |
| 31            | 見出し・本文(表示領域):インライン要素(水平揃え)      | left            |        |
| 32            | 見出し:表示形式                        | inline          |        |
| 33            | 見出し:サイズ(横)                      |                 |        |
| 34            | 見出し:サイズ(縦)                      |                 |        |
| 35            | 見出し:マージン(上)                     | Op×             |        |
| 36            | 見出し、マージン(ト)                     | 5p×             |        |
| 37            | 見出し: イーンノ(左)                    | Upx<br>0        | H      |
| 38            |                                 | Upx<br>Devi     |        |
| 40            | 元山しいフィンスエノ<br>目山・バディング(下)       | upx<br>Dev      |        |
| 40            | 元山しい「ワコンントドノ<br>見中レナバディング(左)    | upx<br>Dnv      |        |
| 42            | 見出しい「ディング(右)                    | 0px             |        |
| 43            | 見出し:皆暑(色)                       |                 |        |
| 44            | 見出し:背景(画像)                      |                 | =      |
| 45            | 見出し:背景(画像開始位置の水平))              | left            |        |
| 46            | 見出し:背景(画像開始位置(垂直))              | top             |        |
| 47            | 見出し:背景(画像緑小返し)                  | no-repeat       |        |
| 48            | 見出し:フォント(サイズ)                   | 18p×            |        |
| 49            | 見出し:フォント(ウェイト)                  | bold            |        |
| 50            | 見出し:行間                          | inherit         |        |
| 51            | 見出し:HTMLタグ                      | h3              |        |
| 52            | 本文:フォント(サイズ)                    | 12px            |        |
| 53            | 本文:フォント(色)                      |                 |        |
| 54            | 本文:フォント(ウェイト)                   | normal          |        |
| 55            | 本文:フォント(スタイル)                   | normal          |        |
| 56            | 本文:行間                           | inherit         |        |
| 1 65          | inm へ (+ (田 二 0月24)、一 、 か、 (チー) | ^               | 1 = 11 |

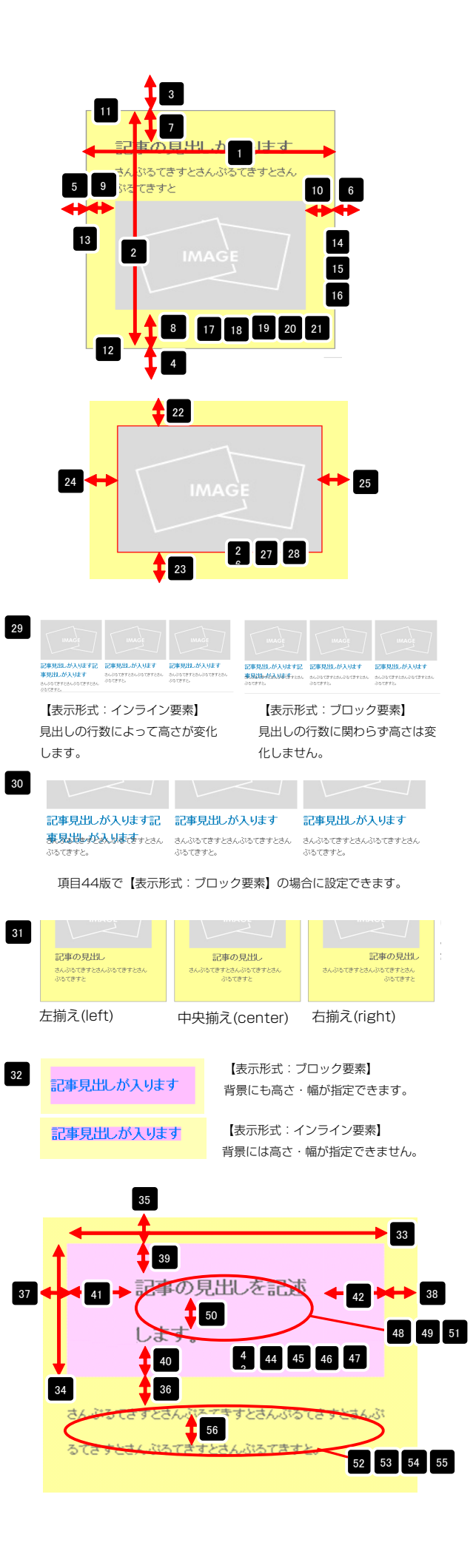

|    | 1955-01-080              | IIII MARK           |    |
|----|--------------------------|---------------------|----|
| 57 | 記事全体(表示領域):マージン(左)       | 0px                 | =  |
| 58 | 記事全体(表示領域):マージン(右)       | Opx                 | -  |
| 59 | 記事(表示領域):左右配置            | left                |    |
| 60 | 記事(表示領域):サイズ(横)          | 200p×               |    |
| 61 | 記事(表示領域):サイズ(縦)          | 230p×               | -  |
| 62 | 記事(表示領域):マージン(上)         | 0px                 |    |
| 63 | 記事(表示領域):マージン(下)         | Opx                 |    |
| 64 | 記事(表示領域):マージン(左)         | 0px                 |    |
| 65 | 記事(表示領域):マージン(右)         | Opx                 |    |
| 66 | 記事(表示領域):パディング(上)        | 10px                |    |
| 67 | 記事(表示領域):バディング(下)        | 10px                |    |
| 68 | 記事(表示領域):パディング(左)        | Opx                 |    |
| 69 | 記事(表示領域):バディング(右)        | 10px                |    |
| 70 | 記事(表示領域):ボーダー(上)         | none                | ы. |
| 71 | 記事(表示領域):ボーダー(下)         | none                | =  |
| 72 | 記事(表示領域):ボーダー(左)         | none                |    |
| 73 | 記事(表示領域):ボーダー(右)         | none                |    |
| 74 | 記事(表示領域):ボーダー(幅)         | 1px                 |    |
| 75 | 記事(表示領域):ボーダー(色)         | #000000             |    |
| 76 | 記事(表示領域):背景(色)           |                     |    |
| 77 | 記事(表示領域):背景(画像)          |                     |    |
| 78 | 記事(表示領域):背景(画像開始位置(水平))  | left                |    |
| 79 | 記事(表示領域):背景(画像開始位置(垂直))  | top                 |    |
| 80 | 記事(表示領域):背景(画像繰り返し)      | no-repeat           |    |
| 81 | 【スマートフォン設定】見出し:自動政行      | normal              |    |
| 82 | 【スマートフォン設定】見出し:はみ出し要素の処理 | visible             |    |
| 83 | 【スマートフォン設定】本文:自動政行       | nowrap              | =  |
| 84 | 【スマートフォン設定】本文:はみ出し要素の処理  | hidden              |    |
|    | 扁集                       |                     |    |
|    | 一時保存                     | <br><b>キャンセル</b> 保存 |    |

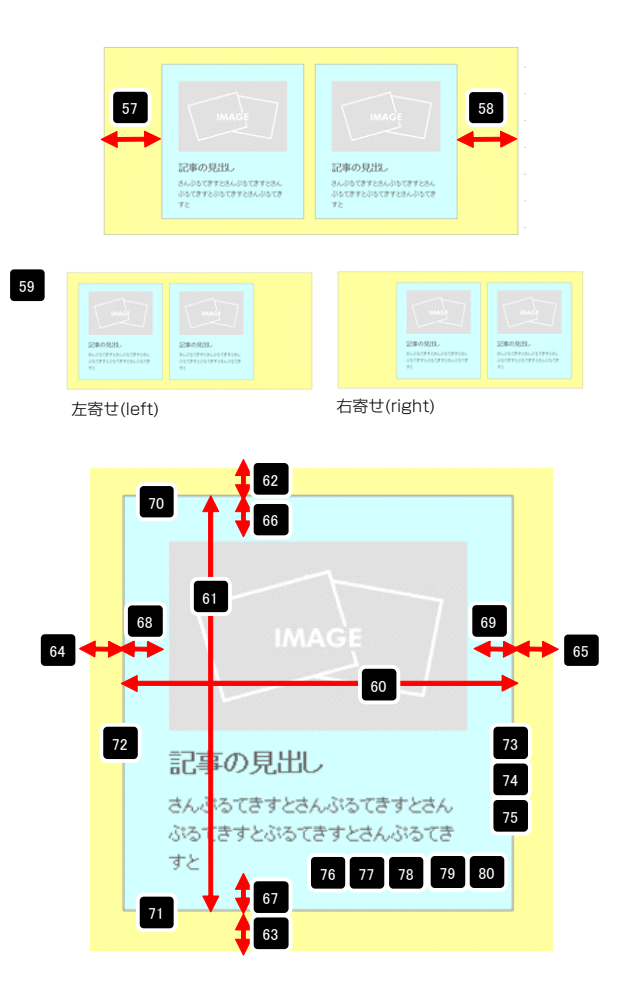

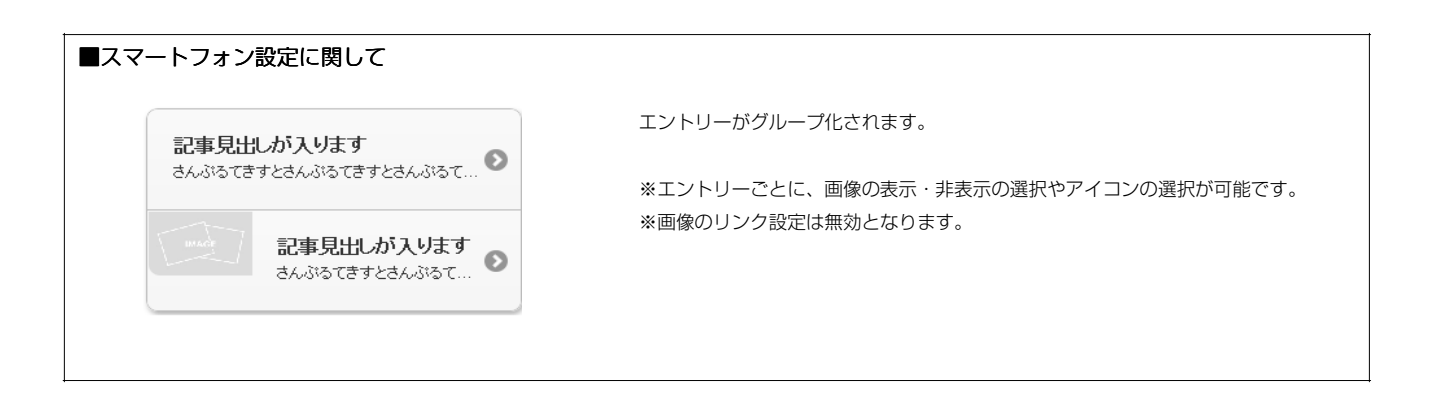

# リストモジュールType10(2列テーブル)の編集方法

■2列複数行の表を作成したい時

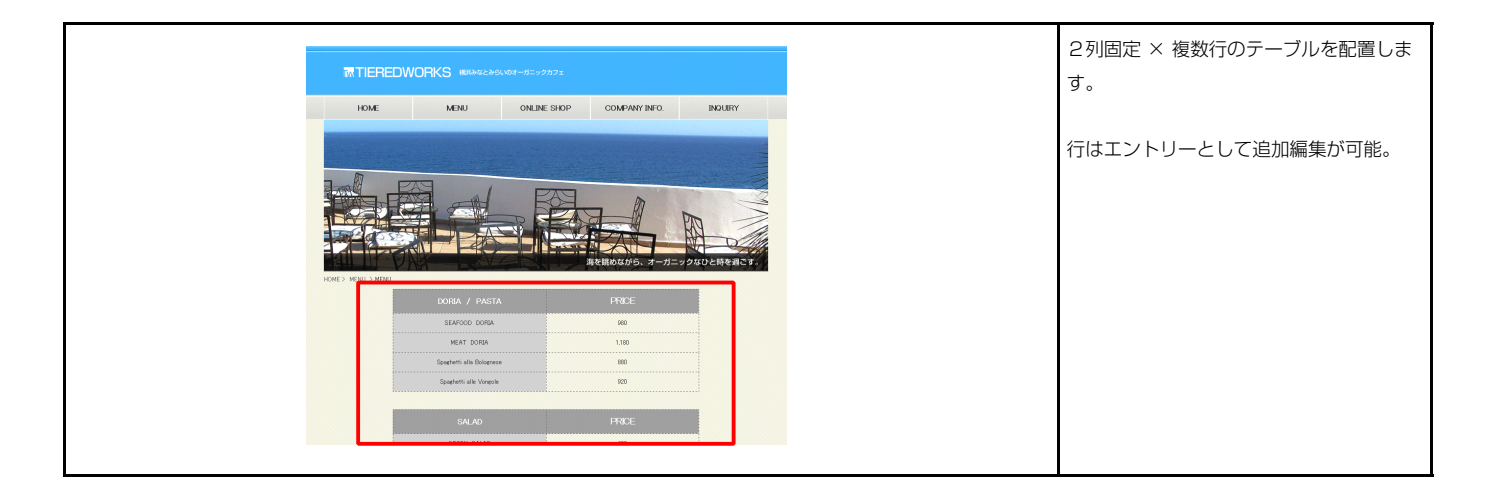

### 💶 エントリー

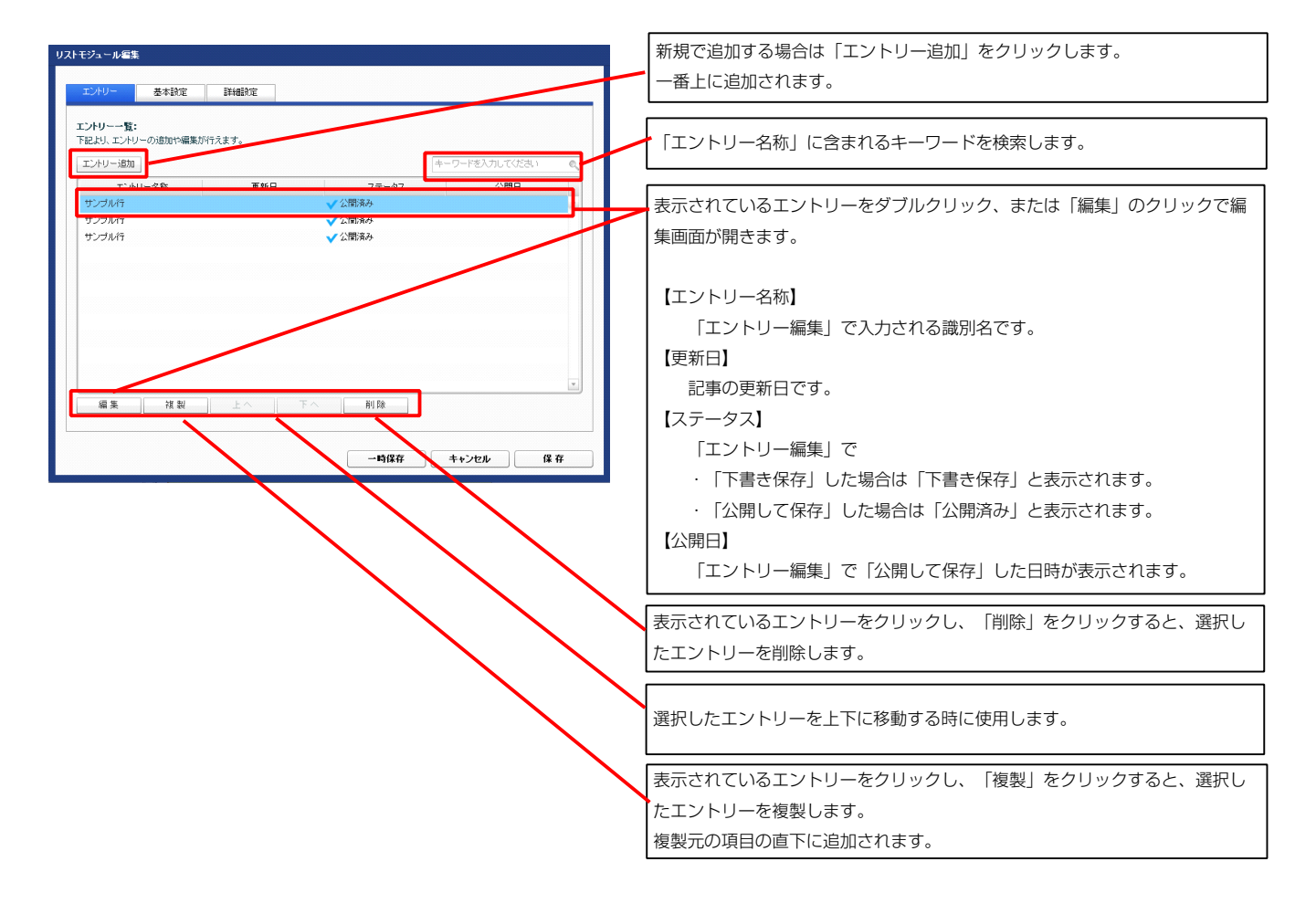

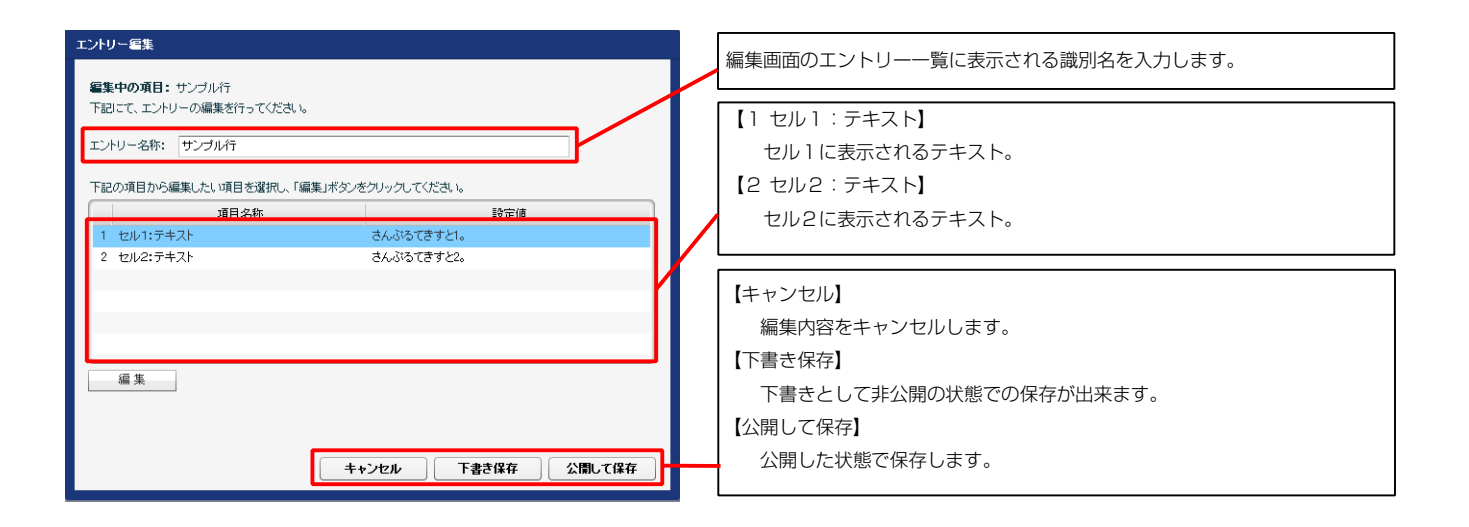

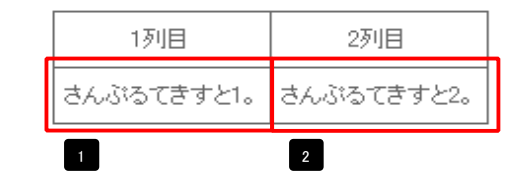

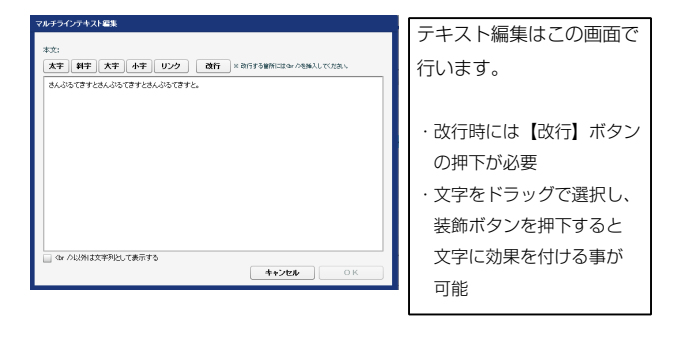

### 2 基本設定

| <b>语日</b> 名称          |      |
|-----------------------|------|
|                       | 設定値  |
| 1 テーブル〈ヘッダー:セル1〉:テキスト | 1列目  |
| 2 テーブル(ヘッダー:セル2):テキスト | 2万1日 |
|                       |      |
|                       |      |
|                       |      |
|                       |      |
|                       |      |
|                       |      |
|                       |      |
|                       |      |
| <b>須生</b>             |      |

| _ | 1          | 2          |
|---|------------|------------|
| I | 1列目        | 2列目        |
|   | さんぶるてきすと1。 | さんぶるてきすと2。 |

| 3 詳細設定 |
|--------|
|--------|

| トモジ        | ▶モジュール編集                                                  |                  |     |  |  |  |  |
|------------|-----------------------------------------------------------|------------------|-----|--|--|--|--|
| IJ         | トリー 基本設定 詳細設定                                             |                  |     |  |  |  |  |
| 詳細:<br>下記。 | <b>設定パラメータの設定:</b><br>とリ、パラメータの設定が行えます。                   |                  |     |  |  |  |  |
|            | 項目名称                                                      | 設定値              |     |  |  |  |  |
| 1          | モジュール:サイズ(横)                                              | 100%             |     |  |  |  |  |
| 2          | モジュール:サイズ(縦)                                              | 100%             | 1   |  |  |  |  |
| 3          | モジュール:マージン(上)                                             | Opx              |     |  |  |  |  |
| 4          | モジュール:マージン(下)                                             | 0p×              |     |  |  |  |  |
| 5          | モジュール:マージン(左)                                             | Opx              |     |  |  |  |  |
| 6          | モジュール:マージン(右)                                             | 0p×              |     |  |  |  |  |
| 7          | モジュール:パディング(上)                                            | Opx              |     |  |  |  |  |
| 8          | モジュール:パディング(下)                                            | Opx              |     |  |  |  |  |
| 9          | モジュール:パディング(左)                                            | Opx              |     |  |  |  |  |
| 10         | モジュール:バティング(石)                                            | Up×              |     |  |  |  |  |
| 10         | モジュール:ホーター(上)                                             | none             |     |  |  |  |  |
| 12         | モジュール:ホーター(ト)                                             | none             |     |  |  |  |  |
| 13         | モンユール・ホージー(左)<br>エミリーー・ボーダー(ナ)                            | none             | Ê   |  |  |  |  |
| 16         | モンユール:ホーツー(石)                                             | tone tone        |     |  |  |  |  |
| 10         | モノュール・ボージー (幅)                                            | +cuccec          |     |  |  |  |  |
| 17         | モンユール・ホージー (幅)<br>エジュール・登見(色)                             | ipx              |     |  |  |  |  |
| 18         | ビノユ ///・目示(三/<br>モジュール・背星(画像)                             |                  |     |  |  |  |  |
| 19         | モジュール・背景(画像開始位置(水平))                                      | left             |     |  |  |  |  |
| 20         | モジュール・普景(画像開始位置(画直))                                      | top              |     |  |  |  |  |
| 21         | モジュール:背景(画像線山洞」)                                          | porrepeat        |     |  |  |  |  |
| 22         | テーブル:サイズ(積)                                               | auto             |     |  |  |  |  |
| 23         | テーブル:サイズ(縦)                                               | auto             |     |  |  |  |  |
| 24         | テーブル:マージン(上)                                              | 10px             |     |  |  |  |  |
| 25         | テーブル:マージン(下)                                              | 10px             | . U |  |  |  |  |
| 26         | テーブル:マージン(左)                                              | auto             |     |  |  |  |  |
| 27         | テーブル:マージン(右)                                              | auto             |     |  |  |  |  |
| 28         | テーブル:背景(色)                                                |                  |     |  |  |  |  |
| 29         | テーブル:背景(画像)                                               |                  | 2   |  |  |  |  |
| 30         | テーブル:背景(画像開始位置(水平))                                       | left             |     |  |  |  |  |
| 31         | テーブル:背景(画像開始位置(垂直))                                       | top              |     |  |  |  |  |
| 32         | テーブル:背景(画像繰り返し)                                           | no-repeat        |     |  |  |  |  |
| 33         | テーブル:ボーダー                                                 | solid            |     |  |  |  |  |
| 34         | テーブル:ボーダー(色)                                              | #666666          |     |  |  |  |  |
| 35         | テーブル:ボーダー(幅)                                              | 1px              |     |  |  |  |  |
| 36         | テーブル:ボーダー(表示モデル)                                          | collapse         |     |  |  |  |  |
| 37         | テーブル:ボーダー(間隔:separate)                                    | Opx              |     |  |  |  |  |
| 38         | テーブル・フォント(色)                                              |                  |     |  |  |  |  |
| 39         | テーブル:フォント(サイズ)                                            |                  |     |  |  |  |  |
| 40         | テーブル(1列目):サイズ(横幅)                                         | 50%              |     |  |  |  |  |
| 41         | テーフル(2列目):サイズ(積幅)                                         | 50%              | 1   |  |  |  |  |
| 42         | テーブル(ヘッダー):サイズ(縦幅)                                        |                  | -   |  |  |  |  |
| 43         | テーフル(セル):サイス(細幅)                                          |                  |     |  |  |  |  |
| 44         | テーブル(ヘッダー・セル):パティング(上下)                                   | 5p×              |     |  |  |  |  |
| 45         | テーブル(ヘッター・セル):ハティンク(左右)                                   | брх              |     |  |  |  |  |
| 40         | テージルバッツターパ首奏(巴)                                           |                  |     |  |  |  |  |
| 4/         | テージル(ハッジニア) 音奈(国際)<br>テージル(ハッジニ), 彩泉(高倫理師がた里/セネ))         | le t             |     |  |  |  |  |
| 40         | ) - ジル(ペッジ - ), 肖景(画像開始(古里(赤古))                           |                  |     |  |  |  |  |
| - 49<br>50 | フレンシンフラーフ・目示(回)(周知日辺直)室(ロハ<br>テーゴル(へのダー)・皆星(画像(銀山肉一))     | iup<br>no-repeat | Ĥ   |  |  |  |  |
| 51         | フレンシンフレンシント目示(managered)2000/<br>テーブル(ヘッダー):インライン画素(水平描え) | center           |     |  |  |  |  |
| 59         | テーブル(ヘッダー):インライン要素(垂直描え)                                  | inherit          |     |  |  |  |  |
| 59         | テーブル(ヘッダー):フォント(色)                                        |                  |     |  |  |  |  |
| 54         | テーブル(ヘッダー):フォント(サイズ)                                      |                  |     |  |  |  |  |
| 55         | テーブル(ヘッダー):フォント(ウェイト)                                     | normal           | 1   |  |  |  |  |
| 56         | テーブル(ヘッダー):下線・打ち消し線                                       | none             |     |  |  |  |  |
| 57         | テーブル(ヘッダー):行間                                             | inherit          |     |  |  |  |  |
| 58         | テーブル(ヘッダー:ヤル1):皆暴(色)                                      |                  |     |  |  |  |  |
|            |                                                           |                  |     |  |  |  |  |

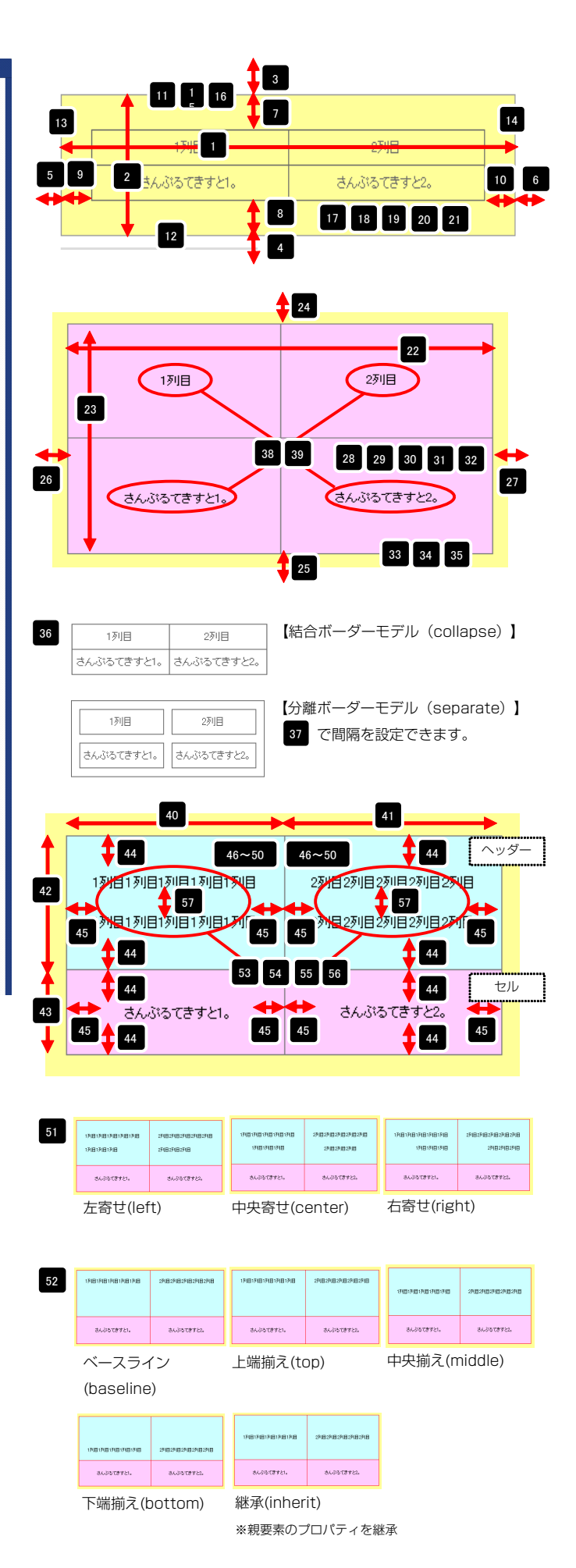
|                                                                                                    | リーンルマックニア・11日                                                            | IF IF INF IL   |          |              |                        |                                         |                          |                                                                                                    |                                       |                   |
|----------------------------------------------------------------------------------------------------|--------------------------------------------------------------------------|----------------|----------|--------------|------------------------|-----------------------------------------|--------------------------|----------------------------------------------------------------------------------------------------|---------------------------------------|-------------------|
|                                                                                                    | 3 テーブル(ヘッダー:セル1):背景(色)                                                   |                |          |              |                        |                                         |                          |                                                                                                    |                                       |                   |
|                                                                                                    | ) テーブル(ヘッダー:セル1):フォント(色)                                                 |                |          | ヘッダー・セリ      | .1                     |                                         |                          |                                                                                                    |                                       | ダー・               |
|                                                                                                    | ) テーブル(ヘッダー:セル1):フォント(サイズ)                                               |                |          | ・、ッシー・ビル     |                        |                                         |                          |                                                                                                    | ~~~                                   | у— . <sup>-</sup> |
|                                                                                                    | テーブル(ヘッダー:セル1):フォント(ウェイト)                                                | inherit        | -        |              |                        |                                         |                          | NUR OTHER                                                                                                    |                                       |                   |
|                                                                                                    | テーブル(ヘッダー:セル1):下線・打ち消し線                                                  | inherit        | -        | 7918         | 日列日                    |                                         | עיקו                     | 291日291日                                                                                                    | 2月1日29                                |                   |
|                                                                                                    | ーブル(ヘッダー:セル1):行間                                                         | inherit        |          |              |                        | <b>1</b> 63                             |                          |                                                                                                    | 69                                    |                   |
|                                                                                                    | ーブル(ヘッダー:セル2):背景(色)                                                      |                |          |              |                        |                                         | T                        | DTUE OTUE                                                                                                    | OTHE OTHER OF                         |                   |
|                                                                                                    | ーブル(ヘッダー:セル2):フォント(色)                                                    |                |          | 174          | 日月月日                   | ログロログ目                                  |                          | 29月日29月日                                                                                                    | 1291182911829                         | 川日                |
| -4/4/10/2013/02/110       if if if if if if if if if if if if if i                                                                                                    | ーブル(ヘッダー:セル2):フォント(サイズ)                                                  |                |          |              |                        |                                         |                          |                                                                                                    |                                       |                   |
|                                                                                                    | テーブル(ヘッダー:セル2):フォント(ウェイト)                                                | inherit        |          |              | 59 6                   | 61 62                                   | 58                       | 65 66                                                                                                    | 67 68                                 | 64                |
| $\frac{1}{2} - \frac{1}{2} - \frac{1}$ | テーブル(ヘッダー:ヤル2):下線・打ち海 線                                                  | inherit        |          |              |                        |                                         |                          |                                                                                                    |                                       |                   |
|                                                                                                    | - シンママンジン・ビンター・ビック コンジャーズ Articlate<br>テーブル (ヘッダー・セルタ): 行間               | inherit        | =        |              |                        |                                         |                          |                                                                                                    |                                       |                   |
|                                                                                                    |                                                                          | innerit        | -        | セル1          |                        |                                         |                          |                                                                                                    |                                       |                   |
| 1         1         1         1         1         1         1         1         1         1         1         1         1         1         1         1         1         1         1         1         1         1         1         1         1         1         1         1         1         1         1         1         1         1         1         1         1         1         1         1         1         1         1         1         1         1         1         1         1         1         1         1         1         1         1         1         1         1         1         1         1         1         1         1         1         1         1         1         1         1         1         1         1         1         1         1         1         1         1         1         1         1         1         1         1         1         1         1         1         1         1         1         1         1         1         1         1         1         1         1         1         1         1         1         1         1         1                                                                                                            | テーフル(セルリ):首景(巴)                                                          |                |          | i            |                        |                                         |                          |                                                                                                    |                                       | . L.              |
|                                                                                                    | テーブル(セル1):インライン要素(水平揃え)                                                  | center         |          |              | おんぷ                    | ふてきすと1。                                 |                          | 34.3                                                                                                    | ぶんてきすと?。                              |                   |
| =                                                                                                    | テーブル(セル1):インライン要素(垂直揃え)                                                  | inherit        |          |              | 0,00                   | · 🎽 🧰 🗀 '''                             |                          | ene                                                                                                    |                                       |                   |
| 1-11/2014/10/2014/00/2014/00/                                                                                                    | テーブル(セル1):フォント(色)                                                        |                |          |              |                        | <b>T</b> 77                             |                          |                                                                                                    | 85                                    | )                 |
| - ************************************                                                                                                    | テーブル(セル1):フォント(サイズ)                                                      |                | -        |              | ± 1.73                 | スてきすとい                                  |                          | +/3                                                                                                    | マンプキナレク                               | /                 |
| - デージーンはいうまたでのよりまた。 - デージーンはいういためまた。 - デージーンはいういためまた。 - デージーンはいういたかまた。 - デージーンはいういたかまた。 - デージーンはいういたかまた。 - デージーンはいういたかまた。 - デージーンはいういたかまた。 - デージーンはいういたかまた。 - デージーンはいういたかまた。 - デージーンはいういたかまた。 - デージーンはいういたかまた。 - デージーンはいういたかまた。 - デージーンはいういたかまた。 - デージーンはいういたかまた。 - デージーンはいういたかまた。 - デージーンはいったかまた。 - デージーンはいった                                                                                                    | テーブル(セル1):フォント(ウェイト)                                                     | normal         |          |              | ensi                   | ~ J C                                   |                          | ens                                                                                                    | 19190                                 |                   |
|                                                                                                    | テーブル(セル1):下線・打ち消し線                                                       | none           |          | 70           |                        |                                         |                          |                                                                                                    |                                       |                   |
| - 小ビン(1)) - 小ビン(1)) - 小ビン(1)) - 小ビン(1)) - 小ビン(1)) - 小ビン(1)) - ハビン(1)) - ハビン(1) - ハビン(1) - ハ                                                                                                    | テーブル(セル1):行開                                                             | inherit        |          | /3           | /4 /                   | /5 /6                                   | 70                       | 81 82                                                                                                    | 2 83 84                               | 78                |
| - デージーにはいっていたいまた - デージーにはいっていたいまた - デージー - デージー                                                                                                    | テーゴル(わルの)・教見(角)                                                          |                |          |              |                        |                                         |                          |                                                                                                    |                                       |                   |
|                                                                                                    | テーブル(われの)・イリニイノ軍委(水平協会)                                                  | center         |          | +711.1       |                        |                                         |                          |                                                                                                    |                                       |                   |
|                                                                                                    | フレンルへにルビバインフィン支索ペルト 開ル/<br>ニードル (およの)・ たいこと (声子)(美古学)                    | inharit        |          | 2101         |                        |                                         |                          |                                                                                                    |                                       |                   |
| <ul> <li>************************************</li></ul>                                                                                                    | テーフル(ビルビル1ノフ1ノ実茶(雪道側ス)                                                   | innerit        |          |              |                        |                                         |                          |                                                                                                    |                                       | ·                 |
| - 小いたいのういたいで、「いいないの」 - 小いたいのういたいで、「いいないの」 - 小いたいのういたいで、「いいないの」 - 小いたいのういたいで、「いいないの」 - 小いたいのういたいで、「いいないの」 - 小いたいの」 - 小いたいの - 小いたいの                                                                                                    | テーブル(セル2):フォント(色)                                                        |                |          |              | - さんぶ                  | ふてきすと1。                                 |                          | さんぶ                                                                                                    | ぶろてきすと?。                              |                   |
| $r = \sqrt{2} (x_{1}, y_{2}, y_{1}, y_{2}, y_{2$                                                                                                    | テーブル(セル2):フォント(サイズ)                                                      |                | =        |              |                        |                                         |                          |                                                                                                    |                                       |                   |
| <ul> <li></li></ul>                                                                                                    | テーブル(セル2):フォント(ウェイト)                                                     | normal         |          |              |                        |                                         |                          |                                                                                                    |                                       |                   |
|                                                                                                    | テーブル(セル2):下線・打ち消し線                                                       | none           |          |              |                        |                                         |                          |                                                                                                    |                                       |                   |
| CC+-3-248273-24827-34(8):-74(8):-247(3):-248(4):-247(3):-248(4):-247(3):-248(4):-247(3):-248(4):-247(3):-248(4):-248(4):-24                                                                                                    | テーブル(セル2):行間                                                             | inherit        | A        |              |                        |                                         |                          |                                                                                                    |                                       |                   |
| ここでコンジロコンジーの1000000000000000000000000000000000000                                                                                                    | 【スマートフォン設定】テーブル:フォント(サイズ)                                                | 11px           |          | 71           |                        |                                         |                          |                                                                                                    |                                       |                   |
| Cit-0-2-24287-3-44281-344281-1244281       05         Cit-0-2-34287-344281-34428-34284       05         Cit-0-2-34287-344281-34428-34284       05         Cit-0-2-34287-344281-34428-34284       05         Cit-0-2-34287-344428-3428-34428-34284       05         Cit-0-2-34287-344428-34284-34428-34284       05         Cit-0-2-34287-344428-34284-34428-34284       05         Cit-0-2-342887-344428-34284-34428       05         Cit-0-2-342887-344428-34284       05         Cit-0-2-342887-344428-34284       05         Cit-0-342887-344428-34284                                                                                                    | 【スマートフォン設定】テーブル(1列目):サイズ(横幅)                                             | 50%            |          | 17(817(817   | 191819181918           | 398398398398398                         | 191819181918191819181918 | 298298298298298298                                                                                                    | 17081708170817081708                  | 2710271027102     |
| こマーシスタ201754/04/31-71/2010       1000000000000000000000000000000000000                                                                                                    | 【スマートフォン設定】テーブル(2列目):サイズ(積幅)                                             | 50%            |          |              |                        |                                         |                          |                                                                                                    |                                       |                   |
| Compared and a second and a second and a second and a second and a second and a second a second                                                                                                    | 【スマートフォン設定】テーブル(ヘッダー):サイズ(縦幅)                                            |                |          | 36.35739     | 9721.                  | さんぶろてきすと1。                              | さんぶたてきすとい                | さんぶらてきすとね。                                                                                                    | さんぶるてきすと1。                            | さんぶわてき            |
|                                                                                                    | 【ママートフォン殿定】テーブル(ヤル):サイブ(縦幅)                                              |                |          | 3435739      | 9721.                  | さんぶらてきすと1。                              | さんぶつてきすとい。               | さんぶわてきすと2。                                                                                                    | さんぶらてきすと1。                            | 365673            |
| Compared Active Control (Control (Contro) (Control (Control (Control (Control (Control (Control (Contro)                                                                                                    | 「フラートコン部会社」シルマロル・フィスの開催                                                  | 10ev           |          |              |                        |                                         |                          |                                                                                                    |                                       |                   |
|                                                                                                    | ■人々 コンオン設定は「ニンルベッツス」「セルバハナインソし上下」<br>『フラ・トラント記念言』ニ、ゴルイムング、「ニュン・パー」へやくたたい | Ferri          |          | 左安           | \$ <del> ]</del> ( ∩f+ | +)                                      | 山中安井(~~                  | onter)                                                                                                    | 右寄せ(righ                              | t)                |
|                                                                                                    | ■ヘマーロフィン認定は「ニノルバッツス」「セルバハディノフ(左右)<br>『コー・トー・い 副会社―、ビリノロ・ビー・クーク 第二人の声がい   | upx            |          | 江可           |                        | -/                                      |                          | 5.1(01)                                                                                                    |                                       | -/                |
| Control (1) (1) (1) (1) (1) (1) (1) (1) (1) (1)                                                                                                    | レスマードンオン設定コテーフル(ヘッター):インライン要案(水平确え)                                      | center         |          |              |                        |                                         |                          |                                                                                                    |                                       |                   |
|                                                                                                    | L人マーFノオノ設定1テーフル(ヘッター):インライン要素(垂直描え)                                      | inherit        | =        |              |                        |                                         |                          |                                                                                                    |                                       |                   |
| 147:1-7:3:4827-3:0(x)-3:1(x)-1(x)-4(x)       1000000000000000000000000000000000000                                                                                                    | レスィートフォン設定1テーフル(ヘッダー):フォント(色)                                            |                |          | _            |                        |                                         |                          |                                                                                                    |                                       |                   |
| 121-11-214(237-12)(-037-12)(-052-052)(-052-052)       00001       00001       00001       00001       00001       00001       00001       00001       00001       00001       00001       00001       00001       00001       00001       00001       00001       00001       00001       00001       00001       00001       00001       00001       00001       00001       00001       00001       00001       00001       00001       00001       00001       00001       00001       00001       00001       00001       00001       00001       00001       00001       00001       00001       00001       00001       00001       00001       00001       00001       00001       00001       00001       00001       00001       00001       00001       00001       00001       00001       00001       00001       00001       00001       00001       00001       00001       00001       00001       00001       00001       00001       00001       00001       00001       00001       00001       00001       00001       00001       00001       00001       00001       00001       00001       00001       00001       00001       00001       00001       00001       00001       00001       <                                                                                                    | レスマートフォン設定3テーブル(ヘッダー):フォント(サイズ)                                          |                |          | 72           | 1100100-000            | 100000000000000000000000000000000000000 | 120812081208120          | STREET, BOLLEY, BOLLEY | 11812812-0-100-100                    | STAR STAR AND     |
| CV-フシス22357-2010-05-2010-05-20                                                                                                    | 【スマートフォン設定】テーブル(ヘッダー):フォント(ウェイト)                                         | normal         | -        | 170817081    | 100010001000           | ~10710710710710710                      |                          | ./18/218/218/218/218                                                                                                    | 17181718171817181718                  | -218-2982982      |
| C2マーコンは23アークがく少すしたりいろいましい       1000         C2マーコンは23アークがく少すしいろいましい       1000         C2マーコンは23アークがく少すしいろいましい       1000         C2マーコンは23アークがく少すしいろいましい       1000         C2マーコンは23アークがく少すしいろいましい       1000         C2マーコンは23アークがく少すしいろいましい       1000         C2マーコンは23アークがく少すしいろいましい       1000         C2マーコンは23アークがく少すしいろいましいろいましい       1000         C2マーコンは23アークがく少すしいろいましいろいましい       1000         C2マーコンは23アークがく少すしいろいましいろいましい       1000         C2マーコンは23アークがく少すしいろいたりのいましいろいましい       1000         C2マーコンは23アークがく少すしいろいたりのいましい       1000         C2マーコンは23アークがく34PTークがくいかすしいろいたりのいましい       1000         C2マーコンは23PTークがくいかすしいろいたりのいましい       1000         C2マーコンは23PTークがくいかすしいろいたりのいましい       1000         C2マーコンは23PTークがくいかすしいろいたりのいましい       1000         C2マーコンは23PTークがくいかすしい       1000         C2マーコンは23PTークがくいかすしい       1000         C2マーコンは23PTークがくいかすしい       1000         C2マーコンは23PTークがくいかすい       1000         C2マーコンは23PTークがくいかすい       1000         C2マーコンは23PTークがくいかすい       1000         C2マーコンは23PTークがくいかすい       1000         C2マーコンは23PTークがくいかすい       1000         C2マーコンは23PTークがくいかすい       10000         C2マーコンは24PTークがくいかすい <td< td=""><td>【スマートフォン設定】テーブル(ヘッダー):行間</td><td>inherit</td><td></td><td>31.33</td><td>べるてきすと1。</td><td></td><td>さんぶるてきすとし</td><td></td><td></td><td></td></td<>                                                                                                    | 【スマートフォン設定】テーブル(ヘッダー):行間                                                 | inherit        |          | 31.33        | べるてきすと1。               |                                         | さんぶるてきすとし                |                                                                                                    |                                       |                   |
| Cite-12-24287-34/049-160/1720-049/05 <ul> <li></li></ul>                                                                                                    | 【スマートフォン設定】テーブル(ヘッダー:セル1):UIスタイル                                         | body           |          | 0.000        |                        |                                         |                          |                                                                                                    | 86.3572221.                           | 86.03.7.9-0       |
| City-Pizz(WBT-JMAVG-UBD)72+/UFD/700<br>City-Pizz(WBT-JMAVG-UBD)72+/UFD/700<br>City-Pizz(WBT-JMAVG-UBD)788<br>Were<br>City-Pizz(WBT-JMAVG-UBD)788<br>Were<br>City-Pizz(WBT-JMAVG-UBD)788<br>Were<br>City-Pizz(WBT-JMAVG-UBD)788<br>Were<br>City-Pizz(WBT-JMAVG-UBD)784<br>Were<br>City-Pizz(WBT-JMAVG-UBD)784<br>Were<br>City-Pizz(WBT-JMAVG-UBD)764<br>Were<br>City-Pizz(WBT-JMAVG-UBD)764<br>Were<br>City-Pizz(WBT-JMAVG-UBD)764<br>Were<br>City-Pizz(WBT-JMAVG-UBD)764<br>Were<br>City-Pizz(WBT-JMAVG-UBD)764<br>Were<br>City-Pizz(WBT-JMAVG-UBD)764<br>Were<br>City-Pizz(WBT-JMAVG-UBD)764<br>Were<br>City-Pizz(WBT-JMAVG-UBD)764<br>Were<br>City-Pizz(WBT-JMAVG-UBD)764<br>Were<br>City-Pizz(WBT-JMAVG-UB                                                                                                    | 【スマートフォン設定】テーブル(ヘッダー:セル1):フォント(色)                                        |                |          |              |                        | きんがらてきすと2。                              |                          | さんぶるてきすとね。                                                                                                    | 0.000 00 7 0.4                        |                   |
| C3C+7-32/827-74/C47-1000/754/02-100-76       ******         C3C+7-32/827-74/C47-1000/754/02-100-76       ******         C3C+7-32/827-74/C47-1000/754/02-100-76       ******         C3C+7-32/827-74/C47-1000/754/02-100-76       ******         C3C+7-32/827-74/C47-1000/754/02-100-76       ******         C3C+7-32/827-74/C47-1000/754/02-100-76       ******         C3C+7-32/827-74/C47-1000/754/02-100-76       ******         C3C+7-32/827-74/C47-1000/754/02-100-76       ******         C3C+7-32/827-74/C47-1000/754/02-100-76       ******         C3C+7-32/827-74/C47-1000/754/02-100-76       ******         C3C+7-32/827-74/C47-1000/754/02-100-76       ******         C3C+7-32/827-74/C47-1000/754/02-100-76       ******         C3C+7-32/827-74/C47-1000/754/02-100-76       ******         C3C+7-32/827-74/C47-76       ******         C3C+7-32/827-74/C47-76       ******         C3C+7-32/827-74/C47-76       ******         C3C+7-32/827-74/C47-76       ******         C3C+7-32/827-74/C47-76       ******         C3C+7-32/827-74/C47-76       ******         C3C+7-32/827-74/C47-76       ******         C3C+7-32/827-74/C47-76       ******         C3C+77-72/827-74/C47-76       ******         C3C+77-72/827-74/72       *******                                                                                                    | 【スマートフォン設定】テーブル(ヘッダー:セル1):フォント(サイズ)                                      |                |          |              |                        |                                         |                          |                                                                                                    |                                       |                   |
| 12マーナンはまますつかくのまたいの10回したの10日       12マーナンはまますつかくのまたいの10回したの10日       12マーナンはまますつかくのまたいの10回したの10日       12マーナンはまますつかくのまたいの10回したの10日       12マーナンはまますつかくのまたいの10回したの10日       12マーナンはまますの10回したの10日       12マーナンはまますの10回したの10日       12マーナンはまますの10回したの10日       12マーナンはまますの10回したの10日       12マーナンはまますの10回したの10日       12マーナンはまますの10回したの10日       12マーナンはまますの10回したの10日       12マーナンはまますの10回したの10日       12マーナンはまますの10回したの10日       12マーナンはまますの10回したの10日       12マーナンはまますの10回したの10日       12マーナンはまますの10回したの10日       12マーナンはまますの10日       12マーナンはまますの10日       12マーナンはまますの10日       12マーナンはまますの10日       12マーナンはまますの10日       12マーナンはまますの10日       12マーナンはまますの10日       12マーナンはまますの10日       12マーナンはまますの10日       12マーナンはまますの10日       12マーナンはまますの10日       12マーナンはまますの10日       12マーナンはまますの10日       12マーケンはたいまますの10日       12マーケンはたいままますの10日       12マーケンはたいまますの10日       12マーケンはたいままますの10日       12マーケンはたいまままままままますの10日       12マーケンはた                                                                                                    | 【スマートフォン設定】テーブル(ヘッダー:セル1):フォント(ウェイト)                                     | inherit        |          | <b>•</b> *   | 7- /                   | ~ .                                     | 「上産産シュー                  | 20)                                                                                                    | 山山協ラ(~)                               | iddlo             |
| ロマーコン(加)       My       (baseline)         ロマーコン(加)       My       (baseline)         ロマーコン(加)       My       (baseline)         ロマーコン(加)       My       (baseline)         ロマーコン(My)       My       (baseline)         ロマーコン(My)       My       (baseline)         ロマーコン(My)       My       (baseline)         ロマーコン(My)       My       (baseline)         ロマーコン(My)       My       (baseline)         ロマーコン(My)       My       (baseline)         ロマーコン(My)       My       (baseline)         ロマーコン(My)       My       (baseline)         ロマーコン(My)       My       (baseline)         ロマーコン(My)       My       (baseline)         ロマーコン(My)       My       (baseline)         ロマーコン(My)       My       (baseline)         ロマーコン(My)       My       (baseline)         ロマーコン(My)       My       (baseline)       (baseline)         ロマーコン(My)       My       (baseline)       (baseline)         ロマーコン(My)       My       (baseline)       (baseline)         ロマーコン(My)       My       (baseline)       (baseline)         ロマーコン(My)       My       (baseline)                                                                                                    | 【スマートフォン設定】テーブル(ヘッダー:ヤル1):行間                                             | inherit        |          | ~-           | - 人 フイ                 | )                                       | 工师朋ん(TC                  | (qr                                                                                                    | 十大加ん(11)                              | iuule)            |
| Circle 1992/1992/1992/1992/1992/1992/1992/1992                                                                                                    | 【ファートフォン船定】テーブル(ヘッダー・ヤルク)・ルフタイル                                          | body           |          |              |                        |                                         |                          |                                                                                                    |                                       |                   |
| With a control of the control of the cont                                                                                                    |                                                                          | boby           |          | (bas         | seline)                | )                                       |                          |                                                                                                    |                                       |                   |
| レベース 小な して アン・パベック - 120 (2) (2) パ (170 / 2)<br>(2) ペーンス (2) (2) パ (2) (2) パ (170 / 2)<br>(2) ペーンス (2) (2) パ (2) (2) (2) (2) (2) (2) (2) (2) (2) (2)                                                                                                    | レスマードフォブ設定コテーフル(ヘッター:セル2):フォント(色)                                        |                |          |              | ,                      |                                         |                          |                                                                                                    |                                       |                   |
| になっていたいますが、していたいないで、「「「「「」」」」」」」」」     になっていたいないで、「」」」」」     になっていたいないで、「」」」」     になっていたいないで、「」」」」     になっていたいないで、「」」」     になっていたいないで、「」」」     になっていたいないで、「」」」     になっていたいないで、「」」」     になっていたいないで、「」」」     になっていたいないで、「」」」     になっていたいないで、「」」     になっていたいないで、「」」     になっていたいないで、「」」     になっていたいないで、「」」     になっていたいないで、「」」     になっていたいないで、「」」     になっていたいないで、「」」     になっていたいないで、「」」     になっていたいないで、「」」     になっていたいないで、「」     になっていたいないで、「」     になっていたいないで、「」     になっていたいないで、「」     になっていたいないで、     になっていたいないで、     になっていていていていていていていていていていていていていていていていていていてい                                                                                                    | レスィートフォン設定3テーフル(ヘッダー:セル2):フォント(サイズ)                                      |                |          |              |                        |                                         |                          |                                                                                                    |                                       |                   |
| になージック細野ージルにいいいうグノ爆な(中戦い) このがゆ     になージック細野ージルにいいいうグノ爆な(中戦い) このがゆ     になージック細野ージルにいいいうグノ爆な(中戦い) このがゆ     になージック細野ージルにいいうジル(中)     になージック細野ージルにいいうジル(中)     になージック細野ージルにいいうジル(中)     になージック細野ージルにいいうジル(中)     になージック細野ージルにいいうジル(中)     になージック細野ージルにいいうジル(中)     になージック細野ージルにいいうジル(中)     になージック細野ージルにいいうジル(中)     になージック細野ージルにいいうジル(中)     になージック細野ージル(にいうジル(中)     になージック細野ージル(にいうジル(中)     になージック細野ージル(にいうジル(中)     になージック細野ージル(にいうジル(中)     になージック細野ージル(にいうジル(中)     になージッシ(中)     になージック細野ージル(にいうジル(中)     になージッ(中)     になージッ(中)     になージック細野ージル(にいうジル(中)     になージッル(中)     になージージル(中)     になー     になージッ(中)     になージージル(中)     になー     になージージル(中)     になー     になージー     になー     になー     になージー     になー     になー     になージー     になー     になー                                                                                                    | 【人マートフォン設定】テーブル(ヘッダー:セル2):フォント(ウェイト)                                     | inherit        | <b>^</b> | 194819481    | 917(817)817(8          | 271827182718271827182718                | 170170170170170170       | 20182018201820182018                                                                                                    |                                       |                   |
| になってうく細胞子ーがに使いいうならく細いないの、、、、、、、、、、、、、、、、、、、、、、、、、、、、、、、、、、、                                                                                                    | 【スマートフォン設定】テーブル(ヘッダー:セル2):行間                                             | inherit        |          |              |                        |                                         |                          |                                                                                                    |                                       |                   |
| レマーナスを超了ーナルにない??テイクを導く体事報心       000000000000000000000000000000000000                                                                                                    | 【スマートフォン設定】テーブル(セル1):UIスタイル                                              | body           |          |              |                        |                                         |                          |                                                                                                    |                                       |                   |
| C マーション 後回アー シス ((1) い つ 、 ク ( 2) (1) (1) (1) (1) (1) (1) (1) (1) (1) (1                                                                                                    | 【スマートフォン設定】テーブル(セル1):インライン要素(水平揃え)                                       | center         | *        |              |                        | 8人心心でますと2。                              | さんぶるてきすと1。               | さんぶちてきすと2。                                                                                                    |                                       |                   |
| (スマーション細野ージル(セル):フマーバ(セ):<br>(スマーション細野ージル(セル):フマーバ(セル):<br>(スマーション細野ージル(セル):フマーバ(セル):<br>(スマーション細野ージル(セル):フォー(セン):<br>(スマーション細野ージル(セル2):マル・(セン):<br>(スマーション細野ージル(セル2):マル・(セン):<br>(スマーション細野ージル(セル2):マル・(セン):<br>(スマーション細野ージル(セル2):マル・(セン):<br>(スマーション細野ージル(セル2):マル・(セン):<br>(スマーション細野ージル(セル2):マル・(セン):<br>(スマーション細野ージル(セル2):マル・(セン):<br>(スマーション細野ージル(セル2):マル・(セン):<br>(スマーション細野ージル(セル2):マル・(セン):<br>(スマーション細野)-ジル(セル2):マル・(セン):<br>(スマーション細野)-ジル(セル2):マル・(セン):<br>(スマーション細野)-ジル(セル2):マル・(セン):<br>(エマーション細野)-ジル(セル2):マル・(セン):<br>(エマーション細野)-ジル(セル2):マル・(セン):<br>(エマーション細野)-ジル(セル2):マル・(セン):<br>(エマーション細野)-ジル(セル2):マル・(セン):<br>(エマーション細野)-ジル(セル2):マル・(セン):<br>(エマーション細野)-ジル(セル2):マル・(セン):<br>(エマーション細野)-ジル(セル2):マル・(エマー):<br>(エマーション細野)-ジル(セル2):マル・(セン):<br>(エマーション細野)-ジル(セル2):マル・(セン):<br>(エマーション細野)-ジル(セル2):マル・(エマー):<br>(エマーション細野)-ジル(セル2):マル・(エマー):<br>(エマーション細野)-ジル(セル2):マル・(エマー):<br>(エマーション細野)-ジル(セル2):マル・(エマー):<br>(エマーション細野)-ジル(セル2):マル・(エマー):<br>(エマー):<br>(TT):<br>(TT):<br>(TT):<br>(TT):<br>(TT):                                                                                                    | 【スマートフォン設定】テーブル(セル1):インライン要索(垂直揃え)                                       | inherit        |          | さんひる         | 2578721.               |                                         |                          |                                                                                                    |                                       |                   |
| マーフィングロアーフル(Uph)):フィング(OrA)       normal         (スマーフィングロアーフル(Uph)):フィング(OrA)       normal         (スマーフィングロアーフル(Uph)):フィング(OrA)       body         (スマーフィングロアーフル(Uph):フィング(OrA)       body         (スマーフィングロアーフル(Uph):フィング(OrA)       body         (スマーフィングロアーフル(Uph):フィング(OrA)       body         (スマーフィングロアーフル(Uph):フィング(OrA)       body         (スマーフィングロアーフル(Uph):フィング(OrA)       comment         (スマーフィングロアーフル(Uph):フィング(OrA)       comment         (スマーフィングロアーフル(Uph):フィング(OrA)       comment         (スマーフィングロア):       body         (スマーフィングロア):       body         (スマーカン/WBT):       body         (スマーカン/WBT):       body         (スマーカン/WBT):       body         (スマーカン/WBT):       body         (スマーカン/WBT):       body         (スマーカン/WBT):       body         (スマーカン/WBT):       body         (スマーカン/WBT):       body         (スマーカン/WBT):       body         (スマーカン/WBT):       body         (スマーカン/WBT):       body         (スーカン/WBT):       body         (スーカン/WBT):       body         (スーカン/WBT):       body         (Avg):       body         (Avg):       body <td>【スマートフォン設定】テーブル(セル1):フォント(色)</td> <td></td> <td></td> <td></td> <td></td> <td></td> <td></td> <td></td> <td></td> <td></td>                                                                                                    | 【スマートフォン設定】テーブル(セル1):フォント(色)                                             |                |          |              |                        |                                         |                          |                                                                                                    |                                       |                   |
| <ul> <li></li></ul>                                                                                                    | 【スマートフォン設定】テーブル(セル1)・フォント(サイブ)                                           |                |          | 下端           | 揃え(h                   | ottom)                                  | 継承(inher                 | it)                                                                                                    |                                       |                   |
|                                                                                                    | レイト・アンオンBXALIF シルイビル・パンオンドンサイス/<br>『フラムトラム: 設定】テムゴル(われば)・フィンド(ウーイト)      | normal         |          | 1 410.       |                        |                                         |                          |                                                                                                    |                                       |                   |
| しいてすったのではいっていていないいいていていないいいいていていないいいいていていないいいいていないいいないいいないいいないいいないいいないいいないいいないいな                                                                                                    | レスマードンオン設定コテーフル(セルリ:フォント(ワェイト)                                           | normal         |          |              |                        |                                         | ※親亜表の一                   | プロパティを纠                                                                                                    | ₩承                                    |                   |
| 1 (スマーケンオ (2013) - ブル(120): (クライ) (2013) (2014) (スマーケンオ (2013) - ブル(120): (クライ) (2013) (2014) (スマーケンオ (2013) - ブル(120): (2014) (2013) (スマーケンオ (2013) - ブル(120): (2014) (2013) (スマーケンオ (2013) - ブル(120): (2014) (2013) (スマーケンオ (2013) - ブル(120): (2014) (2014) (                                                                                                    | L人マートフォン設定]テーフル(セル1):行間                                                  | inherit        |          |              |                        |                                         | ふからえれいりょ                 |                                                                                                    |                                       |                   |
| (スマーシアルを認定) ージル(10/2)・パングン準確値転説) iHarit         (スマーシアル参照) ージル(10/2)・アングン(10/2)・アングン(10/2)         (スマーシアル参照) ージル(10/2)・アングン(10/2)         (スマーシアル参照) ージル(10/2)・アングン(10/2)         (スマーシアル参照) ージル(10/2)・アングン(10/2)         (スマーシアル参照) ージル(10/2)・アングン(10/2)         (スマーシアル参照) ージル(10/2)・アングン(10/2)         (スマーシアル参照) ージル(10/2)・アングン(10/2)         (スマーシアル参照) ージル(10/2)・アングン(10/2)         (スマーシアル参照) ージル(10/2)・アングン(10/2)         (スマーシアル参照) ージル(10/2)・アングン(10/2)         (スマーシアル参照) ージル(10/2)・アングン(10/2)         (スマーシアル参照) ージル(10/2)・アングン(10/2)         (スマーシアル参照) ージル(10/2)・アングン(10/2)         (スマーシアル参照) ージー(10/2)・アングン(10/2)         (スマーシアル参照) ージー(10/2)・アングン(10/2)         (スマーシアル参照) ージー(10/2)・アングン(10/2)         (スマーシアル参照) ージー(10/2)・アングン(10/2)         (スマーン)         (スマーン)         (スマース)         (スマース)         (ンマース)         (ンマース                                                                                                    | 【スマートフォン設定】テーブル(セル2):UIスタイル                                              | body           |          |              |                        |                                         |                          |                                                                                                    |                                       |                   |
| 12マーナフル28025-5ル1(20)2:73×16(9)       1000000000000000000000000000000000000                                                                                                    | 【スマートフォン設定】テーブル(セル2):インライン要素(水平揃え)                                       | center         |          |              |                        |                                         |                          |                                                                                                    |                                       |                   |
| (スマーウアル学校電子・ブル(セレジ):アル・バイワスの)<br>(スマーウアル学校電子・ブル(セレジ):アル・バイワスの)<br>(スマーウアル学校電子・ブル(セレジ): 7世/1000000000000000000000000000000000000                                                                                                    | 【スマートフォン設定】テーブル(セル2):インライン要索(垂直揃え)                                       | inherit        |          | 70           |                        |                                         |                          |                                                                                                    |                                       |                   |
| (スマーシアメ 冷笑見テーグル(セル2):7次1(1)         (アイ・シアメ 冷笑見テーグル(セル2):7次1(1)         (アイ・シアメ 冷笑見テーグル(セル2):7次1(1)         (アイ・シアメ 冷笑見テーグル(セル2):7次1(1)         (アイ・シアメ 冷笑見テーグル(セル2):7次1(1)         (アイ・シアメ 冷笑見テーグル(セル2):7次1(1)         (アイ・シアメ 冷笑見テーグル(セル2):7次1(1)         (アイ・シアメ 冷笑見テーグル(セル2):7次1(1)         (アイ・シアメ 冷笑見テーグル(セル2):7次1(1)         (アイ・シアメ 冷笑見テーグル(セル2):7次1(1)         (アイ・シアメ 冷笑見テーグル(セル2):7次1(1)         (アイ・シアメ 冷笑見テーグル(セル2):7次1(1)         (アイ・シアメ 今天)         (アイ・シアメ 冷笑見テーグル(セル2):7次1(1)         (アイ・シアメ 今天)         (アイ・シアス 今天)         (P4)84/84/84/84         (P4)84/84/84/84         (P4)84/84/84         (P4)84/84/84/84         (P4)84/84/84         (P4)84/84/84         (P4)84/84/84         (P4)84/84/84         (P4)84/84/84         (P4)84/84/84         (P4)84/84/84         (P4)84/84/84         (P4)84/84/84         (P4)84/84/84         (P4)84/84/84         (P4)84/84/84         (P4                                                                                                    | 【スマートフォン設定】テーブル(セル2):フォント(色)                                             |                |          | 19 191819181 | 8171817181718          | 27/827/827/827/827/8                    | 17(817)817(817)817(817)8 | 29(829(829(829(829(829(8                                                                                                    | 17(817(817)817(817)8                  | 2918291829        |
| (エマートフォ:教館丁テーブル(ゼレル2):74:74(ワニイト)         (中央寄せ(center)         (とのつてアレニ         (とのつてアレニ         (とのの         (とのつてアレニ         (とののてアレニ         (とののでアレニ         (とののでアレニ         (とののでアレニ         (とののでアレニ         (とののでアレニ         (とののでアレニ         (とののでのでL)         (Conterre         (とののでTPL         (Endermainer         (Endermainer         (E                                                                                                    | 【スマートフォン設定】テーブル(セル2):フォント(サイズ)                                           |                |          |              |                        |                                         |                          |                                                                                                    |                                       |                   |
| IIIIIIIIIIIIIIIIIIIIIIIIIIIIIIIIIIII                                                                                                    | 【スマートフォン設定】テーブル(セル2):フォント(ウェイト)                                          | normal         |          | 34.3         | ぶるてきすと1。               | さんぶるてきすとい。                              | さんぶちてきすとい。               | さんひるてきすと1。                                                                                                    | さんぶろてきすとい。                            | 8                 |
| **       た寄せ(left)       中央寄せ(center)       右寄せ(right)         **       **       **       **       **       **       **       **       **       **       **       **       **       **       **       **       **       **       **       **       **       **       **       **       **       **       **       **       **       **       **       **       **       **       **       **       **       **       **       **       **       **       **       **       **       **       **       **       **       **       **       **       **       **       **       **       **       **       **       **       **       **       **       **       **       **       **       **       **       **       *       *       *       *       *       *       *       *       *       *       *       *       *       *       *       *       *       *       *       *       *       *       *       *       *       *       *       *       *       *       *       *       *       *       *       *       *       *                                                                                                    | スマートフォン設定】テーブル(セル2):行間                                                   | inherit        | -        | 36.5         | 3578721.               | さんぶるてきすと1。                              | さんぶるてきすと1。               | さんぶちてきすとい。                                                                                                    | 86.61578921.                          | 3                 |
| 広部世(left) 中央寄せ(center) 右寄せ(right)                                                                                                    |                                                                          |                |          |              |                        |                                         |                          |                                                                                                    |                                       |                   |
|                                                                                                    |                                                                          |                |          | 左答           | 寄せ(lef                 | t)                                      | 中央寄せ(c                   | enter)                                                                                                    | 石寄せ(righ                              | nt)               |
| ーボ海洋       モキンセル       国本         30       1000000000000000000000000000000000000                                                                                                    |                                                                          |                |          | -            | -                      |                                         |                          |                                                                                                    |                                       |                   |
| 30       1000000000000000000000000000000000000                                                                                                    |                                                                          | Star the start | 19.17    |              |                        |                                         |                          |                                                                                                    |                                       |                   |
| 1       1       1       1       1       1       1       1       1       1       1       1       1       1       1       1       1       1       1       1       1       1       1       1       1       1       1       1       1       1       1       1       1       1       1       1       1       1       1       1       1       1       1       1       1       1       1       1       1       1       1       1       1       1       1       1       1       1       1       1       1       1       1       1       1       1       1       1       1       1       1       1       1       1       1       1       1       1       1       1       1       1       1       1       1       1       1       1       1       1       1       1       1       1       1       1       1       1       1       1       1       1       1       1       1       1       1       1       1       1       1       1       1       1       1       1       1       1       1                                                                                                          | and t                                                                    |                | 100 TT   |              | 0.00.00                | 10000000000000000000000000000000000000  |                          |                                                                                                    | 130013001300-1000-100                 | 2010.00.00.00     |
| あいうにすまた。       あいうにすまた。       あいまた。       あいうにすまた。                                                                                                    |                                                                          |                |          | 00 Million   | BRIBRINE RECEIPTION    | 2010/01/2018/01/2018                    | 1/1817/1817/1817/1817/18 | 218348248248248248                                                                                                    | 0.000.0000.0000.0000                  | 279827982P0       |
| <ul> <li></li></ul>                                                                                                    |                                                                          |                |          |              |                        | さんぶらてきすと2。                              |                          | さんぶたてきす>>.                                                                                                    |                                       |                   |
| ベースライン       上端揃え(top)       中央揃え(midd)         (baseline)       198198198198       198198198198       198198198198         5669517751       5669517751       5669517751       5669517751         下端揃え(bottom)       継承(inherit)       2488要のプロピミン な総選び                                                                                                    |                                                                          |                |          | 84.5         | ふるてきすと1。               |                                         | さんぶるてきすとい。               |                                                                                                    | さんぶるてきすと1。                            | さんぶちて             |
| ベースライン<br>(baseline)                                                                                                    |                                                                          |                |          |              |                        |                                         |                          |                                                                                                    |                                       |                   |
| (baseline)       ・・・・・・・・・・・・・・・・・・・・・・・・・・・・・・・・・・・・                                                                                                    |                                                                          |                |          | ~~-          | -7-4                   | (~)                                     |                          | on)                                                                                                    |                                       | hiddle            |
| (baseline)         いるいるいたりにの         いるいるいたりにの         いるいるいたりにの         たいるいたりにの         下端揃え(bottom)         総承(inherit)         ※知道要要のプロリティンを継承                                                                                                    |                                                                          |                |          |              | ~                      |                                         | (U)))/((U                |                                                                                                    | · · · · · · · · · · · · · · · · · · · |                   |
| 1981/80/1801/80         3983/80/1801/80         1980/80/1801/80         3980/80/1801/80           56.00107701         56.00107701         56.00107701         56.00107701           下端揃え(bottom)         総承(inherit)         56.00107701         56.00107701                                                                                                    |                                                                          |                |          | (ba          | aseline                | e)                                      |                          |                                                                                                    |                                       |                   |
| Indiversion     Jack Bit (Bit (Bit (Bit (Bit (Bit (Bit (Bit                                                                                                    |                                                                          |                |          |              |                        |                                         |                          |                                                                                                    | -                                     |                   |
| あんゆうにますに、         あんゆうにますに、         あんゆうにますに、         あんゆうにますに、         あんゆうにますに、           下端揃え(bottom)         継承(inherit)         ※相要要のプロリティンを継承                                                                                                    |                                                                          |                |          | 17(8)17(8)   | 8178178178             | 27/827/827/827/827/8                    | 17481748174817481748     | 251825182518251825182518                                                                                                    |                                       |                   |
| あいきにますこと         あいきにますこと         あいきにますこと         あいきにますこと           下端揃え(bottom)         継承(inherit)                                                                                                    |                                                                          |                |          |              |                        |                                         |                          |                                                                                                    |                                       |                   |
| 下端揃え(bottom) 継承(inherit)<br>※想要要のプロパランを継承                                                                                                    |                                                                          |                |          | 34.0         | ふるてきすとい。               | さんぶらてきすと2。                              | さんぶらてきずとい。               | さんぶちてきすと2。                                                                                                    |                                       |                   |
| ト)添測え(bottom)                                                                                                    |                                                                          |                |          |              |                        | 211 200 7000                            |                          |                                                                                                    |                                       |                   |
| ※祖西表のプロパティた辨承                                                                                                    |                                                                          |                |          |              |                        |                                         | /m/                      | 213                                                                                                    |                                       |                   |
| ※祝安米のノロハノイ を経済                                                                                                    |                                                                          |                |          | 下端           | 椯揃え(b                  | pottom)                                 | 継承(inhe                  | rit)                                                                                                    |                                       |                   |

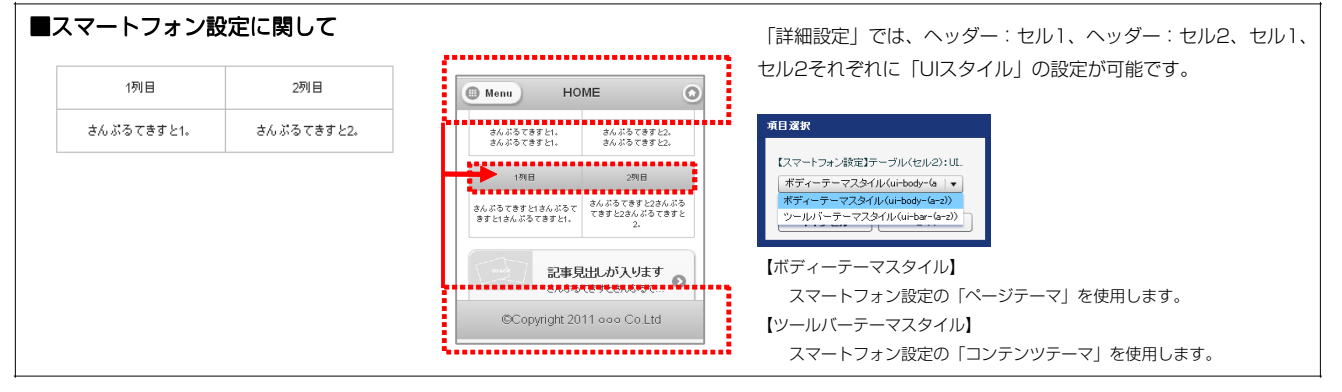

# リストモジュールType11 (3列テーブル)の編集方法

■3列複数行の表を作成したい時

| लग         | EREDWORKS (#Radeba | 5いのオーガニックカフェ |                       | 3列固定 × 複数行のテーブルを配置します。 |
|------------|--------------------|--------------|-----------------------|------------------------|
|            | PAS /              | ONLINE SHOP  | COMPANY INFO. INQUIRY | 行はエントリーとして追加編集が可能。     |
|            |                    |              |                       |                        |
| HOME> MENT | > MENU<br>相違和      | 内容量          | 価格                    |                        |
|            | モカ                 | 500g         | 800                   |                        |
|            | キリマンジャロ            | 520g         | 520                   |                        |
|            | マンデリン              | 500g         | 000                   |                        |
|            | ブルーマウンテン           | 500g         | 1,160                 |                        |
| L          | グァテマラ              | 460g         | 780                   |                        |

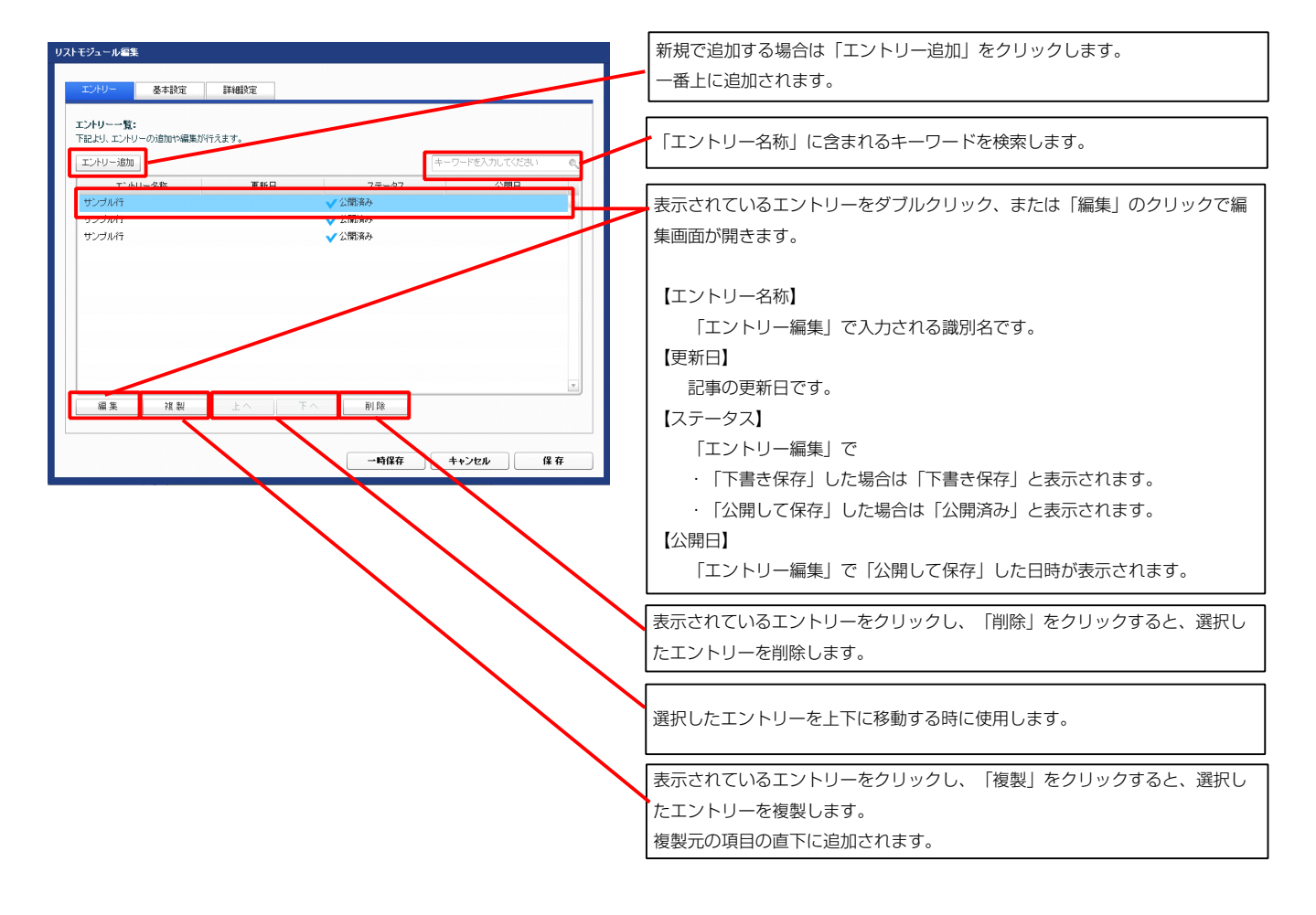

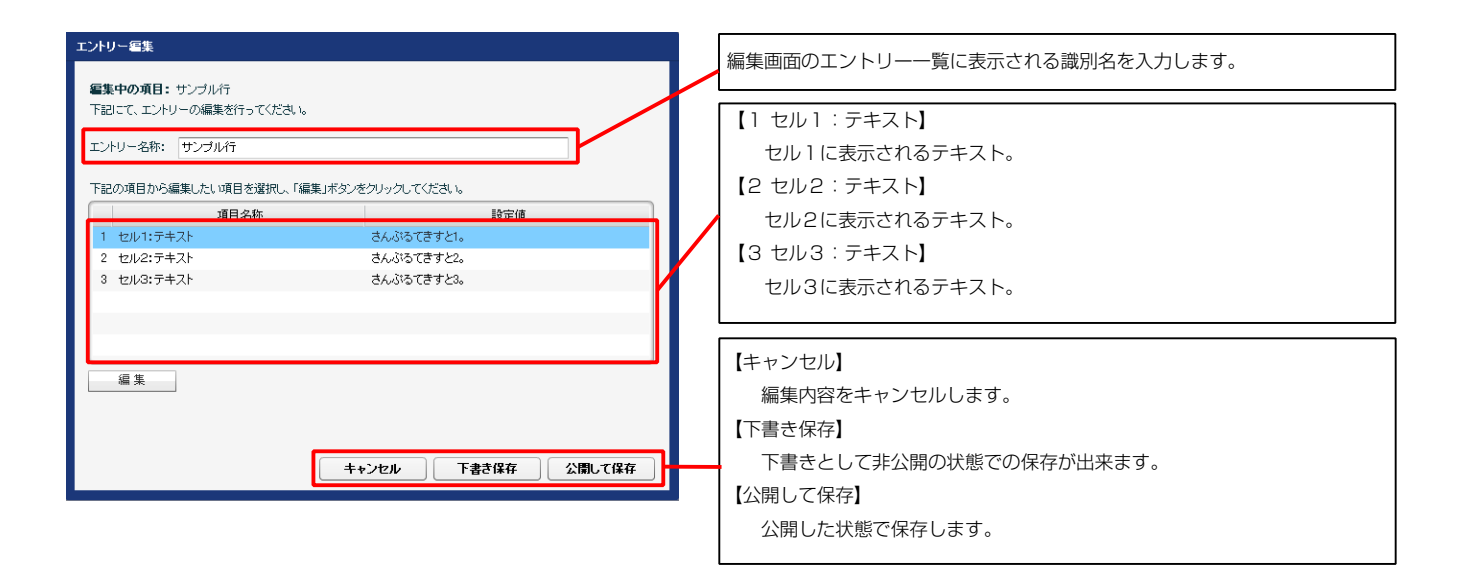

| 1列目        | 2列目        | 3列目        |
|------------|------------|------------|
| さんぶるてきすと1。 | さんぶるてきすと2。 | さんぶるてきすと3。 |
| 1          | 2          | 3          |

| マルチラインテキスト編集                                                                                                | ニナフレ炉住けるの両天衣                                                                                                    |
|----------------------------------------------------------------------------------------------------|----------------------------------------------------------------------------------------------------|
| <ul> <li>未完:</li> <li>本子: 科子: 人子: リンク: 図行: × お行する報告に出るいのを絶えしてたたい</li> <li>あんゆるでまたさんゆるでまたさんゆるでまた。</li> </ul> | テキスト編集はこの画面で行います。                                                                                                    |
| _ @r /L/Midz#912L.T##7+5<br>                                                                                | <ul> <li>・改行時には【改行】ボタン<br/>の押下が必要</li> <li>・文字をドラッグで選択し、</li> <li>装飾ボタンを押下すると</li> <li>文字に効果を付ける事が</li> <li>可能</li> </ul> |

2 基本設定

| ジュール編集                     |               |
|----------------------------|---------------|
| エントリー 基本設定 詳細設定            |               |
| 本設定パラメータの設定:               |               |
| 記記し、ハラメータの設定かけえます。<br>項目名称 | 設定値           |
| 1 テーブル(ヘッダー:セル1):テキスト      | 1列目           |
| 2 テーブル(ヘッダー:セル2):テキスト      | 2列目           |
| 3 テーブル(ヘッダー:セル3):テキスト      | 3列目           |
|                            |               |
|                            |               |
|                            |               |
|                            |               |
|                            |               |
|                            |               |
|                            |               |
|                            |               |
|                            |               |
|                            |               |
| 編集                         |               |
|                            |               |
|                            |               |
|                            | -時保在 キャンカル 保在 |
|                            |               |

| 1          | 2          | 3          |
|------------|------------|------------|
| 1列目        | 2列目        | 3列目        |
| さんぶるてきすと1。 | さんぶるてきすと2。 | さんぶるてきすと3。 |

| エノリー 空中設定 時間の決定                                                                            |             |          |
|--------------------------------------------------------------------------------------------|-------------|----------|
| 詳細設定パラメータの設定:<br>下記より、パラメータの設定が行えます。                                                       |             |          |
| 項目名称                                                                                       | 設定値         |          |
| 1 モジュール:サイズ(横)                                                                             | 100%        | -        |
| 2 モジュール:サイズ(縦)                                                                             | 100%        | <u>a</u> |
| 3 モジュール:マージン(上)                                                                            | 0px         |          |
| 4 モジュール:マージン(下)                                                                            | 0p×         |          |
| 5 モジュール:マージン(左)                                                                            | Opx         |          |
| 6 モジュール:マージン(右)                                                                            | Opx         |          |
| 7 モジュール:パディング(上)                                                                           | Opx         |          |
| 8 モジュール:パディング(下)                                                                           | 0px         |          |
| 9 モジュール:パディング(左)                                                                           | Opx         |          |
| 10 モジュール:パディング(右)                                                                          | Opx         |          |
| 11 モジュール:ボーダー(上)                                                                           | none        |          |
| 12 モジュール:ボーダー(下)                                                                           | none        |          |
| 13 モジュール:ホーター(左)                                                                           | none        | Ê        |
| 14 モンュール:ホーター(石)                                                                           | none        |          |
| 10 モンュール:ホーター(巴)                                                                           | #cccccc     | 1        |
| 10 モンュール:ホーター(幅)                                                                           | 1px         |          |
| 17 モンユール:首景(巴)<br>10 エンジュール:第月(王帝)                                                         |             |          |
| 18 モンュール:留景(画像)                                                                            | 1.6         |          |
| 19 モンユール: 南条 画際開始(合置(形中))<br>00 エンジール・15日(天命開始(合置(形中))                                     | lett        |          |
| 20 モジュール:背景(画像開始)(温(垂直))                                                                   | top .       |          |
| 21 モンユール:首番(國際線引起し) 20 ニ、ゴル・サイブ(特)                                                         | no-repeat   |          |
| 22 F=JU: 94 ((0)<br>99 =                                                                   | auto        |          |
| 23 J = J/D. 91 × (mp)                                                                      | 10          |          |
| 25 THINT (T)                                                                               | 10px        |          |
| 26 ====================================                                                    | nute        |          |
| 20 J - J/J. ( - J J ( E)                                                                   | auto        |          |
| 21 ア ジル・マ ジジ(日)<br>28 テーブル・普易(色)                                                           | 0010        |          |
| 20 7 J/V·音楽(E)<br>20 テーブル·背景(画像)                                                           |             |          |
| 30 テーブル:背景(画像開始位置(水平))                                                                     | left        |          |
| 31 テーブル:皆具価優開始位置(垂直))                                                                      | ton         |          |
| 32 テーブル:背暑(画像線小沢」)                                                                         | no-repeat   |          |
| 33 テーブル:ボーダー                                                                               | solid       |          |
| 34 テーブル:ボーダー(色)                                                                            | #666666     |          |
| 35 テーブル:ボーダー(幅)                                                                            | 1px         |          |
| 36 テーブル:ボーダー(表示モデル)                                                                        | separate    |          |
| 37 テーブル:ボーダー(間隔:separate)                                                                  | 10px        | -        |
| 38 テーブル:フォント(色)                                                                            |             |          |
| 39 テーブル:フォント(サイズ)                                                                          |             |          |
| 40 テーブル(1列目):サイズ(横幅)                                                                       | 33%         |          |
| 41 テーブル(2列目):サイズ(横幅)                                                                       | 33%         | 1        |
| 42 テーブル(3列目):サイズ(横幅)                                                                       | 33%         |          |
| 43 テーブル(ヘッダー):サイズ(縦幅)                                                                      |             |          |
| 44 テーブル(セル):サイズ(縦幅)                                                                        |             |          |
| 45 テーブル(ヘッダー・セル):パディング(上下)                                                                 | Брх         |          |
| 46 テーブル(ヘッダー・セル):パディング(左右)                                                                 | 5p×         |          |
| 47 テーブル(ヘッダー):背景(色)                                                                        |             |          |
| 48 テーブル(ヘッダー):背景(画像)                                                                       |             |          |
| 49 テーフル(ヘッダー):背景(画像開始位置(水平))                                                               | left        |          |
| 50 テーブル(ヘッダー):背景(画像開始位置(垂直))                                                               | top         |          |
| 51 テーフル(ヘッダー):背景(曲像職引返し)                                                                   | no-repeat   |          |
| 52 テーフル(ヘッター):インワイン要素(水平揃え)                                                                | center      |          |
| □ 03 テーフル(ヘッター):1ノフ1ン要素(垂直摘え)<br>□ = = = = = = = (-, -, -, -, -, -, -, -, -, -, -, -, -, - | innerit     |          |
|                                                                                            |             |          |
| 00 J = ノルバハッジーフ: フォンド(リイス)<br>56 テーゴル(ヘッダー)・フィント(ウェイト)                                     | Icanon      |          |
| 50 J Jルビベッジニーバンオンドビジェイドノ<br>57 テーブル(ヘッダー)・下線・打ち返り 緯                                        | normai      |          |
| 59 テーブル(ヘッダー))行用                                                                           | inherit     |          |
| 00 テージル(ヘッダー・セルゴ)・登島(色)                                                                    | IN INVESTIN |          |
|                                                                                            |             |          |

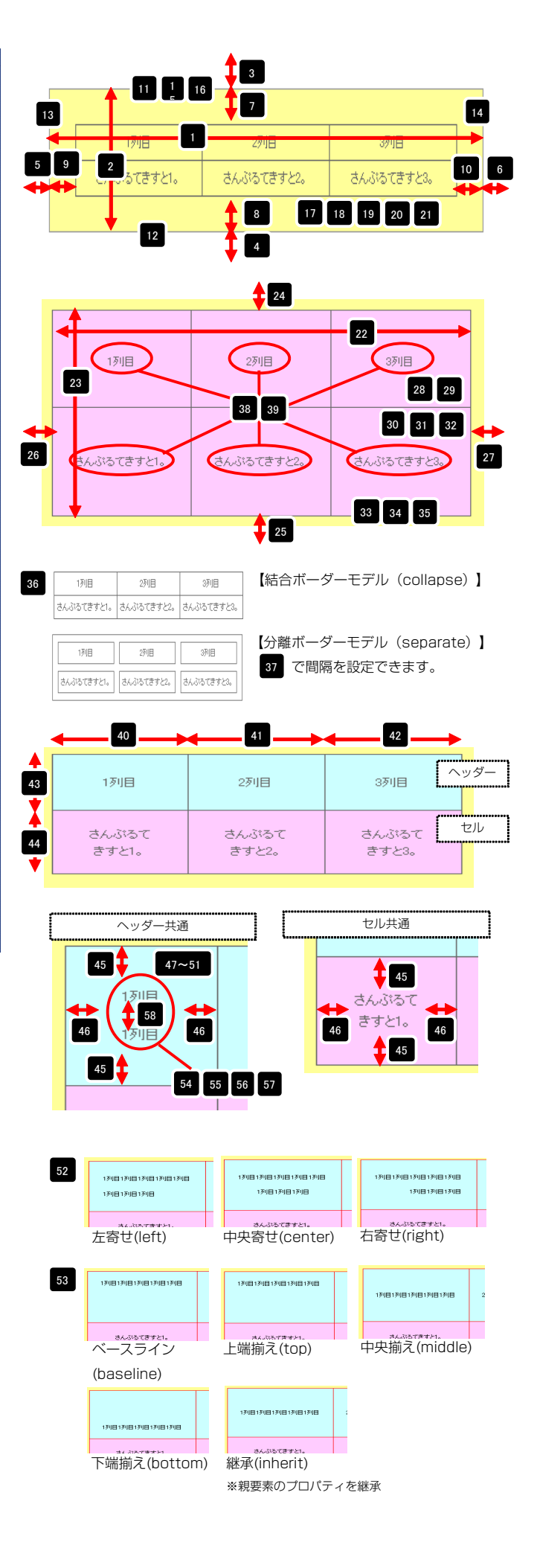

| No.No. </th <th>a)b)b)b)</th>                                                                                                    | a)b)b)b)                                                                                                    |
|----------------------------------------------------------------------------------------------------|----------------------------------------------------------------------------------------------------|
| a)z)z)<                                                                                                    | a)b)b)a)b)b)b)b)b)b)b)b)b)b)b)b)b)b)b)b)b)b)b)b)b)b)b)b)b)b)b)b)b)b)b)b)b)b)b)b)b)b)b)b)b)b)b)b)b)b)b)b)b)b)b)b)b)b)b)b)b)b)b)b)b)b)b)b)b)b)b)b)b)b)b)b)b)b)b)b)b)b)b)b)b)b)b)b)b)b)b)b)b)b)b)b)b)b)b)b)b)b)b)b)b)b)b)b)b)b)b)b)b)b)b)b)b)b)b)b)b)b)b)b)b)b)b)b)b)b)b)b)b)b)b)b)b)b)b)b)b)b)b)b)b)b)<                                                                                                    |
| p> 2 - 20.0000 - 1000000000000000000000000000000                                                                                                    | a)b)b)a)b)b)b)b)b)b)b)b)b)b)b)b)b)b)b)b)b)b)b)b)b)b)b)b)b)b)b)b)b)b)b)b)b)b)b)b)b)b)b)b)b)b)b)b)b)b)b)b)b)b)b)b)b)b)b)b)b)b)b)b)b)b)b)b)b)b)b)b)b)b)b)b)b)b)b)b)b)b)b)b)b)b)b)b)b)b)b)b)b)b)b)b)b)b)b)b)b)b)b)b)b)b)b)b)b)b)b)b)b)b)b)b)b)b)b)b)b)b)b)b)b)b)b)b)b)b)b)b)b)b)b)b)b)b)b)b)b)b)b)b)b)b)<                                                                                                    |
| j>                                                                                                    | a)b)b)b)b)b)c)b)b)c)b)b)c)b)b)c)b)b)c)b)b)c)b)b)c)b)b)c)b)b)c)b)b)c)b)b)c)b)b)c)b)b)c)b)b)c)b)b)c)b)b)c)b)b)c)b)b)c)b)b)c)b)b)c)b)b)c)b)b)c)b)b)c)b)b)c)b)b)c)b)b)c)b)b)c)b)b)c)b)b)c)b)b)c)b)b)c)b)b)c)b)b)c)b)b)c)b)b)c)b)b)c)b)b)c)b)b)c)b)b)c)b)b)c)b)b)c)b)b)c)b)b)c)b)b)c)b)b)c)b)b)c)b)b)c)b)<                                                                                                    |
| DescriptionMathemP - Jakk of a relation Jack A relation A relation                      | a)P-300000-1000000000000000000000000000000                                                                                                    |
| ppppppppppppppppppppppppppppppppppppppppppppppppppppppppppppppppppppppppppppppppppppppppppppppppppppppppppppppppppppppppppppppppppppppppppppppppppppppppppppppppppppppppppppppppppppppppppppppppppppppppppp                                                                                                    | a)b)b)a)b)b)b)b)b)b)b)b)b)b)b)b)b)b)b)b)b)b)b)b)b)b)b)b)b)b)b)b)b)b)b)b)b)b)b)b)b)b)b)b)b)b)b)b)b)b)b)b)b)b)b)b)b)b)b)b)b)b)b)b)b)b)b)b)b)b)b)b)b)b)b)b)b)b)b)b)b)b)b)b)b)b)b)b)b)b)b)b)b)b)b)b)b)b)b)b)b)b)b)b)b)b)b)b)b)b)b)b)b)b)b)b)b)b)b)b)b)b)b)b)b)b)b)b)b)b)b)b)b)b)b)b)b)b)b)b)b)b)b)b)b)b)<                                                                                                    |
| jj>j><                                                                                                    | a)b)b)a)b)b)b)b)b)b)b)b)b)b)b)b)b)b)b)b)b)b)b)b)b)b)b)b)b)b)b)b)b)b)b)b)b)b)b)b)b)b)b)b)b)b)b)b)b)b)b)b)b)b)b)b)b)b)b)b)b)b)b)b)b)b)b)b)b)b)b)b)b)b)b)b)b)b)b)b)b)b)b)b)b)b)b)b)b)b)b)b)b)b)b)b)b)b)b)b)b)b)b)b)b)b)b)b)b)b)b)b)b)b)b)b)b)b)b)b)b)b)b)b)b)b)b)b)b)b)b)b)b)b)b)b)b)b)b)b)b)b)b)b)b)b)<                                                                                                    |
| jj>j>j>intentintent <t< td=""><td>a)b)b)a)b)b</td></t<>                                                                                                    | a)b)b)a)b)b                                                                                                    |
| jj>j> <t< td=""><td>a)b)b)a)b)b)</td></t<>                                                                                                    | a)b)b)a)b)b)                                                                                                    |
| jj>j>j                                                                                                    | a)b)b)a)b)b)                                                                                                    |
| jj>j><                                                                                                    | a)b)b)a)b)b) </td                                                                                                    |
| jj>j>j>j>j>j>j>iinteratinteratiiiiiiiiiiiiiiiiiiiiiiiiiiiiiiiiiii                                                                                                    | a)b)a)b)b)b)b)b)b)b)b)b)b)b)b)b)b)b)b)b)b)b)b)b)b)b)b)b)b)b)b)b)b)b)b)b)b)b)b)b)b)b)b)b)b)b)b)b)b)b)b)b)b)b)b)b)b)b)b)b)b)b)b)b)b)b)b)b)b)b)b)b)b)b)b)b)b)b)b)b)b)b)b)b)b)b)b)b)b)b)b)b)b)b)b)b)b)b)b)b)b)b)b)b)b)b)b)b)b)b)b)b)b)b)b)b)b)b)b)b)b)b)b)b)b)b)b)b)b)b)b)b)b)b)b)b)b)b)b)b)b)b)b)b)b)b)<                                                                                                    |
| jj>NANGS-UNINSPACEideal8>>NANGS-UNINSPACEideal8>>NANGS-UNINSPACEideal8>>NANGS-UNINSPACEideal8>>NANGS-UNINSPACEideal9>>NANGS-UNINSPACEideal9>>NANGS-UNINSP                                                                                                    | a)b)b)a)b)b) <td< td=""></td<>                                                                                                    |
| j Produkcysice/unisperiodary/spectralindext8Produkcysice/unisperiodary/spectralindext8Produkcysice/unisperiodary/spectralindext8Produkcysice/unisperiodary/spectralindext9Produkcysice/unisperiodary/spectralindext9                                                                                                    | 00000000000000000000000000000000000                                                                                                    |
| jokjokiiokiiiiokiiiiokiiiiiiiiiiiiiiiiiiiiiiiiiiiiiiiiiiiiiiiiiiiiiiiiiiiiiiiiiiiiiiiiiiiiiiiiiiiiiiiiiiiiiiii                                                                                                    | 00000000000000000000000000000000000                                                                                                    |
| j ProdukcysPreductspace (Particle)identiii ProdukcysPreductspace (Particle)indentiii ProdukcysPreductspace (Particle)indentiii ProdukcysPreductspace (Parti                                                                                                    | 00000000000000000000000000000000000                                                                                                    |
| j Produktysine (Un) (2014)iskertiii Produktysine (Un) (2014)iskertiii Produktysine (U                                                                                                    | a)b)b)b)c)b)c)b)c)b)c)b)c)b)c)b)c)b)c)b)c)b)c)b)c)b)c)b)c)b)c)b)c)b)c)b)c)b)c)b)c)b)c)b)c)b)c)b)c)b)c)b)c)b)c)b)c)b)c)b)c)b)c)b)c)b)c)b)c)b)c)b)c)b)c)b)c)b)c)b)c)b)c)b)c)b)c)b)c)b)c)b)c)b)c)b)c)b)c)b)c)b)c)b)c)b)c)b)c)b)c)b)c)b)c)b)c)b)c)b)c)b)c)b)c)b)c)b)c)b)c)b) </td                                                                                                    |
| j Produkcy Product Systemindex0 Produkcy Product Systemindex0 Produkcy Product Systemindex0 Produkcy Product Systemindex0 Produkcy Product Systemindex0 Produkcy Product Systemindex0 Produkcy Product Systemindex0 Produkcy Product Systemindex0 Produkcy Product Systemindex0 Produkcy Product Systemindex1 Produkcy Product Systemindex1 Produkcy Product Systemindex1 Produkcy Product Systemindex1 Produkcy Product Systemindex1 Produkcy Product Systemindex1 Produkcy Product Systemindex1 Produkcy Product Systemindex1 Produkcy Product Systemindex1 Produkcy Product Systemindex1 Produkcy Product Systemindex1 Produkcy Produkt Systemindex1 Produkcy Produkt System                                                                                                    | 00000102027-3/1/C-9/2-1/C-1/1-2/1-1/2-1/C-1/1-2037-3/1/C-9/2-1/C-1/1-1/1-1/1-1/2-1/2-1047-3/1/C-9/2-1/C-1/1-1/1-1/2-1/2-1/C-1057-3/1/C-9/2-1/C-1/2-1/C-1/1-2057-3/1/C-9/2-1/C-1/2-1/C-1/2-1057-3/1/C-9/2-1/C-1/2-1/2-1/2-1/2-1/2-1057-3/1/C-9/2-1/C-1/2-1/2-1/2-1/2-1057-3/1/C-9/2-1/C-1/2-1/2-1/2-1/2-1067-3/1/C-9/2-1/C-1/2-1/2-1/2-1077-3/1/C-9/2-1/C-1/2-1/2-1077-3/1/C-9/2-1/C-1/2-1/2-1077-3/1/C-9/2-1/C-1/2-1/2-1077-3/1/C-9/2-1/C-1/2-1/2-1077-3/1/C-9/2-1/2-1/2-1/2-1077-3/1/C-9/2-1/2-1/2-1/2-1077-3/1/C-9/2-1/2-1/2-1/2-1077-3/1/C-9/2-1/2-1/2-1/2-1/2-1077-3/1/C-9/2-1/2-1/2-1/2-1/2-1/2-1077-3/1/C-9/2-1/2-1/2-1/2-1/2-1/2-1/2-1/2-1/2-1/2-1                                                                                                    |
| jjjjiiiiiiiiiiiiiiiiiiiiiiiiiiiiiiiiiiiiiiiiiiiiiiiiiiiiiiiiiiiiiiiiiiiiiiiiiiiiiiiiiiiiiiiiiiiiiiiiiiiiiiiiiiiiiiiiiiiiiiiiiiiiiiiiiiiiiiiiiiiiiiiiiiiiiiiiiiiiiiiiiii                                                                                                    | a)b)b)b)b)c)b)b)c)b)b)c)b)b)c)b)b)c)b)b)c)b)b)c)b)b)c)b)b)c)b)b)c)b)b)c)b)b)c)b)b)c)b)b)c)b)b)c)b)b)c)b)b)c)b)b)c)b)b)c)b)b)c)b)b)c)b)b)c)b)b)c)b)b)c)b)b)c)b)b)c)b)b)c)b)b)c)b)b)c)b)b)c)b)b)c)b)b)c)b)b)c)b)b)c)b)b)c)b)b)c)b)b)c)b)b)c)b)b)c)b)b)c)b)b)c)b)b)c)b)b)c)b)b)c)b)b)c)b)b)c)b)b)c)b)b)<                                                                                                    |
| j                                                                                                    | 809-5000000000000000000000000000000000000                                                                                                    |
| jjjjjjjjjjjjjjjjjjjjjjjjjjjjjjjjjjjjjjjjjjjjjjjjjjjjjjjjjjjjjjjjjjjjjjjjjjjjjjjjjjjjjjjjjjjjjjjjjjjjjjjjjjjjjjjjjjjjjjjjjjjjjjjjjjjjjjjjjjjjjjjjjjjjjjjjjjjjjjjjjjjjjj                                                                                                    | 0000000000000000000000000000000000000                                                                                                    |
| jjjjjjjjjjjjjjjjjjjjjjjjjjjjjjjjjjjjjjjjjjjjjjjjjjjjjjjjjjjjjjjjjjjjjjjjjjjjjjjjjjjjjjjjjjjjjjjjjjjjjjjjjjjjjjjjjjjjjjjjjjjjjjjjjjjjjjjjjjjjjjjjjjjjjjjjjjjjjjjjjjjjjj                                                                                                    | 0001019029039049049059059059059059059059059059059059059059059059059059059059059059059059059059059059059059059059059059059059059059059059059059059059059059059059059059059059059059059059059059059059059059059 </td                                                                                                    |
| jjjjjjjjjjjjjjjjjjjjjjjjjjjjjjjjjjjjjjjjjjjjjjjjjjjjjjjjjjjjjjjjjjjjjjjjjjjjjjjjjjjjjjjjjjjjjjjjjjjjjjjjjjjjjjjjjjjjjjjjjjjjjjjjjjjjjjjjjjjjjjjjjjjjjjjjjjjjjjjjjjjjjjj                                                                                                    | 0000000000000000000000000000000000000                                                                                                    |
| j = j = j = j = j = j = j = j = j = j =                                                                                                    | 000101->-Jukovjá-telu/i:>Jukovjá-telu/i:Pa/rk0xintent02>->Jukovjá-telu/i:Pa/rk0xintent03>->Jukovjá-telu/i:Pa/rk0xintent04>->Jukovjá-telu/i:Pa/rk0xintent05>->Jukovjá-telu/i:Pa/rk0xintent05>->Jukovjá-telu/i:Pa/rk0xintent06>->Jukovjá-telu/i:Pa/rk0xintent07>>Jukovjá-telu/i:Pa/rk0xintent08>->Jukovjá-telu/i:Pa/rk0xintent09>>Jukovjá-telu/i:Pa/rk0xintent01>>Jukovjá-telu/i:Pa/rk0xintent02>>Jukovjá-telu/i:Pa/rk0xintent03>>Jukovjá-telu/i:Pa/rk0xintent04>>Jukovjá-telu/i:Pa/rk0xintent05>>Jukovjá-telu/i:Pa/rk0xintent05>>Jukovjá-telu/i:Pa/rk0xintent06>>Jukovjá-telu/i:Pa/rk0xintent07>>Jukovjí:Pa/rk0xintent08>>Jukovjí:Pa/rk0xintent09>>Jukovjí:Pa/rk0xintent01>>Jukovjí:Pa/rk0xintent02>>Jukovjí:Pa/rk0xintent03>>Jukovjí:Pa/rk0xintent04>>Jukovjí:Pa/rk0xintent05>>Jukovjí:Pa/rk0xintent06>>>Jukovjí:Pa/rk0xintent07>>>Ukovjí:Pa/rk0xintent08>>>>>>>>09>>>intent00>>>>>>>01>>>intent01>>>                                                                                                    |
| j - JUK (%) - UUK (%) JUK (%) (%)         wheri           j - JUK (%) j - UUK (%) (%)         wheri           j - JUK (%) j - UUK (%) (%)         wheri           j - JUK (%) j - UUK (%) (%)         wheri           j - JUK (%) j - UUK (%) (%)         wheri           j - JUK (%) j - UUK (%) (%)         wheri           j - JUK (%) j - UUK (%) (%)         wheri           j - JUK (%) j - UUK (%) (%)         wheri           j - JUK (%) j - UUK (%) (%)         wheri           j - JUK (%) j - UUK (%) (%)         wheri           j - JUK (%) j - UUK (%) (%)         wheri           j - JUK (%) j - UUK (%) (%)         wheri           j - JUK (%) j - UUK (%) (%)         wheri           j - JUK (%) j - UUK (%) (%)         wheri           j - JUK (%) j - UUK (%) (%)         wheri           j - JUK (%) (%) (%) (%) (%) (%)         wheri           j - JUK (%) (%) (%) (%) (%) (%)         wheri           j - JUK (%) (%) (%) (%) (%) (%)         wheri           j - JUK (%) (%) (%) (%) (%) (%) (%)         wheri           j - JUK (%) (%) (%) (%) (%) (%) (%)         wheri           j - JUK (%) (%) (%) (%) (%) (%) (%)         wheri           j - JUK (%) (%) (%) (%) (%) (%) (%)         wheri           j - JUK (%) (%) (%) (%) (%) (%) (%)         wheri                                                                                                    | 000F - JUK-vyŠ - tRUN1737-YCQ1Phone1Phone2F - JUK-vyŠ - tRUN1737-YCQ-TN2Phone2Phone2Phone2Phone2Phone3Phone3Phone3Phone3Phone3Phone3Phone4Phone4Phone4Phone5Phone5Phone5Phone5Phone5Phone6Phone7Phone7Phone7Phone7Phone7Phone7Phone7Phone7Phone7Phone7Phone7Phone7Phone7Phone7Phone7Phone7Phone7Phone7Phone7Phone7Phone7Phone7Phone7Phone7Phone7Phone7Phone7Phone7Phone7Phone7Phone7Phone7Phone7Phone7Phone7Phone7 <td< td=""></td<>                                                                                                    |
| j                                                                                                    | 09091929292939393949494959595959595959595959595959595959595959595959595959595959595959595959595959595959595959595959595959595959595959595959                                                                                                    |
| j - JUK-05/- LUK D17-JUK-05/10/2 AF         inherit           is テーブUK-05/- EUK D17-JUK-05/2 AF         inherit           is テーブUK-05/- EUK D17-JUK-05/2 AF         inherit           is テーブUK-05/- EUK D17-JUK-05/2 AF         inherit           is テーブUK-05/- EUK D17-JUK-05/2 AF         inherit           is テーブUK-05/- EUK D17-JUK-05/2 AF         inherit           is テーブUK-05/- EUK D17-JUK-05/2 AF         inherit           is テーブUK-05/- EUK D17-JUK-05/2 AF         inherit           is テーブUK-05/- EUK D17-JUK-05/2 AF         inherit           is テーブUK-05/- EUK D17-JUK-05/2 AF         isherit           isherit         isherit           isherit         isherit <td>10デーガルペッダー・ビルリ・フォント(空)11デーブルペッダー・ビルリ・フォント(空)12デーブルペッダー・ビルリ・ア島・ト(空)13デーブルペッダー・ビルリ・ア島・ト(空)14デーブルペッダー・ビルリ・ア島・日(空)15デーブルペッダー・ビルリンド島・日(空)15デーブルペッダー・ビルシンド島・日(空)16デーブルペッダー・ビルシンド島・日(空)17デーブルペッダー・ビルシンド島・日(空)17デーブルペルジー・ビルシンド島・日(空)18デーブルペルジー・ビルシンド島・日(空)19デーブルペルジンドョン・ビー19デーブルペルジンド島・日(空)11デーブル11デーブル12デーブルペルジンド島・日(空)13デーブルペルジンド島・日(空)14デーブル15デーブルペルジンデー15デーブルペルジンデー15デーブルペルジンデー15デーブルペルジンデー15デーブルペルジン15デーブルペルジン15デーブルペルジン15デーブルペルジン15デーブルペルジン16デーブルペルジン17デーブルペルジン15デーブル15デーブルペルジン</td>                                                                                        | 10デーガルペッダー・ビルリ・フォント(空)11デーブルペッダー・ビルリ・フォント(空)12デーブルペッダー・ビルリ・ア島・ト(空)13デーブルペッダー・ビルリ・ア島・ト(空)14デーブルペッダー・ビルリ・ア島・日(空)15デーブルペッダー・ビルリンド島・日(空)15デーブルペッダー・ビルシンド島・日(空)16デーブルペッダー・ビルシンド島・日(空)17デーブルペッダー・ビルシンド島・日(空)17デーブルペルジー・ビルシンド島・日(空)18デーブルペルジー・ビルシンド島・日(空)19デーブルペルジンドョン・ビー19デーブルペルジンド島・日(空)11デーブル11デーブル12デーブルペルジンド島・日(空)13デーブルペルジンド島・日(空)14デーブル15デーブルペルジンデー15デーブルペルジンデー15デーブルペルジンデー15デーブルペルジンデー15デーブルペルジン15デーブルペルジン15デーブルペルジン15デーブルペルジン15デーブルペルジン16デーブルペルジン17デーブルペルジン15デーブル15デーブルペルジン                                                                                                    |
| j Jukuvsj Lukuvsj - Kukuvsj - Kuku          | 00                                                                                                    |
| jjjjjjjjjjjjjjjjjjjjjjjjjjjjjjjjjjjjjjjjjjjjjjjjjjjjjjjjjjjjjjjjjjjjjjjjjjjjjjjjjjjjjjjjjjjjjjjjjjjjjjjjjjjjjjjjjjjjjjjjjjjjjjjjjjjjjjjjjjjjjjjjjjjjjjjjjjj <trr>j</trr>                                                                                                    | 00                                                                                                    |
| 9         アーガルベッダ・:セル):アオパ(52:イ)         inherit           62         デーガルベッダ・:セル):下場…T5(高」場         inherit           63         デーガルベッダ・:セル):下場…T5(高」場         inherit           64         デーガルベッダ・:セル2):T4%         inherit           65         デーブルベッダ・:セル2):T4%         inherit           66         デーブルベッダ・:セル2):T4%         inherit           7         デーブルベッダ・:セル2):T4%         inherit           7         デーブルベッダ・:セル2):T4%         inherit           7         デーブルベッダ・:セル3):T4%         inherit           7         デーブル(ヘッダ・:セル3):T4%         inherit           7         デーブル(ヘッダ・:セル3):T4%         inherit           7         デーブル(ヘッダ・:セル3):T4%         inherit           7         デーブル(ヘッダ・:セル3):T4%         inherit           7         デーブル(ヘッダ・:セル3):T4%         inherit           7         デーブル(ヘッダ・:セル3):T4%         inherit           7         デーブル(ヘッダ・:セル3):T4%         inherit           7         デーブル(セル1):T3/>(52:4)         inherit           7         デーブル(セル1):T3/>(52:4)         inherit           7         デーブル(セル1):T3/>(52:4)         inherit           7         デーブル(セル1):T3/>(52:4)         inherit           7         デーブル                                                                                                    | 00デーガル(ヘダ・:セルリ):フォント(ヤイズ)17アーブル(ヘダ・:セルリ):フォント(ウィイ)inherit18デーブル(ヘダ・:セルレ):T#IIT5(海,場inherit19デーブル(ヘダ・:セルレ):T#IIT5(海,場inherit10デーブル(ヘダ・:セルレ):T#IIT5(海,場inherit10デーブル(ヘダ・:セルレ):T#IIT5(海,場inherit11デーブル(ヘダ・:セルレ):T#IIT5(海,場inherit12デーブル(ヘダ・:セルレ):T#IIT5(海,場inherit13デーブル(ヘダ・:セルレ):T#IIT5(海,場inherit14デーブル(ヘダ・:セルレ):T#IIT5(海,場inherit15デーブル(ヘダ・:セルレ):T#IIT5(海,場inherit16デーブル(ヘダ・:セルレ):T#IIT5(海,場inherit17デーブル(ヘダ・:セルレ):T#IIT5(海,場inherit18デーブル(ヘダ・:セルレ):T#IIT5(海,場inherit19デーブル(ヘダ・:セルレ):T#IIT5(海,場inherit11デーブル(セル):T=2-(*##(#IIT5(#IIT5))center17デーブル(セル):T=2-(*##(#IIT5))center17デーブル(セル):T=2-(*##(#IIT5))inherit18デーブル(セル):T=2-(*##(#IIT5))center19デーブル(セル):T=2-(*##(#IIT5))inherit11デーブル(セル):T=2-(*##(#IIT5))inherit12デーブル(セル):T=2-(*##(#IIT5))inherit13デーブル(セル):T=2-(*##(#IIT5))inherit14デーブル(セル):T=2-(*##(#IIT5))inherit15デーブル(セル):T=2-(*##(#IIT5))inherit16デーブル(UL2):T=2-(*#(#IIT5))inherit17デーブル(UL2):T=2-(*#(#IIT5))inherit18デーブル(UL2):T=2-(*#(#IIT5))inherit19デーブル(UL2):T=2-(*#(#IIT5))inherit10デーブル(UL2):T=2-(*#(                                                                                                    |
| j Jukuy System         interit           is Jukuy System         interit           is Jukuy System         interit <t< td=""><td>00デーボルヘッダー:セレル):フォント(サイズ)11アーブルヘッダー:セレル):フォント(ウェイン)21デーブルヘッダー:セレル):T#R-ITS(A, B, A22アーブルヘッダー:セレル):T#R-ITS(A, B, A23アーブルヘッダー:セレル):T#R-ITS(A, B, A24アーブルヘッダー:セレル):T#R-ITS(A, B, A25アーブルヘッダー:セレル):T#R-ITS(A, B, A26アーブルヘッダー:セレル):T#R-ITS(A, B, A27アーブルヘッダー:セレル):T#R-ITS(A, B, A28アーブルヘッダー:セレル):T#R-ITS(A, B, A29アーブルヘッダー:セレル):T#R-ITS(A, B, A20アーブルヘッダー:セレル):T#R-ITS(A, B, A21アーブルヘッダー:セレル):T#R-ITS(A, B, A21アーブルヘッダー:セレル):T#R-ITS(A, B, A21アーブルヘッダー:セレル):T#R-ITS(A, B, A21アーブルヘッダー:セレル):TR(C):TA21アーブルヘッダー:セレル):TR(T):TA21アーブルヘッダー:セレル):TR(T):TA22アーブルヘッダー:セレル):TR(T):TA23アーブル(ヘッダー:セレル):TR(T):TA24アーブル(セル):TA25アーブル(セル):TA25アーブル(セル):TA26アーブル(セル):TA27アーブル(セル):TA28アーブル(セル):TA29アーブル(セル):TA20アーブル(セル):TA20アーブル(セル):TA21アーブル(セル):TA22アーブル(セル):TA23アーブル(セル):TA24アーブル(セル):TA25アーブル(セル):TA26アーブル(セル):TA27アーブル(セル):TA27アーブル(セル):TA28アーブル(セル):TA29アーブル(セル):TA29アーブル(セル):TA20アーブル(セル):TA20アーブル(T)21アーブル(T)21</td></t<>                                                                                             | 00デーボルヘッダー:セレル):フォント(サイズ)11アーブルヘッダー:セレル):フォント(ウェイン)21デーブルヘッダー:セレル):T#R-ITS(A, B, A22アーブルヘッダー:セレル):T#R-ITS(A, B, A23アーブルヘッダー:セレル):T#R-ITS(A, B, A24アーブルヘッダー:セレル):T#R-ITS(A, B, A25アーブルヘッダー:セレル):T#R-ITS(A, B, A26アーブルヘッダー:セレル):T#R-ITS(A, B, A27アーブルヘッダー:セレル):T#R-ITS(A, B, A28アーブルヘッダー:セレル):T#R-ITS(A, B, A29アーブルヘッダー:セレル):T#R-ITS(A, B, A20アーブルヘッダー:セレル):T#R-ITS(A, B, A21アーブルヘッダー:セレル):T#R-ITS(A, B, A21アーブルヘッダー:セレル):T#R-ITS(A, B, A21アーブルヘッダー:セレル):T#R-ITS(A, B, A21アーブルヘッダー:セレル):TR(C):TA21アーブルヘッダー:セレル):TR(T):TA21アーブルヘッダー:セレル):TR(T):TA22アーブルヘッダー:セレル):TR(T):TA23アーブル(ヘッダー:セレル):TR(T):TA24アーブル(セル):TA25アーブル(セル):TA25アーブル(セル):TA26アーブル(セル):TA27アーブル(セル):TA28アーブル(セル):TA29アーブル(セル):TA20アーブル(セル):TA20アーブル(セル):TA21アーブル(セル):TA22アーブル(セル):TA23アーブル(セル):TA24アーブル(セル):TA25アーブル(セル):TA26アーブル(セル):TA27アーブル(セル):TA27アーブル(セル):TA28アーブル(セル):TA29アーブル(セル):TA29アーブル(セル):TA20アーブル(セル):TA20アーブル(T)21アーブル(T)21                                                                                                    |
| 9         フェリバベッダ・:セルリ):フォン(りェイ)         inherit           62         デーリバベッダ・:セルリ):T書川方点場         inherit           64         デーリバベッダ・:セル2):T書/L         inherit           65         デージバベッダ・:セル2):T書/L         inherit           66         デージバベッダ・:セル2):T書/L         inherit           67         デージン(ベッダ・:セル2):T書/L         inherit           68         デージン(ベッダ・:セル2):T書/L         inherit           70         デージン(ベッダ・:セル2):T書/L         inherit           71         デージン(ベッダ・:セル3):T書/L         inherit           71         デージン(ベッダ・:セル3):T書/L         inherit           71         デージン(ベッダ・:セル3):T書/L         inherit           72         デージン(ベッダ・:セル3):Ta/L         inherit           73         デージン(ベッダ・:セル3):Ta/L         inherit           74         デージン(ベッダ・:セル3):Ta/L         inherit           75         デージン(ベッダ・:セル3):Ta/L         inherit           75         デージン(ベッダ・:セル3):Ta/L         inherit           75         デージン(ベッジン:Ta/L         inherit           75         デージン(ベッジン:Ta/L         inherit           75         デージン(ベッジン:Ta/L         inherit           75         デージン(ベッジン:Ta/L         inherit           75         デ                                                                                                    | 00デーガルヘッダー:セレル):フォント(サイズ)11アーガルヘッダー:セレル):フォント(サイズ)12デーブルヘッダー:セレル):T#R-ITSRA,&13inherit14デーブルヘッダー:セレル):T#R-ITSRA,&15デーブルヘッダー:セレル):T#R-ITSRA,16デーブルヘッダー:セレル):T#R-ITSRA,17デーブルヘッダー:セレル):T#R-ITSRA,18デーブルヘッダー:セレル):T#R-ITSRA,19デーブルヘッダー:セレル):T#R-ITSRA,10デーブルヘッダー:セレル):T#R-ITSRA,10デーブルヘッダー:セレル):T#R-ITSRA,11デーブルヘッダー:セレル):T#R-ITSRA,11デーブルヘッダー:セレル):T#R-ITSRA,12デーブルヘッダー:セレル):TRR13デーブルヘッダー:セレル):TRR14デーブルヘッダー:セレル):TRR15デーブルヘッダー:セレル):TRR16デーブルヘッダー:セレル):TRR17デーブルヘッダー:セレル):TRR18デーブルヘッダー:セレル):TRR19デーブルヘッダー:セレル):TRR11デーブルヘッダー:セレル):TRR11デーブルヘッダー:セレル):TRR12デーブルヘッダー:セレル):TRR13デーブルヘッダー:セレル):TRR14デーブルヘッダー:セレル):TRR15デーブルヘッダー:セレル):TRR16デーブルヘッダー:セレル):TRR17デーブル(セル):TRR18デーブル(セル):TRR19デーブル(セル):TRR11デーブル(セル):TRR11デーブル(セル):TRR12デーブル(セル):TRR13デーブル(セル):TRR14デーブル(セル):TRR15デーブル(セル):TRR15デーブル(セル):TRR16デーブル(セル):TRR17デーブル(セル):TRR18デーブル(セル):TRR19デーブル(セル):TRR11デーブル(セル):TRR <td< td=""></td<>                                                                                                    |
| 9         フーリバベッダ・:セルリ):アオバ (ウェイ)         inherit           62         デーブル(ベッダ・:セル1):下港:「古海」場         inherit           63         デーブル(ベッダ・:セル2):アオバ (ウェイ)         inherit           64         デーブル(ベッダ・:セル2):アオバ (ウェイ)         inherit           65         デーブル(ベッダ・:セル2):アオバ (ウェイ)         inherit           67         デーブル(ベッダ・:セル2):アオバ (ウェイ)         inherit           67         デーブル(ベッダ・:セル2):アオバ (ウェイ)         inherit           7         デーブル(ベッダ・:セル3):アオバ (ウェイ)         inherit           7         デーブル(ベッダ・:セル3):アオバ (ウェイ)         inherit           7         デーブル(ベッダ・:セル3):アオバ (ウェイ)         inherit           7         デーブル(ベッダ・:セル3):アオバ (ウェイ)         inherit           7         デーブル(ベッダ・:セル3):アオバ (ウェイ)         inherit           7         デーブル(ベッダ・:セル3):アオバ (ウェイ)         inherit           7         デーブル(ベッダ・:セル3):アオバ (ウェイ)         inherit           7         デーブル(ベッダ・:セル3):アオバ (ウェイ)         inherit           7         デーブル(ベッグ・:セル3):アオボ (ウェイ)         inherit           7         デーブル(ベッグ・:セル3):アオボ (ウェイ)         inherit           7         デーブル(ベッグ・:セル3):アオボ (ウェイ)         inherit           7         デーブル(ベッグ・:セル3):アオボ (ウェイ)         inherit           7         デーブ                                                                                                    | 00デーガルくハダー:セルリ):フォント(やえの)17アーブル(ヘダー:セルリ):アオント(ウェイ)inherit16デーブル(ヘダー:セルリ):T#it)TSipl.#inherit17デーブル(ヘダー:セルリ):T#it)TSipl.#inherit18アーブル(ヘダー:セルリ):T#it)TSipl.#inherit19デーブル(ヘダー:セルロ):T#it)TSipl.#inherit10アーブル(ヘダー:セルロ):T#it)TSipl.#inherit11アーブル(ヘグダー:セルロ):Tab.(TO)inherit12アーブル(ヘダー:セルロ):Tab.(TO)inherit13アーブル(ヘダー:セルロ):Tab.(TO)inherit14アーブル(ヘダー:セルロ):Tab.(TO)inherit15アーブル(ヘダー:セルロ):Tab.(TO)inherit16アーブル(ヘダー:セルロ):Tab.(TO)inherit17アーブル(ヘダー:セルロ):Tab.(To)inherit18アーブル(ヘダー:セルロ):Tab.(To)inherit19アーブル(ヘダー:セルロ):Tab.(To)inherit10アーブル(ヘダー:セルロ):Tab.(To)inherit17アーブル(ヘダー:セルロ):Tab.(To)inherit18アーブル(ヘダー:セルロ):Tab.(To)inherit19アーブル(セルロ):Tab.(To)inherit10アーブル(セルロ):Tab.(To)inherit11アーブル(セルロ):Tab.(To)inherit12アーブル(セルロ):Tab.(To)inherit13アーブル(セルロ):Tab.(To)inherit14アーブル(セルロ):Tab.(To)inherit15アーブル(セルロ):Tab.(To)inherit16アーブル(セルロ):Tab.(To)inherit17アーブル(セルロ):Tab.(To)inherit18アーブル(セルロ):Tab.(To)inherit19アーブル(セルロ):Tab.(To)inherit10アーブル(セルロ):Tab.(To)inherit<                                                                                                    |
| 9         フールバベッダ・:セルリン:アオ:パ(シュイ)         inherit           62         デールバベッダ・:セルレ):F間         inherit           63         デールバベッダ・:セルレ):F間         inherit           64         デールバベッダ・:セルレ):F間         inherit           65         デーガルベッダ・:セルレ):F間         inherit           66         デーガルベッダ・:セルレ):F間         inherit           67         デーガルベッダ・:セルレ):F間         inherit           67         デーガルベッダ・:セルレ):F18         inherit           67         デーガルベッダ・:セルレ):F18         inherit           67         デーガルベッダ・:セルレ):F18         inherit           70         デーガル(ヘッダ・:セルロ):F18         inherit           71         デーガル(ヘッダ・:セルロ):F18         inherit           71         デーガル(ヘッダ・:セルロ):F18         inherit           72         デーガル(ヘッダ・:セルロ):F18         inherit           73         デーブル(ヘッダ・:セルロ):F18         inherit           74         デーブル(ヘッダ・:セルロ):F18         inherit           75         デーブル(レロ):7:カゲル(ワン         inherit           76         デーブル(レロ):7:カゲル(ワン         inherit           76         デーブル(レロ):7:カゲル(ワン         inherit           77         デーブル(レロ):7:カゲル(ワン         inherit           77         デーブル(セルロ):7:カゲル(                                                                                                    | 00デーボベ・ダ・・セルリ・アオ・ゲ(や)17デーガベ・ダ・・セルリ・アオ・ゲ(ヤズ)17interit18デーガベ・ダ・・セルリ・アオ・ゲ(ウズ)18interit18デーガベ・ダ・・セルリ・ド港・打ち高見線18interit18デーガベ・ダ・・セルシリ・ド港・打ち高見線19デーブバヘッダ・・セルシリ・アオ・ゲ(ワズ)10デーブバヘッダ・・セルシリ・アオ・ゲ(ワズ)10デーブバヘッダ・・セルシリ・アオ・ゲ(ワズ)11デーブバヘッダ・・セルシリ・アオ・ゲ(ワズ)12デーブバヘッダ・・セルシリ・アオ・ゲ(ワズ)13デーブバヘッダ・・セルシリ・アオ・ゲ(ワズ)14デーブバヘッダ・・セルシリ・アオ・ゲ(ワズ)15デーブバヘッダ・・セルシリ・アオ・ゲ(ワズ)15デーブバヘッダ・・セルシリ・アオ・ゲ(ワズ)16デーブバヘッダ・・セルシリ・アオ・ゲ(ワズ)17デーブバヘッダ・・セルシリ・アオ・ゲ(ワズ)17デーブバヘッダ・・セルシリ・アオ・ゲ(ワズ)17デーブバヘッダ・・セルシリ・アオ・ゲ(ワズ)17デーブバヘッグ・セルシリ・アオ・ゲ(ワズ)17デーブバヘッグ・セルシリ・アオ・ゲ(ワズ)18デーブバ(レレリ・アオ・ゲ(ワズ)19デーブバ(レレリ・アオ・ゲ(ワズ)10デーブバ(ワン)11デーブバ(ワン)12デーブバ(ワン)13デーブバ(ワン)14デーブバ(ワン)15デーブバ(ワン)15デーブバ(ワン)16デーブバ(ワン)17デーブバ(ワン)17デーブバ(ワン)18デーブバ(ワン)19デーブバ(ワン)10デーブバ(ワン)11デーブバ(ワン)11デーブ(ワン)12デーブバ(ワン)13デーブバ(ワン)14デーブバ(ワン)14デーブバ(ワン)15デーブバ(ワン)15デーブバ(ワン)15デーブバ(ワン)15<                                                                                                    |
| j         j         j           i         j         j         inherit           ii         iii         iii         iii           iii         iii         iii         iii           iii         j         iii         iii           iii         j         iii         iii           iii         j         j         iii           iii         j         j         j           iii         j         j         j           iii         j         j         j           iii         j         j         j           iii         j         j         j           iii         j         j         j         j           iii         j         j         j         j           iii         j         j         j         j           iii         j         j         j         j           iii         j         j         j         j           iii         j         j         j         j           iii         j         j         j         j           j         j         j <td>00デーガル(ヘダ・・セルリ):フォント(ウィズ)17アーブル(ヘダ・・セルリ):フォント(ウィズ)inherit18デーブル(ヘダ・・セルリ):T#L*ITSipL#inherit18デーブル(ヘダ・・セルレ):T#L*ITSipL#inherit18デーブル(ヘダ・・セルレ):T#L*ITSipL#inherit19デーブル(ヘダ・・セルレ2):フォント(ウェズ)inherit10デーブル(ヘダ・・セルレ2):フォント(ウェズ)inherit11デーブル(ヘダ・・セルレ2):フォント(ウェズ)inherit12デーブル(ヘダ・・セルレ2):T#L*ITSipL#inherit13デーブル(ヘダ・・セルレ2):T#L*ITSipL#inherit14デーブル(ヘダ・・セルレ2):T#L*ITSipL#inherit15デーブル(ヘダ・・セルレ2):T#L*ITSipL#inherit16デーブル(ヘダ・・セルレ3):T#L*ITSipL#inherit17デーブル(ヘダ・・セルU3):T#L*ITSipL#inherit18デーブル(ヘダ・・セルU3):T#L*ITSipL#inherit19デーブル(レクジ・セルU3):T#L*ITSipL#inherit11デーブル(レU1):ブラブント(ウェイト)inherit12デーブル(レU1):ブラブント(ウェイト)inherit13デーブル(レU1):ブラブント(ウェイト)inherit14デーブル(レU1):ブラブント(ウェイト)inherit15デーブル(レU1):ブラブント(ウェイト)inherit16デーブル(セレU1):ブラブント(ウェイト)inherit17デーブル(セレU1):ブラブント(ウェイト)inherit18デーブル(セルロ2):ブラブント(ウェイト)inherit19デーブル(セル2):ブラブント(ウェイト)inherit11デーブル(セル2):ブラブント(ウェイト)inherit12デーブル(セル2):ブラブント(ウェイ)inherit13デーブル(セル2):ブラブント(ウェイ)inherit14デーブル(セル2):ブラブント(ウェイ)inherit15デーブル(セル2):ブラブント(ウェイ)inherit1</td>                                                                                                    | 00デーガル(ヘダ・・セルリ):フォント(ウィズ)17アーブル(ヘダ・・セルリ):フォント(ウィズ)inherit18デーブル(ヘダ・・セルリ):T#L*ITSipL#inherit18デーブル(ヘダ・・セルレ):T#L*ITSipL#inherit18デーブル(ヘダ・・セルレ):T#L*ITSipL#inherit19デーブル(ヘダ・・セルレ2):フォント(ウェズ)inherit10デーブル(ヘダ・・セルレ2):フォント(ウェズ)inherit11デーブル(ヘダ・・セルレ2):フォント(ウェズ)inherit12デーブル(ヘダ・・セルレ2):T#L*ITSipL#inherit13デーブル(ヘダ・・セルレ2):T#L*ITSipL#inherit14デーブル(ヘダ・・セルレ2):T#L*ITSipL#inherit15デーブル(ヘダ・・セルレ2):T#L*ITSipL#inherit16デーブル(ヘダ・・セルレ3):T#L*ITSipL#inherit17デーブル(ヘダ・・セルU3):T#L*ITSipL#inherit18デーブル(ヘダ・・セルU3):T#L*ITSipL#inherit19デーブル(レクジ・セルU3):T#L*ITSipL#inherit11デーブル(レU1):ブラブント(ウェイト)inherit12デーブル(レU1):ブラブント(ウェイト)inherit13デーブル(レU1):ブラブント(ウェイト)inherit14デーブル(レU1):ブラブント(ウェイト)inherit15デーブル(レU1):ブラブント(ウェイト)inherit16デーブル(セレU1):ブラブント(ウェイト)inherit17デーブル(セレU1):ブラブント(ウェイト)inherit18デーブル(セルロ2):ブラブント(ウェイト)inherit19デーブル(セル2):ブラブント(ウェイト)inherit11デーブル(セル2):ブラブント(ウェイト)inherit12デーブル(セル2):ブラブント(ウェイ)inherit13デーブル(セル2):ブラブント(ウェイ)inherit14デーブル(セル2):ブラブント(ウェイ)inherit15デーブル(セル2):ブラブント(ウェイ)inherit1                                                                                                    |
| $7 = -j_1/(x_1)/j_1/x_1/(y_1/x_1)$ inherit $2 = -j_1/(x_1)/j_1/x_1/(y_1/x_1)$ inherit $2 = -j_1/(x_1)/j_1/x_1/(y_1/x_1)$ inherit $2 = -j_1/(x_1)/j_1/x_1/(y_1/x_1)$ inherit $2 = -j_1/(x_1)/j_1/x_1/(y_1/x_1)$ inherit $2 = -j_1/(x_1)/j_1/x_1/(y_1/x_1)$ inherit $2 = -j_1/(x_1)/j_1/x_1/(y_1/x_1)$ inherit $2 = -j_1/(x_1)/j_1/x_1/(y_1/x_1)$ inherit $2 = -j_1/(x_1)/j_1/x_1/(y_1/x_1)$ inherit $2 = -j_1/(x_1)/j_1/x_1/(y_1/x_1)$ inherit $2 = -j_1/(x_1)/j_1/x_1/(y_1/x_1)$ inherit $2 = -j_1/(x_1)/j_1/x_1/(y_1/x_1)$ inherit $2 = -j_1/(x_1)/j_1/x_1/(y_1/x_1)$ inherit $2 = -j_1/(x_1)/j_1/x_1/(y_1/x_1)$ inherit $2 = -j_1/(x_1)/j_1/x_1/y_1/y_1/y_1/y_1/y_1/y_1/y_1/y_1/y_1/y$                                                                                                    | 00     デーガルヘダニ・セルリンテカント(ウェク)       11     デーガルヘダニ・セルリンテカント(ウェク)       12     デーブルヘダニ・セルレンテカント(ウェク)       13     デーブルヘッダニ・セルレンド時間であ消息       14     デーブルヘッダニ・セルレンド時間であ消息       15     デーブルヘッダニ・セルレンド時間であ消息       16     デーブルヘッダニ・セルレンド時間であ消息       17     デーブルヘッダニ・セルレンド方力を(ウェク)       18     デーブルヘッダニ・セルレンド時間であり       19     デーブルヘッダニ・セルレンド間       10     デーブルヘッダニ・セルンド間       11     デーブルヘッダニ・セルンド間       12     デーブルヘッダニ・セルンド間       13     デーブルヘッダニ・セルンド間       14     デーブルヘッダニ・セルンジェオル(ウェク)       15     デーブルヘッダニ・セルンジェオル(ウェク)       16     デーブルヘッダニ・セルンジェオル(ウェク)       17     デーブルヘッダニ・セルンジェオル(ウェク)       18     デーブルヘッダニ・セルンジェオル(ウェク)       17     デーブルヘッダニ・セルンジェオル(ウェク)       18     デーブル(ヘッダニ・セルンジェオル(ウェク)       17     デーブルヘンダニ・セルンジェオル(ウェイ)       18     デーブル(セルリン:マーン(ウェク)       19     デーブル(セルリン:マーン(ウェク)       10     デーブル(セルリン:マーン(ウェク)       11     デーブル(セルリン:マーン(ウェク)       12     デーブル(セルリン:マーン(ウェク)       13     デーブル(セルリン:マーン(ウェク)       14     デーブル(セルリン:マーン(ウェク)       15     デーブル(セルリン:マーン(ウェク)       16     デーブル(セルリン:マーン(ウェク)       17     デーブル(セルロ):マーン(ウェク)                                                                                                    |
| i = j = j + j + (x + y + (x + y + x) + (x + y + x))         inherit $i = j + j + (x + y + (x + y + x) + (x + y + x))$ inherit $i = j + j + (x + y + (x + x) + (x + x) + (x + x))$ inherit $i = j + j + (x + y + (x + x) + (x + x) + (x + x))$ inherit $i = j + j + (x + y + (x + x) + (x + x)$                                                                                                    | 00     デーガルヘダー:セルリ:アオンド(ウイ)     inden it       11     デーガルヘダー:セルリ:アオンド(ウイ)     inden it       12     デーブルヘダー:セルリ:下場・打ち消息場     inden it       13     デーブルヘッダー:セルレ):下場・打ち消息     inden it       14     デーブルヘッダー:セルレ):下場・打ち消息     inden it       15     デーブルヘッダー:セルレ):下場・打ち消息     inden it       16     デーブルヘッダー:セルレ):アオン(P2-f)     inden it       17     デーブルヘッダー:セルレ):アオン(P2-f)     inden it       18     デーブルヘッダー:セルレ):アオン(P2-f)     inden it       19     デーブルヘッダー:セルレ):アオン(P2-f)     inden it       10     デーブルヘッダー:セルレ): Fill     inden it       11     デーブルヘッダー:セルレ): Fill     inden it       12     デーブルヘッダー:セルレ): Fill     inden it       13     デーブルヘッダー:セルレ): Fill     inden it       14     デーブルヘッダー:セルD): Fill     inden it       15     デーブルヘッダー:セルD): Fill     inden it       16     デーブルヘッダー:セルD): Fill     inden it       17     デーブルヘッダー:セルD): Fill     inden it       18     デーブルヘッダー:セルD): Fill     inden it       19     デーブルセルD): Fill     inden it       10     デーブルセルD): Fill     inden it       11     デーブルセルD): Fill     inden it       12     デーブルセルD): Fill     inden it       13     デーブルセルD): Fill                                                                                                    |
| j = -j J / (x + y - z + z + U / (x + z + x + z + z + z + z + z + z + z +                                                                                                    | 00     デーガルペッダー:セルリ:フォント(サイズ)       11     デーガルペッダー:セルリ:アオント(サイズ)       12     デーブルペッダー:セルリン:アオント(サイズ)       13     inherit       14     デーブルペッダー:セルレ):F間に「防海」線     inherit       15     デーブルペッダー:セルレ):F間に「防海」線     inherit       16     デーブルペッダー:セルレ):F間に「防海」線     inherit       17     デーブルペッダー:セルレ):F間に「防海」線     inherit       18     デーブルペッダー:セルレ):アオント(サイズ)     inherit       19     デーブル(ペッダー:セルレ):アオント(サイズ)     inherit       10     デーブル(ペッダー:セルレ):アオント(サイズ)     inherit       11     デーブル(ペッダー:セルL):アオント(サイズ)     inherit       12     デーブル(ペッダー:セルL):アオント(サイズ)     inherit       13     デーブル(ペッダー:セルL):アオント(サイズ)     inherit       14     デーブル(ペッダー:セルL):アオント(サイズ)     inherit       15     デーブル(ペッダー:セルL):アオント(サイズ)     inherit       16     デーブル(ペッダー:セルL):アオント(サイズ)     inherit       17     デーブル(ペッグー:セルL):アオント(サイズ)     inherit       18     デーブル(ペッグー:セルL):アオント(サイズ)     inherit       19     デーブル(ペッグー:セルL):アオント(サイズ)     inherit       10     デーブル(ペッグー:セルL):アオント(サイズ)     inherit       11     デーブル(ペッグ・ビルL):アオント(サイズ)     inherit       12     デーブル(ペレル):アオント(サイズ)     inherit       13     デーブル(ペレル):アオント(サイズ)     inherit                                                                                                    |
| j = -j J / (x - y - z - z - x / (x - y - z - z - z - x / (x - y - z - z - z - z - z - x / (x - y - z - z - z - z - z - z - z - z - z                                                                                                    | 00 $\overline{\gamma} = -ju(\kappa \gamma \beta' = :tu(u); \gamma_j J_k(ty) Z)$ 11 $\overline{\gamma} = -ju(\kappa \gamma \beta' = :tu(u); \gamma_j J_k(ty) Z)$ 12 $\overline{\gamma} = -ju(\kappa \gamma \beta' = :tu(u); \gamma_j J_k(ty) Z)$ 13 $\overline{\gamma} = -ju(\kappa \gamma \beta' = :tu(u); r_j J_k(ty) Z)$ 14 $\overline{\gamma} = -ju(\kappa \gamma \beta' = :tu(u); r_j J_k(ty) Z)$ 15 $\overline{\gamma} = -ju(\kappa \gamma \beta' = :tu(u); r_j J_k(ty) Z)$ 16 $\overline{\gamma} = -ju(\kappa \gamma \beta' = :tu(u); r_j J_k(ty) Z)$ 17 $\overline{\gamma} = -ju(\kappa \gamma \beta' = :tu(u); r_j J_k(ty) Z)$ 18 $\overline{\gamma} = -ju(\kappa \gamma \beta' = :tu(u); r_j J_k(ty) Z)$ 17 $\overline{\gamma} = -ju(\kappa \gamma \beta' = :tu(u); r_j J_k(ty) Z)$ 18 $\overline{\gamma} = -ju(\kappa \gamma \beta' = :tu(u); r_j J_k(ty) Z)$ 17 $\overline{\gamma} = -ju(\kappa \gamma \beta' = :tu(u); r_j J_k(ty) Z)$ 18 $\overline{\gamma} = -ju(\kappa \gamma \beta' = :tu(u); r_j J_k(ty) Z)$ 19 $\overline{\gamma} = -ju(\kappa \gamma \beta' = :tu(u); r_j J_k(ty) Z)$ 11 $\overline{\gamma} = -ju(\kappa \gamma \beta' = :tu(u); r_j J_k(ty) Z)$ 12 $\overline{\gamma} = -ju(\kappa \gamma \beta' = :tu(u); r_j J_k(ty) Z)$ 13 $\overline{\gamma} = -ju(\kappa \gamma \beta' = :tu(u); r_j J_k(ty) Z)$ 14 $\overline{\gamma} = -ju(\kappa \gamma \beta' = :tu(u); r_j J_k(ty) Z)$ 15 $\overline{\gamma} = -ju(\kappa \gamma \beta' = :tu(u); r_j J_k(ty) Z)$ 16 $\overline{\gamma} = -ju(\kappa \gamma \beta' = :tu(u); r_j J_k(ty) Z)$ 17 $\overline{\gamma} =-ju(\kappa \tau \beta' = :tu(u); r_j J_k(ty) Z)$ |
| $i = j = j + j + (x + y)^{-1} + (x + y)^{-1} + (x + y)^{-$ | 00     デーガルヘダー:セルリ):フォント(ウィズ)       17     デーガルヘダー:セルリ):アネント(ウィズ)       16     デーガルヘダー:セルリ):下幕:ITSi高,線     inherit       17     デーガルヘダー:セルリ):下幕:ITSi高,線     inherit       18     デーガルヘダー:セルリ):下幕:ITSi高,線     inherit       16     デーガルヘダー:セル2):アオント(Da     inherit       17     デーガルヘダー:セル2):アオント(Da     inherit       18     デーガルヘダー:セル2):アオント(Da     inherit       19     デーガルヘダー:セル2):アオント(Da     inherit       10     デーガルヘダー:セル2):アオント(Da     inherit       11     デーブルヘダー:セル2):アオント(Da     inherit       12     デーブルヘッダー:セル3):アオント(Da     inherit       13     デーブルヘッダー:セル3):アオント(Da     inherit       14     デーブルヘッダー:セル3):アオント(Da     inherit       15     デーブルヘッダー:セル3):アオント(Da     inherit       16     デーブルヘッダー:セル3):アオント(Da     inherit       17     デーブルヘッダー:セル3):アオント(Da     inherit       18     デーブルヘッダー:セル3):アオント(Da     inherit       19     デーブルヘッダー:セル3):Fill     inherit       11     デーブルヘッダー:セル3):Fill     inherit       12     デーブルヘッダー:セル3):Fill     inherit       13     デーブルヘッダー:セル3):Fill     inherit       14     デーブルヘッダー:セル3):Fill     inherit       15     デーブルヘッダー:セル3):Fill     inherit       <                                                                                                    |
| $i = j = j i / (x + y)^2 + (x + y)^2 / (x + z)^2 / (x + z)^2 / (x $ | 00     デーガルヘダー:セルリ):フォント(ウィズ)       17     デーガルヘダー:セルリ):アオト(ウェイ)     inferit       160     デーガルヘダー:セルリ):下港:打ち湾,線     inferit       17     デーガルヘダー:セルリ):下港:打ち湾,線     inferit       18     デーガルヘダー:セルシ):アオント(ウェイ)     inferit       19     デーガルヘダー:セルシ):アオント(ウェイ)     inferit       10     デーブルヘダー:セルシ):アオント(ウェイ)     inferit       11     デーブルヘダー:セルシ):アオント(ウェイ)     inferit       12     デーブルヘッダー:セルシ):アオント(ウェイ)     inferit       13     デーブルヘッダー:セルシ):アオント(ウェイ)     inferit       14     デーブルヘッダー:セルシ):アオント(ウェイ)     inferit       15     デーブルヘッダー:セルシ):アオント(ウェイ)     inferit       16     デーブルヘッダー:セルシ):アオント(ウェイ)     inferit       17     デーブルヘッダー:セルシ):アオント(ウェイ)     inferit       17     デーブルヘッダー:セルシ):アオント(ウェイ)     inferit       17     デーブルヘッダー:セルシ):アオント(ウェイ)     inferit       17     デーブルヘッダー:セルシ):アオント(ウェイ)     inferit       18     デーブルヘッダー:セルシ):アオント(ウェイ)     inferit       19     デーブルヘッダー:セルシ):アオント(ウェイ)     inferit       19     デーブルヘッダー:セルシ):アオント(ウェイ)     inferit       10     デーブルヘッダー:セルシ):アオント(ウェイ)     inferit       11     デーブルヘッダー:セルシ):アオント(ウェイ)     inferit       12     デーブル(セルシ):アオント(ウェイ)     inferit       13 <td< td=""></td<>                                                                                                    |
| $7 = -JJJ(X + SJ^2 + UJJ(X + SJ^2 + X)(SJ^2 + I))$ inherit $62 = -JJ(X + SJ^2 + UJJ(X + I) T S R_1 J S R_1 J S R_2 J S R_2 + I)$ inherit $63 = -JJ(X + SJ^2 + UJJ(X + I) T S R_1 J S R_2 J S R_2 J S$                                                                                                    | 00     デーガルヘダニ・セルリンテカンド(ウェイ)     inferit       17     デーガルヘダニ・セルリンテスト(ウェイ)     inferit       16     デーガルヘダニ・セルリンテスト(ウェイ)     inferit       17     デーガルヘダニ・セルレンテスト(ウェイ)     inferit       18     デーガルヘダニ・セルレンテスト(ウェイ)     inferit       17     デーブルヘッダニ・セルレンテスト(ウェイ)     inferit       18     デーブルヘッダニ・セルレンテスト(ウェイ)     inferit       17     デーブルヘッダニ・セルレンテスト(ウェイ)     inferit       18     デーブルヘッダニ・セルレンテスト(ウェイ)     inferit       19     デーブルヘッダニ・セルンシアオント(ウェイ)     inferit       17     デーブルヘッダニ・セルンシアオント(ウェイ)     inferit       18     デーブルヘッダニ・セルンシアオント(ウェイ)     inferit       17     デーブルヘッダニ・セルンシアオント(ウェイ)     inferit       18     デーブルヘッダニ・セルンシアオント(ウェイ)     inferit       17     デーブルヘッダニ・セルンシアオント(ウェイ)     inferit       18     デーブルヘッダニ・セルンシアオント(ウェイ)     inferit       19     デーブルヘッダニ・セルンシアオント(ウェイ)     inferit       19     デーブルヘッダニ・セルンシアオント(ウェイ)     inferit       19     デーブルヘッダニ・セルン・マーグの     inferit       19     デーブルヘッダニ・セルシークの     inferit       10     デーブルヘッダニ・セルシークの     inferit       11     デーブルヘッジニ・セルシークの     inferit       12     デーブルヘッジニ・セルシークの     inferit       13     デーブルヘッシークの     inferit </td                                                                                                    |
| $7 = -J_J(X + SJ^2 + U(J)_J + J_J + U(S_J + J_J)$ inherit $62$ $7 = -J_J(X + SJ^2 + U(D_J) + J_K + ITS   J_L   J_L  $                                                                       | 00     デーガルヘダニ・セルリンテカンド(ウェズ)       11     デーガルヘダニ・セルリンテカンド(ウェズ)       12     デーブルヘダニ・セルリンテカンド(ウェズ)       13     デーブルヘダニ・セルレンド時間防衛機       14     デーブルヘッダニ・セルレンド時間防衛機       15     デーブルヘッダニ・セルレンド時間防衛機       16     デーブルヘッダニ・セルレンド時間防衛機       17     デーブルヘッダニ・セルレンド時間防衛機       18     デーブルヘッダニ・セルレンド時間防衛機       19     デーブルヘッダニ・セルレンド時間防衛機       10     デーブルヘッダニ・セルレンド時間防衛機       11     デーブルヘッダニ・セルンド間間       12     デーブルヘッダニ・セルンド間間       13     デーブルヘッダニ・セルンド間間       14     デーブルヘッダニ・セルンド間       15     デーブルヘッダニ・セルンド間       16     デーブルヘッダニ・セルンド間       17     デーブルヘッダニ・セルンド目的       18     デーブルヘッダニ・セルンシアント(ウェイ)       19     デーブルヘッダニ・セルンシアント(ウェイ)       10     デーブルヘッダニ・セルンシアント(ウェイ)       11     デーブルヘッダニ・セルンシアント(ウェイ)       12     デーブルヘッダニ・セルンシアント(ウェイ)       13     デーブル(ウェビ)・ブーブノ(ウェイ)       14     デーブル(ヘンダニ・セルン)・デライン県       15     デーブル(セルン)・ブーブノ(ウェイ)       16     デーブル(セルン)・ブーブノ(ウェイ)       17     デーブル(セルン)・ブーブー(ショイ)       18     デーブル(セルン)・ブーブー(ショイ)       19     デーブル(セルン)・ブーブー(ショイ)       11     デーブル(セルン)・ブーブー(ショイ)       12     デーブル(セルン)・ブーブー(ショイ)・ブー(ショイ)                                                                                                    |
| $7 = -J_M(x + y S^{-1}, U(x_1, x_1^{-1}, X_1^{-1}, X_1^{-1})$ inherit $2 = -J_M(x_1, y S^{-1}, U(x_1, Y_1), Y_1^{-1}, Y_1^{-1}, Y_1^{-1})$ inherit $2 = -J_M(x_1, y S^{-1}, U(x_1, Y_1), Y_1^{-1}, Y_1^{-1})$ inherit $2 = -J_M(x_1, y S^{-1}, U(x_1, Y_1), Y_1^{-1}, Y_1^{-1})$ inherit $2 = -J_M(x_1, y S^{-1}, U(x_2, Y_1, Y_1^{-1}, Y_1^{-1})$ inherit $2 = -J_M(x_1, y S^{-1}, U(x_2, Y_1, Y_1^{-1}, Y_1^{-1})$ inherit $2 = -J_M(x_1, y S^{-1}, U(x_2, Y_1, Y_1^{-1}, Y_1^{-1})$ inherit $2 = -J_M(x_1, y S^{-1}, U(x_2, Y_1, Y_1^{-1}, Y_1^{-1})$ inherit $2 = -J_M(x_1, y S^{-1}, U(x_2, Y_1, Y_1^{-1}, Y_1^{-1})$ inherit $2 = -J_M(x_1, y S^{-1}, U(x_2, Y_1, Y_1^{-1}, Y_1^{-1})$ inherit $2 = -J_M(x_1, y S^{-1}, U(x_2, Y_1, Y_1^{-1}, Y_1^{-1})$ inherit $3 = -J_M(x_1, y S^{-1}, U(x_1, S^{-1}, Y_1^{-1}, Y_1^{-1})$ inherit $3 = -J_M(x_1, U_1, Y_1^{-1}, Y_1^{-1}, Y_1^{-1})$ inherit $3 = -J_M(x_1, U_1, Y_1^{-1}, Y_1^{-1}, Y_1^{-1})$ inherit $3 = -J_M(x_1, U_1, Y_1^{-1}, Y_1^{-1}, Y_1^{-1})$ inherit $3 = -J_M(x_1, U_1, Y_1^{-1}, Y_1^{-1}, Y_1^{-1})$ inherit $3 = -J_M(x_1, U_1, Y_1^{-1}, Y_1^{-1}, Y_1^{-1}, Y_1^{-1})$ inherit $3 =$                                                                                                    | 00         デーガル(ヘダ・セレル):フォント(ウィズ)           17         デーガル(ヘダ・セレル):フォント(ウィズ)           18         デーブル(ヘダ・セレル):アボル(ウィズ)           16         デーブル(ヘダ・セレル):T#IIT5高県         inherit           17         デーブル(ヘダ・セレル):T#IIT5高県         inherit           16         デーブル(ヘダ・セレル):T#IIT5高県         inherit           17         デーブル(ヘダ・セレル2):T#IIT5高県         inherit           17         デーブル(ヘダ・セレル2):T#IIT5高県         inherit           17         デーブル(ヘダ・セレル2):T#IIT5高県         inherit           17         デーブル(ヘダ・セレル2):T#IIT5高県         inherit           17         デーブル(ヘダ・セレル2):T#IIT5高県         inherit           17         デーブル(ヘダ・セレル2):T#IIT5高県         inherit           17         デーブル(ヘダ・セレル2):T#IIT5高県         inherit           17         デーブル(ヘダ・セレル2):T#IIT5高県         inherit           17         デーブル(ヘダ・セレル3):T#IIT5高県         inherit           18         デーブル(ヘダ・セレル3):T#IIT5高県         inherit           17         デーブル(ヘダ・セレル3):T#IIT5高県         inherit           18         デーブル(セル1):T=T+IIT5高県         inherit           19         デーブル(セル1):T=T+IIT5高県         inherit           10         デーブル(セル1):T=T+IIT5高県         inherit           11         デーブル(                                                                                                    |
| $i = j = j_i /(x_i + j_i^2 + (x_i + x_i))$ inherit $i = j_i /(x_i + j_i^2 + (x_i + x_i))$ inherit $i = j_i /(x_i + j_i^2 + (x_i))$ inherit $i = j_i /(x_i + j_i^2 + (x_i))$                                                                                                    | 60         デーガルへクダー:セルリンテカンド(ウェ/ハ)           7         デーガル(ヘクダー:セルリンテカンド(ウェ/ハ)           81         デーブル(ヘクダー:セルリンテカンド(ウェ/ハ)           82         デーブル(ヘクダー:セルレン):下勝・打ち消息様           83         デーブル(ヘクダー:セルレン):下勝・打ち消息様           84         デーブル(ヘクダー:セルレン):下勝・打ち消息様           85         デーブル(ヘクダー:セルレン):F勝・打ち消息様           86         デーブル(ヘクダー:セルレン):F動・打ち消息様           87         デーブル(ヘクダー:セルレン):F動・打ち消息様           87         デーブル(ヘクダー:セルレン):F動・打ち消息様           87         デーブル(ヘクダー:セルレン):F動・打ち消息様           87         デーブル(ヘクダー:セルン):F動・打ち消息様           87         デーブル(ヘクダー:セルン):F動・打ち消息様           87         デーブル(ヘクダー:セルン):F動・「打ち消息様           87         デーブル(ヘクダー:セルン):F動・「打ち消息様           87         デーブル(ヘクダー:セルン):F動・「打ち消息様           87         デーブル(ヘクダー:セルン):F動・「打ち消息様           87         デーブル(ヘクダー:セルン):F動・「打ち消息様           87         デーブル(ヘクダー:セルン):F動・「「「「「」           87         デーブル(ヘレル):「シーブー) 準要素(考査査測え)           88         デーブル(セルル):「シーブー) (クライ) 準要素(考査査測え)           87         デーブル(セルル):「シーブ・「シーブー) (クライ) 準要素(考査査測え)           88         デーブル(セルル):「シーブー) (クライ) (参示・「小田、           87         デーブル(セルル):「シーブー) (フライ) (参示・           88         デーブル(セルル):「シーブー) (フライ) (                                                                                                    |
| $i = j = j_i / (x_i + j_i = (x_i) / (x_i + (x_i)) / (x_i) / (x_i) / (x$ | 00         デーガルペッダー:セレル):フォント(サイズ)           11         デーブルペッダー:セレル):フォント(サイズ)           22         デーブルペッダー:セレル):Tpä./t(ウェイト)         inherit           23         デーブルペッダー:セレル):Tpä./t(ウェイト)         inherit           24         デーブルペッダー:セレル):Tpä./t(ウェイト)         inherit           25         デーブルペッダー:セレル):Tpä./t(ウェイト)         inherit           26         デーブルペッダー:セレル):Tpä./t(ウェイア)         inherit           27         デーブルペッダー:セレル):Tpä./t(ウェイア)         inherit           27         デーブルペッダー:セレル):Tpä./t(ウェイア)         inherit           27         デーブルペッダー:セレル):Tpä./t(ウェイア)         inherit           28         デーブルペッダー:セレル):Tpä./t(ウェイア)         inherit           29         デーブルペッダー:セレル):Tpä./t(ウェイア)         inherit           21         デーブルペッダー:セレル):Tpä./t(ウェイア)         inherit           25         デーブルペッダー:セレル):Tpä./t(ウェイト)         inherit           26         デーブル(ヘッダー:セレル):Tpä./t(ウェイト)         inherit           27         デーブル(ヘッダー:セレル):Tpä./t(ウェイ)         inherit           27         デーブル(レル):Tpä./t(ウェイ)         inherit           27         デーブル(レル):Tpä./t(ウェイ)         inherit           28         デーブル(レル):Tpä./t(ウェイ)         inherit           29         デーブル(レル):Tpä./t(ウェイ) </td                                                                                                    |
| $i = j = j / i / (x + y)^{-1} / (x + y)^{-1} / (x + y)^{-$ | 00         デーガル(ヘッダー:セル):アオント(やオス)           21         デーブル(ヘッダー:セル):アオント(ウォス)           23         デーブル(ヘッダー:セル):アオント(ウォス)           24         デーブル(ヘッダー:セル):アオント(ウォス)           25         デーブル(ヘッダー:セル):アオント(ウォス)           26         デーブル(ヘッダー:セル2):アオント(ウォス)           27         デーブル(ヘッダー:セル2):アオント(ウォス)           28         デーブル(ヘッダー:セル2):アオント(ウォス)           29         デーブル(ヘッダー:セル2):アオント(ウォス)           20         デーブル(ヘッダー:セル2):アオント(ウォス)           21         デーブル(ヘッダー:セル2):アオント(ウォス)           21         デーブル(ヘッダー:セル2):FB(4)           21         デーブル(ヘッダー:セル2):FB(4)           22         デーブル(ヘッダー:セル3):FJ(1)           23         デーブル(ヘッダー:セル3):FJ(1)           24         デーブル(ヘッダー:セル3):FJ(1)           25         デーブル(ヘッダー:セル3):FJ(1)           26         デーブル(ヘッダー:セル3):FJ(1)           27         デーブル(ヘッダー:セル3):FJ(1)           28         デーブル(ヘッダー:セル3):FJ(1)           29         デーブル(ヘッダー:セル3):FJ(1)           21         デーブル(ヘッグ):FJ(1)           22         デーブル(ヘッグ):FJ(1)           23         デーブル(ヘッグ):FJ(1)           24         デーブル(ヘッレ):FJ(1)           25         デーブル(ヘッレ):FJ(1)           26                                                                                                    |
| $i = j = j j k (x + y)^{-1} (x + y)^{-1} (x + $ | 00         デーガル(ヘッダー:セル):アオント(やオス)           21         デーブル(ヘッダー:セル):アオント(ウォス)           23         デーブル(ヘッダー:セル):アオント(ウォス)           24         デーブル(ヘッダー:セル):ド島・打ち高泉           25         デーブル(ヘッダー:セル2):アオント(ウォス)           26         デーブル(ヘッダー:セル2):アオント(ウォス)           26         デーブル(ヘッダー:セル2):アオント(ウォス)           27         デーブル(ヘッダー:セル2):アオント(ウォス)           28         デーブル(ヘッダー:セル2):アオント(ウォス)           29         デーブル(ヘッダー:セル2):アオント(ウォス)           20         デーブル(ヘッダー:セル2):アオント(ウォス)           21         デーブル(ヘッダー:セル2):アオント(ウォス)           22         デーブル(ヘッダー:セル2):アオント(ウォス)           23         デーブル(ヘッダー:セル3):アオント(ウォス)           24         デーブル(ヘッダー:セル3):アオント(ウォス)           25         デーブル(ヘッダー:セル3):アオント(ウォス)           26         デーブル(ヘッダー:セル3):アオント(ウォス)           27         デーブル(ヘッダー:セル3):アオント(ウォス)           28         デーブル(ヘッダー:セル3):アオント(ウォス)           29         デーブル(ヘッダー:セル3):アオント(ウォス)           21         デーブル(ヘッグー:セル3):アオント(ウォス)           21         デーブル(ヘッグ):日(ション):アオント(ウェス)           21         デーブル(ヘッグ):日(ション):日(ション):日(ション):日(ション):日(ション):日(ション):日(ション):日(ション):日(ション):日(ション):日(ション):日(ション):日(ション):日(ション):日(ション):日(ション):日(ション):日(ション):日(ション):日(ション):日(ション):日(ション):日(ション):日(ション):日(ション):日(ション):日(ション):日(ション):日(ション):日(ション):日(シ                                                                                                    |
| $7 = -JJ/(N \circ J^2 - tEU/1): 7J^{J/}(S_2 + f)$ inherit           62 $\overline{\gamma} = JJ/(N \circ J^2 - tEU/1): 7J^{J/}(S_2 + f)$ inherit           63 $\overline{\gamma} = JJ/(N \circ J^2 - tEU/1): 7J^{J/}(S_2 + f)$ inherit           64 $\overline{\gamma} = -JJ/(N \circ J^2 - tEU/2): 7J^{J/}(S_2 + f)$ inherit           65 $\overline{\gamma} = -JJ/(N \circ J^2 - tEU/2): 7J^{J/}(S_2 + f)$ inherit           66 $\overline{\gamma} = -JJ/(N \circ J^2 - tEU/2): 7J^{J/}(S_2 + f)$ inherit           67 $\overline{\gamma} = -JJ/(N \circ J^2 - tEU/2): 7J^{J/}(S_2 + f)$ inherit           68 $\overline{\gamma} = -JJ/(N \circ J^2 - tEU/2): 7J^{J/}(S_2 + f)$ inherit           70 $\overline{\gamma} = -JJ/(N \circ J^2 - tEU/2): 7J^{J/}(S_2 + f)$ inherit           71 $\overline{\gamma} = -JJ/(N \circ J^2 - tEU/3): 7J^{J/}(S_2 + f)$ inherit           72 $\overline{\gamma} = -JJ/(N \circ J^2 - tEU/3): 7J^{J/}(S_2 + f)$ inherit           73 $\overline{\gamma} = -JJ/(N \circ J^2 - tEU/3): 7J^{J/}(S_2 + f)$ inherit           74 $\overline{\gamma} = -JJ/(N \circ J^2 - tEU/3): 7J^{J/}(S_2 + f)$ inherit           75 $\overline{\gamma} = -JJ/(N \circ J^2 - tEU/3): 7J^{J/}(S_2 + f)$ inherit           76 $\overline{\gamma} = -JJ/(N \circ J^2 - f) = T = f(T) = f(T) = f(T) = f(T) = f(T) = f(T) = f(T) = f(T) = f(T) = f(T) = f(T) = f(T) = f(T) = f(T) = f(T) = f(T) = f(T) = f(T) = f(T) = f(T) = f(T) = f(T) = f(T) = f(T) = f(T) = $                                                                                                    | 00         デーブル(ヘッダー:セル):アオント(やオス)           21         デーブル(ヘッダー:セル):アオント(ウォス)           23         デーブル(ヘッダー:セル):アオント(ウォス)           24         デーブル(ヘッダー:セル):ド島・打ち湾泉         inherit           25         デーブル(ヘッダー:セル):ド島・打ち湾泉         inherit           26         デーブル(ヘッダー:セル2):アオント(やタ         inherit           26         デーブル(ヘッダー:セル2):アオント(や)         inherit           26         デーブル(ヘッダー:セル2):アオント(や)         inherit           27         デーブル(ヘッダー:セル2):アオント(や)         inherit           28         デーブル(ヘッダー:セル2):アオント(や)         inherit           29         デーブル(ヘッダー:セル2):ア島・打ち湾泉         inherit           21         デーブル(ヘッダー:セル3):アオント(や)         inherit           27         デーブル(ヘッダー:セル3):アオント(や)         inherit           27         デーブル(ヘッダー:セル3):アオント(ヤズ)         inherit           28         デーブル(ヘッダー:セル3):アオント(ヤズ)         inherit           29         デーブル(ヘッダー:セル3):アオント(ヤズ)         inherit           21         デーブル(ヘッダー:セル3):アオント(ヤズ)         inherit           21         デーブル(ヘンダー:セル3):アオント(ヤズ)         inherit           21         デーブル(ヘン ボン):「最・(和3):アオント(ヤズ)         inherit           21         デーブル(ヘン ロ):「シボン(トロ3):「日本(和3)         inherit <t< td=""></t<>                                                                                                    |
| $i = j - j / (x + y)^2 - (z + x) / (x + z)^2 / (z + z)^2 / (z + z)$ | 00         デーブル(ヘッダー:セル):アオント(やオス)           17         デーブル(ヘッダー:セル):アオント(ウォス)           18         デーブル(ヘッダー:セル):アオント(ウォス)           18         デーブル(ヘッダー:セル):ド島(甘方南県)           18         デーブル(ヘッダー:セル):ド島(甘方南県)           18         デーブル(ヘッダー:セル2):アオント(ウォス)           15         デーブル(ヘッダー:セル2):アオント(ウォス)           16         デーブル(ヘッダー:セル2):アオント(ウォス)           17         デーブル(ヘッダー:セル2):アオント(ウォス)           18         デーブル(ヘッダー:セル2): ド島(·甘方南県)           19         デーブル(ヘッダー:セル2): ド島(·甘方南県)           10         デーブル(ヘッダー:セル2): ド島(·甘方南県)           17         デーブル(ヘッダー:セル2): ド島(·甘方南県)           18         デーブル(ヘッダー:セル2): 市島(·甘方南県)           17         デーブル(ヘッダー:セル2): 市島(·甘方南県)           18         デーブル(ヘッダー: セル3): アオント(ウォス)           17         デーブル(ヘッダー: セル3): アオント(ウォス)           18         デーブル(ヘッダー: セル3): 市局: 市高県)           19         デーブル(ヘッダー: セル3): 市局: 市高県)           19         デーブル(ヘッダー: セル3): 市局: 市高県)           11         デーブル(ヘッグ: 「売ー)           12         デーブル(ヘッ(1): -ゴー)           13         デーブル(ヘッ(1): -ゴー)           14         デーブル(ヘッ(1): -ゴー)           15         デーブル(ヘッ(1): -ゴー)           16         デーブル(ヘッ(1):                                                                                                    |
| i = j = j / i / k + j / k + i / k + i   | 00         デーガル(ヘダニセル):フォント(やダス)           2         デーブル(ヘダニセル):フォント(やすズス)           2         デーブル(ヘダニセル):下路・打ち湾は線         inherit           26         デーブル(ヘダニセル):下路・打ち湾は線         inherit           26         デーブル(ヘダニセル):下路・打ち湾は線         inherit           27         デーブル(ヘダニセル2):アオント(や)         inherit           26         デーブル(ヘダニセル2):アオント(や)         inherit           27         デーブル(ヘダニセル2):アオント(や)         inherit           28         デーブル(ヘダニセル2):アオント(や)         inherit           29         デーブル(ヘダニセル2):アオント(や)         inherit           20         デーブル(ヘダニセル2):アオント(や)         inherit           29         デーブル(ヘダニセル3):アオント(や)         inherit           20         デーブル(ヘダニセル3):アオント(や)         inherit           21         デーブル(ヘダニセル3):アオント(や)         inherit           22         デーブル(ヘダニセル3):アオント(や)         inherit           23         デーブル(ヘダニセル3):アオント(や)         inherit           24         デーブル(ヘダニセル3):アオント(や)         inherit           25         デーブル(ヘダニセル3):アオント(や)         inherit           26         デーブル(ヘッグニセル3):ThW・TS湾(A)         inherit           27         デーブル(ヘッグニセル3):ThW・TS湾(A)         inherit           27         デー                                                                                                    |
| i = j = j / i / k + j + j / k + i / k + i / k   | 60         デーガル(ヘダニセル):フォント(セイズ)           7         デーブル(ヘダニセル):フォント(セイズ)           61         デーブル(ヘダニセル):アオント(セイズ)           62         デーブル(ヘダニセル):T構築・打ち湾ル線         inherit           63         デーブル(ヘダニセル):T構築・打ち湾ル線         inherit           64         デーブル(ヘダニセル2):T身ント(セーズ)         inherit           65         デーブル(ヘダニセル2):T身ント(セーズ)         inherit           66         デーブル(ヘダニセル2):T身ント(セーズ)         inherit           67         デーブル(ヘダデーセル2):T身ント(サイズ)         inherit           68         デーブル(ヘダデーセル2):T身ント(サイズ)         inherit           69         デーブル(ヘダデーセル2):T身ント(サイズ)         inherit           70         デーブル(ヘダデーセル3):T身ント(サイズ)         inherit           71         デーブル(ヘダデーセル3):T身ント(サイズ)         inherit           72         デーブル(ヘダデーセル3):T身ント(サイズ)         inherit           73         デーブル(ヘダデーセル3):T身ント(サイズ)         inherit           74         デーブル(ヘダニセル3):T身ント(サイズ)         inherit           75         デーブル(ヘダニセル3):T身ンド(サイズ)         inherit           75         デーブル(ヘダニセル3):T身ン(キャーモル3):T身         inherit           75         デーブル(ヘザビーブー):T身ン(中国 電話)         inherit           76         デーブル(ヘザビー):Thit         inherit           75        <                                                                                                    |
| $7 = -JJ/(x + y^2 + :tb/1), :Jx/x (Sz + fx)$ inherit $62 = f = -JJ/(x + y^2 + :tb/1); :Ty/x (Sz + fx)$ inherit $64 = f = -JJ/(x + y^2 + :tb/1); :Ty/x (Sz + fx)$ inherit $64 = f = -JJ/(x + y^2 + :tb/1); :Ty/x (Sz + fx)$ inherit $65 = f = -JJ/(x + y^2 + :tb/2); :Ty/x (Ty + fx)$ inherit $65 = f = -JJ/(x + y^2 + :tb/2); :Ty/x (Ty + fx)$ inherit $65 = f = -JJ/(x + y^2 + :tb/2); :Ty/x (Ty + fx)$ inherit $67 = -JJ/(x + y^2 + :tb/2); :Ty/x (Ty + fx)$ inherit $70 = f = -JJ/(x + y^2 + :tb/2); :Ty/x (Ty + fx)$ inherit $70 = f = -JJ/(x + y^2 + :tb/2); :Ty/x (Ty + fx)$ inherit $71 = f = -JJ/(x + y^2 + :tb/2); :Ty/x (Ty + fx)$ inherit $72 = -JJ/(x + y^2 + :tb/2); :Ty/x (Ty + fx)$ inherit $73 = f = -JJ/(x + y^2 + :tb/2); :Ty/x (Ty + fx)$ inherit $72 = -JJ/(x + y^2 + :tb/2); :Ty/x (Ty + fx)$ inherit $72 = -JJ/(x + y^2 + :tb/2); :Ty/x (Ty + fx)$ inherit $72 = -JJ/(x + y^2 + :tb/2); :Ty/x (Ty + fx)$ inherit $72 = -JJ/(x + y^2 + :tb/2); :Ty/x (Ty + fx)$ inherit                                                                                                    | 60         デーガル(ヘダ・:セル):フォント(セイズ)           7         デーガル(ヘダ・:セル):フォント(セイズ)           81         デーブル(ヘダ・:セル):アボル(ロイズ)           82         デーブル(ヘダ・:セル):下満い方言),線           83         デーブル(ヘダ・:セル):下満い方言),線           84         デーブル(ヘダ・:セル):「清い           85         デーブル(ヘダ・:セル2):丁オント(ワェイト)           86         デーブル(ヘダ・:セル2):丁オント(ワェイト)           87         デーブル(ヘダ・:セル2):丁オント(ワェイト)           88         デーブル(ヘダ・:セル2):丁オント(ワェイト)           89         デーブル(ヘダ・:セル2):丁オント(ワェイト)           81         デーブル(ヘダ・:セル3):丁オント(ワェイト)           82         デーブル(ヘダ・:セル3):丁オント(ワェイト)           83         デーブル(ヘダ・:セル3):丁オント(ワェイト)           84         デーブル(ヘダ・:セル3):丁オント(ワェイト)           84         デーブル(ヘダ・:セル3):丁オント(ワェイト)           85         デーブル(ヘダ・:セル3):丁オント(ワェイト)           86         デーブル(ヘダ・:セル3):Th%:ThT済),線           87         デーブル(ヘダ・:セル3):Th%:ThTS済),線           87         デーブル(ヘダ・:セル3):Th%:ThTS済),線           87         デーブル(ヘダ・:セル3):Th%:ThTS済),線           87         デーブル(ヘダ・:セル3):Th%:ThTS済),線           87         デーブル(ヘダ・:セル3):Th%:ThTS済),線                                                                                                    |
| $7 = -JJ/(N \circ J' :: tzU/1): J' J' (J' : I')         inherit           25 = -JJ/(N \circ J' :: tzU/1): J' J' (J' : I')         inherit           64 = J = -JJ(N \circ J' :: tzU/1): J' J' (J' : I')         inherit           64 = J = -JJ(N \circ J' :: tzU/2): J' J' (J' : I')         inherit           65 = J = -JJ(N \circ J' :: tzU/2): J' J' (J' : I')         inherit           66 = J = -JJ(N \circ J' :: tzU/2): J' J' (J' : I')         inherit           66 = J = -JJ(N \circ J' :: tzU/2): J' J' (J' : I')         inherit           67 = JJ(N \circ J' :: tzU/2): J' J' (J' : I')         inherit           70 = J = -JJ(N \circ J' :: tzU/2): J' J' (J' : I')         inherit           70 = J = -JJ(N \circ J' :: tzU/2): J' J' (J' : I')         inherit           71 = JJ(N \circ J' :: tzU/2): J' J' : (J' : I')         inherit           71 = JJ(N \circ J' :: tzU/2): J' : J' : (J' : I')         inherit           71 = JJ(N \circ J' :: tzU/2): J' : J' : (J' : I')         inherit           72 = JJ(N \circ J' :: tzU/2): J' : J' : (J' : I')         inherit           72 = JJ(N \circ J' :: tzU/2): J' : J' : (J' : J')         inherit           72 = JJ(N \circ J' :: tzU/2): J' : J' : (J' : J')         inherit           72 = JJ(N \circ J' :: tzU/2): J' : J' : (J' : J')         inherit           72 = JJ(N \circ J' :: tzU/2): J' : J' : (J' : J')         inherit           72 = JJ(N \circ J' : tzU/2): J' : J' : J' : J' : (J' : J')         inherit$                                                                                                    | 60         デーガル(ヘッダ・:セル):フォント(セイズ)           7         デーガル(ヘッダ・:セル):フォント(セイズ)           81         デーブル(ヘッダ・:セル):T海:ITS(高),線         inherit           82         デーブル(ヘッダ・:セル):T海:ITS(高),線         inherit           83         デーブル(ヘッダ・:セル):T海:ITS(高),線         inherit           84         デーブル(ヘッダ・:セル2):T身:ITS(石)         inherit           85         デーブル(ヘッダ・:セル2):T身:ITS(石)         inherit           85         デーブル(ヘッダ・:セル2):T身:ITS(石)         inherit           86         デーブル(ヘッダ・:セル2):T身:ITS(石), IFB         inherit           87         デーブル(ヘッダ・:セル2):T身:ITS(石), IFB         inherit           88         デーブル(ヘッダ・:セル2):T身:ITS(石), IFB         inherit           87         デーブル(ヘッダ・:セル3):T身:ITS(石), IFB         inherit           87         デーブル(ヘッダ・:セル3):T身:ITS(石), IFB         inherit           88         デーブル(ヘッダ・:セル3):Th(IT)         inherit           87         デーブル(ヘッダ・:セル3):Th(IT)         inherit           88         デーブル(ヘッダ・:セル3):Th(IT)         inherit           87         デーブル(ヘッダ・:セル3):Th(IT)         inherit           87         デーブル(ヘッダ・:セル3):Th(IT)         inherit           87         デーブル(ヘッダ・:セル3):Th(IT)         inherit                                                                                                    |
| $i \neq -j h (x + y + z + b h), x \neq x + (2 + x + b)$ inherit $i \neq -j h (x + y + z + b h), x \neq h + (2 + x + b)$ inherit $i \neq -j h (x + y + z + b h), x \neq h + h + h + h + h + h + h + h + h + h$                                                                                                    | 00         デーガルヘッダー:セレル):フォント(セ)           11         デーガルヘッダー:セレル):フォント(セ)           22         デーブルヘッダー:セレル):アオント(ウェイト)         inherit           23         デーブルヘッダー:セレル):アオント(ウェイト)         inherit           24         デーブルヘッダー:セレル):アオント(ウェイト)         inherit           25         デーブルヘッダー:セレル):アオント(ウェイト)         inherit           26         デーブルヘッダー:セレル):アオント(ウェイト)         inherit           27         デーブルヘッダー:セレル):アオント(ウェイト)         inherit           28         デーブル(ヘッダー:セレル):アオント(ウェイト)         inherit           27         デーブル(ヘッダー:セレル): マオント(ウェイト)         inherit           27         デーブル(ヘッダー:セルル): フオント(ウェイト)         inherit           27         デーブル(ヘッダー:セルル): フォント(ウェイト)         inherit           27         デーブル(ヘッダー:セルル): フォント(ウェイト)         inherit           27         デーブル(ヘッダー:セルル): フォント(ウェイト)         inherit           27         デーブル(ヘッダー:セルル): フォント(ウェイト)         inherit           28         デーブル(ヘッダー:セルル): マオント(ウェイト)         inherit           29         デーブル(ヘッダー:セルル): マオント(ウェイト)         inherit           29         デーブル(ヘッダー:セルル): マオント(ウェイト)         inherit                                                                                                    |
| $3 \rightarrow -J/k \wedge y \vec{y} - tz U_k (J) \cdot y \vec{x} / k (D_z / k)$ inherit $3 \rightarrow -J/k \wedge y \vec{y} - tz U_k (J) \cdot T \vec{x} / k (D_z / k)$ inherit $4 \rightarrow -J/k \wedge y \vec{y} - tz U_k (J) \cdot T \vec{x} / k (D_z / k)$ inherit $5 \rightarrow -J/k \wedge y \vec{y} - tz U_k (J) \cdot T \vec{x} / k (D_z / k)$ inherit $6 \rightarrow -J/k \wedge y \vec{y} - tz U_k (J) \cdot T \vec{x} / k (D_z / k)$ inherit $6 \rightarrow -J/k \wedge y \vec{y} - tz U_k (J) \cdot T \vec{x} / k (D_z / k)$ inherit $6 \rightarrow -J/k \wedge y \vec{y} - tz U_k (J) \cdot T \vec{x} / k (D_z / k)$ inherit $6 \rightarrow -J/k \wedge y \vec{y} - tz U_k (J) \cdot T \vec{x} / k (D_z / k)$ inherit $7 \rightarrow -J/k \wedge y \vec{y} - tz U_k (J) \cdot T \vec{x} / k (D_z / k)$ inherit $7 \rightarrow -J/k \wedge y \vec{y} - tz U_k (J) \cdot T \vec{x} / k (D_z / k)$ inherit $7 \rightarrow -J/k \wedge y \vec{y} - tz U_k (J) \cdot T \vec{x} / k (D_z / k)$ inherit $7 \rightarrow -J/k \wedge y \vec{y} - tz U_k (J) \cdot T \vec{x} / k (D_z / k)$ inherit $7 \rightarrow -J/k \wedge y \vec{y} - tz U_k (J) \cdot T \vec{x} / k (D_z / k)$ inherit $7 \rightarrow -J/k \wedge y \vec{y} - tz U_k (J) \cdot T \vec{x} / k (D_z / k)$ inherit $7 \rightarrow -J/k \wedge y \vec{y} - tz U_k (J) \cdot T \vec{y} / k (D_z / k)$ inherit $7 \rightarrow -J/k \wedge y \vec{y} - tz U_k (J) \cdot T \vec{y} / k (D_z / k)$ inherit                                                                                                    | 00         デージル(ヘッダ・:セル):フォント(や)ズ)           17         デージル(ヘッダ・:セル):フォント(ウェイ)           18         デージル(ヘッダ・:セル):Tiku:ITS海線         inherit           18         デージル(ヘッダ・:セル):Tiku:ITS海線         inherit           16         デージル(ヘッダ・:セル):Tiku:ITS海線         inherit           16         デージル(ヘッダ・:セル):Tiku:ITS海線         inherit           16         デージル(ヘッダ・:セル):Tiku:ITS海線         inherit           17         デージル(ヘッダ・:セル):Tiku:ITS南線         inherit           18         デージル(ヘッダ・:セル):Tiku:ITS南線         inherit           17         デージル(ヘッダ・:セル):Tiku:ITS南線         inherit           17         デージル(ヘッダ・:セル):Tiku:ITS南線         inherit           17         デージル(ヘッダ・:セル):Tiku:ITS南線         inherit           17         デージル(ヘッダ・:セル):Tiku:ITS南線         inherit           17         デージル(ヘッダ・:セル):Tiku:ITS南線         inherit           18         デージル(ヘッダ・:セル):Tiku:ITS南線         inherit           17         デージル(ヘッダ・:セル):Tiku:ITS南峰:Tiku:ITS南線         inherit           18         デージル(ヘッダ・:セル):Tiku:ITS南線         inherit           17         デージル(ヘッダ・:セル):Tiku:ITS南線         inherit           18         デージル(ハッグ・:セル):Tiku:ITS南線:ITSmk:ITSmk:ITSmk:ITSmk:ITSmk:ITSmk:ITSmk:ITSmk:ITSmk:ITSmk:ITSmk:ITSmk:ITSmk:ITSmk:ITSmk:ITSmk:ITSmk:ITSmk:I                                                                                                    |
| $7 = -J_M(\sim)S^2 - t_D(M_1)/J_V(D_2 + \Lambda)$ inherit           63 $\overline{\gamma} = -J_M(\sim)S^2 + t_D(M_1)/T_R^{(0)}(D_2 + \Lambda)$ inherit           64 $\overline{\gamma} = -J_M(\sim)S^2 + t_D(M_1)/T_R^{(0)}(D_2 + \Lambda)$ inherit           65 $\overline{\gamma} = -J_M(\sim)S^2 + t_D(M_2)/T_R^{(0)}(D_2 + \Lambda)$ inherit           66 $\overline{\gamma} = -J_M(\sim)S^2 + t_D(M_2)/T_R^{(1)}(D_2 + \Lambda)$ inherit           67 $\overline{\gamma} = -J_M(\sim)S^2 + t_D(M_2)/T_R^{(1)}(D_2 + \Lambda)$ inherit           68 $\overline{\gamma} = -J_M(\sim)S^2 + t_D(M_2)/T_R^{(1)}(D_2 + \Lambda)$ inherit           70 $\overline{\gamma} = -J_M(\sim)S^2 + t_D(M_2)/T_R^{(1)}(D_2 + \Lambda)$ inherit           71 $\overline{\gamma} = -J_M(\sim)S^2 + t_D(M_2)/T_R^{(1)}(D_2 + \Lambda)$ inherit           72 $\overline{\gamma} = -J_M(\sim)S^2 + t_D(M_2)/T_R^{(1)}(D_2 + \Lambda)$ inherit           73 $\overline{\gamma} = -J_M(\sim)S^2 + t_D(M_2)/T_R^{(1)}(D_2 + \Lambda)$ inherit                                                                                                    | 00         デーブル(ヘッダ・:セル):フォント(や)ズ)           21         デーブル(ヘッダ・:セル):フォント(ウェズ)           23         デーブル(ヘッダ・:セル):アボル(ウェズ)           24         デーブル(ヘッダ・:セル):市場・打ち湾点線         inherit           25         デーブル(ヘッダ・:セル):市場・打ち湾点線         inherit           26         デーブル(ヘッダ・:セル2):日本         inherit           26         デーブル(ヘッダ・:セル2):日本         inherit           27         デーブル(ヘッダ・:セル2):日本         inherit           28         デーブル(ヘッダ・:セル2):日本):ト(ウェイト)         inherit           29         デーブル(ヘッダ・:セル2):日本):ト(ウェイト)         inherit           20         デーブル(ヘッダ・:セル2):日本         inherit           21         デーブル(ヘッダ・:セル2):日本         inherit           22         デーブル(ヘッダ・:セル2):日本         inherit           21         デーブル(ヘッダ・:セル2):日本         inherit           22         デーブル(ヘッダ・:セル2):日本         inherit           23         デーブル(ヘッダ・:セル2):日本         inherit           24         デーブル(ヘッダ・:セル2):日本         inherit                                                                                                    |
| 10         デーブル(ペッダ・:セル)):アオント(ウェイト)         inherit           23         デーブル(ペッダ・:セル)):下線・打ち湾山線         inherit           24         デーブル(ペッダ・:セル)):下線・打ち湾山線         inherit           25         デーブル(ペッダ・:セル):T線・打ち湾山線         inherit           26         デーブル(ペッダ・:セル2):Tオント(ウェイト)         inherit           26         デーブル(ペッダ・:セル2):Tオント(ウェイト)         inherit           27         デーブル(ペッダ・:セル2):Tオント(ウェイト)         inherit           28         デーブル(ペッダ・:セル2):T線・打ち湾山線         inherit           27         デーブル(ペッダ・:セル2):T線・打ち湾山線         inherit           27         デーブル(ペッダ・:セル2):T線・Tち湾山線         inherit           27         デーブル(ペッダ・:セル2):T線・Tち湾山線         inherit           27         デーブル(ペッダ・:セル2):T線・Tち湾山線         inherit           28         デーブル(ペッダ・:セル2):T線・Tち湾山線         inherit                                                                                                    | 00         デーブル(ヘッダ・:セル):フォント(や)ズ)           27         デーブル(ヘッダ・:セル):フォント(ウェズ)           28         デーブル(ヘッダ・:セル):ア5歳・対ち育点様         inherit           20         デーブル(ヘッダ・:セル):F1歳・打ち育点様         inherit           26         デーブル(ヘッダ・:セル):F1歳・打ち育点様         inherit           26         デーブル(ヘッダ・:セル2):F3余(全)         inherit           27         デーブル(ヘッダ・:セル2):F3余(全)         inherit           28         デーブル(ヘッダ・:セル2):F3ヶント(ウェイト)         inherit           29         デーブル(ヘッダ・:セル2):F3余(*15有点様         inherit           29         デーブル(ヘッダ・:セル2):F3歳・計5有点様         inherit           20         デーブル(ヘッダ・:セル2):F3歳・計5有点様         inherit           20         デーブル(ヘッダ・:セル2):F3歳・計5有点様         inherit           20         デーブル(ヘッダ・:セル2):F3歳・計5有点様         inherit           21         デーブル(ヘッダ・:セル2):F3歳・計5有点様         inherit                                                                                                    |
| 1 テーブルペッダ・:セルリンテオンド(ジェイト)         inherit           23 テーブルペッダ・:セルリンド市場・打ち声点線         inherit           64 テーブルペッダ・:セルレンド電場(担)         inherit           65 テーブルペッダ・:セルシンド電法(日本)         inherit           66 テーブルペッダ・:セルシンド電法(日本)         inherit           67 テーブルペッダ・:セルシンドロシンテオント(セン)         inherit           68 テーブルペッダ・:セルシン:フォント(セン)         inherit           69 テーブルペッダ・:セルシン:フォント(ウェイト)         inherit           69 テーブルペッダ・:セルシン:フォント(ウェイト)         inherit                                                                                                    | 60         テーブル(ヘッダ・:セル):フォント(色)           61         テーブル(ヘッダ・:セル):フォント(ウェス)           62         テーブル(ヘッダ・:セル):アあい(ウェイト)         inherit           63         テーブル(ヘッダ・:セル):Fill         inherit           64         テーブル(ヘッダ・:セル):Fill         inherit           65         テーブル(ヘッダ・:セル):Fill         inherit           66         テーブル(ヘッダ・:セル):Fill         inherit           67         テーブル(ヘッダ・:セル):Fill         inherit           68         テーブル(ヘッダ・:セル):Fill         inherit           69         テーブル(ヘッダ・:セル):Fill         inherit           61         デーブル(ヘッダ・:セル):Fill         inherit           62         デーブル(ヘッダ・:セル):Fill         inherit           63         デーブル(ヘッダ・:セル):Fill         inherit           64         デーブル(ヘッダ・:セル):Fill         inherit           65         デーブル(ヘッダ・:セル):Fill         inherit           66         デーブル(ヘッダ・:セル):Fill         inherit           67         デージル(ヘッダ・:セル):Fill         inherit                                                                                                    |
| 1 テーブルペッダ・:セルリンテオンド(シュイト)         inherit           63 テーブルペッダ・:セルリンテオンド(ウュイト)         inherit           63 テーブルペッダ・:セルリンド市場・打ち湾泉         inherit           65 テーブルペッダ・:セルレンド環(色)         inherit           66 テーブルペッダ・:セルシン:安全(色)         inherit           67 テーブルペッダ・:セルシン:安全(色)         inherit           67 テーブル(ヘッダ・:セルシン:安全)(クィ)         inherit           67 テーブル(ヘッダ・:セルシン:フェ)(クィ)         inherit                                                                                                    | 00         テーブル(ヘッダ・:セル):フォント(やイズ)           21         テーブル(ヘッダ・:セル):フォント(ウィズ)           23         テーブル(ヘッダ・:セル):Thia           24         テーブル(ヘッダ・:セル):Thia           25         テーブル(ヘッダ・:セル):Thia           26         テーブル(ヘッダ・:セル):Thia           27         テーブル(ヘッダ・:セル):Thia           28         テーブル(ヘッダ・:セル):Thia           29         テーブル(ヘッダ・:セル):Thia           29         テーブル(ヘッダ・:セル):Thia           29         テーブル(ヘッダ・:セル):Thia           29         テーブル(ヘッダ・:セル):Thia           29         テーブル(ヘッダ・:セル):Thia           20         テーブル(ヘッダ・:セル):Thia           20         テーブル(ヘッダ・:セル):Thia           20         テーブル(ヘッダ・:セル):Thia           20         アーブル(ヘッダ・:セル):Thia           21         アーブル(ヘッダ・:セル):Thia           22         アーブル(トッダ・:セル):Thia           23         アーブル(トッダ・:セル):Thia           24         アーブル(トッダ・:セル):Thia           25         アーブル(トッダ・:セル):Thia           25         アーブル(トッヴ・:セル):Thia           25         アーブル(トッヴ・:セル):Thia           26         アーブル(トッヴ・:セル):Thia           27         アーブル(トッヴ・:セル):Thia           26         アーブル(トッヴ・:セル):Thia <tr< td=""></tr<>                                                                                                    |
| 1 テーブルペッダ・:セルリンテオンド(ウェイト)         inherit           63 テーブルペッダ・:セルリンド市場・打ち声は線         inherit           64 テーブルペッダ・:セルリンド市場         inherit           65 テーブルペッダ・:セルシン皆景(色)         inherit           66 テーブルペッダ・:セルシン皆景(色)         inherit                                                                                                    | 60     テーブル(ヘッダ・:セルノ):フォント(サイズ)       61     テーブル(ヘッダ・:セルノ):フォント(サイズ)       62     テーブル(ヘッダ・:セルノ):下湯・打ち消息線     inherit       63     テーブル(ヘッダ・:セルノ):F間     inherit       64     テーブル(ヘッダ・:セルレ):目標(色)     inherit       65     テーブル(ヘッダ・:セルレ):F環(色)     inherit                                                                                                    |
| 60 テーブルペッダー:セルリンテオント(ウェイト) inherit<br>63 テーブルペッダー:セルリン)下球・打ち声は線 inherit<br>64 テーブルペッダー:セルリン)下隊・打ち声は線 inherit<br>65 テーブルペッダー:セルリン)下隊<br>65 テーブルペッダー:セルリン)                                                                                                    | 60     テーブル(ヘッダー:セル1):フォント(年)       61     テーブル(ヘッダー:セル1):フォント(サイズ)       62     テーブル(ヘッダー:セル1):下湯・打ち高泉       63     テーブル(ヘッダー:セル1):T陽・打ち高泉       64     テーブル(ヘッダー:セル1):T陽       65     デーブル(ヘッダー:セル1):T陽                                                                                                    |
| 0 テーブルベッジーとDU/1.73F/V(Dz-(F)) inherit<br>63 テーブルベッジーとDU/1)で万水/V(Dz-(F)) inherit<br>63 テーブルベッジーとDU/1)で形象・打ち育点線 inherit                                                                                                    | 60     テーブル(ヘッダー:セル1):フォント(色)       61     テーブル(ヘッダー:セル1):フォント(サイズ)       62     テーブル(ヘッダー:セル1):アント(ウォ(ト))       63     テーブル(ヘッダー:セル1):下場・打ち真線                                                                                                    |
| 60 テーブル(ヘッダー:ビルリ):フォント(ウェイト) inherit                                                                                                    | 60 テーブル(ヘッダー:セル1):フォント(色)<br>61 テーブル(ヘッダー:セル1):フォント(サイズ)<br>22 テーブル(ヘッダー:セル1):フォント(ウォ(ト) inherit                                                                                                    |
|                                                                                                    | 60 テーブル(ヘッダー:セル1):フォント(色)                                                                                                    |

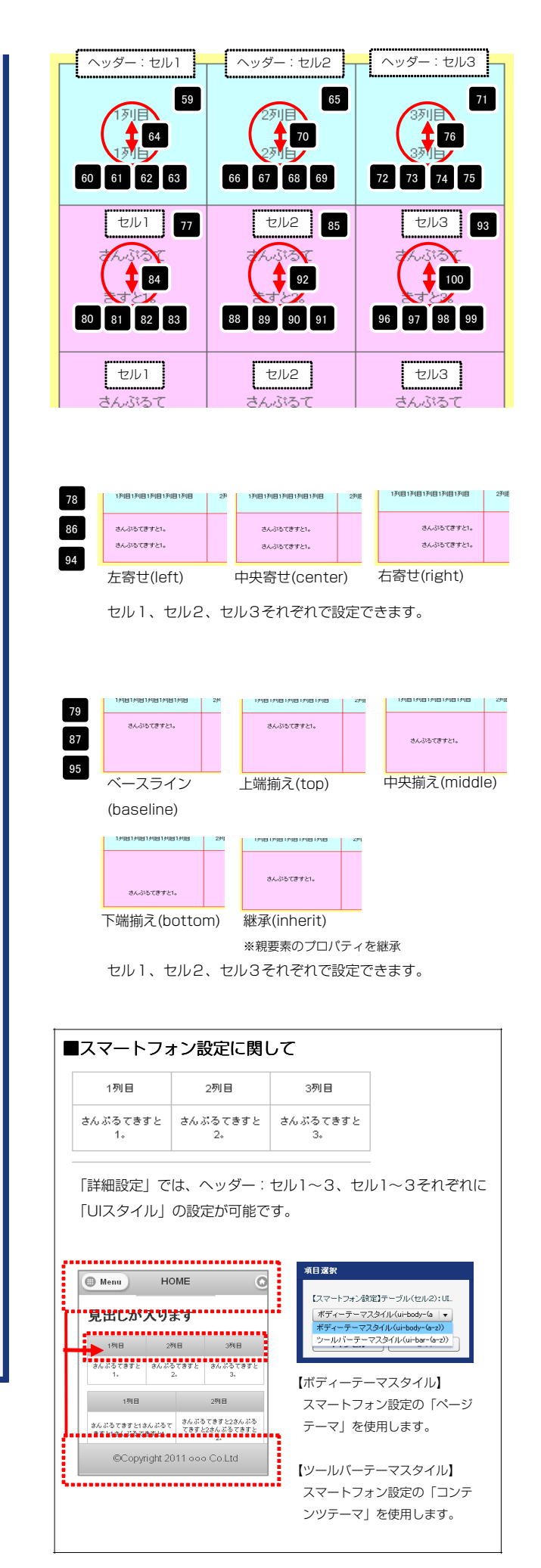

# リストモジュールType12(4列テーブル)の編集方法

■4列複数行の表を作成したい時

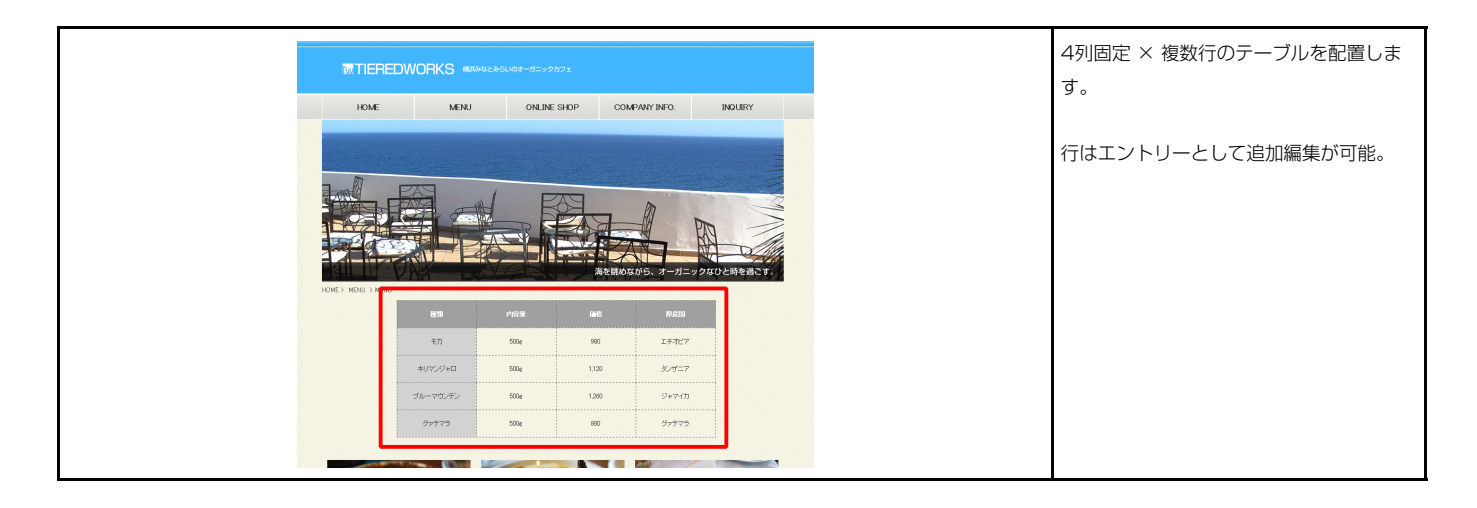

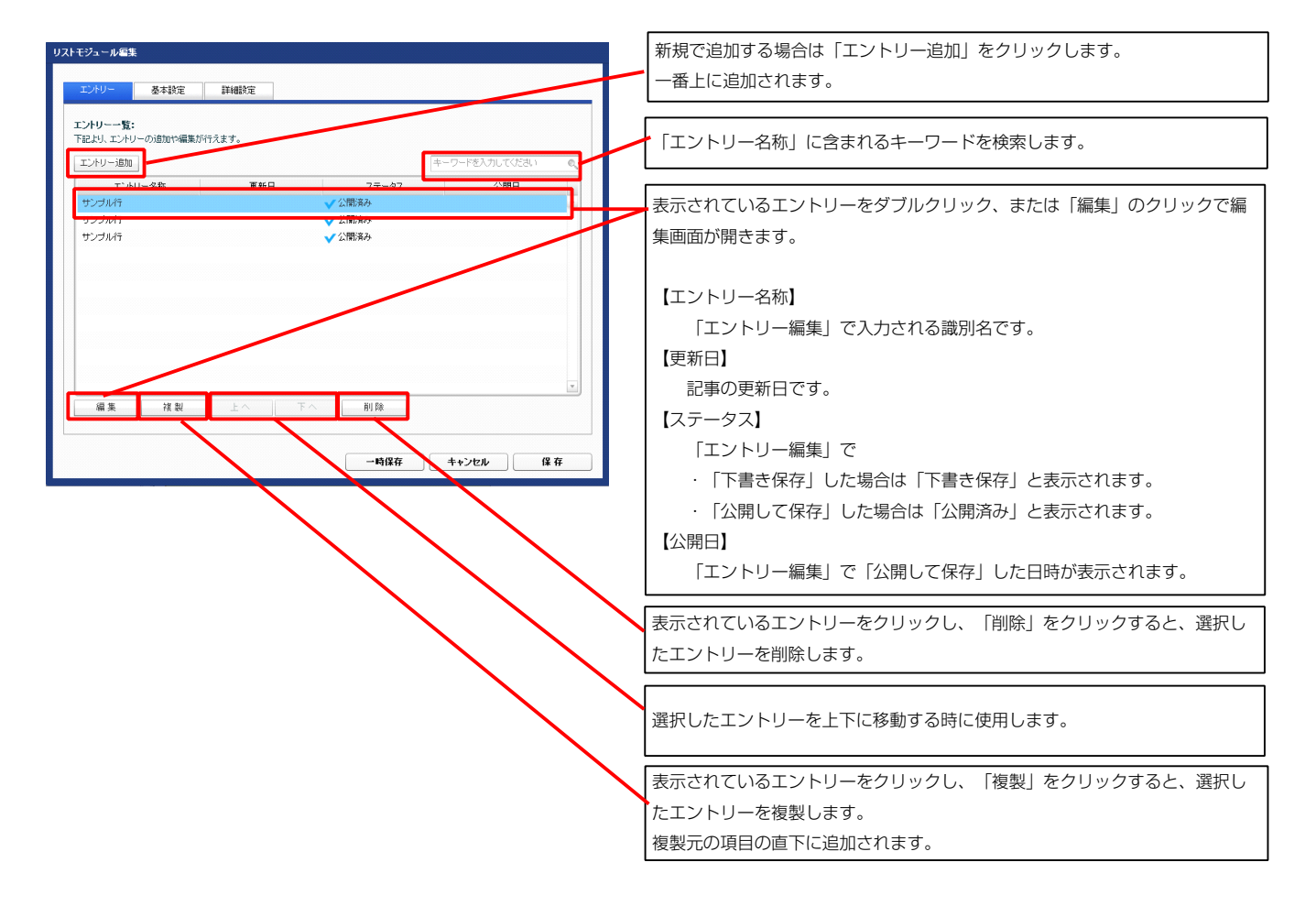

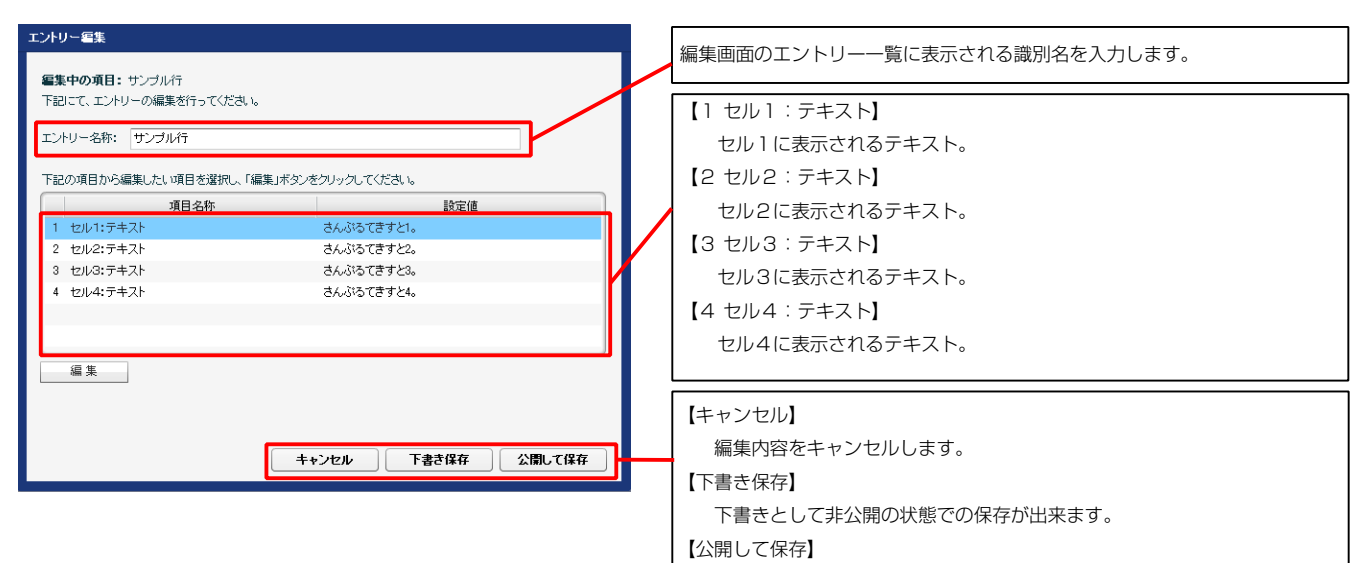

公開した状態で保存します。

| 1列目        | 2列目        | 3列目        | 4列目        |
|------------|------------|------------|------------|
| さんぶるてきすと1。 | さんぶるてきすと2。 | さんぶるてきすと3。 | さんぶるてきすと4。 |
|            | 2          | 3          | 4          |

| マルチラインテキスト編集                        |                                                                                                    |
|-------------------------------------|----------------------------------------------------------------------------------------------------|
| ***                                 | テキスト編集はこの画面で                                                                                               |
|                                     | 行います。                                                                                                    |
| ан лыжахтяры (ж∓та<br>▲++>tь<br>○ К | <ul> <li>・改行時には【改行】ボタンの押下が必要</li> <li>・文字をドラッグで選択し、</li> <li>装飾ボタンを押下すると</li> <li>文字に効果を付ける事が可能</li> </ul> |

2 基本設定

| 2.50 | 「ハラメータの設定か行えます。<br>項目名称 | 設定価  |
|------|-------------------------|------|
| 1    | テーブル(ヘッダー:セル1):テキスト     | 1列目  |
| 2    | テーブル(ヘッダー:セル2):テキスト     | 2秒旧  |
| 3    | テーブル(ヘッダー:セル3):テキスト     | 3718 |
| 4    | テーブル(ヘッダー:セル4):テキスト     | 4列目  |
|      |                         |      |
|      |                         |      |
|      |                         |      |
|      |                         |      |

| 1          | 2          | 3          | 4          |
|------------|------------|------------|------------|
| 1列目        | 2列目        | 3列目        | 4列目        |
| さんぶるてきすと1。 | さんぶるてきすと2。 | さんぶるてきすと3。 | さんぶるてきすと4。 |

| エン       | トリー 基本設定        | 詳細設定                       |             |          |
|----------|-----------------|----------------------------|-------------|----------|
| 詳細語      | 設定パラメータの設定:     |                            |             |          |
| 下記よ      | とり、パラメータの設定が行えま | す。                         |             |          |
|          |                 | 項目名称                       | <u>۴</u>    | 設定値      |
| 1        | モジュール:サイズ(横)    |                            | 480p×       | <u>*</u> |
| 2        | モジュール:サイズ(縦)    |                            | 100%        | <u>=</u> |
| 3        | モジュール:マージン(上)   |                            | Opx         |          |
| 4        | モジュール:マージン(ト)   |                            | Opx         |          |
| 5        | モジュール:マージン(左)   |                            | Upx<br>Ones |          |
| 7        | モジュール・パディング(ト)  |                            | 0px<br>30ex |          |
| 8        | モジュール:パディング(下)  |                            | <br>30px    |          |
| 9        | モジュール:パディング(左)  |                            | 30p×        |          |
| 10       | モジュール:パディング(右)  |                            | 30p×        |          |
| 11       | モジュール:ボーダー(上)   |                            | solid       |          |
| 12       | モジュール:ボーダー(下)   |                            | solid       |          |
| 13       | モジュール:ボーダー(左)   |                            | solid       | -        |
| 14       | モジュール:ボーダー(右)   |                            | solid       | 1        |
| 15       | モジュール:ホーター(色)   |                            | #999999     | <b></b>  |
| 10       | モジュール:ホーター(唱)   |                            | 1px         |          |
| 18       | モジュール:首衆(西傍)    |                            | #11139      |          |
| 19       | モジュール:背景(画像開始)  | 位置(水平))                    | left        |          |
| 20       | モジュール:背景・画像開始   | 位置(垂直))                    | top         |          |
| 21       | モジュール:背景(画像編り)  | 退し)                        | no-repeat   |          |
| 22       | テーブル:サイズ(横)     |                            | 480p×       |          |
| 23       | テーブル:サイズ(縦)     |                            | auto        |          |
| 24       | テーブル:マージン(上)    |                            | 0p×         |          |
| 25       | テーブル:マージン(下)    |                            | 0p×         | -        |
| 26       | テーブル:マージン(左)    |                            | auto        |          |
| 27       | テーブル:マージン(右)    |                            | auto        | ±        |
| 28       | テーブル:首景(巴)      |                            |             |          |
| 29       | テーブル:資源(画際)     | 早(水平))                     | laft        |          |
| 31       | テーブル:背景(画像開始位   | 置((手))<br>雳((手))           | top         |          |
| 32       | テーブル:皆景(画像繰り返   |                            | no-repeat   |          |
| 33       | テーブル:ボーダー       | -                          | solid       |          |
| 34       | テーブル:ボーダー(色)    |                            | #666666     |          |
| 35       | テーブル:ボーダー(幅)    |                            | 1px         |          |
| 36       | テーブル:ボーダー(表示モ   | デル)                        | collapse    |          |
| 37       | テーブル:ボーダー(間隔:s  | eparate)                   | Op×         | -        |
| 38       | テーブル:フォント(色)    |                            |             |          |
| 39       | テーブル:フォント(サイズ)  | •                          |             |          |
| 40       | テーブル(1列目):サイス(4 | 実1版2<br>時前()               | 20%         | <u>1</u> |
| 41       | テーブル(2列目)・サイブ(# | □□1182<br>音相区)             | 20%         |          |
| 43       | テーブル(4列目):サイズ(# | 魚幅〉                        | 25%         |          |
| 44       | テーブル(ヘッダー):サイズ  | (縦幅)                       | 50p×        |          |
| 45       | テーブル(セル):サイズ(縦  | 幅〉                         | 50p×        |          |
| 46       | テーブル(ヘッダー・セル):ノ | (ディング(上下)                  | Брх         |          |
| 47       | テーブル(ヘッダー・セル):ノ | 「ディング(左右)                  | Брх         |          |
| 48       | テーブル(ヘッダー):背景(  | <u></u> <u> </u> )         |             |          |
| 49       | テーブル(ヘッダー):背景() | 画像〉                        |             | -        |
| 50       | テーブル(ヘッダー):背景@  | 画像開始位置(水平)                 | )) left     |          |
| 51       | テーブル(ヘッダー):背景値  | 画像開始位置(垂直)<br>五曲線山上中 、     | יי top      |          |
| 62<br>E0 | テーブル(ヘッター):背景(目 | 回い聞り巡し)<br>へ)亜売(w亚母三)      | no-repeat   |          |
| 54       | テーブル(ヘッダーバインプ   | 12 雲赤(小工制ん)<br>(2)裏素(垂直描え) | inherit     | -        |
| 55       | テーブル(ヘッダー):フォン  | ··· 2011、王匡顺/0<br>·(色)     | n ne ne     |          |
| 56       | テーブル(ヘッダー):フォント | ト(サイズ)                     |             |          |
| 57       | テーブル(ヘッダー):フォン  | ፦(ウェイト)                    | normal      |          |
| 58       | テーブル(ヘッダー):下線・  | 打ち消し線                      | none        |          |
| 59       | テーブル(ヘッダー):行間   |                            | inherit     |          |
| 60       | テーブル(ヘッダー:セル1): | :背景(色)                     |             |          |
| 1 61     | テニゴル/ヘッパニ・+>ルパン | mah (A)                    |             |          |

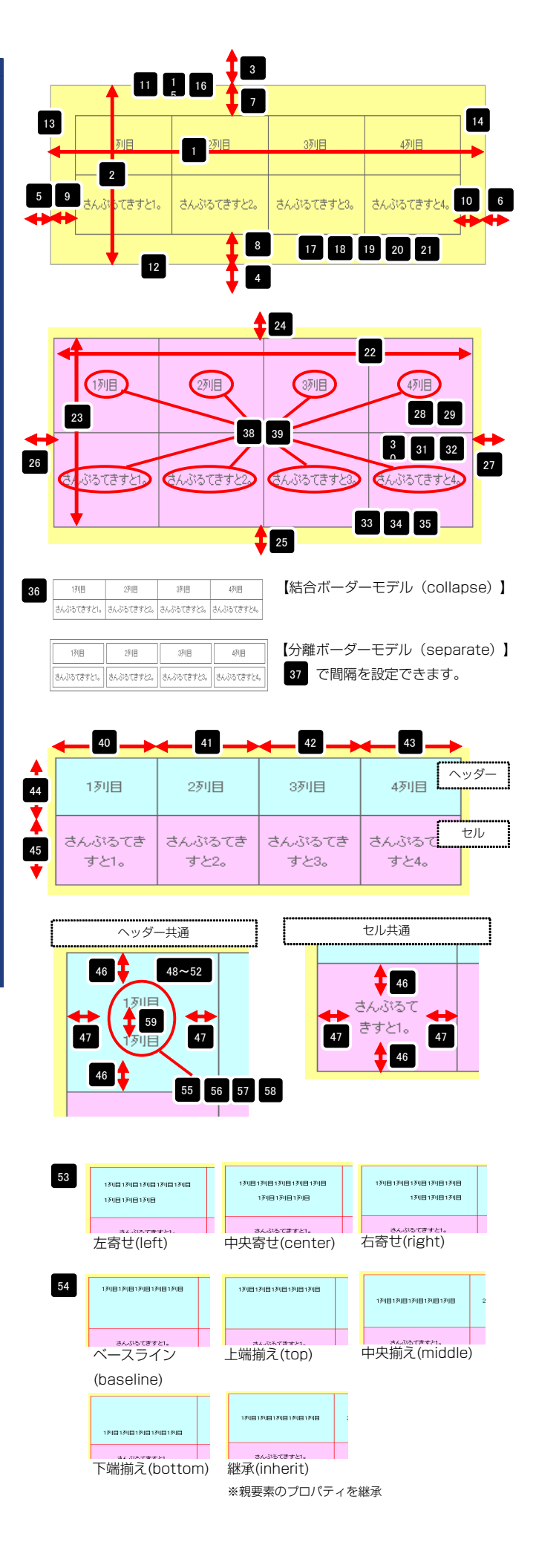

| - 00                            | J JAKNAA ATTEL                                                                                           | a a rest to                                                                                                    | 111 |
|---------------------------------|----------------------------------------------------------------------------------------------------|----------------------------------------------------------------------------------------------------|-----|
| 60                              | テーブル(ヘッダー:セル1):背景(色)                                                                                     |                                                                                                    | 11  |
| 61                              | テーブル(ヘッダー:セル1):フォント(色)                                                                                   |                                                                                                    |     |
| 62                              | テーブル(ヘッダー:ヤル1):フォント(サイズ)                                                                                 |                                                                                                    | П   |
| 63                              | テーブル(ヘッダー:セル1):フォント(ウェイト)                                                                                | inherit                                                                                                    |     |
| 64                              | テーブル(ヘッダー・セル1)・下線・打ち当 線                                                                                  | inherit                                                                                                    |     |
| 45                              |                                                                                                    | international and a second second sec |     |
| 00                              |                                                                                                    | inner it                                                                                                    |     |
| 00                              | テーフル(ヘッター:セル2):首条(巴)                                                                                     |                                                                                                    | ٣   |
| 67                              | テーフル(ヘッター:セル2):フォント(色)                                                                                   |                                                                                                    |     |
| 68                              | テーブル(ヘッダー:セル2):フォント(サイズ)                                                                                 |                                                                                                    |     |
| 69                              | テーブル(ヘッダー:セル2):フォント(ウェイト)                                                                                | inherit                                                                                                    |     |
| 70                              | テーブル(ヘッダー:セル2):下線・打ち消し線                                                                                  | inherit                                                                                                    |     |
| 71                              | テーブル(ヘッダー:セル2):行間                                                                                        | inherit                                                                                                    |     |
| 72                              | テーブル(ヘッダー:セル3):背景(色)                                                                                     |                                                                                                    |     |
| 73                              | テーブル(ヘッダー:セル3):フォント(色)                                                                                   |                                                                                                    |     |
| 74                              | テーブル(ヘッダー:ヤル3):フォント(サイズ)                                                                                 |                                                                                                    | П   |
| 75                              | テーブル(ヘッダー:セル3):フォ`ル(ウェイト)                                                                                | inherit                                                                                                    |     |
| 76                              | テーブル(ヘッダー・セルタ)・下線・打ち海線                                                                                   | inharit                                                                                                    |     |
| 77                              | テーゴル(ヘッダー・セルの)・行時 行う時の線                                                                                  | internation of the second second seco |     |
|                                 |                                                                                                    | Priver I.                                                                                                    |     |
| 18                              | テーフル(ヘッジー:ゼル4):首果(巴)                                                                                     |                                                                                                    |     |
| 79                              | テーブル(ヘッダー:セル4):フォント(色)                                                                                   |                                                                                                    |     |
| 80                              | テーブル(ヘッダー:セル4):フォント(サイズ)                                                                                 |                                                                                                    |     |
| 81                              | テーブル(ヘッダー:セル4):フォント(ウェイト)                                                                                | inherit                                                                                                    |     |
| 82                              | テーブル(ヘッダー:セル4):下線・打ち消し線                                                                                  | inherit                                                                                                    |     |
| 83                              | テーブル(ヘッダー:セル4):行間                                                                                        | inherit                                                                                                    |     |
| 84                              | テーブル(セル1):背景(色)                                                                                          |                                                                                                    |     |
| 85                              | テーブル(セル1):インライン要索(水平揃え)                                                                                  | center                                                                                                    |     |
| 86                              | テーブル(セル1):インライン要幸(垂直描え)                                                                                  | inherit                                                                                                    | П   |
| 07                              | テーゴル(わい)・フィント(魚)                                                                                         |                                                                                                    |     |
| 00                              | 5 5//(2005)35/(2)                                                                                        |                                                                                                    |     |
| 00                              |                                                                                                    |                                                                                                    |     |
| 09                              |                                                                                                    | normai                                                                                                    |     |
| 90                              | テーブル(セル1):ト線・打ち消し線                                                                                       | none                                                                                                    |     |
| 91                              | テーブル(セル1):行間                                                                                             | inherit                                                                                                    | =   |
| 92                              | テーブル(セル2):皆景(色)                                                                                          |                                                                                                    |     |
| 93                              | テーブル(セル2):インライン要素(水平揃え)                                                                                  | center                                                                                                    |     |
| 94                              | テーブル(セル2):インライン要素(垂直揃え)                                                                                  | inherit                                                                                                    |     |
| 95                              | テーブル(セル2):フォント(色)                                                                                        |                                                                                                    |     |
| 96                              | テーブル(セル2):フォント(サイズ)                                                                                      |                                                                                                    |     |
| 97                              | テーブル(セル2):フォント(ウェイト)                                                                                     | pormal                                                                                                    |     |
| 08                              | テーブル(セルク)・下絶・打ち道 絶                                                                                       | pope                                                                                                    |     |
|                                 |                                                                                                    | interest and a second second s |     |
| 33                              |                                                                                                    | Innerit                                                                                                    |     |
| 100                             | テーフル(セル3):背景(巴)                                                                                          |                                                                                                    |     |
| 101                             | テーブル(セル3):インライン要素(水半揃え)                                                                                  | center                                                                                                    |     |
| 102                             | テーブル(セル3):インライン要素(垂直揃え)                                                                                  | inherit                                                                                                    |     |
| 103                             | テーブル(セル3):フォント(色)                                                                                        |                                                                                                    |     |
| 104                             | テーブル(セル3):フォント(サイズ)                                                                                      |                                                                                                    |     |
| 105                             | テーブル(セル3):フォント(ウェイト)                                                                                     | normal                                                                                                    |     |
| 106                             | テーブル(セル3):下線・打ち消し線                                                                                       | none                                                                                                    |     |
| 107                             | テーブル(ヤル3):行間                                                                                             | inherit                                                                                                    |     |
| 108                             | テーブル(セルム):皆具(色)                                                                                          |                                                                                                    |     |
| 100                             | テーゴル(セルバ・インライン画表(水平満分)                                                                                   | center                                                                                                    |     |
| 109                             | フーンルマロルマションプロン支索マル下開入ノニー、ゴルフトロール・ウェーク 恵夫(あたち)                                                            | Conton<br>Internation                                                                                                    | Ê   |
|                                 | テーフル(ゼル4パインワイン要素(垂直調え)                                                                                   | Innerit                                                                                                    |     |
| 110                             |                                                                                                    |                                                                                                    | 111 |
| 111                             | テーブル(セル4):フォント(色)                                                                                        |                                                                                                    |     |
| 110<br>111<br>112               | テーブル(セル4):フォント(色)<br>テーブル(セル4):フォント(サイズ)                                                                 |                                                                                                    |     |
| 111<br>112<br>113               | テーブル(セル4):フォント(色)<br>テーブル(セル4):フォント(サイズ)<br>テーブル(セル4):フォント(ウェイト)                                         | normal                                                                                                    |     |
| 110<br>111<br>112<br>113<br>114 | テーブル(セル4):フォント (色)<br>テーブル(セル4):フォント (サイズ)<br>テーブル(セル4):フォント (ウェー作)<br>テーブル(セル4):下勝・打ち消し線                | normal                                                                                                    |     |
| 111<br>112<br>113<br>114<br>115 | テーブル(セル4):フォント(サイズ)<br>テーブル(セル4):フォント(サイズ)<br>テーブル(セル4):フォント(ウェイト)<br>テーブル(セル4):下線・打ち消し線<br>テーブル(セル4):行欄 | normal<br>none<br>inherit                                                                                                    |     |

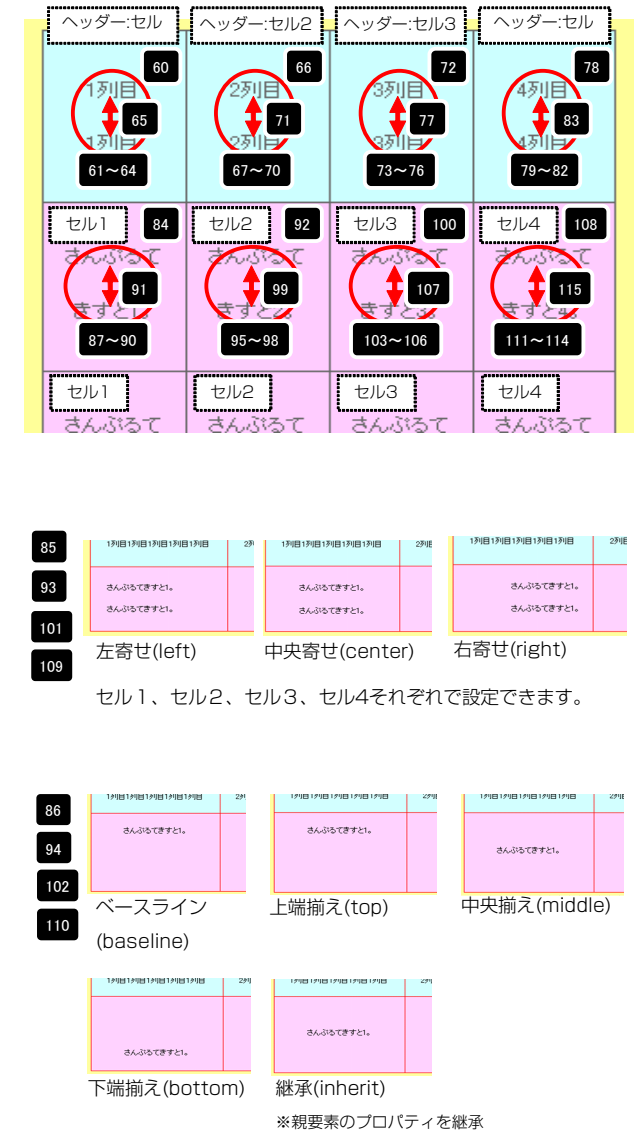

セル1、セル2、セル3、セル4それぞれで設定できます。

| 116 【スマートフォン設定】ナーフル・フォント(サイス)                                                               | 11px                                        |       |
|---------------------------------------------------------------------------------------------|---------------------------------------------|-------|
| 117 【スマートフォン設定】テーブル(1列目):サイズ(横幅)                                                            | 25%                                         | 1     |
| 118 【スマートフォン設定】テーブル(2列目):サイズ(横幅)                                                            | 25%                                         |       |
| 119 【スマートフォン設定】テーブル(3列目):サイズ(横幅)                                                            | 25%                                         |       |
| 120 【スマートフォン設定】テーブル(4列目):サイズ(横幅)                                                            | 25%                                         | _     |
| 121 【スマートフォン設定】テーブル(ヘッダー):サイズ(縦幅)                                                           |                                             | -     |
| 122 【スマートフォン設定】テーブル(セル):サイズ(縦幅)                                                             | _                                           | _     |
| 123 【スマートフォン設定】テーブル(ヘッダー・セル):パディング(上下                                                       | -> 10px                                     |       |
| 124 【スマートフォン設定】テーブル(ヘッター・セル):バディング(左右                                                       | 5) 5p×                                      | _     |
| 125 【スマートフォン設定】テーブル(ヘッダー):インライン要索(水牛)                                                       | 前元) center                                  |       |
| 126 【スマートフォン設定】テーブル(ヘッダー):インライン要素(垂直)                                                       | 前元) inherit                                 | _     |
| 127 【スマートリオノ設定】ナーブル(ヘッター):リオリト(色)                                                           |                                             |       |
| 128 スマートフォン設定コテーフル(ヘッター):フォント(サイス)                                                          |                                             | _     |
|                                                                                             | normal                                      | =     |
| 130 【スマートフォン設定】デーフル(ヘッター):行間                                                                | inner it                                    | -     |
| 131 スマートフォン設定はテーブル(ヘッター:セルリ):ロスタイル                                                          | body                                        |       |
| 132 スマートフォン設定コテーフル(ヘッター・セルリ):フォント(巴)                                                        | ~                                           | _     |
| 133 【スマートフォン設定】テーフル(ヘッター:セル1):フォント(サイン                                                      |                                             | -     |
| 104 レスイートフォン設定コテーフル(ヘッター:セル1):フォント(ウェイ<br>105 『フラ・レーン:砂ケゴー、ゴリイン・ゲートロット(ケロ                   | ing interit                                 |       |
| 100 レスイートフォン設定コテーフル(ヘッター:セル1):行間                                                            | innerit<br>kasta                            |       |
| 130 レスマートフォン設定コテーフル(ヘッター:セル2):ULスタイル                                                        | body                                        |       |
| 107 レスマートフォン設定コテーフル(ヘッター:セル2):フォント(色) 100 「フラ・トラントが空間ー、ゴル(かっか、トロルの)ーフント(分)                  | ~                                           |       |
| 100 レスマードフォン設定コテーフル(ヘッジー:セル2):フォンド(サイフ<br>100 『フラートコン:設定コテーゴル(ヘッジー:セル2):フォンド(サイフ            | (k) interit                                 |       |
| 139 【スマートフォン設定】デーブル(ヘッター:セル2):フォント(リェイ                                                      | (F) innerit                                 |       |
| 140 レベィードノオノ設定はテーノル(ヘッター:セル2):行間                                                            | innerit.                                    |       |
| 141 レスマートフォン設定はテーフル(ヘッター:セル3):00スタイル                                                        | body                                        |       |
| 142 レスマードフォン設定はデーフル(ハッジー:セルは):フォンド(巴)<br>149 『フラムトラム:設定1テムゴル(ムーが、トラルの)・ラーンド(牛 /             | 0                                           |       |
| 143 (スマートフォン設定)テーブル(ヘッター:セル3):フォント(サイン                                                      |                                             |       |
| 144 【スマートフォン設定】デーブル(ヘッター:セル3):フォント(リェイ<br>145 【フラートラット(20)字】テーデル(ヘッター:セル3):(フォント(リェイ        | (F) inherit                                 | _     |
|                                                                                             | Innerit                                     | -     |
|                                                                                             | body                                        | _     |
| 147 人マートフォン設定コテーフル(ヘッター:セル4):フォント(色)                                                        | ~                                           |       |
| 146 【スマードフォン設定】テーブル(ヘッター・セル4)・フォンド(54)                                                      | 4.5 565                                     | _     |
| 149 【スマードフォン設定】テーブル(ヘッター:セル4):フォンド(リエイ<br>150 【フマートフィン設定】テーブル(ヘッダー:セル4):2月間                 | (r) innerit                                 |       |
| 100 人マートフォン設定コテーフル(ヘッター:セル4):11間                                                            | innerit<br>kadu                             | _     |
| 151 【スマートフォン設定】テーブル(セル1):01ス3イル<br>150 【フラ・トラ・ご 設定】テーブル(セル1):02(3)イル                        | body                                        |       |
| 152 【スマートフォン設定】デーフル(セルロ):インライン要素(水干細)                                                       | <li>center</li> <li>tabula</li>             | _     |
| 153 【スマードリオノ設定】ナーリル(セル1):1ノブイノ要素(重直編)                                                       | 4./ Innerit                                 |       |
|                                                                                             |                                             |       |
|                                                                                             |                                             | ±     |
| 100 【スマードンオン設定】テージル(ビルド)、ジオンド(ジェイド)                                                         | normal<br>intervit                          |       |
| 167 【スマードンオン設定】ナーブル(セルリ):17日                                                                | innerit<br>hadu                             | r r   |
| 100 【スマードフォン設定】ナーブル(セル2):01スタイル                                                             | = >                                         | _     |
| 109 【スマードフォン設定】) - フルバビル27:1フライン要素(水干備)                                                     | <ul> <li>center</li> <li>intenta</li> </ul> |       |
| 100 【スマードンオン設定】) = ンル(ビル2)・1ンプイン要素(重直備)<br>161 【フラートコュン設定】テーゴル(わルク)・コュンル(色)                 | A) innerit                                  | _     |
| 182 『フラートフォン説法』アーンルバセルとパンオンド(出)                                                             |                                             |       |
| 100 レスマードフォン設定はテーフルバセルとパフォンド(サイス)<br>100 『フラートフォン設定】テーゴル(セルク)・フォント(ウーイト)                    | pormal                                      |       |
| 164 【ファートフォン設定】 テレブル(ビルンパンオンド(ジェイド)<br>164 【ファートフォン設定】テーブル(セルウ)・行用                          | internat                                    |       |
| 109 レベマーロンオン訳ルビリーンハイビルとハ1月前<br>165 【フラートウィン設定】テーブルイセルのハリワカイル                                | body                                        |       |
| 100 レベマーロンオン設定ロテニンルパセルのパロハンイル<br>186 『フラートウィン設定】テーブルパセルのパロハンイル 本本 (本本学)                     | z) center                                   |       |
| 167 【フラートフォン設定】テーブル(セルジ・コンプイン要素(小干潮)                                                        | 7) inharit                                  | Ê     |
| <ol> <li>レバ、「フォンextear」 フルバビルのパリノブリン要素(里屋棚/<br/>168 【フマートフォン設定】テーゴル(わりの)・フュンル(色)</li> </ol> | e der n                                     |       |
| 160 【フラートフォン設定】テーブルパビルのハフオノドビバ<br>160 【フラートフォン設定】テーブルパセルのパーフュンルパサノブ                         |                                             |       |
| 170 【フラートフォン設定】テーブル(セルの)・フォンド(リイス)                                                          | normal                                      |       |
| 171 【フラートフォン設定】テーブル(セルの)・ジョンド(ジェイド)                                                         | inharit                                     |       |
| 179 【フラートフォン設定】テーゴル(セルジ・118)                                                                | body                                        |       |
| 122 KAN コンオン設定はテーフル(ビルサ)・ロススペル<br>129 【フラムトコム) 設定】テムゴル(われい)・クローク 薄差/や用袋・                    | 2) conter                                   |       |
| 170 LAN コンオン設定JJ コンル(ビルタ)・1ンフ1ン要素(水干部)<br>174 【フラムトコム) 設定】テムゴル(われい)・20 テ (赤声・(赤声等)          | 7) beforer                                  |       |
| 179 LAN コンオン鉄ルコテニンル(ビル4)パインフイン要素(単単調)<br>175 【フラムトコム: 静安】テムゴル(おしの)・コムント(会)                  | c/ interit                                  |       |
| 170 LAY - F ノオノ設定はテニノル(セル4): ノオノド(巴)<br>176 【フラートコム: 砂索】テーゴル(セル4): フムンド(巴)                  |                                             |       |
| 100 LAN TEDオン設定は) エンバビル47: フォンド(サイス)<br>177 『フラートフェン設定】テーゴル(セルオ)・フェンド(ウーイト)                 | normal                                      |       |
| 177 LAY = Fノオノ設定Jテニノル(ゼル4): ノオノト(ワェイト)<br>170 【フラ・トラ・ビジンテンゴー・ゴル (セル 4): 注明                  | normai                                      |       |
| 1/0 レスマードジオジ設定1デーフル(ゼル4):17間                                                                | Innerit                                     | -     |
| 編集                                                                                          |                                             |       |
|                                                                                             |                                             |       |
|                                                                                             |                                             |       |
|                                                                                             |                                             | 101   |
|                                                                                             | 一時保存 キャンル・ル                                 | 14 74 |

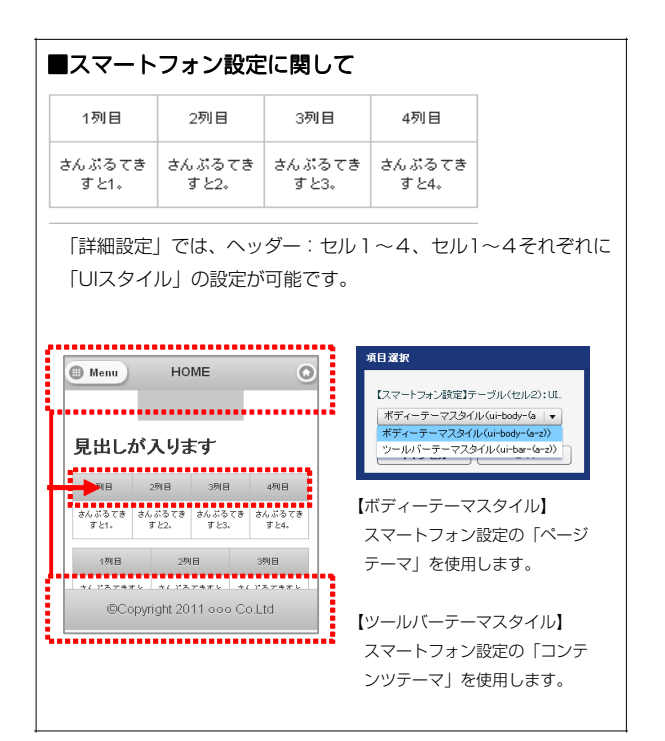

# リストモジュールType13(5列テーブル)の編集方法

■5列複数行の表を作成したい時

|   | ₩.TIEREDWORI        | (S neniverativ | Dオーガニックカフェ  |                            |                       |   | 5列固定 × 複数行のテーブルを配置し<br>す。 |
|---|---------------------|----------------|-------------|----------------------------|-----------------------|---|---------------------------|
|   | HDME                | MENU           | ONLINE SHOP |                            | D. INDURY             |   | 行はエントリーとして追加編集が可能         |
| н | 211117 V AGAN       |                | 665         | 満を挑めながら、オー<br>単点回<br>T5オ・7 | ーガニックなひと時を過ごす<br>ロースト | • |                           |
|   | ≠リマンジ*ロ<br>ジルーマウンデン | 500¢<br>800¢   | 1,120       | র্জন্য=?<br>উদ্বন্দা       | 274<br>27474          |   |                           |
|   | ₫⊭∓זיס              | 500g           | 880         | J×777                      | M                     |   |                           |

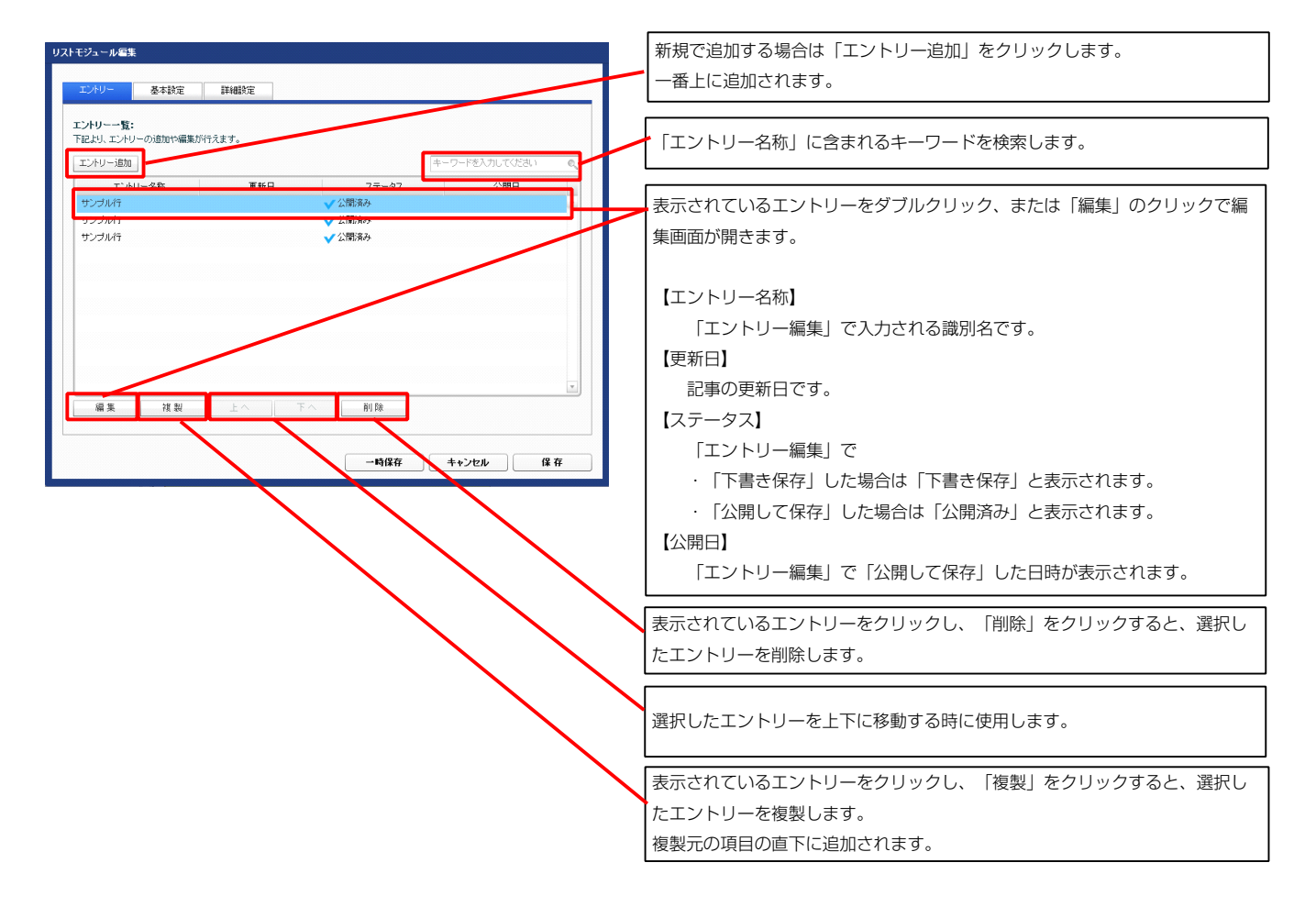

| エントリー編集                                      |                         | 編集画面のエントリー一覧に表示される識別名を入力します。                                                   |
|----------------------------------------------|-------------------------|--------------------------------------------------------------------------------|
| <b>編集中の項目:</b> サンブル行<br>下記にて、エンルリーの編集を行ってくださ | a) ).                   |                                                                                |
|                                              |                         | 【1 セル1:テキスト】                                                                   |
| エントリー名称: サンブル行                               |                         | セル1に表示されるテキスト。                                                                 |
| 下記の項目から編集したい項目を選択し、                          | 、「編集」ボタンをクリックしてください。    | 【2 セル2:テキスト】                                                                   |
| 項目名称                                         | 設定値                     | ーー・セル2に表示されるテキスト。                                                              |
| 1 セル1:テキスト<br>2 セル2:テキスト                     | さんぶるてきすと1。<br>さんぶるできすと2 | 【3 セル3:テキスト】                                                                   |
| 3 セル3:テキスト                                   | さんぶるてきすとる。              | セル3に表示されるテキスト。                                                                 |
| 4 セル4:テキスト                                   | さんぶるてきすとも。              | $\begin{bmatrix} 1 & \pm 1 & \pm 2 & 5 \\ 1 & \pm 2 & \pm 2 & 5 \end{bmatrix}$ |
| 5 21/6:77/1                                  | 36.519 (7 9 CD.         |                                                                                |
| cm star                                      |                         |                                                                                |
| 編 朱                                          |                         | 【5 セル5:テキスト】                                                                   |
|                                              |                         | セル5に表示されるテキスト。                                                                 |
|                                              |                         |                                                                                |
|                                              | キャンセルト書き採存              | (キャンセル)                                                                        |
|                                              |                         |                                                                                |
|                                              |                         | 【下書き保存】                                                                        |
|                                              |                         | 下書きとして非公開の状態での保存が出来ます。                                                         |
|                                              |                         |                                                                                |
|                                              |                         |                                                                                |

公開した状態で保存します。

| 1列目        | 2列目        | 3列目        | 4列目        | 5列目        |
|------------|------------|------------|------------|------------|
| さんぶるてきすと1。 | さんぶるてきすと2。 | さんぶるてきすと3。 | さんぶるてきすと4。 | さんぶるてきすと5。 |
| 1          | 2          | 3          | 4          | 5          |

| マルチラインテキスト編集                                                                                                    | テキスト編集はこの画面で                                                                                               |
|----------------------------------------------------------------------------------------------------|----------------------------------------------------------------------------------------------------|
| 本文:<br><u> 本子</u> <u> 新子</u> <u> 新子</u> <u> 新子</u> <u> 「 新子</u> 」 <i> 「 新子</i> 」 <i> 「 、 新子</i> 」 <i> 「 新子</i> 」 <i> 「 、 新子</i> 」 <i> 「 、 新子</i> 」 <i> 「 、 、 、 、 、 、 、 、 、 、 、 、 、 、 、 、 、 、</i> | 行います。                                                                                                    |
| □ @r AUMI其实年9년J.T.(新平15<br>● <b>1 + 2126</b> ○ K                                                                                                    | <ul> <li>・改行時には【改行】ボタンの押下が必要</li> <li>・文字をドラッグで選択し、</li> <li>装飾ボタンを押下すると</li> <li>文字に効果を付ける事が可能</li> </ul> |

#### 2 基本設定

| 項目名称                  | 設定値 |
|-----------------------|-----|
| 1 テーブル(ヘッダー:ヤル1):テキスト | 1列目 |
| 2 テーブル(ヘッダー:セル2):テキスト | 2列目 |
| 3 テーブル(ヘッダー:セル3):テキスト | 3列目 |
| 4 テーブル(ヘッダー:セル4):テキスト | 4列目 |
| 5 テーブル(ヘッダー:セルち):テキスト | 5列目 |
| <b>6</b> 5            |     |

| 1          | 2          | 3          | 4          | 5          |
|------------|------------|------------|------------|------------|
| 1列目        | 2列目        | 3列目        | 4列目        | 5列目        |
| さんぶるてきすと1。 | さんぶるてきすと2。 | さんぶるてきすと3。 | さんぶるてきすと4。 | さんぶるてきすと5。 |

| 議定パラメータの設定:<br>より、バラメータの設定が行えます。                                                      |                 | 13  | Γ      |
|---------------------------------------------------------------------------------------|-----------------|-----|--------|
| 1日Q款<br>1日Q款                                                                          | 設定値             |     |        |
| そびュール:サイズ(横)                                                                          | 350px           | ×   |        |
| モジュール:サイズ(縦)                                                                          | 100%            | 5   | 9      |
| ・ モジュール:マージン(上)                                                                       | 0px             |     |        |
| モジュール:マージン(下)                                                                         | 20p×            |     | ÞL     |
| モジュール:マージン(左)                                                                         | 0p×             |     |        |
| モジュール:マージン(右)                                                                         | 0p×             |     |        |
| モジュール:パディング(上)                                                                        | 30p×            |     |        |
| モジュール:パディング(下)                                                                        | 30px            |     |        |
| モジュール:パディング(左)                                                                        | 30px            |     |        |
| 〕 モジュール:パディング(右)                                                                      | 30px            |     |        |
| モジュール:ボーダー(上)                                                                         | solid           |     |        |
| ? モジュール:ボーダー(下)                                                                       | solid           |     |        |
| 3 モジュール:ボーダー(左)                                                                       | solid           |     |        |
| 4 モジュール:ボーダー(右)                                                                       | solid           |     |        |
| 5 モジュール:ボーダー(色)                                                                       | #999999         |     |        |
| ; モジュール:ボーダー(幅)                                                                       | 1px             |     | C      |
| ・ モジュール:背景(色)                                                                         | #11199          |     |        |
| モジュール:背景(画像)                                                                          |                 |     | 23     |
| ↓ モジュール:背景(画像開始位置(水平))                                                                | left            |     | -      |
| □ モジュール:背景(画像開始位置(垂直))                                                                | top             |     |        |
| モジュール:背景(画像繰り返し)                                                                      | no-repeat       | 26  |        |
| ! テーブル:サイズ(横)                                                                         | 350p×           | 20  | Ch.    |
| ・テーブル:サイズ(縦)                                                                          | auto            |     | 4-     |
| ト テーブル:マージン(上)                                                                        | 0p×             |     |        |
| i テーブル:マージン(下)                                                                        | Opx             | H   | +      |
| i テーブル:マージン(左)                                                                        | auto            |     |        |
| 「テーブル:マージン(右)                                                                         | auto            |     |        |
| (テーブル:背景(色)                                                                           | #ffccff         |     |        |
| 「 テーフル:背景(画像)                                                                         |                 |     |        |
| レ テーフル:背景(画像開始位置(水平))<br>ニーボル: 北見(三角開始(小田)(水平))                                       | left            |     | 1210   |
| テーフル:首条(画像開始位置(垂直))                                                                   | top .           | 36  | 1991년  |
| : デーフル:海景(画像繰り返し)<br>= ニーゴローボーベ                                                       | no-repeat       |     | いるてきする |
| ) テーフル:ホーター<br>  ニーゴル:ギーバー(み)                                                         | solid           |     |        |
|                                                                                       | #006666         |     |        |
| ・ テーフル・ホーダー (幅)<br>: ニーゴル・ギーダー (東三王ゴル)                                                | IDX<br>collapse |     | 1別目    |
| ) ノーフル・ホージ=(液ホモナル)<br>テーゴル・ボーダー(開発・convert-)                                          | conapse<br>So   | 344 | いるてきすと |
| - ノーフル・ホーン= (hajiya, separate)                                                        | uhx             |     |        |
| ・ テーフル・フォンド(出)                                                                        |                 |     |        |
| ・ テーブル(1別目)・サイブ(精幅)                                                                   | 20%             | =   |        |
| - テーラルマロッカロバリキス (1月1日)<br>テーブル (2月1日)・サイブ(特征)                                         | 20%             |     |        |
| <ul> <li>ファイモンロハ・ジョス (1518/<br/>テーブル(13月日)・サイブ(積極)</li> </ul>                         | 20%             |     |        |
| <ul> <li>・・・・・・・・・・・・・・・・・・・・・・・・・・・・・・・・・・・・</li></ul>                               | 20%             |     | -      |
| ・ ノーンハイマクロノ・ジョス (1518)<br>  テーブル(1501日)・サイブ(積極)                                       | 20%             |     |        |
| <ul> <li>・ シーンルペン・ロノ・ション・ハイ(新編)</li> <li>・ テーブル(ヘッダー):サイブ(新編)</li> </ul>              | 100px           |     |        |
|                                                                                       | 100px           | 45  | 1      |
| ・ ション・ヘージョン・ション・ハー・ロージ<br>! テーブル(ヘッダー・ヤル):パディング(上下)                                   | 50×             |     |        |
| > シルママッジ ビルバ・バインパエーノ<br>テーブル(ヘッダー・セル)・パディング(たち)                                       | 5px             |     |        |
| - ジージルママンシー ビルバ・ロコンジン(左右)<br>  テーブル(ヘッダー):皆島(色)                                       | upit            |     |        |
| > シルマンシン パロホページ<br>テーブル(ヘッダー):皆具(画像)                                                  |                 |     | さん     |
|                                                                                       | left            | 40  | き      |
| <ul> <li>シーン・シン・シーン・ローズ・ロロン・アロロユロシハトリッ</li> <li>ナーブル(ヘッダー):背景(画像開始(白景(垂高))</li> </ul> | top             |     | 0      |
|                                                                                       | no-reneat       |     | _      |
| - テーブル(ヘッダー):インライン要素(水平描え)                                                            | center          |     |        |
| i テーブル(ヘッダー):インライン要素(手直描え)                                                            | inherit         |     |        |
| i テーブル(ヘッダー):フォント(色)                                                                  | an an Paper and | f   |        |
| ・ テーブル(ヘッダー):フォント(サイズ)                                                                |                 |     |        |
| レーテーブル(ヘッダー):フォント(ウェイト)                                                               | normal          |     |        |
|                                                                                       | norma.          |     |        |
| ↓ テーブル(ヘッダー):下線・打ち迴 .線                                                                | none            |     |        |

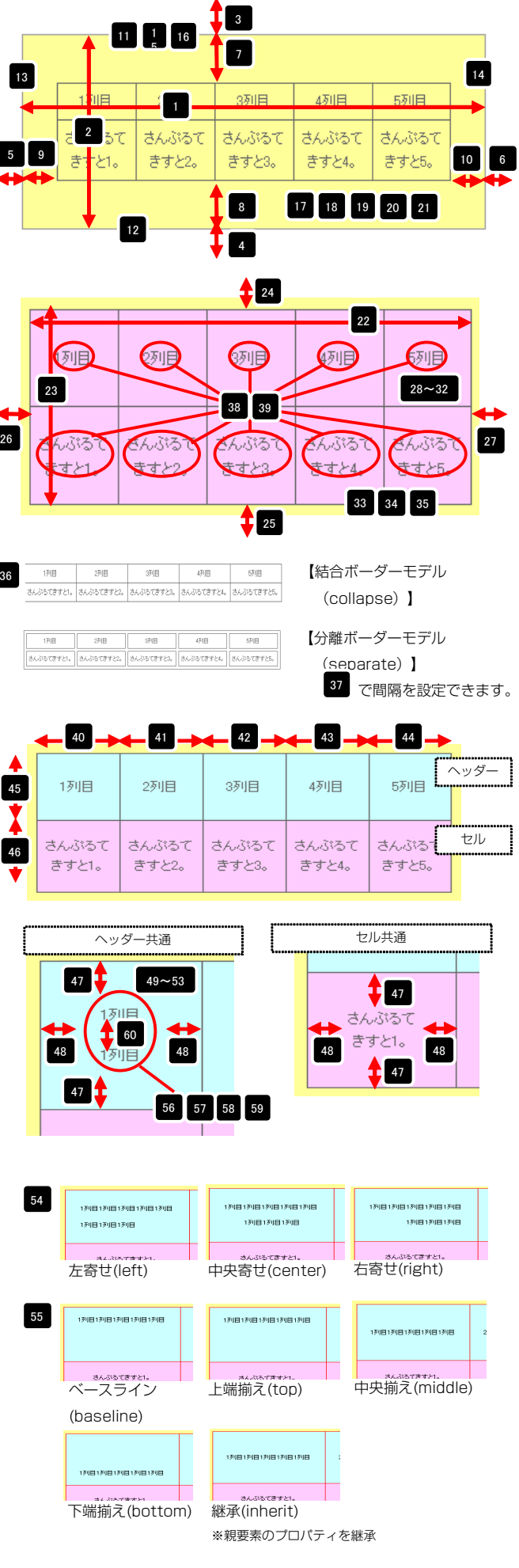

| 61<br>62<br>63                                                                                        | 2 2025 522 231100                                                                                                    | E E MARKEN                                                                                                    |                                                                                                    |
|----------------------------------------------------------------------------------------------------|----------------------------------------------------------------------------------------------------|----------------------------------------------------------------------------------------------------|----------------------------------------------------------------------------------------------------|
| 62<br>63                                                                                              | テーブル(ヘッダー・セル1)・背星(色)                                                                                                    |                                                                                                    |                                                                                                    |
| 62                                                                                                    |                                                                                                    |                                                                                                    |                                                                                                    |
| 63                                                                                                    | テーブル(ヘッター:セル1):フォント(色)                                                                                                    |                                                                                                    |                                                                                                    |
|                                                                                                    | テーブル(ヘッダー:セル1):フォント(サイズ)                                                                                                    |                                                                                                    |                                                                                                    |
| 64                                                                                                    | テーブル(ヘッダー:セル1):フォント(ウェイト)                                                                                                    | inherit                                                                                                    |                                                                                                    |
| 65                                                                                                    | テーブル (ヘッダー・セルボ)・下線・打ち沙川線                                                                                                    | intervit                                                                                                    |                                                                                                    |
| 00                                                                                                    |                                                                                                    |                                                                                                    | =                                                                                                    |
| 66                                                                                                    | テーブル(ヘッター:セル1):行間                                                                                                    | inherit                                                                                                    |                                                                                                    |
| 67                                                                                                    | テーブル(ヘッダー:セル2):背景(色)                                                                                                    |                                                                                                    |                                                                                                    |
| 68                                                                                                    | テーブル(ヘッダー:セル2):フォント(色)                                                                                                    |                                                                                                    |                                                                                                    |
| 60                                                                                                    | テーブル(ヘッダー・セルク)・フォント(サイブ)                                                                                                    |                                                                                                    |                                                                                                    |
|                                                                                                    |                                                                                                    | 1.1.1                                                                                                    |                                                                                                    |
| N                                                                                                    | テーブル(ヘッター:セル2):フォント(ウェイト)                                                                                                    | inherit                                                                                                    |                                                                                                    |
| 71                                                                                                    | テーブル(ヘッダー:セル2):下線・打ち消し線                                                                                                    | inherit                                                                                                    |                                                                                                    |
| 72                                                                                                    | テーブル(ヘッダー:セル2):行間                                                                                                    | inherit                                                                                                    |                                                                                                    |
| 73                                                                                                    | テーブル(へのダー・セルス)・若星(色)                                                                                                    |                                                                                                    |                                                                                                    |
|                                                                                                    |                                                                                                    |                                                                                                    |                                                                                                    |
| /4                                                                                                    | テーブル(ヘッター:セル3): ノオノト(色)                                                                                                    |                                                                                                    |                                                                                                    |
| 75                                                                                                    | テーブル(ヘッダー:セル3):フォント(サイズ)                                                                                                    |                                                                                                    |                                                                                                    |
| 76                                                                                                    | テーブル(ヘッダー:セル3):フォント(ウェイト)                                                                                                    | inherit                                                                                                    |                                                                                                    |
| 77                                                                                                    | テーブル(へっぷー・セルス)・下線・打ち油 線                                                                                                    | inherit                                                                                                    |                                                                                                    |
|                                                                                                    |                                                                                                    |                                                                                                    |                                                                                                    |
| /8                                                                                                    | テーフル(ヘッター:セル3):行間                                                                                                    | inherit                                                                                                    |                                                                                                    |
| 79                                                                                                    | テーブル(ヘッダー:セル4):背景(色)                                                                                                    |                                                                                                    |                                                                                                    |
| 80                                                                                                    | テーブル(ヘッダー:セル4):フォント(色)                                                                                                    |                                                                                                    |                                                                                                    |
| 01                                                                                                    | テーブル(ヘッダー・セルイ)・フォンル(サイブ)                                                                                                    |                                                                                                    |                                                                                                    |
| 01                                                                                                    |                                                                                                    |                                                                                                    |                                                                                                    |
| 82                                                                                                    | テーブル(ヘッダー:セル4):フォント(ウェイト)                                                                                                    | inherit                                                                                                    |                                                                                                    |
| 83                                                                                                    | テーブル(ヘッダー:セル4):下線・打ち消し線                                                                                                    | inherit                                                                                                    |                                                                                                    |
| 84                                                                                                    | テーブル(ヘッダー:セル4):行間                                                                                                    | inherit                                                                                                    |                                                                                                    |
| OF.                                                                                                   | テーブル(ヘッダー・セル石)・装星(色)                                                                                                    |                                                                                                    |                                                                                                    |
| 00                                                                                                    |                                                                                                    |                                                                                                    | -                                                                                                    |
| 86                                                                                                    | テーフル(ヘッダー:セル5):フォント(色)                                                                                                    |                                                                                                    |                                                                                                    |
| 87                                                                                                    | テーブル(ヘッダー:セル5):フォント(サイズ)                                                                                                    |                                                                                                    |                                                                                                    |
| 88                                                                                                    | テーブル(ヘッダー:ヤルち):フォント(ウェイト)                                                                                                    | inherit                                                                                                    |                                                                                                    |
| 00                                                                                                    | 二、 「「」(、、「」、」」」「、王徳、行士が」(注                                                                                                    | international second second second second second second second second second second second second second second                                                                                                    |                                                                                                    |
| 09                                                                                                    | テーブルベベッジー:セルの: F線・11の消し線                                                                                                    | Innerit                                                                                                    |                                                                                                    |
| 90                                                                                                    | テーブル(ヘッダー:セル5):行間                                                                                                    | inherit                                                                                                    | =                                                                                                    |
| 91                                                                                                    | テーブル(セル1):背景(色)                                                                                                    |                                                                                                    |                                                                                                    |
| 92                                                                                                    | テーブル(セル1):インライン要素(水平描え)                                                                                                    | center                                                                                                    |                                                                                                    |
| 00                                                                                                    |                                                                                                    | international second second seco |                                                                                                    |
| 93                                                                                                    | テーブル(セル1):1ノラ1ノ要茶(垂直揃え)                                                                                                    | innerit                                                                                                    |                                                                                                    |
| 94                                                                                                    | テーブル(セル1):フォント(色)                                                                                                    |                                                                                                    |                                                                                                    |
| 95                                                                                                    | テーブル(セル1):フォント(サイズ)                                                                                                    |                                                                                                    |                                                                                                    |
| 96                                                                                                    | テーブル(セル1):フォント(ウェイト)                                                                                                    | normal                                                                                                    |                                                                                                    |
| 07                                                                                                    |                                                                                                    |                                                                                                    |                                                                                                    |
| 91                                                                                                    | ) = ンル(ビルリ・148-115/周し級                                                                                                    | nune                                                                                                    | -                                                                                                    |
| 98                                                                                                    | テーブル(セル1):行間                                                                                                    | inherit                                                                                                    |                                                                                                    |
| 99                                                                                                    | テーブル(セル2):背暴(色)                                                                                                    |                                                                                                    |                                                                                                    |
| 100                                                                                                   | テーブル(セルク)・インライン要素(水平描え)                                                                                                    | center                                                                                                    |                                                                                                    |
| 101                                                                                                   |                                                                                                    | 5.1 - D                                                                                                    |                                                                                                    |
| 101                                                                                                   | テーブル(ゼル2):1ンマ1ン要素(垂直側人)                                                                                                    | Innerit                                                                                                    |                                                                                                    |
| 102                                                                                                   | テーブル(セル2):フォント(色)                                                                                                    |                                                                                                    |                                                                                                    |
| 103                                                                                                   | テーブル(セル2):フォント(サイズ)                                                                                                    |                                                                                                    | -                                                                                                    |
| 104                                                                                                   | テーブル(ヤル2):フォント(ウェイト)                                                                                                    | normal                                                                                                    | -                                                                                                    |
| 105                                                                                                   | テーブル (おりつ)・下線・打ち(約)線                                                                                                    |                                                                                                    |                                                                                                    |
| 100                                                                                                   | ) - ノル(ビルビル)・11% 110月0級                                                                                                    | Hone                                                                                                    |                                                                                                    |
| 106                                                                                                   | テーブル(セル2):行間                                                                                                    | inhorit                                                                                                    |                                                                                                    |
|                                                                                                    |                                                                                                    | In the fit                                                                                                    |                                                                                                    |
| 107                                                                                                   | テーブル(セル3):皆景(色)                                                                                                    |                                                                                                    |                                                                                                    |
| 107<br>108                                                                                            | テーブル(セル3):皆景(色)<br>テーブル(セル3):インライン要素(水平揃え)                                                                                                    | center                                                                                                    |                                                                                                    |
| 107<br>108                                                                                            | テーブル(セル3):背景(色)<br>テーブル(セル3):インライン要素(水平揃え)<br>テーブル(セル3):インライン要素(水平揃え)                                                                                                    | center<br>inducer                                                                                                    |                                                                                                    |
| 107<br>108<br>109                                                                                     | テーブル(セル3):背景(色)<br>テーブル(セル3):背景(色)<br>テーブル(セル3):インライン要素(水平揃え)<br>テーブル(セル3):インライン要素(垂直揃え)                                                                                                    | center                                                                                                    |                                                                                                    |
| 107<br>108<br>109<br>110                                                                              | テーブル(セル3):背景(色)<br>テーブル(セル3):インライン要素(水平揃え)<br>テーブル(セル3):インライン要素(垂直揃え)<br>テーブル(セル3):フォント(色)                                                                                                    | center<br>inherit                                                                                                    |                                                                                                    |
| 107<br>108<br>109<br>110<br>111                                                                       | テーブル(セル3): 背景(色)<br>テーブル(セル3): インライン要素(水干損え)<br>テーブル(セル3): インライン要素(垂直損え)<br>テーブル(セル3): フォント(色)<br>テーブル(セル3): フォント(サイズ)                                                                                                    | center<br>inherit                                                                                                    |                                                                                                    |
| 107<br>108<br>109<br>110<br>111<br>112                                                                | テーブル(セル3):皆景色)<br>テーブル(セル3):インライン要素(水平紙え)<br>テーブル(セル3):インライン要素(単直紙え)<br>テーブル(セル3):フォント(サーズ)<br>テーブル(セル3):フォント(サイズ)<br>テーブル(セル3):フォント(サイズ)                                                                                                    | center<br>inherit                                                                                                    |                                                                                                    |
| 107<br>108<br>109<br>110<br>111<br>112<br>113                                                         | テーブル(セル3): 甘泉(色)<br>テーブル(セル3): インライン要素(朱王瓶え)<br>デーブル(セル3): フォイン(要素(垂直瓶え)<br>デーブル(セル3): フォイン(色)<br>デーブル(セル3): フォイン(ヴィズ)<br>デーブル(セル3): フォイン(ヴィズ)<br>デーブル(セル3): アターン(ヴェイト)                                                                                                    | center<br>inherit<br>normal                                                                                                    |                                                                                                    |
| 107<br>108<br>109<br>110<br>111<br>112<br>113                                                         | テーブル(セル3): 背景(色)<br>テーブル(セル3): インライン要素(体手指え)<br>テーブル(セル3): フォンケ(色)<br>デーブル(セル3): フォント(色)<br>デーブル(セル3): フォント(ウイズ)<br>テーブル(セル3): フォント(ウイズ)<br>デーブル(セル3): 下級・打ち消止線<br>ローマーク(レーロ)(単)                                                                                                    | center<br>inherit<br>normal<br>normal                                                                                                    | -                                                                                                    |
| 107<br>108<br>109<br>110<br>111<br>112<br>113<br>114                                                  | テーブル(セル3): 行男(色)<br>テーブル(セル3): インライン要素(朱平瓶え)<br>テーブル(セル3): フォント(色)<br>テーブル(セル3): フォント(色)<br>テーブル(セル3): フォント(ウイズ)<br>テーブル(セル3): フォント(ウェイト)<br>テーブル(セル3): 汗湯(泉<br>デーブル(セル3): 行間                                                                                                    | center<br>inherit<br>normal<br>none<br>inherit                                                                                                    |                                                                                                    |
| 107<br>108<br>109<br>110<br>111<br>112<br>113<br>114<br>115                                           | テーブル(セル3): 督景色)<br>テーブル(セル3): インライン要素(体害能え)<br>デーブル(セル3): フオント(色)<br>デーブル(セル3): フオント(色)<br>デーブル(セル3): フォント(ウイズ)<br>デーブル(セル3): T+A・T5)高ル県<br>デーブル(セル3): T+B・T5)高ル県<br>デーブル(セル3): T+B<br>デーブル(セル3): T+B                                                                                                    | center<br>inherit<br>normal<br>none<br>inherit                                                                                                    |                                                                                                    |
| 107<br>108<br>109<br>110<br>111<br>112<br>113<br>114<br>115<br>116                                    | テーブル(セル3): 背景(色) テーブル(セル3): インライン要素(使変)(泉) テーブル(セル3): フォント(色) デーブル(セル3): フォント(色) デーブル(セル3): フォント(ウィズ) デーブル(セル3): アオント(ウィズ) デーブル(セル3): アオント(ウィズ) デーブル(セル3): ド湯(わち)(泉) デーブル(セル4): ド湯(色) デーブル(セル4): ド湯(色) デーブル(セル4): ビ湯(色) デーブル(セル4): ビ湯(色) デーブル(セル4): ビ湯(色) デーブル(セル4): ビ湯(色)                                                                                                    | center<br>inherit<br>normal<br>none<br>inherit<br>center                                                                                                    |                                                                                                    |
| 107<br>108<br>109<br>110<br>111<br>112<br>113<br>114<br>115<br>116<br>117                             | テーブル(セル3):背景(色)<br>テーブル(セル3):インライン要素(体電瓶2)<br>テーブル(セル3):インライン要素(後電瓶2)<br>テーブル(セル3):フォント(ウス)<br>テーブル(セル3):フォント(ウェイト)<br>テーブル(セル3):下急+T容高点急<br>テーブル(セル3):ド港<br>T容ゴル(セル3):ド港<br>デーブル(セル3):ド港<br>テーブル(セル3):ド港<br>テーブル(セル3):                                                                                                    | normal<br>normal<br>none<br>inherit                                                                                                    | -                                                                                                    |
| 107<br>108<br>109<br>110<br>111<br>112<br>113<br>114<br>115<br>116<br>117                             | テーブル(セル3): 督景(色) テーブル(セル3): 行うイン要素(使工規え) テーブル(セル3): フォンケ(色) デーブル(セル3): フォント(ウィズ) デーブル(セル3): フォント(ウィズ) デーブル(セル3): 下線・打ち消息線 デーブル(セル3): 下線・打ち消息線 デーブル(セル3): 計開 デーブル(セル3): 計場(色) デーブル(セル4): 行うイン要素(外干損え) デーブル(セル4): パンライン要素(小干損え) デーブル(セル4): パンライン要素(小干損え) デーブル(セル4): パンライン要素(小干損え) デーブル(セル4): パンライン要素(金直損え) ニーズ(セル4): パンライン要素(金直損え)                                                                                                    | center<br>inherit<br>normal<br>norne<br>inherit<br>center<br>inherit                                                                                                    |                                                                                                    |
| 107<br>108<br>109<br>110<br>111<br>112<br>113<br>114<br>115<br>116<br>117<br>118                      | テーブル(セル3):智景(色)<br>テーブル(セル3):インライン要素(体害職え)<br>テーブル(セル3):インライン要素(後直撮え)<br>テーブル(セル3):マオント(色)<br>テーブル(セル3):マオント(色;イト)<br>テーブル(セル3):マオント(ウェイト)<br>テーブル(セル3):T線+175歳)&<br>デーブル(セル4):T線(色)<br>テーブル(セル4):75オン(要素)(水平振え)<br>デーブル(セル4):インライン要素(水平振え)<br>デーブル(セル4):インライン要素(水平振え)<br>デーブル(セル4):アライン(要素)(水平振え)<br>デーブル(セル4):アライン(要素)(水平振え)<br>デーブル(セル4):アライン(要素)(水平振え)                                                                                                    | orenter<br>inherit<br>normal<br>inherit<br>center<br>inherit                                                                                                    | m.                                                                                                    |
| 107<br>108<br>109<br>110<br>111<br>112<br>113<br>114<br>115<br>116<br>117<br>118<br>119               | テーブル(セル3): 背景(色) テーブル(セル3): インライン要素(垂直道え) デーブル(セル3): フォント(色) デーブル(セル3): フォント(ウイズ) デーブル(セル3): アォント(ウイズ) デーブル(セル3): 汗湯: 打ち消息線 デーブル(セル3): げ間 デーブル(セル4): インライン要素(水平指え) デーブル(セル4): インライン要素(水平指え) デーブル(セル4): インライン要素(水平指え) デーブル(セル4): インライン要素(水平指え) デーブル(セル4): インライン要素(水平指え) デーブル(セル4): インライン(要素) デーブル(セル4): インライン(第二人) デーブル(セル4): インライン(第二人)                                                                                                    | center<br>inherit<br>nome<br>inherit<br>center<br>inherit                                                                                                    | (II)                                                                                                    |
| 107<br>108<br>109<br>110<br>111<br>112<br>113<br>114<br>115<br>116<br>117<br>118<br>119<br>120        | テーブル(セル3):智景色)<br>テーブル(セル3):インライン要素(体理最2)<br>テーブル(セル3):インライン要素(使直撮2)<br>テーブル(セル3):フォント(色)<br>テーブル(セル3):フォント(色)<br>テーブル(セル3):フォント(ウェイト)<br>テーブル(セル3):T線オ1方高点像<br>テーブル(セル4):T線オ1方高点像<br>テーブル(セル4):7日<br>第一ブル(セル4):7日<br>デーブル(セル4):7日<br>デーブル(セル5):7日<br>デーブル(セル5):7日<br>デーブル(モル5):7日<br>デーブル(セル5):7日<br>デーブル(セル5):7日<br>デーブル(モル5):7日<br>デーブル(セル5):7日<br>デーブル(セル5):7日<br>デー                                                                                                    | normal<br>center<br>inherit<br>nore<br>inherit<br>center<br>inherit                                                                                                    | the second second second second second second second second second second second second second second second se |
| 107<br>108<br>109<br>110<br>111<br>112<br>113<br>114<br>115<br>116<br>117<br>118<br>119<br>120<br>121 | テーブル(セル3): 甘泉(色) テーブル(セル3): インライン要素(生産(油え) テーブル(セル3): フォント(ウイズ) テーブル(セル3): フォント(ウイズ) テーブル(セル3): フォント(ウイズ) テーブル(セル3): T&# HTS消息線 テーブル(セル3): インライン要素(生産(油え) テーブル(セル3): インライン要素(水平瓶え) テーブル(セル4): インライン要素(水平瓶え) テーブル(セル4): インライン要素(水平瓶え) テーブル(セル4): フォント(ウイズ) テーブル(セル4): フォント(サイズ) テーブル(セル4): フォント(サイズ) テーブル(セル4): T&# HTS消息 メーカー(レーズ): T&# HTS消息 メーカー(レーズ): T&# HTS消息 メーカー(レーズ): T&# HTS消息 メーカー(レーズ): T&# HTS消息 メーカー(レーズ): T&# HTS消息 メーカー(レーズ): T&# HTS消息 メーカー(レーズ): T&# HTS消息</td><td>normal<br>center<br>inherit<br>none<br>inherit<br>center<br>inherit</td><td>101</td></tr><tr><td>107<br>108<br>109<br>110<br>111<br>112<br>113<br>114<br>115<br>116<br>117<br>118<br>119<br>120<br>121</td><td>テーブル(セル3): 背景(色) テーブル(セル3): インライン要素(使工規2) テーブル(セル3): フォント(色) デーブル(セル3): フォント(色) デーブル(セル3): フォント(クォズ) デーブル(セル3): アオト(ウェイト) デーブル(セル3): 下診・打ち消息線 デーブル(セル4): 行馬(色) デーブル(セル4): 行ライン要素(使直撮2) デーブル(セル4): インライン要素(使直撮2) デーブル(セル4): インライン要素(使直撮2) デーブル(セル4): アオント(ウィズ) デーブル(セル4): フォント(ウェイト) デーブル(セル4): アオント(ウィズ) デーブル(セル4): アオント(ウェイト) デーブル(セル4): アオント(ウェイト) デーブル(セル4): アオント(ウェイト) デーブル(セル4): アオント(ウェイト) デーブル(セル4): アオント(ウェイト) デーブル(セル4): アオント(ウェイト) デーブル(セル4): 下談・打ち消息線</td><td>normal<br>normal<br>inherit<br>center<br>inherit<br>center<br>inherit</td><td>- III</td></tr><tr><td>107<br>108<br>109<br>110<br>111<br>112<br>113<br>114<br>115<br>116<br>117<br>118<br>119<br>120<br>121<br>122</td><td>テーブル(セル3): 背景(色) テーブル(セル3): インライン要素(体手指え) テーブル(セル3): フォント(ウイズ) デーブル(セル3): フォント(ウイズ) デーブル(セル3): アはント(ウイズ) デーブル(セル3): 下島・打ち消息島 デーブル(セル4): パンライン要素(体重指え) デーブル(セル4): パンライン要素(体重指え) デーブル(セル4): パンライン要素(体重指え) デーブル(セル4): フォント(ウイズ) デーブル(セル4): フォント(ウイズ) デーブル(セル4): フォント(ウイズ) デーブル(セル4): フォント(ワイズ) デーブル(セル4): ア島・打ち消息島 デーブル(セル4): ド島・打ち消息島 デーブル(セル4): ド島・打ち消息</td><td>normal<br>normal<br>normal<br>nore<br>inherit<br>normal<br>normal<br>normal<br>normal<br>normal</td><td></td></tr><tr><td>107<br>108<br>109<br>110<br>111<br>112<br>113<br>114<br>115<br>116<br>117<br>118<br>119<br>120<br>121<br>122<br>123</td><td>テーブル(セル3): 背景(色) テーブル(セル3): インライン要素(使工規2) テーブル(セル3): インライン要素(使工規2) デーブル(セル3): フォント(ウィズ) デーブル(セル3): アルト(ウィズ) デーブル(セル3): 下線・打ち消息線 デーブル(セル3): 行間 デーブル(セル4): 行客(金道規2) デーブル(セル4): パライン(要素(外平損2) デーブル(セル4): パライン(要素(小平損2) デーブル(セル4): パライン(要素(小平損2) デーブル(セル4): パライン(要素(小平損2) デーブル(セル4): パライン(要素(小平損2) デーブル(セル4): パライン(セル4): パライン(ク素(小平損2) デーブル(セル4): アルト(ウェイト) デーブル(セル4): アルト(ウェイト) デーブル(セル4): ド間 デーブル(セル4): 行智 デーブル(セル4): 行智 デーブル(セル4): 行智 デーブル(セル4): 行智</td><td>normal<br>normal<br>inherit<br>center<br>inherit<br>center<br>inherit<br>normal<br>none<br>inherit</td><td>4</td></tr><tr><td>107<br>108<br>109<br>110<br>111<br>112<br>113<br>114<br>115<br>116<br>117<br>118<br>119<br>120<br>121<br>122<br>123<br>124</td><td>テーブル(セル3): 背景(色) デーブル(セル3): インライン要素(体電瓶え) デーブル(セル3): フオント(ウイズ) デーブル(セル3): フオント(ウイズ) デーブル(セル3): フォント(ウイズ) デーブル(セル3): 下急! 打ち滴点像 デーブル(セル3): 下急! 打ち滴点像 デーブル(セル3): 「日間 デーブル(セル3): 「日間 デーブル(セル4): パライン要素(水平瓶え) デーブル(セル4): パライン要素(水平瓶え) デーブル(セル4): フオント(ウイズ) デーブル(セル4): フオント(ウイズ) デーブル(セル4): アオント(ウイズ) デーブル(セル4): アオント(ウイズ) デーブル(セル4): アオント(ウイズ) デーブル(セル4): アオント(ウイズ) デーブル(セル4): 汗闇 デーブル(セル4): 汗闇 デーブル(セル4): 汗闇 デーブル(セル5): 行誉(色) デーブル(セル5): 行誉(年) デーブル(セル5): 行誉(年) デーブル(セル5): イライン要素(水平瓶え)</td><td>normal<br>center<br>inherit<br>normal<br>none<br>inherit<br>center<br>inherit<br>none<br>inherit</td><td></td></tr><tr><td>107<br>108<br>109<br>110<br>111<br>112<br>113<br>114<br>115<br>116<br>117<br>118<br>119<br>120<br>121<br>122<br>123<br>124<br>195</td><td>テーブル(セル3): 背景(色) テーブル(セル3): インライン要素(生直)(次): (中)(セル3): フォント(ウ)(ク)(マ)(マ)(ロ)(0): フォント(ウ, ク)(マ)(0)(0): フォント(ウ, ク)(マ)(0)(0)(0)(0)(0)(0)(0)(0)(0)(0)(0)(0)(0)</td><td>normal<br>none<br>inherit<br>center<br>inherit<br>center<br>inherit<br>normal<br>none<br>inherit</td><td></td></tr><tr><td>107<br>108<br>109<br>110<br>111<br>112<br>113<br>114<br>115<br>116<br>117<br>118<br>119<br>120<br>121<br>121<br>122<br>123<br>124<br>125</td><td>テーブル(セル3): 甘泉(色) テーブル(セル3): インライン要素(朱宝龍丸) テーブル(セル3): インライン要素(朱電流丸) テーブル(セル3): フォント(ウイズ) テーブル(セル3): フォント(ウイズ) テーブル(セル3): 丁湯・丁約高, 虚 テーブル(セル3): 丁湯・丁約高, 虚 テーブル(セル3): 丁湯 デーブル(セル3): 丁湯 ボージー(セル3): 丁湯 デーブル(セル3): インライン要素(朱電流え) テーブル(セル4): フォント(ウイズ) テーブル(セル4): フォント(ウイズ) デーブル(セル4): フォント(ウイズ) デーブル(セル4): アオント(ウイズ) デーブル(セル4): アオント(ウイズ) デーブル(セル4): アオント(ウイズ) デーブル(セル4): アオント(ウイズ) デーブル(セル4): アオント(ウイズ) デーブル(セル4): ド湯(息) デーブル(セル5): ド湯(色) デーブル(セル5): ド湯(色) デーブル(セル5): パンライン要素(歩置流え) デーブル(セル5): パンライン要素(歩置流え) デーブル(セル5): パンライン要素(歩流え) デーブル(セル5): パンライン要素(歩置流え) デーブル(セル5): パンライン要素(歩置流え) デーブル(セル5): パンライン要素(歩置流え) デーブル(セル5): パンライン要素(歩置流え) デーブル(セル5): パンライン要素(歩置流え) デーブル(セル5): パンライン要素(歩置流え) デーブル(セル5): パンライン要素(歩置流え) デーブル(セル5): パンライン要素(歩置流え) デーブル(セル5): パンライン要素(歩置流え) デーブル(セル5): パンライン要素(歩置流え) デーブル(セル5): パンライン要素(歩置流え) デーブル(セル5): パンラ(Φ デーブル(Φ デーブル(Φ デーブル(Φ デーブル(Φ</p</td><td>normal<br>normal<br>normal<br>none<br>inherit<br>center<br>inherit<br>none<br>inherit</td><td>4</td></tr><tr><td>107<br>108<br>109<br>110<br>111<br>112<br>113<br>114<br>115<br>116<br>117<br>118<br>119<br>120<br>121<br>122<br>123<br>124<br>125<br>126</td><td>テーブル(セル3): 背景(色) テーブル(セル3): インライン要素(生産道成) デーブル(セル3): フォント(ウ) デーブル(セル3): フォント(ウイズ) デーブル(セル3): フォント(ウイズ) デーブル(セル3): 行間 デーブル(セル3): 行間 デーブル(セル3): 行間 デーブル(セル3): 行用 デーブル(セル4): インライン要素(水平指え) デーブル(セル4): インライン要素(水平指え) デーブル(セル4): フォント(ウイズ) デーブル(セル4): フォント(ウイズ) デーブル(セル4): フォント(ウイズ) デーブル(セル4): アオント(セ) デーブル(セル4): アオント(セ) デーブル(セル4): アオント(ウイズ) デーブル(セル4): アオント(セ) デーブル(セル4): アオント(ウイズ) デーブル(セル4): アオント(ウイズ) デーブル(セル4): アオント(ウィイト) デーブル(セル4): 行動(単常(色) デーブル(セル5): 皆景(色) デーブル(セル5): ひラン(ク要素(水平指え)) デーブル(セル5): ジョント(色)</td><td>normal<br>none<br>inherit<br>center<br>inherit<br>center<br>inherit<br>center<br>inherit<br>center<br>inherit</td><td></td></tr><tr><td>107<br>108<br>109<br>110<br>111<br>112<br>113<br>114<br>115<br>116<br>117<br>118<br>119<br>120<br>121<br>122<br>123<br>124<br>125<br>126<br>126<br>127</td><td>テーブル(とU)の? 督景色) テーブル(とU)の? 督景(色) テーブル(とU)の?: フライン要素(全直指え) テーブル(とU)の?: フォント(ウィズ) テーブル(とU)の?: フォント(ウィズ) テーブル(とU)の?: Telx Trájal, 県 テーブル(とU)の?: Telx Trájal, 県 Telx(とU)の?: Telx Trájal, 県 Telx(とU)の?: Telx Trájal, 県 Telx(とU)の?: Telx Trájal, 県 Telx(とU)の?: Telx Trájal, 目 Telx(とU)の?: Telx Trájal, 目 Telx(とU)の?: Telx Trájal, 目 Telx(とU)の?: Telx Trájal, 目 Telx(とU)の?: Telx Trájal, 目 Telx(とU)の?: Telx(E) Telx(とU)の?: Telx(E) Telx(E) <pTelx(E)<</td><td>normal<br>normal<br>normal<br>none<br>inherit<br>center<br>inherit<br>none<br>inherit<br>center<br>inherit</td><td></td></tr><tr><td>107<br>108<br>109<br>110<br>111<br>112<br>113<br>114<br>115<br>116<br>117<br>118<br>119<br>120<br>121<br>122<br>123<br>124<br>125<br>126<br>127<br>128</td><td>テーブル(セル3): 背景(色) テーブル(セル3): インライン要素(低重能え) テーブル(セル3): フォント(ウイズ) テーブル(セル3): フォント(ウイズ) テーブル(セル3): アォント(ウイズ) テーブル(セル3): 下急・打ち消息線 テーブル(セル4): インライン要素(低重能え) デーブル(セル4): インライン要素(小平振え) テーブル(セル4): インライン要素(小平振え) テーブル(セル4): インライン要素(低重能え) デーブル(セル4): アオント(ウイズ) テーブル(セル4): アオント(ウイズ) デーブル(セル4): アオント(ウイズ) デーブル(セル4): アオント(ウイズ) デーブル(セル4): アオント(ウイズ) デーブル(セル4): アオント(ウイズ) デーブル(セル4): アオント(ウイズ) デーブル(セル4): アオント(ウイズ) デーブル(セル4): 行間 デーブル(セル5): インライン要素(低重能え) デーブル(セル5): アオント(や(イズ) デーブル(セル5): アオント(や(イズ) デーブル(セル5): アオント(や(イズ) デーブル(セル5): アオント(や(イズ) デーブル(セル5): アオント(や(イズ) デーブル(セル5): アオント(や(イズ) デーブル(セル5): アオント(や(イズ) デーブル(セル5): アオント(や(イズ) デーブル(セル5): アオント(や(イズ) デーブル(セル5): アオント(や(イズ)) デーブル(セル5): アオント(や(イズ)) デーブル(セル5</td><td>normal<br>none<br>inherit<br>center<br>inherit<br>center<br>inherit<br>center<br>inherit<br>center<br>inherit</td><td></td></tr><tr><td>107<br>108<br>109<br>110<br>111<br>112<br>113<br>114<br>115<br>116<br>117<br>118<br>119<br>120<br>121<br>122<br>123<br>124<br>125<br>126<br>126<br>127<br>128<br>124<br>125<br>126<br>127<br>128</td><td>テーブル(セル3): 甘泉(色) テーブル(セル3): インライン要素(体電流) テーブル(セル3): インライン要素(体電流) デーブル(セル3): フォント(ウィズ) デーブル(セル3): フォント(ウェイト) デーブル(セル3): 汀泉・丁方高点県 デーブル(セル3): 汀陽・丁方高点県 デーブル(セル4): 汀陽(甘) デーブル(セル4): ブライン要素(体電流2) デーブル(セル4): ブライン要素(体電流2) デーブル(セル4): ブライン要素(体電流2) デーブル(セル4): ブライン(要素(小干流2)) デーブル(セル4): ブライン(要素(小干流2)) デーブル(セル4): ブライン(要素(小干流2)) デーブル(セル4): 「ブライン要素(体電流2)) デーブル(セル4): 「ブライン要素(体電流2)) デーブル(セル5): 「ブライン(要素(小干流2)) デーブル(セル5): 「ブライン(要素(小干流2)) デーブル(セル5): 「ブライン(要素(小干流2))) デーブル(セル5): 「ブライン(要素(小干流2))) デーブル(セル5): 「ブライン(要素(小干流2))) デーブル(セル5): 「ブライン(要素(小干流2))) デーブル(セル5): 「ブライン(要素(小干流2))) デーブル(セル5): 「ブライン(要素(小干流2))) デーブル(セル5): 「ブライン(要素(小干流2))) デーブル(セル5): 「ブライン(要素(小干流2))) デーブル(セル5): 「ブライン(ワライ)) デーブル(セル5): 「ブライン(ワライ)) デーブル(セル5): 「ブライン(ワライ)) デーブル(セル5): 「ブライン(ワライ)) デーブル(セル5): 「ブライン(ワライ)) デーブル(セル5): 「ブライン(ワライ)) デーブル(セル5): 「ブライン(ワライ)) デーブル(セル5): 「ブライン(ワライ)) デーブル(セル5): 「ブライン(ワライ)) デーブル(セル5): 「ブライン(ワライ)) デーブル(セル5): 「ブライン(ワライ)) デーブル(セル5): 「ブライ)(ワライ)) デーブル(セル5): 「ブライ)(ワライ)) デーブル(セル5): 「ブライ)(ワライ)) デーブル(セル5): 「ブレ(ワライ)) デーブル(セル5): 「ブレ(ワライ)) デーブル(セル5): 「ブル(セー3)) デーブル(セル5): 「ブル(ロ)5): 「ブル(ロ)5): 「ブル(セー5)) デーブル(セル5): 「ブル(セー5)) デーブル(セル5): 「ブル(ワライ)) デーブル(セル5): 「ブル(ロ)5): 「ブル(セー5)) デーブル(セル5): 「ブル(ロ)5): 「ブル(セー5)) デーブル(セル5): 「ブル(ロ)5): 「ビー5)) デーブル(セル5): 「ジー5): (世): 「ジョ(ロ)5): 「ジー5): (世): 「ジョ(ロ)5): (世): (□)5): (田): (□)5): (田): (□)5): (□)5)</td><td>normal<br>normal<br>normal<br>none<br>inherit<br>center<br>inherit<br>normal<br>none<br>inherit<br>center<br>inherit<br>center<br>inherit</td><td></td></tr><tr><td>107<br>108<br>109<br>110<br>111<br>112<br>113<br>114<br>115<br>116<br>117<br>118<br>119<br>120<br>121<br>122<br>123<br>124<br>125<br>126<br>127<br>128<br>129</td><td>テーブル(セル3): 背景(色) テーブル(セル3): インライン要素(水平瓶2) テーブル(セル3): フォント(ウィズ) テーブル(セル3): フォント(ウィズ) テーブル(セル3): フォント(ウィズ) テーブル(セル3): 下級・打ち消息線 テーブル(セル4): インライン要素(水平瓶2) テーブル(セル4): インライン要素(水平瓶2) テーブル(セル4): インライン要素(水平瓶2) テーブル(セル4): フォント(ウィズ) デーブル(セル4): フォント(ウィズ) デーブル(セル4): アオント(サイズ) テーブル(セル4): T級・打ち消息線 テーブル(セル4): T級・打ち消息線 テーブル(セル4): T級・打ち消息線 テーブル(セル5): T級・T級・T級 デーブル(セル5): T級・T級・T級 デーブル(セル5): T級・T級・T級 デーブル(セル5): T級・T級・T級 デーブル(セル5): T級・T級・T級 デーブル(セル5): T級・T級・T級 デーブル(セル5): T級・T級・T級 デーブル(セル5): T級・T級・T級 デーブル(セル5): T級・T級・T級 デーブル(セル5): T級・T級 デーブル(セル5): T級・T級 デーブル(セル5): T級・T級・T級 デーブル(セル5): T級・T級・T級・T級 デーブル(セル5): T級・T級・T級 デーブル(セル5): T級・T級・T級 デーブル(セル5): T級・T級・T級 デーブル(セル5): T級・T級・T級 デーブル(セル5): T級・T級・T級 デーブル(セル5): T級・T級・T級 デーブル(セル5): T級・T級・T級 デーブル(セル5): T級・T級・T級・T級 デーブル(セル5): T級・T級・T級・T級・T級・T級・T級・T級・T級・T級・T級・T級・T級・T</td><td>normal<br>none<br>inherit<br>center<br>inherit<br>center<br>inherit<br>center<br>inherit<br>center<br>inherit</td><td></td></tr><tr><td>107<br>108<br>109<br>110<br>111<br>112<br>113<br>114<br>115<br>116<br>117<br>118<br>119<br>120<br>121<br>122<br>123<br>124<br>125<br>126<br>127<br>128<br>129<br>120<br>130</td><td>テーブル(セル3): 背景(色)<br>テーブル(セル3): インライン要素(体電道)、<br>テーブル(セル3): インライン要素(体電道)、<br>テーブル(セル3): マオンド(色)、<br>テーブル(セル3): マオンド(色)、<br>テーブル(セル3): マオンド(色)、<br>デーブル(セル3): げき): Tright, 県<br>テーブル(セル4): 行き)(日間)<br>デーブル(セル4): 行き)(日間)<br>デーブル(セル4): パンライン要素(体電道)、<br>デーブル(セル4): パンライン要素(体電道)、<br>デーブル(セル4): マオンド(色)<br>デーブル(セル4): マオンド(色)<br>デーブル(セル4): マオンド(色)<br>デーブル(セル4): マオンド(日)、<br>デーブル(セル4): アオンド(日)、<br>デーブル(セル4): アオンド(日)、<br>デーブル(セル5): アオンド(日)、<br>デーブル(セル5): アオンド(日)、<br>デーブル(セル5): アオンド(日)、<br>デーブル(セル5): アオンド(日)、<br>デーブル(セル5): アオンド(日)、<br>デーブル(セル5): アオンド(日)、<br>デーブル(セル5): アオンド(日)、<br>デーブル(セル5): 下緑・打ち高)。<br>デーブル(セル5): 下緑・打ち高)。<br>デーブル(セル5): 下緑・打ち高)。<br>デーブル(セル5): 下緑・打ち高)。<br>デーブル(セル5): 下緑・打ち高)。<br>デーブル(セル5): 下緑・打ち高)。<br>デーブル(セル5): 下緑・打ち高)。<br>デーブル(セル5): ド湯・丁</td><td>normal<br>normal<br>normal<br>normal<br>normal<br>normal<br>normal<br>normal<br>normal<br>normal<br>normal<br>normal<br>normal<br>normal<br>normal<br>normal<br>normal<br>normal<br>normal<br>normal</td><td></td></tr></tbody></table> |                                                                                                    |                                                                                                    |

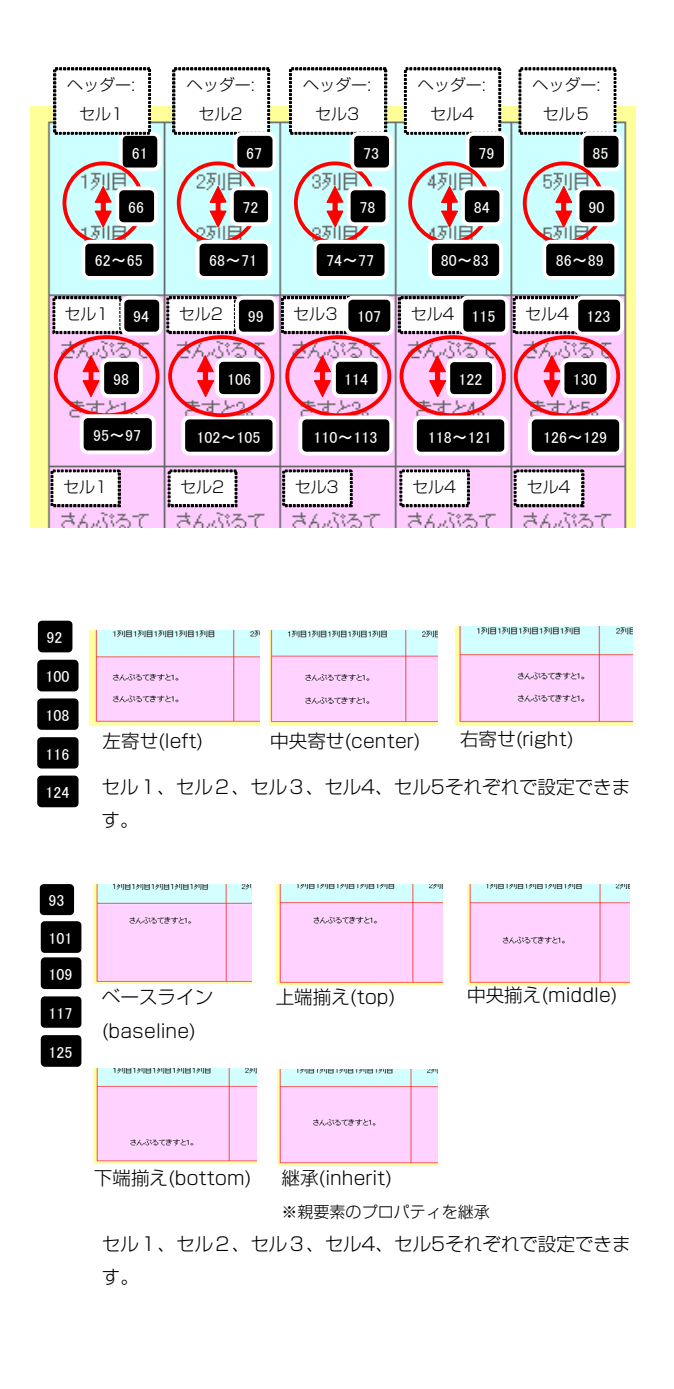

| 语 #                                                                                 |                   |    |
|-------------------------------------------------------------------------------------|-------------------|----|
| 206 【スマートフォン設定】テーブル(セル6):行間                                                         | inherit           | Ŧ  |
| 205 【スマートフォン設定】テーブル(セルち):フォント(ウェイト)                                                 | normal            |    |
| 203 Lスマートフォン設定】テーブル(セル5):フォント(色)<br>204 【スマートフォン設定】テーブル(セル5):フォント(サイズ)              |                   |    |
| 202 【スマートフォン設定】テーブル(セルち):インライン要素(垂直揃え)                                              | inherit           |    |
| 201 【スマートフォン設定】テーブル(ビルの):インライン要素(水平揃え)                                              | center            |    |
| 199 【スマートフォン設定】テーブル(セル4):行間<br>200 【スマートフォン設定】テーブル(セル5)・10フタイル                      | inherit<br>body   |    |
| 198 【スマートフォン設定】テーブル(セル4):フォント(ウェイト)                                                 | normal            |    |
| 199 【スマートフォン設定】テーブル(ビル4):フォンF(ビ)<br>197 【スマートフォン設定】テーブル(セル4):フォンF(サイズ)              |                   |    |
| 195 【スマートフォン設定】テーブル(セル4):インライン要素(垂直揃え)<br>106 【ファートフォン設定】テーブル(セル4):インライン要素(垂直揃え)    | inherit           |    |
| 194 【スマートフォン設定】テーブル(セル4):インライン要素(水平揃え)                                              | center            | ¥. |
| 193 【スマートフォン設定】テーブル(セル4):UIスタイル                                                     | body              | -  |
| 191 【スマートフォン設定】テーブル(セル3):フォント(ウェイト)<br>192 【ファートフォン設定】テーブル(セル3):グォント(ウェイト)          | normal<br>inheri* |    |
| 190 【スマートフォン設定】テーブル(セル3):フォント(サイズ)                                                  |                   |    |
| 189 【スマートフォン設定】テーブル(セル3):フォント(色)                                                    | an an an st       |    |
| 187 【スマートフォン設定】テーブル(セル3):インライン要素(水平揃え)<br>188 【スマートフォン設定】テーブル(セル3)・インライン要素(水平揃え)    | center            |    |
| 186 【スマートフォン設定】テーブル(セル3):UIスタイル                                                     | body              |    |
| 185 【スマートフォン設定】テーブル(セル2):行間                                                         | inherit           |    |
| 100 LAY -トフォン設定Jテーフル(ゼル2):フォント(サイス)<br>184 【スマートフォン設定Jテーブル(セル2):フォント(ウェイト)          | normal            |    |
| 182 【スマートフォン設定】テーブル(セル2):フォント(色)                                                    |                   |    |
| 181 【スマートフォン設定】テーブル(セル2):インライン要素(垂直揃え)                                              | inherit           |    |
| 180 【スマートフォン設定】テーブル(セル2):インライン要素(水平揃え)                                              | center            | I  |
| 178 【スマートフォン設定】テーブル(セル1):行間<br>170 【スマートフォン設定】テーブル(セル1):行間                          | inherit<br>bodu   |    |
| 177 【スマートフォン設定】テーブル(セル1):フォント(ウェイト)                                                 | normal            |    |
| 176 【スマートフォン設定】テーブル(セル1):フォント(サイズ)                                                  |                   |    |
| 1/4 【スマートフォン設定】テーブル(セル1):インライン要素(垂直揃え)<br>175 【スマートフォン設定】テーブル(セル1)・フォンル(色)          | inherit           |    |
| 173 【スマートフォン設定】テーブル(セル1):インライン要素(水平揃え)                                              | center            |    |
| 172 【スマートフォン設定】テーブル(セル1):UIスタイル                                                     | body              |    |
| 171 【スマートフォン設定】テーブル(ヘッダー・ビルの・ジオンドヘジェイド)<br>171 【スマートフォン設定】テーブル(ヘッダー・ビルの):行間         | inherit           |    |
| 169 【スマートフォン設定】テーブル(ヘッダー:セル5):フォント(サイズ)<br>170 【フマートフォン設定】テーブル(ヘッダー・セル5):フォント(サイズ)  | inherit           | -  |
| 168 【スマートフォン設定】テーブル(ヘッダー:セル5):フォント(色)                                               |                   |    |
| 167 【スマートフォン設定】テーブル(ヘッダー:セルち):UIスタイル                                                | body              | 1  |
| 166 【スマートフォン設定】テーブル(ヘッダー:セル4):行間                                                    | inherit           |    |
| 104 LAマートフォン設定Jテーフル(ヘッター:セル4):フォント(サイズ)<br>165 【スマートフォン設定】テーブル(ヘッダー:セル4):フォント(ウィイト) | inherit           |    |
| 163 【スマートフォン設定】テーブル(ヘッダー:セル4):フォント(色)                                               |                   |    |
| 162 【スマートフォン設定】テーブル(ヘッダー:セル4):UIスタイル                                                | body              |    |
| 161 【スマートフォン設定】テーブル(ヘッダー:セル3):行間                                                    | inherit           |    |
| 160 【スマートフォン設定】テーブル(ヘッダー・ビルG):フォント(ヴェイト)                                            | inherit           |    |
| 108 【スマートフォン設定】テーブル(ヘッダー:セル3):フォント(色)<br>159 【スマートフォン設定】テーブル(ヘッダー:セル3):フォント(サイゴ)    |                   |    |
| 157 【スマートフォン設定】テーブル(ヘッダー:セル3):UIスタイル                                                | body              | -  |
| 156 【スマートフォン設定】テーブル(ヘッダー:セル2):行間                                                    | inherit           |    |
| 155 【スマートフォン設定】テーブル(ヘッダー:セル2):フォント(ウェイト)                                            | inherit           | -  |
| 100 LAマードフォノ設定Jテーフル(ヘッター:セルビ):フォノト(色) 154 【スマートフォン設定】テーブル(ヘッダー:セルビ):フォント(サイズ)       |                   |    |
| 152 【スマートフォン設定】テーブル(ヘッダー:セル2):UIスタイル<br>159 【フラートフィン設定】テーブル(ヘッダー:セル2):UIスタイル        | body              |    |
| 151 【スマートフォン設定】テーブル(ヘッダー:セル1):行間                                                    | inherit           |    |
| 150 【スマートフォン設定】テーブル〈ヘッダー:セル1〉:フォント(ウェイト〉                                            | inherit           |    |
| 140 レスィートフォン設定Jテーフル(ヘッター:セル1):フォント(色)<br>149 【スマートフォン設定】テーブル(ヘッダー:セル1):フォント(サイズ)    |                   |    |
| 147 【スマートフォン設定】テーブル(ヘッダー:セル1):UIスタイル                                                | body              |    |
| 146 【スマートフォン設定】テーブル(ヘッダー):行間                                                        | inherit           |    |
| 145 【スマートフォン設定】テーブル(ヘッダー):フォント(ウェイト)                                                | normal            |    |
| 143 【スマートフォン設定】テーブル(ヘッダー):フォント(色)<br>144 【ファートフォン設定】テーブル(ヘッダー):フォント(色)              |                   |    |
| 142 【スマートフォン設定】テーブル(ヘッダー):インライン要素(垂直揃え)                                             | inherit           | -  |
| 141 【スマートフォン設定】テーブル(ヘッダー):インライン要素(水平揃え)                                             | center            |    |
| 139 【スマートフォン設定】テーブル(ヘッダー・セル):パディング(上下)<br>140 【スマートフォン設定】テーブル(ヘッダー・セル):パディング(左右)    | Tupx<br>5px       | _  |
| 138 【スマートフォン設定】テーブル(セル):サイズ(縦幅)<br>139 【スマートフォン設定】テーブル(セル):サイズ(縦幅)                  | 10                | _  |
| 137 【スマートフォン設定】テーブル(ヘッダー):サイズ(縦幅)                                                   |                   |    |
| 136 【スマートフォン設定】テーブル(5列目):サイズ(横幅)                                                    | 20%               | _  |
| 134 【スマートフォン設定】テーブル(3列目):サイズ(横幅)<br>195 【フラートフェン設定】テーブル(3列目):サイズ(横幅)                | 20%               | _  |
| 133 【スマートフォン設定】テーブル(2列目):サイズ(横幅)                                                    | 20%               | -  |
| 132 【スマートフォン設定】テーブル(1列目):サイズ(横幅)                                                    | 20%               |    |
| 130 リーフル(ビルの)、11回<br>131 【スマートフォン設定】テーブル:フォント(サイズ)                                  | innerit<br>11px   | -  |
|                                                                                     |                   |    |

| ■スマートフォン設定に関し | って |
|---------------|----|
|---------------|----|

| 1列目  | 2列目  | 3列目  | 4列目  | 5列目  |
|------|------|------|------|------|
| さんぷる | さんぶる | さんぶる | さんぷる | さんぷる |
| てきすと | てきすと | てきすと | てきすと | てきすと |
| 1。   | 2。   | 3。   | 4。   | 5。   |

「詳細設定」では、ヘッダー:セル1~5、セル1~5それぞれに 「UIスタイル」の設定が可能です。

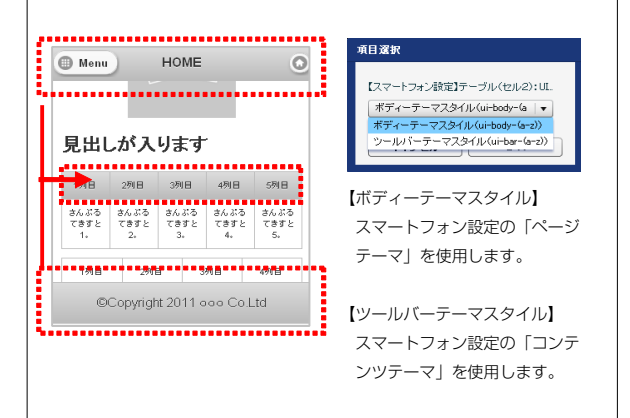

# リストモジュールType14(リンク見出し)の編集方法

■更新頻度の高い記事を作成したい時

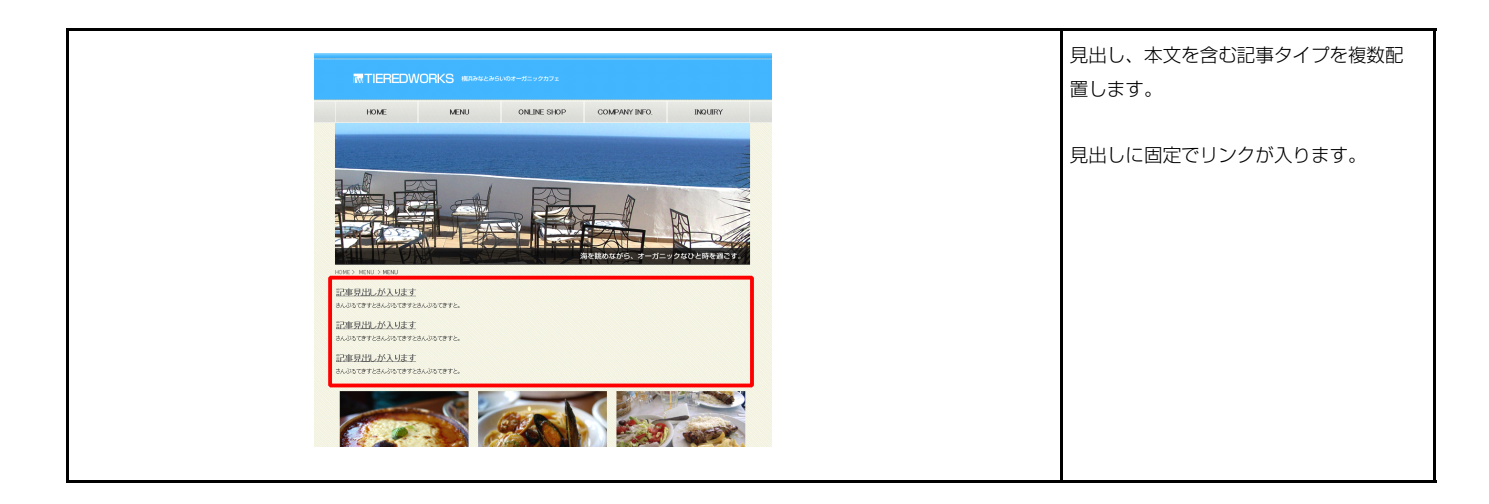

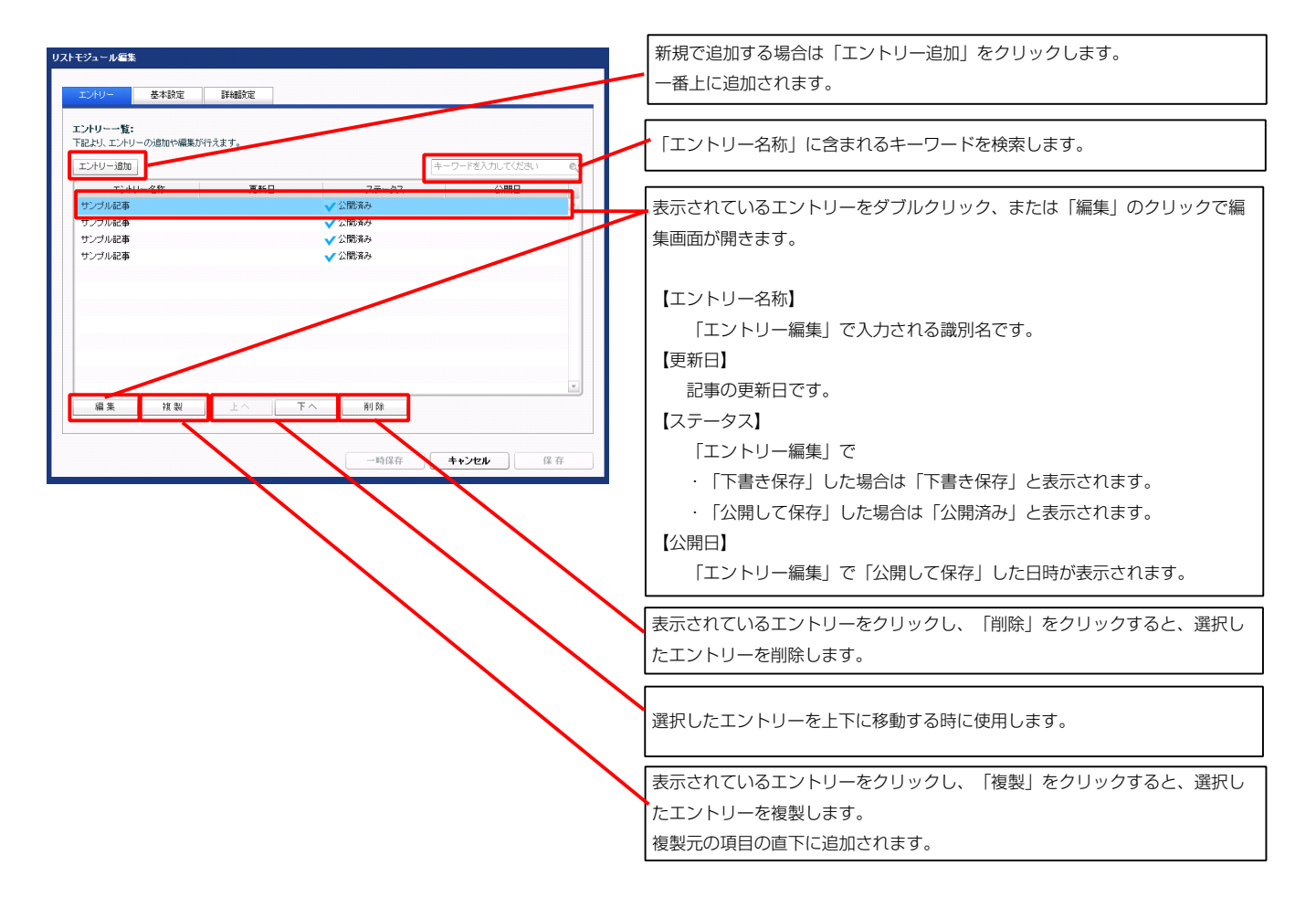

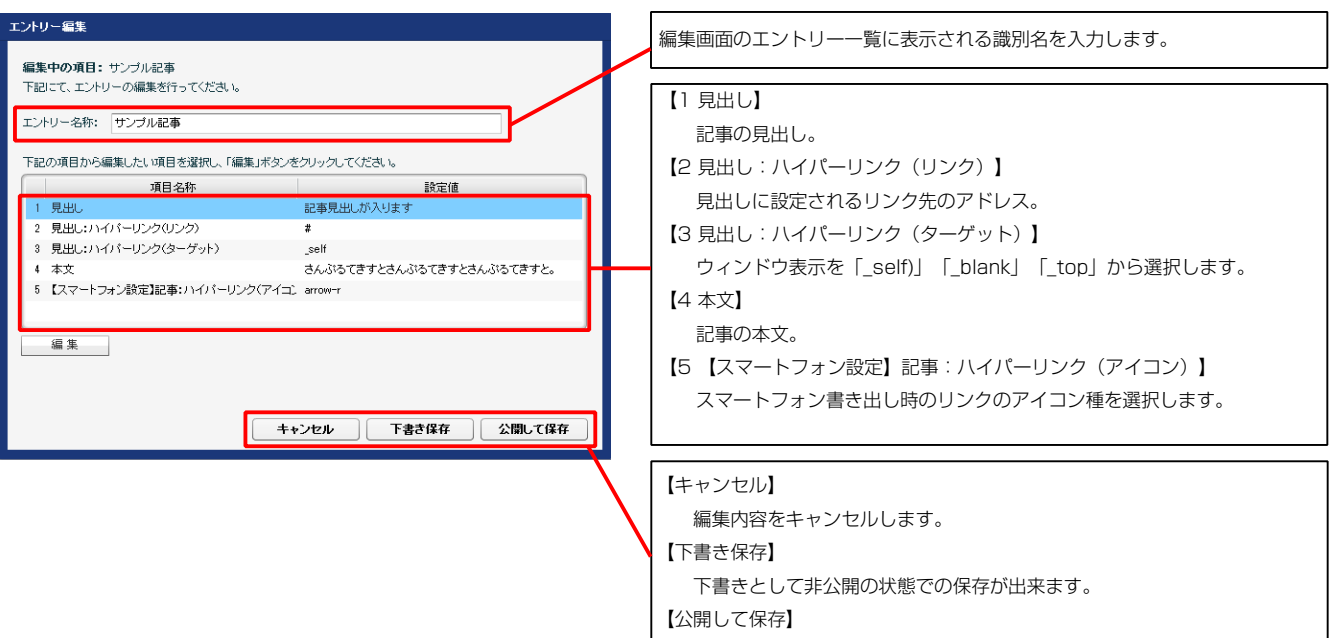

公開した状態で保存します。

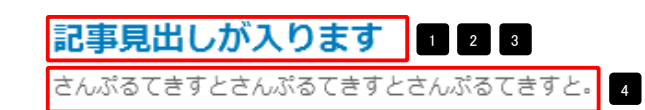

スマートフォンでの表示例

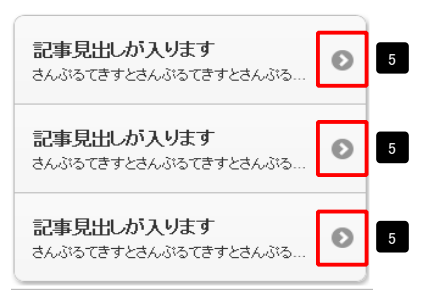

| テキスト編集           | 見出し等の編集はこの画面 |
|------------------|--------------|
| 見出し:<br>見出しが入ります | で行います。       |
| <b>キャンセル</b> OK  |              |

| マルチラインテキスト音楽                                                               | 本文編集はこの画面で行い                                                                                               |
|----------------------------------------------------------------------------|----------------------------------------------------------------------------------------------------|
| また:<br>本子 単子 人子 4字 リンク さ行 * 2017590年にはないがあんしてたた。<br>さんがわてまたさんがわてまたさんがわてまた。 | ます。                                                                                                    |
|                                                                            | <ul> <li>・改行時には【改行】ボタンの押下が必要</li> <li>・文字をドラッグで選択し、</li> <li>装飾ボタンを押下すると</li> <li>文字に効果を付ける事が可能</li> </ul> |

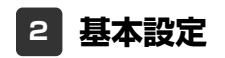

基本設定はありません。

| З          | 詳細                  | 設定                          |      |   |
|------------|---------------------|-----------------------------|------|---|
| <b>U</b> 2 | トモジュール編集            | E                           |      |   |
|            | エントリー               | 基本設定                        | 詳細設定 |   |
|            | 詳細設定パラメ<br>下記より、バラメ | <b>!ータの設定:</b><br>ータの設定が行えま | ţ,   |   |
|            |                     |                             | 酒田衣を | - |

| 項目名称                        | 設定値       |  |
|-----------------------------|-----------|--|
| 1 モジュール:サイズ(横)              | 100%      |  |
| 2 モジュール:サイズ(縦)              | 100%      |  |
| 8 モジュール:マージン(上)             | 0px       |  |
| 4 モジュール:マージン(下)             | 0p×       |  |
| 5 モジュール:マージン(左)             | 0p×       |  |
| 6 モジュール:マージン(右)             | 0p×       |  |
| 7 モジュール:バディング(上)            | 0px       |  |
| 8 モジュール:バディング(下)            | 0px       |  |
| 9 モジュール:バディング(左)            | 0px       |  |
| 10 モジュール:パディング(右)           | 0px       |  |
| 11 モジュール:ボーダー(上)            | none      |  |
| 12 モジュール:ボーダー(下)            | none      |  |
| 13 モジュール:ボーダー(左)            | none      |  |
| 14 モジュール:ボーダー(右)            | none      |  |
| 15 モジュール:ボーダー(色)            | #cccccc   |  |
| 16 モジュール・ボーダー(幅)            | Inv       |  |
| 17 干ジュール:背暑(色)              | iles.     |  |
|                             |           |  |
| 10 エジュール・教皇(画像明時(奇里(水平))    | laft      |  |
| 10 こりユール・音景(画像開始(広景(美古))    | ten       |  |
|                             | top       |  |
|                             | no-repeat |  |
| 22 光田U-駅///EN               | intine    |  |
| 23 克出し:リイス(税)               |           |  |
| 24 見出し:リイス(Ma)              |           |  |
| 26 見出し:マージス(上)              | Upx       |  |
| 26 見出し:マージス(下)              | bpx       |  |
| 27 見出し:マージン(左)              | Upx       |  |
| 28 見出し:マージン(右)              | 0p×       |  |
| 29 見出し:パディング(上)             | Opx       |  |
| 30 見出し:パディング(ト)             | Op×       |  |
| 31 見出し:パディング(左)             | 0p×       |  |
| 32 見出し:パディング(右)             | 0p×       |  |
| 33 見出し:背景(色)                |           |  |
| 34 見出し:背景(画像)               |           |  |
| 35 見出し:背景(画像開始位置(水平))       | left      |  |
| 36 見出し:背景(画像開始位置(垂直))       | top       |  |
| 37 見出し:背景(画像繰り返し)           | no-repeat |  |
| 38 見出し:フォント                 | inherit   |  |
| 89 見出しリンク:フォント(色)           |           |  |
| 40 見出しリンク(ロールオーバー時):フォント(色) |           |  |
| 41 見出し:フォント(サイズ)            |           |  |
| 42 見出し:フォント(ウェイト)           | bold      |  |
| 43 見出し:フォント(スタイル)           | normal    |  |
| 44 見出し:インデント                | 0p×       |  |
| 45 見出し:行間                   |           |  |
| 46 見出し:HTMLタグ               | h3        |  |
| 47 本文:フォント                  | inherit   |  |
| 48 本文:フォント(色)               |           |  |
| 49 本文:フォント(サイズ)             |           |  |
| 50 本文:フォント(ウェイト)            | normal    |  |
| 51 本文:フォント(スタイル)            | normal    |  |
| 52 本文:行間                    | inherit   |  |
| 53 記事全体(表示領域):マージン(左)       | 0p×       |  |
| 54 記事全体(表示領域):マージン(右)       | Opx       |  |
| 55 記事(表示領域):フロート(なし/左/右)    | none      |  |
|                             |           |  |

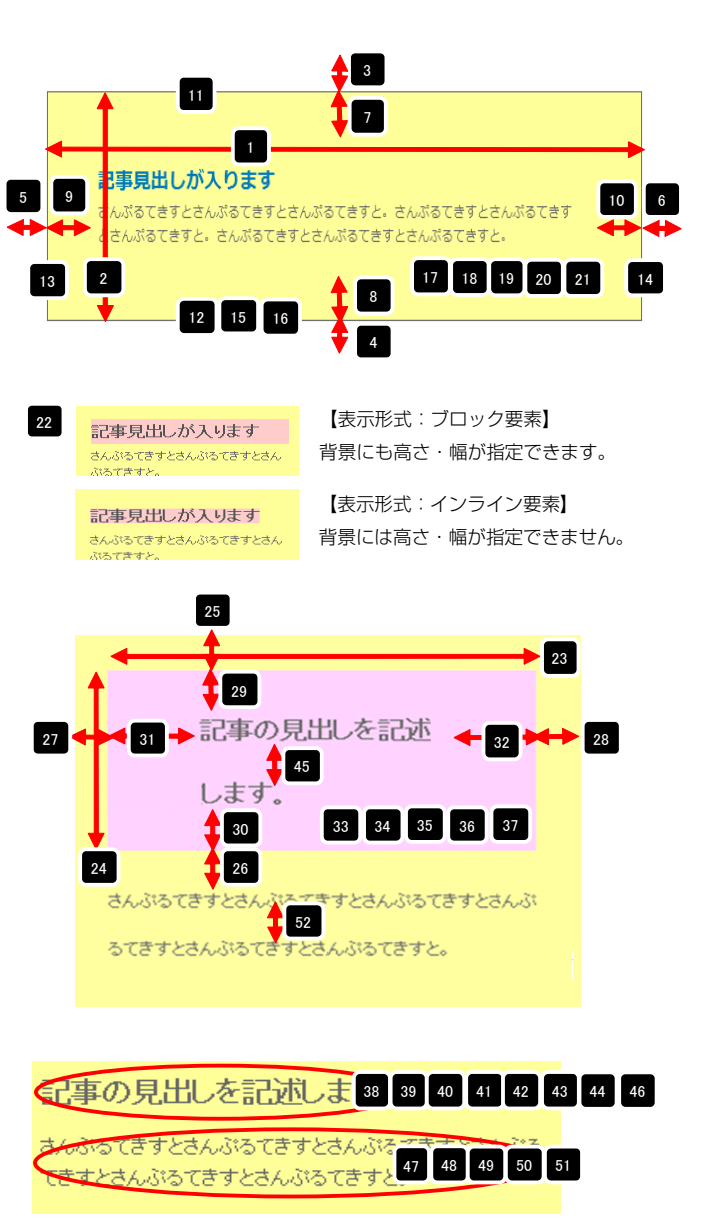

※【44 見出し:インデント】は、【22 見出し:表示形式】が 「ブロック要素(block)」の場合に使用します。

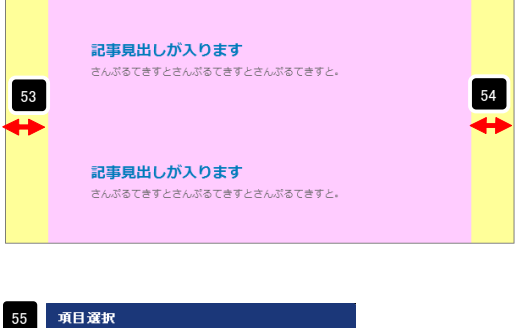

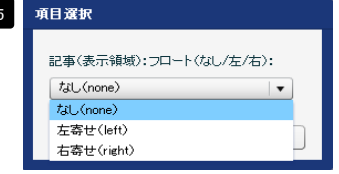

【記事(表示領域):フロート(なし/左/右)】 なし(none)…フロートしません。縦並びになります。 左寄せ(left)…左から横に並びます。 右寄せ(right)…右から横に並びます。

| 00 ac       | こ里へ歌小羽柳()・ノロニドへのし/生/白/  | nure      |    |
|-------------|-------------------------|-----------|----|
| 56 52       | 2事(表示領域):サイズ(横)         | auto      |    |
| 57 52       | 2事(表示領域):サイズ(縦)         | auto      | =  |
| 58 82       | 2事(表示領域):マージン(上)        | 0px       |    |
| 59 82       | 2事(表示領域):マージン(下)        | 0px       |    |
| 60 82       | 2事(表示領域):マージン(左)        | 0p×       |    |
| 61 80       | 2事(表示領域):マージン(右)        | 0p×       | -  |
| 62 80       | 2事(表示領域):パディング(上)       | 10px      |    |
| 63 50       | 2事(表示領域):パディング(下)       | 10px      |    |
| 64 55       | 2事(表示領域):パディング(左)       | 0p×       |    |
| 65 BE       | 2事(表示領域):パディング(右)       | 10px      |    |
| 66 BE       | 2事(表示領域):ボーダー(上)        | none      |    |
| 67 52       | 2事(表示領域):ボーダー(下)        | none      |    |
| 68 BE       | 2事(表示領域):ボーダー(左)        | none      |    |
| 69 BE       | 2事(表示領域):ボーダー(右)        | none      |    |
| 70 82       | 2事(表示領域):ボーダー(幅)        | 1px       |    |
| 71 52       | 2事(表示領域):ボーダー(色)        | #ccccc    |    |
| 72 82       | き事(表示領域):背景(色)          |           |    |
| 73 82       | 豊事(表示領域):背景(画像)         |           |    |
| 74 80       | 3事(表示領域):背景(画像開始位置(水平)) | left      |    |
| 75 80       | 3事(表示領域):背景(画像開始位置(垂直)) | top       |    |
| 76 80       | 2事(表示領域):背景(画像繰り返し)     | no-repeat |    |
| 77 C        | スマートフォン設定】モジュール:マージン(上) |           |    |
| 78 C        | スマートフォン設定】モジュール:マージン(下) |           |    |
| 79 C        | スマートフォン設定】見出し:自動改行      | normal    |    |
| 80 <b>C</b> | スマートフォン設定】見出し:はみ出し要索の処理 | visible   |    |
| 81 L        | スマートフォン設定】本文:自動政行       | nowrap    | =  |
| 82 <b>C</b> | スマートフォン設定】本文:はみ出し要素の処理  | hidden    | *  |
| 編           | <b>集</b>                |           |    |
|             |                         |           | 保存 |

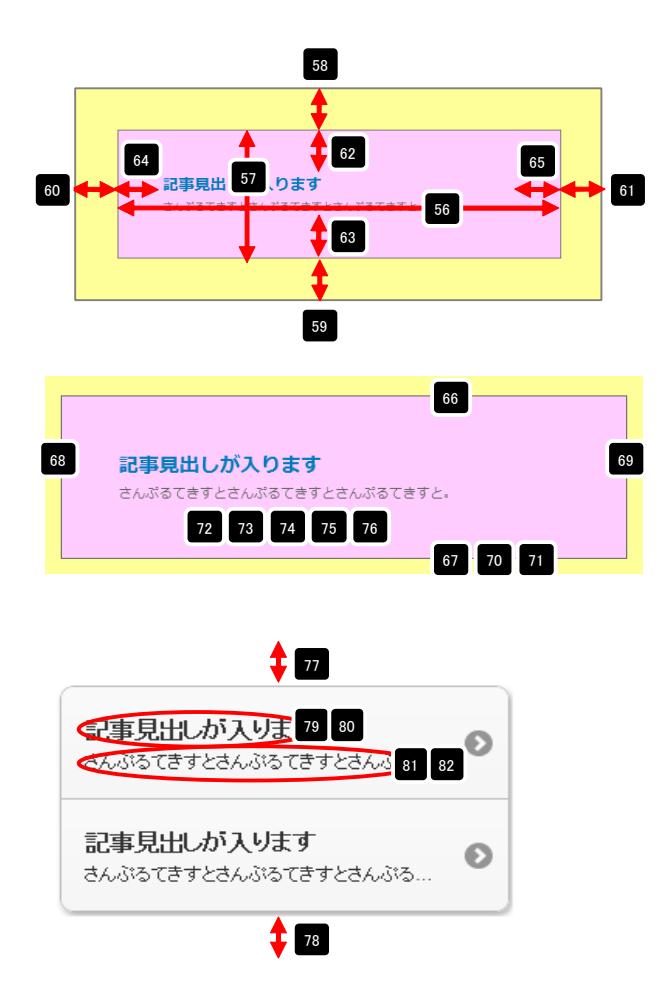

# リストモジュールType15の編集方法

■更新頻度の高い記事を作成したい時

| TIEREDWORKS REARING - SELFORT                                                | 見出し、本文を含む記事タイプを複数配<br>置します。 |
|------------------------------------------------------------------------------|-----------------------------|
|                                                                              |                             |
| 記事見法/が入ります<br>8×805で#758×805で#758×805で#75。                                   |                             |
| EUROPATAUUUVAS 9<br>Anno Carleshano Carleshano Carles<br>EUROPATAUUVA A Just |                             |
|                                                                              |                             |

🚺 エントリー

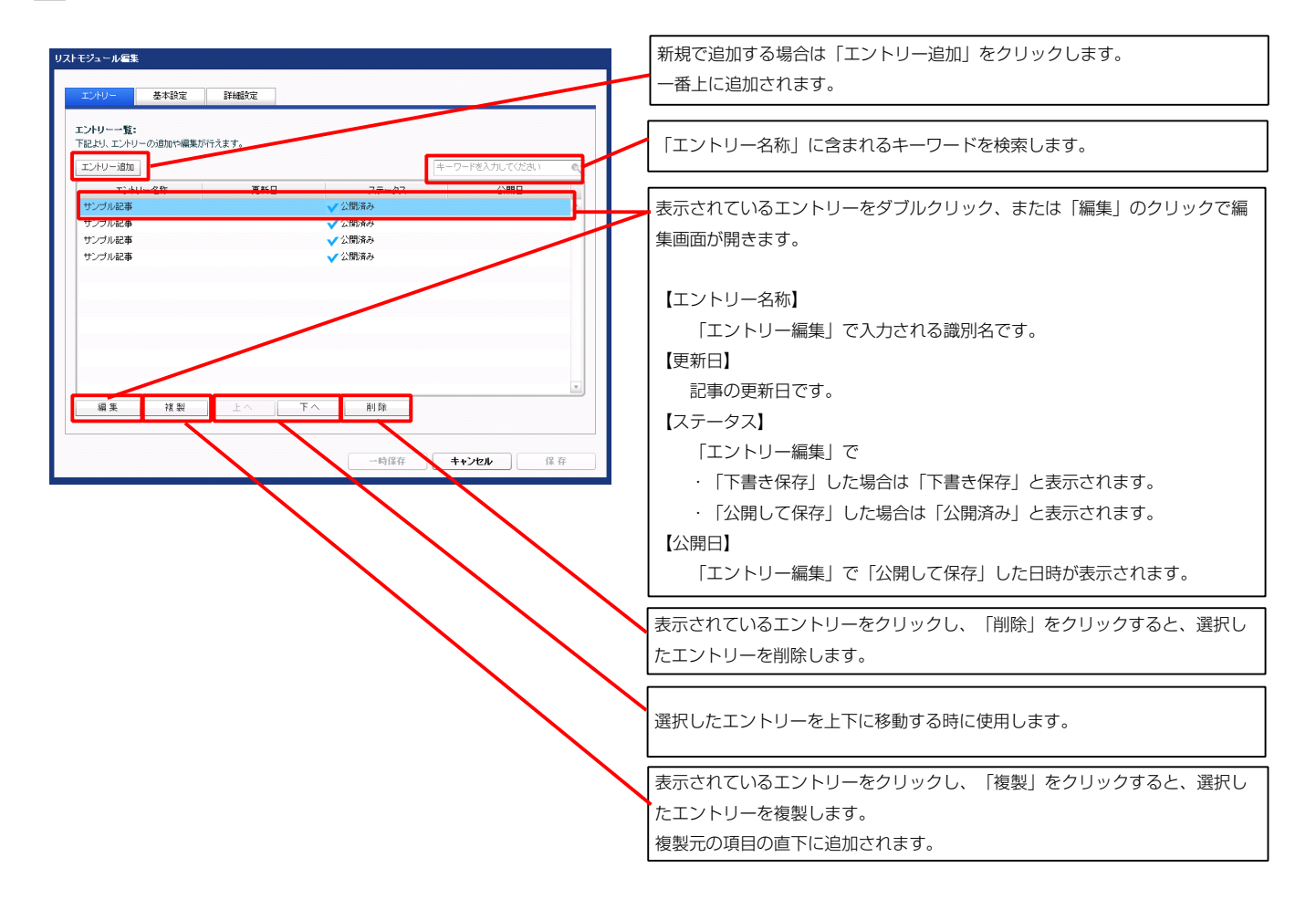

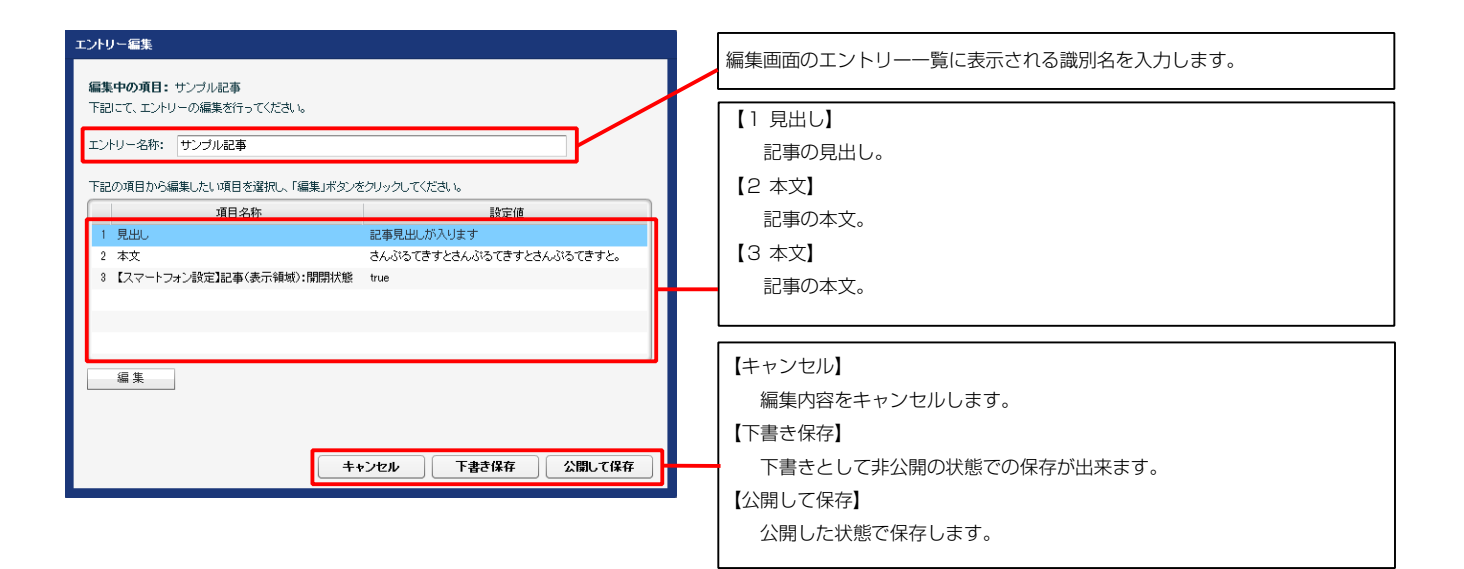

### 記事見出しが入ります

さんぷるてきすとさんぷるてきすとさんぷるてきすと。2

#### 3 スマートフォン表示の例

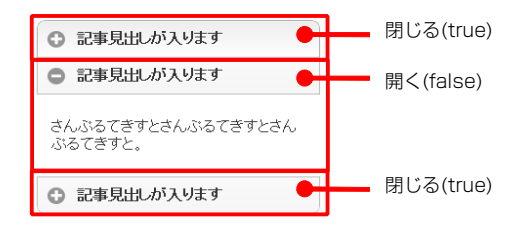

※「【スマートフォン設定】記事(表示領域):開閉式コンテンツセット」が「 有効(collapsible-set)」の場合で、二つ以上のエントリーで「開く(false)」 の設定がある場合は、最後のエントリーの設定のみが有効になります。

| テキスト 編集          | 見出し編集はこの画面で行 | マルチラインテキスト編集                     |
|------------------|--------------|----------------------------------|
| 見出し:<br>見出しが入ります | います。         | 本文:<br>太子 鮮子 大子<br>さんぶるてきすとさんぶらて |
| ++)/2/µ ОК       |              |                                  |

| マルダラインアキスト編集<br>本式:<br>大学 新学 大学 4字 UD2 改作 × BrifsBashittar-A6株んしてたたん              | 本文編集はこの画面で行います。                                                             |
|-----------------------------------------------------------------------------------|-----------------------------------------------------------------------------|
| 86.05(37286.05(37286.05(372                                                       | <ul> <li>・改行時には【改行】ボタンの押下が必要</li> </ul>                                     |
| а лениатичествать<br>• • лениатичествать<br>• • • • • • • • • • • • • • • • • • • | <ul> <li>・文字をドラッグで選択し、</li> <li>装飾ボタンを押下すると</li> <li>文字に効果を付ける事が</li> </ul> |
|                                                                                   | <ul><li>文字に</li><li>可能</li></ul>                                            |

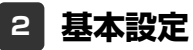

基本設定はありません。

| いモジュ    | .ール編集                             |             |          |
|---------|-----------------------------------|-------------|----------|
|         | 11 91-11-20-11 21/2 m20-11        |             |          |
| T)      | の一 基本設定 計構設定                      |             |          |
| EX 60 E | 京パラメータの設定・                        |             |          |
| 下記よ     | リ、パラメータの設定が行えます。                  |             |          |
| _       |                                   |             |          |
|         | 項目名称                              | 設定値         |          |
| 1       | モジュール:サイズ(横)                      | 100%        | <u> </u> |
| 2       | モジュール:サイス(縦)                      | 100%        | =        |
|         |                                   | upx         |          |
| 4       |                                   | upx<br>0=   |          |
| 8       | モンユール・マーンン(左)<br>王ジュール・マージン(左)    | upx<br>Anv  |          |
| 7       |                                   | op.x<br>Dev |          |
| 8       | モジュール・バイ シング(工)                   | opx<br>Box  |          |
| 9       | モジュール:パディング(方)                    | unx         |          |
| 10      | モジュール:パディング(右)                    | 0mx         |          |
| 11      | モジュール:ボーダー(上)                     | none        |          |
| 12      | モジュール:ボーダー(下)                     | none        |          |
| 13      | モジュール:ボーダー(左)                     | none        |          |
| 14      | モジュール:ボーダー(右)                     | none        |          |
| 15      | モジュール:ボーダー(色)                     | #eccccc     |          |
| 16      | モジュール:ボーダー(幅)                     | 1px         | =        |
| 17      | モジュール:背景(色)                       |             |          |
| 18      | モジュール:背景(画像)                      |             |          |
| 19      | モジュール:背景(画像開始位置(水平))              | left        |          |
| 20      | モジュール:背景(画像開始位置(垂直))              | top         |          |
| 21      | モジュール:背景(画像繰り返し)                  | no-repeat   |          |
| 22      | 見出L:表示形式                          | inline      |          |
| 23      | 見出し:サイズ(横)                        |             |          |
| 24      | 見出し:サイズ(縦)                        |             |          |
| 25      | 見出し:マージン(上)                       | 0px         |          |
| 26      | 見出し:マージン(下)                       | Бр×         |          |
| 27      | 見出し:マージン(左)                       | 0p×         |          |
| 28      | 見出し:マージン(右)                       | 0p×         |          |
| 29      | 見出し:パディング(上)                      | 0p×         | =        |
| 30      | 見出し:パディング(ト)                      | 0px         | -        |
| 31      | 見出し、ハティング(左)                      | Upx         |          |
| 32      | 見出し:ハティンク(石)                      | Upx         |          |
| 33      | 見出し:肖奈(巴)                         |             |          |
| 25      | 元田(・日奈(国际/<br>目山)・浙見(高倫明地(六平(水平)) | laft        |          |
| 26      | 見山・北京(画像開始位置(ホイバ)                 | ton         |          |
| 87      | 見出: (高快場)(同性語(王正))                | no-repeat   |          |
| 38      | 見出にフォント                           | inherit     |          |
| 39      | 見出し:フォント(色)                       |             |          |
| 40      | 見出し:フォント(サイズ)                     |             |          |
| 41      | 見出し:フォント(ウェイト)                    | bold        |          |
| 42      | 見出し:フォント(スタイル)                    | normal      |          |
| 43      | 見出し:インデント                         | 0px         | =        |
| 44      | 見出し:行間                            |             |          |
| 45      | 見出し:HTMLタグ                        | h3          |          |
| 46      | 本文:フォント                           | inherit     |          |
| 47      | 本文:フォント(色)                        |             |          |
| 48      | 本文:フォント(サイズ)                      |             |          |
| 49      | 本文:フォント(ウェイト)                     | normal      |          |
| 50      | 本文:フォント(スタイル)                     | normal      |          |
| 51      | 本文:行間                             | inherit     |          |
| 52      | 記事全体(表示領域):マージン(左)                | 0px         |          |
| 53      | 記事全体(表示領域):マージン(右)                | 0px         |          |
| 54      | 記事(表示領域):フロート(なし/左/右)             | none        |          |
| 1 55    | □本(素約岐)・Hイブ(様)                    | a do        | 10 H 1   |

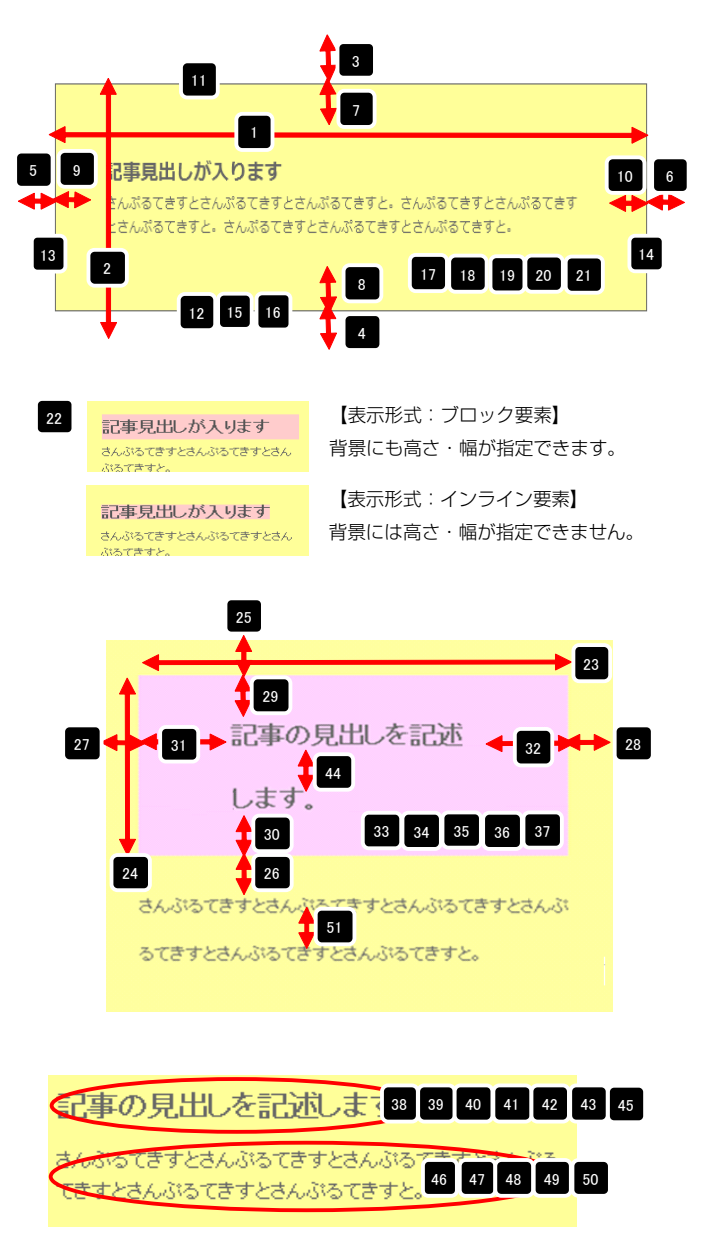

※【43 見出し:インデント】は、【22 見出し:表示形式】が 「ブロック要素(block)」の場合に使用します。

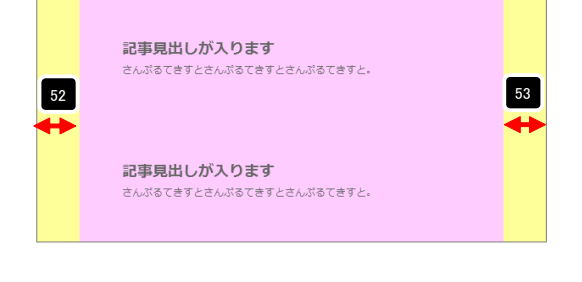

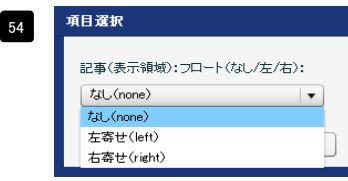

【記事(表示領域):フロート(なし/左/右)】 なし(none)…フロートしません。縦並びになります。 左寄せ(left)…左から横に並びます。 右寄せ(right)…右から横に並びます。

| 記事(表示領域):サイズ(横)                                                                                                    |                                                                                                    | auto                                                                                                    |                                                                                                    |                                                                                                    |                                                                                                    |                                                                                                    |
|----------------------------------------------------------------------------------------------------|----------------------------------------------------------------------------------------------------|----------------------------------------------------------------------------------------------------|----------------------------------------------------------------------------------------------------|----------------------------------------------------------------------------------------------------|----------------------------------------------------------------------------------------------------|----------------------------------------------------------------------------------------------------|
| 記事(表示領域):サイズ(縦)                                                                                                    |                                                                                                    | auto                                                                                                    |                                                                                                    |                                                                                                    | Î                                                                                                    |                                                                                                    |
| 記事(表示領域):マージン(上)                                                                                                    |                                                                                                    | 0px                                                                                                    |                                                                                                    | <b>A</b>                                                                                                    |                                                                                                    |                                                                                                    |
| 記事(表示領域):マージン(下)                                                                                                    |                                                                                                    | 0px                                                                                                    |                                                                                                    |                                                                                                    | 1 61                                                                                                    |                                                                                                    |
| 記事(表示領版):マージン(左)<br>記事(表示領版):マージン(左)                                                                                                    |                                                                                                    | Upx<br>Opy                                                                                                    |                                                                                                    | 03                                                                                                    |                                                                                                    | 64                                                                                                    |
| ml=1.40小79(400・イニンノ(石)<br>記事(表示領域):バディング(上)                                                                                                    |                                                                                                    | ирх<br>10рх                                                                                                    | 59                                                                                                    | ➡ ➡ 記事見出                                                                                                    | 、ります                                                                                                    | _ <b>↔</b> ∢                                                                                                    |
| 記事(表示領域):パディング(下)                                                                                                    |                                                                                                    | 10px                                                                                                    |                                                                                                    | ÷                                                                                                    | 55                                                                                                    |                                                                                                    |
| 記事(表示領域):パディング(左)                                                                                                    |                                                                                                    | 0px                                                                                                    |                                                                                                    |                                                                                                    | <b>1</b> 62                                                                                                    |                                                                                                    |
| 記事(表示領域):パディング(右)                                                                                                    |                                                                                                    | 10px                                                                                                    |                                                                                                    |                                                                                                    |                                                                                                    |                                                                                                    |
| 記事(表示領域):ボーダー(上)<br>記事(表示領域):ボーダー(下)                                                                                                    |                                                                                                    | none                                                                                                    |                                                                                                    |                                                                                                    | 1                                                                                                    |                                                                                                    |
| ■==、衣小頭板/・ホージ=、F/<br>記事(表示領域):ボーダー(左)                                                                                                    |                                                                                                    | none                                                                                                    |                                                                                                    |                                                                                                    |                                                                                                    |                                                                                                    |
| 記事(表示領域):ボーダー(右)                                                                                                    |                                                                                                    | none                                                                                                    |                                                                                                    |                                                                                                    | 58                                                                                                    |                                                                                                    |
| 記事(表示領域):ボーダー(幅)                                                                                                    |                                                                                                    | 1px                                                                                                    |                                                                                                    |                                                                                                    | 90                                                                                                    |                                                                                                    |
| 記事(表示領域):ボーダー(色)                                                                                                    |                                                                                                    | #cccccc                                                                                                    |                                                                                                    |                                                                                                    |                                                                                                    |                                                                                                    |
| 記事(表示領域):背景(色)                                                                                                    |                                                                                                    |                                                                                                    |                                                                                                    |                                                                                                    | _                                                                                                    |                                                                                                    |
| 叱爭ヽ茲小預約(/・■景/圖隊/<br>記事(表示領域);皆暑(画像開始位署(水平))                                                                                                    |                                                                                                    | left                                                                                                    |                                                                                                    |                                                                                                    | 60                                                                                                    | 6                                                                                                    |
| 記事(表示領域):背景(画像開始位置(垂直))                                                                                                    |                                                                                                    | top                                                                                                    |                                                                                                    |                                                                                                    |                                                                                                    |                                                                                                    |
| 記事(表示領域):背景(画像繰り返し)                                                                                                    |                                                                                                    | no-repeat                                                                                                    |                                                                                                    |                                                                                                    |                                                                                                    |                                                                                                    |
| 【スマートフォン設定】モジュール:マージン(上)                                                                                                    |                                                                                                    |                                                                                                    | 68                                                                                                    | 記事見出しが入                                                                                                    | しります                                                                                                    |                                                                                                    |
| 【スマートフォン設定】モジュール:マージン(下)<br>【ファートフォン設定】モジュール:マージン(下)                                                                                                    | P. Materia                                                                                                    | collaccible-cet                                                                                                    |                                                                                                    | さんぷるてきすとさん                                                                                                    | ぷるてきすとさんぷるてきすと。                                                                                                    |                                                                                                    |
| ▶ヘィードンオン設定300年(表示領域):1開閉式コンテ<br>【スマートフォン設定3記事(表示領域):コンテンパフィ                                                                                                    | オーマット                                                                                                    | collapsible                                                                                                    |                                                                                                    |                                                                                                    |                                                                                                    |                                                                                                    |
| 【スマートフォン設定】記事(表示領域):インセットリス                                                                                                    | रो-(collapsible-set)                                                                                                    | true                                                                                                    |                                                                                                    | 72 73                                                                                                    | 74 75 76                                                                                                    |                                                                                                    |
| 【スマートフォン設定】記事(表示領域):インセットリス                                                                                                    | <b>Հ</b> Ի                                                                                                    | false                                                                                                    |                                                                                                    |                                                                                                    |                                                                                                    | 7 70 71                                                                                                    |
| 【スマートフォン設定】記事(表示領域):記事間隔                                                                                                    |                                                                                                    | 0px                                                                                                    |                                                                                                    |                                                                                                    | 6                                                                                                    |                                                                                                    |
| 【スマートフォン設定】見出し:自動政行                                                                                                    |                                                                                                    | normal                                                                                                    |                                                                                                    |                                                                                                    |                                                                                                    |                                                                                                    |
| L人マートフォン設定3見出し:はみ出し要素の処理                                                                                                    | 4.(m)                                                                                                    | visible                                                                                                    |                                                                                                    |                                                                                                    | _                                                                                                    |                                                                                                    |
| エスマードフォン設定】本文:バディング(上下左右)                                                                                                    | 11.122/                                                                                                    | 0px                                                                                                    |                                                                                                    | 1                                                                                                    | 76                                                                                                    |                                                                                                    |
| 【スマートフォン設定】本文:皆暴(色)                                                                                                    |                                                                                                    | ·•··                                                                                                    |                                                                                                    |                                                                                                    |                                                                                                    |                                                                                                    |
| 【スマートフォン設定】本文:フォント(色)                                                                                                    |                                                                                                    |                                                                                                    |                                                                                                    | ▲ 罰車日山 おつ                                                                                                    | ll≢đ                                                                                                    |                                                                                                    |
| 【スマートフォン設定】本文:テキストシャドー(水平距)                                                                                                    | 離)                                                                                                    | 0                                                                                                    |                                                                                                    | ● 記事兄正しかり                                                                                                    | 1242                                                                                                    |                                                                                                    |
| 【スマートフォン設定】本文:テキストシャドー(垂直距)                                                                                                    | a難)                                                                                                    | 1px                                                                                                    |                                                                                                    |                                                                                                    |                                                                                                    |                                                                                                    |
| ⊾人ィードリオノ設定1本火:アキ人トジャドー(影の)動<br>【スマートフォン融定】本文・テキフトシッドー(影の)動                                                                                                    | ()<br>)                                                                                                    | #11111                                                                                                    |                                                                                                    | ○ 記事見出しが入                                                                                                    | くりより                                                                                                    |                                                                                                    |
|                                                                                                    |                                                                                                    |                                                                                                    |                                                                                                    |                                                                                                    |                                                                                                    |                                                                                                    |
| i <b></b>                                                                                                    |                                                                                                    |                                                                                                    |                                                                                                    | 記事見出しが み                                                                                                    | くります                                                                                                    |                                                                                                    |
|                                                                                                    | — 18§ f.                                                                                                    | <sup>22</sup> 存 <b>キャンセル</b> 保存                                                                                                    |                                                                                                    | *                                                                                                    |                                                                                                    |                                                                                                    |
| 2 記事現出しが入ります                                                                                                    | 「閉閂ナー、                                                                                                    |                                                                                                    |                                                                                                    | र्रक्र≣भा अँ।।/≠र                                                                                                    | //                                                                                                    | ole-set) ]                                                                                                    |
| <ul> <li>記事見出しが入ります</li> <li>コ専用出したします</li> </ul>                                                                                                    | 「開閉式コン                                                                                                    | ## <b>++&gt;セル</b> (##<br>/テンツ (collasible) 】                                                                                                    | 79 G                                                                                                    | ●記事見出しが入ります                                                                                                    | //<br>【有効(collapsib<br>問われて可要化                                                                                                    | ole-set) ]                                                                                                    |
| <ul> <li>記事見出しが入ります</li> <li>記事見出しが入ります</li> </ul>                                                                                                    |                                                                                                    | ## <b>++&gt;セル</b> (# #<br>/テンツ(collasible)】<br>/テンツになります。                                                                                                    | 79 G                                                                                                    | <ul> <li>◆</li> <li>記事見出しが入ります</li> <li>記事見出しが入ります</li> </ul>                                                                                                    | //<br>【有効(collapsib<br>開かれる記事は                                                                                                    | ole-set) ]<br>© کتهجیلالمانکانده                                                                                                    |
| <ul> <li>記事見出しが入ります</li> <li>記事見出しが入ります</li> <li>記事見出しが入ります</li> </ul>                                                                                                    |                                                                                                    | ## <b>++&gt;セル</b> (# #<br>/テンツ(collasible)】<br>/テンツになります。                                                                                                    | 79 G                                                                                                    | <ul> <li>↓</li> <li>↓</li> <li>↓<td><ul> <li>【有効(collapsib</li> <li>開かれる記事は</li> <li>いずれかひとつ</li> </ul></td><td>01e-set) ]<br/>• स्वस्तार करण्डन<br/>• स्वस्तार करण्डन</td></li></ul>                                                                                                    | <ul> <li>【有効(collapsib</li> <li>開かれる記事は</li> <li>いずれかひとつ</li> </ul>                                                                                                    | 01e-set) ]<br>• स्वस्तार करण्डन<br>• स्वस्तार करण्डन                                                                                                    |
| <ul> <li>記事見出しが入ります</li> <li>記事見出しが入ります</li> <li>記事見出しが入ります</li> </ul>                                                                                                    | 【開閉式コン<br>開閉式コン                                                                                                    | ## <b>++&gt;セル</b> (# #<br>イテンツ(collasible)】<br>イテンツになります。                                                                                                    | 79 G<br>G<br>G                                                                                                    | <ul> <li>◆</li> <li>◆</li> <li>◆<td>イ<br/>【有効(collapsib<br/>開かれる記事は<br/>いずれかひとつ</td><td>DIE-Set)         )           ● 記録現紙が入ります         ● 記録現紙が入ります           ● 記録現紙が入ります         きんあるてきったさんのるてき<br/>のたますす。</td></li></ul>                                                                                                    | イ<br>【有効(collapsib<br>開かれる記事は<br>いずれかひとつ                                                                                                    | DIE-Set)         )           ● 記録現紙が入ります         ● 記録現紙が入ります           ● 記録現紙が入ります         きんあるてきったさんのるてき<br>のたますす。                                                                                                    |
| <ul> <li>記事見出しが入ります</li> <li>記事見出しが入ります</li> <li>記事見出しが入ります</li> <li>記事見出しが入ります</li> </ul>                                                                                                    | 【開閉式コン開閉式コン                                                                                                    | ## <b>+&gt;&gt;セル</b> ((# #<br>/テンツ (collasible) )<br>/テンツになります。                                                                                                    | 79 G<br>G<br>G                                                                                                    | <ul> <li>◆</li> <li>◆</li> <li>◆<td>イン<br/>イオ効(collapsib<br/>開かれる記事は<br/>いずれかひとつ<br/>のみになります。</td><td>○ 記事見出が入ります           ○ 記事見出が入ります           ● 記事見出が入ります           さんこるですとさんごろです。</td></li></ul>                                                                                                    | イン<br>イオ効(collapsib<br>開かれる記事は<br>いずれかひとつ<br>のみになります。                                                                                                    | ○ 記事見出が入ります           ○ 記事見出が入ります           ● 記事見出が入ります           さんこるですとさんごろです。                                                                                                    |
| <ul> <li>記事見出しが入ります</li> <li>記事見出しが入ります</li> <li>記事見出しが入ります</li> <li>記事見出しが入ります</li> </ul>                                                                                                    | 【開閉式コン<br>開閉式コン                                                                                                    | ## <b>+・ンセル</b> (# #<br>/テンツ (collasible) 】<br>/テンツになります。<br>(none) 】                                                                                                    | 79 G<br>G                                                                                                    | <ul> <li>◆</li> <li>◆</li> <li>○</li> <li>○<td>イ<br/>【有効(collapsib<br/>開かれる記事は<br/>いずれかひとつ<br/>のみになります。</td><td>○ 記事現法が入ります           ○ 記事現法が入ります           ● 記事現法が入ります           からですとたんかるでき           ○ 記事現法が入ります</td></li></ul>                                                                                                    | イ<br>【有効(collapsib<br>開かれる記事は<br>いずれかひとつ<br>のみになります。                                                                                                    | ○ 記事現法が入ります           ○ 記事現法が入ります           ● 記事現法が入ります           からですとたんかるでき           ○ 記事現法が入ります                                                                                                    |
| <ul> <li>記事見出しが入ります</li> <li>記事見出しが入ります</li> <li>記事見出しが入ります</li> <li>記事見出しが入ります</li> <li>ご本見出しが入ります</li> </ul>                                                                                                    | 【開閉式コン<br>開閉式コン<br>【デフォルト                                                                                                    | ## <b>++&gt;セル</b> (# #<br>マテンツ (collasible) 】<br>マテンツになります。<br>・ (none) 】                                                                                                    | 79 G<br>G                                                                                                    | <ul> <li>◆</li> <li>◆</li> <li>◆<td>イ<br/>【有効(collapsib<br/>開かれる記事は<br/>いずれかひとつ<br/>のみになります。</td><td>○ 記事現法が入ります           ○ 記事現法が入ります           さんらえてきりとふんらくてきした。           ○ 記事現法が入ります</td></li></ul>                                                                                                    | イ<br>【有効(collapsib<br>開かれる記事は<br>いずれかひとつ<br>のみになります。                                                                                                    | ○ 記事現法が入ります           ○ 記事現法が入ります           さんらえてきりとふんらくてきした。           ○ 記事現法が入ります                                                                                                    |
| <ul> <li>記事見出しが入ります</li> <li>記事見出しが入ります</li> <li>記事見出しが入ります</li> <li>記事見出しが入ります</li> <li>21年見出しが入ります</li> <li>べいるてきすとさんぶるてきすとさんぶるできすとさんぶる</li> </ul>                                                                                                    | 【開閉式コン<br>開閉式コン<br>【デフォルト<br>。<br>デフォルト                                                                                                    | ## <b>++&gt;セル</b> (# #<br>イテンツ(collasible)】<br>イテンツになります。<br>(none)】<br>表示になります。                                                                                                    | 79 C<br>C                                                                                                    | <ul> <li>◆</li> <li>◆</li> <li>○</li> <li>○<td>イ<br/>【有効(collapsib<br/>開かれる記事は<br/>いずれかひとつ<br/>のみになります。</td><td><ul> <li>○ 記録現出が入ります</li> <li>○ 記録現出が入ります</li> <li>○ 記録現出が入ります</li> <li>さんじんできりとふんらんでき<br/>からできて、</li> <li>○ 記録見出が入ります</li> </ul></td></li></ul>                                                                                                    | イ<br>【有効(collapsib<br>開かれる記事は<br>いずれかひとつ<br>のみになります。                                                                                                    | <ul> <li>○ 記録現出が入ります</li> <li>○ 記録現出が入ります</li> <li>○ 記録現出が入ります</li> <li>さんじんできりとふんらんでき<br/>からできて、</li> <li>○ 記録見出が入ります</li> </ul>                                                                                                    |
| <ul> <li>記事見出しが入ります</li> <li>記事見出しが入ります</li> <li>記事見出しが入ります</li> <li>記事見出しが入ります</li> <li>記事見出しが入ります</li> <li>こんぶるてきすとさんぷるてきすとさんぷる<br/>さすと。</li> </ul>                                                                                                    | 「開閉式コン<br>開閉式コン<br>【デフォルト<br>デフォルト                                                                                                    | ## <b>+&gt;&gt;セル</b> ((# #<br>/テンツ (collasible) ]<br>/テンツになります。<br>(none) ]<br>·表示になります。                                                                                                    | 79 G<br>G<br>G                                                                                                    | <ul> <li>◆</li> <li>◆</li> <li>◆<td>【有効(collapsib開かれる記事はいずれかひとつのみになります。 【無効(none)】</td><td>DIE-Set)         】           ● 記事現出が入ります         品が見出が入ります           さんさくますとさんふるてき         ふるてきすこ、           ● 記事現出が入ります         ●</td></li></ul>                                                                                                    | 【有効(collapsib開かれる記事はいずれかひとつのみになります。 【無効(none)】                                                                                                    | DIE-Set)         】           ● 記事現出が入ります         品が見出が入ります           さんさくますとさんふるてき         ふるてきすこ、           ● 記事現出が入ります         ●                                                                                                    |
| <ul> <li>記事見出しが入ります</li> <li>記事見出しが入ります</li> <li>記事見出しが入ります</li> <li>記事見出しが入ります</li> <li>ご事見出しが入ります</li> <li>べふるてきすとさんぶるてきすとさんぶる<br/>ぎすと。</li> </ul>                                                                                                    | 「開閉式コン<br>開閉式コン<br>【デフォルト<br>デフォルト                                                                                                    | ## <b>+&gt;&gt;eル</b> (# #<br>マテンツ(collasible)】<br>マテンツになります。<br>(none)】<br>表示になります。                                                                                                    | 79 G<br>G<br>G<br>G                                                                                                    | <ul> <li>↓</li> <li>記事見出しが入ります</li> <li>記事見出しが入ります</li> <li>記事見出しが入ります</li> <li>記事見出しが入ります</li> </ul>                                                                                                    | <ul> <li>【有効 (collapsib<br/>開かれる記事は<br/>いずれかひとつ<br/>のみになります。</li> <li>【無効 (none)】<br/>すべての記事を</li> </ul>                                                                                                    | ○ 記事現地が入ります           ○ 記事現地が入ります           ● 記事現地が入ります           さんこちてすこ           ○ 記事現地が入ります           ● 記事現地が入ります           ● 記事見地が入ります           ● 記事見地が入ります           ● 記事見地が入ります                                                                                                    |
| <ul> <li>記事見出しが入ります</li> <li>記事見出しが入ります</li> <li>記事見出しが入ります</li> <li>記事見出しが入ります</li> <li>に事見出しが入ります</li> <li>へぶるてきすとさんぶるてきすとさんぶるできすとさんぶる</li> </ul>                                                                                                    | 【開閉式コン<br>開閉式コン<br>【デフォルト<br>デフォルト                                                                                                    | ## <b>++&gt;セル</b> (# #<br>イテンツ(collasible)】<br>イテンツになります。<br>(none)】<br>-表示になります。                                                                                                    | 79 G<br>G<br>G<br>G                                                                                                    | <ul> <li>↓</li> <li>↓</li> <li>↓<td><ul> <li>【有効 (collapsib<br/>開かれる記事は<br/>いずれかひとつ<br/>のみになります。</li> <li>【無効 (none)】<br/>すべての記事を<br/>調(こうご)</li> </ul></td><td>○ 記事現法が入ります           ○ 記事現法が入ります           ふるこをすとさんふるでき           ○ 記事現法が入ります           さんふるできすとさんふるでき           ふるこをすとさんふるでき           ○ 記事現法が入ります           さんふるできすとさんふるでき           ③ 公園日頃 が11日す</td></li></ul>                                                                                                    | <ul> <li>【有効 (collapsib<br/>開かれる記事は<br/>いずれかひとつ<br/>のみになります。</li> <li>【無効 (none)】<br/>すべての記事を<br/>調(こうご)</li> </ul>                                                                                                    | ○ 記事現法が入ります           ○ 記事現法が入ります           ふるこをすとさんふるでき           ○ 記事現法が入ります           さんふるできすとさんふるでき           ふるこをすとさんふるでき           ○ 記事現法が入ります           さんふるできすとさんふるでき           ③ 公園日頃 が11日す                                                                                                    |
| <ul> <li>記事見出しが入ります</li> <li>記事見出しが入ります</li> <li>記事見出しが入ります</li> <li>記事見出しが入ります</li> <li>になってきすとさんぶるてきすとさんぶそうすとさんぶそうすと、</li> </ul>                                                                                                    | 【開閉式コン<br>開閉式コン<br>【デフォルト<br>。<br>デフォルト                                                                                                    | ## <b>++&gt;セル</b> (# #<br>マテンツ(collasible)】<br>マテンツになります。<br>(none)】<br>表示になります。                                                                                                    | 79 G<br>G<br>G<br>G                                                                                                    | <ul> <li>↓</li> <li>↓</li> <li>↓<td><ul> <li>【有効 (collapsib<br/>開かれる記事は<br/>いずれかひとつ<br/>のみになります。</li> <li>【無効 (none)】<br/>すべての記事を<br/>開くことが</li> </ul></td><td>DIE-Set) 】      ご 記事現社が入ります      ご 記事現社が入ります      さんこうてきてと      ご 記事見社が入ります      ここの意味見社が入ります      ご 記事見社が入ります      ご 記事見社が入ります      ここの意味見社が入ります      ここの意味見      ここの意味見      この意味見      この意見      この意味見      この意味      この意味見      この意味見      この意味見      この意味      この意味      この意味      この意味      この意味      この意味      この意味      この意味      この意味      この意味      この意味      この意味      この意味      この意味      この意味      この意味      この意味       この意味       この意味       この意味      この意味       この意味</td></li></ul>                                        | <ul> <li>【有効 (collapsib<br/>開かれる記事は<br/>いずれかひとつ<br/>のみになります。</li> <li>【無効 (none)】<br/>すべての記事を<br/>開くことが</li> </ul>                                                                                                    | DIE-Set) 】      ご 記事現社が入ります      ご 記事現社が入ります      さんこうてきてと      ご 記事見社が入ります      ここの意味見社が入ります      ご 記事見社が入ります      ご 記事見社が入ります      ここの意味見社が入ります      ここの意味見      ここの意味見      この意味見      この意見      この意味見      この意味      この意味見      この意味見      この意味見      この意味      この意味      この意味      この意味      この意味      この意味      この意味      この意味      この意味      この意味      この意味      この意味      この意味      この意味      この意味      この意味      この意味       この意味       この意味       この意味      この意味       この意味                              |
| <ul> <li>記事見出しが入ります</li> <li>記事見出しが入ります</li> <li>記事見出しが入ります</li> <li>記事見出しが入ります</li> <li>21年見出しが入ります</li> <li>ふふるてきすとさんぶるてきすとさんぶる</li> </ul>                                                                                                    | 【開閉式コン<br>開閉式コン<br>【デフォルト<br>デフォルト                                                                                                    | ## <b>+&gt;&gt;セル</b> 催年<br>マテンツ(collasible)】<br>マテンツになります。<br>(none)】<br>表示になります。                                                                                                    | 79 C<br>C<br>C<br>C<br>C<br>C<br>C<br>C                                                                                                    | <ul> <li>↓</li> <li>↓</li> <li>↓<td><ul> <li>【有効(collapsib<br/>開かれる記事は<br/>いずれかひとつ<br/>のみになります。</li> <li>【無効(none)】<br/>すべての記事を<br/>開くことが<br/>できます</li> </ul></td><td>DIE-SEt)         】           ● 記事現地が入ります         ● 記事現地が入ります           さんこちてきてこ。         ● 記事現地が入ります           さんこちてきてこ。         ● 記事現地が入ります           さんこちてきてこ。         ● 記事現地が入ります           さんこちてきてこ。         ● 記事見地が入ります           さんこちてきてこ。         ● 記事見地が入ります           さんこちてきてこ。         ● 記事見地が入ります           さんこちてとさんいろてき         ⇒ こうてきてこ</td></li></ul>                                                                                                    | <ul> <li>【有効(collapsib<br/>開かれる記事は<br/>いずれかひとつ<br/>のみになります。</li> <li>【無効(none)】<br/>すべての記事を<br/>開くことが<br/>できます</li> </ul>                                                                                                    | DIE-SEt)         】           ● 記事現地が入ります         ● 記事現地が入ります           さんこちてきてこ。         ● 記事現地が入ります           さんこちてきてこ。         ● 記事現地が入ります           さんこちてきてこ。         ● 記事現地が入ります           さんこちてきてこ。         ● 記事見地が入ります           さんこちてきてこ。         ● 記事見地が入ります           さんこちてきてこ。         ● 記事見地が入ります           さんこちてとさんいろてき         ⇒ こうてきてこ                                                                                                    |
| <ul> <li>記事見出しが入ります</li> <li>記事見出しが入ります</li> <li>記事見出しが入ります</li> <li>記事見出しが入ります</li> <li>ご事見出しが入ります</li> <li>こんぷるてきすとさんぷるてきすとさんぷる</li> </ul>                                                                                                    | 【開閉式コン<br>開閉式コン<br>【デフォルト<br>デフォルト                                                                                                    | ## <b>+&gt;&gt;eル</b> ((# #<br>マテンツ (collasible) )<br>マテンツになります。<br>(none) )<br>表示になります。                                                                                                    | 79 G<br>G<br>G<br>G<br>G<br>G<br>G<br>G<br>G<br>G<br>G<br>G<br>G<br>G<br>G<br>G<br>G<br>G<br>G                                                             | <ul> <li>↓</li> <li>↓</li> <li>↓<td><ul> <li>【有効(collapsib<br/>開かれる記事は<br/>いずれかひとつ<br/>のみになります。</li> <li>【無効(none)】<br/>すべての記事を<br/>開くことが<br/>できます。</li> </ul></td><td><ul> <li>DIE-Set) 】</li> <li>ご用見出が入ります</li> <li>ご用見出が入ります</li> <li>さるてきてこ</li> <li>ご用見出が入ります</li> <li>さんちてきてたはへかるでき</li> <li>ごをできたことのあてき</li> <li>ごをできたことのあてき</li> <li>ごをできたことろあてき</li> <li>ごをできたことろあてき</li> <li>ごをできたことろあてき</li> <li>ごをできたことろあてき</li> <li>ごをできたことろあてき</li> <li>ごをできたことろあてき</li> <li>ごを見出が入ります</li> </ul></td></li></ul>                                                                                                    | <ul> <li>【有効(collapsib<br/>開かれる記事は<br/>いずれかひとつ<br/>のみになります。</li> <li>【無効(none)】<br/>すべての記事を<br/>開くことが<br/>できます。</li> </ul>                                                                                                    | <ul> <li>DIE-Set) 】</li> <li>ご用見出が入ります</li> <li>ご用見出が入ります</li> <li>さるてきてこ</li> <li>ご用見出が入ります</li> <li>さんちてきてたはへかるでき</li> <li>ごをできたことのあてき</li> <li>ごをできたことのあてき</li> <li>ごをできたことろあてき</li> <li>ごをできたことろあてき</li> <li>ごをできたことろあてき</li> <li>ごをできたことろあてき</li> <li>ごをできたことろあてき</li> <li>ごをできたことろあてき</li> <li>ごを見出が入ります</li> </ul>                                                                                                    |
| <ul> <li>記事見出しが入ります</li> <li>記事見出しが入ります</li> <li>記事見出しが入ります</li> <li>記事見出しが入ります</li> <li>ご事見出しが入ります</li> <li>べいるてきすとさんぶるてきすとさんぶる<br/>きすと。</li> </ul>                                                                                                    | 【開閉式コン<br>開閉式コン<br>【デフォルト<br>。<br>デフォルト                                                                                                    | ## <b>+・&gt;セル</b> (# #<br>イテンツ (collasible) 】<br>イテンツになります。<br>・ (none) 】<br>- 表示になります。                                                                                                    | 79 G<br>G<br>G<br>G<br>G<br>G<br>G                                                                                                    | <ul> <li>↓</li> <li>↓</li> <li>↓<td><ul> <li>【有効 (collapsib<br/>開かれる記事は<br/>いずれかひとつ<br/>のみになります。</li> <li>【無効 (none)】<br/>すべての記事を<br/>開くことが<br/>できます。</li> </ul></td><td><ul> <li>DIe-Set) 】</li> <li>ご事現地が入ります</li> <li>ご事現地が入ります</li> <li>ごを見出が入ります</li> <li>ごをですこ、</li> <li>ご事見地が入ります</li> <li>ごをてきてこ、</li> <li>ごをできて、</li> <li>ごをできて、</li> <li>ごをできて、</li> <li>ごを見出が入ります</li> <li>さんさてきて、</li> <li>ごを見出が入ります</li> <li>さんさんですこへいるてき<br/>いたてきて、</li> <li>ごを見出が入ります</li> <li>さんさんですこへいるてき</li> <li>ごを見出が入ります</li> <li>さんじんですこく</li> <li>ごを見出が入ります</li> </ul></td></li></ul>                                                                                                    | <ul> <li>【有効 (collapsib<br/>開かれる記事は<br/>いずれかひとつ<br/>のみになります。</li> <li>【無効 (none)】<br/>すべての記事を<br/>開くことが<br/>できます。</li> </ul>                                                                                                    | <ul> <li>DIe-Set) 】</li> <li>ご事現地が入ります</li> <li>ご事現地が入ります</li> <li>ごを見出が入ります</li> <li>ごをですこ、</li> <li>ご事見地が入ります</li> <li>ごをてきてこ、</li> <li>ごをできて、</li> <li>ごをできて、</li> <li>ごをできて、</li> <li>ごを見出が入ります</li> <li>さんさてきて、</li> <li>ごを見出が入ります</li> <li>さんさんですこへいるてき<br/>いたてきて、</li> <li>ごを見出が入ります</li> <li>さんさんですこへいるてき</li> <li>ごを見出が入ります</li> <li>さんじんですこく</li> <li>ごを見出が入ります</li> </ul>                                                                                                    |
| <ul> <li>記事見出しが入ります</li> <li>記事見出しが入ります</li> <li>記事見出しが入ります</li> <li>記事見出しが入ります</li> <li>ごね見出しが入ります</li> <li>ころてきすとさんぶるてきすとさんぶそうすとさんぶそうすとうしょう</li> </ul>                                                                                                    | 【開閉式コン<br>開閉式コン<br>【デフォルト<br>。<br>デフォルト                                                                                                    | ## <b>++&gt;セル</b> (# #<br>イテンツ(collasible)】<br>イテンツになります。<br>(none)】<br>い表示になります。                                                                                                    | 79 G<br>G<br>G<br>G<br>G                                                                                                    | <ul> <li>↓</li> <li>↓</li> <li>↓<td><ul> <li>【有効 (collapsib<br/>開かれる記事は<br/>いずれかひとつ<br/>のみになります。</li> <li>【無効 (none)】<br/>すべての記事を<br/>開くことが<br/>できます。</li> </ul></td><td>DIE-Set) 】      ○ 記事現地が入ります      ・ 記事現地が入ります      ネルシネですとよいみです      ネルシネですと、      ・ 記事現地が入ります      ・ 記事現地が入ります      ・ 記事現地が入ります      ・ 記事現地が入ります      ネルシネですと、      ・ 記事現地が入ります      ・ おんさですとさんふるでき      ぶんさですと、      ・ 記事現地が入ります      ・ おんさんですとさんふるでき      ・ おんさんですとさんふるでき      ・ おんさんですとさんふるでき      ・ おんさんですとさんふるでき      ・ おんさんですとさんふるでき      ・ おんさんでき      ・ おんさんでき      ・ おんさんでき      ・ おんさんでき      ・ おんさんでき      ・ おんさんでき      ・ おんさんでき      ・ おんさんでき      ・ おんさんでき      ・ おんさんでき      ・ おんさんでき      ・ おんさんでき      ・ おんさんでき      ・ おんさんでき      ・ おんさんでき      ・ おんさんでき      ・ おんさんでき      ・ おんさんでき      ・ おんさんでき      ・ おんさんでき      ・ おんざんでき      ・ おんさんでき      ・ おんさんでき      ・ おんざんでき      ・ おんざんでき      ・ おんざんでき      ・ おんざんでき      ・ おんざんでき      ・ おんざんでき      ・ おんざんでき      ・ おんざんでき      ・ おんざんでき      ・ おんざんでき      ・ おんざんでき      ・ おんざんでき      ・ おんざんでき      ・ おんざんでき      ・ おんざんでき      ・ おんざんでき      ・ おんざんでき      ・ おんざんでき      ・ おんざんでき      ・ おんざんでき      ・ おんざんがらでき      ・ おんざんでき      ・ おんざんでき      ・ おんざんでき      ・ おんざんでき      ・ おんがります      ・ おんざんでき      ・ おんざんでき      ・ おんざんでき      ・ おんざんでき      ・ おんざんでき      ・ おんざんでき      ・ おんざんでき      ・ おんざんでき      ・ おんがります      ・ おんざんでき      ・ おんざんでき      ・ おんざんでき      ・ おんざんでき      ・ おんざんでき      ・ おんざんでき      ・ おんがります      ・ おんざんでき      ・ おんざんでき      ・ おんざんでき      ・ おんがい      ・ おんざんでき      ・ おんがります      ・ おんざんでき      ・ おんがい      ・ おんざんでき      ・ おんがい      ・ おんざんでき      ・ おんがい      ・ おんがい</td></li></ul> | <ul> <li>【有効 (collapsib<br/>開かれる記事は<br/>いずれかひとつ<br/>のみになります。</li> <li>【無効 (none)】<br/>すべての記事を<br/>開くことが<br/>できます。</li> </ul>                                                                                                    | DIE-Set) 】      ○ 記事現地が入ります      ・ 記事現地が入ります      ネルシネですとよいみです      ネルシネですと、      ・ 記事現地が入ります      ・ 記事現地が入ります      ・ 記事現地が入ります      ・ 記事現地が入ります      ネルシネですと、      ・ 記事現地が入ります      ・ おんさですとさんふるでき      ぶんさですと、      ・ 記事現地が入ります      ・ おんさんですとさんふるでき      ・ おんさんですとさんふるでき      ・ おんさんですとさんふるでき      ・ おんさんですとさんふるでき      ・ おんさんですとさんふるでき      ・ おんさんでき      ・ おんさんでき      ・ おんさんでき      ・ おんさんでき      ・ おんさんでき      ・ おんさんでき      ・ おんさんでき      ・ おんさんでき      ・ おんさんでき      ・ おんさんでき      ・ おんさんでき      ・ おんさんでき      ・ おんさんでき      ・ おんさんでき      ・ おんさんでき      ・ おんさんでき      ・ おんさんでき      ・ おんさんでき      ・ おんさんでき      ・ おんさんでき      ・ おんざんでき      ・ おんさんでき      ・ おんさんでき      ・ おんざんでき      ・ おんざんでき      ・ おんざんでき      ・ おんざんでき      ・ おんざんでき      ・ おんざんでき      ・ おんざんでき      ・ おんざんでき      ・ おんざんでき      ・ おんざんでき      ・ おんざんでき      ・ おんざんでき      ・ おんざんでき      ・ おんざんでき      ・ おんざんでき      ・ おんざんでき      ・ おんざんでき      ・ おんざんでき      ・ おんざんでき      ・ おんざんでき      ・ おんざんがらでき      ・ おんざんでき      ・ おんざんでき      ・ おんざんでき      ・ おんざんでき      ・ おんがります      ・ おんざんでき      ・ おんざんでき      ・ おんざんでき      ・ おんざんでき      ・ おんざんでき      ・ おんざんでき      ・ おんざんでき      ・ おんざんでき      ・ おんがります      ・ おんざんでき      ・ おんざんでき      ・ おんざんでき      ・ おんざんでき      ・ おんざんでき      ・ おんざんでき      ・ おんがります      ・ おんざんでき      ・ おんざんでき      ・ おんざんでき      ・ おんがい      ・ おんざんでき      ・ おんがります      ・ おんざんでき      ・ おんがい      ・ おんざんでき      ・ おんがい      ・ おんざんでき      ・ おんがい      ・ おんがい |
| <ul> <li>記事見出しが入ります</li> <li>記事見出しが入ります</li> <li>記事見出しが入ります</li> <li>記事見出しが入ります</li> <li>ご事見出しが入ります</li> <li>べいるてきすとさんぶるてきすとさんぶる</li> </ul>                                                                                                    | 【開閉式コン<br>開閉式コン<br>【デフォルト<br>デフォルト                                                                                                    | ## <b>+&gt;&gt;eル</b> 催在<br>マテンツ(collasible)】<br>マテンツになります。<br>(none)】<br>表示になります。                                                                                                    | 79 G<br>G<br>G<br>G<br>G                                                                                                    | <ul> <li>↓</li> <li>↓</li> <li>↓<td><ul> <li>【有効(collapsib<br/>開かれる記事は<br/>いずれかひとつ<br/>のみになります。</li> <li>【無効(none)】<br/>すべての記事を<br/>開くことが<br/>できます。</li> </ul></td><td>DIE-Set)         )           ● 記事見出が入ります            ● 記事見出が入ります            さんさなぎりとさんふるてき            ● 記事見出が入ります            ● 記事見出が入ります            ● 記事見出が入ります            ● 記事見出が入ります            ● 記事見出が入ります            ● 記事見出が入ります            ● 記事見出が入ります            ● 記事見出が入ります            ● 記事見出が入ります            ● 記事見出が入ります            ● 記事見出が入ります            ● 記事見出が入ります            ● 記事見出がよります</td></li></ul>                                                                                                    | <ul> <li>【有効(collapsib<br/>開かれる記事は<br/>いずれかひとつ<br/>のみになります。</li> <li>【無効(none)】<br/>すべての記事を<br/>開くことが<br/>できます。</li> </ul>                                                                                                    | DIE-Set)         )           ● 記事見出が入ります            ● 記事見出が入ります            さんさなぎりとさんふるてき            ● 記事見出が入ります            ● 記事見出が入ります            ● 記事見出が入ります            ● 記事見出が入ります            ● 記事見出が入ります            ● 記事見出が入ります            ● 記事見出が入ります            ● 記事見出が入ります            ● 記事見出が入ります            ● 記事見出が入ります            ● 記事見出が入ります            ● 記事見出が入ります            ● 記事見出がよります                                                                                                    |
| <ul> <li>記事見出しが入ります</li> <li>記事見出しが入ります</li> <li>記事見出しが入ります</li> <li>記事見出しが入ります</li> <li>ご事見出しが入ります</li> <li>ふぶるてきすとさんぶるてきすとさんぶる<br/>ざすと。</li> </ul>                                                                                                    | 【開閉式コン<br>開閉式コン<br>【デフォルト<br>デフォルト                                                                                                    | ## <b>+&gt;&gt;セル</b> ((# #<br>イテンツ (collasible) )<br>イテンツになります。<br>(none) ]<br>・表示になります。                                                                                                    | 79 G<br>G<br>G<br>G<br>G                                                                                                    | <ul> <li>↓</li> <li>↓</li> <li>↓<td><ul> <li>【有効(collapsib<br/>開かれる記事は<br/>いずれかひとつ<br/>のみになります。</li> <li>【無効(none)】<br/>すべての記事を<br/>開くことが<br/>できます。</li> </ul></td><td>DIE-Set)         】           ● 記事現出が入ります            ● 記事現出が入ります            ● 記事現出が入ります            ● 記事現出が入ります            ● 記事現出が入ります            ● 記事現出が入ります            ● 記事現出が入ります            ● 記事現出が入ります            ● 記事現出が入ります            ● 記事現出が入ります            ★ いるこをすとさんふるこを            まんさるこをすとさんふるこを            まんさるこをすと。</td></li></ul>                                                                                                    | <ul> <li>【有効(collapsib<br/>開かれる記事は<br/>いずれかひとつ<br/>のみになります。</li> <li>【無効(none)】<br/>すべての記事を<br/>開くことが<br/>できます。</li> </ul>                                                                                                    | DIE-Set)         】           ● 記事現出が入ります            ● 記事現出が入ります            ● 記事現出が入ります            ● 記事現出が入ります            ● 記事現出が入ります            ● 記事現出が入ります            ● 記事現出が入ります            ● 記事現出が入ります            ● 記事現出が入ります            ● 記事現出が入ります            ★ いるこをすとさんふるこを            まんさるこをすとさんふるこを            まんさるこをすと。                                                                                                    |
| <ul> <li>記事見出しが入ります</li> <li>記事見出しが入ります</li> <li>記事見出しが入ります</li> <li>記事見出しが入ります</li> <li>ごす見出しが入ります</li> <li>べふるてきすとさんぶるてきすとさんぶる</li> <li>ざすと。</li> </ul>                                                                                                    | <ul> <li>【開閉式コン<br/>開閉式コン</li> <li>【デフォルト<br/>デフォルト</li> </ul>                                                                                         | ## +・>セル (## ## (***) (collasible) ] #テンツになります。 (none) ] 表示になります。                                                                                                    | 79 0<br>0<br>0<br>0<br>0                                                                                                    | <ul> <li>↓</li> <li>記事見出しが入ります</li> <li>記事見出しが入ります</li> <li>記事見出しが入ります</li> <li>記事見出しが入ります</li> <li>記事見出しが入ります</li> <li>記事見出しが入ります</li> <li>記事見出しが入ります</li> <li>記事見出しが入ります</li> </ul>                                                                                                    | <ul> <li>【有効 (collapsib<br/>開かれる記事は<br/>いずれかひとつ<br/>のみになります。</li> <li>【無効 (none)】<br/>すべての記事を<br/>開くことが<br/>できます。</li> </ul>                                                                                                    | De-set)         )           ・ 記事現出が入ります            オムシンですたよいろしてする。         またですて、           ・ 記事現出が入ります            オムあるですたよいろしてきないからできったですで、            ・ 記事現出が入ります            おんさてきたさいろしてきないからできったですで、            ・ 記事現出が入ります            おんさてきたさいろしてきったですで、            ・ 記事現はが入ります            おんさてきたといろしてき。            ・ 記事現はがります                                                                                                    |
| <ul> <li>記事見出しが入ります</li> <li>記事見出しが入ります</li> <li>記事見出しが入ります</li> <li>記事見出しが入ります</li> <li>ごうまえ:</li> </ul>                                                                                                    | <ul> <li>【開閉式コン<br/>開閉式コン</li> <li>【デフォルト<br/>デフォルト</li> </ul>                                                                                         | ## <b>+&gt;2ek</b> (##<br>イテンツ(collasible)】<br>イテンツになります。<br>・ (none)】<br>表示になります。<br>### <sup>ページ</sup>                                                                                                    | 79 G<br>G<br>G<br>G<br>G<br>G<br>G<br>G<br>G<br>G<br>G<br>G<br>G<br>G<br>G<br>G<br>G<br>G<br>G                                                             | <ul> <li>記事見出しが入ります</li> <li>記事見出しが入ります</li> <li>記事見出しが入ります</li> <li>記事見出しが入ります</li> <li>記事見出しが入ります</li> <li>記事見出しが入ります</li> <li>記事見出しが入ります</li> <li>記事見出しが入ります</li> </ul>                                                                                                    | <ul> <li>【有効 (collapsib<br/>開かれる記事は<br/>いずれかひとつ<br/>のみになります。</li> <li>【無効 (none)】<br/>すべての記事を<br/>開くことが<br/>できます。</li> </ul>                                                                                                    | DIE-Set) 】<br>・ 記事現地が入ります<br>さんことですこよ、ふるでき<br>ふるてきてこ、<br>・ 記事現地が入ります<br>・ 記事現地が入ります<br>さんこうですたさん、ふるでき<br>ふるてきてこ、<br>・ 記事現地が入ります<br>さんこうですたさん、ふるでき<br>ふるてきすこ。                                                                                                    |
| <ul> <li>記事見出しが入ります</li> <li>記事見出しが入ります</li> <li>記事見出しが入ります</li> <li>ご事見出しが入ります</li> <li>ごうちょうとさんぶるてきすとさんぶそ</li> <li>ごうちょ</li> </ul>                                                                                                    | <ul> <li>【開閉式コン<br/>開閉式コン</li> <li>【デフォルト</li> <li>デフォルト</li> </ul>                                                                                    | ## <b>+・&gt;セル</b> (# # # ** ** ** ** ** ** ** ** ** ** ** ** **                                                                                                    | 79 G<br>G<br>G<br>G<br>G                                                                                                    | <ul> <li>▲</li> <li>● 記事見出しが入ります</li> <li>● 記事見出しが入ります</li> <li>● 記事見出しが入ります</li> <li>● 記事見出しが入ります</li> <li>● 記事見出しが入ります</li> <li>● 記事見出しが入ります</li> <li>● 記事見出しが入ります</li> </ul>                                                                                                    | <ul> <li>【有効(collapsib<br/>開かれる記事は<br/>いずれかひとつ<br/>のみになります。</li> <li>【無効(none)】<br/>すべての記事を<br/>開くことが<br/>できます。</li> </ul>                                                                                                    | DIE-Set) 】   C 記事現出が入ります                                                                                                    |
| <ul> <li>記事見出しが入ります</li> <li>記事見出しが入ります</li> <li>記事見出しが入ります</li> <li>ご事見出しが入ります</li> <li>ごうてきすとさんぶるてきすとさんぶるできすとさんぶる</li> <li>Monu 新規ページ</li> <li>ご 記事見出しが入ります</li> </ul>                                                                                                    | <ul> <li>【開閉式コン<br/>開閉式コン</li> <li>【デフォルト<br/>デフォルト</li> <li>デフォルト</li> </ul>                                                                          | ## <b>+&gt;&gt;セル</b> (単年<br>イテンツ (collasible) 】<br>イテンツになります。<br>(none) 】<br>・表示になります。<br>************************************                                                                                                    | 79 G<br>G<br>G<br>G<br>G<br>G<br>G<br>G<br>G<br>G<br>G<br>G<br>G<br>G<br>G<br>G<br>G<br>G<br>G                                                             | <ul> <li>↓</li> <li>↓</li> <li>↓<td><ul> <li>【有効(collapsib<br/>開かれる記事は<br/>いずれかひとつ<br/>のみになります。</li> <li>【無効(none)】<br/>すべての記事を<br/>開くことが<br/>できます。</li> <li>● Menu 新規へつ</li> <li>● 記事見出しが入ります</li> </ul></td><td>Ale-set)           ● 記様現地が入ります           ● 記様現地が入ります           さんこえてきりとさんふるてき           ● 記様現地が入ります           さんこえてきりとさんふるてき           ● 記様現地が入ります           さんころできりとさんふるでき           ● 記様現地が入ります           さんころできりとさんふるでき           ● 記様現地が入ります           さんころできりとさんふるでき           ● 記様現地が入ります           さんころできりとさんふるでき           ● 記様現地が入ります           さんころできりとさんふるでき           ● 記様現地が入ります           さんころできりとさんふるでき           ● 記様現地が入ります           さんころできりとう           ● 記様現地が入ります           さんころできりとうへいるでき</td></li></ul>                                                                                                    | <ul> <li>【有効(collapsib<br/>開かれる記事は<br/>いずれかひとつ<br/>のみになります。</li> <li>【無効(none)】<br/>すべての記事を<br/>開くことが<br/>できます。</li> <li>● Menu 新規へつ</li> <li>● 記事見出しが入ります</li> </ul>                                                                                                    | Ale-set)           ● 記様現地が入ります           ● 記様現地が入ります           さんこえてきりとさんふるてき           ● 記様現地が入ります           さんこえてきりとさんふるてき           ● 記様現地が入ります           さんころできりとさんふるでき           ● 記様現地が入ります           さんころできりとさんふるでき           ● 記様現地が入ります           さんころできりとさんふるでき           ● 記様現地が入ります           さんころできりとさんふるでき           ● 記様現地が入ります           さんころできりとさんふるでき           ● 記様現地が入ります           さんころできりとさんふるでき           ● 記様現地が入ります           さんころできりとう           ● 記様現地が入ります           さんころできりとうへいるでき                                                                                                    |
| <ul> <li>記事見出しが入ります</li> <li>記事見出しが入ります</li> <li>記事見出しが入ります</li> <li>記事見出しが入ります</li> <li>ご事見出しが入ります</li> <li>ふふるてきすとさんふるてきすとさんふる<br/>さすと。</li> <li>Monu 新規ページ</li> <li>記事見出しが入ります</li> <li>ご事見出しが入ります</li> </ul>                                                                                                    | <ul> <li>【開閉式コン<br/>開閉式コン</li> <li>【デフォルト<br/>デフォルト</li> <li>デフォルト</li> <li>ごま見出</li> <li>記事見出</li> </ul>                                              | ## <b>+ッシセル</b> (単年) パテンツ(collasible)】 パテンツになります。 (none)】 ・表示になります。 #扱ページ ・ #放火リます いが入ります                                                                                                    | 79 C<br>C<br>C<br>C<br>C<br>C<br>C                                                                                                    | <ul> <li>記事見出しが入ります</li> <li>記事見出しが入ります</li> <li>記事見出しが入ります</li> <li>記事見出しが入ります</li> <li>記事見出しが入ります</li> <li>記事見出しが入ります</li> <li>記事見出しが入ります</li> <li>記事見出しが入ります</li> </ul>                                                                                                    | <ul> <li>【有効(collapsib<br/>開かれる記事は<br/>いずれかひとつ<br/>のみになります。</li> <li>【無効(none)】<br/>すべての記事を<br/>開くことが<br/>できます。</li> <li>● Menu 新規ページ</li> <li>● 記事見出が入ります</li> <li>● 記事見出が入ります</li> </ul>                                                                                                    | De-set)         】           ● 記事現出が入ります            さんさくますとさんふさくきょうかくります            さんさくきすとさんふさくきょうかくります            さんさくきすとさんふさくきょうかくります            さんさくきすとさんふさくきょうかくります            さんさくきすとさんふさくきょうかくさきょうくさんさくきょうかくきょう。            ・ 記事現出が入ります            さんさくきすとさんふさくきょう。            ・ 記事現出が入ります            さんさくきすとさんふさくきょう。            ・ 記事現出が入ります            さくきすと。                                                                                                    |
| <ul> <li>記事見出しが入ります</li> <li>記事見出しが入ります</li> <li>記事見出しが入ります</li> <li>記事見出しが入ります</li> <li>これ事見出しが入ります</li> <li>これの入ります</li> <li>ごまり出しが入ります</li> <li>ごまり出しが入ります</li> <li>ごまり出しが入ります</li> </ul>                                                                                                    | <ul> <li>(開閉式コン<br/>開閉式コン</li> <li>(デフォルト<br/>デフォルト</li> <li>ジフォルト</li> <li>ジスカルト</li> </ul>                                                           | ## <b>+&gt;&gt;セル</b> (##<br>マテンツ (collasible) ]<br>マテンツになります。<br>(none) ]<br>-表示になります。                                                                                                    | 79 G<br>G<br>G<br>G<br>G<br>G<br>G<br>G<br>G<br>G<br>G<br>G<br>G<br>G<br>G<br>G<br>G<br>G<br>G                                                             | <ul> <li>■ 記事見出しが入ります</li> <li>● 記事見出しが入ります</li> <li>● 記事見出しが入ります</li> <li>● 記事見出しが入ります</li> <li>● 記事見出しが入ります</li> <li>● 記事見出しが入ります</li> <li>● 記事見出しが入ります</li> <li>● 記事見出しが入ります</li> </ul>                                                                                                    | <ul> <li>【有効(collapsib<br/>開かれる記事は<br/>いずれかひとつ<br/>のみになります。</li> <li>【無効(none)】<br/>すべての記事を<br/>開くことが<br/>できます。</li> <li>● 11 Menu 新潟ページ</li> <li>● 記事見出しが入ります</li> <li>● 記事見出しが入ります</li> </ul>                                                                                                    | <ul> <li>シロセーSet) 】</li> <li>シロル型はかくリュオ</li> <li>シロル型はかくリュオ</li> <li>シムシンですとさくふうです。</li> <li>シングですと、</li> <li>シングですとさくふうです。</li> <li>シングですとさくふうです。</li> <li>シングですとさくふうです。</li> <li>シングですとさくふうです。</li> <li>シングですとさくふうです。</li> <li>シングですと、</li> <li>シングですと、</li> <li>シング</li> <li>シングですと、</li> <li>シング</li> <li>シング</li></ul>                                                                                                    |
| <ul> <li>記事見出しが入ります</li> <li>記事見出しが入ります</li> <li>記事見出しが入ります</li> <li>記事見出しが入ります</li> <li>このではないなくできずとさんぶるできずとさんぶるできずとさんぶるできずとさんぶるできずとさんぶるできずとさんぶるできずとさんぶる</li> <li>記事見出しが入ります</li> <li>記事見出しが入ります</li> <li>記事見出しが入ります</li> <li>記事見出しが入ります</li> <li>記事見出しが入ります</li> <li>記事見出しが入ります</li> <li>記事見出しが入ります</li> </ul>                                                                                                 | <ul> <li>【開閉式コン<br/>開閉式コン</li> <li>【デフォルト<br/>デフォルト</li> <li>デフォルト</li> <li>ごま見出</li> <li>記事見出</li> <li>記事見出</li> </ul>                                | ## <b>+・&gt;セル</b> (# #<br>マテンツ (collasible) 】<br>マテンツになります。<br>・ (none) 】<br>・表示になります。                                                                                                    | 79 G<br>G<br>G<br>G<br>G<br>G<br>G<br>G<br>G<br>G<br>G<br>G<br>G<br>G<br>G<br>G<br>G<br>G<br>G                                                             | <ul> <li>▲ 記事見出しが入ります</li> <li>▲ 記事見出しが入ります</li> <li>▲ 記事見出しが入ります</li> <li>▲ 記事見出しが入ります</li> <li>▲ 記事見出しが入ります</li> <li>▲ 記事見出しが入ります</li> <li>▲ お規ページ</li> <li>■ お規ページ</li> </ul>                                                                                                    | <ul> <li>【有効(collapsib<br/>開かれる記事は<br/>いずれかひとつ<br/>のみになります。</li> <li>【無効(none)】<br/>すべての記事を<br/>開くことが<br/>できます。</li> <li>● Menu 新規ペー<sup>2</sup></li> <li>● 記事見出が入ります</li> <li>● 記事見出が入ります</li> <li>● 記事見出が入ります</li> </ul>                                                                                                    | Ole-set)     】       ● 記事現出が入ります        ● 記事現出が入ります       オムシるですどこ       ● 記事現出が入ります       ● 記事現出が入ります       ● 記事現出が入ります       オムシるですどこへふるでき       オムシるできだこ       ● 記事現出が入ります       オムシるできたこへふるでき       ● 記事現出が入ります       オムシるできたこへふるでき       ● 記事現出が入ります       オムシるできたこへふるでき                                                                                                    |
| <ul> <li>記事見出しが入ります</li> <li>記事見出しが入ります</li> <li>記事見出しが入ります</li> <li>記事見出しが入ります</li> <li>ご事見出しが入ります</li> <li>ご事見出しが入ります</li> <li>ご事見出しが入ります</li> <li>ご事見出しが入ります</li> <li>ご事見出しが入ります</li> <li>ご事見出しが入ります</li> <li>ご事見出しが入ります</li> <li>ご事見出しが入ります</li> <li>ご事見出しが入ります</li> </ul>                                                                                                    | <ul> <li>【開閉式コン<br/>開閉式コン</li> <li>【デフォルト</li> <li>デフォルト</li> <li>ジフォルト</li> <li>ジスキ見出</li> <li>記事見出</li> </ul>                                        | ## <b>+ッシセル</b> (単年)                                                                                                    |                                                                                                    | <ul> <li>▲ 記事見出しが入ります</li> <li>● 記事見出しが入ります</li> <li>● 記事見出しが入ります</li> <li>● 記事見出しが入ります</li> <li>● 記事見出しが入ります</li> <li>● 記事見出しが入ります</li> <li>● 部見出しが入ります</li> <li>● 新規ページ</li> <li>● 新規ページ</li> <li>● 新規ページ</li> <li>● 「日本」</li> </ul>                                                                                                    | <ul> <li>【有効(collapsite<br/>開かれる記事は<br/>いずれかひとつ<br/>のみになります。</li> <li>【無効(none)】<br/>すべての記事を<br/>開くことが<br/>できます。</li> <li>① 単 Menu 新規ページ</li> <li>① 記事見出しが入ります</li> <li>① 記事見出しが入ります</li> <li>① 記事見出しが入ります</li> </ul>                                                                                                    | DIE-Set)         】           ● 記事現出が入ります         ● 記事現出が入ります           さんさくてきてと、         ● 記事見出が入ります           さんさくてきてと、         ● 記事見出が入ります           ・ 記事見出が入ります         *           ・ 記事見出が入ります         *           ・ 記事見出が入ります         *           ・ 記事見出が入ります         *           ・ 記事見出が入ります         *           ・ 記事見出が入ります         *           ・ 記事見出が入ります         *           さんさくてきてとんいるくど         *           ・ 記事見出が入ります         *           さんさくてきてとんいるくど         *           ・ 記事見出が入ります         *           さんさくてきてとんいるくど         *           ・ この事見出がいります         *           ・ このまりまったろいるくど         *           ・ このまりまったろいるくど         *           ・ このまりまったろいるくど         *           ・ このまりまったろいるくど         *           ・ このまったろいるくど         *           ・ このまったろいるくど         *           ・ このまったろいるくど         *           ・ このまったろいるくど         *           ・ このまったろいるくど         *           ・ このまったろいるくど         *           ・ このまったろいるくど         *           ・ このまったろいるくど         *           ・ このまったろいるくど <t< td=""></t<>                                                                                                    |
| <ul> <li>記事見出しが入ります</li> <li>記事見出しが入ります</li> <li>記事見出しが入ります</li> <li>記事見出しが入ります</li> <li>ご事見出しが入ります</li> <li>ごうちとさんぶるてきすとさんぶる</li> <li>記事見出しが入ります</li> <li>記事見出しが入ります</li> <li>記事見出しが入ります</li> <li>記事見出しが入ります</li> <li>記事見出しが入ります</li> </ul>                                                                                                    | <ul> <li>【開閉式コン<br/>開閉式コン</li> <li>【デフォルト<br/>デフォルト</li> <li>デフォルト</li> <li>ごま見出</li> <li>記事見出</li> </ul>                                              | ## <b>+ッシセル</b> (単年)                                                                                                    | 79 C<br>C<br>C<br>C<br>C<br>C<br>C<br>C<br>C<br>C<br>C<br>C<br>C<br>C<br>C<br>C<br>C<br>C<br>C                                                             | <ul> <li>▲ 記事見出しが入ります</li> <li>▲ 記事見出しが入ります</li> <li>▲ 記事見出しが入ります</li> <li>▲ 記事見出しが入ります</li> <li>▲ 記事見出しが入ります</li> <li>▲ 記事見出しが入ります</li> <li>▲ 記事見出しが入ります</li> <li>▲ 記事見出しが入ります</li> <li>▲ 記事見出しが入ります</li> <li>▲ 記事見出しが入ります</li> </ul>                                                                                                    | <ul> <li>【有効(collapsib<br/>開かれる記事は<br/>いずれかひとつ<br/>のみになります。</li> <li>【無効(none)】<br/>すべての記事を<br/>開くことが<br/>できます。</li> <li>● Menu 新規べ<sup>2</sup></li> <li>● 記事見出しが入ります</li> <li>● 記事見出しが入ります</li> </ul>                                                                                                    | De-set)     】       ● 記事現出が入ります        ● 記事現出が入ります       さんさくますとさんふるてき       ふるてきすとさんふるてき       ● 記事現出が入ります       さんさくきすとさんふるてき       *       ● 記事現出が入ります       さんさくきすとさんふるてき       *       ● 記事現出が入ります       さんさくきすとさんふるてき       *       ● 記事現出が入ります       さんさくきすとさんふるてき       *       ● 記事現出が入ります       *       *       ● 記事現出が入ります       *       *       ● 記事現出が入ります       *       *       *       *       *       *       *       *       *       *       *       *       *       *       *       *       *       *       *       *       *       *       *       *       *       *       *       *       *       *       *       *       *       *       *       *       *       *                                                                                                    |
| <ul> <li>記事見出しが入ります <ul> <li>記事見出しが入ります</li> <li>記事見出しが入ります</li> </ul> </li> <li>記事見出しが入ります <ul> <li>ふふるてきすとさんふるてきすとさんふるできすとさんふるできすとさんふるできすとさんふるできすとさんふるできすとさんふるできすとさんふるできすとさんふるできすとさんふる。</li> <li>記事見出しが入ります <ul> <li>記事見出しが入ります</li> <li>記事見出しが入ります</li> </ul> </li> </ul></li></ul>                                                                                                    | <ul> <li>【開閉式コン<br/>開閉式コン</li> <li>【デフォルト<br/>デフォルト</li> <li>デフォルト</li> <li>ごま見出</li> <li>記事見出</li> </ul>                                              | *** +・>セル (2 年)                                                                                                    | 79 G<br>G<br>G<br>G<br>G<br>G<br>G<br>G<br>G<br>G<br>G<br>G<br>G<br>G<br>G<br>G<br>G<br>G<br>G                                                             | <ul> <li>■ 記事見出しが入ります</li> <li>● 記事見出しが入ります</li> <li>● 記事見出しが入ります</li> <li>● 記事見出しが入ります</li> <li>● 記事見出しが入ります</li> <li>● 記事見出しが入ります</li> <li>● 記事見出しが入ります</li> <li>● 記事見出しが入ります</li> <li>● 記事見出しが入ります</li> </ul>                                                                                                    | <ul> <li>【有効(collapsib<br/>開かれる記事は<br/>いずれかひとつ<br/>のみになります。</li> <li>【無効(none)】<br/>すべての記事を<br/>開くことが<br/>できます。</li> <li>① 副事見出しが入ります</li> <li>① 記事見出しが入ります</li> <li>① 記事見出しが入ります</li> <li>① 記事見出しが入ります</li> <li>① 記事見出しが入ります</li> </ul>                                                                                         | DIE-Set)     ] <ul> <li>             記事現出、が入ります         <ul> <li>             おんぷんてきすこ。</li> <li>             記事現出、が入ります         </li> <li>             記事現出、が入ります         </li> </ul> </li> <li>             記事現出、が入ります         <ul> <li>             記事現出、が入ります         </li> </ul> </li> <li>             記事現出、が入ります         <ul> <li>             記事現出、が入ります         </li> </ul> </li> <li>             記事現出、が入ります         <ul> <li>             記事現出、が入ります         </li> <li>             記事現出、が入ります         </li> </ul> </li> <li>             がらてきすこ。         <ul> <li>             記事現出、が入ります         </li> </ul> </li> <li>             がらてきすこ。         <ul> <li>             がっしてきすこ。         </li> </ul> </li> <li>             がっしてきすこ。         </li></ul> <li>             がっしてきすこ。         <ul> <li>             がっしてきすこ         </li> </ul> </li> <li>             がっしてきすこ。  </li> <li>             がっしてきすこ。         <ul> <li>             がっしてきすこ。         </li> </ul> </li> <li>             がっしてきすこ。         <ul> <li>             がっしてきすこ。         </li> </ul> </li> <li>             がっしてきすこ。         <ul> <li>             がっしてきすこ。         </li> </ul> </li> <li>             がっしてきすこ。         <ul> <li>             がっしてきすこ。         </li> </ul> </li> <li>             がっしてきすこ。         <ul> <li>             がっしてきすこ。         </li> </ul> </li> <li>             がっしてきすこ。  </li> <li>             がっしてきすこ。         <ul> <li>             がっしてきすこ。         </li> </ul> </li> <li>             がっしてきす         <ul> <li>             がっしてきて</li></ul></li>                                                                                                    |
| <ul> <li>記事見出しが入ります</li> <li>記事見出しが入ります</li> <li>記事見出しが入ります</li> <li>ご事見出しが入ります</li> <li>べんぶるてきすとさんぶるてきすとさんぶる<br/>できすと。</li> <li>More 新規ページ</li> <li>記事見出しが入ります</li> <li>ご事見出しが入ります</li> <li>記事見出しが入ります</li> <li>記事見出しが入ります</li> <li>記事見出しが入ります</li> <li>記事見出しが入ります</li> </ul>                                                                                                    | <ul> <li>【開閉式コン<br/>開閉式コン</li> <li>【デフォルト<br/>デフォルト</li> <li>デフォルト</li> <li>ごま見出</li> <li>記事見出</li> <li>記事見出</li> </ul>                                | *** +・>セル (2 年) *** (collasible) ] */テンツになります。 * (none) ] *表示になります。 *** *** **                                                                   | 79 G<br>G<br>G<br>G<br>G<br>G<br>G<br>G<br>G<br>G<br>G<br>G<br>G<br>G<br>G<br>G<br>G<br>G<br>G                                                             | <ul> <li>▲ 記事見出しが入ります</li> <li>▲ 記事見出しが入ります</li> <li>▲ 記事見出しが入ります</li> <li>▲ 記事見出しが入ります</li> <li>▲ 記事見出しが入ります</li> <li>▲ 訪泉出しが入ります</li> <li>▲ 訪泉出しが入ります</li> <li>▲ 訪泉出しが入ります</li> <li>▲ 訪泉出しが入ります</li> </ul>                                                                                                    | <ul> <li>【有効(collapsib<br/>開かれる記事は<br/>いずれかひとつ<br/>のみになります。</li> <li>【無効(none)】<br/>すべての記事を<br/>開くことが<br/>できます。</li> <li>● <u>用 Menu</u> 新規ペー<sup>2</sup></li> <li>● 記事見出しが入ります</li> <li>● 記事見出しが入ります</li> <li>● 記事見出しが入ります</li> <li>● 記事見出しが入ります</li> <li>● 記事見出しが入ります</li> </ul>                                               | DIB-Set)     】       ● 記事現法が入ります     えんしるてきった。       オムしるてきてた。     ● 記事見法が入ります       オムしるてきてた。     ● 記事見法が入ります       ● 記事見法が入ります     オムしるてきった。       ● 記事見法が入ります     オムしるてきてた。       ● 記事見法が入ります     オムしるてきた。       オムしるてきたた。     ● 記事見法が入ります       オムしるできたた。     ● 記事見法が入ります       オムしるできたた。     ● 記事見法が入ります       オムしるできたた。     ● 記事見法が入ります       オムしるできたた。     ● 記事見法が入ります       オムのできたた。     ● 記事見法が入ります       オムのできたた。     ● 記事見法が入ります                                                                                                    |
| <ul> <li>記事見出しが入ります</li> <li>記事見出しが入ります</li> <li>記事見出しが入ります</li> <li>記事見出しが入ります</li> <li>ご事見出しが入ります</li> <li>ご事見出しが入ります</li> <li>ご事見出しが入ります</li> <li>ご事見出しが入ります</li> <li>ご事見出しが入ります</li> <li>ご事見出しが入ります</li> <li>ご事見出しが入ります</li> <li>ご事見出しが入ります</li> <li>ご事見出しが入ります</li> <li>ご事見出しが入ります</li> <li>ご事見出しが入ります</li> <li>ご事見出しが入ります</li> </ul>                                                                       | <ul> <li>【開閉式コン<br/>開閉式コン</li> <li>【デフォルト<br/>デフォルト</li> <li>デフォルト</li> <li>ごま見出</li> <li>記事見出</li> <li>ごま見出</li> <li>ごま見出</li> </ul>                  | ギギ キャンセル (単年)                                                                                                    | 79       0         0       0         0       0         0       0         0       0         0       0         0       0         0       0         0       0 | <ul> <li>■ 記事見出しが入ります</li> <li>■ 記事見出しが入ります</li> <li>■ 記事見出しが入ります</li> <li>■ 記事見出しが入ります</li> <li>■ 記事見出しが入ります</li> <li>■ 記事見出しが入ります</li> <li>■ 記事見出しが入ります</li> <li>■ 記事見出しが入ります</li> <li>■ 記事見出しが入ります</li> <li>■ 記事見出しが入ります</li> <li>■ 記事見出しが入ります</li> </ul>                                                                                                    | <ul> <li>【有効(collapsite<br/>開かれる記事は<br/>いずれかひとつ<br/>のみになります。</li> <li>【無効(none)】<br/>すべての記事を<br/>開くことが<br/>できます。</li> <li>① 単 Menu 新規ペンジ</li> <li>① 記事見出しが入ります</li> <li>① 記事見出しが入ります</li> <li>① 記事見出しが入ります</li> <li>① 記事見出しが入ります</li> <li>① 記事見出しが入ります</li> <li>① 記事見出し、必込ります</li> </ul>                                         | DIB-Set)       】         ● 記事現法が入ります          ● 記事現法が入ります          オーシスできてとれることです。          ● 記事現法が入ります          ● 記事現法が入ります          →ムこできてとれることです。          ● 記事現法が入ります          ホーンのできてとれることです。          ● 記事現法が入ります          オーンのできてとれることできた。          オーシスできてとれることできないのことできないのことできないのことできた。          かるできてと。          ● 記事現法が入りま          ホーンのできてとれることできないのことできないのことできないのことできないのことできないのことできないのことできないのことできないのことできないのことでものことのにものできないのことできないのことのです。         ● 記事はのできないのことのできないのことのできないのことのできないのことのできないのことのできないのことのできないのことのできないのことのできないのことのできないのことのできないのことのできないのことのできないのことのできないのことのできないのことのできないのことのできないのことのできないのことのです。         ● 記事はのできないのことのできないのことのできないのことのできないのことのです。         ● 記事はのできないのことのできないのことのできないのことのです。       ● 記録をのできないのことのです。         ● 記事はのできないのことのです。       ● 記録をのできないのことのできないのことのです。                                                                                                    |
| <ul> <li>記事見出しが入ります</li> <li>記事見出しが入ります</li> <li>記事見出しが入ります</li> <li>記事見出しが入ります</li> <li>ご事見出しが入ります</li> <li>ごうてきすとさんぶるてきすとさんぶる<br/>できすと。</li> </ul>                                                                                                    | <ul> <li>【開閉式コン<br/>開閉式コン</li> <li>【デフォルト<br/>デフォルト</li> <li>デフォルト</li> <li>ごすりよい</li> <li>記事見出</li> <li>記事見出</li> <li>ご言事見出</li> </ul>                | ## <b>+ッシセル</b> (単年)                                                                                                    | 79 C<br>C<br>C<br>C<br>C<br>C<br>C<br>C<br>C<br>C<br>C<br>C<br>C<br>C<br>C<br>C<br>C<br>C<br>C                                                             | <ul> <li>↓</li> <li>↓</li> <li>↓<td><ul> <li>【有効(collapsitil 開かれる記事は<br/>いずれかひとつ<br/>のみになります。</li> <li>【無効(none)】<br/>すべての記事を<br/>開くことが<br/>できます。</li> <li>● Menu 新規ペー<sup>2</sup></li> <li>● 記事見出が入ります</li> <li>● 記事見出が入ります</li> <li>● 記事見出が入ります</li> <li>● 記事見出が入ります</li> <li>● 記事見出が入ります</li> <li>● 記事見出が入ります</li> </ul></td><td>DIE-Set)         】           ● 記事現出が入ります         こので見出が入ります           さんころできてこ。         ● 記事現出が入ります           ごんころできてこ。         ● 記事現出が入ります           ごんころできたころいろでき         ● 記事現出が入ります           さんころできた         ● 記事現出が入ります           ごんころできた         ● 記事現出が入ります           さんころできた         ● 記事現出が入ります           さんころできた         ● 記事現出が入ります           さんころできた         ● 記事現出が入ります           さんころできた         ● 記事現出が入ります           さんころできた         ● 記事現出が入ります           さんころできた         ● 記事現出が入ります           さんころできた         ● 記事現出が入ります           からてきすた         ● 記事見出が見ないろうなき           ● 記事見出が入ります         ● 記事見出がたいろくき           ● 記事見出が入ります         ● 記事見はないろくき           ● 記事見出がしたりま         ● 記を見出がしたりま           ● こ ● こと見ば         ● 記事見出がしたりま           ● こ ● こと見ば         ● 記事見出がしたりま           ● こ ● こと見ば         ● 記事目</td></li></ul>                                                                                                    | <ul> <li>【有効(collapsitil 開かれる記事は<br/>いずれかひとつ<br/>のみになります。</li> <li>【無効(none)】<br/>すべての記事を<br/>開くことが<br/>できます。</li> <li>● Menu 新規ペー<sup>2</sup></li> <li>● 記事見出が入ります</li> <li>● 記事見出が入ります</li> <li>● 記事見出が入ります</li> <li>● 記事見出が入ります</li> <li>● 記事見出が入ります</li> <li>● 記事見出が入ります</li> </ul>                                          | DIE-Set)         】           ● 記事現出が入ります         こので見出が入ります           さんころできてこ。         ● 記事現出が入ります           ごんころできてこ。         ● 記事現出が入ります           ごんころできたころいろでき         ● 記事現出が入ります           さんころできた         ● 記事現出が入ります           ごんころできた         ● 記事現出が入ります           さんころできた         ● 記事現出が入ります           さんころできた         ● 記事現出が入ります           さんころできた         ● 記事現出が入ります           さんころできた         ● 記事現出が入ります           さんころできた         ● 記事現出が入ります           さんころできた         ● 記事現出が入ります           さんころできた         ● 記事現出が入ります           からてきすた         ● 記事見出が見ないろうなき           ● 記事見出が入ります         ● 記事見出がたいろくき           ● 記事見出が入ります         ● 記事見はないろくき           ● 記事見出がしたりま         ● 記を見出がしたりま           ● こ ● こと見ば         ● 記事見出がしたりま           ● こ ● こと見ば         ● 記事見出がしたりま           ● こ ● こと見ば         ● 記事目                                                                                                    |
| <ul> <li>記事見出しが入ります</li> <li>記事見出しが入ります</li> <li>記事見出しが入ります</li> <li>記事見出しが入ります</li> <li>ふふるてきすとさんふるてきすとさんふる<br/>できすと。</li> <li>1 Monu</li> <li>新泉ページ</li> <li>ご事見出しが入ります</li> <li>ご事見出しが入ります</li> <li>記事見出しが入ります</li> <li>記事見出しが入ります</li> <li>記事見出しが入ります</li> <li>記事見出しが入ります</li> <li>記事見出しが入ります</li> <li>記事見出しが入ります</li> <li>記事見出しが入ります</li> <li>記事見出しが入ります</li> <li>記事見出しが入ります</li> <li>記事見出しが入ります</li> </ul> | <ul> <li>【開閉式コン<br/>開閉式コン</li> <li>【デフォルト<br/>デフォルト</li> <li>デフォルト</li> <li>ごすりまし、</li> <li>記事見出</li> <li>記事見出</li> <li>※Copy</li> <li>【無効(</li> </ul> | ギギ キャンセル (学校) イテンツ (collasible) ] イテンツになります。 ・ (none) ] ・表示になります。 * (かんります) ・ (かんります) ・ (かんります) ・ (かんります) ・ (かんります) ・ (かんります) ・ (なんりんります) ・ (なんりんりんります) ・ (なんりんりんります) ・ (なんりんりんります) ・ (なんりんりんりんりんります) ・ (なんりんりんりんりんりんりんりんりんりんりんりんりんりんりんりんりんりんりんり | 79 C<br>C<br>C<br>C<br>C<br>C<br>C<br>C<br>C<br>C<br>C<br>C<br>C<br>C<br>C<br>C<br>C<br>C<br>C                                                             | <ul> <li>         ・</li> <li>         ・</li> <li>         ・<td><ul> <li>【有効(collapsic<br/>開かれる記事は<br/>いずれかひとつ<br/>のみになります。</li> <li>【無効(none)】<br/>すべての記事を<br/>開くことが<br/>できます。</li> <li>① 配事見出しが入ります</li> <li>① 記事見出しが入ります</li> <li>① 記事見出しが入ります</li> <li>① 記事見出しが入ります</li> <li>① 記事見出しが入ります</li> <li>① 記事見出しが入ります</li> <li>① 記事見出しが入ります</li> <li>① 記事見出しが入ります</li> <li>① 記事見出しが入ります</li> </ul></td><td>De-Set)       】         ● 記事現地が入ります       さんさくますとさんふさくぎょうかくですと、         ● 記事現地が入ります       さんさくてきすとさんふさくぎょうかくできたんぷさくぎょうかくできたんぷさくぎょうかくてきすとさんぷさくざっかくできた。         ● 記事現地が入ります       さんぷさくてきすとさんぷさくぎょうとうできた。         ● 記事現地が入ります       さんぷさくてきすとさんぷさくざっかくできまく。         ● 記事現地が入ります       さんぷさくてきすと。         ● 記事現地が入ります       さんぷさくてきすと。         ● 記事現地が入ります       さんぷくてきすと。         かくりま       ・         ● 記事見地が入りま       ・         ● この見地が入りま       ・</td></li></ul>                                                                                                    | <ul> <li>【有効(collapsic<br/>開かれる記事は<br/>いずれかひとつ<br/>のみになります。</li> <li>【無効(none)】<br/>すべての記事を<br/>開くことが<br/>できます。</li> <li>① 配事見出しが入ります</li> <li>① 記事見出しが入ります</li> <li>① 記事見出しが入ります</li> <li>① 記事見出しが入ります</li> <li>① 記事見出しが入ります</li> <li>① 記事見出しが入ります</li> <li>① 記事見出しが入ります</li> <li>① 記事見出しが入ります</li> <li>① 記事見出しが入ります</li> </ul> | De-Set)       】         ● 記事現地が入ります       さんさくますとさんふさくぎょうかくですと、         ● 記事現地が入ります       さんさくてきすとさんふさくぎょうかくできたんぷさくぎょうかくできたんぷさくぎょうかくてきすとさんぷさくざっかくできた。         ● 記事現地が入ります       さんぷさくてきすとさんぷさくぎょうとうできた。         ● 記事現地が入ります       さんぷさくてきすとさんぷさくざっかくできまく。         ● 記事現地が入ります       さんぷさくてきすと。         ● 記事現地が入ります       さんぷさくてきすと。         ● 記事現地が入ります       さんぷくてきすと。         かくりま       ・         ● 記事見地が入りま       ・         ● この見地が入りま       ・                                                                                                    |

※「【スマートフォン設定】記事(表示領域):開閉式コンテンツセット」が 「有効(collapsible-set)」のときに使用します。

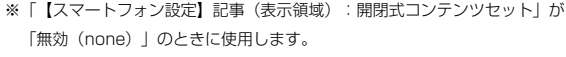

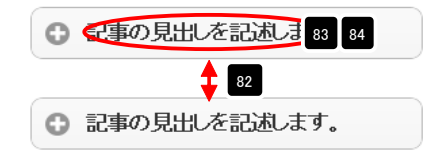

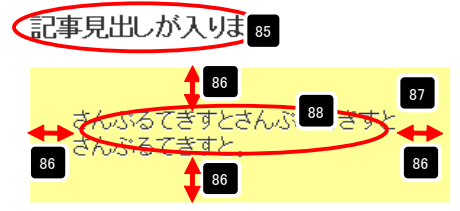

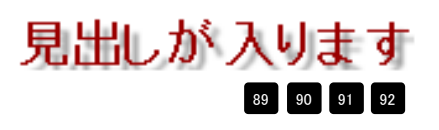

# リストモジュールType16(リンク見出し)の編集方法

■更新頻度の高い記事を作成したい時

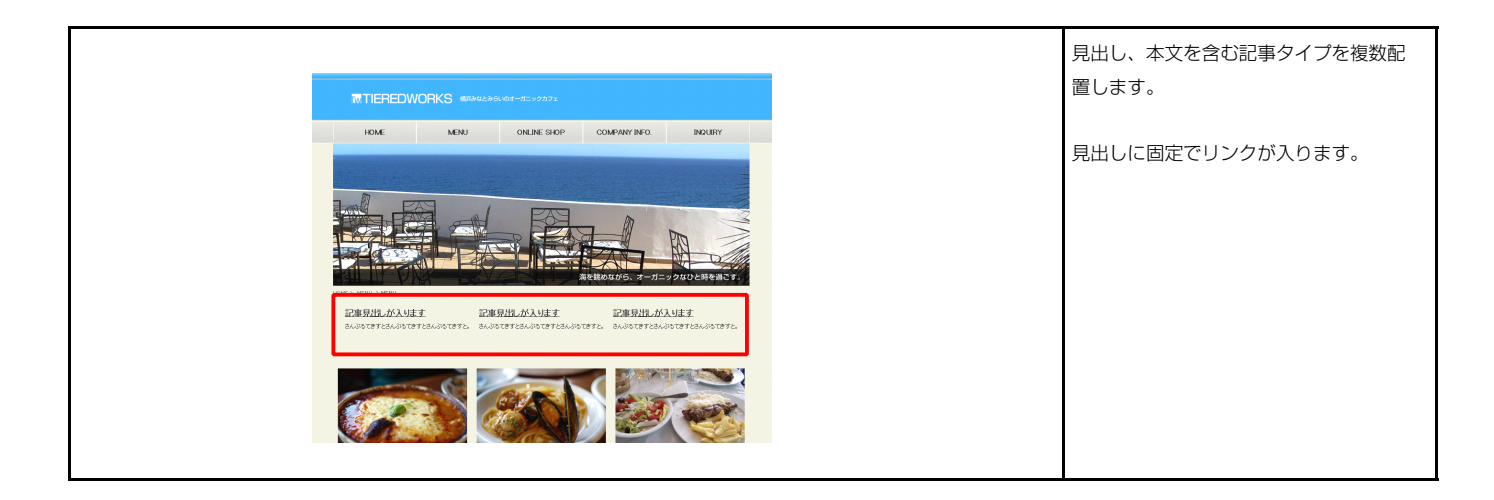

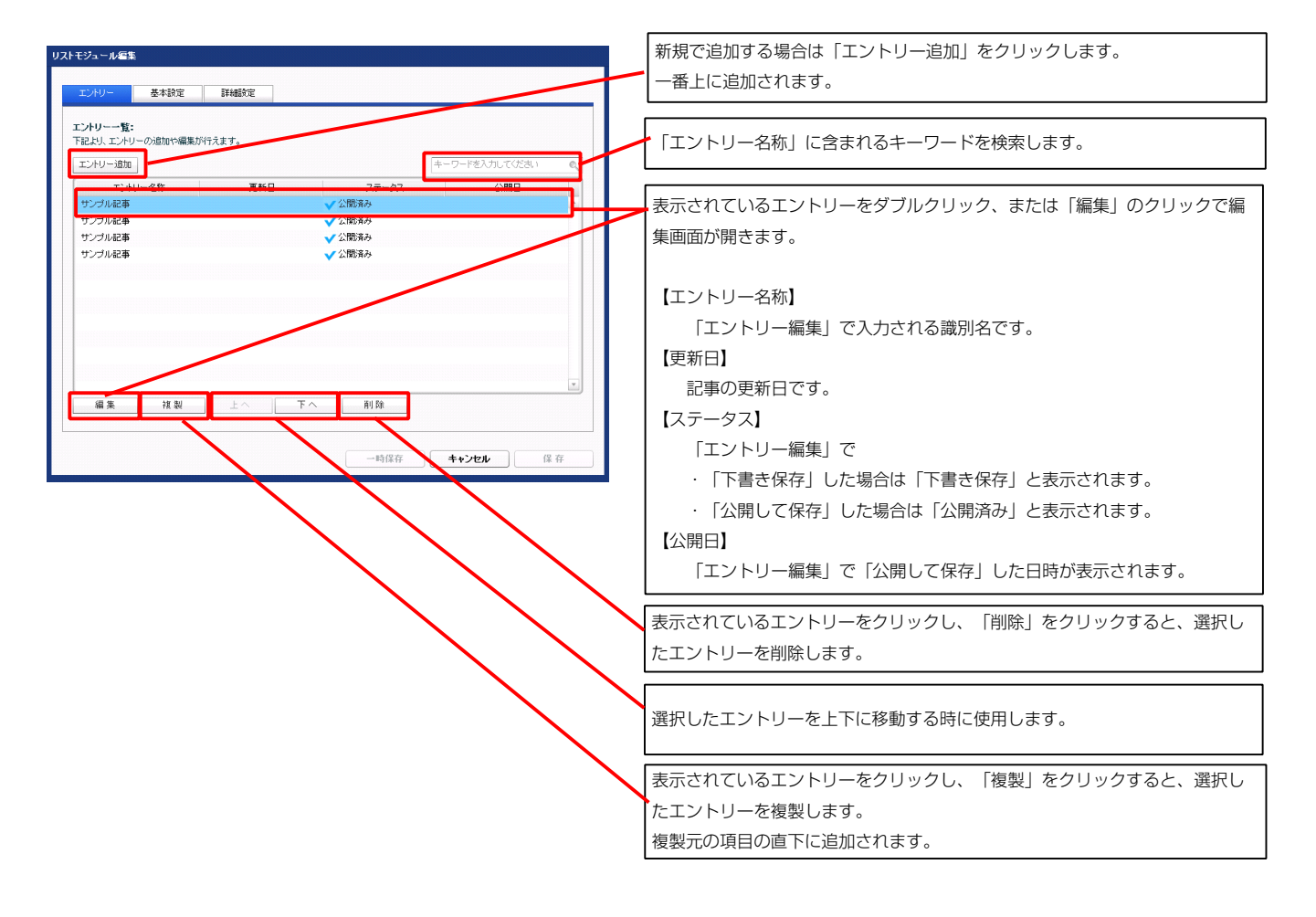

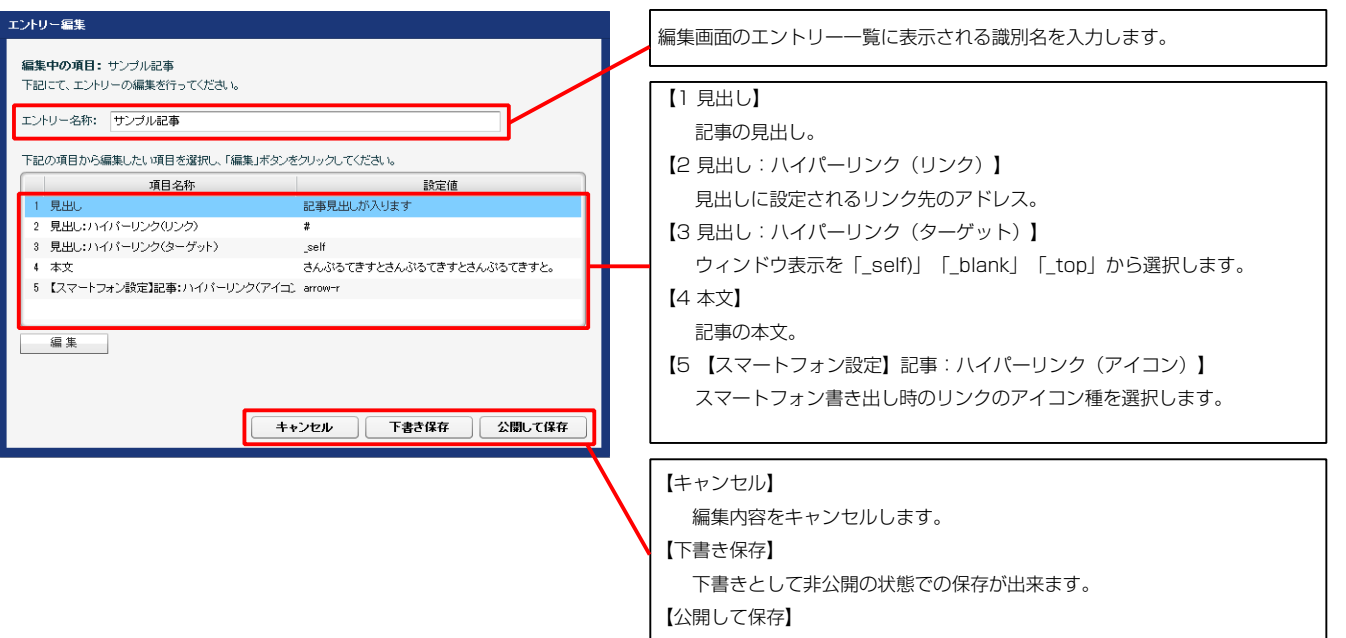

公開した状態で保存します。

#### 記事見出しが入ります 🛛 🗠 🛽

4

さんぷるてきすとさんぷるてきすと さんぷるてきすと。

スマートフォンでの表示例

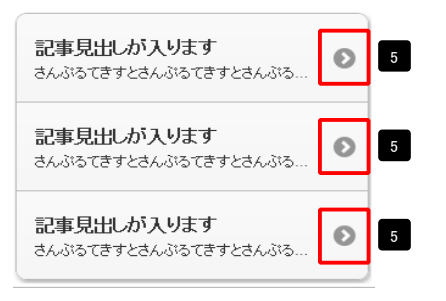

| テキスト編集              | 見出し等の編集はこの画面 |
|---------------------|--------------|
| 見出し:<br>見出しが入ります    | で行います。       |
| <b>++&gt;е</b> л ок |              |

| マルチラインテキスト編集          | 本文編集はこの画面で行い                                                                        |
|-----------------------|-------------------------------------------------------------------------------------|
| 本次:                   | ます。                                                                                 |
|                       | <ul> <li>・改行時には【改行】ボタンの押下が必要</li> <li>・文字をドラッグで選択し、</li> <li>装飾ボタンを押下すると</li> </ul> |
| _ Gr ∧2M(式文中32L(1巻示する | 文字に効果を付ける事が可能                                                                       |

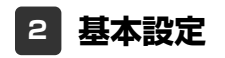

基本設定はありません。

| エントリー 基本設定 詳細設定                                    |                                       |                                                                                                    |
|----------------------------------------------------|---------------------------------------|----------------------------------------------------------------------------------------------------|
| <b>細設定パラメータの設定:</b><br>記より、パラメータの設定が行えます。          |                                       | 記事見出しが入ります                                                                                                    |
| 項目名称                                               | 設定値                                   | 5 9 まんぷるてきすとさんぷるてきすとさんぷるてきすと、さんぷるてきすとさんぷるてきす                                                                                                    |
| 1 モジュール:サイズ(横)                                     | 100%                                  | Activity in the interval of the interval in the interval of the interval of the inter |
| 2 モジュール:サイズ(縦)                                     | 100%                                  |                                                                                                    |
| 3 モジュール:マージン(上)                                    | 0px                                   |                                                                                                    |
| 4 モジュール:マージン(ト)                                    | 0px                                   |                                                                                                    |
| 5 モジュール:マージン(左)<br>6 エジュール:マージン(左)                 | Upx                                   |                                                                                                    |
| 0 モジュール:マーンノ(石)<br>7 エジュール・バディング(ト)                | upx<br>0ex                            |                                                                                                    |
| 7 ビンユール・バディング(下)                                   | 0px<br>0px                            |                                                                                                    |
| 9 ====================================             | 0px                                   |                                                                                                    |
| 10 モジュール:バディング(右)                                  | 0px                                   |                                                                                                    |
| 11 モジュール:ボーダー(上)                                   | none                                  |                                                                                                    |
| 2 モジュール:ボーダー(下)                                    | none                                  |                                                                                                    |
| 3 モジュール:ボーダー(左)                                    | none                                  |                                                                                                    |
| 4 モジュール:ボーダー(右)                                    | none                                  | これがあてきすと、 これがあてきすと、 これがあてきすと、 これがあてきすと、                                                                                                    |
| 5 モジュール:ボーダー(色)                                    | #cccccc                               |                                                                                                    |
| 16 モジュール:ボーダー(幅)                                   | 1px                                   |                                                                                                    |
| 7 モジュール:背景(色)                                      |                                       | 左寄せ(left) 中央寄せ(center) 右寄せ(right)                                                                                                    |
| 18 モジュール:背景(画像)                                    |                                       |                                                                                                    |
| 19 モジュール:背景(画像開始(立置(水平))                           | lett                                  |                                                                                                    |
| 20 モンユール:背景(画隊開始)12直(単世川)                          | top                                   |                                                                                                    |
| 21 モンユール・日来(回時間の200)<br>19 日山 (東子領域)・ハニハ (東去(水平磁ラ) | nu-repeat                             |                                                                                                    |
| 2 見出しまご形式                                          | inline                                | 23 記事見出しが入ります 【衣小形式・フロック要素】                                                                                                    |
| 4 見出は55(())(())(())(())(())(())(())(())(())(       |                                       | また ひろてきまとすく ひろてきまとすく 背呂にも高さ・幅が指定できます。                                                                                                    |
| 5 見出はサイズ(縦)                                        |                                       |                                                                                                    |
| 16 見出し:マージン(上)                                     | 0px                                   |                                                                                                    |
| 27 見出し:マージン(下)                                     | 5px                                   |                                                                                                    |
| 28 見出し:マージン(左)                                     | 0px                                   | 記事見正しか入ります。北口には言う、長が地向スキキは(                                                                                                    |
| 29 見出し:マージン(右)                                     | 0px                                   | さんぶるてきすとさんぶるてきすとさん 育素には局さ・幅か指定できません。                                                                                                    |
| 30 見出し:パディング(上)                                    | 0px                                   | 三 ふるてきすと。                                                                                                    |
| 81 見出し:パディング(下)                                    | 0px                                   |                                                                                                    |
| 32 見出し:パディング(左)                                    | 0p×                                   |                                                                                                    |
| 33 見出し:パディング(右)                                    | 0p×                                   | 26                                                                                                    |
| 34 見出し:背景(色)                                       |                                       | 20                                                                                                    |
| 35 見出し:背景(画像)                                      |                                       |                                                                                                    |
| 36 見出し:背景(画像開始位置(水平))                              | left                                  | 24                                                                                                    |
| 37 見出し:背景(画像開始位置(垂直))                              | top                                   |                                                                                                    |
| 18 見出し:首条(画塚傑り返し)                                  | no-repeat                             |                                                                                                    |
| 9 元田し:ノオノF<br>0 日山 I I: ノカ・コーン・トノみ)                | Innerit                               |                                                                                                    |
| ** 元田(ジンジ・ジオンド)(日)                                 |                                       | 28 4 1 1 1 1 1 1 1 1 1 1 1 1 1 1 1 1 1 1                                                                                                    |
| 42 見出し フォント(サイズ)                                   |                                       |                                                                                                    |
| 43 見出し:フォント(ウェイト)                                  | bold                                  |                                                                                                    |
| 44 見出し:フォント(スタイル)                                  | normal                                | します。                                                                                                    |
| 15 見出し:インデント                                       | 0px                                   |                                                                                                    |
| 16 見出し:行間                                          | · · · · · · · · · · · · · · · · · · · |                                                                                                    |
| 17 見出し:HTMLタグ                                      | h3                                    |                                                                                                    |
| 18 本文(表示領域):インライン要素(水平揃え)                          | left                                  | 25 1 27                                                                                                    |
| 19 本文:フォント                                         | inherit                               |                                                                                                    |
| 10 本文:フォント(色)                                      |                                       | さんぷるてきすとさんぷろてきすとさんぷるてきすとさんぷ                                                                                                    |
| 1 本文:フォント(サイズ)                                     |                                       | 1 54                                                                                                    |
| 2 本文:フォント(ウェイト)                                    | normal                                | るてきすとさんぶるてきすとさんぶろてきすと。                                                                                                    |
| 3 本文:フォント(スタイル)                                    | normal                                |                                                                                                    |
| 54 本文:行間                                           | inherit                               |                                                                                                    |
| 55 記事全体(表示領域):マージン(左)                              | 0px                                   |                                                                                                    |
| 56 記事全体(表示領域):マージン(右)                              | 0px                                   |                                                                                                    |
| b/ 記事(表示領域):フロート(なし/左/右)                           | left                                  |                                                                                                    |
| )8 記書(表示領域):サイズ(積)                                 | 200¤×                                 | 「「「「「「「「「「」」」「「「」」」「「」」「「」」」「「」」」「「」」                                                                                                    |
|                                                    |                                       |                                                                                                    |

\* 【45 見出し:インデント】は、【23 見出し:表示形式】が 「ブロック要素(block)」の場合に使用します。

| 記事見出し<br>さんぷるてきすとさんぷるてきすと<br>さんぷるてきすと。 | 記事見出し<br>さんぷるてきすとさんぷるてきす<br>さんぷるてきすと。<br>中央寄せ(center) | すと | 記事見出し<br>さんぷるてきすとさんぷるて<br>さんぷるて | こきすと<br>きすと。 |
|----------------------------------------|-------------------------------------------------------|----|---------------------------------|--------------|
|                                        | ()(L) ((00//00/)                                      |    |                                 |              |
|                                        | 記事見出し                                                 | 記事 | - Elli C (light)                |              |

【記事(表示領域):フロート(なし/左/右)】 57 項目選択 記事(表示領域):フロート(なし/左/右): なし(none) · · · なし(none) 左寄せ(left) 右寄せ〈right〉

なし(none)…フロートしません。 縦並びになります。 左寄せ(left)…左から横に並びます。 右寄せ(right)…右から横に並びます。

| 98<         記事(赤汗縁地):サイズ(位)         20[px.           99         記事(赤汗縁地):サイズ(位)         130[px.           90         記事(赤汗縁地):サイズ(位)         130[px.           91         記事(赤汗縁地):サイズ(位)         10px.           91         記事(赤汗縁地):マージン(上)         0px.           92         記事(赤汗縁地):マージン(力)         0px.           92         記事(赤汗縁地):マージン(力)         10px.           92         記事(赤汗橋地):パティング(上)         10px.           92         記事(赤汗橋地):パティング(上)         10px.           92         記事(赤汗橋地):パティング(上)         10px.           93         記事(赤汗橋地):パティング(二)         10px.           94         記事(赤汗橋地):ポージー(上)         none           95         記事(赤汗橋地):ポージー(上)         none           96         記事(赤汗橋地):ポージー(金)         none           97         記事(赤汗橋地):ポージー(金)         none           97         記事(赤汗橋地):ポージー(金)         none           97         記事(赤汗橋地):ポージー(金)         10[px.           97         記事(赤汗術地):部(二)         10[px.           97         記事(赤汗術地):部(二)         10[px.           97         記事(赤汗術地):部(二)         10[px.           97         記事(赤汗地):部(二)         10[px.           97                                                                                                    | 80         200x         200x           91         記事(表示補助):サイズ(御)         200x           92         記事(表示補助):サイズ(御)         130px           92         記事(表示補助):マージン(上)         0px           92         記事(表示補助):マージン(二)         0px           92         記事(表示補助):マージン(二)         0px           92         記事(表示補助):アージッ(二)         0px           92         記事(表示補助):アージッ(二)         0px           92         記事(表示補助):アージッ(二)         0px           92         記事(表示補助):アージッ(二)         0px           92         記事(表示補助):アージッ(二)         0px           92         記事(表示補助):アージッ(二)         0px           92         記事(表示補助):アージッ(二)         0px           92         記事(表示補助):アージー(二)         0px           92         記事(表示補助):アージー(二)         0px           92         記事(表示補助):アージー(二)         0px           92         記事(表示補助):アージー(二)         0px           92         記事(表示補助):アージー(二)         0px           92         記事(表示補助):アージー(二)         0px           92         記事(表示補助): 日本(四)         0px           93         記事(表示補助): 日本(四)         0px           94         記事(表示(価)): 日本(四)         0px </th <th><ol> <li>ジングングライン (株)</li> <li>ジングングングングングングングングングングングングングングングングングングング</li></ol></th> <th>200p×</th> <th></th>                                                                                                    | <ol> <li>ジングングライン (株)</li> <li>ジングングングングングングングングングングングングングングングングングングング</li></ol> | 200p×     |   |
|----------------------------------------------------------------------------------------------------|----------------------------------------------------------------------------------------------------|----------------------------------------------------------------------------------|-----------|---|
| 95         記事(梁示操軸0):サイン(位)         130x.           96         記事(梁示操軸0):マージン(上)         0px           97         記事(梁示操軸0):マージン(上)         0px           98         記事(梁示操軸0):マージン(上)         0px           98         記事(梁示操軸0):マージン(上)         0px           97         記事(梁示操軸0):マージン(上)         10px           97         記事(梁示操軸0):マージン(上)         10px           97         記事(梁示操軸0):マージン(上)         10px           98         記事(梁示操軸0):マージン(上)         10px           97         記事(梁示操軸0):マージン(上)         10px           98         記事(梁示操軸0):マージン(上)         10px           98         記事(梁示操軸0):マージン(上)         10px           99         記事(梁示操軸0):マージン(上)         10px           90         記事(梁示操軸0):ボーダ-(上)         none           91         記事(梁示操軸0):ボーダ-(上)         none           92         記事(梁示操軸0):ボーダ-(生)         none           93         記事(梁示操曲0):ボーダ-(生)         10px           94         記事(梁示操曲0):ボーダ-(生)         10px           95         記事(梁示操曲0):ボーダ-(生)         10px           95         記事(梁示操曲0):ボーダ-(生)         10px           96         記事(梁示操曲0):ボーダ-(生)         10px           97                                                                                                    | 95         284(余元編和):甘く(20)         130pc           96         284(余元編和):マージン(1)         3px           97         284(余元編和):マージン(1)         3px           98         284(余元編和):マージン(1)         3px           98         284(余元編和):マージン(1)         3px           98         284(余元編和):マージン(1)         10px           97         284(余元編和):マージン(1)         10px           98         284(余元編和):マージン(1)         10px           98         284(余元編和):マージン(1)         10px           98         284(余元編和):マージン(2)         10px           98         284(余元編和):マージン(2)         10px           99         284(余元編和):マージン(2)         10px           99         284(余元編和):ボージー(2)         none           90         284(余元編和):ボージー(2)         none           91         284(余元編和):ボージー(1)         10x           92         284(余元編和):ボージー(1)         10x           92         284(余元編和):ボージー(1)         10x           92         284(余元編和):ボージー(1)         10x           92         284(余元編和):184(高編書和):12(1)         10x           93         284(余元編和):184(1)         10x           94         27         10x         10x           94<                                                                                                    | 59 記事(表示操城):サイズ(縦)<br>60 記事(表示操城):マージン(上)<br>61 記事(表示操城):マージン(下)                 |           | _ |
| 80         記事(表示操地):マージン(上)         印本           81         記事(表示操地):マージン(上)         印本           82         記事(表示操地):マージン(上)         印本           82         記事(表示操地):マージン(上)         印本           82         記事(表示操地):マージン(上)         印本           82         記事(表示操地):マージン(上)         印本           82         記事(表示操地):マージン(上)         印本           82         記事(表示操地):マージン(上)         印本           82         記事(表示操地):マージン(上)         印本           82         記事(表示操地):ボージー(上)         none           82         記事(表示操地):ボージー(上)         none           82         記事(表示操地):ボージー(上)         none           82         記事(表示操地):ボージー(上)         none           82         記事(表示操地):ボージー(上)         none           82         記事(表示操地):ボージー(上)         none           82         記事(表示操地):ボージー(上)         none           82         記事(表示操地):ボージー(上)         none           82         記事(表示操地):ボージー(上)         none           82         記事(表示操地): 注景(温微(無))         none           82         記事(表示操地): 注景(温微(無))         nore           82         記事(表示操地): 注景(温微(振))         nore           82         記事(表示操地): 注景(温微                                                                                                    | 80         記事(素売積極):マージン(上)         (px)           81         記事(素売積極):マージン(力)         (px)           82         記事(素売積極):マージン(力)         (px)           82         記事(素売積極):マージン(力)         (px)           82         記事(素売積極):マージン(力)         (px)           82         記事(素売積極):マージン(力)         (px)           85         記事(素売積極):マージン(力)         (px)           85         記事(素売積極):マージン(力)         (px)           86         記事(素売積極):マージン(力)         (px)           87         記事(素売積極):マージン(力)         (px)           88         記事(素売積極):マージン(力)         (px)           88         記事(素売積極):マージーン(力)         (px)           88         江(マートフォン撤退日を):レルマージン(上)         (px)           89         【マートフォン撤退日を):レルマージン(上)         (px)           88         【マートフォン撤退日を):レルマージン(上)         (px)           88         【マートフォン撤退日を):レルマージン(上)         (px)           88         【マートフォン撤退日を):-レルマージン(上)         (px)           88         【マートフォン撤退日を):-レルマージル(1)         (px)           88         【マートラオン撤退日本):113,40.1.1.第年の処理         (px)           88         【マートラオン海運日を):113,40.1.1.1.1.1.1.1.1.1.1.1.1.1.1.1.1.1.1.1                                                                                                    | 60 記事(表示領域):マージン(上)<br>61 記事(表示領域):マージン(下)                                       | 130p×     |   |
| 8         記事(表示機助):マージン(下)         0px           62         記事(表示機助):マージン(古)         0px           62         記事(表示機助):マージン(古)         0px           63         記事(表示機助):マージン(古)         0px           64         記事(表示機助):マージン(古)         0px           65         記事(表示機助):マージン(古)         0px           66         記事(表示機助):アージグ(二)         0px           67         記事(表示機助):アージ(二)         0px           68         記事(表示機助):アージ(二)         0px           69         記事(表示機助):アージ(二)         0px           60         記事(表示機助):アージ(二)         0px           61         記事(表示機助):アージ(二)         0px           62         記事(表示機助):アージ(二)         0px           70         記事(表示機助):アージ(二)         0px           71         記事(表示機助):アージ(二)         0px           72         記事(表示機助):アージ(二)         0px           73         記事(表示機動):アージ(二)         0px           74         記事(表示機動): 営事(画像機動): (二)         0px           75         記事(表示機動): 営事(画像機動): (二)         0px           74         記事(表示機動): 営事(画像機動): (二)         0px           75         記事(表示機動): 営事(画像機動): (1)         0px           76         記事(表示機動):                                                                                                    | 10         記事(表示操動):マージン(方)         0x         0x           20         記事(表示操動):マージン(方)         0px           40         記事(表示操動):マージン(方)         0px           50         記事(表示操動):マージン(方)         0px           60         記事(表示操動):マージン(方)         0px           61         記事(表示操動):マージン(方)         0px           62         記事(表示操動):マージン(方)         0px           63         記事(表示操動):マージン(方)         0px           64         記事(表示操動):マージン(方)         0px           65         記事(表示操動):マージン(方)         0px           66         記事(表示操動):マージン(方)         0px           67         記事(表示操動):ボージー(上)         none           70         記事(表示操動):ボージー(石)         none           71         記事(表示操動):ボージー(石)         none           72         記事(表示操動):ボージー(石)         1px           73         記事(表示操動):営業(画像開始(道衆(小事)))         left           74         記事(表示操動):営業(画像開始(道衆(小平)))         left           75         記事(表示操動):営業(画像開始(道衆(小事)))         left           74         記事(表示操動):営業(画像問動(小平))         left           75         記事(表示操動):営業(画像問動(小平))         left           76         記事(表示操動(管御信))         norrepeat                                                                                                    | 61 記事(表示領域):マージン(下)                                                              | 0p×       |   |
| 20         記事(表示領地):マージン(力)         0px           50         記事(表示領地):マージン(力)         0px           50         記事(表示領地):アージン(力)         10px           50         記事(表示領地):アージン(力)         10px           50         記事(表示領地):アージン(力)         10px           51         記事(表示領地):アージン(力)         10px           52         記事(表示領地):アージン(力)         10px           52         記事(表示領地):アージン(力)         10px           53         記事(表示領地):アージン(力)         10px           54         記事(表示領地):アージン(力)         10px           55         記事(表示領地):アージン(力)         10px           56         記事(表示領地):アージン(力)         10px           57         記事(表示領地):アージー(型)         10px           58         記事(表示領地):アージー(型)         10px           58         記事(表示領地):アージー(型)         10px           58         記事(表示領地):アージー(型)         10px           59         記事(表示領地):アージー(型)         10px           50         記事(表示領地):アージー(型)         10px           51         記事(表示長地):日本(知道):日         10px           52         記事(表示長地):日         10px           52         記事(表示長地):日         10px           52         記事(表示長地):日                                                                                                    | 82         記事(表示操物):マージン(力)         印水           82         記事(表示操物):マージン(力)         印水           82         記事(表示操物):マージン(力)         10×           82         記事(表示操物):マージン(力)         10×           82         記事(表示操物):マージン(力)         10×           82         記事(表示操物):マージン(力)         10×           82         記事(表示操物):マージン(力)         10×           82         記事(表示操物):マージン(力)         10×           82         記事(表示操物):マージン(力)         10×           82         記事(表示操物):マージー(二)         none           82         記事(表示操物):マージー(二)         none           82         記事(表示操物):マージー(二)         none           82         記事(表示操物):マージー(二)         none           82         記事(表示操物):マージー(二)         none           82         記事(表示操物):宮ノ(コールマージン(上)         non-repeat           82         【スマートフォン総定目知:山(知知見案の必要         normal           82         【スマートフォン総定目出:山(加速素の処理         viable           82         【スマートフォン総定目知:山(振知見案の処理         normal           82         【スマートフォン総定目本:山(加速素の処理         normal           82         【スマートフォン総定目本:山(加速素の処理         normal                                                                                                    | ······································                                           | 0p×       | - |
| 80         記事(表示機略):アラン(力)         印か           64         記事(表示機略):アラン(力)         印か           65         記事(表示機略):アラン(力)         印か           66         記事(表示機略):アラン(力)         印か           67         記事(表示機略):アラン(力)         印か           68         記事(表示機®):アージ(力)         印か           69         記事(表示機®):アージ(力)         none           60         記事(表示機®):アージ(力)         none           70         記事(表示機®):アージ(力)         none           71         記事(表示機®):アージ(力)         none           72         記事(表示機®):アージ(力)         none           73         記事(表示機®):アージ(力)         加           74         記事(表示機®): 営事(高)         none           75         記事(表示機®): 営事(高)         none           76         記事(表示機®): 営事(高)         none           77         記事(表示機®): 営事(高)         none           78         記事(表示機®): 営事(高)         none           79         記事(表示機®): 営事(高)         none           70         記事(表示機®): 営事(高)         none           71         記事(表示機®): 営事(高)         none           72         記事(表示機®): 営事(高)         none           73         記事(表示機®): 営事(高)         none                                                                                                    | 80         記事(表示機能):マラン(古)         0x           61         記事(表示機能):アラン(古)         10x           62         記事(表示機能):アラン(力)         10x           63         記事(表示機能):アラン(力)         10x           64         記事(表示機能):アラン(力)         10x           65         記事(表示機能):アラン(力)         10x           66         記事(表示機能):アージ(力)         10x           67         記事(表示機能):アージ(力)         none           70         記事(表示機能):アージ(力)         none           71         記事(表示機能):アージ(力)         none           72         記事(表示機能):アージ(力)         none           73         記事(表示機能): 第一気(他)         たoccco           74         記事(表示機能): 第個の際防(面)(本)         10x           75         記事(表示機能): 第風(職際): 第回の際防(面)(本)         10x           76         記事(表示機能): 第風(職際防): 10x         norrepeat           77         記事(表示機能): 第風(離): 10x         norrepeat           78         記事(表示機能): 第風(他): 10x         10x           78         記事(表示機能): 第通の際(部): 10x         10x           78         記事(表示機能): 第風(限): 10x         norrepeat           79         記事(表示機能): 第日の(地): 10x         10x           70         記事(上示機能): 10x         10x                                                                                                    | 62 記事(表示領域):マージン(左)                                                              | 0p×       |   |
| 4         記事(素売積地): パディング(上)         10x           55         記事(素売積地): パディング(二)         10x           56         記事(素売積地): パディング(二)         0px           70         記事(素売積地): パディング(二)         10x           71         記事(素売積地): パデッング(二)         none           72         記事(素売積地): パージー(二)         none           73         記事(素売積地): ポージー(二)         none           74         記事(素売積地): ポージー(二)         none           75         記事(素売積地): ポージー(二)         none           76         記事(素売積地): ポージー(二)         none           77         記事(素売積地): ポージー(二)         のの(二)           78         記事(素売積地): ボージー(二)         のの(二)           79         記事(素売積地): 背景価商標時に値(小))         left           70         記事(素売積地): 背景価商標時に値(小))         norregot1           78         記事(素売積地): 背景価商標時に値(小))         norregot1           79         記事(素売積地): 背景価商標時に値(小))         norregot1           70         記事(素売積地): 背景価の標即にしいールマージン(上)         10           70         に、         パンマーンフィン剤(記): 10,10,10,10,10,10,10,10,10,10,10,10,10,1                                                                                                    | 41         記名(素示領地): パデーング(上)         10x           52         記名(素示領地): パデーング(二)         10x           52         記名(素示領地): パデーング(二)         0px           52         記名(素示領地): パデーング(二)         10x           52         記名(素示領地): パデーング(二)         10x           52         記名(素示領地): パージーング(二)         none           52         記名(素示領地): パージー(二)         none           52         記名(素示領地): パージー(二)         none           52         記名(素示領地): パージー(二)         none           52         記名(素示領地): ポージー(二)         none           52         記名(素示領地): ポージー(二)         none           52         記名(素示領地): ポージー(二)         10x           52         記名(素示領地): ポージー(二)         10x           52         記名(素示領地): ポージー(二)         10x           52         記名(素示領地): ポージー(二)         10x           52         記名(素示領地): ポージー(二)         10x           52         記名(素示領地): 常名(画の時間に意識(小中))         141           52         記名(素示領地): 背名(画の時間に意識(小ー))         10x           52         記名(素示領地): 背名(画の間)         10x           52         記名(素示領地): 背名(画の間)         10x           52         記名(表示領地): 背名(画の間)         10x           <                                                                                                    | 63 記事(表示領域):マージン(右)                                                              | 0p×       |   |
| 85         記事業未完確地): パディング(下)         10x           66         記事業未完確地): パディング(古)         10x           67         記事業未完確地): パディング(古)         10x           68         記事業未完確地): パデッン(古)         none           68         記事業未完確地): パデッン(古)         none           69         記事業未完確地): ポージー(上)         none           70         記事業示確地): ポージー(二)         none           71         記事業示確地): ポージー(二)         none           72         記事業示確地): ポージー(二)         北           73         記事業示確地): 苦景電(高橋間時は): ボージー(血)         セ           74         記事業示確地): 苦景電(高橋)         1           75         記事業示確地): 苦景電(高橋間時は): (二)         1           76         記事業示確地): 苦景電(高橋間時は): (二)         1           77         記事業示確地): 苦景電(高橋間時は): (二)         1           78         記事業示確地): T会         1           79         記事業示確却): T会         1           70         記事業示確却): T会         1           71         記事業示確却: T会         1           72         記事業示確却: T会         1           73         記事業示確却: T会         1           74         記事業示確認書         1           74         記事業示確却: T会         1                                                                                                    | 85     記事業素示領地):パデーング(下)     10x       60     記事業素示領地):パデーング(古)     10x       61     記事業素示領地):パデーング(古)     10x       62     記事業素示領地):パデーン(古)     none       63     記事業素示領地):パージー(上)     none       74     記事業素示領地):パージー(二)     none       75     記事業素示領地):パージー(二)     none       76     記事業素示領地):ポージー(二)     none       77     記事業素示領地):ポージー(二)     表cccccc       78     記事業素示領地):第一型(二)     表cccccc       79     記事業素示領地):第一型(二)     た       70     記事業素示領地):第二型(二):北京     10       70     記事業素示領地):第二型(二):北京     10       70     記事業素示領地):第二型(二):北京     10       71     記事業素示領地):第二型(二):北京     10       72     記事業素     10                                                                                                    | 64 記事(表示領域):パディング(上)                                                             | 10px      |   |
| 68< 記者(未示領地):パティング(左)                                                                                                    | 68         定者(未不得無り):パライング(な)         60x           67         記事(未示得無り):パライング(な)         16px           67         記事(未示得無り):パライング(な)         16px           68         記事(未示得無り):ボージー(上)         none           69         記事(未示得無り):ボージー(上)         none           71         記事(未示得知):ボージー(五)         none           72         記事(未示得知):ボージー(な)         none           73         記事(未示得知):ボージー(本)         none           74         記事(未示得知):ボージー(本)         たのe           75         記事(表示得知):苦身(画像物):「点(ホード))         left           76         記事(表示得知):苦身(画像物):「読(本))         top           77         記事(表示得知):苦身(画像地):「読(本))         norrepeat           78         記事(表示得知):苦身(画像地):「読(本))         norrepeat           79         [スマートフル:必定)たい)         10           71         記事(未):「読記」: 自動政行         normal           72         [スマートフル:認定]見出): 自動政行         normal           73         [スマートフル:認定]見出): 自動政行         normal           74         [スマートフル:認定]見出): 自動政行         normal           75         [スマートフル:認定]表: (はみ出)、要求の処理         ixiale           76         [スマートフル: 小法): (北マージ): (ホーラ)         10           72         「スートラーン(小: (北マージ): (                                                                                                    | 65 記事(表示領域):パディング(下)                                                             | 10px      |   |
| 20 記事(本示領地): パージー(少(缶))         10x           60 記事(本示領地): ボージー(上)         none           61 記事(本示領地): ボージー(上)         none           70 記事(本示領地): ボージー(上)         none           71 記事(本示領地): ボージー(毛)         none           72 記事(本示領地): ボージー(毛)         none           73 記事(本示領地): ボージー(毛)         北本           74 記事(本示領地): ボージー(毛)         北本           75 記事(本示領地): 半身(画像開始): 信息(一)         また           76 記事(本示領地): 半身(画像開始): 信息(小本))         left           78 記事(本示領地): 半身(画像開始): 信息(小本))         norreged           79 記事(本示領地): 半身(画像開始): 信息(小本))         norreged           70 記事(本示領地): 半身(画像開始): 信息(小本))         norreged           71 記事(本): 小力: 治療(上): 小力マージン(下)         10           72 ペートフィン治療[見出): 山(山(玉): 小レマージン(下)         10           73 (スマートフィン治療[見出): 山(山(山): 二): 小し(二): 一): (コー): (コー)                                                                                                    | 10         20 24(未示領地): パージー(少(会))         10x           10         224(未示領地): パージー(上)         none           10         224(未示領地): パージー(上)         none           11         224(未示領地): パージー(二)         none           12         224(未示領地): パージー(二)         none           12         224(未示領地): パージー(二)         none           12         224(未示領地): パージー(二)         1px           12         224(未示領地): ボージー(二)         1px           12         224(未示領地): ボージー(二)         200000           12         224(未示領地): ボージー(二)         2000000           13         224(未示領地): ボージー(血)         2000000000000000000000000000000000000                                                                                                    | 66 記事(表示領域):パディング(左)                                                             | 0px       |   |
| 82         総学家示領地()ボーダー(上)         none           92         記事家示領地()ボーダー(上)         none           92         記事家示領地()ボーダー(上)         none           92         記事家示領地()ボーダー(上)         none           92         記事家示領地()ボーダー(上)         none           92         記事家示領地()ボーダー(生)         none           92         記事家示領地()ボーダー(生)         たoccoc           92         記事家示領地() 注景(画牌間時位度(重))         たoccoc           93         記事家示領地() 注景(画牌間時位度(重))         top           94         記事家示領地() 注景(画牌間時位度(重))         top           95         記事家示領地() 注景(画牌間時位度(血))         top           95         記事家示領地() 注景(画牌間時位度(血))         top           95         記事家示領地() 注景(画牌間時位度(血))         top           96         【スマートフォン部定目をジュールマージン(上)            97         【スマートフォン部定目をジュールマージン(下)            98         【スマートフォン部定目また)=しルマージン(下)            98         【スマートフォン部定目また):自動の供用の処理         visible           98         【スマートラィン部定目本文:自動の代明         normal           94         【スマートラィン部代用         normal                                                                                                    | 88         記事業素示領地の:ボーター(上)         none           90         記事業素示領地の:ボーター(上)         none           91         記事業素示領地の:ボーター(上)         none           71         記事業素示領地の:ボーター(上)         none           72         記事業素示領地の:ボーター(上)         none           73         記事業素示領地の:ボーター(上)         たのこのこの           74         記事業素示領地の:ボーター(上)         北ター(二)           75         記事業素示領地の: 洋泉画演習時に位置(本面)         top           76         記事業素示領地の: 洋泉画演習時に位置(本面)         top           77         記事業素示領地の: 洋泉画演習時に位置(本面)         top           78         記事業素示領地の: 洋泉画演習時に位置(水平))         left           79         記事業素示領地の: 洋泉画演習時に位置(水平))         left           79         記事業素示領地の: 洋泉画演習時に位置(水平))         left           79         記事業素示課地の: 市のでrepeat         10           70         記事業素示         normal           81         【スマートフォン経営業用はたり         normal           81         【スマートフォン経営業用はたり         normal           81         【スマートフォン経営業素の処理         hidden           72         記事業素                                                                                                    | 67 記事(表示領域):パディング(右)                                                             | 10px      |   |
| 82         若菜(赤汗鶏柳):ボーダー(下)         none           10         記事(赤汗鶏柳):ボーダー(広)         none           11         記事(赤汗鶏柳):ボーダー(広)         none           12         記事(赤汗ౢ和):ボーダー(広)         lpx           13         記事(赤汗ౢ和):ボーダー(低)         lpx           14         記事(赤汗ౢ和):ボーダー(低)         lpx           15         記事(赤汗和):ボーダー(低)         lpx           16         記事(赤汗和):ボーダー(低)         lpx           17         記事(赤汗和):ボーダー(低)         lpx           18         記事(赤汗和):ボーダー(低)         lpx           17         記事(赤汗和):ボーダー(低)         lpx           18         記事(赤汗和):ボーダー(低)         lpx           19         記事(赤汗和):ボーダー(低)         lpx           10         記事(ホーナ):ボージョール:マージン(上)         lpx           11         [スマートフォン治院目見:シュール:マージン(上)         lpx           12         [スマートフォン治院目見:シュール:マージン(上)         lpx           13         [スマートフォン治院目見:シュール:マージン(L)         lpx           14         [スマートフォン治院目見:シュール:マージン(L)         lpx           12         [スマートフォン治院目見:シュール:マージン(L)         lpx           13         [スマートフォン治院目見:シュール:マージン(L)         lpx           14         L         lpx                                                                                                    | 98         記事業未清報約:ボーダー(下)         none           10         記事業未清報約:ボーダー(五)         none           11         記事業未清報約:ボーダー(五)         none           12         記事業未満額0:ボーダー(五)         加one           13         記事業未満額0:ボーダー(五)         加one           14         記事業未満額0:ボーダー(五)         加one           15         記事業未満額0:ボーダー(五)         加one           16         記事業未満額0:営業価値開始に近点(小平))         left           17         記事業未満額0:営業価値操動に近点(小平))         left           18         記事業未満額0:営業価値操動に近点(小平))         left           19         にスマーレフル活発電に至いにロマージン(上)         norrepeat           10         にスマーレフル活発電に至いにロマージン(下)         left           11         にスマーレフル活発電に支援しいにはの近年、         normal           12         にスマーレフル活発電に支援しいにはの批判 本の処理         visible           13         にスマーレフル活発電に本会に対象に         norwap           14         にスマーレフル活発電に本会に使用         idden                                                                                                    | 68 記事(表示領域):ボーダー(上)                                                              | none      |   |
| 28年余元編和0:ボージー(広)         none           12         記事《赤元編和0:ボージー(広)         none           12         記事《赤元編和0:ボージー(広)         lpx           12         記事《赤元編和0:ボージー(広)         lpx           12         記事《赤元編和0:ボージー(広)         lpx           12         記事《赤元編和0:ボージー(広)         lpx           12         記事《赤元編和0:ボージー(広)         lpx           12         記事《赤元編和0:雪石(山)         lpx           12         記事《赤元編和0:雪石(山)         lpx           12         記事《赤元編和0:雪石(山)         lpx           12         記事《赤元編和0:雪石(山) 雪石(山)         lpx           12         記事《赤元編和0:雪石(山) 雪石(山)         lpx           12         記事《赤元編和0:雪石(山) 雪石(山) 雪石(山)         lpx           12         記事《ホールマージン(L)         u           12         マートフォージ記録[12](山):(山) 三事のの処理         visible           12         マートフォージ記録[12](山):(山) 三事のの処理         visible           13         ビスマートフォージ記録[12](山):(山) 三事のの処理         idden           14         ビスマートフォージ記録[12](山):(山) 三事のの処理         idden                                                                                                    | 20 20年余示機和D:ボーダー(左)         none           12 20年余示機和D:ボーダー(石)         none           12 20年余示機和D:ボーダー(石)         1px           12 20年余示機和D:ボーダー(石)         1px           12 20年余示機和D:ボーダー(石)         20ccccc           12 20年余示機和D:ボーダー(石)         20ccccc           12 20年余示機和D: 洋泉価機関結(広気休平))         left           12 20年余示機和D: 洋泉価機関結(広気休平))         left           12 20年余示機和D: 洋泉価機関結(広気休平))         left           12 20年<パライン指定注意コール/マージン(L)                                                                                                    | 69 記事(表示領域):ボーダー(下)                                                              | none      |   |
| 1         記事(梁示操他):ボーター(定)         none           2         記事(梁示操他):ボーター(定)         lpx           2         記事(梁示操他):ボーター(位)         Roccoco           2         記事(梁示操他):ボーター(位)         Roccoco           2         記事(梁示操他):ボーター(位)         Roccoco           2         記事(梁示操他):甘泉(画像)         F           2         記事(梁示操他):甘泉(画像)         lpt           2         記事(梁示操他):甘泉(画像)         lpt           2         記事(梁示操他):甘泉(画像)         lpt           2         記事(梁示操他):甘泉(画像)         lpt           2         記事(梁示操他):甘泉(画像)         lpt           2         記事(梁示操他):甘泉(画像)         lpt           2         記事(梁示操他):甘泉(画像)         lpt           2         記事(梁示操他):甘泉(画像)         lpt           2         記事(第二導他):甘泉(二時):         lpt           3         ビスマーシフィン語(記事):         lpt           4         ビスー・ション:         lpt           4         ビスー・ション:         lpt           4         ビスー・ション:         lpt           4         ビスー・ション:         lpt                                                                                                    | 11     記事(表示操動)ボーター(合)     none     目       21     記事(表示操動)ボーター(合)     10x     10x       22     記事(表示操動)ボーター(合)     記cococc       24     記事(表示操動) 活動(合)     10x       25     記事(表示操動) 活動(合)     10x       26     記事(表示操動) 活動(合)     10x       27     記事(表示操動) 活動(力)     10x       28     記事(表示操動) 活動(力)     10x       29     記事(表示操動) 活動(力)     10x       20     記事(表示操動) 活動(力)     10x       20     [スマートフォン剤定目:20x,10x,10x,10x,10x,10x,10x,10x,10x,10x,1                                                                                                    | 70 記事(表示領域):ボーダー(左)                                                              | none      |   |
| 12         歴年(余元績地):ボーダー(他)         [px:           13         記事(余元績地):ボーダー(他)         #cccccc           14         記事(永元績地):ボーダー(他)         #cccccc           15         記事(永元績地):皆泉(画像)         [b]           16         記事(永元績地):皆泉(画像)         [b]           17         記事(永元績地):皆泉(画像)         [b]           18         正本(永元績地):皆泉(画像)         [b]           19         [Zマートフル/設定):シュール:マージン(上)         [b]           10         [Zマートフル/設定):ショール:マージン(上)         [C]           10         [Zマートフル/設定):ショール:マージン(上)         [C]           11         [Zマートフル/設定):ショール:マージン(上)         [C]           12         [Zマートフル/設定):ショール:マージン(上)         [C]           12         [Zマートフル/設定):ショール:マージン(上)         [C]           12         [Zマートフル/設定):ショール:マージン(上)         [C]           12         [Zマートフル/設定):ショール:マージン(上)         [C]           12         [Zマートフル/設定): (動政行)         normal           13         [Zマートフィン設定): (動政行)         normal           14         [Z]         [Zマートフィン設定): (加): (四ーレラン(加): (四ーレラン)                                                                                                    | 12         空催(表示機能):ボーダー(他)         fox           13         空帯(表示機能):ボーダー(他)         老cccccc           14         空帯(表示機能):ボーダー(他)         老cccccc           15         空帯(表示機能):ボーダー(他)         そcccccc           16         空帯(表示機能):ボーダー(他)         left           17         空帯(表示機能):背景(画像館):広(水平))         left           18         空帯(表示機能):背景(画像線):返し、         norrepeat           19         ビスマートフル(地):ビジュールマージン(上)         0           10         ビスマートフル(地):ビジニルマージン(上)         0           10         ビスマートフル(地):ビジニルマージン(上)         0           11         ビスマートフル(地):ビジェン(ホージン(下)         1           12         ビスマートフル(地):ビジェン(ホージン(下)         1           13         ビスマートフル(地):ビジェン(山): (山): (山): (山): (山): (山): (山): (山):                                                                                                    | 71 記事(表示領域):ボーダー(右)                                                              | none      | = |
| 28 2年(未売損物):ボーク・(色)         あcccccc           12 2年(未売損物):皆身(価)         と本(ホーカー・ク・(色)           13 2年(未売損物):皆身(価)(物(小))         left           14 2年(未売損物):皆身(価)(物(小))         left           15 2年(未売損物):皆身(価)(物(小))         left           17 2年(未売損物):皆身(価)(物(小))         left           17 2年(未売損物):皆身(価)(物(小))         left           17 2年(未売損物):皆身(価)(物(小))         left           17 2年(未売損物):皆身(価)(物(小))         left           18 2年(未売損物):皆身(価)(物(小))         left           19 2年(未売損物):皆身(価)(物(小))         left           10 (スマートカイ)(物(定))         left           11 (スマートカイ)(初(定))         left)           12 (スマートフィ)(初(定))         left)           13 (スマートフィ)(初(定))         normal           14 (スマートフィ)(初(定))         normal           15 (スマートフィ)(初(定))         normal           16 (スマートフィ)(初(定))         normal           17 (スート)(スード)(スード)(スード)(スード)(スード)(スード)(スード)(スード                                                                                                    | 28 28年(未不確約)ボージー(色)         #cccccc           12 記事(未不確約)注身(曲)(方(点(小中)))         bet           13 記事(未不確約)注身(曲)(前(点(小中)))         bet           14 記事(未不確約)注身(曲)(前(点(小中)))         bet           17 記事(未不確約)注身(曲)(前(点(小中)))         bet           18 記事(未不確約)注身(曲)(前(点(小中)))         bet           19 記事(未不論約)注身(曲)(前(点(小中)))         non-repeat           19 記事(本)(力(力)(力(元)))         non-repeat           10 [スマートウォン浴電)[見出)::(泊(出)(三)(小)(マージン(下))         10           10 [スマートウォン浴電)[見出)::(自動政行 normal         10           10 [スマートウォン浴電][見出)::(自動政行 normal         10           10 [スマートウォン浴電][まな:(14))(二)(二)(二)(二)(二)(二)(二)(二)(二)(二)(二)(二)(二                                                                                                    | 72 記事(表示領域):ボーダー(幅)                                                              | 1p×       | - |
| 1         記事(梁示操地):皆景(曲)           71         記事(梁示操地):皆景(曲)           75         記事(梁示操地):皆景(曲)           76         記事(梁示操地):皆景(曲)           77         記事(梁示操地):皆景(曲)           78         記事(梁示操地):皆景(曲)           78         記事(梁示操地):皆景(曲)           78         記事(梁示操地):皆景(曲)           78         記事(梁示操地):皆景(曲)           78         記事(梁示操地):皆景(曲)           78         記事(梁示操地):皆景(曲)           78         記事(梁示操地):皆景(曲)           78         記事(梁示操地):皆景(曲)           78         記事(梁示操地):皆景(曲)           78         記事(第小学社):<br>(スマーンフィ/認定)           78         記事(第小学社)           79         記事(第小学社):<br>(スマーンフィ/認定)           70         [スマーンフィ/認定)           70         [スマーンフィ/認定)           70         [スマーンフィ/認定)           71         [スマーンフィ/認定)           72         [スマーンフィ/認定)           73         [本]           74         [スマーンフィ/認定)           75         [スマーンフィ/2]           76         [スマーンフィ/2]           77         [スマーンフィ/2]           78         [スマーンフィ/2]           78         [スマーンフィ/2]           78 </td <td>1     22年後示領地) 注景(画像)       5     記事(表示領地) 注景(画像)       75     記事(表示領地) 注景(画像)(1)       76     記事(表示領地) 注景(画像)(1)       77     記事(表示領地) 注景(画像)(1)       78     記事(表示領地) 注景(画像)(1)       79     記事(表示領地) 注景(画像)(1)       70     記事(表示領地) 注景(画像)(1)       70     記事(表示領地) 注景(画像)(1)       71     記事(表示領地) 注景(1)       72     記事(表示領地) 注景(1)       73     記事(五)(1)       74     記事(五)(1)       75     記事(五)(1)       76     こ       77     記事(五)(1)       78     こ       78     こ       79     こ       70     こ       70     こ       70     こ       71     記事(五)(1)       72     こ       73     記事(五)(1)       74     こ       75     記事(五)(1)       76     こ       77     記事(五)(1)       78     こ       79     記事(五)(1)       70     こ       70     こ       70     記事(五)(1)       70     記事(五)(1)       70     記       70     記       70     記       70     二</td> <td>73 記事(表示領域):ボーダー(色)</td> <td>#000000</td> <td></td> | 1     22年後示領地) 注景(画像)       5     記事(表示領地) 注景(画像)       75     記事(表示領地) 注景(画像)(1)       76     記事(表示領地) 注景(画像)(1)       77     記事(表示領地) 注景(画像)(1)       78     記事(表示領地) 注景(画像)(1)       79     記事(表示領地) 注景(画像)(1)       70     記事(表示領地) 注景(画像)(1)       70     記事(表示領地) 注景(画像)(1)       71     記事(表示領地) 注景(1)       72     記事(表示領地) 注景(1)       73     記事(五)(1)       74     記事(五)(1)       75     記事(五)(1)       76     こ       77     記事(五)(1)       78     こ       78     こ       79     こ       70     こ       70     こ       70     こ       71     記事(五)(1)       72     こ       73     記事(五)(1)       74     こ       75     記事(五)(1)       76     こ       77     記事(五)(1)       78     こ       79     記事(五)(1)       70     こ       70     こ       70     記事(五)(1)       70     記事(五)(1)       70     記       70     記       70     記       70     二                                                                                                    | 73 記事(表示領域):ボーダー(色)                                                              | #000000   |   |
| 5     記事(表示操地):皆景(画像開始(温気(水平)))     left       7     記事(表示操地):皆景(画像開始(温気(水平)))     left       7     記事(表示操地):皆景(画像開始(温気(水平)))     lop       7     記事(表示操地):皆景(画像現):(点))     norrepeat       7     記事(表示操地):近景(国修現):(点))     norrepeat       7     記事(スマーレオン通知):マンジン(上)     1       8     [スマーレフオン通知]:見出)::(品):(品数約)     normal       9     [スマーレフオン通知]:見出)::(品数約)     normal       9     [スマーレフオン通知]:(品):(品数約)     normal       9     [スマーレフオン通知]:(品数約)     normal       9     [スマーレフオン通知]:(品数約)     normal       9     [スマーレフオン通知]:(品数約)     normal       9     [スマーレフオン通知]:(品数1):(男常の処理)     hidden                                                                                                    | 15     空菜(未売補助)音景(画像時位置(水干))     left       16     ご菜(未売補助)音景(画像時位置(赤市))     left       17     ご菜(未売補助)音景(画像時位置(赤市))     top       18     ご菜(未売補助)音景(画像時)(二菜(赤市))     norrepeat       19     [スマートフォ/設定[シュールマージン(上)     0       10     (スマートフォ/設定)といコルマージン(上)     1       11     [スマートフォ/設定]見出):13.9出)、運家の処理     visible       12     (スマートフォ/設定]見出):13.9出)、要求の処理     visible       13     [スマートフォ/設定]ま立:13.9出)、要求の処理     hidden       14     [スマートフォ/設定]本文:13.9出)、要求の処理     norwap                                                                                                    | 74 記事(表示領域):背景(色)                                                                |           |   |
| 28年後不満執り:背景価機関始(強気体型)         left           71         記事(永不満執):背景価機関始(虚気(重辺))         top           72         記事(永不満執):背景価機関始(虚気(重辺))         norrepost           73         記事(永不満執):背景価機関約(点)         norrepost           74         江マーワオ/総定日ジュールマージン(L)         (スマーレフオ/総定日ジュールマージン(L)           75         ビスマーレフオ/総定日ジュールマージン(L)         (スマーレフオ/総定日ジュールマージン(L)           76         エーマージスが定見出し:(詰め炊行         normal           78         エーレフィン経定日本::(自動炊行         normal           79         エーレフィン経定日本::(自動炊行         normap           74         エーレーンオ・活躍日本::(自動炊行         normap           75         エーレーンボーン協定         1                                                                                                    | 28 28年(赤不純地):18日/画機開始(自然/年少)         left           71 記事(赤八純地):18日/画機開始(自然/香血))         top           71 記事(赤八純地):18日/画機開始(自然/香血))         top           72 記事(赤八純地):18日/画機用が(自然/香血))         no-repeat           73 [24(ホージール):24(元):12(カール):マージン(上)         10           70 [27-17カ:24):12[12]:12:14)         11           71 [27-17カ:24):12[12]:12:14)         11           72 [27-17カ:24):12[12]:12:14)         11           73 [27-17]:24):12[12]:12:14)         11           74 [27-17]:24):12[12]:12:14)         11           75 [27-17]:25]:12:14):12[12]:12:14)         11           76 [27-17]:25]:12:14):12[12]:12:14)         11           77 [27-17]:25]:12:14):12:14]:12:14]:12 | 75 記事(表示領域):背景(画像)                                                               |           |   |
| 77         記事(条示領地):背景/画像館に位置(査))         top           78         記事(条示領地):背景/画像館/追旋)         norrepeat           78         記事(条示領地):背景/画像館/追旋)         norrepeat           78         記事(本示領地):背景/画像館/追旋)         norrepeat           70         記事(本示領地):背景/画の総理         いてージョン/記憶(見出):(自動地):(日本):(日本):(日本):(日本):(日本):(日本):(日本):(日本                                                                                                    | 77     記事(表示操作):登場(画書開始に位置(垂直))     top       78     記事(表示操作):登場(画書開始に位置(垂直))     no=repeat       79     記事(表示操作):登場(回答)(回答)(回答)(回答)(回答)     no=repeat       79     [スマートフォ/設定]モジュール:マージン(下)     [スマートフォ/設定]上い:自動飲行     normal       70     [スマートフォ/設定]上か:自動飲行     normal       71     [スマートフォ/設定]本次:自動飲行     nowap       72     [スマートフォ/設定]本次:自動処計     nowap       74     [スマートフォ/設定]本文:自動処実の処理     hidden                                                                                                    | 76 記事(表示領域):背景(画像開始位置(水平))                                                       | left      |   |
| 78     記事(条示領地):皆泉価修織以近し、 no-repeat       79     記事(本示領地):皆泉価修織以近し、 no-repeat       70     記事(本市力法):常記日本シュールスマージン(上)       80     [スマートフォン都定]見上):自動政行 normal       81     【スマートフォン都定]見上):自動政行 normal       82     【スマートフォン都定]見上):自動政行 normal       83     【スマートフォン都定]本文:自動政行 normap       84     【スマートフォン都定]本文:自動政行 normap       84     【スマートフォン都定]本文:自動政行 normap       84     【スマートフォン都定]本文:自動政行 normap                                                                                                    | 28 定年(未不確約):皆者(本不確約):皆者(本不確約):皆者(本不確約):皆者(本不確約):皆者(本不体の):         norrepeat           13 【スマートフォン設定目在ジュールスマージン(上)         10           10 【スマートフォン設定目在ジョールスマージン(下)         11           11 【スマートフォン設定目在ジョールスマージン(下)         11           12 【スマートフォン設定目在ジョールスマージン(下)         11           13 【スマートフォン設定目在ジョールスマージス)         11           14 【スマートフォン設定目本交):はみ出し要素の処理         11           14 【スマートフォン設定日本交):はみ出し要素の処理         11                                                                                                    | 77 記事(表示領域):背景(画像開始位置(垂直))                                                       | top       |   |
| 79     【スマートフォン設定日ゼュール/マージン(上)       00     【スマートフォン設定日先ジュール/マージン(上)       10     【スマートフォン設定日先ジュール/マージン(上)       10     【スマートフォン設定日先ジェージン(日)       10     【スマートフォン設定日先ジェージン(日)       11     【スマートフォン設定日本ジェ自動設行       12     【スマートフォン設定日本ジェ自動設行       13     【スマートフォン設定日本ジェ自動設行       14     【スマートフォン設定日本ジェ自動設行       15     「ハートフォン設定日本ジェ自動設行       16     「ハートフォン設定日本ジェ自動設行                                                                                                    | 79     【スマートフォン設定日シュールスマージン(上)       00     【スマートフォン設定日シュールスマージン(下)       10     【スマートフォン設定日史)に当該政行       10     【スマートフォン設定日史)に当該政行       10     【スマートフォン設定日史)に当該政行       10     【スマートフォン設定日本):当該政行       11     【スマートフォン設定日本):当該政行       12     【スマートフォン設定日本):当該政行       13     【スマートフォン設定日本):当該政行       14     【スマートフォン設定日本):当該地行       14     【スマートフォン設定日本):当該地行       15     【スマートフォン設定日本):       16     【スマートフォン設定日本):       17     【日本):                                                                                                    | 78 記事(表示領域):背景(画像繰り返し)                                                           | no-repeat |   |
| 00     【スマートフォン設定】モジュール:マージン(下)       11     【スマートフォン設定】見出):自動政行     normal       12     【スマートフォン設定】見出):はみ出、要素の処理     visible       13     【スマートフォン設定】東京に設定計算     nowrap       14     【スマートフォン設定】本京:はみ出、要素の処理     hidden                                                                                                    | 00     【スマートフォン設定刊ジュール:マージン(下)       11     【スマートフォン設定見出ン:自動設行       22     【スマートフォン設定見出ン:自動設行       33     【スマートフォン設定】本文:自動設行       44     【スマートフォン設定】本文:自動設行       45     【スマートフォン設定】本文:自動設行       46     【スマートフォン設定】本文:自動設行                                                                                                    | 79 【スマートフォン設定】モジュール:マージン(上)                                                      |           |   |
| 11         【スマートフォン設定見出し:自動放行         normal           22         【スマートフォン設定見出し:はお出し要素の処理         visible           38         【スマートフォン設定は本文:自動政行         nowrap           40         【スマートフォン設定は本文:自動政行         nowrap           40         【スマートフォン設定は次出はみ出し要素の処理         hidden                                                                                                    | 81 【スマートフォン設定見出し:自動的行     normal       82 【スマートフォン設定見出し:自動的行     visible       83 【スマートフォン設定】本文:自然出行     norwap       84 【スマートフォン設定】本文:自然出行     norwap       84 【スマートフォン設定】本文:自然出版行     norwap                                                                                                    | 80 【スマートフォン設定】モジュール:マージン(下)                                                      |           |   |
| 12         【スマートフォン浴定見見出いはみ出し要素の処理         viable           33         【スマートフォン浴定日本文:自動放行         nowrap           44         【スマートフォン浴定日本文:自み改見要素の処理         hidden                                                                                                    | 82     【スマートフォン活電】単化にはみ出し要素の処理     visible       83     【スマートフォン活電】本文:自動総計     nowap       84     【スマートフォン活電】本文:自動総計     nowap       編集                                                                                                    | 81 【スマートフォン設定】見出し:自動政行                                                           | normal    |   |
| 83 【スマートフォン設定】本文:自動放行 nowrap<br>84 【スマートフォン設定】本文:はみ出し要素の処理 hidden                                                                                                    | 83 【スマートフォン設定】本文:自動設行 nowrap<br>84 【スマートフォン設定】本文:はみ出し要素の処理 hidden<br>編集                                                                                                    | 82 【スマートフォン設定】見出し:はみ出し要素の処理                                                      | visible   |   |
| 84 【スマートフォン設定】本文:はみ出し要素の処理 hidden                                                                                                    | 84 【スマートフォン設定】本文:はみ出し東东の処理 hidden 2                                                                                                    | 00 T2                                                                            | nowrap    | - |
| ( <b>a</b> te                                                                                                    |                                                                                                    | 00 L人マニドンオン認定1年入・日朝/以打                                                           | hidden    | - |
| om x                                                                                                    |                                                                                                    | <ol> <li>・・・・・・・・・・・・・・・・・・・・・・・・・・・・・・・・・・・・</li></ol>                          |           |   |

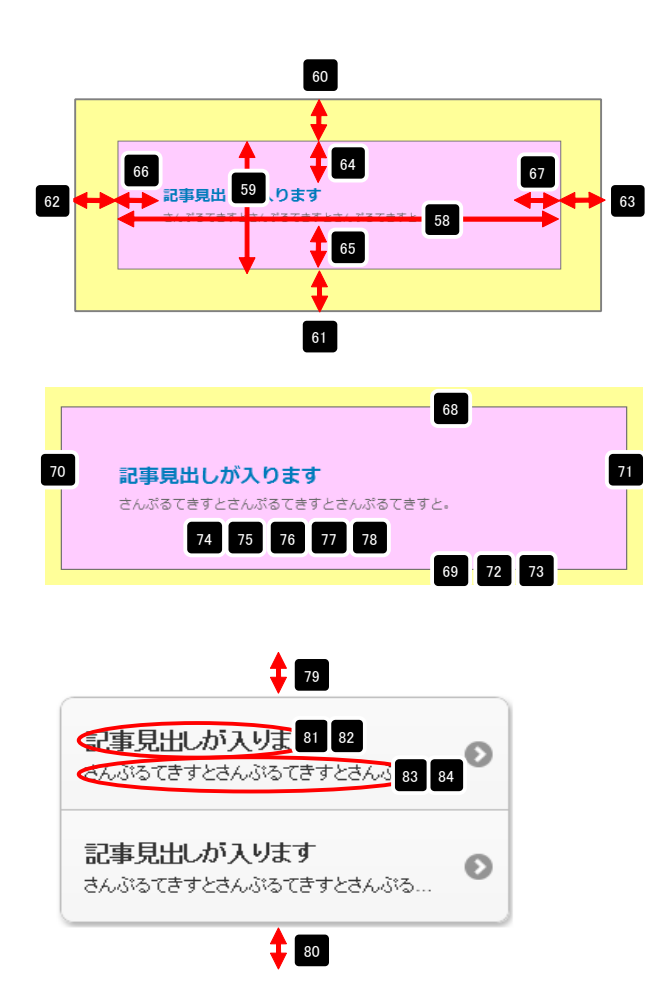

# リストモジュールType17の編集方法

■更新頻度の高い記事を作成したい時

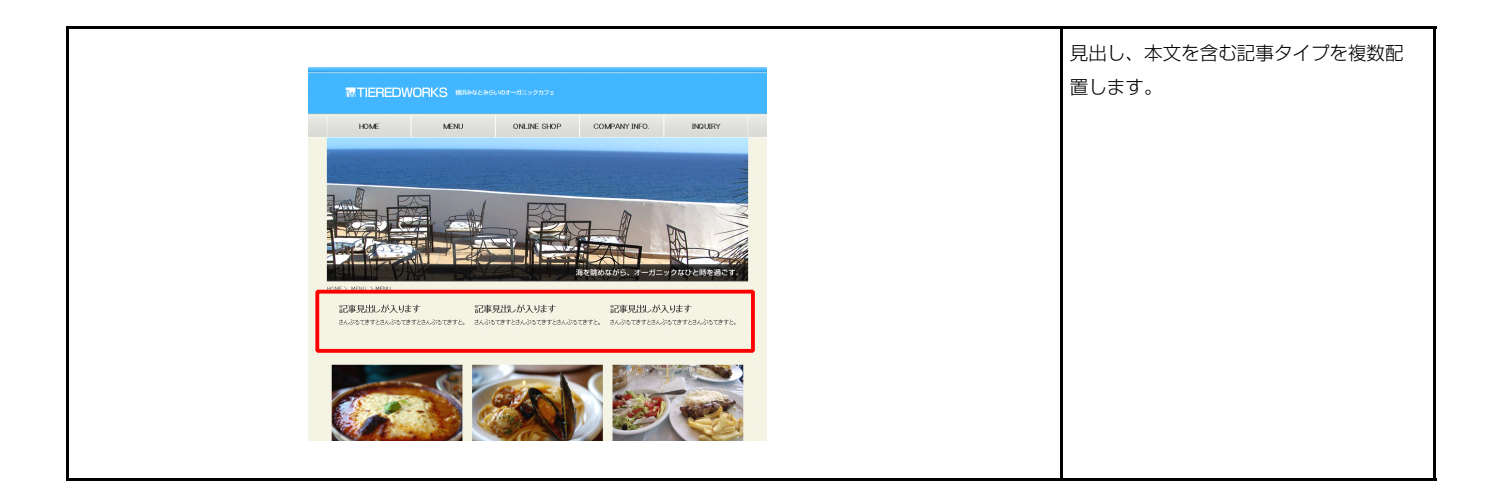

### 💶 エントリー

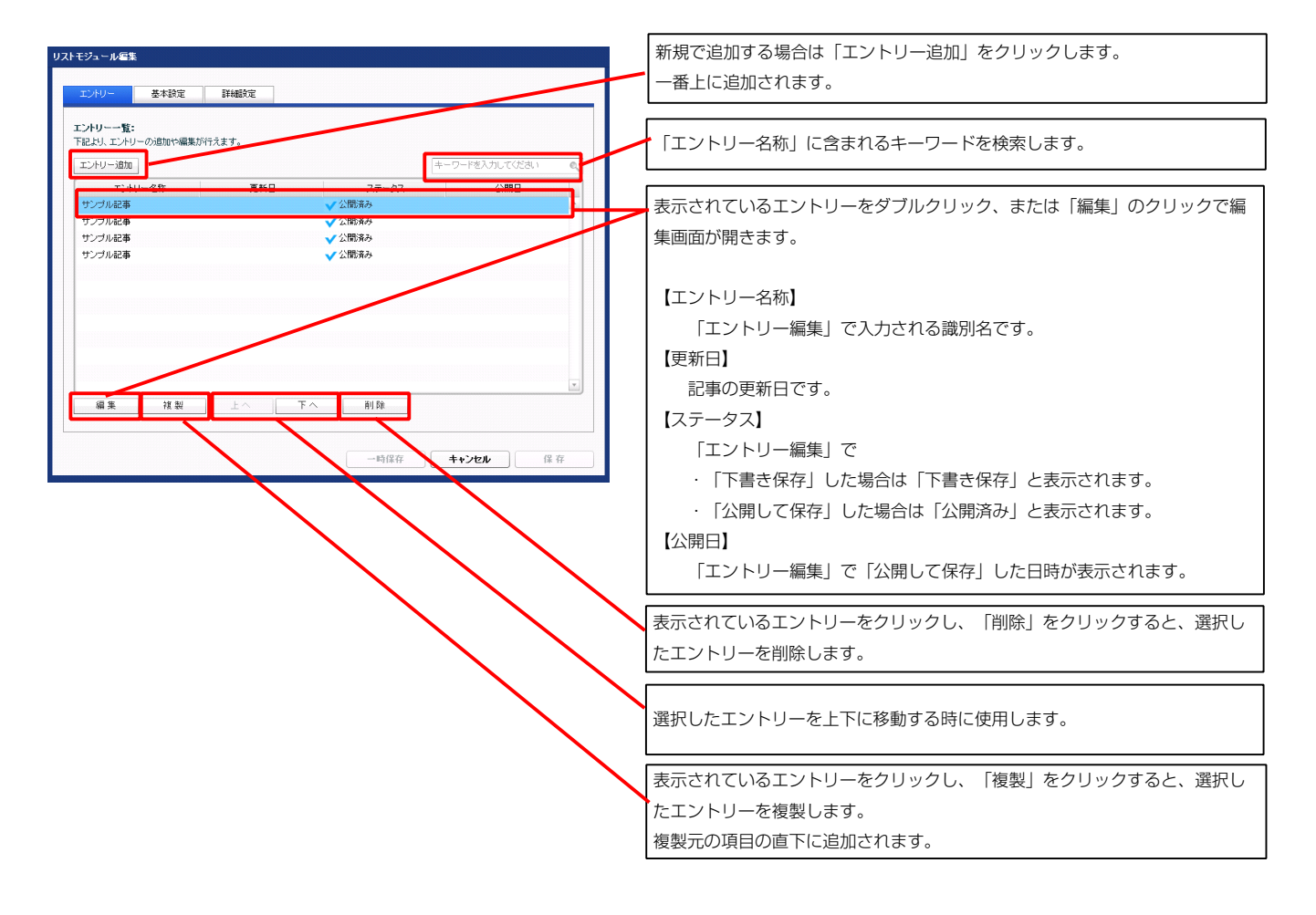

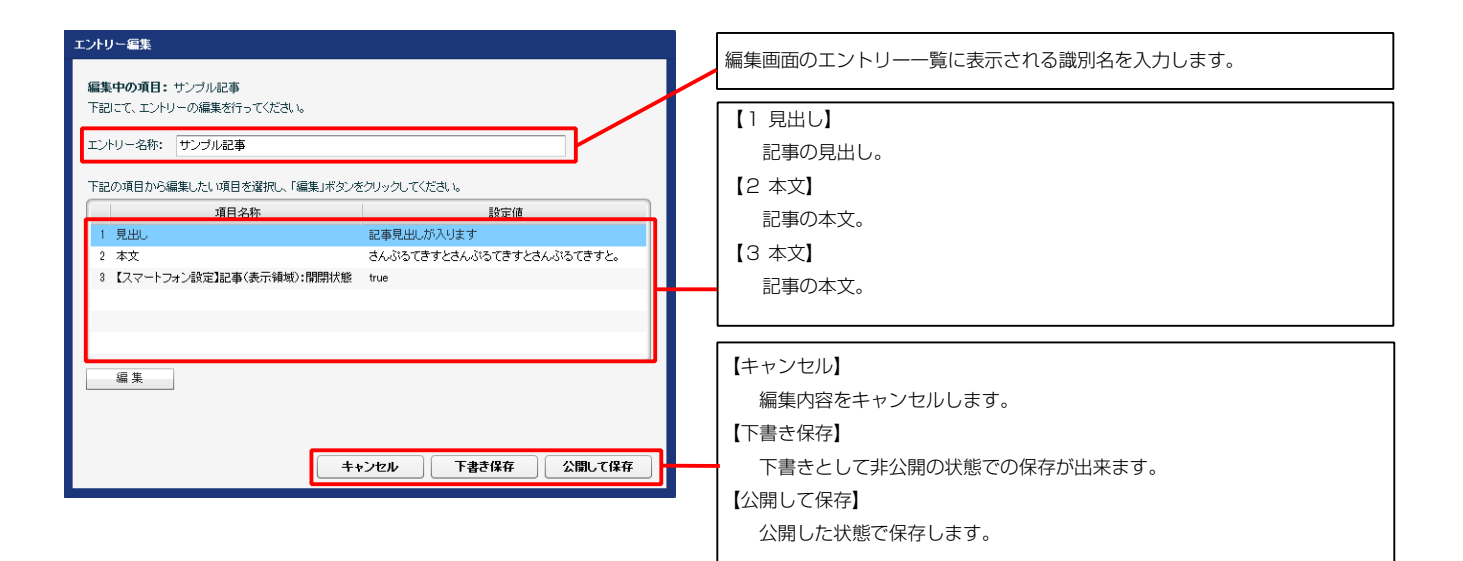

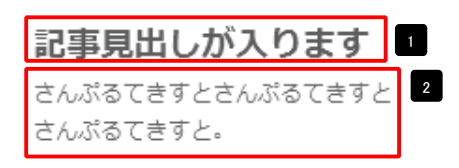

3 スマートフォン表示の例

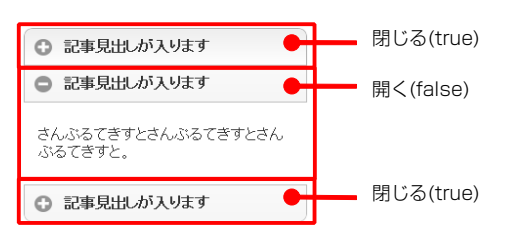

※「【スマートフォン設定】記事(表示領域):開閉式コンテンツセット」が「 有効(collapsible-set)」の場合で、二つ以上のエントリーで「開く(false)」 の設定がある場合は、最後のエントリーの設定のみが有効になります。

| テキスト編集    |          | 見出し |
|-----------|----------|-----|
| 見出し:      |          |     |
| 見出しが入ります」 |          | います |
|           | キャンセル OK |     |

編集はこの画面で行 0

| マルチラインテキスト編集                                                                                 | 本文編集はこの画面で行い                                                                        |
|----------------------------------------------------------------------------------------------|-------------------------------------------------------------------------------------|
| #次:<br><u>本子   料子   大子   小子   リンク   改行</u> ※回行FSWFCLK+/2014.LTCCRA.<br>さんがなさまたとんがなままとんがなままと。 | ます。                                                                                 |
|                                                                                              | <ul> <li>・改行時には【改行】ボタンの押下が必要</li> <li>・文字をドラッグで選択し、</li> <li>装飾ボタンを押下すると</li> </ul> |
| □ 4r / ℓLISHは文字列として表示する<br>キャンセル ○ K                                                         | 文字に効果を付ける事が<br>可能                                                                   |

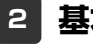

#### 2 基本設定

基本設定はありません。

| Ē |
|---|
|   |

| 21000000000000000000000000000000000000                                                                                                    |                                                 |           | 5 9 10                                                                                     |
|----------------------------------------------------------------------------------------------------|-------------------------------------------------|-----------|--------------------------------------------------------------------------------------------|
|                                                                                                    | 項目名称                                            | 設定値       | こんぷるてきすとさんぷるてきすとさんぷるてきすと、さんぷるてきすとさんぷるてきす                                                   |
| 10 - 1 - 1 - 1 - 1 - 1 - 1 - 1 - 1 -                                                                                                    | モジュール:サイス(柄)<br>モジュール:サイズ(約)                    | 100%      | さんぷるてきすと、さんぷるてきすとさんぷるてきすとさんぷるてきすと。                                                         |
|                                                                                                    | エジュール・リイス (06)                                  | 0~        |                                                                                            |
| 1000000000000000000000000000000000000                                                                                                    | モジュール・マージン(工)                                   | 0px       | 13 2 17 18 19 20 21                                                                        |
| EvaluationNetEvaluationNet </td <td>モジュール:マージン(左)</td> <td>0px</td> <td></td>                                                                                                    | モジュール:マージン(左)                                   | 0px       |                                                                                            |
|                                                                                                    | モジュール:マージン(右)                                   | 0px       |                                                                                            |
| Elysical (1)Elysical (1)<                                                                                                    | モジュール:パディング(上)                                  | 0px       |                                                                                            |
|                                                                                                    | モジュール:パディング(下)                                  | 0px       |                                                                                            |
|                                                                                                    | モジュール:パディング(左)                                  | Орх       |                                                                                            |
| $E_{23}$ : $E_{12} = E_{12} = E_$                                                                                                    | モジュール:パディング(右)                                  | 0p×       |                                                                                            |
| Table Market Section     Table Market Section     Table Market                                                                                                    | モジュール:ボーダー(上)                                   | none      |                                                                                            |
| $I = 1 + 1 + 2 - 1 \le 1 $ $I = 1 + 1 \le 1 \le 1 \le 1 \le 1 \le 1 \le 1 \le 1 \le 1 \le$                                                                                                    | モジュール:ボーダー(下)                                   | none      | 22 記事見出し 記事見出し 記事見出し 記事見出し 記事見出                                                            |
| $d_2 - t_1 d_2 - t_2 d_2 - t_1 d_2 d_2 d_2 d_2 d_2 d_2 d_2 d_2 d_2 d_2$                                                                                                    | モジュール:ボーダー(左)                                   | none      | これ、ボスマンキャントは、ボスマンキャントは、ボスマンキャントは、「たんぷるできすとさんぷるできすとさんぷるできすとさんぷるできすとさんぷるできすとさんぷるできすとさんぷるできす。 |
| $z_{2}$ - $z_{1}$ $z_{2}$ $z_{2$                                                                                                    | モジュール:ボーダー(右)                                   | none      | さんぷるできすと。 さんぷるできすと。 さんぷるできすと。                                                              |
| $ \begin{array}{c} - 1 \\ - 1 \\ - 1 $                                                                                                    | セジュール:ボーダー(色)                                   | #cccccc   |                                                                                            |
| T-2                                                                                                    | センュール:ホーター(幅)<br>エ21 - 4 - 20日(年)               | lp×       |                                                                                            |
| $ T_2 - r_1 (arc arc arc arc arc arc arc arc arc arc $                                                                                                    | センユール:首乗(巴)<br>エミュール:首乗(巴)                      |           | 上台で(Iett) 中央奇で(Center) 石寄せ(right)                                                          |
| マンコール接着機構とのしていたりの       Name         マンコール接着機構とのし       Name         ビンコール接着機構との       Name         思したなく活きないたうとつき集けな特徴の       Name         思したなく活きないたうとつき集けな特徴の       Name         思したがくなるの       Name         思したがくなるの       Name         思したがくなめの       Name         思したがくなめの       Name         思したがくなめの       Name         思したがくなめの       Name         思したがくなめの       Name         思したがくなめの       Name         思したがくなめの       Name         思したがくなめの       Name         思したがくなかの       Name         思したがくなかの       Name         思したがくなかの       Name         思したがくなの       Name         思したがくなの       Name         思したがくなの       Name         思したがくなの       Name         思したがくなの       Name         思したがくなの       Name         思したがくなの       Name         思したがくなの       Name         思したがくなの       Name         思したがくなの       Name         思したがくなの       Name         思したがくなの       Name         思したがくなの       Name         思したがくなの       Name                                                                                                    | センユール:首張(画家)                                    | 1.4       |                                                                                            |
| 1 - 1 - 小 1 - 1 - 1 - 1 - 1 - 1 - 1 - 1                                                                                                    | モンユール・肖永(回線)新品(山直(小干))<br>エジュニル・将見(画像開始(古字(垂声)) | ten       |                                                                                            |
| 1000000000000000000000000000000000000                                                                                                    | ビンゴール・背景(画術報告回国)<br>モジュール・背景(画像編出周.)            | no-reneat |                                                                                            |
| Autor State         Bine         Bine                                                                                                    | (アユール・育家(画家派)をの)                                | left      |                                                                                            |
| 期上:サイバ酸         第二           期上:サイバ酸         第二           期上:サイバ酸         第二           期上:サイバ酸         第二           期上:マーン(1)         10:1           期上:マーン(1)         10:1           期上:マーン(1)         10:1           期上:マーン(1)         10:1           期上:マーン(1)         10:1           期上:(1)(5/2)(1)         10:1           期上:(1)(5/2)(2)         10:1           期上:(1)(5/2)(2)         10:1           期上:(1)(5/2)(2)         10:1           期上:(1)(5/2)(2)         10:1           期上:(1)(5/2)(2)         10:1           期上:(1)(5/2)(2)         10:1           期上:(1)(5/2)(2)         10:1           期上:(1)(5/2)(2)         10:1           期上:(1)(5/2)(2)         10:1           期上:(1)(5/2)(2)         10:1           期上:(1)(5/2)(2)         10:1           10:1/(5/2)(2)         10:1           11:1/(5/2)(2)         10:1           12:1/(5/2)(2)         10:1           12:1/(5/2)(2)         10:1           12:1/(5/2)(2)         10:1           12:1/(5/2)(2)         10:1           12:1/(5/2)(2)         10:1           12:1/(5/2)(2)         10:1                                                                                                    | 見出に表示形式                                         | inline    | 22 記事見出しが入ります 【衣小形式・ノロック安系】                                                                |
| 期点:マナン(1)         時:         日本:         日本:         日:         日本:         日:         日                                                                                                    | 見出し、サイズ(積)                                      |           | きん ひろてきすときん ひろてきすときん 背景にも高さ・幅が指定できます。                                                      |
| <ul> <li>現して・ワン(1)</li> <li>現して・ワン(2)</li> <li>現して、マン(3)</li> <li>現して、マン(4)</li> <li>現して、マン(5)</li> <li>(5)</li> <li>(6)</li> <li>(6)</li> <li>(7)</li> <li>(7)</li> <li>(8)</li> <li>(9)</li> <li>(9)</li></ul>                                                                                                    | 見出し:サイズ(縦)                                      |           |                                                                                            |
| <ul> <li>         思以:マージ(な)         <ul> <li></li></ul></li></ul>                                                                                                    | 見出し:マージン(上)                                     | 0px       |                                                                                            |
| Bulk (7-2)/(2)(x)Bulk (7-2)/(2)(x)Bulk                                                                                                    | 見出し:マージン(下)                                     | Брх       |                                                                                            |
| 現し、「マージへ(ホ) 0x1<br>見出、「マージへ(ホ) 0x2<br>見出、「マージへ(ホ) 0x2<br>見出、「マージへ(ホ) 0x2<br>見出、「マージへ(ホ) 0x2<br>見出、「マージへ(ホ) 0x2<br>見出、「マージへ(ホ) 0x2<br>見出、「マージへ(ホ) 0x2<br>見出、「マージへ(ホ) 0x2<br>見出、「マージへ(ホ) 0x2<br>見出、「マージへ(ホ) 0x2<br>見出、マージー(ホ) 0x2<br>見出、マージー(ホ) 0x2<br>見出、マージー(ホ) 0x2<br>見出、マージー(ホ) 0x2<br>見出、マージー(ホ) 0x2<br>見出、マージー(ホ) 0x2<br>日本 (1) 0x2<br>日本 (1) 0x2<br>10 0x2<br>10 0x2<br>10                                                                                                    | 見出し:マージン(左)                                     | 0px       | 記事見正しか入ります お見には言う 短いドウスナナリノ                                                                |
| 現し、19 キレク(上)<br>見し、19 キレグ(キレク)<br>見し、19 キレグ(キレク)<br>見し、19 キレグ(キレク)<br>見し、19 キレグ(キレク)<br>見し、19 キレグ(キレク)<br>見し、19 キレグ(キレク)<br>見し、19 キレグ(キレク)<br>見し、19 キレグ(中)<br>見し、19 キレグ(中)<br>日<br>記、19 キレグ(中)<br>日<br>記、19 キレグ(中)<br>日<br>記、19 キレグ(中)<br>日<br>記、19 キレグ(中)<br>日<br>記、19 キレグ(中)<br>日<br>記、19 キレグ(中)<br>日<br>記、19 キレグ(中)<br>日<br>記、19 キレグ(中)<br>日<br>日<br>日<br>日<br>日<br>日<br>日<br>日<br>日<br>日<br>日<br>日<br>日                                                                                                    | 見出し:マージン(右)                                     | 0px       | はんぶるてきすとさんぶるてきすとさん。 背景には高さ・幅か指定できません。                                                      |
| Lu:IpicIpicLu:Ipic/V(T)IpicLu:Ipic/Ipic/V(T)IpicLu:Ipic/Ipic/Ipic/Ipic/Ipic/Ipic/Ipic/Ipic/                                                                                                    | 見出し:パディング(上)                                    | 0p×       | ふるてきすと、                                                                                    |
| <ul> <li>見出いですいグな)</li> <li>しな</li> <li>見出いですいグな)</li> <li>しな</li> <li>見出い容異な動</li> <li>しいななののののののののののののののののののののののののののののののののののの</li></ul>                                                                                                    | 見出し:パディング(下)                                    | 0p×       |                                                                                            |
| 見出:1等な(の) 日本:19年の(の) 日本:19年の(の) <p日本:19年の(の)< p=""> <p日本:19年の(の)< p=""> <p日本:19年の(の)< p=""> <p日本:19年の(の)< td=""><td>見出し:パディング(左)</td><td>0p×</td><td></td></p日本:19年の(の)<></p日本:19年の(の)<></p日本:19年の(の)<></p日本:19年の(の)<>                                                                                                    | 見出し:パディング(左)                                    | 0p×       |                                                                                            |
| 見出: 1等4(e) 見出: 1等4(e)(新) 目出: 1等4(e)(新) 日日: 1 (1)(1)(1)(1)(1)(1)(1)(1)(1)(1)(1)(1)(1)(                                                                                                    | 見出し:パディング(右)                                    | 0p×       |                                                                                            |
| 見出: 1時2価約 見出: 1時2価約 日は: 1時2価約 日は: 1時2価約 日は: 1時2価約 日は: 1時2価約 日は: 1日2000000000000000000000000000000000000                                                                                                    | 見出し:背景(色)                                       |           | 20                                                                                         |
| 出し: 1号20歳時期は温水(中)                                                                                                    | 見出し:背景(画像)                                      |           |                                                                                            |
| 現出:1等41曲時間に温生型) top<br>別出:5年4年齢少し、<br>別出:57→174(日) bold<br>別出:57→17(日) bold<br>別出:57→17(日) bold<br>別出:57→17(日) bold<br>別出:77→17(日) bold<br>別出:77→17(日) bold<br>別出:77→17(日) bold<br>別出:77→17<br>別出:17間<br>別出:17間<br>別出:17間<br>別出:17間<br>別出:17間<br>別出:17間<br>別出:17間<br>別出:17間<br>別出:17間<br>別出:17間<br>別出:17目<br>別出:17目<br>別出:17目<br>別出:17目<br>別出:17目<br>別出:17目<br>別出:17目<br>別出:17目<br>別出:17目<br>別出:17目<br>別出:17目<br>別出:17目<br>別出:17目<br>別出:17目<br>別出:17目<br>別出:17目<br>別出:17目<br>別出:17目<br>別出:17目<br>別出:17目<br>別出:17目<br>別L:17目<br>日本11<br>日本11<br>日 | 見出し:背景(画像開始位置(水平))                              | left      | 24                                                                                         |
| 日辺:フカト(ゆ) 日辺:フカト(ゆ) 日辺:フカト(ゆ) 日辺:フカト(ゆ) 日辺:フカト(ウエ) 日辺:フカト(ウエ) 日辺:フカト(ウエ) 日辺:フカト(ウエ) 日辺:フカト(ウエ) 日辺:フカト(ウエ) 日辺:フカト(クス(カル) ロのrnal 日辺:17間 日辺:17間 日辺:17間 日辺:17間 日辺:17間 日辺:17間 日辺:17目、(切エ) 日辺:17目、(切エ) 日辺:17目、(切エ) 日辺:17目、(切エ) 日辺:17目、(切エ) 日辺:17目、(切エ) 日辺:17目、(切エ) 日辺:17目、(切エ) 日辺:17目、(切エ) 日辺:17目、(切エ) 日辺:17目、(切エ) 日辺:17目、(切エ) 日辺:17目、(切エ) 日辺:17目、(切エ) 日辺:17目、(切エ) 日辺:17日、(切エ) 日辺:17日、(切エ) 日辺:17日(101) 日辺:17日(101) 日辺:17日(101) 日辺:17日(101) 日辺:17日(101) 日辺:17日(101) 日辺:17日(101) 日辺:171 日辺:171 日辺:171 日辺:171 日辺:171 日辺:171 日辺:171 日辺:171 日辺:171 日辺:171 日辺:171 日辺:171 日辺:171 日辺:171 日辺:171 日辺:                                                                                                    | 見出し:背景(画像開始位置(垂直))                              | top       |                                                                                            |
| R2D: パラパト(か)     DU: パラパト(か)     DU: パラパト(か)     DU: パラパト(か)     DU: パラパト(か)     DU: パラパト(か)     DU: パラパト(か)     Ornal     DU: パラパト(か)     DU: パラパト(か)     DU: パラパト(か)     DU: パラパト(か)     DU: パラパト(か)     DU: パラパト(か)     DU: パラパト(か)     DU: パラパト(か)     DU: パラパト(か)     DU: パラパト(か)     DU: パラパト(か)     CONal     DU: パラパト(か)     CONal     DU: パラパト(か)     CONal     DU: パラパト(か)     CONal     DU: パラパト(か)     CONal     DU: パラパト(か)     CONal     DU: パラパト(か)     CONal     DU: パラパト(か)     CONal     CONal                                                                                                    | 見出し:背景(画塚瓏り返し)                                  | no-repeat |                                                                                            |
| 2000 - 3747-102     20     20     20     20     20     20     20     20     20     20     20     20     20     20     20     20     20     20     20     20     20     20     20     20     20     20     20     20     20     20     20     20     20     20     20     20     20     20     20     20     20     20     20     20     20     20     20     20     20     20     20     20     20     20     20     20     20     20     20     20     20     20     20     20     20     20     20     20     20     20     20     20     20     20     20     20     20     20     20     20     20     20     20     20     20     20     20     20     20     20     20     20     20     20     20     20     20     20     20     20     20     20     20     20     20     20     20     20     20     20     20     20     20     20     20     20     20     20     20     20     20     20     20     20     20     20     20     20     20     20     20     20     20     20     20     20     20     20     20     20     20     20     20     20     20     20     20     20     20     20     20     20     20     20     20     20     20     20     20     20     20     20     20     20     20     20     20     20     20     20     20     20     20     20     20     20     20     20     20     20     20     20     20     20     20     20     20     20     20     20     20     20     20     20     20     20     20     20     20     20     20     20     20     20     20     20     20     20     20     20     20     20     20     20     20     20     20     20     20     20     20     20     20     20     20     20     20     20     20     20     20     20     20     20     20     20     20     20     20     20     20     20     20     20     20     20     20     20     20     20     20     20     20     20     20     20     20     20     20     20     20     20     20     20     20     20     20     20     20     20     20     20     20     20     20     20     20     20     20     20     20     20     20     20     20     20     20     20     20                                                                                                    | 見出し、フォント                                        | innerit   |                                                                                            |
| Autory (1) (1) (1) (1) (1) (1) (1) (1) (1) (1)                                                                                                    | カロン・フィント(ビ/<br>夏中レ・フィント(サイブ)                    |           | 28 🛻 🛶 記事の見出しを記述 👍 , 🛻 🧖                                                                   |
| Autoritation         Control           見出:75/1/03/100         rormal           見出:75/1/03/m0         (bx           見出:75/1/03/m0         (bt           見出:75/1/03/m0         (bt           見出:75/1/03/m0         (bt           支払:75/1/03/m0         (bt           支払:75/1/03/m0         (bt           支払:75/1/03/m0         (bt           支払:75/1/03/m0         (bt           支払:75/1/03/m0         (bt           支払:75/1/03/m0         (bt           支払:75/1/03/m0         (bt           支払:75/1/03/m0         (bt           基本会社(55-764)         (bt           基本会社(55-764)         (bt           基本会社(55-764)         (bt           基本会社(55-764)         (bt           基本会社(55-764)         (bt           基本会社(55-764)         (bt           基本会社(55-764)         (bt           基本会社(55-764)         (bt           基本会社(55-764)         (bt           基本会社(55-764)         (bt           基本会社(55-764)         (bt           基本会社(55-764)         (bt                                                                                                    | 見出:コオント(ウォイト)                                   | hold      |                                                                                            |
| Dux:インデント         (文字ント         (文字ント         (文字ント         (文字ント         (大学スト         )         (加         )         (加         )         ①         ①         ①                                                                                                    | 見出し、フォント(スタイル)                                  | normal    | 46                                                                                         |
| 見し::17時<br>見し::17時<br>見し::17時<br>見し::17時<br>見し::17時<br>見し::17時<br>文::フォント(少く)<br>本文::フォント(ウイス)<br>本文:フォント(ウイス)<br>本文::フォント(ウイス)<br>本文::フォント(ウイス)<br>本文::フォント(ウイス)<br>本文::フォント(ウイス)<br>本文::フォント(ウイス)<br>本文::フォント(ウイス)<br>本文::フォント(ウイス)<br>本文::フォント(ウイス)<br>本文::フォント(ウイス)<br>本文::フォント(ウイス)<br>本文::フォント(ウイス)<br>本文::フォント(ウイス)<br>本文::フォント(ウイス)<br>本文::フォント(ウイス)<br>本文::フォント(ウイス)<br>本文::フォント(ウイス)<br>本文::Tail<br>(日本)<br>(日本)<br>(日本)<br>(日本)<br>(日本)<br>(日本)<br>(日本)<br>(日本)                                                                                                    | 見出し:インデント                                       | 0p×       | します。                                                                                       |
| 見出::1間<br>見出::1間<br>見出::1間<br>気式:カント(血)<br>本文:フォント(血)<br>本文:フォント(血)<br>本文:フォント(ク+イ)<br>本文:フォント(ク+イ)<br>本文:フォント(ク+イ)<br>本文:フォント(ク+イ)<br>本文:フォント(ク+イ)<br>本文:フォント(ク+イ)<br>本文:フォント(ク+イ)<br>本文:フォント(ク+イ)<br>本文:フォント(ク+イ)<br>本文:フォント(ク+イ)<br>本文:フォント(ク+イ)<br>本文:フォント(ク+イ)<br>たび:マーント(ク+イ)<br>たび:マーント(ク+イ)<br>(1)<br>(1)<br>(1)<br>(1)<br>(1)<br>(1)<br>(1)<br>(1                                                                                                    |                                                 | left      |                                                                                            |
| 見出にHTMLダグ h3<br>本文:フォント(油<br>本文:フォント(油)<br>本文:フォント(ウイズ)<br>本文:フォント(ウィイ)<br>本文:フォント(ウィイ)<br>本文:フォント(フェイト)<br>な文:フォント(フェイト)<br>な文:フォント(フェイト)<br>かormal<br>本文:フォント(フェイト)<br>のormal<br>はかまれ<br>記事金信候表示頼知(マージン(名)<br>記事金信候表示頼知(マージン(名)<br>記事金信候表示預知(マージン(名)<br>日本<br>日本<br>日本<br>日本<br>日本<br>日本<br>日本<br>日本<br>日本<br>日本                                                                                                    | 見出し:行間                                          |           |                                                                                            |
| 本文:フォント     inherit       本文:フォント(サイズ)     normal       本文:フォント(サイズ)     normal       本文:フォント(ウズ)     normal       本文:フォント(ウズ)     normal       本文:フォント(ウズ)     normal       市地市は     53       国事全体を示明地):マージン(生)     印水       国事金体を示明地):マージン(生)     日本       国事金体を示明地):マージン(生)     日本                                                                                                    | 見出し:HTMLタグ                                      | hð        |                                                                                            |
| 本文: フォント(色)<br>本文: フォント(ウィズ)<br>本文: フォント(ウィズ)<br>本文: フォント(クタイル) normal<br>本文: 行間 inherit<br>記事全作(表示現地): マージン(右) 0x<br>記事金作(表示現地): マージン(右) 0x<br>記事金作(表示現地): マージン(右) bit                                                                                                    | 本文:フォント                                         | inherit   | 25 1 27                                                                                    |
| 本文:フォント(ウイズ) 本文:フォント(ウィイ) ホ文:フォント(ウィイ) ホ文:フォント(ク3イル) ホス:フォント(ク3イル) ホス:フォント(ク3イル) ホス:フォント(ク3イル) キス:フォント(ク3イル) ロッロー ロッロー ロッロー ロッロー ロッロー ロッロー ロッロー ロッロ                                                                                                    | 本文:フォント(色)                                      |           |                                                                                            |
| 本文:フル/(2,4/) normal<br>本文:フル/(2,4/) normal<br>本文:(78) interit<br>記事金付金示明範):マージン(5) 0x<br>記事金付金示明範):マージン(5) 0x<br>記事金付金示明範):マージン(5) brt 1                                                                                                    | 本文:フォント(サイズ)                                    |           | さんぶるてきすとさんぶろてきすとさんぶるてきすとさんぶ                                                                |
| 本文: ファンン (23/ル) normal<br>本文: fml interit<br>記事全体表示領知: マージン(左) 0px<br>記事金体表示領知: マージン(右) 0px<br>国事金(本示領知: マージン(右) 0px<br>国事金(本示領知: マージン(右) 0px                                                                                                    | 本文:フォント(ウェイト)                                   | normal    | 1 53                                                                                       |
| 本文:行間         inherit         コレビングについていていていていていていていていていていていていていていていていていていて                                                                                                    | 本文:フォント(スタイル)                                   | normal    | みてきすとさん読みてきすとさん読みできすと                                                                      |
| 記事金作(永示明地):マージン(左) 0px<br>記事金作(永示明地):マージン(右) 0px<br>記事(示明地):フード(ジレ左/右) left l                                                                                                    | 本文:行間                                           | inherit   | a (e a cevora (e à cevora (e à ce                                                          |
| 記事全体(表示領細):フロート(なし/左/右) left e                                                                                                    | 記事全体(表示領域):マージン(左)                              | 0p×       |                                                                                            |
| 記事(表示領域):フロート(なし/左/右) left III                                                                                                    | 記事全体(表示領域):マージン(右)                              | 0p×       |                                                                                            |
|                                                                                                    | 記事(表示領域):フロート(なし/左/右)                           | left      |                                                                                            |

※【44 見出し:インデント】は、【23 見出し:表示形式】が 「ブロック要素(block)」の場合に使用します。

| 45 | 記事見出し<br>さんぷるてきすとさんぷるてきすと<br>さんぷるてきすと。 | 記事見出し<br>さんぷるてきすとさんぷるてき<br>さんぷるてきすと。   | またし<br>すと<br>すと<br>さんぷるてきすとさんぷるてきすと<br>さんぷるてきすと |
|----|----------------------------------------|----------------------------------------|-------------------------------------------------|
|    | 左寄せ(left)                              | 中央寄せ(center)                           | 右寄せ(right)                                      |
| 5  | 記事見出し<br>たんぷるてきすとさんぷるてきすと<br>さんぷるてきすと。 | 記事見出し<br>さんぶるてきすとさんぷるてきすと<br>さんぷるてきすと。 | 記事見出し<br>さんぶるてきすとさんぶるてきすと<br>さんぶるてきすと。          |

| 56 | 項目選択                                                                      | 【記事(表示領域):フロート(なし/左/右)】                                                          |
|----|---------------------------------------------------------------------------|----------------------------------------------------------------------------------|
|    | 記事(表示領域):フロート(なし/左/右):<br>なし(none)<br>なし(none)<br>左寄せ(left)<br>右寄せ(right) | なし(none)…フロートしません。<br>縦並びになります。<br>左寄せ(left)…左から横に並びます。<br>右寄せ(right)…右から横に並びます。 |

| 記事(表示領域):サイズ(縦)                                                                                                    | 130px                                                                                                    |                                             |                                                                                                    |                                                                                                    |                                                                                                    |
|----------------------------------------------------------------------------------------------------|----------------------------------------------------------------------------------------------------|---------------------------------------------|----------------------------------------------------------------------------------------------------|----------------------------------------------------------------------------------------------------|----------------------------------------------------------------------------------------------------|
| 記事(表示領域):マージン(上)                                                                                                    | 0p×                                                                                                    |                                             |                                                                                                    | 1                                                                                                    |                                                                                                    |
| 記事(表示領域):マージン(下)                                                                                                    | 0p×                                                                                                    |                                             |                                                                                                    |                                                                                                    |                                                                                                    |
| 記事(表示領域):マーシン(左)<br>記事(表示領域):マードアバ本)                                                                                                    | 0px<br>Anv                                                                                                    | <b>ř</b>                                    | 65                                                                                                    | <b>1</b> 63                                                                                                    | 66                                                                                                    |
| 記事(表示領域):パディング(上)                                                                                                    | 0px                                                                                                    |                                             | 58                                                                                                    | n=t                                                                                                    | 00                                                                                                    |
| 記事(表示領域):パディング(下)                                                                                                    | 10p×                                                                                                    |                                             | 61 記爭見出                                                                                                    | (989                                                                                                    |                                                                                                    |
| 記事(表示領域):パディング(左)                                                                                                    | Opx                                                                                                    |                                             |                                                                                                    | 57                                                                                                    |                                                                                                    |
| 記事(表示領域):パディング(右)                                                                                                    | 10p×                                                                                                    |                                             |                                                                                                    | <b>4</b> 64                                                                                                    |                                                                                                    |
| 記事(表示領域):ホーター(上)<br>記事(表示領域):ボーダー(下)                                                                                                    | none                                                                                                    |                                             | <b>•</b>                                                                                                    |                                                                                                    |                                                                                                    |
| =====(表示領域):ボーダー(左)                                                                                                    | none                                                                                                    |                                             |                                                                                                    | I                                                                                                    |                                                                                                    |
|                                                                                                    | none                                                                                                    | =                                           |                                                                                                    |                                                                                                    |                                                                                                    |
| 記事(表示領域):ボーダー(幅)                                                                                                    | 1px                                                                                                    |                                             |                                                                                                    | 60                                                                                                    |                                                                                                    |
| 記事(表示領域):ボーダー(色)                                                                                                    | #000000                                                                                                    | -                                           |                                                                                                    |                                                                                                    |                                                                                                    |
| 80mm+xx.不規模():首条(巴)<br>記事(表示領域):背景(画像)                                                                                                    |                                                                                                    |                                             |                                                                                                    |                                                                                                    |                                                                                                    |
| 記事(表示領域):背景(画像開始位置(水平))                                                                                                    | left                                                                                                    |                                             | ·                                                                                                    |                                                                                                    |                                                                                                    |
| 記事(表示領域):背景(画像開始位置(垂直))                                                                                                    | top                                                                                                    |                                             |                                                                                                    | 6                                                                                                    |                                                                                                    |
| 記事(表示領域):背景(画像繰り返し)                                                                                                    | no-repeat                                                                                                    |                                             |                                                                                                    |                                                                                                    |                                                                                                    |
| 【スマートフォン設定】モジュール:マージン(上)<br>【ファートフォン設定】モジュール・マージン(上)                                                                                                    |                                                                                                    |                                             |                                                                                                    | h + +                                                                                                    |                                                                                                    |
| レスマードフォン設定コモンユール:マーンフ(ト)<br>【スマートフォン設定】記事(表示領域):開閉式コンテンパック                                                                                                    | wh collansible-set                                                                                                    |                                             | 記事見出しか入り                                                                                                    | りまり                                                                                                    |                                                                                                    |
| 【スマートフォン設定】記事(表示領域):コンテンツフォーマ                                                                                                    | yh collapsible                                                                                                    |                                             | さんぷるてきすとさんぷ                                                                                                    | るてきすとさんぷるてきすと。                                                                                                    |                                                                                                    |
| 【スマートフォン設定】記事(表示領域):インセットリスト(col                                                                                                    | lapsible-set) true                                                                                                    | -                                           |                                                                                                    |                                                                                                    |                                                                                                    |
| 【スマートフォン設定】記事(表示領域):インセットリスト                                                                                                    | true                                                                                                    |                                             | 73 74                                                                                                    | 75 76 77                                                                                                    |                                                                                                    |
| 【スマートフォン設定】記事(表示領域):記事間隔<br>【フラートフィン設定】目出し、合社が行                                                                                                    | 0px                                                                                                    |                                             |                                                                                                    | 68                                                                                                    | 8 71 72                                                                                                    |
| レベィー・レオン設定1元200;目期以け<br>【スマートフォン設定】見出し;はみ出し要素の処理                                                                                                    | visible                                                                                                    |                                             |                                                                                                    |                                                                                                    |                                                                                                    |
| 【スマートフォン設定】見出し(デフォルト表示):フォント(色)                                                                                                    | rieturo.                                                                                                    |                                             |                                                                                                    |                                                                                                    |                                                                                                    |
| 【スマートフォン設定】本文:パディング(上下左右)                                                                                                    | 0p×                                                                                                    |                                             | 🔺 🗖                                                                                                    | 70                                                                                                    |                                                                                                    |
| 【スマートフォン設定】本文:背景(色)                                                                                                    |                                                                                                    |                                             |                                                                                                    | /8                                                                                                    |                                                                                                    |
| レスマートフォン設定]本文:フォント(色)                                                                                                    | 0                                                                                                    |                                             |                                                                                                    |                                                                                                    |                                                                                                    |
| レヘィ 「「フオノ&RUEJ本又: アキスドジャドー(水平距離)<br>【スマートフォン設定】本文: テキスドシャドー(垂言距離)                                                                                                    | U<br>Inv                                                                                                    |                                             | <ul><li>記事見出しが入</li></ul>                                                                                                    | ります                                                                                                    |                                                                                                    |
| 【スマートフォン設定】本文:テキストシャドー(影の)訪いし)                                                                                                    | 0                                                                                                    |                                             |                                                                                                    |                                                                                                    |                                                                                                    |
| 【スマートフォン設定】本文:テキストシャドー(影の色)                                                                                                    | #11111                                                                                                    | -                                           | <ul><li>記事見出しが入</li></ul>                                                                                                    | ります                                                                                                    |                                                                                                    |
| 鼻傷                                                                                                    |                                                                                                    |                                             |                                                                                                    |                                                                                                    |                                                                                                    |
|                                                                                                    |                                                                                                    |                                             | <ul> <li>記事見出しが入</li> </ul>                                                                                                    | ります                                                                                                    |                                                                                                    |
|                                                                                                    |                                                                                                    |                                             |                                                                                                    |                                                                                                    |                                                                                                    |
|                                                                                                    | -時保存 <b>キャンセル</b>                                                                                                    |                                             | ¢ E                                                                                                    | 79<br>【右執(collapsib                                                                                                    | hle-set) 1                                                                                                    |
| <ul> <li>記事見出しが入ります</li> <li>記事見出しが入ります</li> </ul>                                                                                                    | →ӊӣӣ ++ンセル 開閉式コンテンツ (colla 開閉式コンテンツになり:                                                                                                    | esible)】 8ます。                               | <ul> <li>記事見出しが入ります</li> <li>記事見出しが入ります</li> </ul>                                                                                                    | 79<br>【有効(collapsib<br>開かれる記事は                                                                                                    | ole-set) ]<br>د شاهیانهای ا                                                                                                    |
| <ul> <li>記事見出しが入ります</li> <li>記事見出しが入ります</li> <li>記事見出しが入ります</li> </ul>                                                                                                    | <u>ー+467</u><br><b>++ンセル</b><br>開閉式コンテンツ(colla<br>開閉式コンテンツになり                                                                                                    | 。<br>保存<br>asible)】<br>ます。                  | <ul> <li>1 ② 記事見出しが入ります</li> <li>③ 記事見出しが入ります</li> <li>③ 記事見出しが入ります</li> </ul>                                                                                                    | 79<br>【有効(collapsib<br>開かれる記事は<br>し)まれかひとつ                                                                                                    | のle-set)         】           ○ 記単現出、が入ります           ● 記単現出、が入ります                                                                                                    |
| <ul> <li>記事見出しが入ります</li> <li>記事見出しが入ります</li> <li>記事見出しが入ります</li> </ul>                                                                                                    | ー====================================                                                                                                    | esible) ] ع<br>عقابة عن                     | <ul> <li>1 ② 記事見出しが入ります</li> <li>③ 記事見出しが入ります</li> <li>③ 記事見出しが入ります</li> </ul>                                                                                                    | 79<br>【有効(collapsib<br>開かれる記事は<br>いずれかひとつ                                                                                                    | DIE-Set)         】           ② 記事短述が入ります         ③ 記事短述が入ります           ● 記事短述が入ります         さんぶらてきすしきんぷるできす                                                                                                    |
| <ul> <li>記事見出しが入ります         <ul> <li>記事見出しが入ります</li> <li>記事見出しが入ります</li> </ul> </li> </ul>                                                                                                    | ー <sup>時保存</sup> ++ンセル<br>開閉式コンテンツ(colla<br>開閉式コンテンツになり:                                                                                                    | 。<br>降在<br>asible)】<br>ます。                  | <ul> <li>記事見出しが入ります</li> <li>記事見出しが入ります</li> <li>記事見出しが入ります</li> <li>記事見出しが入ります</li> </ul>                                                                                                    | 79<br>【有効(collapsib<br>開かれる記事は<br>いずれかひとつ<br>のみになります。                                                                                                    | ○ 記事発述んが入ります           ○ 記事発述んが入ります           ● 記事発述んが入ります           さんじなご言葉でさん心をできずん                                                                                                    |
| <ul> <li>記事見出しが入ります</li> <li>記事見出しが入ります</li> <li>記事見出しが入ります</li> <li>記事見出しが入ります</li> </ul>                                                                                                    | <u>ーゅほす</u> <u>++ンセル</u><br>開閉式コンテンツ(colla<br>開閉式コンテンツになり<br>デフォルト(none)】                                                                                                    | 。 译在<br>asible)】 8<br>ます。                   | <ul> <li>記事見出しが入ります</li> <li>記事見出しが入ります</li> <li>記事見出しが入ります</li> <li>記事見出しが入ります</li> </ul>                                                                                                    | 79<br>【有効(collapsib<br>開かれる記事は<br>いずれかひとつ<br>のみになります。                                                                                                    | ○ 記事段出たが入ります           ○ 記事段出たが入ります           さんたえてまりとうんぷんできす           さんですりと、           ○ 記事段出たが入ります                                                                                                    |
| <ul> <li>記事見出しが入ります         <ul> <li>記事見出しが入ります</li> <li>記事見出しが入ります</li> <li>記事見出しが入ります</li> </ul> </li> <li>ご事見出しが入ります         <ul> <li>(いなてきすとさんがみてきすとさんがみのます)</li> </ul> </li> </ul>                                                                                                    | <u>- 時保存</u> <u>++ンセル</u><br>開閉式コンテンツ(colla<br>開閉式コンテンツになり<br>デフォルト(none)】                                                                                                    | 。 译存<br>asible)】 8<br>ます。                   | <ul> <li>1 ② 記事見出しが入ります</li> <li>③ 記事見出しが入ります</li> <li>③ 記事見出しが入ります</li> <li>③ 記事見出しが入ります</li> </ul>                                                                                                    | 79<br>【有効(collapsib<br>開かれる記事は<br>いずれかひとつ<br>のみになります。                                                                                                    | ○ 記事税法の入ります           ○ 記事税法の入ります           本人のたてますとさん」のもできず<br>からてますと。           ○ 記事税法の认入ります                                                                                                    |
| <ul> <li>記事見出しが入ります         <ul> <li>記事見出しが入ります</li> <li>記事見出しが入ります</li> <li>記事見出しが入ります</li> </ul> </li> <li>ご事見出しが入ります         <ul> <li>こいるてきすとさんぶるてきすとさんぶる<br/>さすと。</li> </ul> </li> </ul>                                                                                                    | ー <sup>時保存</sup> ++ンセル<br>開閉式コンテンツ(colla<br>開閉式コンテンツになり<br>デフォルト(none)】<br>デフォルト表示になりま                                                                                                    | ・ <sup>保存</sup><br>asible)】 8<br>ます。<br>す。  | <ul> <li>1 ② 記事見出しが入ります</li> <li>③ 記事見出しが入ります</li> <li>③ 記事見出しが入ります</li> <li>③ 記事見出しが入ります</li> </ul>                                                                                                    | 79<br>【有効(collapsib<br>開かれる記事は<br>いずれかひとつ<br>のみになります。                                                                                                    | <ul> <li>○ 記事税法が入ります</li> <li>○ 記事税法が入ります</li> <li>○ 記事税法が入ります</li> <li>さんできずとさんふるできす<br/>からできてと、</li> <li>○ 記事税法が入ります</li> </ul>                                                                                                    |
| <ul> <li>記事見出しが入ります         <ul> <li>記事見出しが入ります                 記事見出しが入ります                 記事見出しが入ります</li></ul></li></ul>                                                                                                    | ー====================================                                                                                                    | 。 译在<br>asible)】 8<br>ます。<br>す。             | <ul> <li>記事見出しが入ります</li> <li>記事見出しが入ります</li> <li>記事見出しが入ります</li> <li>記事見出しが入ります</li> </ul>                                                                                                    | 79<br>【有効(collapsib<br>開かれる記事は<br>いずれかひとつ<br>のみになります。<br>【無効(none)】                                                                                                    | Dile-Set)         】           ② 記事現法が入ります         ご加取法が入ります           さんころできすこかんぷてきす<br>ぶんできすこ。         ご加取法が入ります           ③ 記事現法が入ります         ③                                                                                                    |
| <ul> <li>記事見出しが入ります         <ul> <li>記事見出しが入ります</li> <li>記事見出しが入ります</li> <li>記事見出しが入ります</li> <li>記事見出しが入ります</li> <li>こののののののであります</li> <li>このののののののののののののののののののののののののののののののののののの</li></ul></li></ul>                                                                                                    | ー <sup>時保存</sup> ++ンセル<br>開閉式コンテンツ(colla<br>開閉式コンテンツになり<br>デフォルト(none)】<br>デフォルト表示になりま                                                                                                    | ・ <sup>保存</sup><br>asible) 】 8<br>ます。<br>す。 | <ul> <li>記事見出しが入ります</li> <li>記事見出しが入ります</li> <li>記事見出しが入ります</li> <li>記事見出しが入ります</li> <li>記事見出しが入ります</li> </ul>                                                                                                    | 79<br>【有効 (collapsib<br>開かれる記事は<br>いずれかひとつ<br>のみになります。<br>【無効 (none) 】<br>すべての記事を                                                                                                    | DIE-Set)         )           ○ 記事現法の入ります         ご知知法の入ります           さんさくごきすとさんふるにさす<br>ふくごうてと、         ○ 記事現法の入ります           ○ 記事現法の入ります         ぶんさくごきすとさんふるにさす<br>ふくさってきてんかるできす                                                                                                    |
| <ul> <li>記事見出しが入ります         <ul> <li>記事見出しが入ります</li> <li>記事見出しが入ります</li> <li>記事見出しが入ります</li> </ul> </li> <li>記事見出しが入ります         <ul> <li>このののののののののののののののののののののののののののののののののののの</li></ul></li></ul>                                                                                                    | ー <sup>時保存</sup> ++ンセル<br>開閉式コンテンツ(colla<br>開閉式コンテンツになり<br>デフォルト(none)】<br>デフォルト表示になりま                                                                                                    | 。 保存<br>asible)】 8<br>ます。<br>す。             | <ul> <li>記事見出しが入ります</li> <li>記事見出しが入ります</li> <li>記事見出しが入ります</li> <li>記事見出しが入ります</li> <li>記事見出しが入ります</li> </ul>                                                                                                    | 79<br>【有効 (collapsib<br>開かれる記事は<br>いずれかひとつ<br>のみになります。<br>【無効 (none) 】<br>すべての記事を                                                                                                    | DIe-set)           ○ 記事税法が入ります           ● 記事税法が入ります           さんさてきたんいろくさき           ● 記事税法が入ります           ● 記事税法が入ります           ● 記事税法が入ります                                                                                                    |
| <ul> <li>記事見出しが入ります         <ul> <li>記事見出しが入ります</li> <li>記事見出しが入ります</li> <li>記事見出しが入ります</li> </ul> </li> <li>記事見出しが入ります         <ul> <li>このできずとさんぶるできずとさんぶる<br/>できずと。</li> </ul> </li> </ul>                                                                                                    | ー <sup>時保存</sup> ++ンセル<br>開閉式コンテンツ(colla<br>開閉式コンテンツになり<br>デフォルト(none)】<br>デフォルト表示になりま                                                                                                    | ・ <sup>保存</sup><br>asible)】<br>ます。<br>す。    | <ul> <li>記事見出しが入ります</li> <li>記事見出しが入ります</li> <li>記事見出しが入ります</li> <li>記事見出しが入ります</li> <li>記事見出しが入ります</li> <li>記事見出しが入ります</li> </ul>                                                                                                    | 79<br>【有効(collapsib<br>開かれる記事は<br>いずれかひとつ<br>のみになります。<br>【無効(none)】<br>すべての記事を<br>開くことが                                                                                                    | DIE-Set)         】           ② 記事現法が入ります            ▲ いるごちすとはんいるごちす。            ● 記事現法が入ります            ● 記事現法が入ります            ▲ いるごちすとはんいろいます            ● 記事現法が入ります            ▲ いるごちすと、小ふるごちすと、            ● 記事現法が入ります                                                                                                    |
| <ul> <li>記事見出しが入ります</li> <li>記事見出しが入ります</li> <li>記事見出しが入ります</li> <li>記事見出しが入ります</li> <li>記事見出しが入ります</li> <li>(ふぶるてきすとさんぶる<br/>できすと。</li> </ul>                                                                                                    | ー <sup>時保存</sup> ++ンセル<br>開閉式コンテンツ(colla<br>開閉式コンテンツになり<br>デフォルト(none)】<br>デフォルト表示になりま                                                                                                    | 。                                           | <ul> <li>記事見出しが入ります</li> <li>記事見出しが入ります</li> <li>記事見出しが入ります</li> <li>記事見出しが入ります</li> <li>記事見出しが入ります</li> <li>記事見出しが入ります</li> <li>記事見出しが入ります</li> </ul>                                                                                                    | 79<br>【有効(collapsib<br>開かれる記事は<br>いずれかひとつ<br>のみになります。<br>【無効(none)】<br>すべての記事を<br>開くことが<br>できます                                                                                                    | DIB-Set)         ]           ● 記事現法が入ります            オールさくてきりとかんかるできす            ● 記事現法が入ります            オールさくてきりとかんかるできす            ● 記事現法が入ります            オールさくてきりとかんかるできす            ● 記事現法が入ります            オールさくてきりとかんかるできす            ● 記事現法が入ります            オールさくてきりとかんかるできす            からてきりとかんかるできす                                                                                                    |
| <ul> <li>記事見出しが入ります         <ul> <li>記事見出しが入ります</li> <li>記事見出しが入ります</li> <li>記事見出しが入ります</li> <li>こ本見出しが入ります</li> <li>ころうちょうとさんぶるできすとさんぶる</li> </ul> </li> </ul>                                                                                                    | ー <sup>時保存</sup> ++ンセル<br>開閉式コンテンツ(colla<br>開閉式コンテンツになり<br>デフォルト(none)】<br>デフォルト表示になりま                                                                                                    | 。<br>asible) 】<br>ます。<br>す。                 | <ul> <li>記事見出しが入ります</li> <li>記事見出しが入ります</li> <li>記事見出しが入ります</li> <li>記事見出しが入ります</li> <li>記事見出しが入ります</li> <li>記事見出しが入ります</li> <li>記事見出しが入ります</li> <li>記事見出しが入ります</li> </ul>                                                                                                    | 79<br>【有効(collapsib<br>開かれる記事は<br>いずれかひとつ<br>のみになります。<br>【無効(none)】<br>すべての記事を<br>開くことが<br>できます。                                                                                                    | DIE-Set) 】      ジェルジェインシュチ      ジェルジェインシュチ      ジェルジェインシュモテ      オースシュインシュモテ      マースシューンシューン      マースシューン      マースシューン      マースシューン      マースシューン      マースシューン      マースシューン      マースシューン      マースシューン      マースシューン      マースシューン      マースシューン      マースショーン      マースショーン       マースショーン      マースショーン      マースシーン      マースシーン      マースシーン      マースシーン      マースシーン      マーン      マーン      マーン      マーン      マーン      マーン      マーン      マーン      マーン      マーン      マーン      マーン      マーン |
| <ul> <li>記事見出しが入ります         <ul> <li>記事見出しが入ります</li> <li>記事見出しが入ります</li> <li>記事見出しが入ります</li> <li>ご事見出しが入ります</li> <li>(小ふるてぎすとさんぶるできすとさんぶる<br/>できすと、</li> </ul> </li> </ul>                                                                                                    | ー <sup>時保存</sup> ++ンセル<br>開閉式コンテンツ(colla<br>開閉式コンテンツになり:<br>デフォルト(none)】<br>デフォルト表示になりま                                                                                                    | 。 译 祥<br>asible) 】 8<br>ます。<br>す。           | <ul> <li>記事見出しが入ります</li> <li>記事見出しが入ります</li> <li>記事見出しが入ります</li> <li>記事見出しが入ります</li> <li>記事見出しが入ります</li> <li>記事見出しが入ります</li> <li>記事見出しが入ります</li> </ul>                                                                                                    | 79<br>【有効(collapsib<br>開かれる記事は<br>いずれかひとつ<br>のみになります。<br>【無効(none)】<br>すべての記事を<br>開くことが<br>できます。                                                                                                    | <ul> <li>Die-Set) 】</li> <li>EUR 取扱んが入ります</li> <li>EUR 取扱んが入ります</li> <li>さんぶるできすとさんふるできす<br/>ふなてきすこ。</li> <li>EUR 取扱んが入ります</li> <li>EUR 取扱んが入ります</li> <li>AL おんできすとさんふるできす<br/>ふたてきすこ。</li> <li>EUR 取扱んが入ります</li> <li>さんぷるできすとさんふるできす<br/>ふたてきすこ。</li> <li>EUR 取扱んが入ります</li> <li>さんぷるできすとさんふるできす<br/>ふたてきすこ。</li> </ul>                                                                                                    |
| <ul> <li>記事見出しが入ります         <ul> <li>記事見出しが入ります</li> <li>記事見出しが入ります</li> </ul> </li> <li>記事見出しが入ります         <ul> <li>記事見出しが入ります</li> <li>このののののののののののののののののののののののののののののののののののの</li></ul></li></ul>                                                                                                    | _=≒@存 ++>セル<br>開閉式コンテンツ(colla<br>開閉式コンテンツになり<br>デフォルト(none)】<br>デフォルト表示になりま                                                                                                    | ・ <sup>保存</sup><br>asible) 】 8<br>ます。<br>す。 | <ul> <li>記事見出しが入ります</li> <li>記事見出しが入ります</li> <li>記事見出しが入ります</li> <li>記事見出しが入ります</li> <li>記事見出しが入ります</li> <li>記事見出しが入ります</li> <li>記事見出しが入ります</li> </ul>                                                                                                    | 79<br>【有効 (collapsib<br>開かれる記事は<br>いずれかひとつ<br>のみになります。<br>【無効 (none)】<br>すべての記事を<br>開くことが<br>できます。                                                                                                    | <ul> <li>De-set) 】</li> <li>記事税法が入ります</li> <li>記事税法が入ります</li> <li>記事税法が入ります</li> <li>記事税法が入ります</li> <li>記事税法が入ります</li> <li>記事税法が入ります</li> <li>これらたてきすとさんぶたできす<br/>ぶんできてきた。</li> <li>記事税法が入ります</li> <li>おんちたてきすとさんぶたできす<br/>ぶんできてきた。</li> </ul>                                                                                                    |
| <ul> <li>記事見出しが入ります         <ul> <li>記事見出しが入ります</li> <li>記事見出しが入ります</li> <li>記事見出しが入ります</li> </ul> </li> <li>記事見出しが入ります         <ul> <li>このののののののののののののののののののののののののののののののののののの</li></ul></li></ul>                                                                                                    | _=≒@存 ++>ンセル<br>開閉式コンテンツ(colla<br>開閉式コンテンツになり<br>デフォルト(none)】<br>デフォルト表示になりま                                                                                                    | ・ <sup>保存</sup><br>asible) 】 8<br>ます。<br>す。 | <ul> <li>記事見出しが入ります</li> <li>記事見出しが入ります</li> <li>記事見出しが入ります</li> <li>記事見出しが入ります</li> <li>記事見出しが入ります</li> <li>記事見出しが入ります</li> <li>記事見出しが入ります</li> </ul>                                                                                                    | 79<br>【有効(collapsib<br>開かれる記事は<br>いずれかひとつ<br>のみになります。<br>【無効(none)】<br>すべての記事を<br>開くことが<br>できます。                                                                                                    | <ul> <li>De-Set) 】</li> <li>E2#短期よが入ります</li> <li>E2#短期よが入ります</li> <li>ALDECTSTEALDECTST</li> <li>E2#短期よが入ります</li> <li>ALDECTSTEALDECTST</li> <li>E2#短期よが入ります</li> <li>ALDECTSTEALDECTST</li> <li>E2#短期よが入ります</li> <li>ALDECTSTEALDECTST</li> <li>E2#短期よが入ります</li> <li>ALDECTSTEALDECTSTEALDECT</li></ul>                                  |
| <ul> <li>記事見出しが入ります         <ul> <li>記事見出しが入ります</li> <li>記事見出しが入ります</li> <li>記事見出しが入ります</li> </ul> </li> <li>ご事見出しが入ります         <ul> <li>このるてきすとさんぶるできすとさんぶる</li> </ul> </li> </ul>                                                                                                    | ー <sup>時保存</sup> ++ンセル<br>開閉式コンテンツ(colla<br>開閉式コンテンツになり<br>デフォルト(none)】<br>デフォルト表示になりま                                                                                                    | 。<br>asible)】<br>ます。<br>す。                  | <ul> <li>記事見出しが入ります</li> <li>記事見出しが入ります</li> <li>記事見出しが入ります</li> <li>記事見出しが入ります</li> <li>記事見出しが入ります</li> <li>記事見出しが入ります</li> <li>記事見出しが入ります</li> </ul>                                                                                                    | 79<br>【有効(collapsib<br>開かれる記事は<br>いずれかひとつ<br>のみになります。<br>【無効(none)】<br>すべての記事を<br>開くことが<br>できます。                                                                                                    | DIE-Set) 】                                                                                                    |
| <ul> <li>記事見出しが入ります</li> <li>記事見出しが入ります</li> <li>記事見出しが入ります</li> <li>ご書見出しが入ります</li> <li>べふるてきすとさんぶるできすとさんぶる</li> <li>ざっと、</li> </ul>                                                                                                    | → 単位存 ++ンセル 開閉式コンテンツ (colla 開閉式コンテンツになり デフォルト (none) 】 デフォルト表示になりま                                                                                                    | ● 保存<br>asible)】<br>ます。                     | <ul> <li>記事見出しが入ります</li> <li>記事見出しが入ります</li> <li>記事見出しが入ります</li> <li>記事見出しが入ります</li> <li>記事見出しが入ります</li> <li>記事見出しが入ります</li> <li>記事見出しが入ります</li> <li>記事見出しが入ります</li> </ul>                                                                                                    | 79<br>【有効(collapsib<br>開かれる記事は<br>いずれかひとつ<br>のみになります。<br>【無効(none)】<br>すべての記事を<br>開くことが<br>できます。                                                                                                    | Ale-Set)         】           ● 記事現法が入ります            オールさくてきりとかんかるできす<br>からてきすと。            ● 記事現法が入ります            オムからてきすとかんかるできず<br>からてきすと、            ● 記事現法が入ります            オムからできすとかんかるできず<br>からてきすと、            ● 記事現法が入ります            おんかるできすとかんかるできず<br>からてきすと、            ● 記事現法が入ります            オムからできすとかんかるできず<br>からてきすと、                                                                                                    |
| <ul> <li>記事見出しが入ります</li> <li>記事見出しが入ります</li> <li>記事見出しが入ります</li> <li>記事見出しが入ります</li> <li>べふるてきすとさんぷるてきすとさんぷる</li> <li>ざすと。</li> </ul>                                                                                                    | <u>ー 時保存</u> ++ンセル<br>開閉式コンテンツ(colla<br>開閉式コンテンツになり<br>デフォルト(none)】<br>デフォルト表示になりま                                                                                                    | esible)】<br>ます。<br>す。                       | <ul> <li>記事見出しが入ります         <ul> <li>記事見出しが入ります</li> <li>記事見出しが入ります</li> <li>記事見出しが入ります</li> <li>記事見出しが入ります</li> <li>記事見出しが入ります</li> <li>記事見出しが入ります</li> </ul> </li> <li>記事見出しが入ります</li> <li>記事見出しが入ります</li> <li>記事見出しが入ります</li> </ul>                                                                                                    | 79<br>【有効(collapsib<br>開かれる記事は<br>いずれかひとつ<br>のみになります。<br>【無効(none)】<br>すべての記事を<br>開くことが<br>できます。                                                                                                    | Ale-Set)         )           ● 記事現出、が入ります            オムシネズをすたとろんふるできす<br>めなごきすた。            ● 記事現出、が入ります            オムシネズをすたよのふるできす<br>ふなごきすたろんふるできす<br>ふなごきすたろんふるできすた。            ● 記事現出、が入ります            オムシネズをすまた。            ● 記事現出が入ります            オムシネズをすまた。            ● 記事現出が入ります            オムシネズをすた。                                                                                                    |
| <ul> <li>記事見出しが入ります         <ul> <li>記事見出しが入ります</li> <li>記事見出しが入ります</li> <li>記事見出しが入ります</li> </ul> </li> <li>ご事見出しが入ります         <ul> <li>このようになったできましたいので、</li> </ul> </li> <li>副本の</li> </ul> <li>11 類数ページ         <ul> <li>新規ページ             </li> </ul> </li>                                                                                                    | ■ Menu 新規ページ                                                                                                    | ・ 俳雅<br>asible) 】 8<br>ます。<br>す。            | <ul> <li>記事見出しが入ります</li> <li>記事見出しが入ります</li> <li>記事見出しが入ります</li> <li>記事見出しが入ります</li> <li>記事見出しが入ります</li> <li>記事見出しが入ります</li> <li>記事見出しが入ります</li> <li>記事見出しが入ります</li> </ul>                                                                                                    | 79<br>【有効(collapsib<br>開かれる記事は<br>いずれかひとつ<br>のみになります。<br>【無効(none)】<br>すべての記事を<br>開くことが<br>できます。                                                                                                    | DIE-Set) 】      ② 記事段法が入ります      ふためですためへめです      ぶんかですためへめです      ぶんかですためへのです      べんかですためへのです      ふたのですたんのですす      ふたですたんのですた      こ記事見法が入ります      おんかですたんのですた。      記事見法が入ります      ぶんですたんのですた。      こ記事見法が入ります      ぶんですたんのですす      ぶんですたんのですす      ぶんですたんのですす      ぶんですたんのですす      ぶんですてたんのでです      ご                                                                                                    |
| <ul> <li>記事見出しが入ります         <ul> <li>記事見出しが入ります                 <ul> <li>記事見出しが入ります</li> <li>記事見出しが入ります</li> <li>記事見出しが入ります</li> <li>このののののののののののののののののののののののののののののののののののの</li></ul></li></ul></li></ul>                                                                                                    | ー 時度存 キャンセル   開閉式コンテンツ(colla   開閉式コンテンツになり   デフォルト(none)】   デフォルト表示になりま   プフォルト表示になりま   ② 記事見出しが入ります                                                                                                    | 。 保存<br>asible) 】 8<br>ます。<br>す。            | <ol> <li>記事見出しが入ります         <ul> <li>記事見出しが入ります</li> <li>記事見出しが入ります</li> <li>記事見出しが入ります</li> <li>記事見出しが入ります</li> <li>記事見出しが入ります</li> <li>記事見出しが入ります</li> </ul> </li> <li>記事見出しが入ります</li> <li>記事見出しが入ります</li> </ol>                                                                                                    | 79<br>【有効 (collapsib<br>開かれる記事は<br>いずれかひとつ<br>のみになります。<br>【無効 (none)】<br>すべての記事を<br>開くことが<br>できます。                                                                                                    | DIE-Set) 】                                                                                                    |
| <ul> <li>記事見出しが入ります         <ul> <li>記事見出しが入ります</li> <li>記事見出しが入ります</li> <li>記事見出しが入ります</li> </ul> </li> <li>ご事見出しが入ります         <ul> <li>ご事見出しが入ります</li> <li>ご事見出しが入ります</li> <li>ご事見出しが入ります</li> <li>ご事見出しが入ります</li> </ul> </li> </ul>                                                                                                    | -・時度存 ++ンセル   開閉式コンテンツ(colla   開閉式コンテンツになり   デフォルト(none)】   デフォルト表示になりま   ・ で こま見出が入ります    こま見出が入ります                                                                                                    | 。 峰存<br>asible)】<br>ます。<br>す。               | <ol> <li>記事見出しが入ります         <ul> <li>記事見出しが入ります</li> <li>記事見出しが入ります</li> <li>記事見出しが入ります</li> <li>記事見出しが入ります</li> <li>記事見出しが入ります</li> <li>記事見出しが入ります</li> </ul> </li> <li>記事見出しが入ります</li> <li>記事見出しが入ります</li> <li>記事見出しが入ります</li> </ol>                                                                                                    | 79         【有効(collapsib<br>開かれる記事は<br>いずれかひとつ<br>のみになります。         【無効(none)】<br>すべての記事を<br>開くことが<br>できます。         【無効(none)】         すべての記事を<br>開くことが<br>できます。         【                                                                                                    | De-set)     ] <ul> <li>             記事現出。が入ります         </li> <li>             記事現出。が入ります         </li> <li>             記事現出。が入ります         </li> </ul> ・             記事現出。が入ります             ・             記事現出。が入ります             ・             記事現出。が入ります             ・             記事現出。が入ります             ・             記事現出。が入ります             ・             記事現出。が入ります             ・             記念できすとさんぶるできず                  記事現出が入ります             ・             記念できすと             ・             記念できすと                                                                                                    |
| <ul> <li>記事見出しが入ります         <ul> <li>記事見出しが入ります                  <ul> <li>記事見出しが入ります</li></ul></li></ul></li></ul>                                                                                                    | - 時度存 ++ンセル   開閉式コンテンツ(colla   開閉式コンテンツになり   デフォルト(none)】   デフォルト表示になりま   ② 記事見出が入ります   ③ 記事見出が入ります   ③ 記事見出が入ります   ④ 記事見出が入ります   ④ 記事見出が入ります   ④ 記事見出が入ります   ④ 記事見出が入ります   ④ 記事見出が入ります                                                                                                    | 。 峰 稚<br>asible)】<br>ます。<br>す。              | <ol> <li>記事見出しが入ります         <ul> <li>記事見出しが入ります</li> <li>記事見出しが入ります</li> <li>記事見出しが入ります</li> <li>記事見出しが入ります</li> <li>記事見出しが入ります</li> </ul> </li> <li>記事見出しが入ります</li> <li>記事見出しが入ります</li> <li>記事見出しが入ります</li> </ol>                                                                                                    | <ul> <li>79</li> <li>【有効 (collapsib<br/>開かれる記事は<br/>いずれかひとつ<br/>のみになります。</li> <li>【無効 (none)】<br/>すべての記事を<br/>開くことが<br/>できます。</li> <li>1000000000000000000000000000000000000</li></ul>                                                                                                    | DIB-Set)     】       ● 記事現法が入ります     おんやろで書すとおんやるで書す<br>めをできて。       ● 記事現法が入ります       さんやろで書すとさんかるできず<br>なんかるで書すとさんかるできず<br>さんかるで書すとさんかるできず<br>ふなで書すと、       ● 記事現法が入ります       さんかるできずとさんかるできず<br>なんかるできずとさんかるできず<br>なんできすと、       ● 記事現法が入ります       さんできすと、       ● 記事現法が入ります       さんかるできずとさんかるできず<br>などできてと、                                                                                                    |
| <ul> <li>記事見出しが入ります         <ul> <li>記事見出しが入ります</li> <li>記事見出しが入ります</li> <li>記事見出しが入ります</li> <li>ご事見出しが入ります</li> </ul> </li> <li>ご事見出しが入ります         <ul> <li>ご事見出しが入ります</li> <li>ご事見出しが入ります</li> <li>ご事見出しが入ります</li> <li>ご事見出しが入ります</li> </ul> </li> </ul>                                                                                                    | 中国在存 キャンセル       開閉式コンテンツ(colla       開閉式コンテンツになり       デフォルト(none)】       デフォルト表示になりま       デフォルト表示になりま       で 記事見出が入ります        記事見出が入ります        記事見出が入ります                                                                                                    | 。 峰<br>asible)】<br>ます。<br>す。                | <ol> <li>記事見出しが入ります         <ul> <li>記事見出しが入ります</li> <li>記事見出しが入ります</li> <li>記事見出しが入ります</li> <li>記事見出しが入ります</li> <li>記事見出しが入ります</li> <li>記事見出しが入ります</li> <li>記事見出しが入ります</li> <li>記事見出しが入ります</li> <li>記事見出しが入ります</li> <li>記事見出しが入ります</li> <li>記事見出しが入ります</li> </ul> </li> </ol>                                                                                                    | 79         【有効(collapsib<br>開かれる記事は<br>いずれかひとつ<br>のみになります。         【無効(none)】<br>すべての記事を<br>開くことが<br>できます。         【無効(none)】         すべての記事を<br>開くことが<br>できます。         ② 記事見出しが入ります         ③ 記事見出しが入ります         ④ 記事見出しが入ります         ④ 記事見出しが入ります                                                                                                    | Ale-set)     )       ● 記事現出んが入ります     さんふるてきすとさんふるてきす<br>めなてきてと、       ● 記事現出んが入ります     さんふるてきすとさんふるてきず<br>ふなてきすと、       ● 記事現出んが入ります     さんふるてきすとさんふるてきず<br>ふるてきてと、       ● 記事現出んが入ります     さんふるてきすとさんふるてきず<br>ふるてきてと、       ● 記事現出んが入ります     さんふるてきすとさんふるてきず<br>ふるてきてと、       ● 記事現出んが入ります     さんふるてきすと、                                                                                                    |
| <ul> <li>記事見出しが入ります         <ul> <li>記事見出しが入ります                 <ul> <li>記事見出しが入ります</li> <li>記事見出しが入ります</li> <li>記事見出しが入ります</li> <li>このののののののののののののののののののののののののののののののののののの</li></ul></li></ul></li></ul>                                                                                                    | ー 時度存 キャンセル   開閉式コンテンツ(colla   開閉式コンテンツになり   デフォルト(none)】   デフォルト表示になりま   アフォルト表示になりま   ② 記事見出が入ります    ③ 記事見出が入ります    ④ 記事見出が入ります                                                                                                    | ・ 俳雅<br>asible) 】 8<br>ます。<br>す。            | <ul> <li>記事見出しが入ります <ul> <li>記事見出しが入ります</li> <li>記事見出しが入ります</li> </ul> </li> <li>記事見出しが入ります</li> <li>記事見出しが入ります</li> <li>記事見出しが入ります</li> <li>記事見出しが入ります</li> <li>記事見出しが入ります</li> <li>記事見出しが入ります</li> <li>記事見出しが入ります</li> <li>記事見出しが入ります</li> </ul>                                                                                                    | <ul> <li>79</li> <li>【有効 (collapsib<br/>開かれる記事は<br/>いずれかひとつ<br/>のみになります。</li> <li>【無効 (none)】<br/>すべての記事を<br/>開くことが<br/>できます。</li> <li>1000000000000000000000000000000000000</li></ul>                                                                                                    | DIE-Set) 】                                                                                                    |
| <ul> <li>記事見出しが入ります <ul> <li>記事見出しが入ります</li> <li>記事見出しが入ります</li> </ul> </li> <li>記事見出しが入ります <ul> <li>おふるてきすとさんぶるてきすとさんぶる </li> <li>ご事見出しが入ります </li> <li>記事見出しが入ります </li> <li>記事見出しが入ります </li> </ul> </li> </ul>                                                                                                    | - 時度存 ++ンセル   開閉式コンテンツ(colla   開閉式コンテンツになり   デフォルト(none)】   デフォルト表示になりま   ・ ご   ・   ・   ・   ・   ・   ・   ・   ・   ・   ・   ・   ・   ・   ・   ・   ・   ・   ・   ・   ・   ・   ・   ・   ・   ・   ・   ・   ・   ・   ・   ・   ・   ・   ・   ・   ・   ・   ・   ・   ・   ・   ・   ・   ・   ・   ・   ・   ・   ・   ・   ・   ・   ・   ・   ・   ・   ・   ・   ・   ・   ・   ・   ・   ・   ・   ・   ・   ・   ・   ・   ・   ・   ・   ・   ・   ・   ・   ・   ・   ・   ・   ・   ・   ・   ・   ・   ・   ・   ・   ・   ・   ・   ・   ・   ・   ・   ・   ・   ・   ・   ・   ・   ・   ・   ・   ・   ・   ・   ・   ・   ・   ・   ・   ・   ・   ・   ・   ・   ・   ・   ・   ・   ・   ・   ・   ・   ・   ・   ・   ・   ・   ・   ・   ・   ・   ・   ・   ・   ・   ・   ・   ・   ・   ・   ・   ・   ・   ・   ・   ・   ・   ・   ・   ・   ・   ・   ・   ・   ・   ・   ・   ・   ・   ・   ・   ・   ・   ・   ・   ・   ・   ・   ・   ・   ・ < | <ul> <li> (株本) </li> <li> 本す。 </li> </ul>   | <ol> <li>記事見出しが入ります         <ul> <li>記事見出しが入ります</li> <li>記事見出しが入ります</li> <li>記事見出しが入ります</li> <li>記事見出しが入ります</li> <li>記事見出しが入ります</li> <li>記事見出しが入ります</li> <li>記事見出しが入ります</li> <li>記事見出しが入ります</li> </ul> </li> </ol>                                                                                                    | 79         【有効(collapsib<br>開かれる記事は<br>いずれかひとつ<br>のみになります。         【無効(none)】<br>すべての記事を<br>開くことが<br>できます。         【無効(none)】         すべての記事を<br>開くことが<br>できます。         2       Manu         第規出が入ります         ②       記事見出しが入ります         ③       記事見出しが入ります         ③       記事見出しが入ります                                                                                                    | DIE-Set) 】                                                                                                    |
| <ul> <li>記事見出しが入ります         <ul> <li>記事見出しが入ります</li></ul></li></ul>                                                                                                    | -・時度存 ++ンセル   開閉式コンテンツ(colla   開閉式コンテンツになり   デフォルト(none)】   デフォルト表示になりま   ② 記事見出が入ります   ② 記事見出が入ります   ② 記事見出が入ります   ② 記事見出が入ります   ② 記事見出が入ります                                                                                                    | esible)】<br>ます。<br>す。                       | <ol> <li>記事見出しが入ります         <ul> <li>記事見出しが入ります</li> <li>記事見出しが入ります</li> <li>記事見出しが入ります</li> <li>記事見出しが入ります</li> <li>記事見出しが入ります</li> <li>記事見出しが入ります</li> <li>記事見出しが入ります</li> <li>記事見出しが入ります</li> <li>記事見出しが入ります</li> <li>記事見出しが入ります</li> <li>記事見出しが入ります</li> <li>記事見出しが入ります</li> <li>記事見出しが入ります</li> </ul> </li> </ol>                                                                                                    | <ul> <li>79</li> <li>【有効 (collapsib<br/>開かれる記事は<br/>いずれかひとつ<br/>のみになります。</li> <li>【無効 (none)】<br/>すべての記事を<br/>開くことが<br/>できます。</li> <li>第 Menu 新規べつ</li> <li>記事見出が入ります</li> <li>記事見出が入ります</li> <li>記事見出が入ります</li> <li>記事見出が入ります</li> <li>記事見出が入ります</li> </ul>                                                                                                    | Ale-Set) 】                                                                                                    |
| <ul> <li>記事見出しが入ります         <ul> <li>記事見出しが入ります</li> <li>記事見出しが入ります</li> <li>記事見出しが入ります</li> <li>ご事見出しが入ります</li> <li>ご事見出しが入ります</li> <li>ご事見出しが入ります</li> <li>ご事見出しが入ります</li> <li>ご事見出しが入ります</li> <li>ご事見出しが入ります</li> </ul> </li> </ul>                                                                                                    | - 時度存 ++ンセル   開閉式コンテンツ(colla   開閉式コンテンツになり   デフォルト(none)】   デフォルト表示になります   ・ こま見出が入ります    ・ 記事見出が入ります    ・ こま見出が入ります    ・ こま見出が入ります   ・ こま見出が入ります                                                                                                    | 。 译 雅<br>asible)】<br>ます。<br>す。              | <ol> <li>記事見出しが入ります         <ul> <li>記事見出しが入ります</li> <li>記事見出しが入ります</li> <li>記事見出しが入ります</li> <li>記事見出しが入ります</li> <li>記事見出しが入ります</li> <li>記事見出しが入ります</li> <li>記事見出しが入ります</li> <li>記事見出しが入ります</li> <li>記事見出しが入ります</li> <li>記事見出しが入ります</li> <li>記事見出しが入ります</li> <li>記事見出しが入ります</li> <li>記事見出しが入ります</li> </ul> </li> </ol>                                                                                                    | 79<br>【有効(collapsib<br>開かれる記事は<br>いずれかひとつ<br>のみになります。<br>【無効(none)】<br>すべての記事を<br>開くことが<br>できます。                                                                                                    | Ale-Set)     】       ● 記事現法が入ります     さんやるで書すとさんかるで書す<br>めるできてと。       ● 記事現法が入ります       さんかるで書すとさんかるできず<br>なんかるで書すとさんかるできず<br>さんかるで書すとさんかるできず<br>なんなできずとさんかるできず<br>なんなできずとさんかるできず<br>なんなできずとさんかるできず<br>なんかるできずところのかるできず<br>なんかるできずところのかるできず       ● 記事現法が入ります       さんかるできずとさんかるできず<br>なんできずとこ                                                                                                    |
| <ul> <li>記事見出しが入ります         <ul> <li>記事見出しが入ります</li> <li>記事見出しが入ります</li> <li>記事見出しが入ります</li> </ul> </li> <li>ご事見出しが入ります         <ul> <li>ご事見出しが入ります</li> <li>ご事見出しが入ります</li> <li>ご事見出しが入ります</li> <li>ご事見出しが入ります</li> <li>ご事見出しが入ります</li> <li>ご事見出しが入ります</li> <li>ご事見出しが入ります</li> <li>ご事見出しが入ります</li> <li>ご事見出しが入ります</li> <li>ご事見出しが入ります</li> <li>ご事見出しが入ります</li> </ul> </li> </ul>                                                                                                    | ー 時度存 キャンセル   開閉式コンテンツ(colla   開閉式コンテンツになり   デフォルト(none)】   デフォルト表示になりま   ごフォルト表示になりま   ② 記事見出が入ります   ② 記事見出が入ります   ② 記事見出が入ります   ② 記事見出が入ります   ② 記事見出が入ります   ② 記事見出が入ります   ② 記事見出が入ります   ② 記事見出が入ります   ② 記事見出が入ります   ② 記事見出が入ります   ② 記事見出が入ります   ② 記事見出が入ります   ③ 記事見出が入ります   ④ 記事見出が入ります   ④ 記事見出が入ります   ④ 記事見出が入ります   ④ 記事見出が入ります                                                                                                    | esible)】<br>ます。<br>す。                       | <ul> <li>記事見出しが入ります         <ul> <li>記事見出しが入ります</li> <li>記事見出しが入ります</li> <li>記事見出しが入ります</li> <li>記事見出しが入ります</li> <li>記事見出しが入ります</li> <li>記事見出しが入ります</li> <li>記事見出しが入ります</li> <li>記事見出しが入ります</li> <li>記事見出しが入ります</li> <li>記事見出しが入ります</li> <li>記事見出しが入ります</li> <li>記事見出しが入ります</li> </ul> </li> </ul>                                                                                                    | 79         【有効(collapsib<br>開かれる記事は<br>いずれかひとつ<br>のみになります。         【無効(none)】<br>すべての記事を<br>開くことが<br>できます。         【無効(none)】         すべての記事を<br>開くことが<br>できます。         ① 記事見出しが入ります         ② 記事見出しが入ります         ③ 記事見出しが入ります         ③ 記事見出しが入ります         ③ 記事見出しが入ります         ③ 記事見出しが入ります         ③ 記事見出しが入ります                                                                                                    | Die-Set) <ul> <li>             この事及出。が入ります         </li> <li>             この事及出。が入ります         </li> <li>             この事及出。が入ります         </li> </ul> この事及出。が入ります                 この事及出。が入ります                 この事及出。が入ります                 この事及出。が入ります                 この事及出。が入ります                 この事及出。が入ります                 からてきすと                 この事気出                     このまたまた                                                                                                    |
| <ul> <li>記事見出しが入ります         <ul> <li>記事見出しが入ります</li> <li>記事見出しが入ります</li> <li>記事見出しが入ります</li> <li>ご事見出しが入ります</li> </ul> </li> <li>ご事見出しが入ります         <ul> <li>記事見出しが入ります</li> <li>ご事見出しが入ります</li> <li>記事見出しが入ります</li> <li>記事見出しが入ります</li> <li>記事見出しが入ります</li> <li>記事見出しが入ります</li> <li>記事見出しが入ります</li> <li>記事見出しが入ります</li> <li>記事見出しが入ります</li> <li>記事見出しが入ります</li> <li>記事見出しが入ります</li> <li>ご事見出しが入ります</li> </ul> </li> </ul>                                                                                                    | - 時度存 ++ンセル   開閉式コンテンツ(colla   開閉式コンテンツになり   デフォルト(none)】   デフォルト表示になりま   ・ ・ ・ ・ ・ ・ ・ ・ ・ ・ ・ ・ ・ ・ ・ ・ ・ ・ ・                                                                                                    | p (# # )<br>asible) )<br>ます。<br>す。<br>83    | <ol> <li>記事見出しが入ります         <ul> <li>記事見出しが入ります</li> <li>記事見出しが入ります</li> <li>記事見出しが入ります</li> <li>記事見出しが入ります</li> <li>記事見出しが入ります</li> <li>記事見出しが入ります</li> <li>記事見出しが入ります</li> <li>記事見出しが入ります</li> <li>記事見出しが入ります</li> <li>記事見出しが入ります</li> <li>記事見出しが入ります</li> <li>記事見出しが入ります</li> <li>記事見出しが入ります</li> </ul> </li> </ol>                                                                                                    | 79         【有効(collapsib<br>開かれる記事は<br>いずれかひとつ<br>のみになります。         【無効(none)】<br>すべての記事を<br>開くことが<br>できます。         【無効(none)】         すべての記事を<br>開くことが<br>できます。         ② 記事見出しが入ります         ③ 記事見出しが入ります         ③ 記事見出しが入ります         ③ 記事見出しが入ります         ③ 記事見出しが入ります         ③ 記事見出しが入ります         ④ 記事見出しが入ります         ● 記事見出しが入ります         ● 記事見出しが入ります                                                                                           | Die-set)     ]       ● 記事現法が入ります       またなごきすころんぷどですす。       ● 記事現法が入ります       またなごきすころんぷどですす。       ● 記事現法が入ります       さんぷごきすころんぷどですす。       ● 記事現法が入ります       さんぷごきすころんぷどです?       ● 記事現法が入ります       さんぷごきすころんぷどできす。       ● 記事現法が入ります       さんぷどできすころんぷどできす。       ● 記事現法が入ります       さんぷどできすころんぷどできす。       ● 記事見法が入ります       さんぷくできすころんぷどできす。       ● 記事見法が入ります       さんぷくできすころんぷどできす。                                                                                                    |
| <ul> <li>記事見出しが入ります</li> <li>記事見出しが入ります</li> <li>記事見出しが入ります</li> <li>記事見出しが入ります</li> <li>ご事見出しが入ります</li> <li>べいぶるてきすとさんぶるできすとさんぶる</li> <li>ご事見出しが入ります</li> <li>ご事見出しが入ります</li> </ul>                                                                                          | -・時度存 ++ンセル   開閉式コンテンツ(colla   開閉式コンテンツになり   デフォルト(none)】   デフォルト表示になりま   ・ ごお見出が入ります   ・ 記事見出が入ります   ・ 記事見出が入ります   ・ 記事見出が入ります   ・ こののyright 2011 000 CoLL   【無効(false)】   たちに会白なり                                                                                                    | 。 保存<br>asible)】<br>ます。<br>す。               | <ol> <li>記事見出しが入ります         <ul> <li>記事見出しが入ります</li> <li>記事見出しが入ります</li> <li>記事見出しが入ります</li> <li>記事見出しが入ります</li> <li>記事見出しが入ります</li> <li>記事見出しが入ります</li> <li>記事見出しが入ります</li> <li>記事見出しが入ります</li> <li>記事見出しが入ります</li> <li>記事見出しが入ります</li> <li>記事見出しが入ります</li> <li>記事見出しが入ります</li> <li>記事見出しが入ります</li> </ul> </li> </ol>                                                                                                    | 79         【有効(collapsib<br>開かれる記事は<br>いずれかひとつ<br>のみになります。         【無効(none)】<br>すべての記事を<br>開くことが<br>できます。         2       Monu         第規ページ         ②       記事見出しが入ります         ③       記事見出しが入ります         ③       記事見出しが入ります         ③       記事見出しが入ります         ③       記事見出しが入ります         ④       記事見出しが入ります         ●       記事見出しが入ります         ●       記事見出しが入ります         ●       記事見出しが入ります         ●       記事見出しが入ります         ●       記事見出しが入ります | DIE-Set)       ]         ● 記事現法が入ります       えんちてきすころんりるてきす         オ人かちてきすころんりるてきす       ごのですころんりるてきす         ● 記事現法が入ります       えんちてきすころんりるてきず         ● 記事現法が入ります       さんちてきすころんりるてきず         ● 記事現法が入ります       さんちてきすころんりるてきず         ● 記事現法が入ります       さんちてきすころんりるてきず         ● 記事現法が入ります       さんちてきすころんりるてきず         ● 記事現法が入ります       さんちてきすころんりるてきず         ● 記事現法が入ります       さんちてきすころんりるてきず         ● 記事現法が入ります       さんちてきすころんりるてきず         ● 記事見法が入ります       さんちてきすころんりるてきず         ● 記事見法が入ります       さんちてきすころんりるてきず         ● 記事見法が入ります       さんちてきすころんりるてきず         ● 記事見法が入ります       さんちてきすころんりるてきず         ● 記事員法の意味を見たるいろできす       ごのできたんります         ● 記事員法の意味を見たるいろできす       ● 記事員法の意味を見たるいろできす         ● 記事員法の意味を見たるいろできす       ● 記事員法の意味を見たるいろできす         ● 記事員法の意味を見たるいろできす       ● 記事員法の意味を見たるいろできす         ● 記事員法の意味を見たるいろできす       ● 記事員法の意味を見たるいろできす         ● 記事員法の意味を見たるいろできまたののうできす       ● 記事員法の意味を見たるいろをきます         ● 記事員法の意味を見たるいろできまたのうのできまたののうできまたののうできまたののうできまたののうできまたののうできまたののうできまたののうできまたののうできまたのうのできまたののうできまたのうできまたののうできまたののうできまたののうできまたののうできまたののうできまたののうできまたののうできまたののうできまたのうできまたののうできまたののうできまたののうできまたののうできまたののうできまたののうできまたののうできまたののうできまたののうできまたののうできまたののうできまたののうできまたののうできまたののうできまたののうできまたののうできまたののうできまたののうできまたののうできまたののうできまたののうでものうできまたののうできまたののうできまたののうできまたののうできまたののうできまたののうできまたののうできまたのの                                                                                                    |
| <ul> <li>記事見出しが入ります         <ul> <li>記事見出しが入ります</li> <li>記事見出しが入ります</li> <li>記事見出しが入ります</li> <li>ご事見出しが入ります</li> <li>ご事見出しが入ります</li> <li>ご事見出しが入ります</li> </ul> </li> <li>ご事見出しが入ります         <ul> <li>ご事見出しが入ります</li> <li>ご事見出しが入ります</li> <li>ご事見出しが入ります</li> <li>ご事見出しが入ります</li> <li>ご事見出しが入ります</li> </ul> </li> <li>ご事見出しが入ります         <ul> <li>ご事見出しが入ります</li> <li>ご事見出しが入ります</li> <li>ご事見出しが入ります</li> <li>ご事見出しが入ります</li> <li>ご事見出しが入ります</li> </ul> </li> <li>ご事見出しが入ります</li> <li>ご事見出しが入ります</li> <li>ご事見出しが入ります</li> <li>ご事見出しが入ります</li> </ul> <li>「有効 (true) 】</li> <li>左右に余白あり</li> | ー・時度存         ++ンセル           開閉式コンテンツ(colla           開閉式コンテンツになりま           デフォルト (none) 】           デフォルト表示になりま           ・           ・           ・           ・           ・           ・           ・           ・           ・           ・           ・           ・           ・           ・           ・           ・           ・           ・           ・           ・           ・           ・           ・           ・           ・           ・           ・           ・           ・           ・           ・           ・           ・           ・           ・           ・           ・           ・           ・           ・           ・           ・           ・           ・           ・           ・           ・                                                                                                    | (単本)<br>(単本)<br>(目本)<br>ます。<br>す。<br>ます。    | <ol> <li>記事見出しが入ります         <ul> <li>記事見出しが入ります</li> <li>記事見出しが入ります</li> <li>記事見出しが入ります</li> <li>記事見出しが入ります</li> <li>記事見出しが入ります</li> <li>記事見出しが入ります</li> </ul> </li> <li>記事見出しが入ります</li> <li>記事見出しが入ります</li> </ol> | 79         【有効(collapsib<br>開かれる記事は<br>いずれかひとつ<br>のみになります。         【無効(none)】<br>すべての記事を<br>開くことが<br>できます。         ① 記事見出んが入ります         ② 記事見出んが入ります         ③ 記事見出んが入ります         ② 記事見出んが入ります         ③ 記事見出んが入ります         ① 記事見出んが入ります         ① 記事見出んが入ります         ① 記事見出んが入ります         ① 記事見出んが入ります         ① 記事見出んが入ります         ① 記事見出んが入ります         ① 記事見出んが入ります                                                                                 | DIE-Set) <ul> <li></li></ul>                                                                                                    |

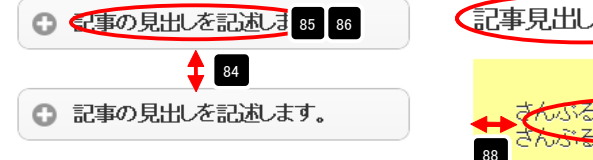

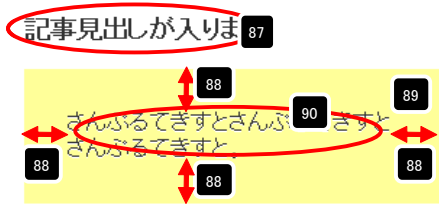

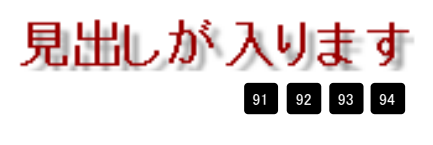

### リストモジュールType18(イメージスライダー)の編集方法

■複数の画像をギャラリーのように表示したい時

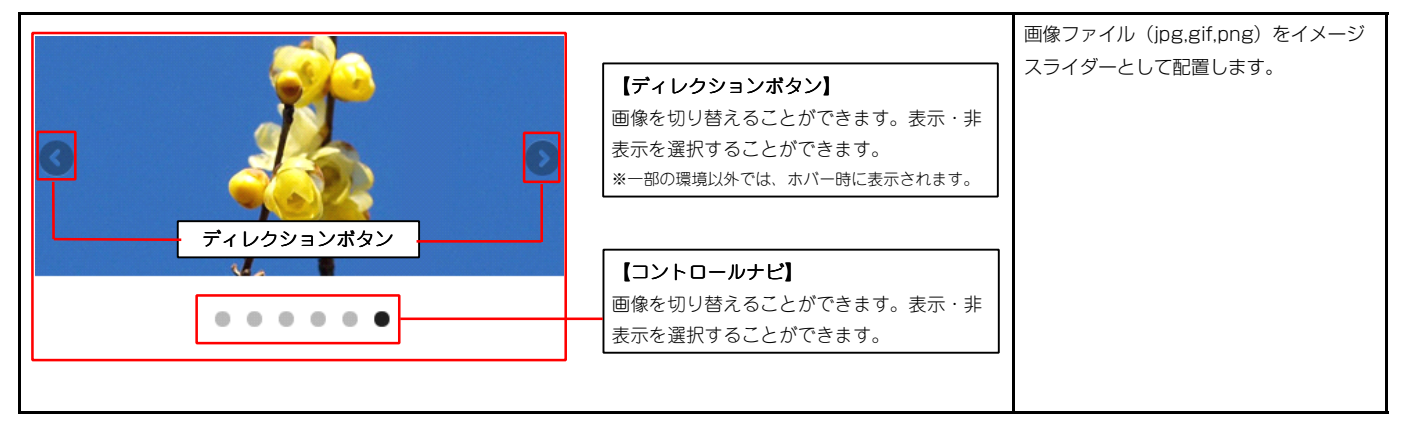

・リストモジュールはページ内に複数配置できます。

・Internet Explorer 7・Internet Explorer 8では、以下のように表示されます。

- ・コントロールナビは角丸なし
- ・ディレクションボタンは固定表示

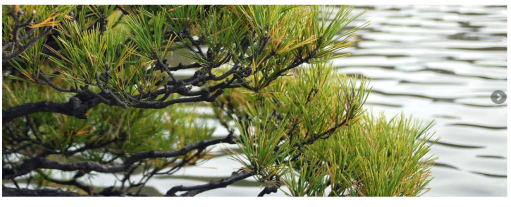

.....

### 🚺 エントリー

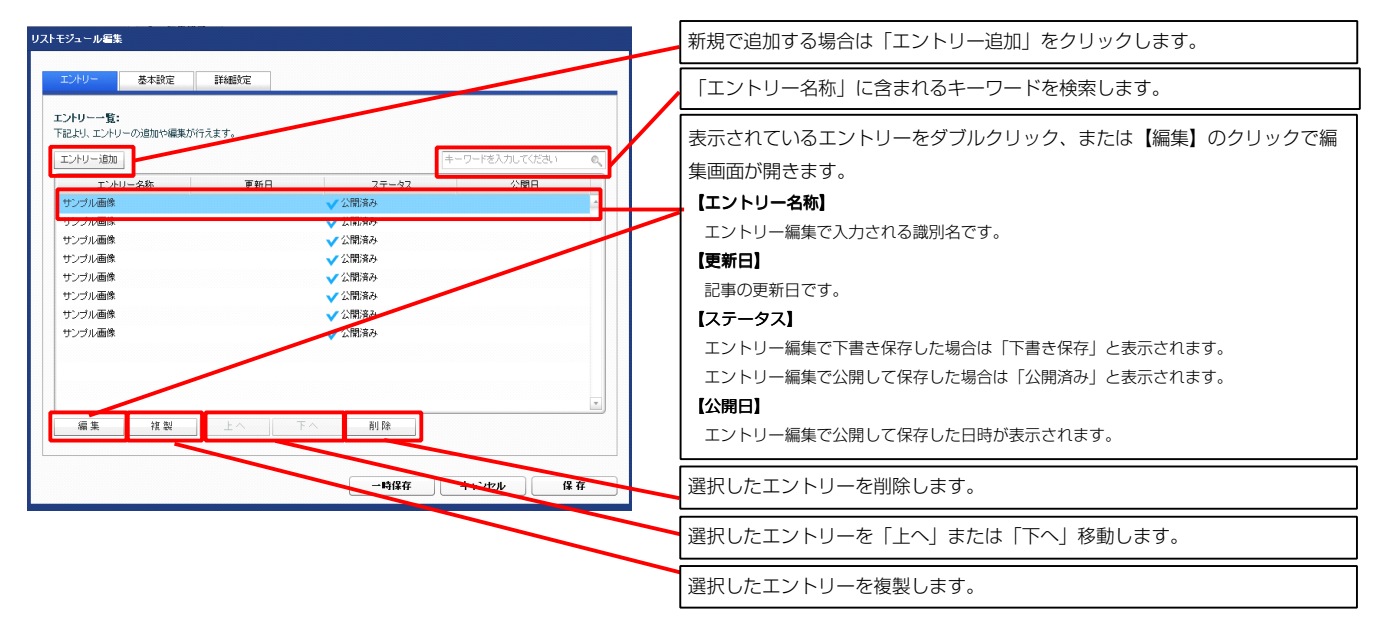

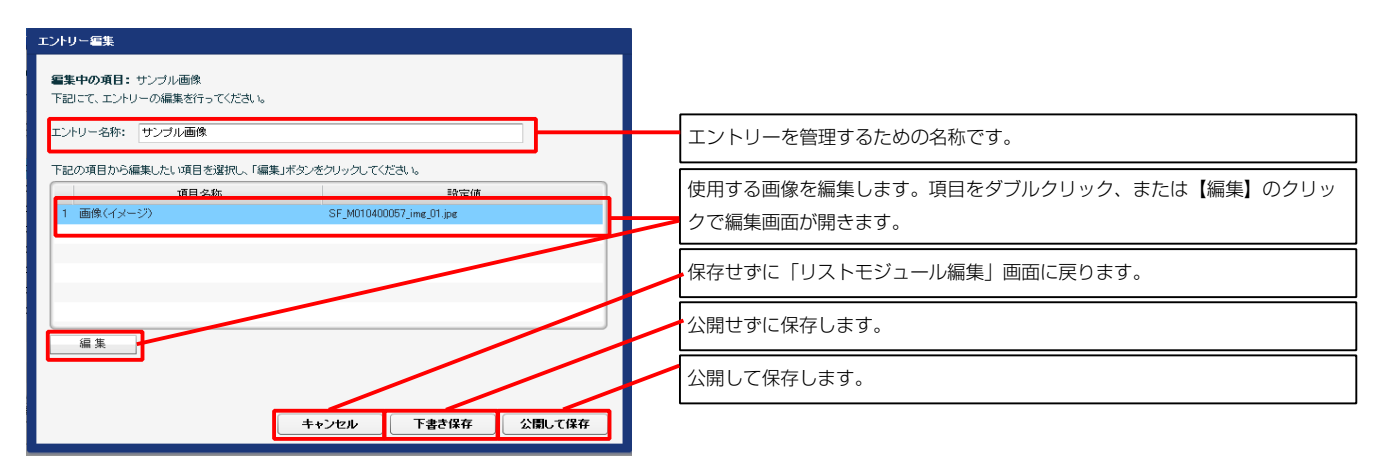

| 記より、バラメ | ータの設定が行えます。            |            |   |
|---------|------------------------|------------|---|
|         | 項目名称                   | 設定値        |   |
| 1 スライタ  | 「ー:アニメーション種類           | fade       | - |
| 2 スライタ  | 「一:方向                  | horizontal |   |
| 3 スライタ  | 「一:逆再生                 | false      |   |
| 4 スライタ  | 「-:繰J返L再生              | true       |   |
| 5 スライタ  | 「ー:トランジション             | false      |   |
| 6 スライタ  | 「一:自動再生                | true       |   |
| 7 スライタ  | 「ー:スライドショー時間(ミリ秒)      | 7000       |   |
| 8 スライタ  | 「ー:アニメーション時間(ミリ秒)      | 600        |   |
| 9 スライタ  | 「ー:ランダム設定              | false      |   |
| 10 スライタ | 「ー:コントロールナビ            | true       |   |
| 11 スライタ | 「ー:ディレクションナビ           | true       |   |
| 12 スライタ | 「ー:静止(アクション)           | true       |   |
| 13 スライタ | 「ー:静止(ホパー)             | true       |   |
| 14 【スマー | トフォン設定】スライダー:コントロールナビ  | true       | 1 |
| 15 【スマー | トフォン設定】スライダー:ディレクションナビ | true       |   |
| 16 【スマー | トフォン設定】スライダー:静止(アクション) | false      |   |
| 17 【スマー | トフォン設定】スライダー:静止(ホバー)   | false      |   |
| 18 【スマー | トフォン設定】スライダー:タッチ操作     | false      | - |

2 基本設定

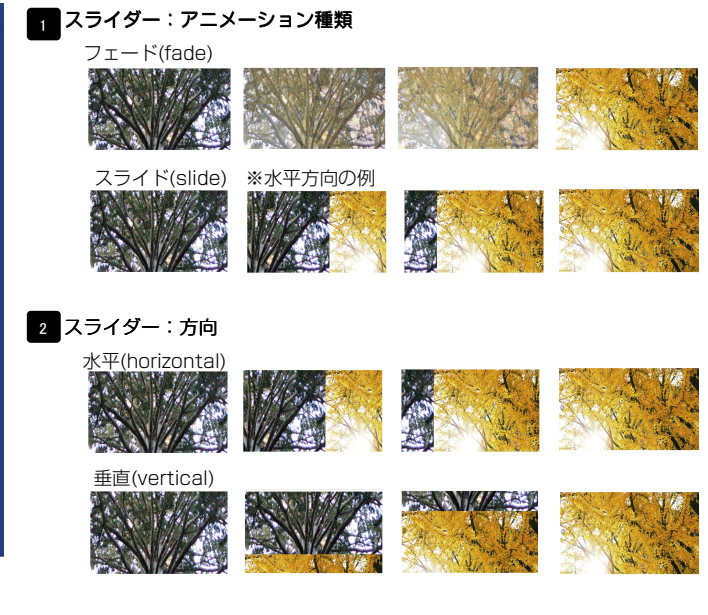

3 スライダー:逆再生
 「スライダー:方向」が「水平(horizontal)」の場合
 有効(true)…左から右へスライド
 無効(false)…右から左へスライド

「スライダー:方向」が「垂直(vertical)」の場合 有効(true)…上から下へスライド 無効(false)…下から上へスライド

#### 4 スライダー:繰り返し再生

繰り返し再生の有効・無効を設定します。

#### 5 スライダー:トランジション

異なるサイズの画像の切り替えをスムーズにします。

#### 6 スライダー:自動再生 自動再生の有効・無効を設定します。

7 スライダー:スライドショー時間(ミリ秒) 数値が大きくなると1枚の画像が表示される時間が長くなります。

#### 8 スライダー:アニメーション時間(ミリ秒)

数値が大きくなると画像切り替え時のアニメーション時間が長くなります。

9 スライダー:ランダム設定 有効(true)…ランダムに再生する

無効(false)…登録順に再生する

10 スライダー: コントロールナビ 有効(true)…コントロールナビ表示

無効(false)…コントロールナビ非表示

11 スライダー:ディレクションナビ 有効(true)…ディレクションナビ表示

無効(false)…ディレクションナビ非表示

12 スライダー:静止(アクション) 有効にした場合、画像に対して動作(クリックなど)を行なったとき、再生を停止します

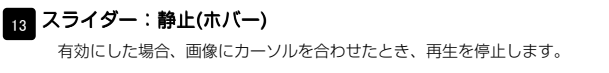

#### 14 15 16 17

0

10~13の項目をスマートフォンサイトで個別に設定できます。

18 【スマートフォン設定】スライダー:タッチ操作 タッチ操作の有効・無効を設定します。

| 開き | <b>定パラメータの設定:</b><br>リ、バラメータの設定が行えます。                     |                      |     |
|----|-----------------------------------------------------------|----------------------|-----|
| -  | 項目交称                                                      | 發定值                  |     |
| 1  | モジュール:サイズ(横)                                              | 100%                 |     |
| 2  | モジュール:サイズ(縦)                                              | 100%                 |     |
| 3  | モジュール:マージン(上)                                             | Opx                  |     |
| 4  | モジュール:マージン(下)                                             | 0px                  | -   |
| 5  | モジュール:マージン(左)                                             | 0px                  |     |
| 6  | モジュール:マージン(右)                                             | 0p×                  |     |
| 7  | モジュール:パディング(上)                                            | 0px                  |     |
| 8  | モジュール:パディング(下)                                            | 0p×                  |     |
| 9  | モジュール:パディング(左)                                            | 0p×                  | - I |
| 10 | モジュール:パディング(右)                                            | 0p×                  |     |
| 11 | モジュール:ボーダー(上)                                             | none                 | - I |
| 12 | モジュール:ボーダー(下)                                             | none                 |     |
| 13 | モジュール:ボーダー(左)                                             | none                 | -   |
| 14 | モジュール:ボーダー(右)                                             | none                 |     |
| 15 | モジュール:ボーダー(色)                                             | #cccccc              |     |
| 16 | モジュール:ボーダー(幅)                                             | 1px                  |     |
| 17 | モジュール:背景(色)                                               |                      |     |
| 18 | モジュール:背景(画像)                                              |                      |     |
| 19 | モジュール:背景(画像開始位置(水平))                                      | left                 | E   |
| 20 | モジュール:背景(画像開始位置(垂直))                                      | top                  |     |
| 21 | モジュール:智景(画像編り返し)                                          | no-repeat            | - P |
| 22 | スライダー:マージン(上)                                             | Opx                  |     |
| 23 | スライダー:マージン(ト)                                             | 60px                 |     |
| 24 | ティレクションホタン・サイス(積)                                         | 30px                 |     |
| 20 | ティレクションホタン・サイス(組)                                         | 30px                 |     |
| 20 | ティレジンヨノホタノ:首乗(画際)                                         | SF_direction_nav.png |     |
| 27 | ティレジンヨンボタン:マーンン(左右)<br>ー、トローリュレジ(東三級時代),昨日(天神明時に)(二男(希方)) | 5                    |     |
| 20 | コンドロールノビ(次小規模/・目前(国际構成)辺道(室道)/                            | -+upx<br>#888888     |     |
| 20 |                                                           | #000000              |     |
| 20 |                                                           | #000000              | . I |
| 32 | 【スマートフォン設定】モジュール:マージン(ト)                                  | #00000               |     |
| 33 | 【スマートフォン設定】モジュール:マージン(下)                                  |                      |     |
| 34 | 【スマートフォン設定】スライダー:マージン(ト)                                  | 15ox                 | =   |
| 35 | 【スマートフォン設定】スライダー:マージン(下)                                  | 6 0px                |     |
| 36 | 【スマートフォン設定】コントロールナビ:背景(画像開始位置(垂直))                        | -40px                |     |
| i. | 幕集                                                        |                      | Ţ   |

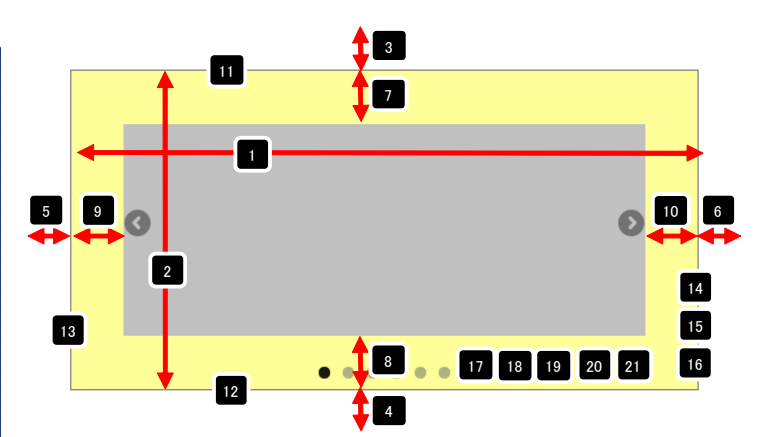

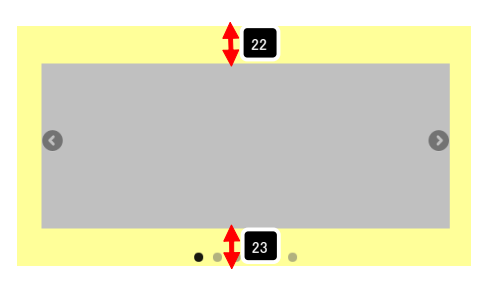

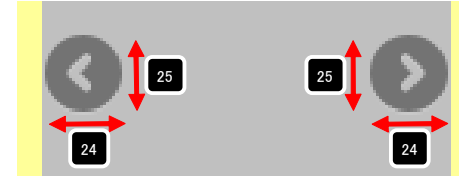

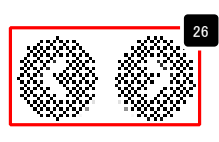

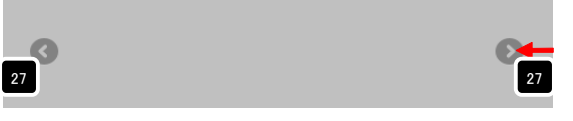

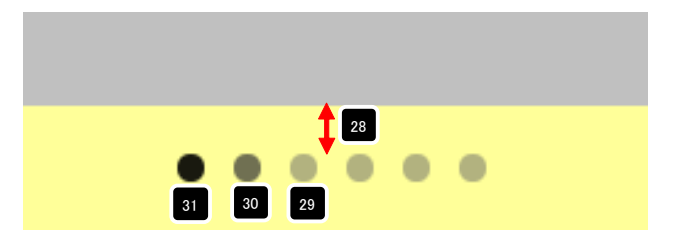

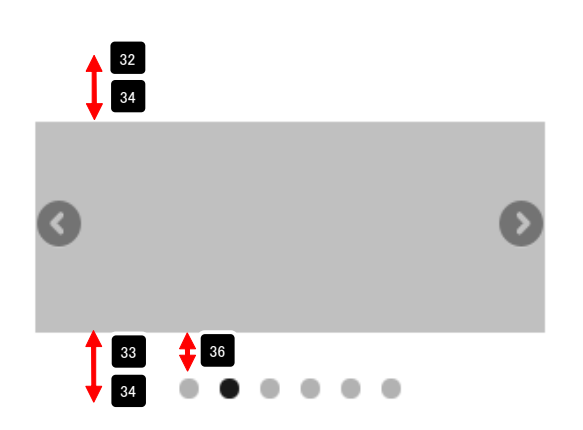

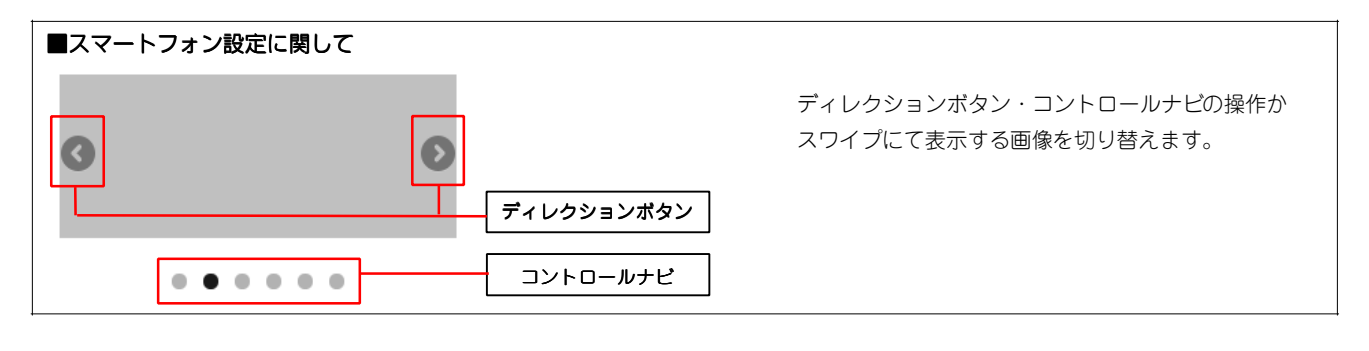

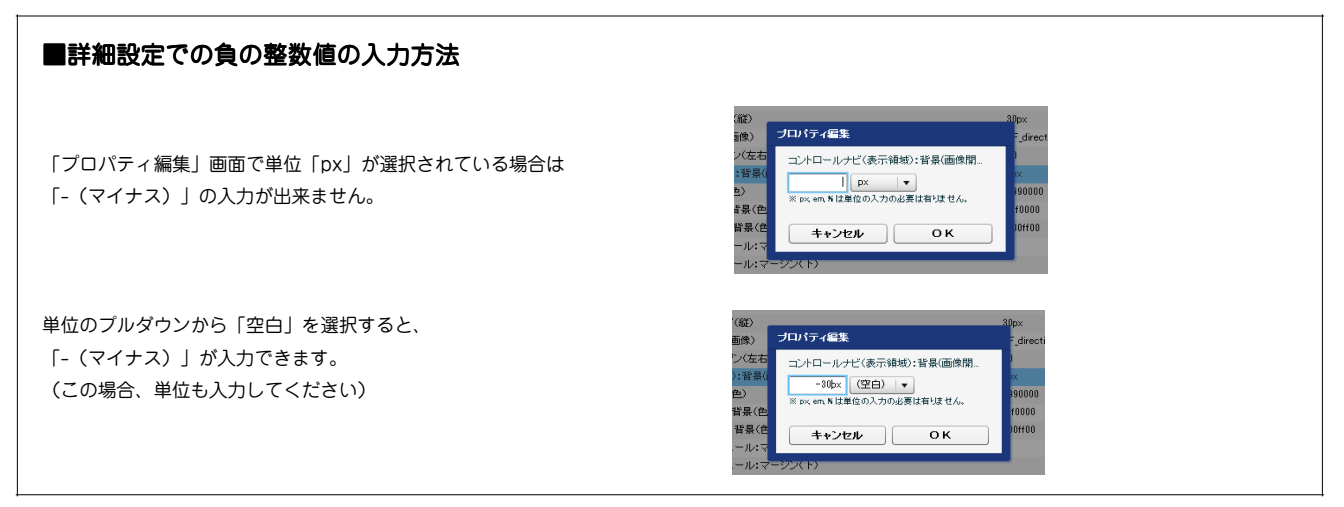

### リストモジュールType19(イメージスライダー:サムネイル)の編集方法

■複数の画像をギャラリーのように表示したい時

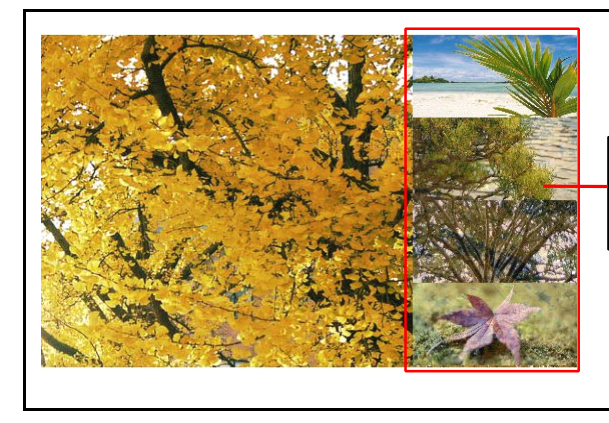

**【サムネイル】** 画像を切り替えることができます。 画像ファイル (jpg.gif.png) をイメージ スライダーとして配置します。 コントロールナビをサムネイルとして表 示します。

・リストモジュールはページ内に複数配置できます。

 ・スライダーモジュールの「スライダー:サイズ(縦)」が「auto」の場合、 擬似モジュールとコンテンツサイズに違いが出ます。(右図参照)

モジュール編集を最適化したい場合は、 「モジュール:サイズ(縦)」を使用する画像の最大高さで指定してください。

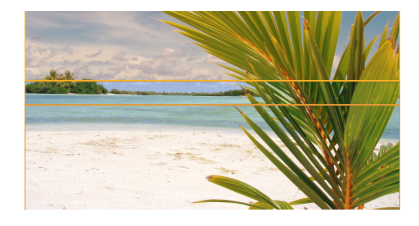

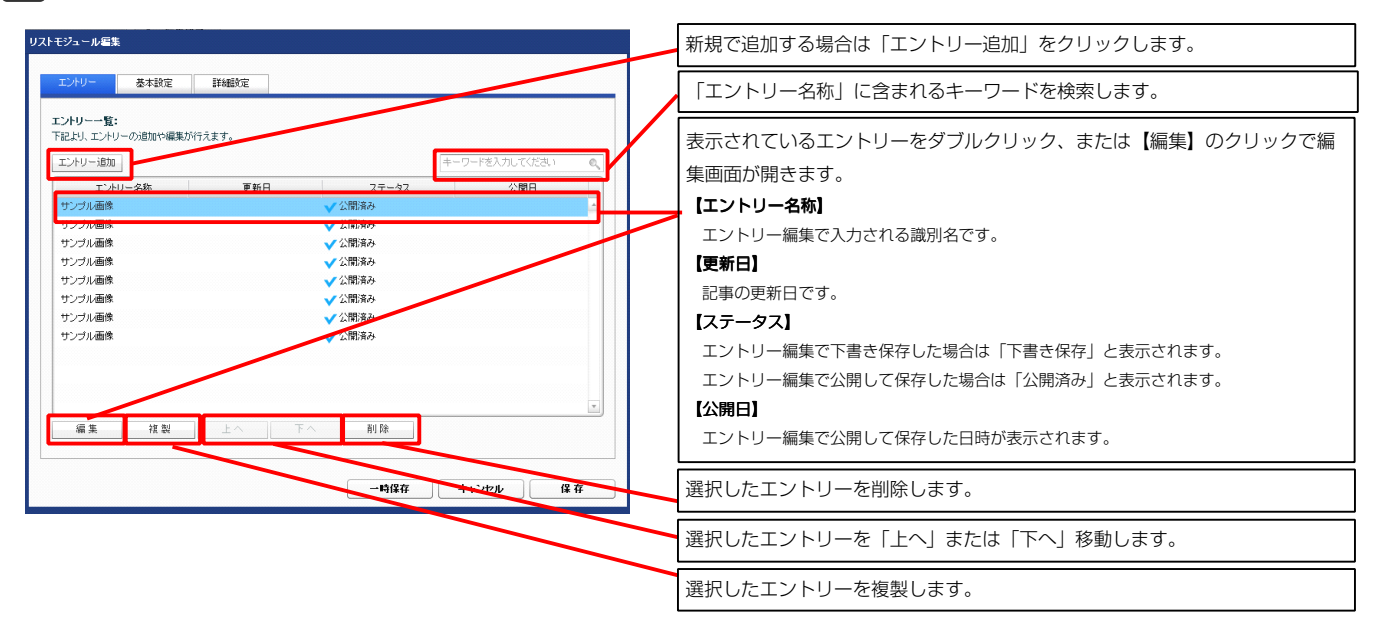

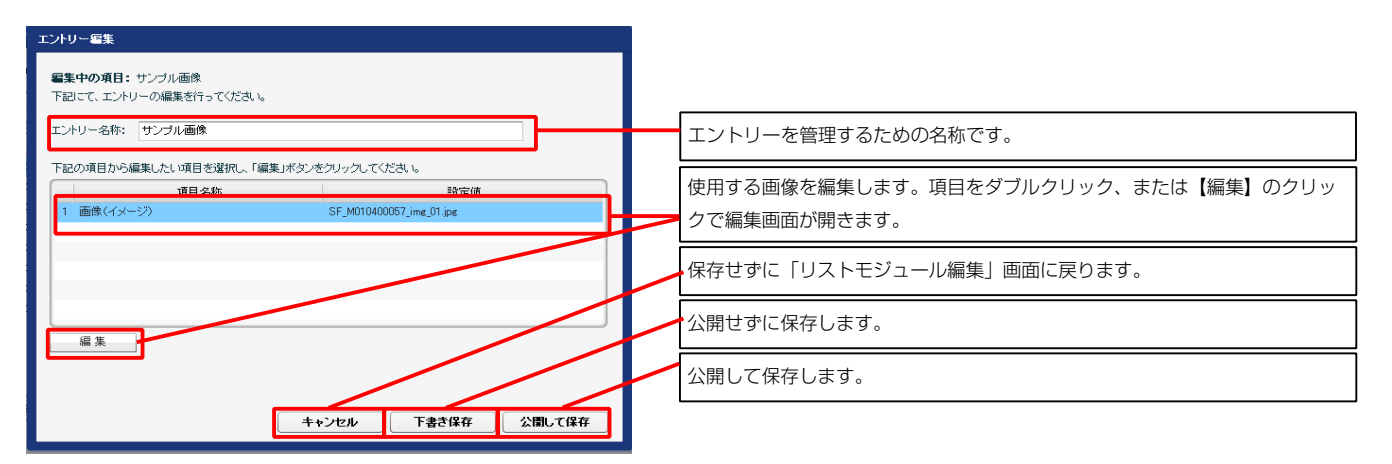
| 記より、        | パラメータの設定が行えます。            |            |          |
|-------------|---------------------------|------------|----------|
|             | 項目名称                      | 設定値        |          |
| 1.2         | スライダー:アニメーション種類           | fade       | <u>+</u> |
| 2 7         | スライダー:方向                  | horizontal |          |
| 3 7         | スライダー:逆再生                 | false      |          |
| 4 2         | スライダー:編り返し再生              | true       | -        |
| 5 🤅         | スライダー:トランジション             | false      |          |
| 6 7         | スライダー:自動再生                | true       |          |
| 7 7         | スライダー:スライドショー時間(ミリ秒)      | 7000       |          |
| 8 7         | スライダー:アニメーション時間(ミリ秒)      | 600        |          |
| 9 🤈         | スライダー:ランダム設定              | false      |          |
| 10 2        | スライダー:静止(アクション)           | false      |          |
| 11 2        | スライダー:静止(ホバー)             | true       | =        |
| 12          | スマートフォン設定】スライダー:コントロールナビ  | true       |          |
| 13 🕻        | スマートフォン設定】スライダー:ディレクションナビ | true       |          |
| 14 <b>C</b> | スマートフォン設定】スライダー:静止(アクション) | false      |          |
| 15 🕻        | スマートフォン設定】スライダー:静止(ホバー)   | false      |          |
| 16 🕻        | スマートフォン設定】スライダー:タッチ操作     | false      | _        |

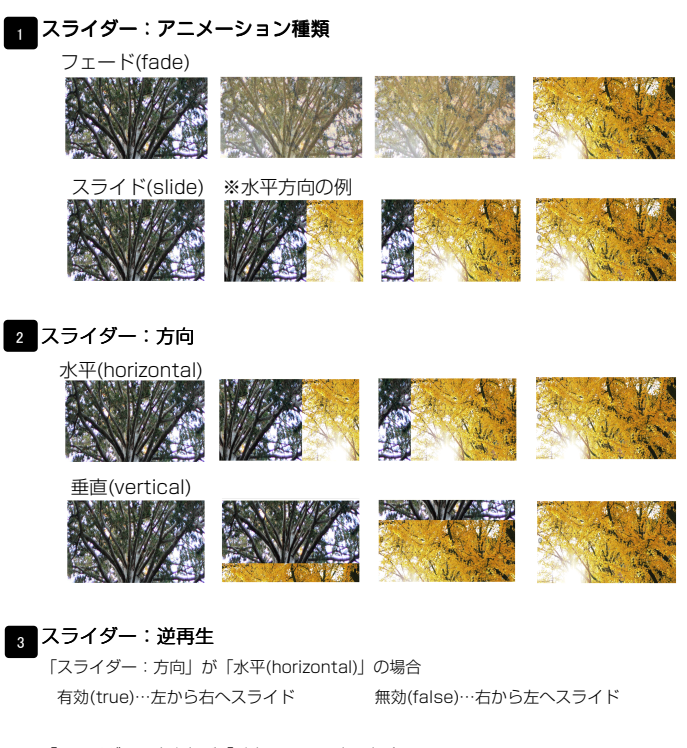

「スライダー:方向」が「垂直(vertical)」の場合 有効(true)…上から下へスライド 無効(false)…下から上へスライド

## 4 スライダー:繰り返し再生

繰り返し再生の有効・無効を設定します。

### 5 スライダー:トランジション

異なるサイズの画像の切り替えをスムーズにします。

#### 6 スライダー:自動再生 自動再生の有効・無効を設定します。

7 スライダー:スライドショー時間(ミリ秒) 数値が大きくなると1枚の画像が表示される時間が長くなります。

#### 3 スライダー:アニメーション時間(ミリ秒)

数値が大きくなると画像切り替え時のアニメーション時間が長くなります。

9 スライダー: ランダム設定 有効(true)…ランダムに再生する

無効(false)…登録順に再生する

10 スライダー:静止(アクション) 有効にした場合、画像に対して動作(クリックなど)を行なったとき、再生を停止します

11 スライダー:静止(ホバー) 有効にした場合、画像にカーソルを合わせたとき、再生を停止します。

 12
 【スマートフォン設定】スライダー:コントロールナビ

 有効(true)…コントロールナビ表示
 無効(false)…コントロールナビ非表示

 13
 【スマートフォン設定】スライダー:ディレクションナビ

 有効(true)…ディレクションナビ表示
 無効(false)…ディレクションナビ非表示

#### 14 15

10.11の項目をスマートフォンサイトで個別に設定できます。

16 【スマートフォン設定】スライダー:タッチ操作 タッチ操作の有効・無効を設定します。

2

基本設定

| <u></u> | リー 基本設定 詳細設定                       |                      |      |
|---------|------------------------------------|----------------------|------|
|         | 定パラメータの設定:<br>し、バラメータの設定が行えます。     |                      |      |
|         | 項目名称                               | 設定値                  |      |
| 1       | モジュール:サイズ(横)                       | 100%                 | 1    |
| 2       | +52=-10:9172(#2)                   | 100%                 | _    |
| а<br>•  |                                    | upx                  | -    |
| •       |                                    | opx<br>0             |      |
| 0<br>6  | モンユール・マーンン(左)<br>モジュール・マージン(左)     | opx<br>Dov           |      |
| 7       | モジュール・パディング(ト)                     | 0px<br>0px           |      |
| 8       | モジュール・パディング(下)                     | 0px<br>0px           |      |
| 9       | モジュール:パディング(方)                     | 0ox                  |      |
| 10      | モジュール:パディング(右)                     | 0ox                  |      |
| 11      | モジュール:ボーダー(上)                      | none                 |      |
| 12      | モジュール:ボーダー(下)                      | none                 |      |
| 13      | モジュール:ボーダー(左)                      | none                 | U    |
| 4       | モジュール:ボーダー(右)                      | none                 |      |
| 15      | モジュール:ボーダー(色)                      | #cccccc              |      |
| 16      | モジュール:ボーダー(幅)                      | 1px                  |      |
| 17      | モジュール:皆暴(色)                        |                      |      |
| 8       | モジュール:皆景(画像)                       |                      | =    |
| 9       | モジュール:皆景(画像開始位置(水平))               | left                 |      |
| 20      | モジュール:皆景(画像開始位置(垂直))               | top                  |      |
| 21      | モジュール:皆暴(画像繰り返し)                   | no-repeat            |      |
| 2       | スライダー:サイズ(横)                       | auto                 |      |
| 23      | スライダー:サイズ(縦)                       | auto                 |      |
| 4       | 画像:サイズ(横)                          | auto                 |      |
| 25      | 画像:サイズ(縦)                          | auto                 | - PI |
| 26      | サムネイル・サイス(種)                       | 164px                |      |
| 27      | サムネイル:サイス(編)                       | 86p×                 |      |
| 10      | 5 スネイル・マーシン(王)<br>サムネイル・マージン(王)    | opx<br>Onu           |      |
| 19      | サムネイル・マーシン(ト)                      | upx<br>0ex           |      |
| 11      | サムネイル・マテノモモノ                       | vielst               |      |
| 20      | サムネイル(ふ)・通用度                       | 0.7                  |      |
| 13      | サムネイル(abover): 減明度                 | 1                    | =    |
| 4       | サムネイル(sactive):透明度                 | 0.9                  |      |
| 85      | サムネイル(a):皆暴(色)                     |                      | E I  |
| 86      | サムネイル(shover):背景(色)                |                      |      |
| 87      | サムネイル(aractive):背景(色)              |                      |      |
| 88      | 【スマートフォン設定】モジュール:マージン(上)           |                      |      |
| 89      | 【スマートフォン酸定】モジュール:マージン(下)           |                      |      |
| 10      | 【スマートフォン設定】スライダー:マージン(上)           | 15px                 |      |
| 11      | 【スマートフォン設定】スライダー:マージン(下)           | 60p×                 |      |
| 12      | 【スマートフォン設定】ディレクションボタン:サイズ(横)       | 30px                 |      |
| 13      | 【スマートフォン設定】ディレクションボタン:サイズ(縦)       | 30px                 |      |
| 4       | 【スマートフォン設定】ディレクションボタン:背景(画像)       | SF_direction_nav.png |      |
| 15      | 【スマートフォン設定】コントロールナビ(a):皆暴(色)       | #666666              | - H  |
| 6       | 【スマートフォン設定】コントロールナビ(ahover):皆景(色)  | #333333              | =    |
| 17      | 【スマートフォン設定】コントロールナビ(aactive):背景(色) | #000000              |      |
| 8       | 【スマートフォン設定】コントロールナビ:皆景(画像開始位置(垂直)) | -40px                | v    |
| á       | <b>富集</b>                          |                      |      |

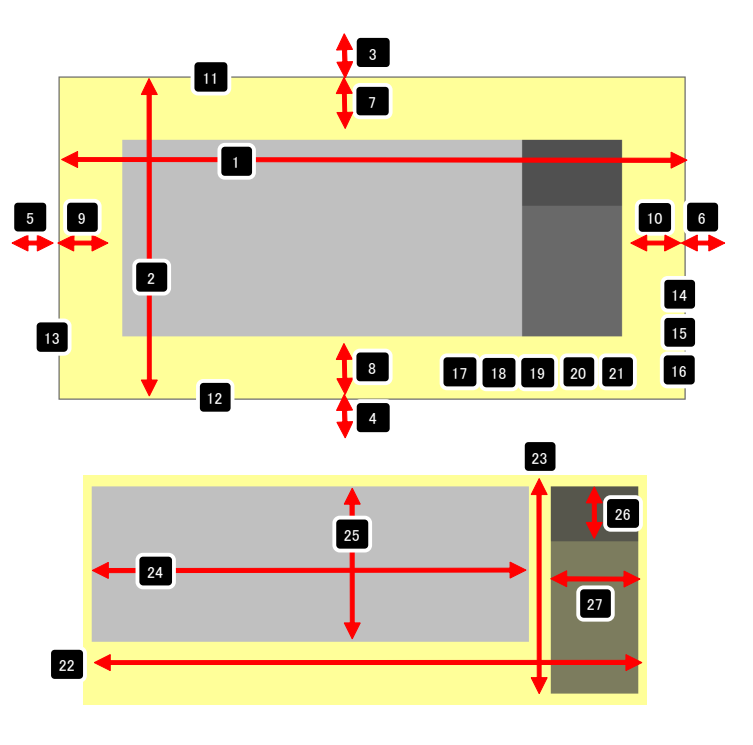

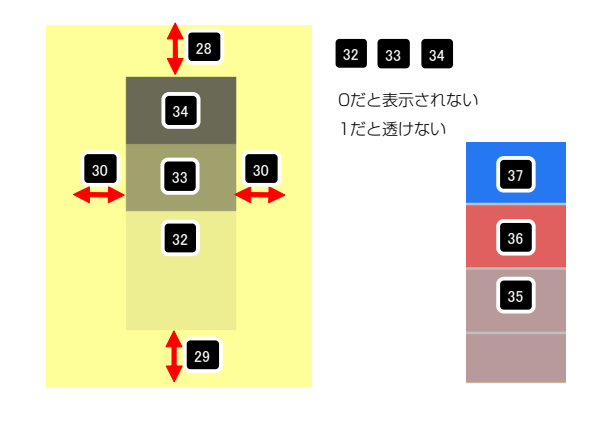

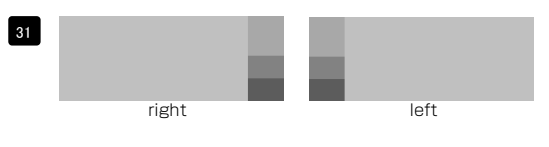

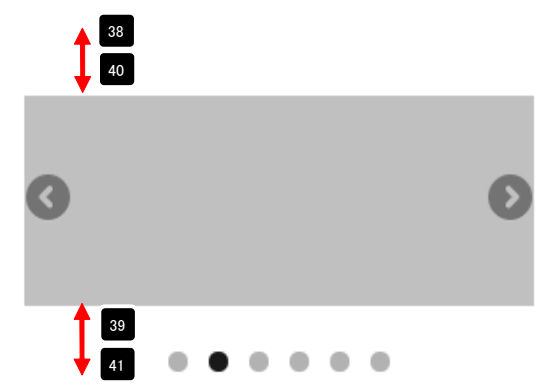

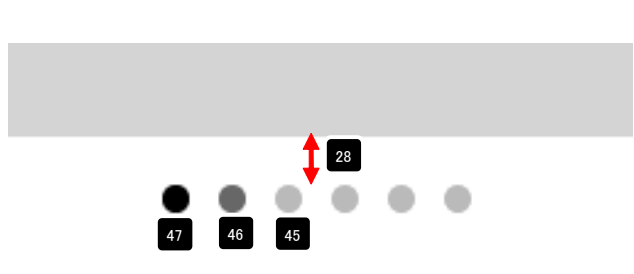

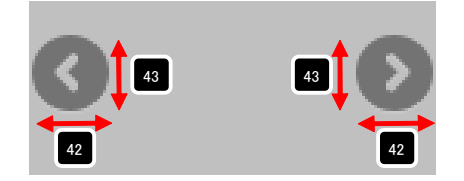

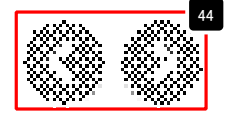

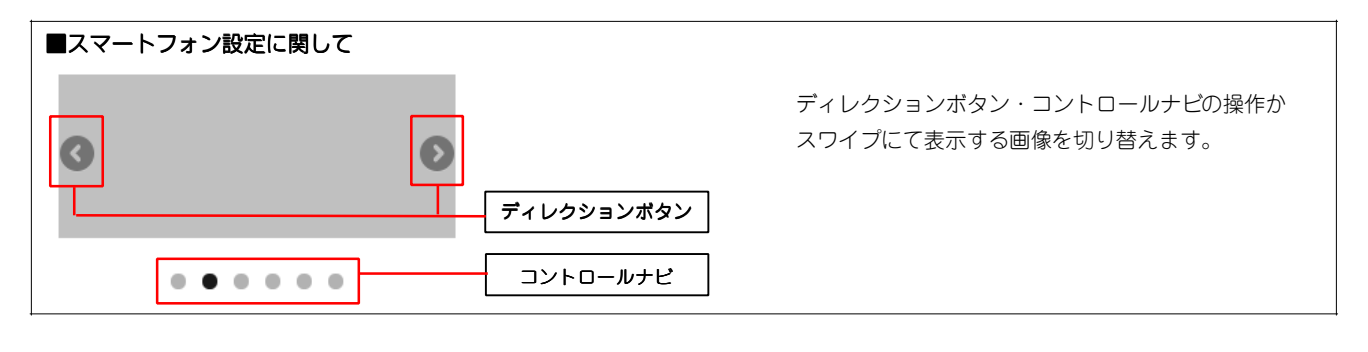

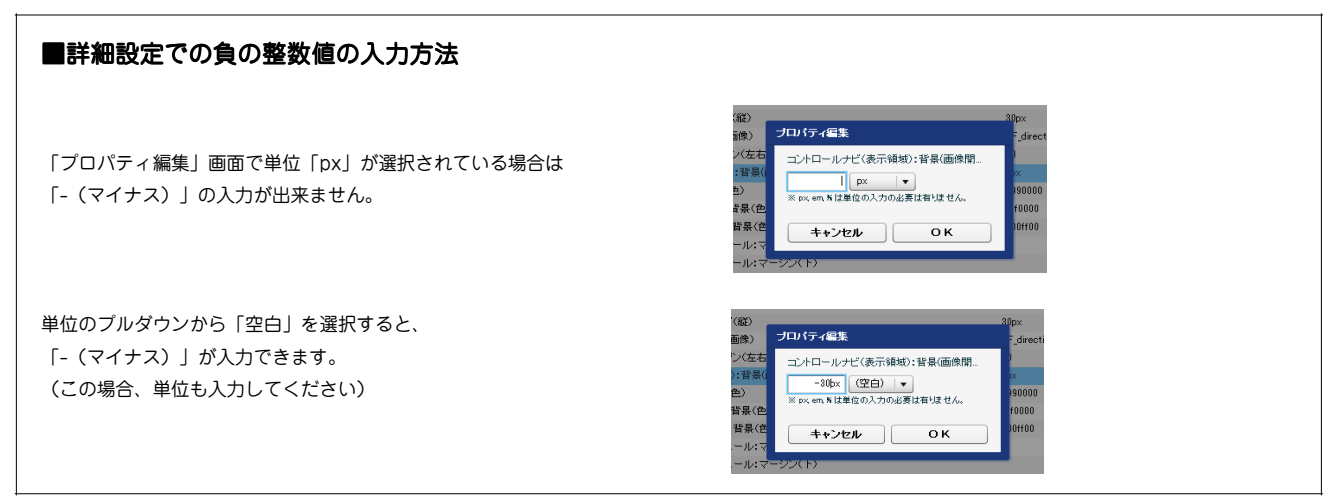

# リストモジュールType20(シンプルイメージ)の編集方法

■複数の画像をギャラリーのように表示したい時

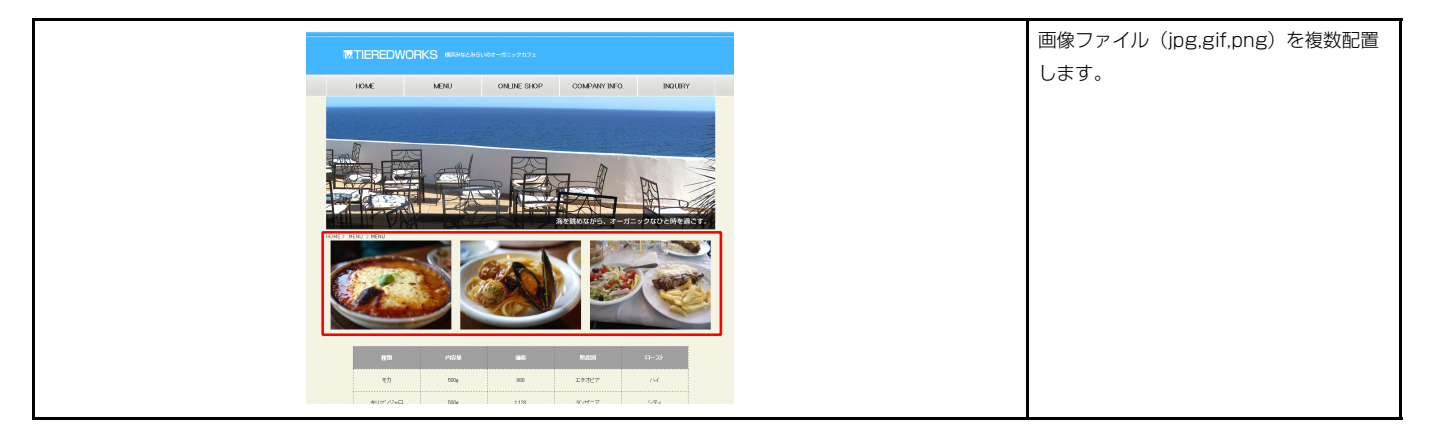

・リストモジュールはページ内に複数配置できます。

1 エントリー

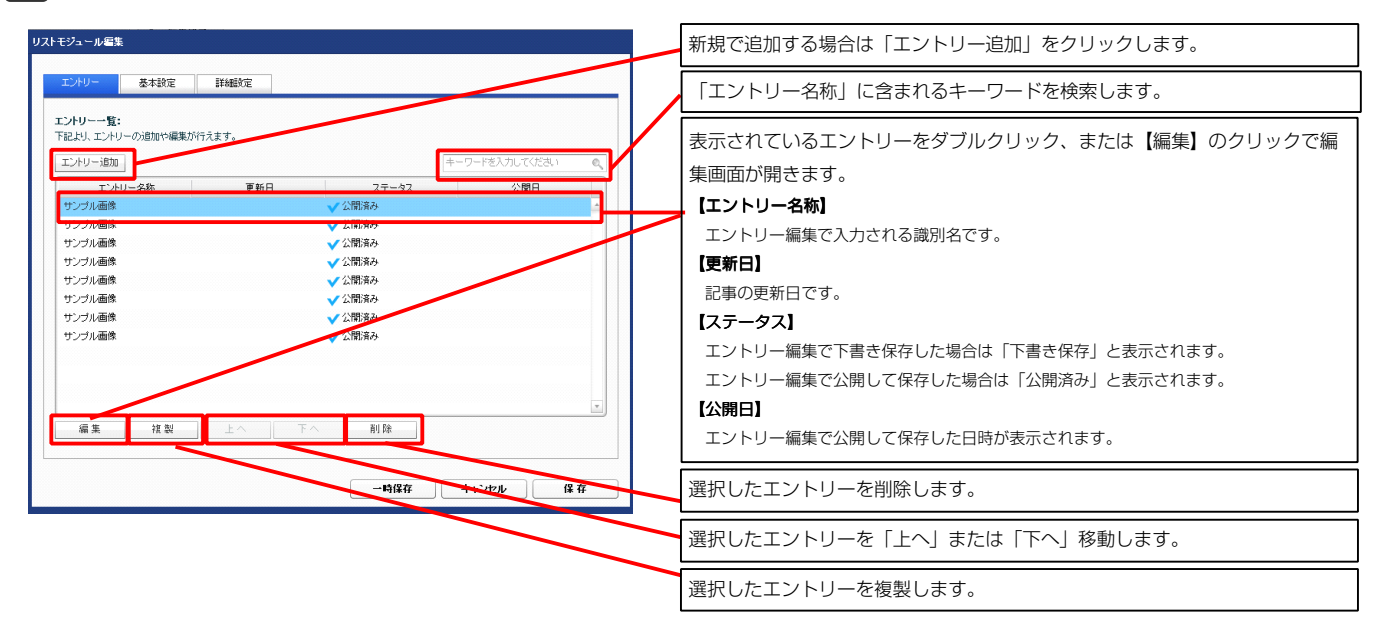

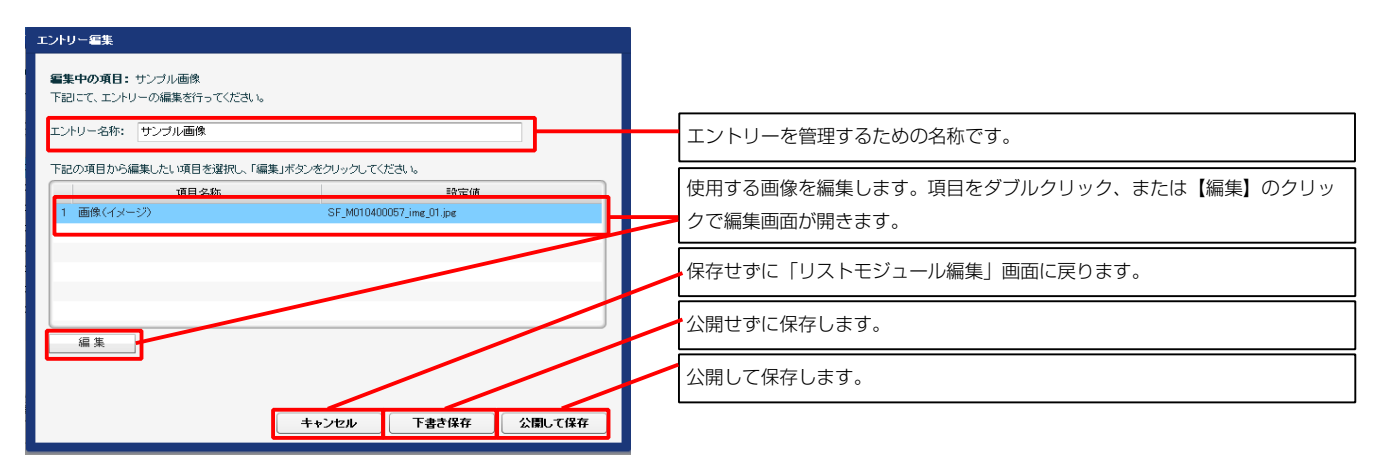

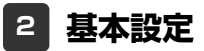

基本設定はありません。

3 詳細設定

| エントリー                               | 基本設定詳細設定                                  |               |   |  |  |  |  |
|-------------------------------------|-------------------------------------------|---------------|---|--|--|--|--|
| 4編設定パラメータの設定:<br>記より、バラメータの設定が行えます。 |                                           |               |   |  |  |  |  |
|                                     | 項目名称                                      | 設定値           |   |  |  |  |  |
| 1 Eジ=                               | ール:サイズ(横)                                 | 100%          |   |  |  |  |  |
| 2 モジョ                               | -ール:サイズ(縦)                                | 100%          |   |  |  |  |  |
| 3 モジョ                               | ール:マージン(上)                                | 0px           |   |  |  |  |  |
| 4 モジョ                               | ール:マージン(下)                                | 0px           | = |  |  |  |  |
| 5 モジョ                               | ール:マージン(左)                                | 0px           |   |  |  |  |  |
| 6 モジョ                               | ール:マージン(右)                                | 0px           | _ |  |  |  |  |
| 7 モジョ                               | ール:パディング(上)                               | 0px           |   |  |  |  |  |
| 8 モジョ                               | ール:パディング(下)                               | 0px           |   |  |  |  |  |
| 9 モジョ                               | ール:パディング(左)                               | 0px           |   |  |  |  |  |
| 10 モジョ                              | ール:パディング(右)                               | 0px           |   |  |  |  |  |
| 11 モジョ                              | レール:ボーダー(上)                               | none          |   |  |  |  |  |
| 12 モジョ                              | レール:ボーダー(下)                               | none          |   |  |  |  |  |
| 18 モジョ                              | レール:ボーダー(左)                               | none          |   |  |  |  |  |
| 14 モジョ                              | ール:ボーダー(右)                                | none          |   |  |  |  |  |
| 15 モジョ                              | ール:ボーダー(色)                                | #cccccc       |   |  |  |  |  |
| 16 モジョ                              | レール:ボーダー(幅)                               | 1px           |   |  |  |  |  |
| 17 ŦŸ=                              | L-ル:背景(色)                                 |               |   |  |  |  |  |
| 18 <del>T</del> Va                  |                                           |               |   |  |  |  |  |
| 19 = 2-                             | - ル:背景(画像開始位置(水平))                        | left          |   |  |  |  |  |
| 20 == 2-                            |                                           | top           | = |  |  |  |  |
| 21 == 2-                            | - ル:背影(画像繰り返り)                            | pp-repeat     |   |  |  |  |  |
| 22 面像(                              | イメージ):フロート(な)./左/右)                       | left          | - |  |  |  |  |
| 28 画像(                              | (イメージ):マージン(ト)                            | Înx           |   |  |  |  |  |
| 24 兩條(                              | イイー・ク・マー・アン(下)                            | upri<br>10nv  |   |  |  |  |  |
| 25 画像(                              | (イマードア)・マードアリ(左)                          | Any.          |   |  |  |  |  |
| 26 画像/                              | イノー・ジャー・ シン (生)                           | upor<br>10exr |   |  |  |  |  |
| 20 2012                             | - トラ+1 御守[王?]。- ル・フー?アア(ト)                | Topx          |   |  |  |  |  |
| 28 777                              | - トフォン(歌字) モジュール・マージン(下)                  |               |   |  |  |  |  |
| 20 177                              | - トフォン(歌句))))<br>ートフォン(歌句))))))))))       | 0ev           |   |  |  |  |  |
| 30 777                              | - トフォン(歌字)))<br>ートフォン(歌字))))))))))))))))) | opx<br>Box    |   |  |  |  |  |
| 21 177                              |                                           | 000           |   |  |  |  |  |
| 20 177                              | 「ジオジョンビューロスペイン」シスショー「マネンノオーマネン」           | April 1016    |   |  |  |  |  |
| 22 LAY                              |                                           | орх<br>10ем   |   |  |  |  |  |
| 24 177                              | - レスノションには国家(イン・シン・マーンン(イン)               | Topx<br>anto  |   |  |  |  |  |
| 35 [Z7                              | ートフォン設定1画像(イメージ):マージン(右)                  | auto          |   |  |  |  |  |
| 編集                                  |                                           |               |   |  |  |  |  |
|                                     |                                           |               |   |  |  |  |  |

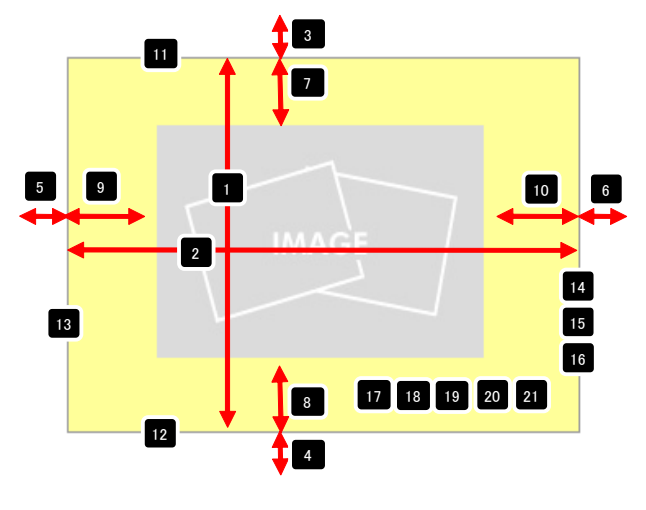

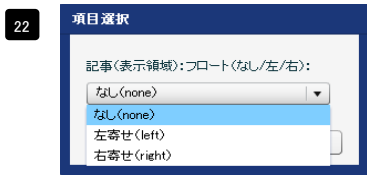

【記事(表示領域):フロート(なし/左/右)】 なし(none)…フロートしません。縦並びになります。 左寄せ(left)…左から横に並びます。 右寄せ(right)…右から横に並びます。

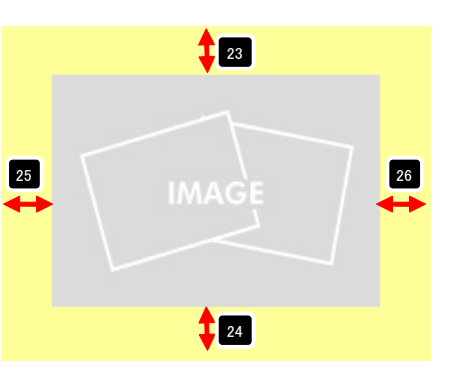

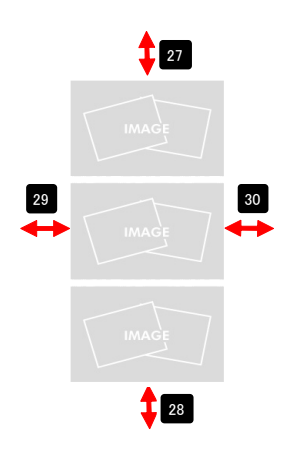

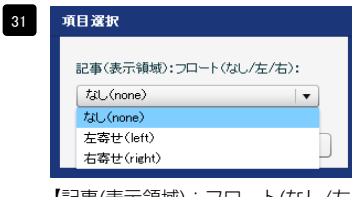

【記事(表示領域):フロート(なし/左/右)】 なし(none)…フロートしません。縦並びになります。 左寄せ(left)…左から横に並びます。 右寄せ(right)…右から横に並びます。

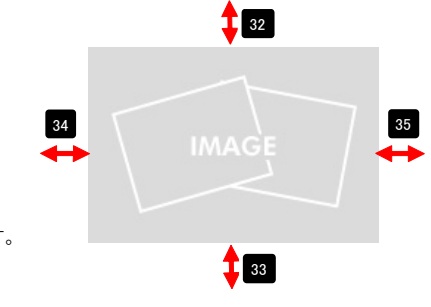